## VACON<sup>®</sup> 100 INDUSTRIAL FREKVENSOMFORMERE

## **APPLIKATIONSMANUAL**

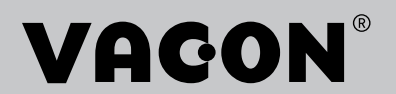

## INDLEDNING

| Dokument ID:     | DPD01105H  |  |  |  |
|------------------|------------|--|--|--|
| Dato:            | 9.3.2016   |  |  |  |
| Softwareversion: | FW0072V020 |  |  |  |

### **OM DENNE BETJENINGSVEJLEDNING**

Vacon Plc har ophavsret til denne betjeningsvejledning. Alle rettigheder forbeholdes.

I denne betjeningsvejledning kan du læse om funktionerne i Vacon<sup>®</sup> -frekvensomformeren, og om hvordan du bruger den. Betjeningsvejledningen har samme struktur som frekvensomformerens menustruktur (kapitel 1 og 4-8).

#### Kapitel 1, Lynvejledning

• Sådan starter du betjeningspanelet.

#### Kapitel 2, Guider

- Vælg applikationskonfiguration.
- Hurtig konfiguration af en applikation.
- Forskellige applikationer inkl. eksempler.

#### Kapitel 3, Brugergrænseflader

- Displaytyper, og brugen af betjeningspanelet.
- PC-værktøjet Vacon Live.
- Fieldbus-funktioner.

#### Kapitel 4, Overvågningsmenu

• Data for overvågningsværdier.

#### Kapitel 5, Parametermenu

• Liste over alle frekvensomformerparametre.

#### Kapitel 6, Diagnostikmenu

Kapitel 7, I/O og hardwaremenu

#### Kapitel 8, Brugerindstillinger, favoritter og brugerniveauer

#### Kapitel 9, Beskrivelse af parametre

- Sådan anvendes parametrene.
- Programmering af digitale og analoge indgange.
- Applikationsspecifikke funktioner.

#### Kapitel 10, Fejlfinding

- Fejl og årsager.
- Nulstilling af fejl.

#### Kapitel 11, Appendiks

• Oplysninger om applikationernes forskellige standardværdier.

Betjeningsvejledningen indeholder en lang række parametertabeller. Vejledningen indeholder oplysninger om, hvordan du skal læse parametertabellerne.

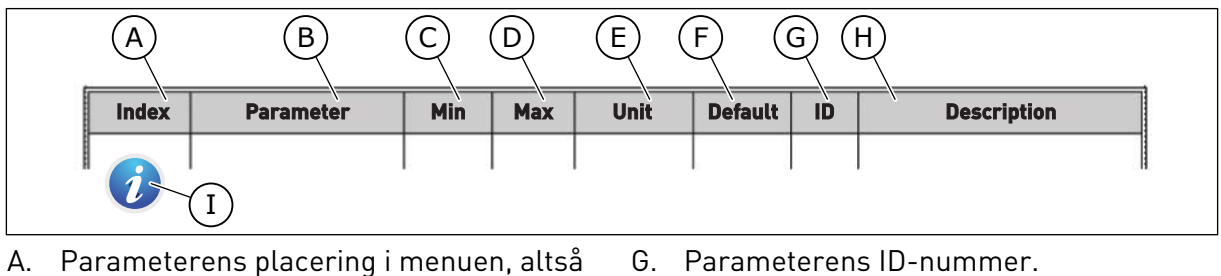

- A. Parameterens placering i menuen, altså parameternummeret.
- B. Parameternavnet.
- C. Parameterens mindsteværdi.
- D. Parameterens maksimumværdi.
- E. Parameterens enhedsværdi. Enheden vises, hvis den er tilgængelig.
- F. Værdien er fabriksindstillet.

- H. En kort beskrivelse af
- parameterværdien og/eller dennes funktion. I. Når symbolet vises, kan du få flere
- oplysninger om parameteren i kapitlet Beskrivelse af parametre.

## FUNKTIONER I VACON® AC-FREKVENSOMFORMEREN

- Du kan vælge en af de forudindstillede applikationer til din proces: Standard, Lokal/ Fjern, Flertrinshastighed, PID-styring, Multifunktion eller Motorpotentiometer. Frekvensomformeren foretager automatisk nogle af de nødvendige indstillinger, som gør ibrugtagningen nem.
- Guider til den første opstart og brandtilstand.
- Guider til hver applikation: Standard, Lokal/Fjern, Flertrinshastighed, PID-styring, Multifunktion eller Motorpotentiometer.
- Brug 'FUNCT'-knappen til nemt skift mellem det lokale hhv. fjerne styringssted. Fjernstyringsstedet kan være I/O eller fieldbus. Du kan vælge fjernstyringssted ved hjælp af en parameter.
- 8 faste frekvenser.
- Motorpotentiometer-funktioner.
- Styring med joystick.
- Kickstartsfunktion.
- 2 programmérbare rampetider, 2 overvågninger og 3 intervaller med forbudte frekvenser.
- Tvunget stop.
- Styringsside til nem og hurtig betjening og overvågning af de vigtigste værdier.
- Fieldbus-datatilknytning.
- Automatisk nulstilling.
- Forskellige forvarmningstilstande for at undgå problemer med kondens.
- Maks. udgangsfrekvens: 320 Hz.
- Realtidsur og timerfunktioner (kræver ekstra batteri). Det er muligt at programmere tre tidskanaler for at opnå forskellige funktioner på frekvensomformeren.
- Tilgængelig, ekstern PID-kontroller. Du kan f.eks. bruge det til at kontrollere en ventil ved hjælp af AC-frekvensomformerens I/O.
- Funktion til dvaletilstand, som automatisk aktiverer/deaktiverer driften af frekvensomformeren for at spare energi.
- En 2-zoners PID-controller med to forskellige feedbacksignaler: mindste og maksimale kontrol.
- To setpunkt-kilder til PID-styringen. Du kan vælge vha. en digital indgang.
- Funktion til PID-setpunktsforstærkning.
- Feedforward-funktion til forbedring af reaktionen på ændringer i processen.
- Procesværdiovervågning.
- Multipumpestyring.
- Vedligeholdelsestæller.
- Pumpestyringsfunktioner: Spædningspumpestyring, jockeypumpestyring, automatisk rensning af pumpeskovlhjul, overvågning af pumpens indgangstryk og frostbeskyttelsesfunktion.

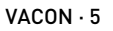

## INDHOLDSFORTEGNELSE

| In | dledni | ng                                  |                                     |    |  |  |  |
|----|--------|-------------------------------------|-------------------------------------|----|--|--|--|
|    | 0m d   | enne bet                            | jeningsvejledning                   |    |  |  |  |
|    | Funk   | tioner i V                          | 'acon® AC-frekvensomformeren        | 5  |  |  |  |
| 1  | Lynv   | ejledning                           | 3                                   |    |  |  |  |
|    | 1.1    | Betjeni                             | ingspanel                           |    |  |  |  |
|    | 1.2    | Visning                             | gerne                               |    |  |  |  |
|    | 1.3    | Første                              | opstart                             |    |  |  |  |
|    | 1.4    | Beskriv                             | velse af applikationer              |    |  |  |  |
|    |        | 1.4.1                               | Standardapplikation                 |    |  |  |  |
|    |        | 1.4.2                               | Applikation til lokal-/fjernstyring |    |  |  |  |
|    |        | 1.4.3                               | Applikation til flertrinshastighed  |    |  |  |  |
|    |        | 1.4.4                               | PID-styringsapplikation             |    |  |  |  |
|    |        | 1.4.5                               | Multifunktionsapplikation           |    |  |  |  |
|    |        | 1.4.6                               | Applikation til motorpotentiometer  |    |  |  |  |
| 2  | Guide  | er                                  |                                     |    |  |  |  |
|    | 2.1    | Standa                              | rdapplikationsguide                 |    |  |  |  |
|    | 2.2    | Applika                             | ationsquide til lokal-/fjernstyring |    |  |  |  |
|    | 2.3    | Applika                             | ationsquide til flertrinshastighed  |    |  |  |  |
|    | 2.4    | 4 Guide til PID-styringsapplikation |                                     |    |  |  |  |
|    | 2.5    | Applika                             | ationsguide til multifunktion       |    |  |  |  |
|    | 2.6    | Applika                             | ationsguide til motorpotentiometer  |    |  |  |  |
|    | 2.7    | Multipu                             | umpeguide                           |    |  |  |  |
|    | 2.8    | Brandt                              | ilstandsguide                       |    |  |  |  |
| 3  | Brua   | eraræns                             | eflader                             | 64 |  |  |  |
|    | 3.1    | Naviga                              | tion på betjeningspanelet           |    |  |  |  |
|    | 3.2    | Bruga                               | f det grafiske display              |    |  |  |  |
|    |        | 3.2.1                               | Redigering af værdier               |    |  |  |  |
|    |        | 3.2.2                               | Nulstil en fejl                     |    |  |  |  |
|    |        | 3.2.3                               | FUNCT-knappen                       |    |  |  |  |
|    |        | 3.2.4                               | Kopiering af parametre              |    |  |  |  |
|    |        | 3.2.5                               | Sammenligning af parametre          |    |  |  |  |
|    |        | 3.2.6                               | Hjælpetekster                       |    |  |  |  |
|    |        | 3.2.7                               | Brug af Favoritmenuen               |    |  |  |  |
|    | 3.3    | Sådan                               | anvendes tekstbetjeningspanelet     |    |  |  |  |
|    |        | 3.3.1                               | Redigering af værdier               |    |  |  |  |
|    |        | 3.3.2                               | Nulstil en fejl                     |    |  |  |  |
|    |        | 3.3.3                               | FUNCT-knappen                       |    |  |  |  |
|    | 3.4    | Menus                               | truktur                             |    |  |  |  |
|    |        | 3.4.1                               | Hurtig opsætning                    |    |  |  |  |
|    |        | 3.4.2                               | Overvåg                             |    |  |  |  |
|    | 3.5    | Vacon I                             | Live                                |    |  |  |  |

| 4 | Overv  | vägningsmenu                                   |     |
|---|--------|------------------------------------------------|-----|
|   | 4.1    | Overvågningsgruppe                             |     |
|   |        | 4.1.1 Multiovervågning                         |     |
|   |        | 4.1.2 Tendenskurve                             |     |
|   |        | 4.1.3 Basis                                    |     |
|   |        | 4.1.4 I/O                                      |     |
|   |        | 4.1.5 Temperaturindgange                       |     |
|   |        | 4.1.6 Ekstra og avanceret                      |     |
|   |        | 4.1.7 Overvågning af timerfunktioner           |     |
|   |        | 4.1.8 Overvågning af PID-controller            |     |
|   |        | 4.1.9 Overvågning af ekstern PID-controller    |     |
|   |        | 4.1.10 Multipumpeovervågning                   |     |
|   |        | 4.1.11 Vedligeholdelsestællere                 |     |
|   |        | 4.1.12 Overvågning af Fieldbus-procesdata      |     |
| 5 | Para   | metermenu                                      |     |
|   | 5.1    | Gruppe 3.1: Motorindstillinger                 |     |
|   | 5.2    | Gruppe 3.2: Start-/stopkonfiguration           |     |
|   | 5.3    | Gruppe 3.3: Referencer                         |     |
|   | 5.4    | Gruppe 3.4: Konfiguration af ramper og bremser |     |
|   | 5.5    | Gruppe 3.5: I/O-konfiguration                  |     |
|   | 5.6    | Gruppe 3.6: Fieldbus-datatilknytning           |     |
|   | 5.7    | Gruppe 3.7: Undvigelse af frekvenser           |     |
|   | 5.8    | Gruppe 3.8: Overvågninger                      |     |
|   | 5.9    | Gruppe 3.9: Beskyttelser                       | 130 |
|   | 5.10   | Gruppe 3.10: Automatisk nulstilling            |     |
|   | 5.11   | Gruppe 3.11: Applikationsindstillinger         |     |
|   | 5.12   | Gruppe 3.12: Timerfunktioner                   |     |
|   | 5.13   | Gruppe 3.13: PID-controller                    |     |
|   | 5.14   | Gruppe 3.14: Ekstern PID-controller            |     |
|   | 5.15   | Gruppe 3.15: Multipumpe                        |     |
|   | 5.16   | Gruppe 3.16: Vedligeholdelsestællere           |     |
|   | 5.17   | Gruppe 3.17: Brandtilstand                     |     |
|   | 5.18   | Gruppe 3.18: Parametre for motorforvarmning    |     |
|   | 5.19   | Gruppe 3.19: Frekvensomf.tilpasn.              |     |
|   | 5.20   | Gruppe 3.20: Mekanisk bremse                   |     |
|   | 5.21   | Gruppe 3.21: Pumpestyring                      |     |
| 6 | Diagr  | nostikmenu                                     |     |
|   | 6.1    | Aktive fejl                                    |     |
|   | 6.2    | Nulstil fejl                                   |     |
|   | 6.3    | Fejlhistorik                                   |     |
|   | 6.4    | Tællere i alt                                  |     |
|   | 6.5    | Iriptællere                                    |     |
|   | 6.6    | Softwareinto                                   |     |
| 7 | I/0 og | g hardwaremenu                                 |     |
|   | 7.1    | Basis-I/O                                      |     |
|   | 7.2    | Slidser til optionskort                        |     |

|    | 7.3   | Realtidsu   | ır                                            | 172 |
|----|-------|-------------|-----------------------------------------------|-----|
|    | 7.4   | Indstilling | ger for strømenhed                            |     |
|    | 7.5   | Panel       | ~                                             |     |
|    | 7.6   | Fieldbus    |                                               |     |
| 8  | Menu  | erne Brug   | erindstillinger, Favoritter og Brugerniveauer |     |
|    | 8.1   | Brugerin    | dstillinger                                   |     |
|    |       | 8.1.1       | Parameterbackup                               |     |
|    | 8.2   | Favoritte   | r                                             |     |
|    |       | 8.2.1       | Tilføj et element til Favoritter              |     |
|    |       | 8.2.2       | Fjern et element fra Favoritter               |     |
|    | 8.3   | Brugerni    | veauer                                        |     |
|    |       | 8.3.1       | Ændring af adgangskoden på brugerniveauer     | 183 |
| 9  | Beskr | ivelser af  | overvågningsværdier                           |     |
|    | 9.1   | Multiover   | rvågning                                      |     |
|    | 9.2   | Basis       |                                               |     |
|    | 9.3   | I/O         |                                               |     |
|    | 9.4   | Temperat    | turindgange                                   |     |
|    | 9.5   | Ekstra og   | g avanceret                                   |     |
|    | 9.6   | ktioner     |                                               |     |
|    | 9.7   | roller      |                                               |     |
|    | 9.8   | Ekstern F   |                                               |     |
|    | 9.9   | Multipum    | npe                                           |     |
|    | 9.10  | Vedligeho   |                                               |     |
|    | 9.11  | Fieldbus-   | -data                                         | 193 |
| 10 | Beskr | ivelser af  | parametre                                     |     |
|    | 10.1  | Tendensk    | kurve                                         |     |
|    | 10.2  | Motorind    | stillinger                                    |     |
|    |       | 10.2.1      | Parametre på motorens typeskilt               |     |
|    |       | 10.2.2      | Styreparametre for motor                      |     |
|    |       | 10.2.3      | Motorgrænser                                  | 202 |
|    |       | 10.2.4      | Parametre for Open Loop                       | 203 |
|    |       | 10.2.5      | I/f-startfunktion                             | 206 |
|    |       | 10.2.6      | Momentstabilatorfunktion                      | 207 |
|    |       | 10.2.7      | Styring uden sensor                           | 208 |
|    | 10.3  | Start-/Sto  | opkonfiguration                               | 208 |
|    | 10.4  | Referenc    | er                                            | 218 |
|    |       | 10.4.1      | Frekvensreference                             | 218 |
|    |       | 10.4.2      | Momentreference                               | 219 |
|    |       | 10.4.3      | Momentstyring Open Loop                       | 222 |
|    |       | 10.4.4      | Faste frekvenser                              | 222 |
|    |       | 10.4.5      | Parametre for motorpotentiometer              | 226 |
|    |       | 10.4.6      | Joystickparametre                             | 227 |
|    |       | 10.4.7      | Parametre for kickstart                       | 229 |

| 10.5  | Konfigura   | ation af ramper og bremser                     | 231        |
|-------|-------------|------------------------------------------------|------------|
|       | 10.5.1      | Rampe 1                                        | 231        |
|       | 10.5.2      | Rampe 2                                        | 232        |
|       | 10.5.3      | Start magnetisering                            | 233        |
|       | 10.5.4      | Jævnstrømsbremsning                            | 233        |
|       | 10.5.5      | Flux-bremsning                                 | 233        |
| 10.6  | I/O-konfi   | guration                                       |            |
|       | 10.6.1      | Programmering af digitale og analoge indgange  |            |
|       | 10.6.2      | Standardfunktioner for programmerbare indgange |            |
|       | 10.6.3      | Digitale indgange                              |            |
|       | 10.6.4      | Analoge indgange                               |            |
|       | 10.6.5      | Digitale udgange                               | 256        |
|       | 10.6.6      | Analoge udgange                                |            |
| 10.7  | fieldbusd   | latakort                                       |            |
| 10.8  | Undvigel    | se af frekvenser                               |            |
| 10.9  | Overvågn    | ninger                                         |            |
| 10.10 | Beskytte    | lser                                           |            |
|       | 10.10.1     | Generelt                                       |            |
|       | 10.10.2     | Motorvarmebeskyttelse                          |            |
|       | 10.10.3     | Beskyttelse mod motorstall                     | 272        |
|       | 10.10.4     | Beskyttelse mod underbelastning                | 274        |
|       | 10.10.5     | Hurtigt stop                                   | 276        |
|       | 10.10.6     | Temperaturindgangsfejl                         | 277        |
|       | 10.10.7     | AI lav-beskyttelse                             | 279        |
|       | 10.10.8     | Brugerdefineret fejl 1                         | 280        |
|       | 10.10.9     | Brugerdefineret fejl 2                         | 280        |
| 10.11 | Automati    | isk nulstilling                                |            |
| 10.12 | Applikati   | onsindstillinger                               |            |
| 10.13 | Timerfun    | nktioner                                       |            |
| 10.14 | PID-cont    | roller                                         |            |
|       | 10.14.1     | Grundlæggende indstillinger                    |            |
|       | 10.14.2     | Setpunkter                                     |            |
|       | 10.14.3     | lilbagemelding                                 |            |
|       | 10.14.4     | Feedforward                                    |            |
|       | 10.14.5     | Dvalefunktion                                  |            |
|       | 10.14.6     | Feedbackovervagning                            |            |
|       | 10.14.7     | Kompensation for tryktab                       |            |
|       | 10.14.8     |                                                |            |
|       | 10.14.9     | Uvervagning af indgangstryk                    |            |
| 10.15 |             |                                                |            |
| 10.15 | EKStern H   | PID-controller                                 |            |
| 10.16 |             |                                                |            |
| 10 17 | 10.10.1     | overvayning ar overtryk                        | JIU کا ال  |
| 10.17 | Prop dtil - | uluelseslællere                                | ا ا ک کا ا |
| 10.10 |             | til motorforvormning                           | JIZ        |
| 10.17 |             | an motor forvar mining                         | 3 5<br>م17 |
| 10.20 | Frekvens    | sonn.utpasn.                                   |            |

|    | 10.21   | Mekanisk   | bremse                                                           | 316 |
|----|---------|------------|------------------------------------------------------------------|-----|
|    | 10.22   | Pumpesty   | /ring                                                            | 320 |
|    |         | 10.22.1    | Autorensning                                                     | 320 |
|    |         | 10.22.2    | Hjælpepumpe                                                      | 321 |
|    |         | 10.22.3    | Spædningspumpe                                                   | 323 |
| 11 | Fejlfin | ding       |                                                                  | 324 |
|    | 11.1    | Der vises  | en fejl                                                          | 324 |
|    |         | 11.1.1     | Nulstil vha. knappen Nulstil.                                    | 325 |
|    |         | 11.1.2     | Nulstilling vha. en parameter på det grafiske betjeningspanel    | 325 |
|    |         | 11.1.3     | Nulstilling vha. en parameter i tekstbetjeningspanelet           | 326 |
|    | 11.2    | Fejlhistor | ik                                                               | 327 |
|    |         | 11.2.1     | Undersøgelse af Fejlhistorik i det grafiske betjeningspanel      | 327 |
|    |         | 11.2.2     | Undersøgelse af Fejlhistorik i det grafiske tekstbetjeningspanel | 328 |
|    | 11.3    | Fejlkoder  |                                                                  | 330 |
|    | 11.4    | Total og t | riptællere                                                       | 343 |
|    |         | 11.4.1     | Driftstidstæller                                                 | 343 |
|    |         | 11.4.2     | Triptæller for driftstid                                         | 343 |
|    |         | 11.4.3     | Kørselstidstæller                                                | 344 |
|    |         | 11.4.4     | Tidstæller for tændt tid                                         | 344 |
|    |         | 11.4.5     | Energitæller                                                     | 345 |
|    |         | 11.4.6     | Triptæller for energi                                            | 346 |
| 12 | Appen   | diks 1     |                                                                  | 348 |
|    | 12.1    | Parametr   | enes standardværdier for de forskellige applikationer            | 348 |

# 1 LYNVEJLEDNING

## 1.1 BETJENINGSPANEL

Betjeningspanelet fungerer som grænseflade mellem AC-frekvensomformeren og brugeren. Ved hjælp af betjeningspanelet kan du kontrollere motorhastigheden og overvåge ACfrekvensomformerens tilstand. Du kan også indstille AC-frekvensomformerens parametre.

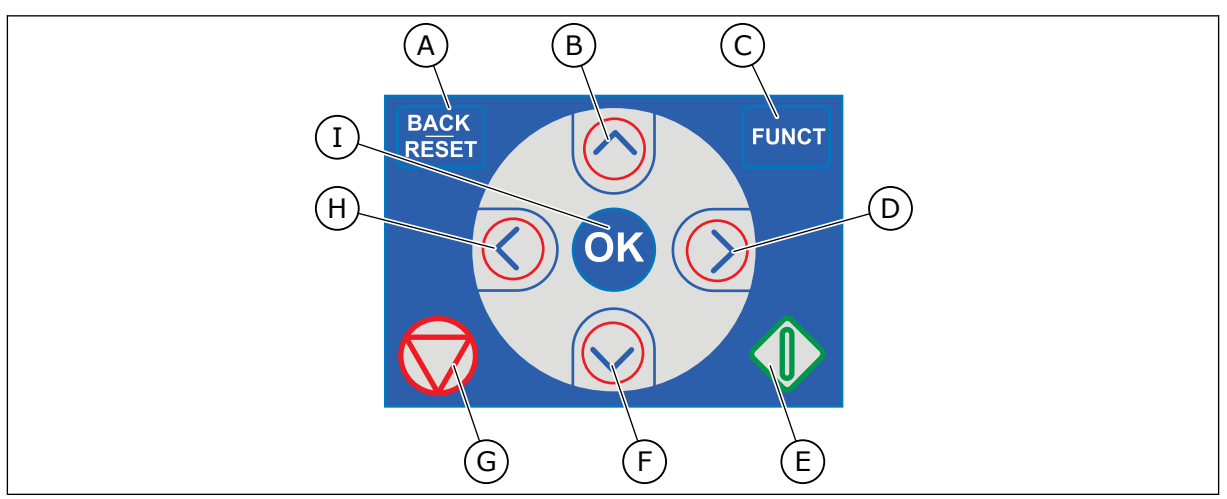

Fig. 1: Knapper på betjeningspanelet.

- A. TILBAGE/NULSTIL-knappen. Bruge denne knap til at gå tilbage i menuen, forlade redigeringstilstanden eller til at nulstille fejl.
- B. Piletasten OP. Brug den til rulle opad i menuen eller til at øge en værdi.
- C. FUNCT-knappen. Bruge denne knap til at ændre motorens rotationsretning, opnå adgang til kontrolsiden eller ændre styringsstedet. Læs mere i *3 Brugergrænseflader*.
- D. HØJRE piletast.
- E. START-knappen.
- F. Piletasten NED. Brug denne knap til at rulle nedad i menuen eller til at formindske værdien.
- G. STOP-knappen.
- H. VENSTRE piletast. Bruge denne knap til at flytte markøren mod venstre.
- I. OK-knappen. Brug den til at gå ind i et aktivt niveau eller element eller til at acceptere et valg.

## 1.2 VISNINGERNE

Der er to typer betjeningspanel: grafisk display og tekstdisplay. Betjeningspanelet har altid samme tastatur og knapper.

Displayet viser disse data.

- Motor- og frekvensomformerens tilstand.
- Fejl i motoren og frekvensomformeren.
- Din placering i menustrukturen.

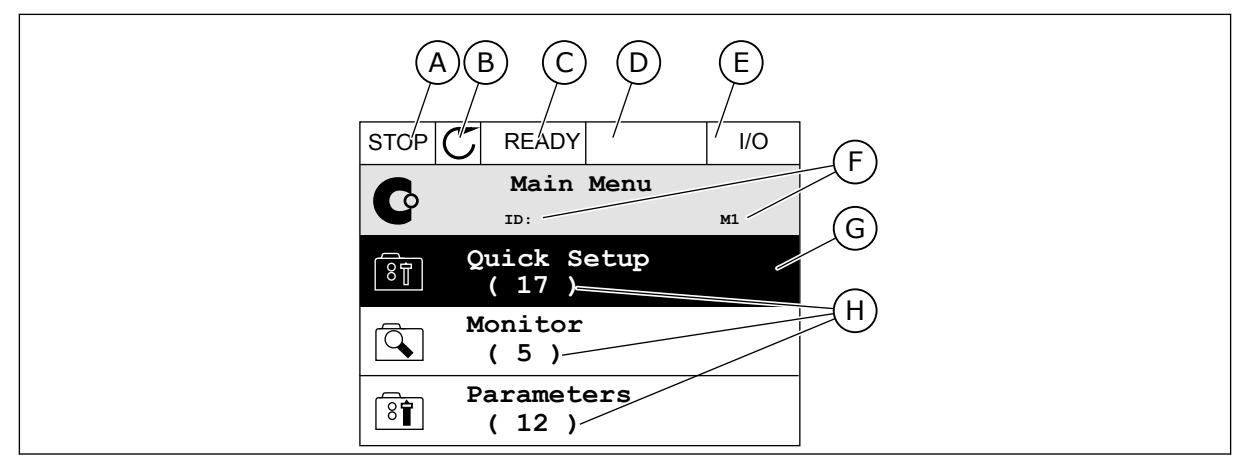

Fig. 2: Det grafiske betjeningspanel

- A. Det 1. statusfelt: STOP/KØR
- B. Motorens rotationsretning
- C. Det 2. statusfelt: KLAR/IKKE KLAR/FEJL
- D. Alarmfeltet: ALARM/-
- E. Styringsstedfeltet: PC/IO/PANEL/ FIELDBUS
- F. Placeringsfeltet: Parameterens IDnummer og nuværende placering i menuen
- G. En aktiveret gruppe eller element
- H. Antal elementer i den pågældende gruppe

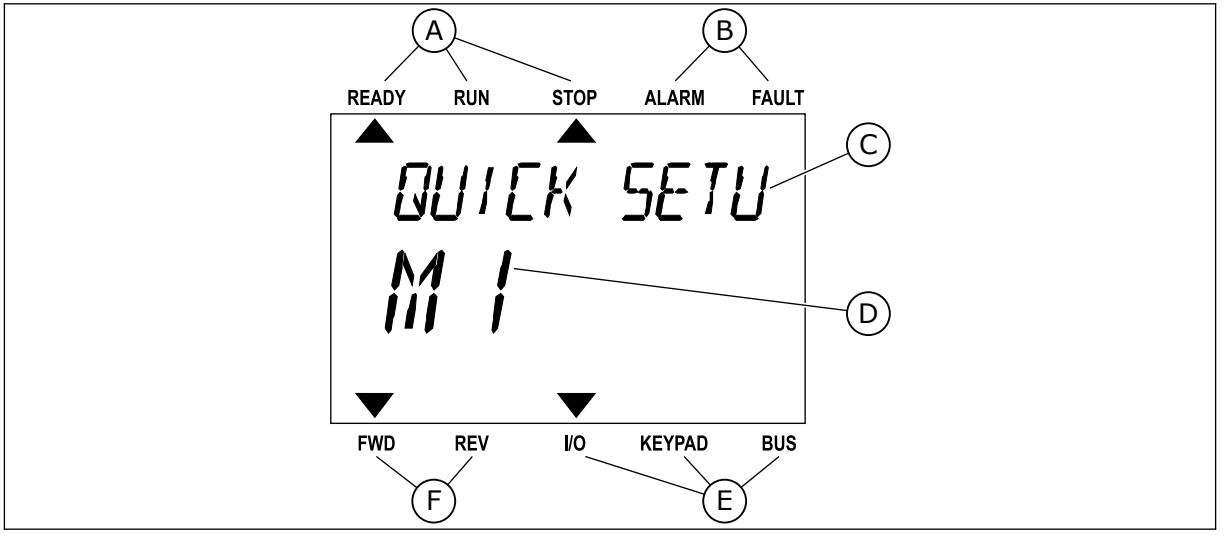

*Fig. 3: Tekstbetjeningspanelet. Hvis teksten er for lang til at blive vist, vil teksten automatisk rulle på displayet.* 

- A. Statusindikatorer
- B. Alarm- og fejlindikatorer
- C. Den nuværende placerings gruppe- eller elementnavn
- D. Den nuværende placering i menuen.
- E. Styringsstedsindikatorer
- F. Rotationsretningsindikatorer

## 1.3 FØRSTE OPSTART

I opstartsguiden finder du de oplysninger, der kræves for at styre proceduren.

| 1 | Sprogvalg (P6.1)    | Valget er forskelligt i alle sprogpakkerne |
|---|---------------------|--------------------------------------------|
| 2 | Sommertid* (P5.5.5) | Rusland<br>USA<br>EU<br>FRA                |
| 3 | Tid* (P5.5.2)       | tt:min:ss                                  |
| 4 | År* (P5.5.4)        | åååå                                       |
| 5 | Dato* (P5.5.3)      | dd.mm.                                     |

\* Hvis der er installeret et batteri, ser du disse trin.

|   | Kør Opstartsguiden? |           |
|---|---------------------|-----------|
| 6 |                     | Ja<br>Nei |
|   |                     |           |

For at indstille parameterværdierne manuelt skal du vælge Nej og trykke på OK-knappen.

| 7  | Sådan vælger du en applikation (P1.2 Application,<br>ID212)                                 | Standard<br>Lokal/fjernbetjening<br>Flertrinshastighed<br>PID-styring<br>Multifunktion<br>Motorpotentiometer |  |  |
|----|---------------------------------------------------------------------------------------------|----------------------------------------------------------------------------------------------------|--|--|
| 8  | Angiv værdien for P3.1.2.2 Motortype (i overens-<br>stemmelse med typeskiltet)              | PM-motor<br>Induktionsmotor<br>Reluktansmotor                                                                |  |  |
| 9  | Angiv værdien for P3.1.1.1. Nominel motorspæn-<br>ding (i overensstemmelse med typeskiltet) | Interval: Varierer                                                                                           |  |  |
| 10 | Angiv værdien for P3.1.1.2 Nominel motorfrekvens<br>(i overensstemmelse med typeskiltet)    | Interval: 8,00320,00 Hz                                                                                      |  |  |
| 11 | Angiv værdien for P3.1.1.3 Nominel motorhastighed<br>(i overensstemmelse med typeskiltet)   | Interval: 2419200                                                                                            |  |  |
| 12 | Angiv værdien for P3.1.1.4 Nominel motorstrøm                                               | Interval: Varierer                                                                                           |  |  |
| 13 | Angiv værdien for P3.1.1.5 Motor Cos Phi                                                    | Interval: 0.30-1.00                                                                                          |  |  |

Hvis motortypen er angivet til *Induktionsmotor*, vises næste trin. Hvis du har valgt *PM-motor*', skal parameterværdien P3.1.1.5 for Motor Cos Phi angives til 1,00, hvorefter guiden springer direkte til trin 14.

| 14 | Angiv værdien for P3.3.1.1 Mindste frekvensrefe-<br>rence  | Interval: 0,00P3.3.1.2 Hz   |  |  |
|----|------------------------------------------------------------|-----------------------------|--|--|
| 15 | Angiv værdien for P3.3.1.2 Maksimal frekvensrefe-<br>rence | Interval: P3.3.1.1320,00 Hz |  |  |
| 16 | Angiv værdien for P3.4.1.2 Accelerationstid 1              | Interval: 0,1300,0 sek.     |  |  |
| 17 | Angiv værdien for P3.4.1.3 Decelerationstid 1              | Interval: 0,1300,0 sek.     |  |  |
| 18 | Kør applikationsguiden?                                    | Ja<br>Nej                   |  |  |

Hvis du vil fortsætte applikationsguiden, skal du indstille valget til *Ja* og trykke på OKknappen. Se beskrivelsen af de forskellige applikationsguider i kapitel *2 Guider*.

Når du har foretaget disse valg, er opstartsguiden færdig. Hvis du vil starte opstartsguiden igen, har du to alternativer. Gå til parameter P6.5.1 Gendan fabriksstandarder, eller til parameter B1.1.2 Opstartsguiden. Angiv herefter værdien til *Aktiver*.

## 1.4 BESKRIVELSE AF APPLIKATIONER

Brug parameter P1.2 (Applikation) for at vælge en applikation til frekvensomformeren. Lige så snart parameter P1.2 har ændret sig, nulstilles en gruppe parametre til deres forudindstillede værdier.

## 1.4.1 STANDARDAPPLIKATION

Du kan bruge standardapplikationen til hastighedsstyrede processer, hvor der ikke er brug for særlige funktioner, f.eks. pumper, ventilatorer eller transportbånd.

Det er muligt at styre frekvensomformeren fra betjeningspanelet, fieldbus eller I/Oklemmen.

Når drevet styres vha. I/O-klemmen, forbindes frekvensomformerens

frekvensreferencesignal enten til Al1 (0...10 V) eller Al2 (4...20 mA). Forbindelsen afhænger af signaltypen. Der findes tre tilgængelige faste frekvensreferencer. Du kan aktivere de faste frekvensreferencer vha. Dl4 og Dl5. Frekvensomformerens start-/stopsignaler er forbundet til Dl1 (start fremad) og Dl2 (start baglæns).

Det er muligt at konfigurere alle frekvensomformerens udgange i alle applikationerne. Der findes én analog udgang (udgangsfrekvens) og tre relæudgange (Kør, Fejl, Klar) på basis-I/O-kortet.

|                    |    | S        |                                 |                                                                                                    |  |  |
|--------------------|----|----------|---------------------------------|----------------------------------------------------------------------------------------------------|--|--|
|                    |    | Terminal | Signal                          | Beskrivelse                                                                                                  |  |  |
| <b>^_ `_</b> _ ¬_[ | 1  | +10 Vref | Referenceudgang                 |                                                                                                    |  |  |
| Referencepo-       | 2  | AI1+     | Analog indgang 1 +              | Frekvensreference                                                                                            |  |  |
| 110 kΩ             | 3  | AI1-     | Analog indgang 1 -              | (standard 010 V)                                                                                             |  |  |
| _                  | 4  | AI2+     | Analog indgang 2 +              | Frekvensreference<br>(standard 420 mA)                                                                       |  |  |
|                    | 5  | AI2-     | Analog indgang 2 -              | . ,                                                                                                    |  |  |
| <u>_</u> _         | 6  | 24 Vout  | 24 V ekstra spænding            |                                                                                                    |  |  |
|                    | 7  | GND •    | I/O-jordforbindelse             |                                                                                                    |  |  |
| ·····              | 8  | DI1      | Digital indgang 1               | Start frem                                                                                                   |  |  |
| ·····              | 9  | DI2      | Digital indgang 2               | Start bak                                                                                                    |  |  |
| [                  | 10 | DI3      | Digital indgang 3               | Ekstern fejl                                                                                                 |  |  |
|                    | 11 | CM •     | Fælles for DI1-DI6              |                                                                                                    |  |  |
|                    | 12 | 24 Vout  | 24 V ekstra spænding            |                                                                                                    |  |  |
| Г                  | 13 | GND •    | I/O-jordforbindelse             |                                                                                                    |  |  |
|                    | 14 | DI4      | Digital indgang 4               | DI4     DI5     Frekv. ref.       Åben     Åben     Analog indgang 1       Lukket     Åben     Fast frekv. 1 |  |  |
|                    | 15 | DI5      | Digital indgang 5               | Lukket Lukket Fast frekv. 2<br>Lukket Lukket Fast frekv. 3                                                   |  |  |
|                    | 16 | DI6      | Digital indgang 6               | Fejlnulstilling                                                                                              |  |  |
|                    | 17 | CM •     | Fælles for DI1-DI6              |                                                                                                    |  |  |
| ( mA ) .           | 18 | A01+     | Analog udgang 1 +               | Udgangsfrekvens                                                                                              |  |  |
|                    | 19 | A01-     | Analog udgang 1 -               |                                                                                                    |  |  |
|                    | 30 | +24 Vin  | 24 V ekstra<br>indgangsspænding |                                                                                                    |  |  |
|                    | Α  | RS485    | Seriel bus, negativ             | Modbus RTU,                                                                                                  |  |  |
|                    | В  | RS485    | Seriel bus, positiv             | N2, BACnet                                                                                                   |  |  |
| DRIFT              | 21 | RO1/1 NC | Relæudgang 1                    |                                                                                                    |  |  |
|                    | 22 | RO1/2 CM |                                 | DRIFT                                                                                                    |  |  |
|                    | 23 | RO1/3 NO |                                 |                                                                                                    |  |  |
|                    | 24 | RO2/1 NC | Relæudgang 2                    | FEIL                                                                                                    |  |  |
|                    | 25 | RO2/2 CM |                                 |                                                                                                    |  |  |
|                    | 26 | R02/3 NO |                                 |                                                                                                    |  |  |
| L                  | 28 |          | Iermistorindgang                | *)                                                                                                    |  |  |
| L                  | 29 |          |                                 |                                                                                                    |  |  |
|                    | 32 |          | Keiæudgang 3                    | KLAR   **)                                                                                                   |  |  |
| L                  | 33 | KU3/3 NU |                                 |                                                                                                    |  |  |

Fig. 4: Standardstyringsforbindelser til standardstyringsapplikationen

\* = Fås kun til Vacon 100 X.

\*\* = I installationsvejledningen til Vacon 100 X finder du DIP-kontaktkonfigurationerne i Vacon X 100.

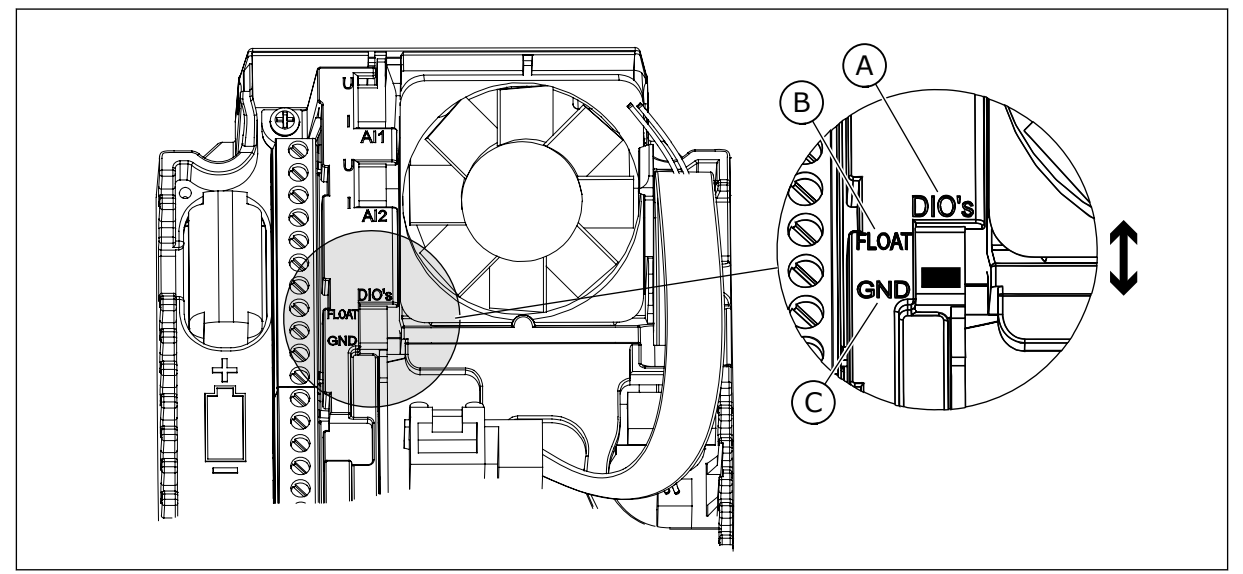

Fig. 5: DIP-kontakten

- A. DIP-kontakt til digital indgang
- B. Flydende

C. Tilsluttet til GND (standard)

| Indeks | Parameter           | Min. | Maks. | Enhed | Standard | ID   | Beskrivelse                                                                                                    |
|--------|---------------------|------|-------|-------|----------|------|----------------------------------------------------------------------------------------------------|
| 1.1.1  | Startguide          | 0    | 1     |       | 0        | 1170 | 0 = Aktivér ikke<br>1 = Aktivér<br>Hvis du vælger Aktivér,<br>startes opstartguiden<br>(se kapitel <i>Tabel 1</i><br><i>Opstartsguide</i> . |
| 1.1.3  | Multipumpeguide     | 0    | 1     |       | 0        | 1671 | Hvis du vælger Aktivér,<br>startes multipumpe-<br>guiden (se kapitel 2.7<br>Multipumpeguide).                                               |
| 1.1.4  | Brandtilstandsguide | 0    | 1     |       | 0        | 1672 | Hvis du vælger Aktivér,<br>startes brandtilstands-<br>guiden (se kapitel 2.8<br>Brandtilstandsguide).                                       |

### Tabel 2: M1.1 Guider

## Tabel 3: M1 Hurtig opsætning

| Indeks | Parameter                       | Min.     | Maks.    | Unit  | Standard       | ID  | Beskrivelse                                                                                                    |
|--------|---------------------------------|----------|----------|-------|----------------|-----|----------------------------------------------------------------------------------------------------|
| 1.2    | Applikation                     | 0        | 5        |       | 0              | 212 | 0 = Standard<br>1 = Lokal/fjernbetje-<br>ning<br>2 = Flertrinshastighed<br>3 = PID-styring<br>4 = Multifunktion<br>5 = Motorpotentiome-<br>ter |
| 1.3    | Mindste frekvensre-<br>ference  | 0.00     | P1.4     | Hz    | 0.0            | 101 |                                                                                                    |
| 1.4    | Største frekvensre-<br>ference  | P1.3     | 320.0    | Hz    | 50.0 /<br>60.0 | 102 |                                                                                                    |
| 1.5    | Accelerationstid 1              | 0.1      | 300.0    | S     | 5.0            | 103 |                                                                                                    |
| 1.6    | Decelerationstid 1              | 0.1      | 300.0    | S     | 5.0            | 104 |                                                                                                    |
| 1.7    | Motorstrømgrænse                | IH*0,1   | IS       | А     | Varierer       | 107 |                                                                                                    |
| 1.8    | Motortype                       | 0        | 2        |       | 0              | 650 | 0 = Induktionsmotor<br>1 = Motor med perma-<br>nent magnet<br>2 = Reluktansmotor                                                               |
| 1.9    | Nominel motor-<br>spænding      | Varierer | Varierer | V     | Varierer       | 110 | Værdien Un fremgår af<br>motorens typeskilt.<br><b>BEMÆRK!</b><br>Find ud af, om motor-<br>tilslutningen er Delta<br>eller Star.               |
| 1.10   | Nominel motorfre-<br>kvens      | 8.0      | 320.0    | Hz    | 50 / 60        | 111 | Værdien f <sub>n</sub> fremgår af<br>motorens typeskilt.                                                                                       |
| 1.11   | Nominel motorha-<br>stighed     | 24       | 19200    | 0/min | Varierer       | 112 | Værdien nn fremgår af<br>motorens typeskilt.                                                                                                   |
| 1.12   | Nominel motorstrøm              | IH * 0,1 | IH * 2   | А     | Varierer       | 113 | Værdien I <sub>n</sub> fremgår af<br>motorens typeskilt.                                                                                       |
| 1.13   | Motor Cos Phi<br>(effektfaktor) | 0.30     | 1.00     |       | Varierer       | 120 | Denne værdi fremgår<br>af motorens typeskilt.                                                                                                  |
| 1.14   | Energioptimering                | 0        | 1        |       | 0              | 666 | 0 = Deaktiveret<br>1 = Aktiveret                                                                                                    |

## Tabel 3: M1 Hurtig opsætning

| Indeks | Parameter                   | Min. | Maks. | Unit | Standard | ID  | Beskrivelse                                                                                                    |
|--------|-----------------------------|------|-------|------|----------|-----|----------------------------------------------------------------------------------------------------|
| 1.15   | Identification              | 0    | 2     |      | 0        | 631 | 0 = Ingen handling<br>1 = Ved stilstand<br>2 = Med rotation                                                                                                    |
| 1.16   | Start Funktion              | 0    | 1     |      | 0        | 505 | 0 = Rampe<br>1 = Flyvende start                                                                                                    |
| 1.17   | Stopfunktion                | 0    | 1     |      | 0        | 506 | 0 = Friløb<br>1 = Rampe                                                                                                    |
| 1.18   | Automatisk nulstil-<br>ling | 0    | 1     |      | 0        | 731 | 0 = Deaktiveret<br>1 = Aktiveret                                                                                                    |
| 1.19   | Reaktion på ekstern<br>fejl | 0    | 3     |      | 2        | 701 | 0 = Ingen handling<br>1 = Alarm<br>2 = Fejl (stop i over-<br>ensstemmelse med<br>stoptilstand)<br>3 = Fejl (stop ved friløb)                                                                                                    |
| 1.20   | Reaktion på Al lav-<br>fejl | 0    | 5     |      | 0        | 700 | 0 = Ingen handling<br>1 = Alarm<br>2 = Alarm + forudind-<br>stillet fejlfrekvens<br>(P3.9.1.13)<br>3 = Alarm + forrige fre-<br>kvens<br>4 = Fejl (stop i over-<br>ensstemmelse med<br>stoptilstand)<br>5 = Fejl (stop ved friløb) |
| 1.21   | Fjernstyringssted           | 0    | 1     |      | 0        | 172 | 0 = I/O-styring<br>1 = Fieldbus-styring                                                                                                    |

## Tabel 3: M1 Hurtig opsætning

| Indeks | Parameter                                     | Min. | Maks. | Unit | Standard | ID    | Beskrivelse                                                                                                    |
|--------|-----------------------------------------------|------|-------|------|----------|-------|----------------------------------------------------------------------------------------------------|
| 1.22   | Valg af I/O-styrings-<br>reference A          | 0    | 9     |      | 5        | 117   | 0 = Fast frekvens 0<br>1 = Panelreference<br>2 = Fieldbus<br>3 = Al1<br>4 = Al2<br>5 = Al1+Al2<br>6 = PID-reference<br>7 = Motorpotentiome-<br>ter<br>8 = Joystickreference<br>9 = Kickstartreference<br>10 = Blok 1 Ud<br>11 = Blok 2 Ud<br>12 = Blok 3 Ud<br>13 = Blok 4 Ud<br>14 = Blok 5 Ud<br>15 = Blok 6 Ud<br>16 = Blok 7 Ud<br>17 = Blok 8 Ud<br>18 = Blok 9 Ud<br>19 = Blok 10 Ud |
| 1.23   | Valg af betjeningspa-<br>nelstyringsreference | 0    | 9     |      | 1        | 121   | Se P1.22.                                                                                                    |
| 1.24   | Valg af Fieldbus-sty-<br>ringsreference       | 0    | 9     |      | 2        | 122   | Se P1.22.                                                                                                    |
| 1.25   | AI1 SignalOmråde                              | 0    | 1     |      | 0        | 379   | 0 = 010 V / 020 mA<br>1 = 210 V / 420 mA                                                                                                    |
| 1.26   | Al2-signalområde                              | 0    | 1     |      | 1        | 390   | 0 = 010 V / 020 mA<br>1 = 210 V / 420 mA                                                                                                    |
| 1.27   | R01-funktion                                  | 0    | 51    |      | 2        | 1101  | Se P3.5.3.2.1                                                                                                    |
| 1.28   | R02-funktion                                  | 0    | 51    |      | 3        | 1104  | Se P3.5.3.2.1                                                                                                    |
| 1.29   | R03-funktion                                  | 0    | 51    |      | 1        | 1107  | Se P3.5.3.2.1                                                                                                    |
| 1.30   | A01-funktion                                  | 0    | 31    |      | 2        | 10050 | Se P3.5.4.1.1                                                                                                    |

#### Tabel 4: M1.31 Standard

| Indeks | Parameter       | Min. | Maks. | Enhed | Standard | ID  | Beskrivelse |
|--------|-----------------|------|-------|-------|----------|-----|-------------|
| 1.31.1 | Fast frekvens 1 | P1.3 | P1.4  | Hz    | 10.0     | 105 |             |
| 1.31.2 | Fast frekvens 2 | P1.3 | P1.4  | Hz    | 15.0     | 106 |             |
| 1.31.3 | Fast frekvens 3 | P1.3 | P1.4  | Hz    | 20.0     | 126 |             |

#### 1.4.2 APPLIKATION TIL LOKAL-/FJERNSTYRING

Lokal-/fjernstyringsapplikationen benyttes typisk, når det er nødvendigt at skifte mellem to forskellige styringssteder.

Anvend DI6 til at skifte mellem lokal- og fjernstyringssted. Når fjernstyring er aktiv, kan start-/stopkommandoer enten afgives fra fieldbus eller fra I/O-klemmen (DI1 og DI2). Når lokalstyring er aktiv, kan start-/stopkommandoer enten afgives fra betjeningspanelet, fieldbus eller I/O-klemmen (DI4 og DI5).

Frekvensreferencen kan vælges individuelt for hvert styringssted, enten fra betjeningspanelet, fieldbus eller I/O-klemmen (AI1 eller AI2).

Det er muligt at konfigurere alle frekvensomformerens udgange i alle applikationerne. Der findes én analog udgang (udgangsfrekvens) og tre relæudgange (Kør, Fejl, Klar) på basis-I/O-kortet.

|                           |    | 9         | Standard I/O-kort               | dard I/O-kort               |  |  |  |  |
|---------------------------|----|-----------|---------------------------------|-----------------------------|--|--|--|--|
|                           |    | Terminal  | Signal                          | Beskrivelse                 |  |  |  |  |
|                           | 1  | +10 Vref  | Referenceudgang                 |                             |  |  |  |  |
| potentiome-<br>ter 110 kΩ | 2  | AI1+      | Analog indgang 1 +              | LOKAL:<br>Frekvensreference |  |  |  |  |
|                           | 3  | AI1-      | Analog indgang 1 -              | (standard: 010 V)           |  |  |  |  |
| Fjernreference            | 4  | AI2+      | Analog indgang 2 +              | FJERN:<br>Frekvensreference |  |  |  |  |
| (420 mA)                  | 5  | AI2-      | Analog indgang 2 -              | (standard: 420 mA)          |  |  |  |  |
|                           | 6  | 24 V ud   | 24 V ekstra spænding            |                             |  |  |  |  |
| Fjernstyring<br>(+24 V)   | 7  | GND       | I/O-jordforbindelse             |                             |  |  |  |  |
|                           | 8  | DI1       | Digital indgang 1               | FJERN: Start frem           |  |  |  |  |
|                           | 9  | DI2       | Digital indgang 2               | FJERN: Start bak            |  |  |  |  |
| L                         | 10 | DI3       | Digital indgang 3               | Ekstern fejl                |  |  |  |  |
| Fjernstyring jord         | 11 | СМ        | Fælles for DI1-DI6              |                             |  |  |  |  |
|                           | 12 | 24 V ud   | 24 V ekstra spænding            |                             |  |  |  |  |
| г                         | 13 | GND       | I/O-jordforbindelse             |                             |  |  |  |  |
|                           | 14 | DI4       | Digital indgang 4               | LOKAL: Start frem           |  |  |  |  |
|                           | 15 | DI5       | Digital indgang 5               | LOKAL: Start bak            |  |  |  |  |
|                           | 16 | DI6       | Digital indgang 6               | Vælg LOKAL/FJERN            |  |  |  |  |
|                           | 17 | СМ        | Fælles for DI1-DI6              |                             |  |  |  |  |
| ( mA )                    | 18 | A01+      | analog udgang 1 +               |                             |  |  |  |  |
| ``                        | 19 | A01-/GND  | Analog udgang 1 -               | (020 mA)                    |  |  |  |  |
|                           | 30 | +24 V ind | 24 V ekstra<br>indgangsspænding |                             |  |  |  |  |
|                           | Α  | RS485     | Seriel bus, negativ             | Modbus RTU,                 |  |  |  |  |
|                           | В  | RS485     | Seriel bus, positiv             | N2, BACnet                  |  |  |  |  |
| DRIFT                     | 21 | RO1/1 NC  | Relæudgang 1                    |                             |  |  |  |  |
|                           | 22 | RO1/2 CM  |                                 | DRIFT                       |  |  |  |  |
|                           | 23 | RO1/3 NO  |                                 |                             |  |  |  |  |
| EE11                      | 24 | RO2/1 NC  | Relæudgang 2                    | 5511                        |  |  |  |  |
|                           | 25 | R02/2 CM  |                                 | I LJL                       |  |  |  |  |
|                           | 26 |           |                                 |                             |  |  |  |  |
|                           | 28 |           | Iermistorindgang                | *)                          |  |  |  |  |
|                           | 29 |           |                                 | **\                         |  |  |  |  |
|                           | 32 | RO3/2 CM  | Relæudgang 3                    | KLAR                        |  |  |  |  |
|                           | 33 | RO3/3 NO  |                                 |                             |  |  |  |  |

Fig. 6: Standardforbindelser til lokal-/fjernstyringsapplikationen

\* = Fås kun til Vacon 100 X.

\*\* = I installationsvejledningen til Vacon 100 X finder du DIP-kontaktkonfigurationerne i Vacon X 100.

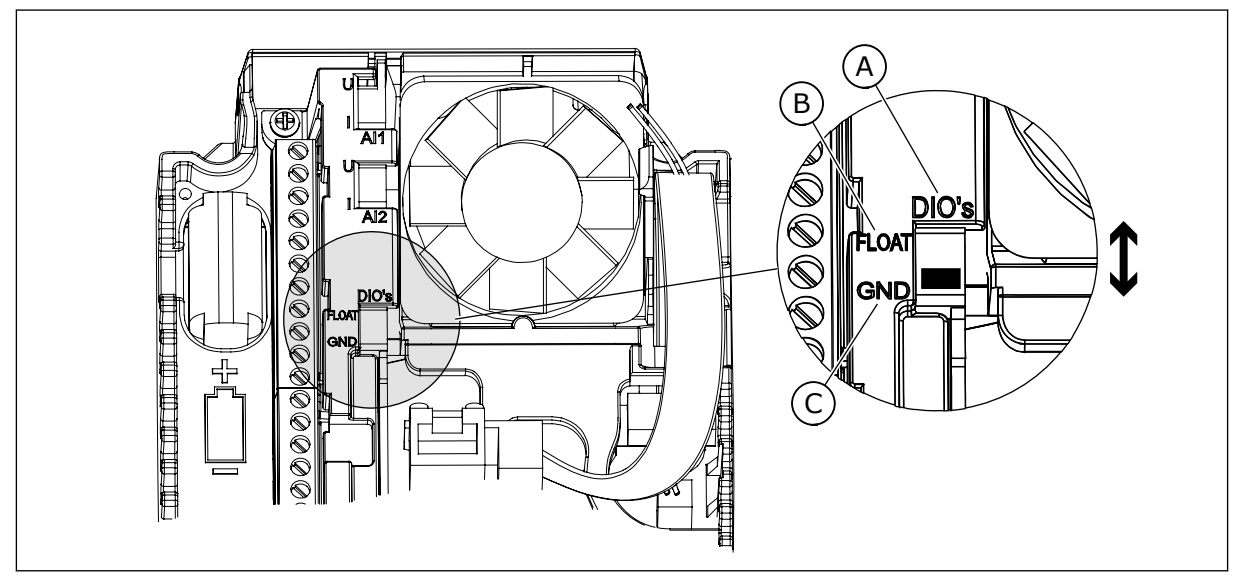

Fig. 7: DIP-kontakten

- A. DIP-kontakt til digital indgang
- B. Flydende

C. Tilsluttet til GND (standard)

| Indeks | Parameter           | Min. | Maks. | Enhed | Standard | ID   | Beskrivelse                                                                                                    |
|--------|---------------------|------|-------|-------|----------|------|----------------------------------------------------------------------------------------------------|
| 1.1.1  | Startguide          | 0    | 1     |       | 0        | 1170 | 0 = Aktivér ikke<br>1 = Aktivér<br>Hvis du vælger Aktivér,<br>startes opstartsguiden<br>(se kapitel <i>Tabel 1</i><br><i>Opstartsguide</i> . |
| 1.1.3  | Multipumpeguide     | 0    | 1     |       | 0        | 1671 | Hvis du vælger Aktivér,<br>startes multipumpe-<br>guiden (se kapitel 2.7<br>Multipumpeguide).                                                |
| 1.1.4  | Brandtilstandsguide | 0    | 1     |       | 0        | 1672 | Hvis du vælger Aktivér,<br>startes brandtilstands-<br>guiden (se kapitel 2.8<br>Brandtilstandsguide).                                        |

## Tabel 5: M1.1 Guider

## Tabel 6: M1 Hurtig opsætning

| Indeks | Parameter                       | Min.     | Maks.    | Unit  | Standard       | ID  | Beskrivelse                                                                                                    |
|--------|---------------------------------|----------|----------|-------|----------------|-----|----------------------------------------------------------------------------------------------------|
| 1.2    | Applikation                     | 0        | 5        |       | 1              | 212 | 0 = Standard<br>1 = Lokal/fjernbetje-<br>ning<br>2 = Flertrinshastighed<br>3 = PID-styring<br>4 = Multifunktion<br>5 = Motorpotentiome-<br>ter |
| 1.3    | Mindste frekvensre-<br>ference  | 0.00     | P1.4     | Hz    | 0.0            | 101 |                                                                                                    |
| 1.4    | Største frekvensre-<br>ference  | P1.3     | 320.0    | Hz    | 50.0 /<br>60.0 | 102 |                                                                                                    |
| 1.5    | Accelerationstid 1              | 0.1      | 300.0    | S     | 5.0            | 103 |                                                                                                    |
| 1.6    | Decelerationstid 1              | 0.1      | 300.0    | S     | 5.0            | 104 |                                                                                                    |
| 1.7    | Motorstrømgrænse                | IH*0,1   | IS       | А     | Varierer       | 107 |                                                                                                    |
| 1.8    | Motortype                       | 0        | 2        |       | 0              | 650 | 0 = Induktionsmotor<br>1 = Motor med perma-<br>nent magnet<br>2 = Reluktansmotor                                                               |
| 1.9    | Nominel motor-<br>spænding      | Varierer | Varierer | V     | Varierer       | 110 | Værdien Un fremgår af<br>motorens typeskilt.<br><b>BEMÆRK!</b><br>Find ud af, om motor-<br>tilslutningen er Delta<br>eller Star.               |
| 1.10   | Nominel motorfre-<br>kvens      | 8.0      | 320.0    | Hz    | 50 / 60        | 111 | Værdien f <sub>n</sub> fremgår af<br>motorens typeskilt.                                                                                       |
| 1.11   | Nominel motorha-<br>stighed     | 24       | 19200    | 0/min | Varierer       | 112 | Værdien n <sub>n</sub> fremgår af<br>motorens typeskilt.                                                                                       |
| 1.12   | Nominel motorstrøm              | IH * 0,1 | IH * 2   | А     | Varierer       | 113 | Værdien I <sub>n</sub> fremgår af<br>motorens typeskilt.                                                                                       |
| 1.13   | Motor Cos Phi<br>(effektfaktor) | 0.30     | 1.00     |       | Varierer       | 120 | Denne værdi fremgår<br>af motorens typeskilt.                                                                                                  |
| 1.14   | Energioptimering                | 0        | 1        |       | 0              | 666 | 0 = Deaktiveret<br>1 = Aktiveret                                                                                                    |

## Tabel 6: M1 Hurtig opsætning

| Indeks | Parameter                   | Min. | Maks. | Unit | Standard | ID  | Beskrivelse                                                                                                    |
|--------|-----------------------------|------|-------|------|----------|-----|----------------------------------------------------------------------------------------------------|
| 1.15   | Identification              | 0    | 2     |      | 0        | 631 | 0 = Ingen handling<br>1 = Ved stilstand<br>2 = Med rotation                                                                                                    |
| 1.16   | Start Funktion              | 0    | 1     |      | 0        | 505 | 0 = Rampe<br>1 = Flyvende start                                                                                                    |
| 1.17   | Stopfunktion                | 0    | 1     |      | 0        | 506 | 0 = Friløb<br>1 = Rampe                                                                                                    |
| 1.18   | Automatisk nulstil-<br>ling | 0    | 1     |      | 0        | 731 | 0 = Deaktiveret<br>1 = Aktiveret                                                                                                    |
| 1.19   | Reaktion på ekstern<br>fejl | 0    | 3     |      | 2        | 701 | 0 = Ingen handling<br>1 = Alarm<br>2 = Fejl (stop i over-<br>ensstemmelse med<br>stoptilstand)<br>3 = Fejl (stop ved friløb)                                                                                                    |
| 1.20   | Reaktion på Al lav-<br>fejl | 0    | 5     |      | 0        | 700 | 0 = Ingen handling<br>1 = Alarm<br>2 = Alarm + forudind-<br>stillet fejlfrekvens<br>(P3.9.1.13)<br>3 = Alarm + forrige fre-<br>kvens<br>4 = Fejl (stop i over-<br>ensstemmelse med<br>stoptilstand)<br>5 = Fejl (stop ved friløb) |
| 1.21   | Fjernstyringssted           | 0    | 1     |      | 0        | 172 | 0 = I/O-styring<br>1 = Fieldbus-styring                                                                                                    |

## Tabel 6: M1 Hurtig opsætning

| Indeks | Parameter                                     | Min. | Maks. | Unit | Standard | ID    | Beskrivelse                                                                                                    |
|--------|-----------------------------------------------|------|-------|------|----------|-------|----------------------------------------------------------------------------------------------------|
| 1.22   | Valg af I/O-styrings-<br>reference A          | 0    | 9     |      | 3        | 117   | 0 = Fast frekvens 0<br>1 = Panelreference<br>2 = Fieldbus<br>3 = Al1<br>4 = Al2<br>5 = Al1+Al2<br>6 = PID-reference<br>7 = Motorpotentiome-<br>ter<br>8 = Joystickreference<br>9 = Kickstartreference<br>10 = Blok 1 Ud<br>11 = Blok 2 Ud<br>12 = Blok 3 Ud<br>13 = Blok 4 Ud<br>14 = Blok 5 Ud<br>15 = Blok 6 Ud<br>16 = Blok 7 Ud<br>17 = Blok 8 Ud<br>18 = Blok 9 Ud<br>19 = Blok 10 Ud |
| 1.23   | Valg af betjeningspa-<br>nelstyringsreference | 0    | 9     |      | 1        | 121   | Se P1.22.                                                                                                    |
| 1.24   | Valg af Fieldbus-sty-<br>ringsreference       | 0    | 9     |      | 2        | 122   | Se P1.22.                                                                                                    |
| 1.25   | AI1 SignalOmråde                              | 0    | 1     |      | 0        | 379   | 0 = 010 V / 020 mA<br>1 = 210 V / 420 mA                                                                                                    |
| 1.26   | Al2-signalområde                              | 0    | 1     |      | 1        | 390   | 0 = 010 V / 020 mA<br>1 = 210 V / 420 mA                                                                                                    |
| 1.27   | R01-funktion                                  | 0    | 51    |      | 2        | 1101  | Se P3.5.3.2.1                                                                                                    |
| 1.28   | R02-funktion                                  | 0    | 51    |      | 3        | 1104  | Se P3.5.3.2.1                                                                                                    |
| 1.29   | R03-funktion                                  | 0    | 51    |      | 1        | 1107  | Se P3.5.3.2.1                                                                                                    |
| 1.30   | A01-funktion                                  | 0    | 31    |      | 2        | 10050 | Se P3.5.4.1.1                                                                                                    |

### Tabel 7: M1.32 Lokal/fjern

| Indeks | Parameter                            | Min. | Maks. | Enhed | Standard         | ID  | Beskrivelse                                                                                                    |
|--------|--------------------------------------|------|-------|-------|------------------|-----|----------------------------------------------------------------------------------------------------|
| 1.32.1 | Valg af I/O-styrings-<br>reference B | 1    | 20    |       | 4                | 131 | Se P1.22                                                                                                    |
| 1.32.2 | I/O B-styring tvunget                |      |       |       | DigIN<br>SlotA.6 | 425 | LUKKET = Tving kon-<br>trolstedet til I/O B                                                                     |
| 1.32.3 | I/O B-reference<br>tvunget           |      |       |       | DigIN<br>SlotA.6 | 343 | LUKKET = Den<br>anvendte frekvensrefe-<br>rence angives af para-<br>meteren for I/O-refe-<br>rence B (P1.32.1). |
| 1.32.4 | Styringssignal 1 B                   |      |       |       | DigIN<br>SlotA.4 | 423 |                                                                                                    |
| 1.32.5 | Styringssignal 2 B                   |      |       |       | DigIN<br>SlotA.5 | 424 |                                                                                                    |
| 1.32.6 | Betjeningspanelsty-<br>ring tvunget  |      |       |       | DigIN<br>SlotA.1 | 410 |                                                                                                    |
| 1.32.7 | Fieldbus-styring<br>tvunget          |      |       |       | DigIN<br>Slot0.1 | 411 |                                                                                                    |
| 1.32.8 | Ekstern fejl (Luk)                   |      |       |       | DigIN<br>SlotA.3 | 405 | ÅBEN = OK<br>LUKKET = Ekstern fejl                                                                              |
| 1.32.9 | Fejlnulstilling (Luk)                |      |       |       | DigIN<br>Slot0.1 | 414 | Nulstiller alle aktive<br>fejl, når den er LUK-<br>KET                                                          |

## 1.4.3 APPLIKATION TIL FLERTRINSHASTIGHED

Applikationen til styring af flertrinshastighed kan benyttes, hvis der er behov for mere end én fast frekvensreference (f.eks. testmiljøer).

Det er muligt at benytte 1+7 frekvensreferencer: Én basisreference (AI1 eller AI2) og syv faste referencer.

Vælg en forudindstillet frekvens vha. de digitale indgangssignaler DI4, DI5 og DI6. Hvis ingen af disse indgange er aktive, skal frekvensreferencen fjernes fra den analoge indgang (AI1 eller AI2). Start-/stopkommandoer afgives fra I/O-klemmen (DI1 og DI2).

Det er muligt at konfigurere alle frekvensomformerens udgange i alle applikationerne. Der findes én analog udgang (udgangsfrekvens) og tre relæudgange (Kør, Fejl, Klar) på basis-I/O-kortet.

|                                       |                    | S   | Standard I/O-kort               |                                                                                                    |
|---------------------------------------|--------------------|-----|---------------------------------|----------------------------------------------------------------------------------------------------|
|                                       | Termir             | nal | Signal                          | Beskrivelse                                                                                                    |
|                                       | 1 +10 Vref         | f   | Referenceudgang                 |                                                                                                    |
| Reference-   potentiome-   ter 110 kΩ | <b>2</b> AI1+      |     | Analog indgang 1 +              | Frekvensreference                                                                                                    |
|                                       | <b>3</b> AI1-      |     | Analog indgang 1 -              | (standard 010 V)                                                                                                    |
|                                       | <b>4</b> AI2+      |     | Analog indgang 2 +              | Frekvensreference<br>(standard 420 mA)                                                                                                    |
|                                       | 5 AI2-             |     | Analog indgang 2 -              |                                                                                                    |
|                                       | <b>6</b> 24 V ud   | •   | 24 V ekstra spænding            |                                                                                                    |
|                                       | 7 GND              | •   | I/O-jordforbindelse             |                                                                                                    |
| · · · · · · · · · · · · · · · · · · · | 8 DI1              |     | Digital indgang 1               | Start frem                                                                                                    |
|                                       | <b>9</b> DI2       |     | Digital indgang 2               | Start bak                                                                                                    |
|                                       | <b>10</b> DI3      |     | Digital indgang 3               | Ekstern fejl                                                                                                    |
|                                       | <b>11</b> CM       | •   | Fælles for DI1-DI6              |                                                                                                    |
|                                       | <b>12</b> 24 V ud  | •   | 24 V ekstra spænding            |                                                                                                    |
| г                                     | 13 GND             | •   | I/O-jordforbindelse             |                                                                                                    |
| ·····                                 | <b>14</b> DI4      |     | Digital indgang 4               | DI4     DI5     DI6     Frekv. ref.       0     0     0     Analog indgang       1     0     0     Fast frekv. 1       0     1     0     Fast frekv. 2 |
|                                       | <b>15</b> DI5      |     | Digital indgang 5               | 1 1 0 Fast frekv. 3<br>0 0 1 Fast frekv. 4<br>1 0 1 Fast frekv. 5                                                                                      |
|                                       | <b>16</b> DI6      |     | Digital indgang 6               | 0 1 1 Fast frekv. 6<br>1 1 Fast frekv. 7                                                                                                    |
|                                       | <b>17</b> CM       | •   | Fælles for DI1-DI6              |                                                                                                    |
| , / - `                               | <b>18</b> A01+     |     | analog udgang 1 +               |                                                                                                    |
| ``                                    | <b>19</b> AO1-     | •   | Analog udgang 1 -               | Udgangsfrekvens<br>(020 mA)                                                                                                    |
|                                       | <b>30</b> +24 V in | d   | 24 V ekstra<br>indgangsspænding |                                                                                                    |
|                                       | <b>A</b> RS485     |     | Seriel bus, negativ             | Modbus RTU,                                                                                                    |
|                                       | <b>B</b> RS485     |     | Seriel bus, positiv             | N2, BACnet                                                                                                    |
|                                       | 21 RO1/1 N         | С   | Relæudgang 1                    |                                                                                                    |
|                                       | 22 RO1/2 C         | М   |                                 | DRIFT                                                                                                    |
| ····                                  | 23 RO1/3 N         | 0   |                                 |                                                                                                    |
|                                       | 24 RO2/1 N         | С   | Relæudgang 2                    |                                                                                                    |
|                                       | 25 RO2/2 C         | М   |                                 | FEJL                                                                                                    |
| ·(X)                                  | 26 RO2/3 N         | 0   |                                 |                                                                                                    |
|                                       | <b>28</b> TI1+     |     | Termistorindgang                | *)                                                                                                    |
|                                       | <b>29</b>   TI1-   | N4  |                                 |                                                                                                    |
|                                       | <b>32</b> R03/2 C  |     | Keiæudgang 3                    | KLAR **)                                                                                                    |
|                                       | 33 KU3/3 N         | 0   |                                 |                                                                                                    |

Fig. 8: Standardkontrolforbindelser til flertrinshastighedsapplikationen

\* = Fås kun til Vacon 100 X.

\*\* = I installationsvejledningen til Vacon 100 X finder du DIP-kontaktkonfigurationerne i Vacon X 100.

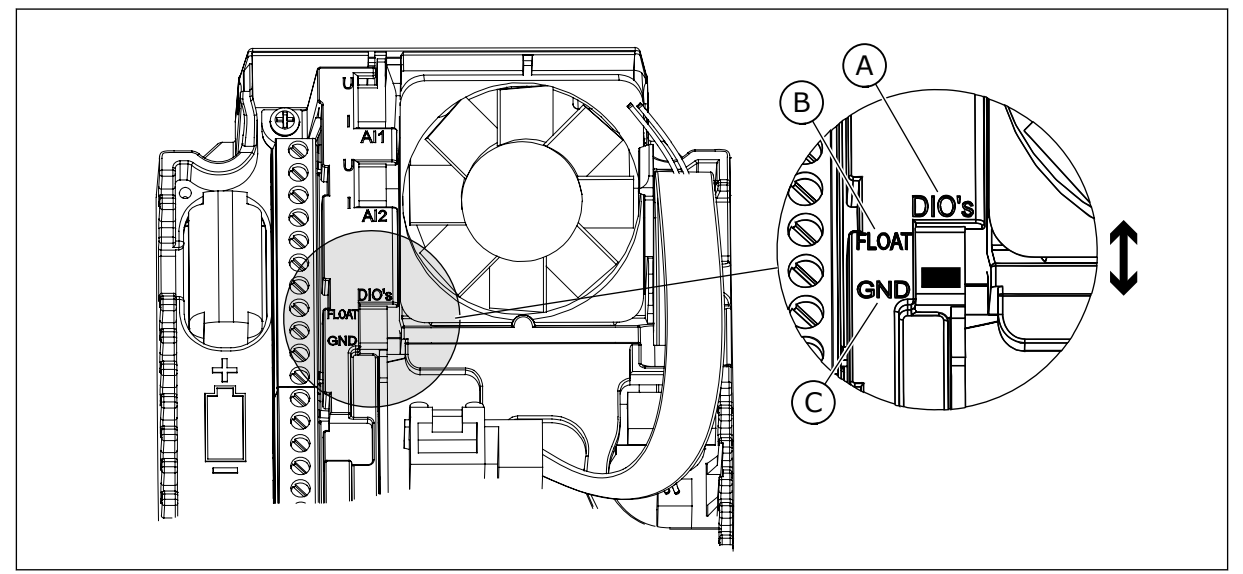

Fig. 9: DIP-kontakten

- A. DIP-kontakt til digital indgang
- B. Flydende

C. Tilsluttet til GND (standard)

| Indeks | Parameter           | Min. | Maks. | Enhed | Standard | ID   | Beskrivelse                                                                                                    |
|--------|---------------------|------|-------|-------|----------|------|----------------------------------------------------------------------------------------------------|
| 1.1.1  | Startguide          | 0    | 1     |       | 0        | 1170 | 0 = Aktivér ikke<br>1 = Aktivér<br>Hvis du vælger Aktivér,<br>startes opstartguiden<br>(se kapitel <i>Tabel 1</i><br><i>Opstartsguide</i> . |
| 1.1.3  | Multipumpeguide     | 0    | 1     |       | 0        | 1671 | Hvis du vælger Aktivér,<br>startes multipumpe-<br>guiden (se kapitel 2.7<br>Multipumpeguide).                                               |
| 1.1.4  | Brandtilstandsguide | 0    | 1     |       | 0        | 1672 | Hvis du vælger Aktivér,<br>startes brandtilstands-<br>guiden (se kapitel 2.8<br>Brandtilstandsguide).                                       |

### Tabel 8: M1.1 Guider

## Tabel 9: M1 Hurtig opsætning

| Indeks | Parameter                       | Min.     | Maks.    | Unit  | Standard       | ID  | Beskrivelse                                                                                                    |
|--------|---------------------------------|----------|----------|-------|----------------|-----|----------------------------------------------------------------------------------------------------|
| 1.2    | Applikation                     | 0        | 5        |       | 2              | 212 | 0 = Standard<br>1 = Lokal/fjernbetje-<br>ning<br>2 = Flertrinshastighed<br>3 = PID-styring<br>4 = Multifunktion<br>5 = Motorpotentiome-<br>ter |
| 1.3    | Mindste frekvensre-<br>ference  | 0.00     | P1.4     | Hz    | 0.0            | 101 |                                                                                                    |
| 1.4    | Største frekvensre-<br>ference  | P1.3     | 320.0    | Hz    | 50.0 /<br>60.0 | 102 |                                                                                                    |
| 1.5    | Accelerationstid 1              | 0.1      | 300.0    | S     | 5.0            | 103 |                                                                                                    |
| 1.6    | Decelerationstid 1              | 0.1      | 300.0    | S     | 5.0            | 104 |                                                                                                    |
| 1.7    | Motorstrømgrænse                | IH*0,1   | IS       | А     | Varierer       | 107 |                                                                                                    |
| 1.8    | Motortype                       | 0        | 2        |       | 0              | 650 | 0 = Induktionsmotor<br>1 = Motor med perma-<br>nent magnet<br>2 = Reluktansmotor                                                               |
| 1.9    | Nominel motor-<br>spænding      | Varierer | Varierer | V     | Varierer       | 110 | Værdien Un fremgår af<br>motorens typeskilt.<br>BEMÆRK!<br>Find ud af, om motor-<br>tilslutningen er Delta<br>eller Star.                      |
| 1.10   | Nominel motorfre-<br>kvens      | 8.0      | 320.0    | Hz    | 50 / 60        | 111 | Værdien f <sub>n</sub> fremgår af<br>motorens typeskilt.                                                                                       |
| 1.11   | Nominel motorha-<br>stighed     | 24       | 19200    | 0/min | Varierer       | 112 | Værdien n <sub>n</sub> fremgår af<br>motorens typeskilt.                                                                                       |
| 1.12   | Nominel motorstrøm              | IH * 0,1 | IH * 2   | А     | Varierer       | 113 | Værdien I <sub>n</sub> fremgår af<br>motorens typeskilt.                                                                                       |
| 1.13   | Motor Cos Phi<br>(effektfaktor) | 0.30     | 1.00     |       | Varierer       | 120 | Denne værdi fremgår<br>af motorens typeskilt.                                                                                                  |
| 1.14   | Energioptimering                | 0        | 1        |       | 0              | 666 | 0 = Deaktiveret<br>1 = Aktiveret                                                                                                    |

## Tabel 9: M1 Hurtig opsætning

| Indeks | Parameter                   | Min. | Maks. | Unit | Standard | ID  | Beskrivelse                                                                                                    |
|--------|-----------------------------|------|-------|------|----------|-----|----------------------------------------------------------------------------------------------------|
| 1.15   | Identification              | 0    | 2     |      | 0        | 631 | 0 = Ingen handling<br>1 = Ved stilstand<br>2 = Med rotation                                                                                                    |
| 1.16   | Start Funktion              | 0    | 1     |      | 0        | 505 | 0 = Rampe<br>1 = Flyvende start                                                                                                    |
| 1.17   | Stopfunktion                | 0    | 1     |      | 0        | 506 | 0 = Friløb<br>1 = Rampe                                                                                                    |
| 1.18   | Automatisk nulstil-<br>ling | 0    | 1     |      | 0        | 731 | 0 = Deaktiveret<br>1 = Aktiveret                                                                                                    |
| 1.19   | Reaktion på ekstern<br>fejl | 0    | 3     |      | 2        | 701 | 0 = Ingen handling<br>1 = Alarm<br>2 = Fejl (stop i over-<br>ensstemmelse med<br>stoptilstand)<br>3 = Fejl (stop ved friløb)                                                                                                    |
| 1.20   | Reaktion på Al lav-<br>fejl | 0    | 5     |      | 0        | 700 | 0 = Ingen handling<br>1 = Alarm<br>2 = Alarm + forudind-<br>stillet fejlfrekvens<br>(P3.9.1.13)<br>3 = Alarm + forrige fre-<br>kvens<br>4 = Fejl (stop i over-<br>ensstemmelse med<br>stoptilstand)<br>5 = Fejl (stop ved friløb) |
| 1.21   | Fjernstyringssted           | 0    | 1     |      | 0        | 172 | 0 = I/O-styring<br>1 = Fieldbus-styring                                                                                                    |

## Tabel 9: M1 Hurtig opsætning

| Indeks | Parameter                                     | Min. | Maks. | Unit | Standard | ID    | Beskrivelse                                                                                                    |
|--------|-----------------------------------------------|------|-------|------|----------|-------|----------------------------------------------------------------------------------------------------|
| 1.22   | Valg af I/O-styrings-<br>reference A          | 0    | 9     |      | 5        | 117   | 0 = Fast frekvens 0<br>1 = Panelreference<br>2 = Fieldbus<br>3 = Al1<br>4 = Al2<br>5 = Al1+Al2<br>6 = PID-reference<br>7 = Motorpotentiome-<br>ter<br>8 = Joystickreference<br>9 = Kickstartreference<br>10 = Blok 1 Ud<br>11 = Blok 2 Ud<br>12 = Blok 3 Ud<br>13 = Blok 4 Ud<br>14 = Blok 5 Ud<br>15 = Blok 6 Ud<br>16 = Blok 7 Ud<br>17 = Blok 8 Ud<br>18 = Blok 9 Ud<br>19 = Blok 10 Ud |
| 1.23   | Valg af betjeningspa-<br>nelstyringsreference | 0    | 9     |      | 1        | 121   | Se P1.22.                                                                                                    |
| 1.24   | Valg af Fieldbus-sty-<br>ringsreference       | 0    | 9     |      | 2        | 122   | Se P1.22.                                                                                                    |
| 1.25   | AI1 SignalOmråde                              | 0    | 1     |      | 0        | 379   | 0 = 010 V / 020 mA<br>1 = 210 V / 420 mA                                                                                                    |
| 1.26   | Al2-signalområde                              | 0    | 1     |      | 1        | 390   | 0 = 010 V / 020 mA<br>1 = 210 V / 420 mA                                                                                                    |
| 1.27   | R01-funktion                                  | 0    | 51    |      | 2        | 1101  | Se P3.5.3.2.1                                                                                                    |
| 1.28   | R02-funktion                                  | 0    | 51    |      | 3        | 1104  | Se P3.5.3.2.1                                                                                                    |
| 1.29   | R03-funktion                                  | 0    | 51    |      | 1        | 1107  | Se P3.5.3.2.1                                                                                                    |
| 1.30   | A01-funktion                                  | 0    | 31    |      | 2        | 10050 | Se P3.5.4.1.1                                                                                                    |

| Indeks  | Parameter             | Min. | Maks. | Enhed | Standard         | ID  | Beskrivelse                                                                                                    |
|---------|-----------------------|------|-------|-------|------------------|-----|----------------------------------------------------------------------------------------------------|
| 1.33.1  | Fast frekvens 1       | P1.3 | P1.4  | Hz    | 10.0             | 105 |                                                                                                    |
| 1.33.2  | Fast frekvens 2       | P1.3 | P1.4  | Hz    | 15.0             | 106 |                                                                                                    |
| 1.33.3  | Fast frekvens 3       | P1.3 | P1.4  | Hz    | 20.0             | 126 |                                                                                                    |
| 1.33.4  | Fast frekvens 4       | P1.3 | P1.4  | Hz    | 25.0             | 127 |                                                                                                    |
| 1.33.5  | Fast frekvens 5       | P1.3 | P1.4  | Hz    | 30.0             | 128 |                                                                                                    |
| 1.33.6  | Fast frekvens 6       | P1.3 | P1.4  | Hz    | 40.0             | 129 |                                                                                                    |
| 1.33.7  | Fast frekvens 7       | P1.3 | P1.4  | Hz    | 50.0             | 130 |                                                                                                    |
| 1.33.8  | Fast frekvenstilstand | 0    | 1     |       | 0                | 128 | 0 = Binært kodet<br>1 = Antal indgange.<br>Den faste frekvens<br>vælges, alt efter hvor<br>mange af de faste digi-<br>tale hastighedsind-<br>gange der er aktive. |
| 1.33.9  | Ekstern fejl (Luk)    |      |       |       | DigIN<br>SlotA.3 | 405 | LUKKET = OK<br>ÅBEN = Ekstern fejl                                                                                                    |
| 1.33.10 | Fejlnulstilling (Luk) |      |       |       | DigIN<br>Slot0.1 | 414 | Nulstiller alle aktive<br>fejl, når den er LUK-<br>KET                                                                                                    |

#### Tabel 10: M1.33 Flertrinshastighed

#### 1.4.4 PID-STYRINGSAPPLIKATION

PID-styringsapplikationen benyttes typisk i processer, hvor du styrer procesvariablen (f.eks. tryk) ved at kontrollere motorens hastighed.

I denne applikation konfigureres frekvensomformerens interne PID-controller til ét setpunkt og ét feedbacksignal.

Det er muligt at benytte to styringssteder. Valg af styringssted A eller B vha. DI6. Når styringssted A er aktivt, afgives start-/stopkommandoer fra DI1, og PID-controlleren angiver frekvensreferencen. Når styringssted B er aktivt, afgives start-/stopkommandoer fra DI4, og Al1 angiver frekvensreferencen.

Det er muligt at konfigurere alle frekvensomformerens udgange i alle applikationerne. Der findes én analog udgang (udgangsfrekvens) og tre relæudgange (Kør, Fejl, Klar) på basis-I/O-kortet.

|                                                                | Standard I/O-kort |           |                                 |                                                      |  |  |  |  |
|----------------------------------------------------------------|-------------------|-----------|---------------------------------|------------------------------------------------------|--|--|--|--|
|                                                                |                   | Terminal  | Signal                          | Beskrivelse                                          |  |  |  |  |
|                                                                | 1                 | +10 Vref  | Referenceudgang                 |                                                      |  |  |  |  |
| $\begin{array}{c ccccccccccccccccccccccccccccccccccc$          | 2                 | AI1+      | Analog indgang 1 +              | Sted A: PID-setpunkt<br>(reference)                  |  |  |  |  |
| 2-tråds transmitter                                            | 3                 | AI1-      | Analog indgang 1 -              | Sted B: Frekvensreference<br>(standard: 010V)        |  |  |  |  |
| Faktisk værdi                                                  | 4                 | AI2+      | Analog indgang 2 +              | PID-feedback<br>(faktiske værdi)                     |  |  |  |  |
|                                                                | 5                 | AI2-      | Analog indgang 2 -              | (standard: 420 mA)                                   |  |  |  |  |
| ר – ה – ה – ה – <u>(0)420mA</u><br>ה – ה – ה – – – – – – – – – | 6                 | 24 V ud • | 24 V ekstra spænding            |                                                      |  |  |  |  |
|                                                                | 7                 | GND •     | I/O-jordforbindelse             |                                                      |  |  |  |  |
|                                                                | 8                 | DI1       | Digital indgang 1               | Sted A: Start frem (PID-controller)                  |  |  |  |  |
|                                                                | 9                 | DI2       | Digital indgang 2               | Ekstern fejl                                         |  |  |  |  |
| <u> </u>                                                       | 10                | DI3       | Digital indgang 3               | Fejlnulstilling                                      |  |  |  |  |
|                                                                | 11                | СМ        | Fælles for DI1-DI6              |                                                      |  |  |  |  |
|                                                                | 12                | 24 V ud • | 24 V ekstra spænding            |                                                      |  |  |  |  |
| г                                                              | 13                | GND •     | I/O-jordforbindelse             |                                                      |  |  |  |  |
|                                                                | 14                | DI4       | Digital indgang 4               | Sted B: Start fremad<br>(frekvensreference P3.3.1.6) |  |  |  |  |
|                                                                | 15                | DI5       | Digital indgang 5               | Fast frekvens 1                                      |  |  |  |  |
|                                                                | 16                | DI6       | Digital indgang 6               | Styringssted A/B-valg                                |  |  |  |  |
|                                                                | 17                | СМ        | Fælles for DI1-DI6              |                                                      |  |  |  |  |
| ( mA )                                                         | 18                | A01+      | analog udgang 1 +               |                                                      |  |  |  |  |
| · · · · · · · · · · · · · · · · · · ·                          | 19                | AO1-/GND  | Analog udgang 1 -               | Udgangsfrekvens<br>(020 mA)                          |  |  |  |  |
|                                                                | 30                | +24 V ind | 24 V ekstra<br>indgangsspænding |                                                      |  |  |  |  |
|                                                                | Α                 | RS485     | Seriel bus, negativ             | Modbus RTU,                                          |  |  |  |  |
|                                                                | В                 | RS485     | Seriel bus, positiv             | N2, BACnet                                           |  |  |  |  |
| DDIET                                                          | 21                | RO1/1 NC  | Relæudgang 1                    |                                                      |  |  |  |  |
|                                                                | 22                | RO1/2 CM  |                                 | DRIFT                                                |  |  |  |  |
|                                                                | 23                | R01/3 NO  |                                 |                                                      |  |  |  |  |
|                                                                | 24                | RO2/1 NC  | Relæudgang 2                    |                                                      |  |  |  |  |
| FEJL L                                                         | 25                | RO2/2 CM  |                                 | FEJL                                                 |  |  |  |  |
|                                                                | 26                | RO2/3 NO  |                                 |                                                      |  |  |  |  |
|                                                                | 28                | TI1+      | Termistorindgang                | *)                                                   |  |  |  |  |
|                                                                | 29                | _ TI1-    |                                 | **/                                                  |  |  |  |  |
|                                                                | 32                | RO3/2 CM  | Relæudgang 3                    | KLAR (**)                                            |  |  |  |  |
|                                                                | 33                | RO3/3 NO  |                                 |                                                      |  |  |  |  |

Fig. 10: Standardstyringsforbindelser for PID-styringsapplikationen

\* = Fås kun til Vacon 100 X.

\*\* = I installationsvejledningen til Vacon 100 X finder du DIP-kontaktkonfigurationerne i Vacon X 100.

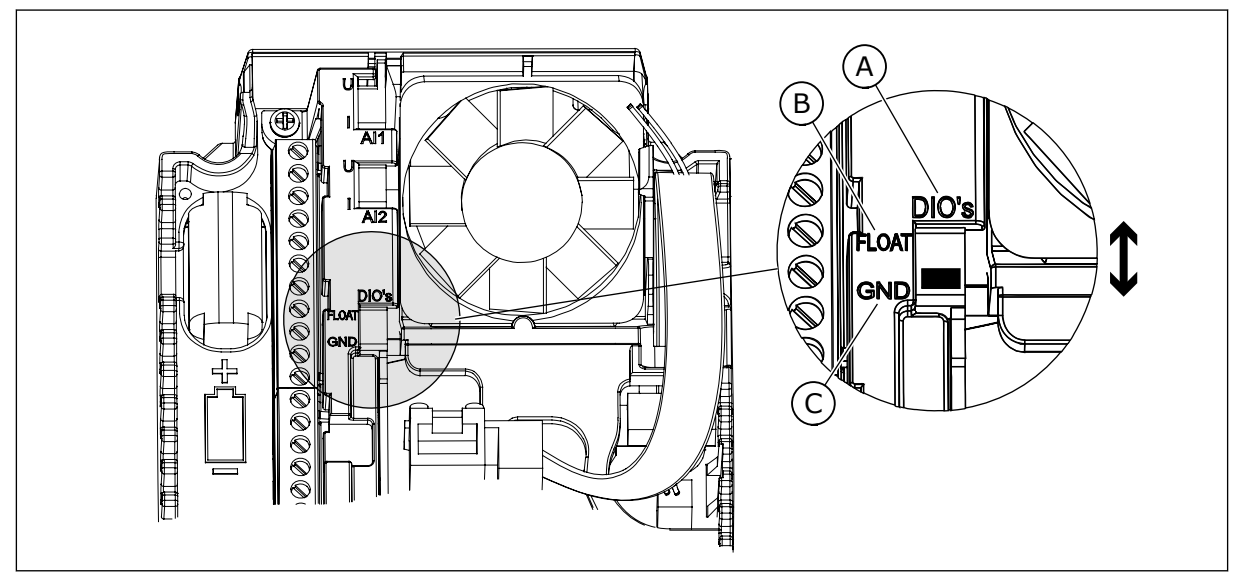

Fig. 11: DIP-kontakten

- A. DIP-kontakt til digital indgang
- B. Flydende

C. Tilsluttet til GND (standard)

| Indeks | Parameter           | Min. | Maks. | Enhed | Standard | ID   | Beskrivelse                                                                                                    |
|--------|---------------------|------|-------|-------|----------|------|----------------------------------------------------------------------------------------------------|
| 1.1.1  | Startguide          | 0    | 1     |       | 0        | 1170 | 0 = Aktivér ikke<br>1 = Aktivér<br>Hvis du vælger Aktivér,<br>startes opstartguiden<br>(se kapitel <i>Tabel 1</i><br><i>Opstartsguide</i> . |
| 1.1.3  | Multipumpeguide     | 0    | 1     |       | 0        | 1671 | Hvis du vælger Aktivér,<br>startes multipumpe-<br>guiden (se kapitel 2.7<br>Multipumpeguide).                                               |
| 1.1.4  | Brandtilstandsguide | 0    | 1     |       | 0        | 1672 | Hvis du vælger Aktivér,<br>startes brandtilstands-<br>guiden (se kapitel 2.8<br>Brandtilstandsguide).                                       |

## Tabel 11: M1.1 Guider

## Tabel 12: M1 Hurtig opsætning

| Indeks | Parameter                       | Min.     | Maks.    | Unit  | Standard       | ID  | Beskrivelse                                                                                                    |
|--------|---------------------------------|----------|----------|-------|----------------|-----|----------------------------------------------------------------------------------------------------|
| 1.2    | Applikation                     | 0        | 5        |       | 3              | 212 | 0 = Standard<br>1 = Lokal/fjernbetje-<br>ning<br>2 = Flertrinshastighed<br>3 = PID-styring<br>4 = Multifunktion<br>5 = Motorpotentiome-<br>ter |
| 1.3    | Mindste frekvensre-<br>ference  | 0.00     | P1.4     | Hz    | 0.0            | 101 |                                                                                                    |
| 1.4    | Største frekvensre-<br>ference  | P1.3     | 320.0    | Hz    | 50.0 /<br>60.0 | 102 |                                                                                                    |
| 1.5    | Accelerationstid 1              | 0.1      | 300.0    | S     | 5.0            | 103 |                                                                                                    |
| 1.6    | Decelerationstid 1              | 0.1      | 300.0    | S     | 5.0            | 104 |                                                                                                    |
| 1.7    | Motorstrømgrænse                | IH*0,1   | IS       | А     | Varierer       | 107 |                                                                                                    |
| 1.8    | Motortype                       | 0        | 2        |       | 0              | 650 | 0 = Induktionsmotor<br>1 = Motor med perma-<br>nent magnet<br>2 = Reluktansmotor                                                               |
| 1.9    | Nominel motor-<br>spænding      | Varierer | Varierer | V     | Varierer       | 110 | Værdien Un fremgår af<br>motorens typeskilt.<br><b>BEMÆRK!</b><br>Find ud af, om motor-<br>tilslutningen er Delta<br>eller Star.               |
| 1.10   | Nominel motorfre-<br>kvens      | 8.0      | 320.0    | Hz    | 50 / 60        | 111 | Værdien f <sub>n</sub> fremgår af<br>motorens typeskilt.                                                                                       |
| 1.11   | Nominel motorha-<br>stighed     | 24       | 19200    | 0/min | Varierer       | 112 | Værdien nn fremgår af<br>motorens typeskilt.                                                                                                   |
| 1.12   | Nominel motorstrøm              | IH * 0,1 | IH * 2   | А     | Varierer       | 113 | Værdien I <sub>n</sub> fremgår af<br>motorens typeskilt.                                                                                       |
| 1.13   | Motor Cos Phi<br>(effektfaktor) | 0.30     | 1.00     |       | Varierer       | 120 | Denne værdi fremgår<br>af motorens typeskilt.                                                                                                  |
| 1.14   | Energioptimering                | 0        | 1        |       | 0              | 666 | 0 = Deaktiveret<br>1 = Aktiveret                                                                                                    |
## Tabel 12: M1 Hurtig opsætning

| Indeks | Parameter                   | Min. | Maks. | Unit | Standard | ID  | Beskrivelse                                                                                                    |
|--------|-----------------------------|------|-------|------|----------|-----|----------------------------------------------------------------------------------------------------|
| 1.15   | Identification              | 0    | 2     |      | 0        | 631 | 0 = Ingen handling<br>1 = Ved stilstand<br>2 = Med rotation                                                                                                    |
| 1.16   | Start Funktion              | 0    | 1     |      | 0        | 505 | 0 = Rampe<br>1 = Flyvende start                                                                                                    |
| 1.17   | Stopfunktion                | 0    | 1     |      | 0        | 506 | 0 = Friløb<br>1 = Rampe                                                                                                    |
| 1.18   | Automatisk nulstil-<br>ling | 0    | 1     |      | 0        | 731 | 0 = Deaktiveret<br>1 = Aktiveret                                                                                                    |
| 1.19   | Reaktion på ekstern<br>fejl | 0    | 3     |      | 2        | 701 | 0 = Ingen handling<br>1 = Alarm<br>2 = Fejl (stop i over-<br>ensstemmelse med<br>stoptilstand)<br>3 = Fejl (stop ved friløb)                                                                                                    |
| 1.20   | Reaktion på Al lav-<br>fejl | 0    | 5     |      | 0        | 700 | 0 = Ingen handling<br>1 = Alarm<br>2 = Alarm + forudind-<br>stillet fejlfrekvens<br>(P3.9.1.13)<br>3 = Alarm + forrige fre-<br>kvens<br>4 = Fejl (stop i over-<br>ensstemmelse med<br>stoptilstand)<br>5 = Fejl (stop ved friløb) |
| 1.21   | Fjernstyringssted           | 0    | 1     |      | 0        | 172 | 0 = I/O-styring<br>1 = Fieldbus-styring                                                                                                    |

## Tabel 12: M1 Hurtig opsætning

| Indeks | Parameter                                     | Min. | Maks. | Unit | Standard | ID    | Beskrivelse                                                                                                    |
|--------|-----------------------------------------------|------|-------|------|----------|-------|----------------------------------------------------------------------------------------------------|
| 1.22   | Valg af I/O-styrings-<br>reference A          | 0    | 9     |      | 6        | 117   | 0 = Fast frekvens 0<br>1 = Panelreference<br>2 = Fieldbus<br>3 = Al1<br>4 = Al2<br>5 = Al1+Al2<br>6 = PID-reference<br>7 = Motorpotentiome-<br>ter<br>8 = Joystickreference<br>9 = Kickstartreference<br>10 = Blok 1 Ud<br>11 = Blok 2 Ud<br>12 = Blok 3 Ud<br>13 = Blok 4 Ud<br>14 = Blok 5 Ud<br>15 = Blok 6 Ud<br>16 = Blok 7 Ud<br>17 = Blok 8 Ud<br>18 = Blok 9 Ud<br>19 = Blok 10 Ud<br>Applikationen, som du<br>indstillede med para-<br>meter 1.2, angiver<br>standardværdien. |
| 1.23   | Valg af betjeningspa-<br>nelstyringsreference | 0    | 9     |      | 1        | 121   | Se P1.22.                                                                                                    |
| 1.24   | Valg af Fieldbus-sty-<br>ringsreference       | 0    | 9     |      | 2        | 122   | Se P1.22.                                                                                                    |
| 1.25   | Al1 SignalOmråde                              | 0    | 1     |      | 0        | 379   | 0 = 010 V / 020 mA<br>1 = 210 V / 420 mA                                                                                                    |
| 1.26   | Al2-signalområde                              | 0    | 1     |      | 1        | 390   | 0 = 010 V / 020 mA<br>1 = 210 V / 420 mA                                                                                                    |
| 1.27   | R01-funktion                                  | 0    | 51    |      | 2        | 1101  | Se P3.5.3.2.1                                                                                                    |
| 1.28   | R02-funktion                                  | 0    | 51    |      | 3        | 1104  | Se P3.5.3.2.1                                                                                                    |
| 1.29   | R03-funktion                                  | 0    | 51    |      | 1        | 1107  | Se P3.5.3.2.1                                                                                                    |
| 1.30   | A01-funktion                                  | 0    | 31    |      | 2        | 10050 | Se P3.5.4.1.1                                                                                                    |

| Indeks  | Parameter                         | Min.     | Maks.    | Enhed         | Standard | ID   | Beskrivelse  |
|---------|-----------------------------------|----------|----------|---------------|----------|------|--------------|
| 1.34.1  | PID-forstærkning                  | 0.00     | 100.00   | %             | 100.00   | 18   |              |
| 1.34.2  | PID-integrationstid               | 0.00     | 600.00   | S             | 1.00     | 119  |              |
| 1.34.3  | PID-afledt tid                    | 0.00     | 100.00   | S             | 0.00     | 1132 |              |
| 1.34.4  | Valg af kilde for<br>feedback 1   | 0        | 30       |               | 2        | 334  | Se P3.13.3.3 |
| 1.34.5  | Valg af kilde for set-<br>punkt 1 | 0        | 32       |               | 1        | 332  | Se P3.13.2.6 |
| 1.34.6  | Betjeningspanel-set-<br>punkt 1   | Varierer | Varierer | Varie-<br>rer | 0        | 167  |              |
| 1.34.7  | Dvalefrekvens-<br>grænse 1        | 0.0      | 320.0    | Hz            | 0.0      | 1016 |              |
| 1.34.8  | Dvaleforsinkelse 1                | 0        | 3000     | S             | 0        | 1017 |              |
| 1.34.9  | Vågn op-niveau 1                  | Varierer | Varierer | Varie-<br>rer | Varierer | 1018 |              |
| 1.34.10 | Fast frekvens 1                   | P1.3     | P1.4     | Hz            | 10.0     | 105  |              |

#### Tabel 13: M1.34 = PID-styring

#### 1.4.5 MULTIFUNKTIONSAPPLIKATION

Du kan bruge multifunktionsapplikationen til forskellige processer (f.eks. transportbånd), hvor der ikke er brug for en lang række motorstyringsfunktioner.

Det er muligt at styre frekvensomformeren fra betjeningspanelet, fieldbus eller I/Oklemmen. Når du bruger I/O-klemmestyring, afgives start-/stopkommandoer via DI1 og DI2, og frekvensreferencen fra enten AI1 eller AI2.

Der findes to tilgængelige accelerations-/decelerationsramper. Valget mellem Rampe1 og Rampe2 træffes af DI6.

Det er muligt at konfigurere alle frekvensomformerens udgange i alle applikationerne. Der findes én analog udgang (udgangsfrekvens) og tre relæudgange (Kør, Fejl, Klar) på basis-I/O-kortet.

|                                         |    | 5         |                                 |                                        |
|-----------------------------------------|----|-----------|---------------------------------|----------------------------------------|
|                                         |    | Terminal  | Signal                          | Beskrivelse                            |
|                                         | 1  | +10 Vref  | Referenceudgang                 |                                        |
| Reference-<br>potentiome-<br>ter 110 kΩ | 2  | AI1+      | Analog indgang 1 +              | Frekvensreference                      |
|                                         | 3  | AI1-      | Analog indgang 1 -              | (standard 010 V)                       |
| 2-tråds<br>transducer                   | 4  | AI2+      | Analog indgang 2 +              | Frekvensreference<br>(standard 420 mA) |
| + + +                                   | 5  | AI2-      | Analog indgang 2 -              |                                        |
|                                         | 6  | 24 V ud • | 24 V ekstra spænding            |                                        |
| · · · ·                                 | 7  | GND       | I/O-jordforbindelse             |                                        |
| <sup>/</sup>                            | 8  | DI1       | Digital indgang 1               | Start frem                             |
|                                         | 9  | DI2       | Digital indgang 2               | Start bak                              |
|                                         | 10 | DI3       | Digital indgang 3               | Fejlnulstilling                        |
|                                         | 11 | СМ        | Fælles for DI1-DI6              |                                        |
|                                         | 12 | 24 V ud 🔶 | 24 V ekstra spænding            |                                        |
| р                                       | 13 | GND •     | I/O-jordforbindelse             |                                        |
|                                         | 14 | DI4       | Digital indgang 4               | Fast frekvens 1                        |
| · ·                                     | 15 | DI5       | Digital indgang 5               | Ekstern fejl                           |
|                                         | 16 | DI6       | Digital indgang 6               | Rampe 1/Rampe 2-valg                   |
|                                         | 17 | СМ        | Fælles for DI1-DI6              |                                        |
| ( mA )                                  | 18 | A01+      | analog udgang 1 +               |                                        |
| · · · · · · · · · · · · · · · · · · ·   | 19 | AO1-/GND  | Analog udgang 1 -               | Udgangsfrekvens<br>(020 mA)            |
|                                         | 30 | +24 V ind | 24 V ekstra<br>indgangsspænding |                                        |
|                                         | Α  | RS485     | Seriel bus, negativ             | Modbus RTU,                            |
|                                         | В  | RS485     | Seriel bus, positiv             | N2, BACnet                             |
| DDIET                                   | 21 | RO1/1 NC  | Relæudgang 1                    |                                        |
|                                         | 22 | RO1/2 CM  |                                 | DRIFT                                  |
|                                         | 23 | RO1/3 NO  |                                 |                                        |
|                                         | 24 | RO2/1 NC  | Relæudgang 2                    |                                        |
| FEJL L                                  | 25 | RO2/2 CM  | Į ├─_∕                          | FEJL                                   |
|                                         | 26 | RO2/3 NO  |                                 |                                        |
|                                         | 28 | TI1+      | Termistorindgang                | *)                                     |
|                                         | 29 | TI1-      |                                 |                                        |
|                                         | 32 | RO3/2 CM  | Relæudgang 3                    | **)<br>  KLAR                          |
|                                         | 33 | R03/3 NO  |                                 |                                        |

Fig. 12: Standardkontrolforbindelser i multifunktionsapplikationen

\* = Fås kun til Vacon 100 X.

\*\* = I installationsvejledningen til Vacon 100 X finder du DIP-kontaktkonfigurationerne i Vacon X 100.

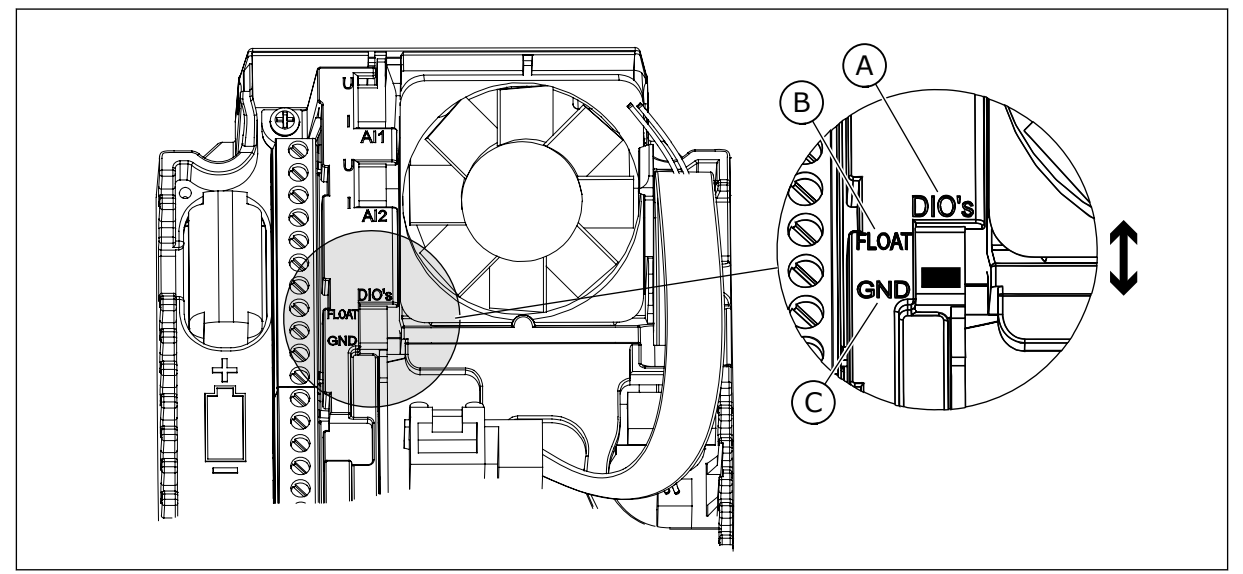

Fig. 13: DIP-kontakten

- A. DIP-kontakt til digital indgang
- B. Flydende

C. Tilsluttet til GND (standard)

| Indeks | Parameter           | Min. | Maks. | Enhed | Standard | ID   | Beskrivelse                                                                                                    |
|--------|---------------------|------|-------|-------|----------|------|----------------------------------------------------------------------------------------------------|
| 1.1.1  | Startguide          | 0    | 1     |       | 0        | 1170 | 0 = Aktivér ikke<br>1 = Aktivér<br>Hvis du vælger Aktivér,<br>startes opstartguiden<br>(se kapitel <i>Tabel 1</i><br><i>Opstartsguide</i> . |
| 1.1.3  | Multipumpeguide     | 0    | 1     |       | 0        | 1671 | Hvis du vælger Aktivér,<br>startes multipumpe-<br>guiden (se kapitel 2.7<br>Multipumpeguide).                                               |
| 1.1.4  | Brandtilstandsguide | 0    | 1     |       | 0        | 1672 | Hvis du vælger Aktivér,<br>startes brandtilstands-<br>guiden (se kapitel 2.8<br>Brandtilstandsguide).                                       |

#### Tabel 14: M1.1 Guider

## Tabel 15: M1 Hurtig opsætning

| Indeks | Parameter                       | Min.     | Maks.    | Unit  | Standard       | ID  | Beskrivelse                                                                                                    |
|--------|---------------------------------|----------|----------|-------|----------------|-----|----------------------------------------------------------------------------------------------------|
| 1.2    | Applikation                     | 0        | 5        |       | 4              | 212 | 0 = Standard<br>1 = Lokal/fjernbetje-<br>ning<br>2 = Flertrinshastighed<br>3 = PID-styring<br>4 = Multifunktion<br>5 = Motorpotentiome-<br>ter |
| 1.3    | Mindste frekvensre-<br>ference  | 0.00     | P1.4     | Hz    | 0.0            | 101 |                                                                                                    |
| 1.4    | Største frekvensre-<br>ference  | P1.3     | 320.0    | Hz    | 50.0 /<br>60.0 | 102 |                                                                                                    |
| 1.5    | Accelerationstid 1              | 0.1      | 300.0    | S     | 5.0            | 103 |                                                                                                    |
| 1.6    | Decelerationstid 1              | 0.1      | 300.0    | s     | 5.0            | 104 |                                                                                                    |
| 1.7    | Motorstrømgrænse                | IH*0,1   | IS       | А     | Varierer       | 107 |                                                                                                    |
| 1.8    | Motortype                       | 0        | 2        |       | 0              | 650 | 0 = Induktionsmotor<br>1 = Motor med perma-<br>nent magnet<br>2 = Reluktansmotor                                                               |
| 1.9    | Nominel motor-<br>spænding      | Varierer | Varierer | V     | Varierer       | 110 | Værdien Un fremgår af<br>motorens typeskilt.<br><b>BEMÆRK!</b><br>Find ud af, om motor-<br>tilslutningen er Delta<br>eller Star.               |
| 1.10   | Nominel motorfre-<br>kvens      | 8.0      | 320.0    | Hz    | 50 / 60        | 111 | Værdien f <sub>n</sub> fremgår af<br>motorens typeskilt.                                                                                       |
| 1.11   | Nominel motorha-<br>stighed     | 24       | 19200    | 0/min | Varierer       | 112 | Værdien n <sub>n</sub> fremgår af<br>motorens typeskilt.                                                                                       |
| 1.12   | Nominel motorstrøm              | IH * 0,1 | IH * 2   | А     | Varierer       | 113 | Værdien I <sub>n</sub> fremgår af<br>motorens typeskilt.                                                                                       |
| 1.13   | Motor Cos Phi<br>(effektfaktor) | 0.30     | 1.00     |       | Varierer       | 120 | Denne værdi fremgår<br>af motorens typeskilt.                                                                                                  |
| 1.14   | Energioptimering                | 0        | 1        |       | 0              | 666 | 0 = Deaktiveret<br>1 = Aktiveret                                                                                                    |

## Tabel 15: M1 Hurtig opsætning

| Indeks | Parameter                   | Min. | Maks. | Unit | Standard | ID  | Beskrivelse                                                                                                    |
|--------|-----------------------------|------|-------|------|----------|-----|----------------------------------------------------------------------------------------------------|
| 1.15   | Identification              | 0    | 2     |      | 0        | 631 | 0 = Ingen handling<br>1 = Ved stilstand<br>2 = Med rotation                                                                                                    |
| 1.16   | Start Funktion              | 0    | 1     |      | 0        | 505 | 0 = Rampe<br>1 = Flyvende start                                                                                                    |
| 1.17   | Stopfunktion                | 0    | 1     |      | 0        | 506 | 0 = Friløb<br>1 = Rampe                                                                                                    |
| 1.18   | Automatisk nulstil-<br>ling | 0    | 1     |      | 0        | 731 | 0 = Deaktiveret<br>1 = Aktiveret                                                                                                    |
| 1.19   | Reaktion på ekstern<br>fejl | 0    | 3     |      | 2        | 701 | 0 = Ingen handling<br>1 = Alarm<br>2 = Fejl (stop i over-<br>ensstemmelse med<br>stoptilstand)<br>3 = Fejl (stop ved friløb)                                                                                                    |
| 1.20   | Reaktion på Al lav-<br>fejl | 0    | 5     |      | 0        | 700 | 0 = Ingen handling<br>1 = Alarm<br>2 = Alarm + forudind-<br>stillet fejlfrekvens<br>(P3.9.1.13)<br>3 = Alarm + forrige fre-<br>kvens<br>4 = Fejl (stop i over-<br>ensstemmelse med<br>stoptilstand)<br>5 = Fejl (stop ved friløb) |
| 1.21   | Fjernstyringssted           | 0    | 1     |      | 0        | 172 | 0 = I/O-styring<br>1 = Fieldbus-styring                                                                                                    |

## Tabel 15: M1 Hurtig opsætning

| Indeks | Parameter                                     | Min. | Maks. | Unit | Standard | ID    | Beskrivelse                                                                                                    |
|--------|-----------------------------------------------|------|-------|------|----------|-------|----------------------------------------------------------------------------------------------------|
| 1.22   | Valg af I/O-styrings-<br>reference A          | 0    | 9     |      | 5        | 117   | 0 = Fast frekvens 0<br>1 = Panelreference<br>2 = Fieldbus<br>3 = Al1<br>4 = Al2<br>5 = Al1+Al2<br>6 = PID-reference<br>7 = Motorpotentiome-<br>ter<br>8 = Joystickreference<br>9 = Kickstartreference<br>10 = Blok 1 Ud<br>11 = Blok 2 Ud<br>12 = Blok 3 Ud<br>13 = Blok 4 Ud<br>14 = Blok 5 Ud<br>15 = Blok 6 Ud<br>16 = Blok 7 Ud<br>17 = Blok 8 Ud<br>18 = Blok 9 Ud<br>19 = Blok 10 Ud<br>Applikationen, som du<br>indstillede med para-<br>meter 1.2, angiver<br>standardværdien. |
| 1.23   | Valg af betjeningspa-<br>nelstyringsreference | 0    | 9     |      | 1        | 121   | Se P1.22.                                                                                                    |
| 1.24   | Valg af Fieldbus-sty-<br>ringsreference       | 0    | 9     |      | 2        | 122   | Se P1.22.                                                                                                    |
| 1.25   | Al1 SignalOmråde                              | 0    | 1     |      | 0        | 379   | 0 = 010 V / 020 mA<br>1 = 210 V / 420 mA                                                                                                    |
| 1.26   | AI2 SignalOmråde                              | 0    | 1     |      | 0        | 390   | 0 = 010 V / 020 mA<br>1 = 210 V / 420 mA                                                                                                    |
| 1.27   | R01-funktion                                  | 0    | 51    |      | 2        | 1101  | Se P3.5.3.2.1                                                                                                    |
| 1.28   | R02-funktion                                  | 0    | 51    |      | 3        | 1104  | Se P3.5.3.2.1                                                                                                    |
| 1.29   | R03-funktion                                  | 0    | 51    |      | 1        | 1107  | Se P3.5.3.2.1                                                                                                    |
| 1.30   | A01-funktion                                  | 0    | 31    |      | 2        | 10050 | Se P3.5.4.1.1                                                                                                    |

#### Tabel 16: M1.35 Multifunktion

| Indeks  | Parameter                                                       | Min.     | Maks.    | Enhed | Standard | ID  | Beskrivelse                                                                                                    |
|---------|-----------------------------------------------------------------|----------|----------|-------|----------|-----|----------------------------------------------------------------------------------------------------|
| 1.35.1  | Styretilstand                                                   | 0        | 2        |       | 0        | 600 | 0 = U/f-frekv.styring,<br>åben sløjfe<br>1 = Hastighedsstyring,<br>åben sløjfe<br>2 = Momentstyring,<br>åben sløjfe |
| 1.35.2  | Autom. momentfor-<br>stærkning                                  | 0        | 1        |       | 0        | 109 | 0 = Deaktiveret<br>1 = Aktiveret                                                                                    |
| 1.35.3  | Accelerationstid 2                                              | 0.1      | 300.0    | s     | 10.0     | 502 |                                                                                                    |
| 1.35.4  | Decelerationstid 2                                              | 0.1      | 300.0    | s     | 10.0     | 503 |                                                                                                    |
| 1.35.5  | Fast frekvens 1                                                 | P1.3     | P1.4     | Hz    | 5.0      | 105 |                                                                                                    |
| 1.35.6  | U/f Forhold                                                     | 0        | 2        |       | 0        | 108 | 0 = Lineær<br>1 = Kvadratisk<br>2 = Programmerbar.                                                                  |
| 1.35.7  | Feltsvækningspunkt-<br>frekvens                                 | 8.00     | P1.4     | Hz    | Varierer | 602 |                                                                                                    |
| 1.35.8  | Spænding i feltsvæ-<br>kningspunktet                            | 10.00    | 200.00   | %     | 100.00   | 603 |                                                                                                    |
| 1.35.9  | U/f-midtpunktsfre-<br>kvens                                     | 0.0      | P1.35.7  | Hz    | Varierer | 604 |                                                                                                    |
| 1.35.10 | U/f-midtpunkts-<br>spænding                                     | 0.0      | 100.00   | %     | 100.0    | 605 |                                                                                                    |
| 1.35.11 | Nulfrekvensspæn-<br>ding                                        | 0.00     | 40.00    | %     | Varierer | 606 |                                                                                                    |
| 1.35.12 | Startmagnetise-<br>ringsstrøm                                   | 0.00     | Varierer | А     | Varierer | 517 |                                                                                                    |
| 1.35.13 | Startmagnetise-<br>ringstid                                     | 0.00     | 600.00   | S     | 0.00     | 516 |                                                                                                    |
| 1.35.14 | Jævnstrømsbremse-<br>strøm                                      | Varierer | Varierer | А     | Varierer | 507 | 0 = Deaktiveret                                                                                                    |
| 1.35.15 | Jævnstrømsbremse-<br>tid ved stop                               | 0.00     | 600.00   | S     | 0.00     | 508 |                                                                                                    |
| 1.35.16 | Frekvens til start af<br>jævnstrømsbrems-<br>ning ved rampestop | 0.10     | 50.00    | %     | 0.00     | 515 |                                                                                                    |

#### Tabel 16: M1.35 Multifunktion

| Indeks  | Parameter                    | Min. | Maks. | Enhed | Standard | ID   | Beskrivelse                                                                                                    |
|---------|------------------------------|------|-------|-------|----------|------|----------------------------------------------------------------------------------------------------|
| 1.35.17 | Belastningsfald              | 0.00 | 50.00 | %     | 0.00     | 620  |                                                                                                    |
| 1.35.18 | Belastningsfaldtid           | 0.00 | 2.00  | s     | 0.00     | 656  |                                                                                                    |
| 1.35.19 | Belastningsfaldtil-<br>stand | 0    | 1     |       | 0        | 1534 | 0 = Normal, belast-<br>ningsfaldfaktoren er<br>konstant i hele fre-<br>kvensområdet<br>1 = Lineær eliminering,<br>belastningsfaldet eli-<br>mineres lineært fra<br>den nominelle fre-<br>kvens til nulfrekvensen |

#### 1.4.6 APPLIKATION TIL MOTORPOTENTIOMETER

Brug motorpotentionmeterapplikationen til processer, hvor motorfrekvensreferencen styres (dvs. forøges og formindskes) gennem digitale indgange.

I denne applikation er I/O-klemmen angivet som standardstyringssted. Start-/ stopkommandoer afgives fra DI1 og DI2. Motorfrekvensreferencen forøges med DI5 og reduceres med DI6.

Det er muligt at konfigurere alle frekvensomformerens udgange i alle applikationerne. Der findes én analog udgang (udgangsfrekvens) og tre relæudgange (Kør, Fejl, Klar) på basis-I/O-kortet.

|                |    | S          | Standard I/O-kort               | :                     |  |  |
|----------------|----|------------|---------------------------------|-----------------------|--|--|
|                |    | Terminal   | Signal                          | Beskrivelse           |  |  |
|                | 1  | +10 Vref   | Referenceudgang                 |                       |  |  |
|                | 2  | AI1+       | Analog indgang 1 +              |                       |  |  |
|                | 3  | AI1-       | Analog indgang 1 -              | Ikke anvendt          |  |  |
|                | 4  | AI2+       | Analog indgang 2 +              | Ikko anvondt          |  |  |
|                | 5  | AI2-       | Analog indgang 2 -              | ікке апуелат          |  |  |
|                | 6  | 24 V ud    | 24 V ekstra spænding            |                       |  |  |
| , ·            | 7  | GND •      | I/O-jordforbindelse             |                       |  |  |
|                | 8  | DI1        | Digital indgang 1               | Start frem            |  |  |
|                | 9  | DI2        | Digital indgang 2               | Start bak             |  |  |
|                | 10 | DI3        | Digital indgang 3               | Ekstern fejl          |  |  |
|                | 11 | CM •       | Fælles for DI1-DI6              |                       |  |  |
|                | 12 | 24 V ud    | 24 V ekstra spænding            |                       |  |  |
| r              | 13 | GND        | I/O-jordforbindelse             |                       |  |  |
|                | 14 | DI4        | Digital indgang 4               | Fast frekvens 1       |  |  |
|                | 15 |            | Digital indgang 5               | Frekvensreference OP  |  |  |
|                | 16 | DIG        | Digital indgang 6               | Frekvensreference NED |  |  |
|                | 17 |            | Explos for DI1-DI6              |                       |  |  |
|                | 18 | A01+       | analog udgang 1 +               | Udgangsfrekvens       |  |  |
| ` mA ) ;<br>`` | 19 | AO1-/GND • | Analog udgang 1 -               | (020 mA)              |  |  |
|                | 30 | +24 V ind  | 24 V ekstra<br>indgangsspænding |                       |  |  |
|                | Α  | RS485      | Seriel bus, negativ             | Modbus, RTU,          |  |  |
|                | В  | RS485      | Seriel bus, positiv             | BACnet, N2            |  |  |
|                | 21 | RO1/1 NC   | Relæudgang 1                    |                       |  |  |
|                | 22 | RO1/2 CM   |                                 | DRIFT                 |  |  |
| (X)!           | 23 | RO1/3 NO   |                                 |                       |  |  |
|                | 24 | RO2/1 NC   | Relæudgang 2                    |                       |  |  |
| FEJL L         | 25 | RO2/2 CM   |                                 | FEJL                  |  |  |
| (X)            | 26 | RO2/3 NO   |                                 |                       |  |  |
| ~              | 28 | TI1+       | Termistorindgang                | *)                    |  |  |
|                | 29 | TI1-       |                                 |                       |  |  |
|                | 32 | RO3/2 CM   | Relæudgang 3                    | KLAR **)              |  |  |
|                | 33 | RO3/3 NO   |                                 |                       |  |  |

Fig. 14: Standardstyringsforbindelser til motorpotentiometerstyringsapplikation.

\* = Fås kun til Vacon 100 X.

\*\* = I installationsvejledningen til Vacon 100 X finder du DIP-kontaktkonfigurationerne i Vacon X 100.

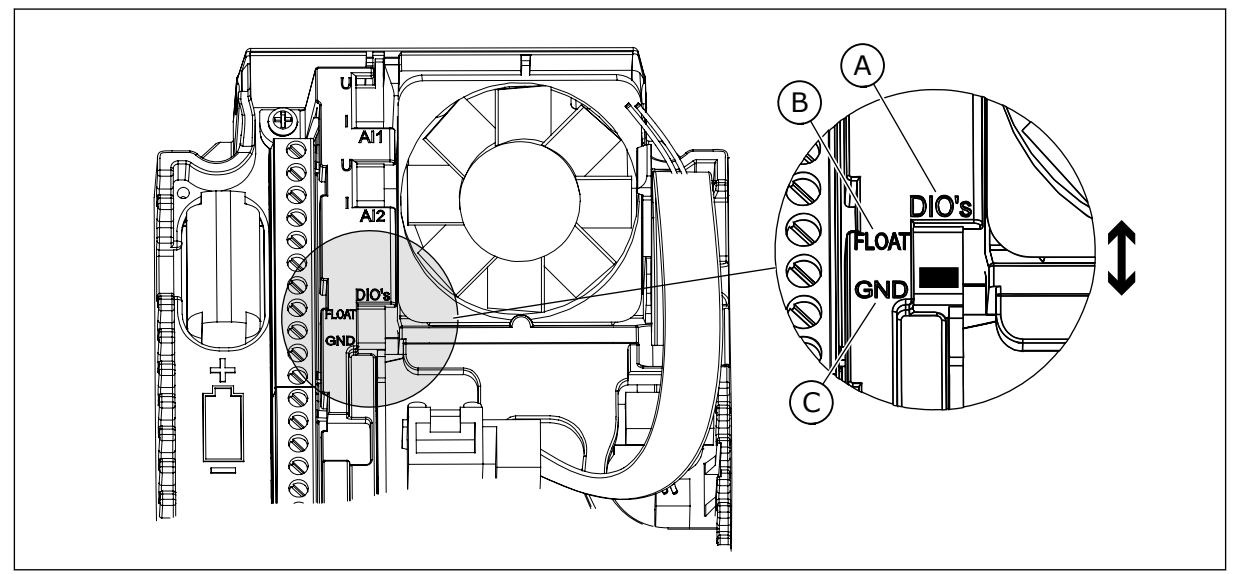

Fig. 15: DIP-kontakten

- A. DIP-kontakt til digital indgang
- B. Flydende

C. Tilsluttet til GND (standard)

| Indeks | Parameter           | Min. | Maks. | Enhed | Standard | ID   | Beskrivelse                                                                                                    |
|--------|---------------------|------|-------|-------|----------|------|----------------------------------------------------------------------------------------------------|
| 1.1.1  | Startguide          | 0    | 1     |       | 0        | 1170 | 0 = Aktivér ikke<br>1 = Aktivér<br>Hvis du vælger Aktiver,<br>startes opstartguiden<br>(se kapitel <i>Tabel 1</i><br><i>Opstartsguide</i> . |
| 1.1.3  | Multipumpeguide     | 0    | 1     |       | 0        | 1671 | Hvis du vælger Aktivér,<br>startes multipumpe-<br>guiden (se kapitel 2.7<br>Multipumpeguide).                                               |
| 1.1.4  | Brandtilstandsguide | 0    | 1     |       | 0        | 1672 | Hvis du vælger Aktivér,<br>startes brandtilstands-<br>guiden (se kapitel 2.8<br>Brandtilstandsguide).                                       |

#### Tabel 17: M1.1 Guider

## Tabel 18: M1 Hurtig opsætning

| Indeks | Parameter                       | Min.     | Maks.    | Unit  | Standard       | ID  | Beskrivelse                                                                                                    |
|--------|---------------------------------|----------|----------|-------|----------------|-----|----------------------------------------------------------------------------------------------------|
| 1.2    | Applikation                     | 0        | 5        |       | 5              | 212 | 0 = Standard<br>1 = Lokal/fjernbetje-<br>ning<br>2 = Flertrinshastighed<br>3 = PID-styring<br>4 = Multifunktion<br>5 = Motorpotentiome-<br>ter |
| 1.3    | Mindste frekvensre-<br>ference  | 0.00     | P1.4     | Hz    | 0.0            | 101 |                                                                                                    |
| 1.4    | Største frekvensre-<br>ference  | P1.3     | 320.0    | Hz    | 50.0 /<br>60.0 | 102 |                                                                                                    |
| 1.5    | Accelerationstid 1              | 0.1      | 300.0    | S     | 5.0            | 103 |                                                                                                    |
| 1.6    | Decelerationstid 1              | 0.1      | 300.0    | S     | 5.0            | 104 |                                                                                                    |
| 1.7    | Motorstrømgrænse                | IH*0,1   | IS       | А     | Varierer       | 107 |                                                                                                    |
| 1.8    | Motortype                       | 0        | 2        |       | 0              | 650 | 0 = Induktionsmotor<br>1 = Motor med perma-<br>nent magnet<br>2 = Reluktansmotor                                                               |
| 1.9    | Nominel motor-<br>spænding      | Varierer | Varierer | V     | Varierer       | 110 | Værdien Un fremgår af<br>motorens typeskilt.<br><b>BEMÆRK!</b><br>Find ud af, om motor-<br>tilslutningen er Delta<br>eller Star.               |
| 1.10   | Nominel motorfre-<br>kvens      | 8.0      | 320.0    | Hz    | 50 / 60        | 111 | Værdien f <sub>n</sub> fremgår af<br>motorens typeskilt.                                                                                       |
| 1.11   | Nominel motorha-<br>stighed     | 24       | 19200    | 0/min | Varierer       | 112 | Værdien n <sub>n</sub> fremgår af<br>motorens typeskilt.                                                                                       |
| 1.12   | Nominel motorstrøm              | IH * 0,1 | IH * 2   | А     | Varierer       | 113 | Værdien I <sub>n</sub> fremgår af<br>motorens typeskilt.                                                                                       |
| 1.13   | Motor Cos Phi<br>(effektfaktor) | 0.30     | 1.00     |       | Varierer       | 120 | Denne værdi fremgår<br>af motorens typeskilt.                                                                                                  |
| 1.14   | Energioptimering                | 0        | 1        |       | 0              | 666 | 0 = Deaktiveret<br>1 = Aktiveret                                                                                                    |

## Tabel 18: M1 Hurtig opsætning

| Indeks | Parameter                   | Min. | Maks. | Unit | Standard | ID  | Beskrivelse                                                                                                    |
|--------|-----------------------------|------|-------|------|----------|-----|----------------------------------------------------------------------------------------------------|
| 1.15   | Identification              | 0    | 2     |      | 0        | 631 | 0 = Ingen handling<br>1 = Ved stilstand<br>2 = Med rotation                                                                                                    |
| 1.16   | Start Funktion              | 0    | 1     |      | 0        | 505 | 0 = Rampe<br>1 = Flyvende start                                                                                                    |
| 1.17   | Stopfunktion                | 0    | 1     |      | 0        | 506 | 0 = Friløb<br>1 = Rampe                                                                                                    |
| 1.18   | Automatisk nulstil-<br>ling | 0    | 1     |      | 0        | 731 | 0 = Deaktiveret<br>1 = Aktiveret                                                                                                    |
| 1.19   | Reaktion på ekstern<br>fejl | 0    | 3     |      | 2        | 701 | 0 = Ingen handling<br>1 = Alarm<br>2 = Fejl (stop i over-<br>ensstemmelse med<br>stoptilstand)<br>3 = Fejl (stop ved friløb)                                                                                                    |
| 1.20   | Reaktion på Al lav-<br>fejl | 0    | 5     |      | 0        | 700 | 0 = Ingen handling<br>1 = Alarm<br>2 = Alarm + forudind-<br>stillet fejlfrekvens<br>(P3.9.1.13)<br>3 = Alarm + forrige fre-<br>kvens<br>4 = Fejl (stop i over-<br>ensstemmelse med<br>stoptilstand)<br>5 = Fejl (stop ved friløb) |
| 1.21   | Fjernstyringssted           | 0    | 1     |      | 0        | 172 | 0 = I/O-styring<br>1 = Fieldbus-styring                                                                                                    |

## Tabel 18: M1 Hurtig opsætning

| Indeks | Parameter                                     | Min. | Maks. | Unit | Standard | ID    | Beskrivelse                                                                                                    |
|--------|-----------------------------------------------|------|-------|------|----------|-------|----------------------------------------------------------------------------------------------------|
| 1.22   | Valg af I/O-styrings-<br>reference A          | 0    | 9     |      | 7        | 117   | 0 = Fast frekvens 0<br>1 = Panelreference<br>2 = Fieldbus<br>3 = Al1<br>4 = Al2<br>5 = Al1+Al2<br>6 = PID-reference<br>7 = Motorpotentiome-<br>ter<br>8 = Joystickreference<br>9 = Kickstartreference<br>10 = Blok 1 Ud<br>11 = Blok 2 Ud<br>12 = Blok 3 Ud<br>13 = Blok 4 Ud<br>14 = Blok 5 Ud<br>15 = Blok 6 Ud<br>16 = Blok 7 Ud<br>17 = Blok 8 Ud<br>18 = Blok 9 Ud<br>19 = Blok 10 Ud<br>Applikationen, som du<br>indstillede med para-<br>meter 1.2, angiver<br>standardværdien. |
| 1.23   | Valg af betjeningspa-<br>nelstyringsreference | 0    | 9     |      | 1        | 121   | Se P1.22.                                                                                                    |
| 1.24   | Valg af Fieldbus-sty-<br>ringsreference       | 0    | 9     |      | 2        | 122   | Se P1.22.                                                                                                    |
| 1.25   | Al1 SignalOmråde                              | 0    | 1     |      | 0        | 379   | 0 = 010 V / 020 mA<br>1 = 210 V / 420 mA                                                                                                    |
| 1.26   | Al2-signalområde                              | 0    | 1     |      | 1        | 390   | 0 = 010 V / 020 mA<br>1 = 210 V / 420 mA                                                                                                    |
| 1.27   | R01-funktion                                  | 0    | 51    |      | 2        | 1101  | Se P3.5.3.2.1                                                                                                    |
| 1.28   | R02-funktion                                  | 0    | 51    |      | 3        | 1104  | Se P3.5.3.2.1                                                                                                    |
| 1.29   | R03-funktion                                  | 0    | 51    |      | 1        | 1107  | Se P3.5.3.2.1                                                                                                    |
| 1.30   | A01-funktion                                  | 0    | 31    |      | 2        | 10050 | Se P3.5.4.1.1                                                                                                    |

Tabel 19: M1.36 Motorpotentiometer

| Indeks | Parameter                              | Min. | Maks. | Enhed | Standard | ID  | Beskrivelse                                                                     |
|--------|----------------------------------------|------|-------|-------|----------|-----|---------------------------------------------------------------------------------|
| 1.36.1 | Rampetid for motor-<br>potentiometer   | 0.1  | 500.0 | Hz/s  | 10.0     | 331 |                                                                                 |
| 1.31.2 | Nulstilling af motor-<br>potentiometer | 0    | 2     |       | 1        | 367 | 0 = Ingen nulstilling<br>1 = Nulstil, hvis stoppet<br>2 = Nulstil, hvis slukket |
| 1.31.2 | Fast frekvens 1                        | P1.3 | P1.4  | Hz    | 10.0     | 105 |                                                                                 |

# 2 GUIDER

## 2.1 STANDARDAPPLIKATIONSGUIDE

Applikationsguiden hjælper dig med at indstille de basisparametre, der er relaterede til applikationen.

Standardapplikationsguiden aktiveres, når værdien *Standard* vælges for parameter P1.2 Applikation (ID212) ved hjælp af betjeningspanelet.

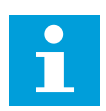

#### BEMÆRK!

Hvis applikationsguiden startes fra startguiden, går guiden direkte til trin 11.

| 1 | Angiv en værdi for P3.1.2.2 Motortype (i overens-<br>stemmelse med typeskiltet)           | PM-motor<br>Induktionsmotor<br>Reluktansmotor |
|---|-------------------------------------------------------------------------------------------|-----------------------------------------------|
| 2 | Angiv en værdi for P3.1.1.1 Nominel motorspænding<br>(i overensstemmelse med typeskiltet) | Interval: Varierer                            |
| 3 | Angiv en værdi for P3.1.1.2 Nominel motorfrekvens<br>(i overensstemmelse med typeskiltet) | Interval: 8,00320,00 Hz                       |
| 4 | Angiv en værdi for P3.1.1.3 Nominel hastighed (i<br>overensstemmelse med typeskiltet)     | Interval: 2419.200 o/min                      |
| 5 | Angiv en værdi for P3.1.1.4 Nominel motorstrøm (i<br>overensstemmelse med typeskiltet)    | Interval: Varierer                            |

Hvis motortypen er angivet til *Induktionsmotor*, vises næste trin. Hvis du har valgt *PM-motor*', skal parameterværdien P3.1.1.5 for Motor Cos Phi angives til 1,00, hvorefter guiden springer direkte til trin 7.

| 6  | Angiv værdien for P3.3.1.5 Motor Cos Phi (i overens-<br>stemmelse med typeskiltet)                           | Interval: 0.31.00               |
|----|----------------------------------------------------------------------------------------------------|---------------------------------|
| 7  | Angiv værdien for P3.3.1.1 Mindste frekvensrefe-<br>rence                                                    | Interval: 0,00P3.3.1.2 Hz       |
| 8  | Angiv værdien for P3.3.1.1 maks. frekvensreference                                                           | Interval: P3.3.1.1320,00 Hz     |
| 9  | Angiv værdien for P3.4.1.2 Accelerationstid 1                                                                | Interval: 0,1300,0 sek.         |
| 10 | Angiv værdien for P3.4.1.2 decelerationstid 1                                                                | Interval: 0,1300,0 sek.         |
| 11 | Vælg styringssted (hvor du vælger start-/stopkom-<br>mandoer tillige med omformerens frekvensrefe-<br>rence) | I/O-klemme<br>Fieldbus<br>Panel |

Standardapplikationsguiden er nu færdig.

### 2.2 APPLIKATIONSGUIDE TIL LOKAL-/FJERNSTYRING

Applikationsguiden hjælper dig med at indstille de applikationsrelaterede basisparametre.

Standardapplikationsguiden aktiveres, når værdien *Lokal/-fjernstyring* vælges for parameter P1.2 applikation (ID212) ved hjælp af betjeningspanelet.

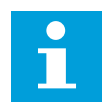

#### BEMÆRK!

Hvis applikationsguiden startes fra startguiden, går guiden direkte til trin 11.

| 1 | Angiv en værdi for P3.1.2.2 Motortype (i overens-<br>stemmelse med typeskiltet)           | PM-motor<br>Induktionsmotor<br>Reluktansmotor |
|---|-------------------------------------------------------------------------------------------|-----------------------------------------------|
| 2 | Angiv en værdi for P3.1.1.1 Nominel motorspænding<br>(i overensstemmelse med typeskiltet) | Interval: Varierer                            |
| 3 | Angiv en værdi for P3.1.1.2 Nominel motorfrekvens<br>(i overensstemmelse med typeskiltet) | Interval: 8,00320,00 Hz                       |
| 4 | Angiv en værdi for P3.1.1.3 Nominel hastighed (i<br>overensstemmelse med typeskiltet)     | Interval: 2419.200 o/min                      |
| 5 | Angiv en værdi for P3.1.1.4 Nominel motorstrøm (i<br>overensstemmelse med typeskiltet)    | Interval: Varierer                            |

Hvis motortypen er angivet til *Induktionsmotor*, vises næste trin. Hvis du har valgt *PM-motor*', skal parameterværdien P3.1.1.5 for Motor Cos Phi angives til 1,00, hvorefter guiden springer direkte til trin 7.

| 6  | Angiv værdien for P3.1.1.5 Motor Cos Phili overens-<br>stemmelse med typeskiltet)                                                          | Interval: 0.301.00          |
|----|----------------------------------------------------------------------------------------------------|-----------------------------|
| 7  | Angiv værdien for P3.3.1.1 Mindste frekvensrefe-<br>rence                                                                                  | Interval: 0,00P3.3.1.2 Hz   |
| 8  | Angiv værdien for P3.3.1.2 Maksimal frekvensrefe-<br>rence                                                                                 | Interval: P3.3.1.1320,00 Hz |
| 9  | Angiv værdien for P3.4.1.2 Accelerationstid 1                                                                                              | Interval: 0,1300,0 sek.     |
| 10 | Angiv værdien for P3.4.1.3 Decelerationstid 1                                                                                              | Interval: 0,1300,0 sek.     |
| 11 | Vælg fjernstyringssted (hvor du vælger start-/stop-<br>kommandoer samt frekvensreference til omforme-<br>ren, når fjernstyringen er aktiv) | I/O-klemme<br>Fieldbus      |

Hvis du har angivet *I/O-klemmen* som Fjernstyringssted, vises følgende trin. Hvis der vælges *Fieldbus*, går guiden direkte til trin 14.

| 12 | P1.26 Analog indgang 2 signalområde                                                                                                    | 0=010 V / 020 mA<br>1=210 V / 420 mA |
|----|----------------------------------------------------------------------------------------------------|--------------------------------------|
| 13 | Vælg lokalt styringssted (det sted, hvorfra der afgi-<br>ves start-/stopkommandoer og frekvensreference<br>til frekvensomformeren, når lokal styring er aktiv) | Fieldbus<br>Panel<br>I/O (B)-klemme  |

Hvis du har valgt *I/O-klemme* som lokalt kontrolsted, vises følgende trin. Hvis der vælges andet, går guiden direkte til trin 16.

|    | P1.25 Analog indgang 1 signalområde |                                      |
|----|-------------------------------------|--------------------------------------|
| 14 |                                     | 0=010 V / 020 mA<br>1=210 V / 420 mA |
|    |                                     |                                      |

Applikationsguiden til lokal-/fjernstyring er nu færdig.

## 2.3 APPLIKATIONSGUIDE TIL FLERTRINSHASTIGHED

Applikationsguiden hjælper dig med at indstille de basisparametre, der er relaterede til applikationen.

Multitrinshastighedsapplikationen aktiveres, når værdien *Flertrinshastighed* vælges for parameter P1.2-applikation (ID212) ved hjælp af betjeningspanelet.

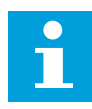

#### BEMÆRK!

Hvis applikationsguiden startes fra opstartguiden, viser guiden kun frekvensomformerens I/O-konfiguration.

| 1 | Angiv en værdi for P3.1.2.2 Motortype (i overens-<br>stemmelse med typeskiltet)           | PM-motor<br>Induktionsmotor<br>Reluktansmotor |
|---|-------------------------------------------------------------------------------------------|-----------------------------------------------|
| 2 | Angiv en værdi for P3.1.1.1 Nominel motorspænding<br>(i overensstemmelse med typeskiltet) | Interval: Varierer                            |
| 3 | Angiv en værdi for P3.1.1.2 Nominel motorfrekvens<br>(i overensstemmelse med typeskiltet) | Interval: 8,00320,00 Hz                       |
| 4 | Angiv en værdi for P3.1.1.3 Nominel hastighed (i<br>overensstemmelse med typeskiltet)     | Interval: 2419.200 o/min                      |
| 5 | Angiv en værdi for P3.1.1.4 Nominel motorstrøm (i<br>overensstemmelse med typeskiltet)    | Interval: Varierer                            |

Hvis motortypen er angivet til *Induktionsmotor*, vises næste trin. Hvis du har valgt *PM-motor*', skal parameterværdien P3.1.1.5 for Motor Cos Phi angives til 1,00, hvorefter guiden springer direkte til trin 7.

| 6  | Angiv værdien for P3.1.1.5 Motor Cos Phi(i overens-<br>stemmelse med typeskiltet) | Interval: 0.301.00          |
|----|-----------------------------------------------------------------------------------|-----------------------------|
| 7  | Angiv værdien for P3.3.1.1 Mindste frekvensrefe-<br>rence                         | Interval: 0,00P3.3.1.2 Hz   |
| 8  | Angiv værdien for P3.3.1.2 Maksimal frekvensrefe-<br>rence                        | Interval: P3.3.1.1320,00 Hz |
| 9  | Angiv værdien for P3.4.1.2 Accelerationstid 1                                     | Interval: 0,1300,0 sek.     |
| 10 | Angiv værdien for P3.4.1.3 Decelerationstid 1                                     | Interval: 0,1300,0 sek.     |

Applikationsguiden til flertrinshastighed er nu færdig.

## 2.4 GUIDE TIL PID-STYRINGSAPPLIKATION

Applikationsguiden hjælper dig med at indstille de basisparametre, der er relaterede til applikationen.

Applikationsguiden for PID-styring aktiveres, når værdien *PID-kontrol* vælges for parameter P1.2 Applikation (ID212) på betjeningspanelet.

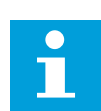

#### BEMÆRK!

Hvis applikationsguiden startes fra startguiden, går guiden direkte til trin 11.

| 1 | Angiv en værdi for P3.1.2.2 Motortype (i overens-<br>stemmelse med typeskiltet)           | PM-motor<br>Induktionsmotor<br>Reluktansmotor |
|---|-------------------------------------------------------------------------------------------|-----------------------------------------------|
| 2 | Angiv en værdi for P3.1.1.1 Nominel motorspænding<br>(i overensstemmelse med typeskiltet) | Interval: Varierer                            |
| 3 | Angiv en værdi for P3.1.1.2 Nominel motorfrekvens<br>(i overensstemmelse med typeskiltet) | Interval: 8,00320,00 Hz                       |
| 4 | Angiv en værdi for P3.1.1.3 Nominel hastighed (i<br>overensstemmelse med typeskiltet)     | Interval: 2419.200 o/min                      |
| 5 | Angiv en værdi for P3.1.1.4 Nominel motorstrøm (i<br>overensstemmelse med typeskiltet)    | Interval: Varierer                            |

Hvis motortypen er angivet til *Induktionsmotor*, vises næste trin. Hvis du har valgt *PM-motor*', skal parameterværdien P3.1.1.5 for Motor Cos Phi angives til 1,00, hvorefter guiden springer direkte til trin 7.

| 6  | Angiv værdien for P3.1.1.5 Motor Cos Phi(i overens-<br>stemmelse med typeskiltet) | Interval: 0.301.00              |
|----|-----------------------------------------------------------------------------------|---------------------------------|
| 7  | Angiv værdien for P3.3.1.1 Mindste frekvensrefe-<br>rence                         | Interval: 0,00 HzP3.3.1.2       |
| 8  | Angiv værdien for P3.3.1.2 Maksimal frekvensrefe-<br>rence                        | Interval: P3.3.1.1320,00 Hz     |
| 9  | Angiv værdien for P3.4.1.2 Accelerationstid 1                                     | Interval: 0,1300,0 sek.         |
| 10 | Angiv værdien for P3.4.1.3 Decelerationstid 1                                     | Interval: 0,1300,0 sek.         |
| 11 | Vælg et styringssted (det sted, hvorfra der afgives<br>start-/stopkommandoer)     | I/O-klemme<br>Fieldbus<br>Panel |
| 12 | Angiv en værdi P3.13.1.4 til valg af procesenhed                                  | Mere end ét valg                |

Hvis der vælges andet end %, vises de næste trin. Hvis der vælges %, går guiden direkte til trin 17.

| 13 | Angiv en værdi for P3.13.1.5 Min. for procesenhed              | Omfanget afhænger af valget i trin 12.                                               |
|----|----------------------------------------------------------------|--------------------------------------------------------------------------------------|
| 14 | Angiv en værdi for P3.13.1.6 Maks. for procesenhed             | Omfanget afhænger af valget i trin 12.                                               |
| 15 | Angiv en værdi for P3.13.1.7 Decimaler for proce-<br>senhed    | Interval: 04                                                                         |
| 16 | Angiv en værdi for P3.13.3.3 Valg af kilde for feed-<br>back 1 | Se tabellen indstillinger for feedback i kapitel<br>5.13 Gruppe 3.13: PID-controller |

Hvis du vælger et analogt indgangssignal, vil du få vist trin 18. Ved andre valg går guiden til trin 19.

| 17 | Angiv signalområdet for den analoge indgang         | 0 = 010 V / 020 mA<br>1 = 210 V / 420 mA                             |
|----|-----------------------------------------------------|----------------------------------------------------------------------|
| 18 | Angiv en værdi for P3.13.1.8 Fejlinvertering        | 0 = Normal<br>1 = Inverteret                                         |
| 19 | Angiv en værdi for P3.13.2.6 Valg af setpunkt-kilde | Se tabellen Setpunkter i kapitel 5.13 Gruppe<br>3.13: PID-controller |

Hvis du vælger et analogt indgangssignal, vil du få vist trin 21. Ved andre valg går guiden til trin 23.

Hvis du angiver *Betjeningspanel-setpunkt 1* eller *Betjeningspanel-setpunkt 2* for værdien, går guiden direkte videre til trin 22.

| 20 | Angiv signalområdet for den analoge indgang                                                             | 0 = 010 V / 020 mA<br>1 = 210V / 420mA  |
|----|----------------------------------------------------------------------------------------------------|-----------------------------------------|
| 21 | Angiv værdien for P3.13.2.1 (Betjeningspanel-set-<br>punkt 1) og P3.13.2.2 (Betjeningspanel-setpunkt 2) | Afhænger af omfanget angivet i trin 20. |
| 22 | Sådan anvendes dvalefunktion                                                                            | 0 = Nej<br>1 = Ja                       |

Hvis du angiver værdien *Ja* for trin 22, ser du de næste tre trin. Hvis du vælger værdien *Nej* er guiden færdig.

| 23 | Angiv værdien for P3.34.7 Dvalefrekvensgrænse | Interval: 0,00320,00 Hz                           |
|----|-----------------------------------------------|---------------------------------------------------|
| 24 | Angiv værdien for P3.34.8 Dvaleforsinkelse 1  | Interval: 03.000 sek.                             |
| 25 | Angiv værdien for P3.34.9 Opvågningsniveau    | Omfanget afhænger af den valgte procesen-<br>hed. |

Guiden til PID-styringsapplikationen er færdig.

## 2.5 APPLIKATIONSGUIDE TIL MULTIFUNKTION

Applikationsguiden hjælper dig med at indstille de basisparametre, der er relaterede til applikationen.

Standardapplikationsguiden aktiveres, når værdien *Multifunktion* angives for parameter P1.2 Applikation (ID212) ved hjælp af betjeningspanelet.

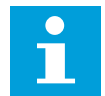

#### BEMÆRK!

Hvis applikationsguiden startes fra startguiden, går guiden direkte til trin 11.

| 1 | Angiv en værdi for P3.1.2.2 Motortype (i overens-<br>stemmelse med typeskiltet)           | PM-motor<br>Induktionsmotor<br>Reluktansmotor |
|---|-------------------------------------------------------------------------------------------|-----------------------------------------------|
| 2 | Angiv en værdi for P3.1.1.1 Nominel motorspænding<br>(i overensstemmelse med typeskiltet) | Interval: Varierer                            |
| 3 | Angiv en værdi for P3.1.1.2 Nominel motorfrekvens<br>(i overensstemmelse med typeskiltet) | Interval: 8,00320,00 Hz                       |
| 4 | Angiv en værdi for P3.1.1.3 Nominel hastighed (i<br>overensstemmelse med typeskiltet)     | Interval: 2419.200 o/min                      |
| 5 | Angiv en værdi for P3.1.1.4 Nominel motorstrøm (i<br>overensstemmelse med typeskiltet)    | Interval: Varierer                            |

Hvis motortypen er angivet til *Induktionsmotor*, vises næste trin. Hvis du har valgt *PM-motor*', skal parameterværdien P3.1.1.5 for Motor Cos Phi angives til 1,00, hvorefter guiden springer direkte til trin 7.

| 6  | Angiv værdien for P3.1.1.5 Motor Cos Phi(i overens-<br>stemmelse med typeskiltet)                 | Interval: 0.301.00              |
|----|---------------------------------------------------------------------------------------------------|---------------------------------|
| 7  | Angiv værdien for P3.3.1.1 Mindste frekvensrefe-<br>rence                                         | Interval: 0,00P3.3.1.2 Hz       |
| 8  | Angiv værdien for P3.3.1.2 Maksimal frekvensrefe-<br>rence                                        | Interval: P3.3.1.1320,00 Hz     |
| 9  | Angiv værdien for P3.4.1.2 Accelerationstid 1                                                     | Interval: 0,1300,0 sek.         |
| 10 | Angiv værdien for P3.4.1.3 Decelerationstid 1                                                     | Interval: 0,1300,0 sek.         |
| 11 | Vælg styringssted (hvor du vælger start-/stopkom-<br>mandoer samt omformerens frekvensreferencen) | I/O-klemme<br>Fieldbus<br>Panel |

Applikationsguiden til multifunktion er nu færdig.

## 2.6 APPLIKATIONSGUIDE TIL MOTORPOTENTIOMETER

Applikationsguiden hjælper dig med at indstille de applikationsrelaterede basisparametre.

Standardapplikationsguiden aktiveres, når værdien *Motorpotentiometer* angives for parameter P1.2 Applikation (ID212) på betjeningspanelet.

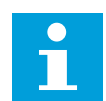

## BEMÆRK!

Hvis applikationsguiden startes fra startguiden, går guiden direkte til trin 11.

| 1 | Angiv en værdi for P3.1.2.2 Motortype (i overens-<br>stemmelse med typeskiltet)           | PM-motor<br>Induktionsmotor<br>Reluktansmotor |
|---|-------------------------------------------------------------------------------------------|-----------------------------------------------|
| 2 | Angiv en værdi for P3.1.1.1 Nominel motorspænding<br>(i overensstemmelse med typeskiltet) | Interval: Varierer                            |
| 3 | Angiv en værdi for P3.1.1.2 Nominel motorfrekvens<br>(i overensstemmelse med typeskiltet) | Interval: 8,00320,00 Hz                       |
| 4 | Angiv en værdi for P3.1.1.3 Nominel hastighed (i<br>overensstemmelse med typeskiltet)     | Interval: 2419.200 o/min                      |
| 5 | Angiv en værdi for P3.1.1.4 Nominel motorstrøm (i<br>overensstemmelse med typeskiltet)    | Interval: Varierer                            |

Hvis motortypen er angivet til *Induktionsmotor*, vises næste trin. Hvis du har valgt *PM-motor*', skal parameterværdien P3.1.1.5 for Motor Cos Phi angives til 1,00, hvorefter guiden springer direkte til trin 7.

| 6  | Angiv værdien for P3.1.1.5 Motor Cos Phili overens-<br>stemmelse med typeskiltet) | Interval: 0.301.00                                        |
|----|-----------------------------------------------------------------------------------|-----------------------------------------------------------|
| 7  | Angiv værdien for P3.3.1.1 Mindste frekvensrefe-<br>rence                         | Interval: 0,00P3.3.1.2 Hz                                 |
| 8  | Angiv værdien for P3.3.1.2 Maksimal frekvensrefe-<br>rence                        | Interval: P3.3.1.1320,00 Hz                               |
| 9  | Angiv værdien for P3.4.1.2 Accelerationstid 1                                     | Interval: 0,1300,0 sek.                                   |
| 10 | Angiv værdien for P3.4.1.3 Decelerationstid 1                                     | Interval: 0,1300,0 sek.                                   |
| 11 | Angiv værdien for P1.36.1 Rampetid for motorpo-<br>tentiometer                    | Interval: 0,1500,0 Hz/sek.                                |
| 12 | Angiv værdien for P1.36.2 Nulstilling af motorpoten-<br>tiometer                  | 0 = Ingen nulstilling<br>1 = Stoptilstand<br>2 = Slukning |

Applikationsguiden til motorpotentiometer er nu færdig.

#### 2.7 MULTIPUMPEGUIDE

Multipumpeguiden kan startes ved at vælge *Aktiver* for parameter B1.1.3 i menuen Hurtig opsætning. Standardindstillingerne forklarer, hvordan du bruger PID-controlleren i "ét feedback-/ét setpunkt"-tilstand. Standardstyrestedet er I/O A og standardprocesenheden er %.

| 1 | Angiv en værdi P3.13.1.4 til valg af procesenhed | Mere end ét valg. |
|---|--------------------------------------------------|-------------------|
|---|--------------------------------------------------|-------------------|

Hvis der vælges andet end %, vises de næste trin. Hvis der vælges %, går guiden direkte til trin 5.

| 2 | Angiv en værdi for P3.13.1.5 Min. for procesenhed              | Varierer                                                                              |
|---|----------------------------------------------------------------|---------------------------------------------------------------------------------------|
| 3 | Angiv en værdi for P3.13.1.6 Maks. for procesenhed             | Varierer                                                                              |
| 4 | Angiv en værdi for P3.13.1.7 Decimaler for proce-<br>senhed    | 04                                                                                    |
| 5 | Angiv en værdi for P3.13.3.3 Valg af kilde for feed-<br>back 1 | Se tabellen indstillinger for feedback i kapitel<br>5.13 Gruppe 3.13: PID-controller. |

Hvis du vælger et analogt indgangssignal, vil du få vist trin 6. Ved andre valg går guiden til trin 7.

| 6 | Angiv signalområdet for den analoge indgang         | 0 = 010 V / 020 mA<br>1 = 210V / 420mA<br>Se tabellen Analoge indgange i kapitel 5.5<br>Gruppe 3.5: I/O-konfiguration. |
|---|-----------------------------------------------------|----------------------------------------------------------------------------------------------------|
| 7 | Angiv en værdi for P3.13.1.8 Fejlinvertering        | 0 = Normal<br>1 = Inverteret                                                                                           |
| 8 | Angiv værdien for P3.13.2.6 Valg af setpunktkilde 1 | Se tabellen Setpunkter i kapitel <i>5.13 Gruppe</i><br><i>3.13: PID-controller</i> .                                   |

Hvis du vælger et analogt indgangssignal, vil du få vist trin 9. Ved andre valg går guiden til trin 11.

Hvis du angiver *Betjeningspanel-setpunkt 1* eller *Betjeningspanel-setpunkt 2* for værdien, får du vist trin 10.

| 9  | Angiv signalområdet for den analoge indgang                                                             | 0 = 010 V / 020 mA<br>1 = 210V / 420mA<br>Se tabellen Analoge indgange i kapitel 5.5<br>Gruppe 3.5: I/O-konfiguration. |
|----|----------------------------------------------------------------------------------------------------|----------------------------------------------------------------------------------------------------|
| 10 | Angiv værdien for P3.13.2.1 (Betjeningspanel-set-<br>punkt 1) og P3.13.2.2 (Betjeningspanel-setpunkt 2) | Varierer                                                                                                    |
| 11 | Sådan anvendes dvalefunktion                                                                            | Nej<br>Ja                                                                                                    |

Hvis du angiver værdien Ja i trin 11, ser du de næste tre trin.

| 12 | Angiv en værdi for P3.13.5.1 dvalefrekvensgrænse 1 | 0,00320,00 Hz                                     |
|----|----------------------------------------------------|---------------------------------------------------|
| 13 | Angiv værdien for P3.13.5.2 Dvaleforsinkelse 1     | 03.000 sek.                                       |
| 14 | Angiv værdien for P3.13.5.6 Opvågningsniveau 1     | Omfanget afhænger af den valgte procesen-<br>hed. |
| 15 | Angiv værdien for P3.15.1 Antal motorer            | 16                                                |
| 16 | Angiv værdien for P3.15.2 Interlockfunktion        | 0 = Anvendes ikke<br>1 = Aktiveret                |
| 17 | Angiv værdien for P3.15.4 Autoskift                | 0 = Deaktiveret<br>1 = Aktiveret                  |

Hvis du aktiverer autoskiftfunktionen, får du vist næste 3 trin. Hvis autoskiftfunktionen ikke benyttes, går guiden direkte til trin 21.

| 18                                                          | Angiv værdien for P3.15.3 Inkluder FC            | 0 = Deaktiveret<br>1 = Aktiveret |
|-------------------------------------------------------------|--------------------------------------------------|----------------------------------|
| 19                                                          | Angiv værdien for P3.15.5 Interval for autoskift | 0,03.000,0 timer                 |
| 20 Angiv værdien for P3.15.6 Autoskift: Frekvens-<br>grænse |                                                  | 0,0050,00 Hz                     |
| 21                                                          | Angiv værdien for P3.15.8 Båndbredde             | 0100%                            |
| 22                                                          | Angiv værdien for P3.15.9 Båndbreddeforsinkelse  | 03.000 sek.                      |

Herefter viser displayet den automatiske konfiguration, som applikationen har udført for de digitale indgange og relæudgange. Skriv disse værdier ned. Denne funktion findes ikke i tekstvisningen.

## 2.8 BRANDTILSTANDSGUIDE

Brandtilstandsguiden startes ved at vælge *Aktiver* for parameter B1.1.4 i menuen Hurtig opsætning.

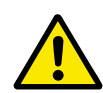

## FORSIGTIG!

Før du fortsætter, skal du læse de vigtige oplysninger om adgangskoden og garantien i kapitel *10.18 Brandtilstand*.

| 1 | Angiv værdien for parameter P3.17.2 Kilde til<br>brandtilstandsfrekvens | Mere end ét valg |
|---|-------------------------------------------------------------------------|------------------|
|   |                                                                         |                  |

Hvis du har valgt en anden værdi end Brandtilstandsfrekvens, går guiden direkte til trin 3.

| 2 | Angiv værdien for parameter P3.17.3 Brandtil-<br>standsfrekvens                                                                 | 8,00 HzP3.3.1.2 (MaxFreqRef)                                                                                                    |
|---|----------------------------------------------------------------------------------------------------|----------------------------------------------------------------------------------------------------|
| 3 | Aktiver signalet, når kontakten åbnes, eller når den<br>lukkes                                                                  | 0 = Åbn kontakt<br>1 = Lukket kontakt                                                                                                  |
| 4 | Angiv værdien for parametrene P3.17.4 Aktivering<br>af brandtilstand ved ÅBEN/P3.17.5 Aktivering af<br>brandtilstand ved LUKKET | Vælg den digitale indgang for at aktivere<br>brandtilstand. Se også kapitel 10.6.1 Pro-<br>grammering af digitale og analoge indgange. |
| 5 | Angiv værdien for parameter P3.17.6 Brandtilstand<br>tilbage                                                                    | Vælg den digitale indgang for at aktivere bag-<br>læns retning i brandtilstand.<br>DigIn Slot0.1 = FORLÆNS<br>DigIn Slot0.2 = BAGLÆNS  |
| 6 | Angiv værdien for P3.17.1 Adgangskode til brandtil-<br>stand                                                                    | Vælg en adgangskode til at aktivere brandtil-<br>standsfunktionen.<br>1234 = Aktiver testtilstand<br>1002 = Aktiver brandtilstand      |

## **3 BRUGERGRÆNSEFLADER**

## 3.1 NAVIGATION PÅ BETJENINGSPANELET

Data fra AC-omformeren findes i menuer og undermenuer. Brug pilene op og ned på betjeningspanelet til at manøvrere mellem menuerne. Tryk på OK-knappen for at gå til en gruppe eller et element. Tryk på knappen Tilbage/Nulstil for at gå tilbage til det niveau, som du var på før.

Displayet viser din aktuelle placering i menuen, for eksempel M3.2.1. Du kan også se navnet på gruppen eller elementet i din aktuelle placering

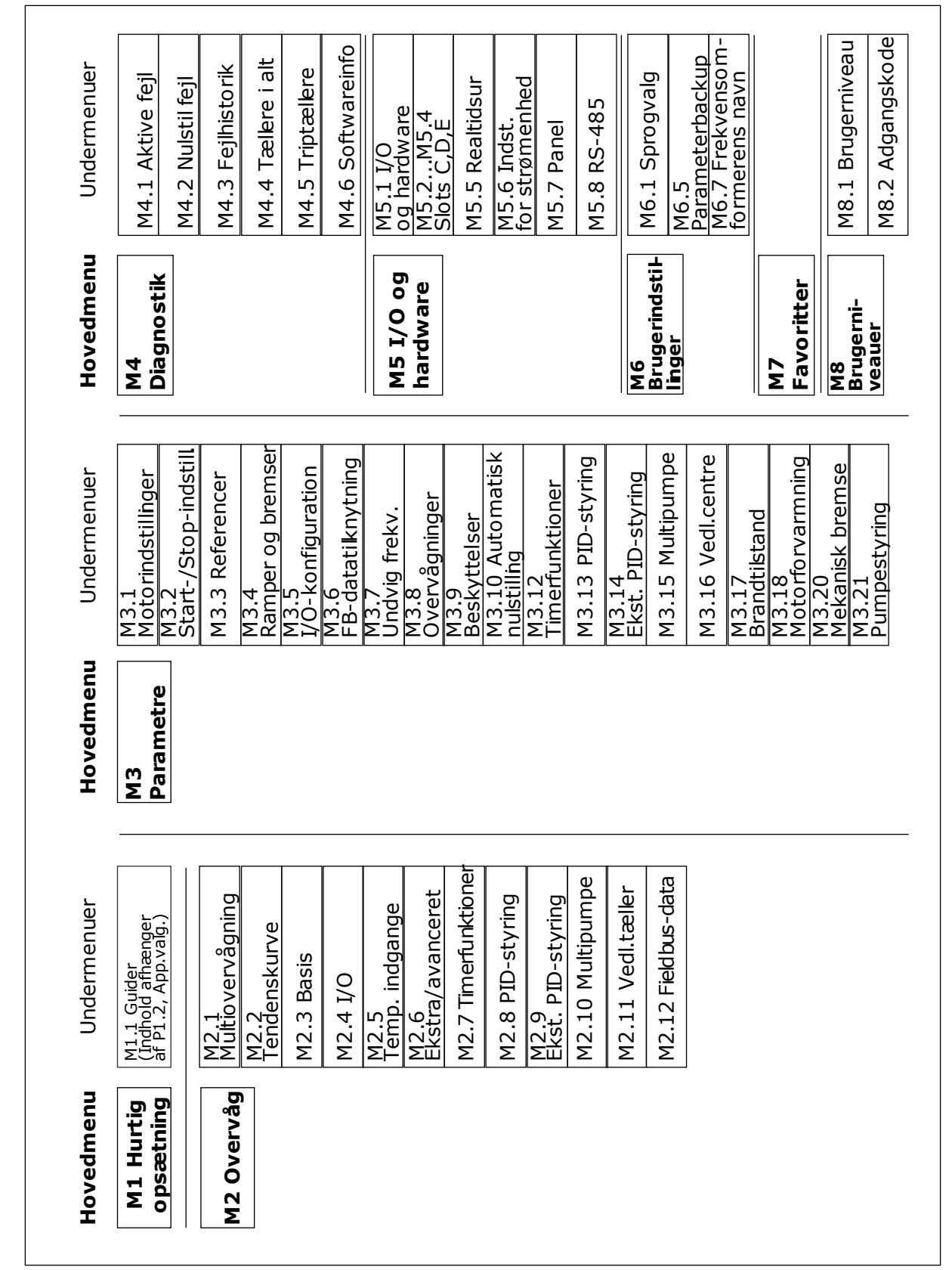

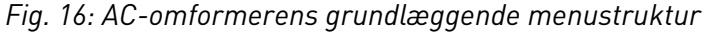

## 3.2 BRUG AF DET GRAFISKE DISPLAY

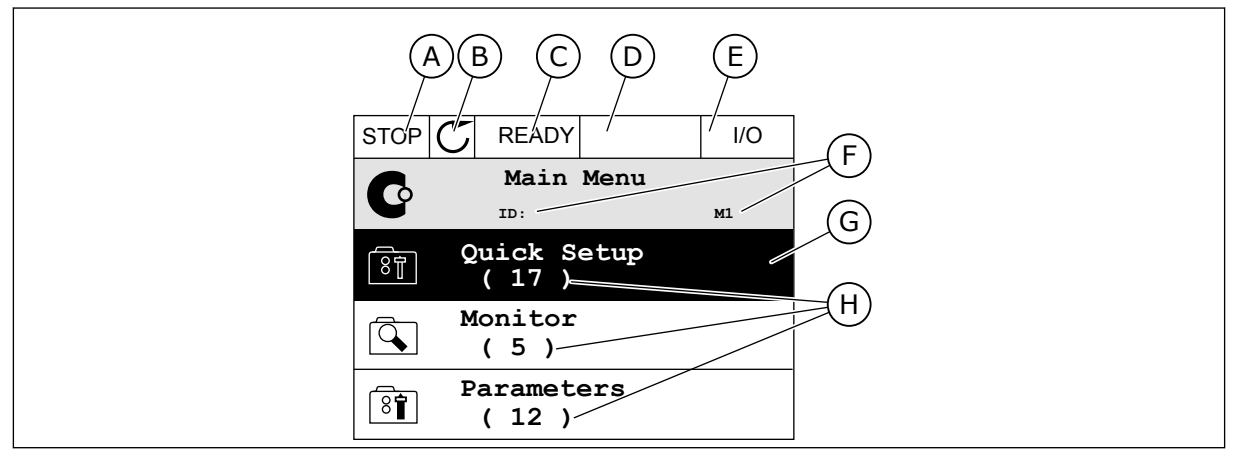

Fig. 17: Hovedmenuen til det grafiske display

- A. Det 1. statusfelt: STOP/KØR
- B. Rotationsretningen
- C. Det 2. statusfelt: KLAR/IKKE KLAR/FEJL
- D. Alarmfeltet: ALARM/-
- E. Styringsstedet: PC/IO/PANEL/FIELDBUS
- F. Placeringsfeltet: ID-nummeret på parameteren samt dens aktuelle placering i menuen

#### 3.2.1 REDIGERING AF VÆRDIER

På det grafiske display findes der to forskellige metoder til at redigere et elements værdi.

Normalt kan der kun tildeles én værdi til en parameter. Vælg fra en liste med tekstværdier eller fra en række med numeriske værdier.

#### ÆNDRING AF EN PARAMETERS TEKSTVÆRDI

1 Find parameteren med piletasterne.

| STOP | C READY 1/0                      |
|------|----------------------------------|
|      | Start / Stop Setup               |
|      | Rem Control Place<br>I/O Control |
|      | KeypadStopButton<br>Yes          |
|      | Start Function<br>Ramping        |

G. En aktiveret gruppe eller element: tryk

H. Antal elementer i den pågældende

på OK for at få det vist

gruppe

I/O

M3.2.1

2 Tryk to gange på OK-knappen, eller tryk på højre piletast for at gå til redigeringstilstanden.

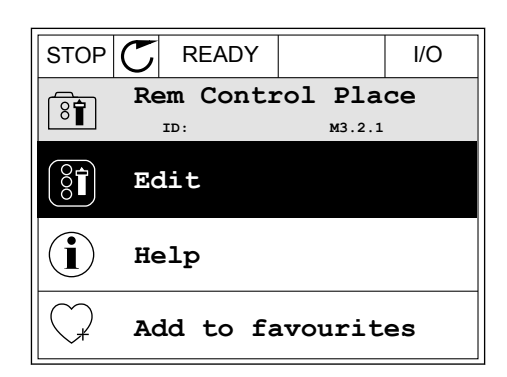

READY

Rem Control Place

FieldbusCTRL

I/O Control 🕻

STOP

8

)

ID:

3 Angiv den nye værdi vha. piletasterne op/ned.

4 Tryk på OK-knappen for at acceptere ændringen. Tryk på Tilbage/Nulstil knappen for at ignorere ændringen.

#### **REDIGERING AF DE NUMERISKE VÆRDIER**

1 Find parameteren med piletasterne.

Gå til tilstanden Rediger.

- STOP
   READY
   I/O

   Frequency Ref
   ID:101
   P3.3.1.1

   ID:101
   P3.3.1.1

   ID:101
   P3.3.1.1

   ID:101
   P3.3.1.1

   ID:101
   P3.3.1.1

   ID:101
   P3.3.1.1

   ID:101
   P3.3.1.1

   ID:101
   P3.3.1.1

   ID:101
   P3.3.1.1

   ID:101
   P3.3.1.1

   ID:101
   P3.3.1.1

   ID:101
   P3.3.1.1

   ID:101
   P3.3.1.1

   ID:101
   P3.3.1.1

   ID:101
   P3.3.1.1

   ID:101
   P3.3.1.1

   ID:101
   P3.3.1.1

   ID:101
   P3.3.1.1

   ID:101
   P3.3.1.1

   ID:101
   P3.3.1.1

   ID:101
   P3.3.1.1

   ID:101
   P3.3.1.1

   ID:101
   P3.3.1.1

   ID:101
   P3.3.1.1

   ID:101
   P3.3.1.1

   ID:101
   P3.3.1.1

   ID:101
   P3.3.1.1

   ID:101
   P3.3.1.1

   ID:101
   P3.3.1.1

   ID:101
- STOP
   READY
   I/O

   MinFreqReference
   ID:101
   P3.3.1.1

   A

   Min: 0.00Hz

   Max: 50.00Hz

3 Hvis værdien er numerisk, skal du flytte dig fra ciffer til ciffer vha. højre og venstre piletast. Ændr cifrene vha. piletasterne op/ned.

| STOP         |                     |                                                   | I/O    |
|--------------|---------------------|---------------------------------------------------|--------|
| Î            | MinFreqRe<br>ID:101 | eference<br>P3.3.                                 | 1.1    |
| Ŷ            |                     | $-\underbrace{\underline{0}}_{\underline{0}}$ 0.0 | 00 Hz- |
| Min:<br>Max: | 0.00Hz<br>50.00Hz   |                                                   |        |

4 Tryk på OK-knappen for at acceptere ændringen. Ignorer ændringen ved at trykke på knappen Tilbage/Nulstil for at gå tilbage til det niveau, du var på før.

| STOP          | C READY   |                 | I/O   |
|---------------|-----------|-----------------|-------|
| (2 <b>-</b> ) | MinFreqRe | ference         | )     |
| 8             | ID:101    | ₽3.3.           | 1.1   |
| <b>^</b>      |           | $\sim$          | /     |
|               |           | - 1 <u>1</u> .0 | 0 Hz- |
|               |           |                 |       |
| Min:          | 0.00Hz    |                 |       |
| Max:          | 50.00Hz   |                 |       |
|               |           |                 |       |

#### VALG AF MERE END ÉN VÆRDI.

Nogle parametre tillader dig at vælge mere end én værdi. Markér et afkrydsningsfelt ved hver påkrævet værdi.

1 Find parameteren. Når det er muligt at markere et afkrydningsfelt, vises et symbol på displayet.

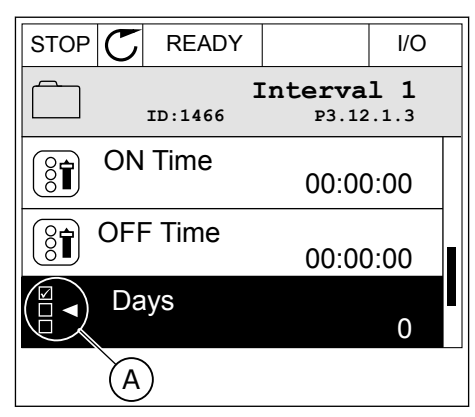

A. Symbol for markering af afkrydsningsfelt 2 Brug piletasterne op/ned til bevægelser på listen med værdier.

|           |                         | I/O  |
|-----------|-------------------------|------|
|           | <b>)ays</b><br>м 3.12.1 | .3.1 |
| Sunday    |                         |      |
| Monday    |                         |      |
| Tuesday   |                         |      |
| Wednesday |                         |      |
| Thursday  |                         |      |
| Friday    |                         |      |

3 Føj en værdi til din markering ved at vælge det felt, der er ud for det, vha. den højre piletast.

|           |                  | I/O  |
|-----------|------------------|------|
| ID:       | Days<br>M 3.12.1 | .3.1 |
| 🖌 Sunday  |                  |      |
| Monday    |                  | -    |
| Tuesday   |                  |      |
| Wednesday |                  |      |
| Thursday  |                  |      |
| Friday    |                  |      |

#### 3.2.2 NULSTIL EN FEJL

Du kan bruge knappen Nulstil eller parameteren Nulstil fejl til at nulstille en fejl. Se instruktionerne i *11.1 Der vises en fejl*.

#### 3.2.3 FUNCT-KNAPPEN

Du kan bruge FUNCT-knappen til fire funktioner.

- Til at få adgang til Styringssiden.
- Til nemt skift mellem lokale- og fjernstyringssteder.
- Til at ændre rotationsretning.
- Til hurtig redigering af en parameterværdi.

Valg af styringssted afgør, hvorfra frekvensomformeren modtager start- og stopkommandoer. Alle styringssteder har en parameter til valg af frekvensreferencekilden. Det lokale styringssted er altid betjeningspanelet. Fjernstyringsstedet kan være I/O eller fieldbus. Det valgte styringssted vises på betjeningspanelets statuslinje.

Det er muligt at benytte I/O A, I/O B og fieldbus som fjernstyringssteder. I/O A og fieldbus har den laveste prioritet. Du kan udvælge dem vha. P3.2.1 (fjernstyringssted). I/O B kan omgå fjernstyringsstederne I/O A og fieldbus vha. en digital indgang. Du kan udvælge digitale indgange vha. parametrene P3.5.1.7 (I/O B tvunget styring)

Betjeningspanelet benyttes altid som styringssted, når styringsstedet er lokalt. Lokal styring har højere prioritet end fjernstyring. Når du f.eks. er i fjernstyring, og parameter P3.5.1.7 omgår styringsstedet via en digital indgang, og du vælger lokal, bliver betjeningspanelet til styringsstedet. Anvend FUNCT-knappen eller P3.2.2 Lokal/Fjern for at skifte mellem lokalog fjernstyring.

LOCAL CONTACTS: HTTP://DRIVES.DANFOSS.COM/DANFOSS-DRIVES/LOCAL-CONTACTS/

3

Main Menu

м1

Keypad

## SKIFT STYRINGSSTED

1 Tryk på FUNCT-knappen et vilkårligt sted i menustrukturen.

2 Brug piletasterne op/ned for at vælge Lokal/Fjern. Tryk på OK-knappen.

3 Vælg Lokal eller Fjern vha. piletasterne op og ned. Tryk på OK-knappen for at acceptere valget.

4 Hvis fjernstyringssted ændres til lokal (betjeningspanel), skal der angives en panelreference.

Efter valget går displayet tilbage til det samme sted, hvor det var, da der blev trykket på FUNCT-knappen.

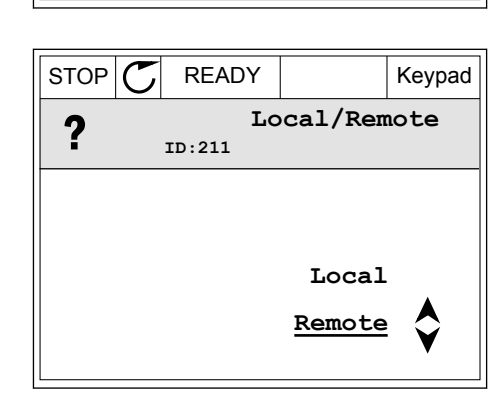

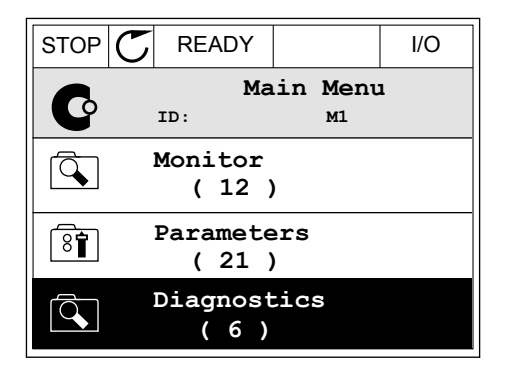

|                           | (12)               |        |  |
|---------------------------|--------------------|--------|--|
| 81                        | Paramete<br>( 21 ) | rs     |  |
| Diagnostics<br>(6)        |                    |        |  |
|                           |                    |        |  |
| STOP                      | READY              | Keypad |  |
| Choose action<br>DID:1805 |                    |        |  |
| Change direction          |                    |        |  |

Control page

Local/Remote

READY

Monitor

ID:

STOP

I/O

Keypad

м1

#### ÅBNING AF STYRINGSSIDEN

Det er nemt at overvåge de vigtigste værdier på styringssiden.

1 Tryk på FUNCT-knappen et vilkårligt sted i menustrukturen.

2 Brug piletasterne op/ned for at vælge på styringssiden. Bekræft med OK-knappen. Styringssiden åbnes

3 Hvis det lokale styringssted og panelreferencen anvendes, kan P3.3.1.8 panelreferencen angives med OK knappen.

4 Brug piletasterne op/ned for at ændre cifrenes værdi. Tryk på OK-knappen for at acceptere ændringen.

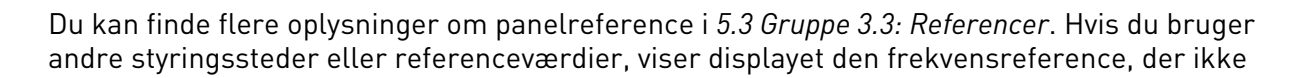

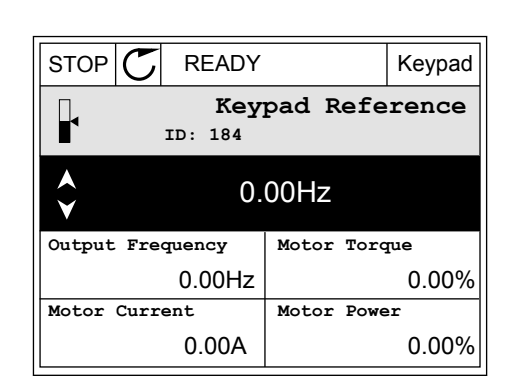

STOP

C

Q

8

Q

STOP

( 81)

 $\mathbb{C}$ 

READY

ID:

Monitor

( 12 ) Parameters

( 21 ) Diagnostics

(6)

READY

ID:1805

Choose action

Change direction

Control page

Local/Remote

Main Menu

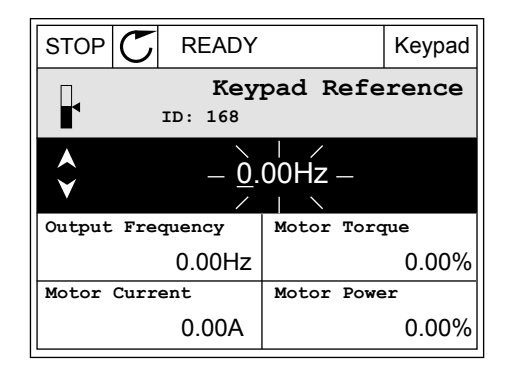

kan redigeres. De andre værdier på siden er multiovervågningsværdier. Her kan du vælge en række af de viste værdier (se instruktionerne i *4.1.1 Multiovervågning*).

#### SKIFT ROTATIONSRETNING

Du kan hurtigt ændre motorens rotationsretning ved hjælp af FUNCT-knappen.

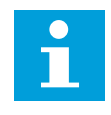

## BEMÆRK!

Kommandoen Skift retning er tilgængelig i menuen, hvis det aktuelle styringssted er lokalt.

1 Tryk på FUNCT-knappen et vilkårligt sted i menustrukturen.

| STOP | $\mathbb{C}$         | READ                           | Y    |   | I/O |
|------|----------------------|--------------------------------|------|---|-----|
| C    | :                    | Main Menu<br><sup>ID: M1</sup> |      |   |     |
|      | Monitor<br>(7)       |                                |      |   |     |
| 8    | Parameters<br>( 15 ) |                                |      |   |     |
|      | D:<br>(              | iagno:<br>(6)                  | stic | s |     |

 ${\mathbb C}$ 

READY

ID:1805

Keypad

Choose action

Change direction Control page

RUN

 $\left( \begin{array}{c} \\ \\ \\ \end{array} \right)$ 

2 Brug piletasterne op/ned, når du vil skifte retning. Tryk på OK-knappen.

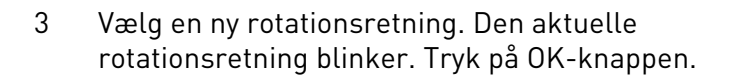

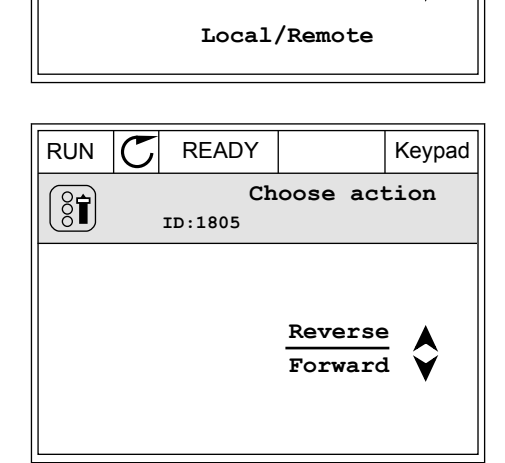
4 Rotationsretningen ændres straks. Du kan se, at pilindikationen i displayets statusfelt ændres.

| STOR | C) READY            |            | I/O |
|------|---------------------|------------|-----|
| C    | Main<br>ID:         | Menu<br>M1 |     |
|      | Monitor<br>(7)      |            |     |
| 8    | Parameter<br>( 15 ) | rs         |     |
|      | Diagnost<br>( 6 )   | ics        |     |

### FUNKTIONEN HURTIG REDIGERING

Funktionen Hurtig redigering giver dig mulighed for at få hurtig adgang til en parameter ved at indtaste parameterens id-nummer.

- 1 Tryk på FUNCT-knappen et vilkårligt sted i menustrukturen.
- 2 Tryk på piletasterne op/ned for at vælge Hurtig redigering, og accepter med OK-knappen.
- 3 Indtast id-nummeret på en parameter eller en overvågningsværdi. Tryk OK. Displayet viser parameterværdien i redigeringstilstand og overvågningsværdien i overvågningstilstand.

### 3.2.4 KOPIERING AF PARAMETRE

# 1

### BEMÆRK!

Denne funktion er kun tilgængelig på det grafiske betjeningspanel.

Før du kan kopiere parametre fra styringspanelet til frekvensomformeren, skal frekvensomformeren stoppes.

### KOPIERING AF PARAMETRENE FOR AC-FREKVENSOMFORMEREN.

Anvend denne funktion til at kopiere parametre fra én frekvensomformer til en anden.

- 1 Gem parametrene til styringspanelet.
- 2 Afmonter styringspanelet, og tilslut det til en anden frekvensomformer.
- 3 Download parametrene til den nye frekvensomformer vha. kommandoen Gendan i betjeningspanelet.

M6.5

English

Language selection

Parameter backup

### GEM PARAMETRENE PÅ STYRINGSPANELET.

1 Gå til menuen Brugerindstillinger.

2 Gå til Parameterbackup-undermenuen.

3 Brug piletasterne op/ned for at vælge en funktion. Tryk på OK-knappen for at acceptere valget.

Kommandoen Gendan fabriksstandarder gendanner de oprindelige parameterindstillinger fra fabrikken. Hvis du vælger Gem til betjeningspanel, kan du kopiere alle parametre til betjeningspanelet. Kommandoen Gendan på betjeningspanelet kopierer alle parametre fra styringspanelet til frekvensomformeren.

#### Parametrene kan ikke kopieres, hvis frekvensomformerne har forskellige størrelser.

Hvis en frekvensomformers betjeningspanel erstattes af et betjeningspanel på en frekvensomformer med en anden størrelse, vil værdierne af disse parametre ikke ændres.

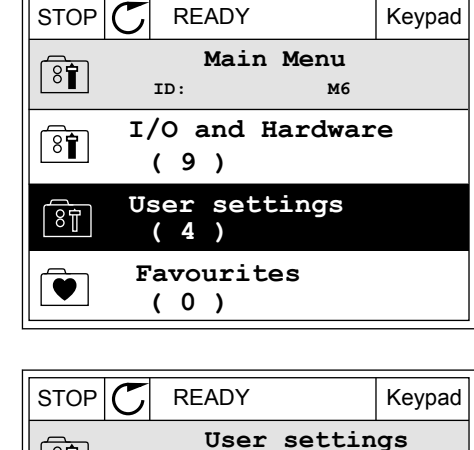

8

( 81)

ID:

(7)

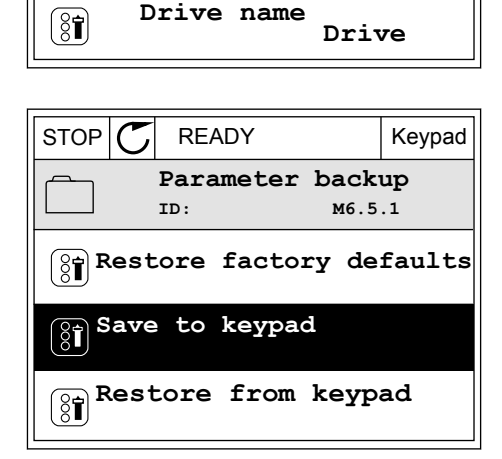

- Nominel motorspænding (P3.1.1.1)
- Nominel motorfrekvens (P3.1.1.2)
- Nominel motorhastighed (P3.1.1.3)
- Nominel motorstrøm (P3.1.1.4)
- Motor Cos Phi (P3.1.1.5)
- Nominel motoreffekt (P3.1.1.6)
- Switchfrekvens (P3.1.2.3)
- Magnetiseringsstrøm (P3.1.2.5)
- Statorspændingsjustering (P3.1.2.13)
- Grænse for motorspænding (P3.1.3.1)
- Største frekvensreference (P3.3.1.2)
- Feltsvækningspunktfrekvens (P3.1.4.2)
- Spænding i feltsvækningspunkt (P3.1.4.3)
- U/f-midtpunktsfrekvens (P3.1.4.4)
- Midtpunktsspænding (P3.1.4.5)
- Nulfrekvensspænding (P3.1.4.6)
- Startmagnetiseringsstrøm (P3.4.3.1)
- Jævnstrømsbremsestrøm (P3.4.4.1)
- Flux-bremsestrøm (P3.4.5.2)
- Motorvarmetidskonstant (P3.9.2.4)
- Stall-strømgrænse (P3.9.3.2)
- Strøm til motorforvarmning (P3.18.3)

### 3.2.5 SAMMENLIGNING AF PARAMETRE

Med denne funktion kan du sammenligne det aktuelle parametersæt med ét af disse fire sæt.

- Sæt 1 (P6.5.4 Gem til sæt 1)
- Sæt 2 (P6.5.6 Gem til sæt 2)
- Standarder (P6.5.1 Gendan fabriksstandarder)
- Betjeningspanelsæt (P6.5.2 Gem til betjeningspanel)

Læs mere om disse parametre i *Tabel 117 Parametre til parameterbackup i menuen Brugerindstillinger*.

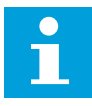

### BEMÆRK!

Hvis du ikke har gemt det parametersæt, du ønsker at sammenligne det aktuelle sæt med, viser displayet teksten: *"Sammenligning mislykkedes"*.

### SÅDAN ANVENDES FUNKTIONEN PARAMETERSAMMENLIGNING

1 Gå til parametersammenligning i brugerindstillinger.

2 Vælg to sæt. Tryk på OK-knappen for at acceptere valget.

3 Vælg Aktivér, og tryk på OK-knappen.

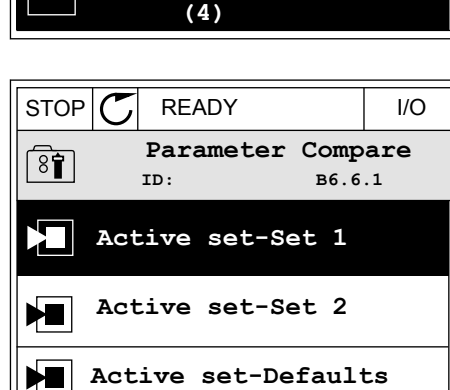

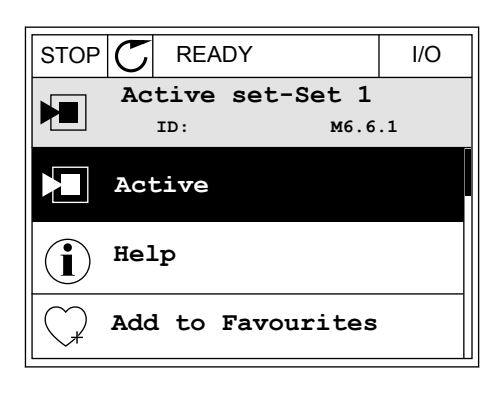

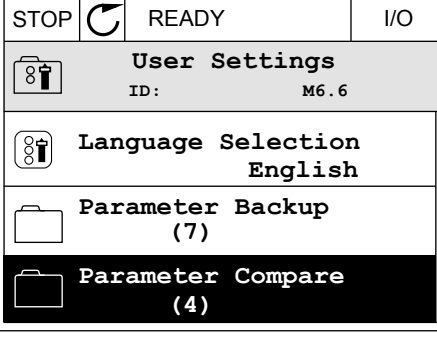

4 Undersøg sammenligningen mellem de aktuelle værdier og det 2. sæts værdier.

| STOP C READY                       | I/O |  |  |  |  |  |
|------------------------------------|-----|--|--|--|--|--|
| Active set-Set 1<br>ID:113         |     |  |  |  |  |  |
| Motor Nom Currnt<br>0.56A<br>1.90A |     |  |  |  |  |  |
| Motor Cos Phi<br>0.68<br>1.74      |     |  |  |  |  |  |
| 0000                               |     |  |  |  |  |  |

- A. Aktuelle værdi
- B. Værdi af det 2. sæt
- C. Aktuelle værdi
- D. Værdi af det 2. sæt

### 3.2.6 HJÆLPETEKSTER

Det grafiske betjeningspanel har øjeblikkelige hjælpe- og informationsfunktioner vedr. mange emner. Alle parametrene har hjælpetekster.

Der er også hjælpetekster til fejl, alarmer og startguiden.

#### LÆSNING AF HJÆLPETEKST

1 Find det element, som du ønsker at læse om.

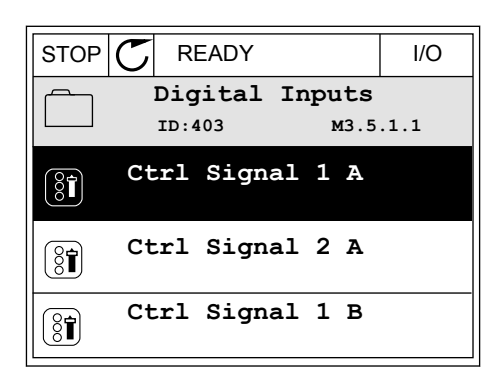

2 Brug piletasterne op/ned for at vælge en hjælpefunktion.

| STOP           | $\mathbb{C}$ | READY          |                | I/O                |
|----------------|--------------|----------------|----------------|--------------------|
| 8              |              | Ctrl<br>ID:403 | signal<br>™3.5 | <b>1 A</b><br>.1.1 |
|                | EĊ           | lit            |                |                    |
| $(\mathbf{i})$ | He           | lp             |                |                    |
| $\bigcirc$     | Ad           | d to fa        | avourite       | s                  |

3 Tryk på OK-knappen for at åbne hjælpetekst.

| STOP Ⴀ                                          | READY                                              |                                               | I/O                     |
|-------------------------------------------------|----------------------------------------------------|-----------------------------------------------|-------------------------|
| i                                               | Ctrl<br>ID:403                                     | signal 3<br>M3.5                              | <b>1 A</b><br>.1.1      |
| Start Sig<br>I/O A. St<br>functiona<br>Logic in | gnal 1 for<br>art Signa<br>ality chos<br>Start/Sto | c control<br>al 1<br>sen with 1<br>op Setup M | Place<br>I/O A<br>Menu. |

# i

### BEMÆRK!

Hjælpetekster er altid på engelsk.

### 3.2.7 BRUG AF FAVORITMENUEN

Hvis du bruger de samme elementer med jævne mellemrum, kan du føje dem til dine Favoritter. Du kan samle et sæt parametre eller overvågningssignaler fra alle betjeningspanelets menuer.

Se mere om brugen af Favoritmenuen i kapitel 8.2 Favoritter.

### 3.3 SÅDAN ANVENDES TEKSTBETJENINGSPANELET

Du kan også vælge et tekstbetjeningspanel til din brugergrænseflade. Tekstbetjeningspanelet og det grafiske betjeningspanel har stort set samme funktioner. Visse funktioner er kun tilgængelige på det grafiske betjeningspanel.

Displayet viser status for motor og AC-frekvensomformeren. Det viser også fejl i betjening af motoren og frekvensomformeren. Displayet viser din aktuelle placering i menuen. Du kan også se navnet på gruppen eller elementet i din aktuelle placering Hvis teksten er for lang til at kunne vises på displayet, vil teksten rulle for at vise hele tekststrengen.

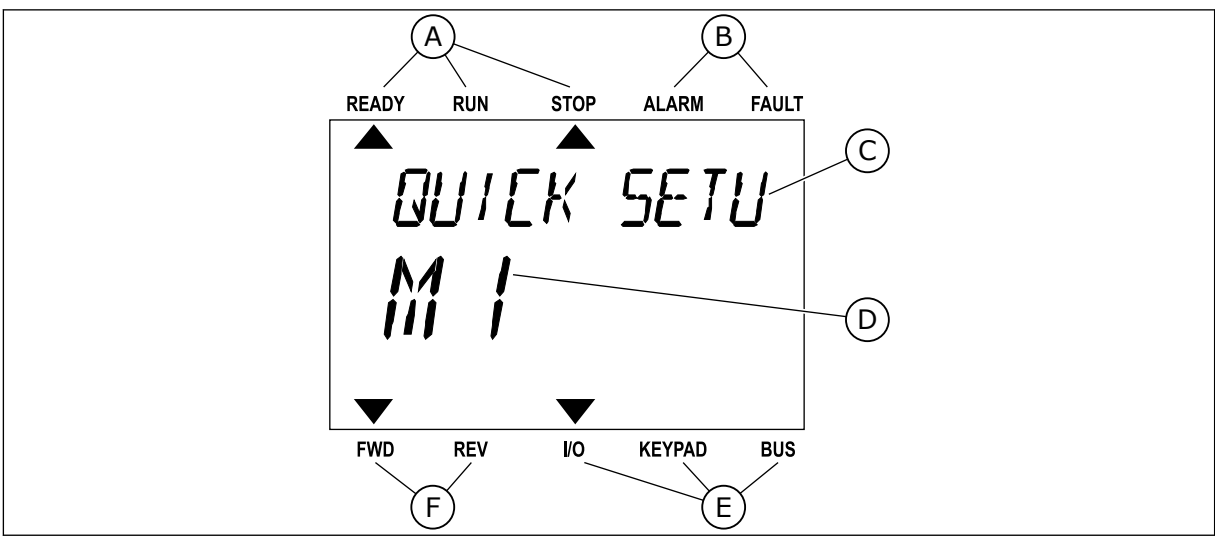

Fig. 18: Hovedmenuen til det grafiske betjeningspanel

A. Statusindikatorer

B. Alarm- og fejlindikatorer

- C. Den nuværende placerings gruppe- eller elementnavn
- D. Den nuværende placering i menuen.
- F. Rotationsretningsindikatorer

E.

Styringsstedsindikatorer

READY

RUN

STOP

ALARM

FAULT

### 3.3.1 REDIGERING AF VÆRDIER

### ÆNDRING AF EN PARAMETERS TEKSTVÆRDI

Benyt følgende fremgangsmåde til at angive værdien af en parameter.

1 Find parameteren med piletasterne.

2 Tryk på OK-knappen for at gå til redigeringstilstanden.

3 Angiv den nye værdi vha. piletasterne op/ned.

4 Tryk på OK-knappen for at acceptere ændringen. Ignorer ændringen ved at trykke på knappen Tilbage/Nulstil for at gå tilbage til det niveau, du var på før.

#### REDIGERING AF DE NUMERISKE VÆRDIER

1 Find parameteren med piletasterne.

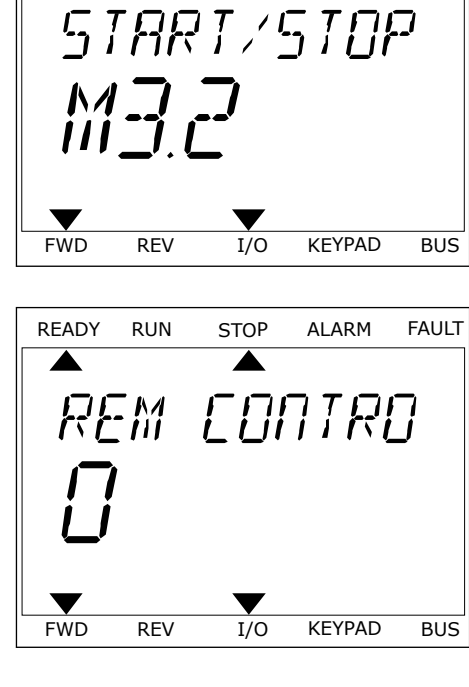

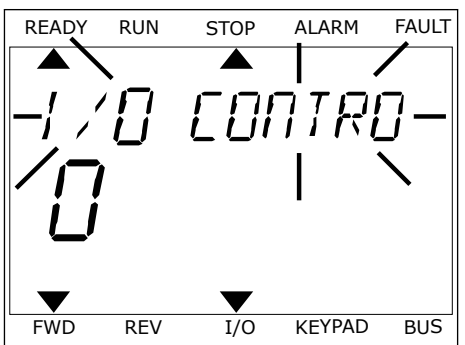

- 2 Gå til tilstanden Rediger.
- 3 Flyt fra ciffer til ciffer vha. højre- og venstre piletast. Ændr cifrene vha. piletasterne op/ned.
- 4 Tryk på OK-knappen for at acceptere ændringen. Ignorer ændringen ved at trykke på knappen Tilbage/Nulstil for at gå tilbage til det niveau, du var på før.

#### 3.3.2 NULSTIL EN FEJL

Du kan bruge knappen Nulstil eller parameteren Nulstil fejl til at nulstille en fejl. Se instruktionerne i *11.1 Der vises en fejl*.

#### 3.3.3 FUNCT-KNAPPEN

Du kan bruge FUNCT-knappen til fire funktioner.

- Til at få adgang til Styringssiden.
- Til nemt skift mellem lokale- og fjernstyringssteder.
- Til at ændre rotationsretning.
- Til hurtig redigering af en parameterværdi.

Valg af styringssted afgør, hvorfra frekvensomformeren modtager start- og stopkommandoer. Alle styringssteder har en parameter til valg af frekvensreferencekilden. Det lokale styringssted er altid betjeningspanelet. Fjernstyringsstedet kan være I/O eller fieldbus. Det valgte styringssted vises på betjeningspanelets statuslinje.

Det er muligt at benytte I/O A, I/O B og fieldbus som fjernstyringssteder. I/O A og fieldbus har den laveste prioritet. Du kan udvælge dem vha. P3.2.1 (fjernstyringssted). I/O B kan omgå fjernstyringsstederne I/O A og fieldbus vha. en digital indgang. Du kan udvælge digitale indgange vha. parametrene P3.5.1.7 (I/O B tvunget styring)

Betjeningspanelet benyttes altid som styringssted, når styringsstedet er lokalt. Lokal styring har højere prioritet end fjernstyring. Når du f.eks. er i fjernstyring, og parameter P3.5.1.7 omgår styringsstedet via en digital indgang, og du vælger lokal, bliver betjeningspanelet til styringsstedet. Anvend FUNCT-knappen eller P3.2.2 Lokal/Fjern for at skifte mellem lokalog fjernstyring.

#### SKIFT STYRINGSSTED

1 Tryk på FUNCT-knappen et vilkårligt sted i menustrukturen.

| READY     | RUN      | STOP | ALARM                 | FAULT |
|-----------|----------|------|-----------------------|-------|
|           |          |      |                       |       |
| ្រុក្ខ    | ព្រក្ន   | ME 7 | $\Box \Box \Box \Box$ | -     |
|           |          |      |                       | ,     |
| <u> 1</u> | 7        |      |                       |       |
|           | <u> </u> |      |                       |       |
|           |          |      |                       |       |
|           |          |      |                       |       |
| FWD       | REV      | I/O  | KEYPAD                | BUS   |

2 Brug piletasterne op/ned for at vælge Lokal/Fjern. Tryk på OK-knappen.

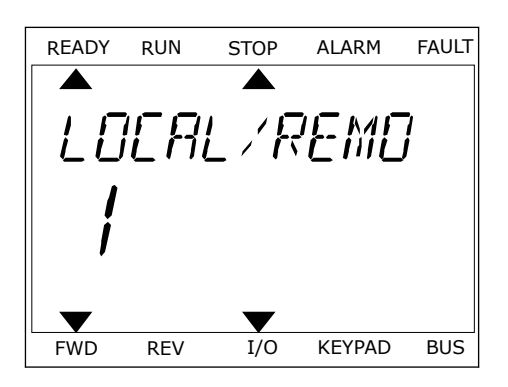

- ed. READY RUN STOP ALARM FAULT READY TE FWD REV I/O KEYPAD BUS
- 3 Vælg Lokal **eller** Fjern vha. piletasterne op og ned. Tryk på OK-knappen for at acceptere valget.

4 Hvis fjernstyringssted ændres til lokal (betjeningspanel), skal der angives en panelreference.

Efter valget går displayet tilbage til det samme sted, hvor det var, da der blev trykket på FUNCT-knappen.

### **ÅBNING AF STYRINGSSIDEN**

Det er nemt at overvåge de vigtigste værdier på styringssiden.

1 Tryk på FUNCT-knappen et vilkårligt sted i menustrukturen.

| READY        | RUN | STOP         | ALARM  | FAULT |
|--------------|-----|--------------|--------|-------|
|              |     |              |        |       |
| PA           | RA  | MF T         | FRC    | ,     |
|              | -,  | ··· <b>·</b> | ·_ · _ |       |
|              | {   |              |        |       |
| <b>, ,,,</b> | _/  |              |        |       |
| _            |     |              | -      |       |
| FWD          | REV | I/O          | KEYPAD | BUS   |

2 Brug piletasterne op/ned for at vælge på styringssiden. Bekræft med OK-knappen. Styringssiden åbnes

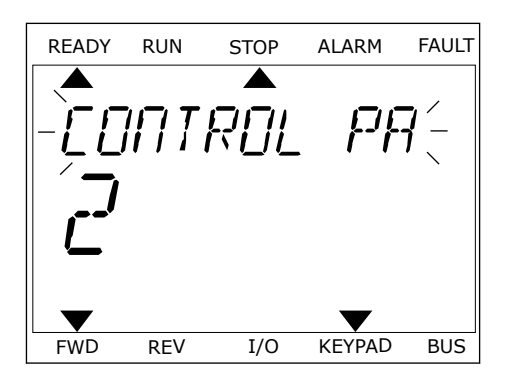

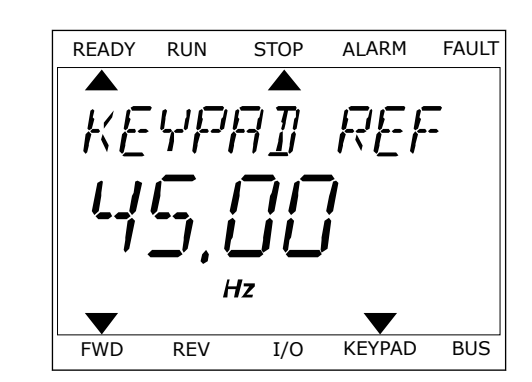

3 Hvis det lokale styringssted og panelreferencen anvendes, kan P3.3.1.8 panelreferencen angives med OK knappen.

Du kan finde flere oplysninger om panelreference i *5.3 Gruppe 3.3: Referencer*). Hvis du bruger andre styringssteder eller referenceværdier, viser displayet den frekvensreference, der ikke kan redigeres. De andre værdier på siden er multiovervågningsværdier. Her kan du vælge en række af de viste værdier (se instruktionerne i *4.1.1 Multiovervågning*).

#### SKIFT ROTATIONSRETNING

Du kan hurtigt ændre motorens rotationsretning ved hjælp af FUNCT-knappen.

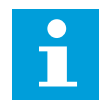

#### BEMÆRK!

Kommandoen Skift retning er tilgængelig i menuen, hvis det aktuelle styringssted er lokalt.

- 1 Tryk på FUNCT-knappen et vilkårligt sted i menustrukturen.
- 2 Brug piletasterne op/ned, når du vil skifte retning. Tryk på OK-knappen.
- Vælg en ny rotationsretning. Den aktuelle rotationsretning blinker. Tryk på OK-knappen. Rotationsretningen skifter med det samme, og pilindikatoren i statusfeltet på displayet ændres.

### FUNKTIONEN HURTIG REDIGERING

Funktionen Hurtig redigering giver dig mulighed for at få hurtig adgang til en parameter ved at indtaste parameterens id-nummer.

1 Tryk på FUNCT-knappen et vilkårligt sted i menustrukturen.

- 2 Tryk på piletasterne op/ned for at vælge Hurtig redigering, og accepter med OK-knappen.
- 3 Indtast id-nummeret på en parameter eller en overvågningsværdi. Tryk OK. Displayet viser parameterværdien i redigeringstilstand og overvågningsværdien i overvågningstilstand.

### 3.4 MENUSTRUKTUR

| Menu             | Funktion                                     |
|------------------|----------------------------------------------|
| Hurtig opsætning | Se kapitel 1.4 Beskrivelse af applikationer. |
| Visning          | Multi Visning                                |
|                  | Tendenskurve                                 |
|                  | Basis                                        |
|                  | 1/0                                          |
|                  | Ekstra/avanceret                             |
|                  | Timerfunktioner                              |
|                  | PID-controller                               |
|                  | Ekstern PID-controller                       |
|                  | Multipumpe                                   |
|                  | Vedligeholdelsestællere                      |
|                  | Fieldbus-data                                |
| Parameter        | Se kapitel 5 Parametermenu.                  |
| Diagnostik       | Aktive fejl                                  |
|                  | Nulstil fejl                                 |
|                  | Fejlhistorik                                 |
|                  | Tællere i alt                                |
|                  | Triptællere                                  |
|                  | Softwareinfo                                 |

| Menu                | Funktion                           |
|---------------------|------------------------------------|
| I/O og hardware     | Basis-I/O                          |
|                     | Slids C                            |
|                     | Slids D                            |
|                     | Slids E                            |
|                     | Realtidsur                         |
|                     | Indstillinger for strømenhed       |
|                     | Panel                              |
|                     | RS-485                             |
|                     | Ethernet                           |
| Brugerindstillinger | Valg af sprog                      |
|                     | Parameterbackup *                  |
|                     | Navn på frekvensomformer           |
|                     | Parametersammenligning             |
| Favoritter *        | Se kapitel <i>8.2 Favoritter</i> . |
| Brugerniveauer      | Se kapitel 8.3 Brugerniveauer.     |

\* = Funktionen er ikke tilgængelig som tekstdisplay på tekstbetjeningspanelet.

#### 3.4.1 HURTIG OPSÆTNING

Gruppen Hurtig opsætning indeholder de forskellige guider og parametre til hurtig opsætning af Vacon 100-applikationen. Du finder mere detaljerede oplysninger om parametrene i denne gruppe i kapitel *1.3 Første opstart* og *2 Guider*.

### 3.4.2 OVERVÅG

### MULTIOVERVÅGNING

Ved hjælp af multiovervågningsfunktionen kan du samle 4-9 punkter, som du vil overvåge. Se *4.1.1 Multiovervågning*.

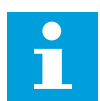

### BEMÆRK!

Multiovervågningsmenuen er ikke tilgængelig i tekstbetjeningspanelet.

#### TENDENSKURVE

Funktionen Tendenskurve er en grafisk præsentation af to samtidige overvågningsværdier. Se *4.1.2 Tendenskurve*.

#### BASIS

De basale overvågningsværdier kan inkludere statusser, målinger og aktuelle parameterværdier og -signaler. Se *4.1.3 Basis*.

#### I/0

Det er muligt at overvåge statusser og niveauer for forskellige indgangs- og udgangssignalværdier. Se *4.1.4 I/O*.

#### **EKSTRA/AVANCERET**

Overvågning af forskellige, avancerede værdier, f.eks. fieldbus-værdier. Se 4.1.6 Ekstra og avanceret.

#### TIMERFUNKTIONER

Ved hjælp af denne funktion kan du overvåge timerfunktionerne og det interne ur. Se *4.1.7 Overvågning af timerfunktioner*.

#### PID-CONTROLLER

Ved hjælp af denne funktion kan du overvåge PID-controllerværdierne. Se 4.1.8 Overvågning af PID-controller.

### **EKSTERN PID-CONTROLLER**

Overvåg de værdier, der er relaterede til den eksterne PID-controller. Se 4.1.9 Overvågning af ekstern PID-controller.

#### MULTIPUMPE

Brug denne funktion til at overvåge de værdier, der er relaterede til driften af mere end én frekvensomformer. Se *4.1.10 Multipumpeovervågning*.

#### VEDLIGEHOLDELSESTÆLLERE

Overvåg de værdier, der er relaterede til vedligeholdelsestællerne. Se *4.1.11 Vedligeholdelsestællere*.

#### FIELDBUS-DATA

Ved hjælp af denne funktion vises Fieldbus-data som overvågningsværdier. Brug for eksempel denne funktion til overvågning i løbet af ibrugtagning af fieldbus. Se *4.1.12 Overvågning af Fieldbus-procesdata.* 

### 3.5 VACON LIVE

Vacon Live er et pc-værktøj til ibrugtagning og vedligeholdelse af Vacon® 10, Vacon® 20, and Vacon® 100 AC-frekvensomformere). Du kan downloade Vacon Live fra www.vacon.com.

Vacon Live pc-værktøjet indeholder disse funktioner.

- Angivelse af parametre, overvågning, oplysninger om frekvensomformere, datalogger osv.
- Vacon Loader til download af software
- Seriel kommunikation og Ethernet-understøttelse
- Understøttelse af Windows XP, Windows 7 og Windows 8
- 17 sprog: engelsk, tysk, spansk, finsk, fransk, italiensk, russisk, svensk, kinesisk, tjekkisk, dansk, hollandsk, polsk, portugisisk, rumænsk, slovakisk og tyrkisk

Du kan tilslutte AC-frekvensomformeren og pc-værktøjet vha. Vacon-kablet til seriel kommunikation. Driverne til seriel kommunikation installeres automatisk, når Vacon Live installeres. Når du har installeret kablet, finder Vacon Live automatisk den tilsluttede frekvensomformer.

Du kan finde flere oplysninger om brugen af Vacon Live i programmets hjælpemenu.

| Edit View | Drive Tools Help                                               |      |        |                     |                 |                 | VACO                  |      | DRIVES   |
|-----------|----------------------------------------------------------------|------|--------|---------------------|-----------------|-----------------|-----------------------|------|----------|
| Drives    | Parameter Browser X                                            |      |        |                     |                 |                 |                       |      |          |
| Drive X   | ****                                                           | 0    | elei   | 3 🗄 🖂 🥥 🖻           | Search 🔍        |                 |                       |      |          |
| Files     | A S. Meru                                                      |      | Index  | VariableText        | Value           | Min             | Мах                   | Unit | Defa     |
|           | <ul> <li>I. Quick Setup</li> <li>1.31 Standard</li> </ul>      | 0    | ) 1. Q | uick Setup (29)     |                 |                 |                       |      |          |
|           | a 2. Monitor                                                   |      | P 1.2  | Application         | Standard        | Standard        | Motor Potentiometer   |      | Standar  |
|           | 2.1. Multimonitor                                              | = 1  | P 1.3  | MinFreqReference    | 0,00            | 0,00            | 50,00                 | Hz   | 0,00     |
|           | 2.3. Basic                                                     |      | P 1.4  | MaxFreqReference    | 50,00           | 0,00            | 320,00                | Hz   | 0,00     |
|           | 2.6. Extras/Advanced                                           | 115  | P 1.5  | Accel Time 1        | 5,0             | 0,1             | 3000,0                | s    | 5,0      |
|           | 2.7. Timer Functions                                           |      | P 1.6  | Decel Time 1        | 5,0             | 0,1             | 3000,0                | 5    | 5,0      |
|           | 2.8. PID Controller                                            |      | P 1.7  | Current Limit       | 3,70            | 0,26            | 5,20                  | A    | 0,00     |
|           | 2.9. ExtPID Controller                                         |      | P 1.8  | Motor Type          | Induction Motor | Induction Motor | PM Motor              |      | Inductio |
|           | 2.11. Mainten. Counters                                        | l li | P 1.9  | Motor Nom Voltg     | 230             | 180             | 240                   | v    | 0        |
|           | 2.12. Fieldbus Data                                            | 1    | P 1.10 | Motor Nom Freg      | 50.00           | 8.00            | 320.00                | Hz   | 0.00     |
|           | 2.13. Drive Customizer                                         |      | P 1.11 | Motor Nom Speed     | 1370            | 24              | 19200                 | rpm  | 0        |
|           | <ul> <li>3. Parameters</li> <li>3.1. Motor Settings</li> </ul> |      | P 1.12 | Motor Nom Currnt    | 1.90            | 0.26            | 5.20                  | A    | 0.00     |
|           | 3.1.1. Motor Nameplate                                         |      | P 1.13 | Motor Cos Phi       | 0.74            | 0.30            | 1.00                  |      | 0.00     |
|           | 4 🔮 3.1.2. Motor Control                                       |      | P 1.14 | Energy Optimization | Disabled        | Disabled        | Enabled               |      | Disabl   |
|           | 3.1.3. Limits                                                  |      | P 1.15 | Identification      | No Action       | No Action       | With Rotation         |      | No Act   |
|           | 3.1.4.12. If Start                                             |      | P 1 16 | Start Function      | Ramping         | Ramoing         | Elvion Start          |      | Ramo     |
|           | A.2. Start/Stop Setup                                          |      | P 1.17 | Stop Function       | Coasting        | Coasting        | Ramping               |      | Coast    |
|           | 4 3.3. References                                              |      | P 1 18 | Automatic Reset     | Dicabled        | Disabled        | Enabled               |      | Dicabl   |
|           | A 3.3.1. Frequency Ref                                         |      | P 1 10 | External Eault      | Eault           | No Action       | Eault Coast           |      | Eault    |
|           | 3.3.2.7. Torque Ctrl Open Loop                                 |      | P 1 20 | Al Low Eault        | No Action       | No Action       | Fault Coast           |      | No Art   |
|           | 3.3.3. Preset Freqs                                            |      | P 1 21 | Rem Ctrl Place      | 10 Control      | 1/O Control     | FieldbucCTRI          |      | HOCO     |
|           | 3.3.4. Motor Potentiom.                                        |      | P 1.22 | UO A Ref cel        | AllaAl2         | PresetEcon      | Riock Out 10          | _    | A11+A    |
|           | 3.3.6. Jogging                                                 |      | P123   | Keynad Ref Sal      | Keynad Ref      | PresetFren0     | Block Out 10          |      | Keyna    |
|           | 3.4. Ramps And Brakes                                          |      | P 1 24 | FieldBut Ref Sel    | Fieldhus        | PresetFreed     | Block Out 10          |      | Fields   |
|           | 3.4.1. Ramp 1                                                  |      | P 1.24 | All Signal Rages    | 0.101/0.20mA    | 0.101/0.20mA    | 2.10V/4.20mA          |      | 0.1010   |
|           | 3.4.3. Start Magnetizat.                                       |      | P 1.20 | Al2 Signal Page     | 2.10//4.20mA    | 0-10//0-20mA    | 2-101/4-20mA          |      | 2-101/   |
|           | 3.4.4. DC Brake                                                |      | D 1 27 | Poz orginal Mange   | Due             | Matthead        | Motor Draklant Asthon |      | 2-10V/   |
|           | 3.4.5. Flux Braking                                            |      | - 1.21 | RotFunction         | Nun III         | Not Used        | wordt Preneat Active  |      | Run      |

Fig. 19: PC-værktøjet Vacon Live.

# 4 OVERVÅGNINGSMENU

### 4.1 OVERVÅGNINGSGRUPPE

Du kan overvåge parametrene og signalernes aktuelle værdier. Du kan også overvåge statusser og målinger. Nogle af de værdier, der skal overvåges, kan tilpasses.

### 4.1.1 MULTIOVERVÅGNING

På multiovervågningssiden du samle fire til ni punkter, som du vil overvåge. Vælg et antal punkter vha. parameter 3.11.4 Multiovervågningsvisning. Læs mere i kapitel *5.11 Gruppe 3.11: Applikationsindstillinger*.

### GEM OVERVÅGNINGSPUNKTER

1 Tryk på OK-knappen for at gå til Overvågningsmenuen.

2 Gå til Multiovervågning.

3 For at gemme et gammelt element skal det aktiveres. Brug piletasterne.

| STOP | $\mathbb{C}$ | C READY     |       |      | I/O |
|------|--------------|-------------|-------|------|-----|
|      |              |             | Main  | Menu |     |
| V    |              | ID:         |       | м1   |     |
| 8    | Qu           | ick<br>(4)  | Setup |      |     |
|      | Mo<br>(      | nit<br>(12) | or    |      |     |
|      | Pa           | ram         | eters |      |     |
|      | (            | 21)         |       |      |     |

| STOP | C REA           | DY              | I/O |
|------|-----------------|-----------------|-----|
|      | ID:             | Monitor<br>M2.1 |     |
|      | Multim          | onitor          |     |
|      | Basic<br>(7)    |                 |     |
|      | Timer 1<br>(13) | Functions       |     |

| STOP (   | $\mathbb{C}$ | READY        | I/O   |           |
|----------|--------------|--------------|-------|-----------|
|          |              | Multimoni    | tor   |           |
|          | II           | :25 F        | reqRe | ference   |
| FreqRefe | rence        | Output Freq  | Mot   | or Speed  |
| 20.0     | Hz           | 0.00 Hz      | 0     | .0 rpm    |
| Motor C  | urre         | Motor Torque | Moto  | r Voltage |
| 0.00     | A            | 0.00 %       |       | 0.0V      |
| DC-link  | volt         | Unit Tempera | Moto  | r Tempera |
| 0.07     | 7            | 81.9°C       |       | 0.0%      |

4

4 Tryk på OK-knappen, hvis du vil vælge et nyt element på listen.

| STOP C READY     |        | I    | /0  |  |  |  |  |  |
|------------------|--------|------|-----|--|--|--|--|--|
| FreqReference    |        |      |     |  |  |  |  |  |
| ID:1             | M2.1.1 | .1   |     |  |  |  |  |  |
| Output frequency | 0      | . 00 | Hz  |  |  |  |  |  |
| FreqReference    | 10     | . 00 | Hz  |  |  |  |  |  |
| Motor Speed      | 0      | .00  | rpm |  |  |  |  |  |
| Motor Current    | 0      | .00  | A   |  |  |  |  |  |
| Motor Torque     | 0      | . 00 | 8   |  |  |  |  |  |
| Motor Power      | 0      | .00  | olo |  |  |  |  |  |

#### 4.1.2 TENDENSKURVE

Funktionen Tendenskurve er en grafisk præsentation af to overvågningsværdier.

Når du vælger værdier, der skal overvåges, begynder frekvensomformeren at registrere værdierne. I undermenuen Tendenskurve kan du få vist tendenskurven og foretage signalvalg. Du kan også angive minimums- og maksimumsindstillinger, samplingsinterval og vælge, om der skal benyttes Autoskaler.

#### ÆNDRING AF VÆRDIER

Benyt følgende fremgangsmåde for at ændre de værdier, der skal overvåges:

1 Find menuen Tendenskurve i menuen Overvågning, og tryk på OK.

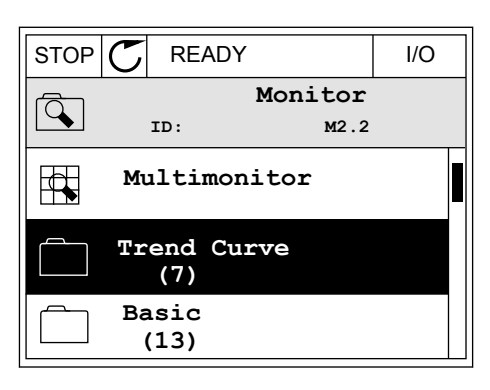

2 Gå ind i menuen Vis tendenskurve ved at trykke på OK igen.

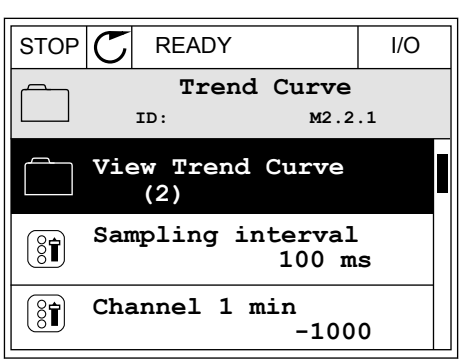

#### VACON · 90

3 Du kan kun overvåge to tendenskurveværdier på samme tid. De aktuelle valg, der skal overvåges, er FreqReference og Motorhastighed, som vises nederst på displayet. Vælg den aktuelle værdi, som du ønsker at ændre, ved hjælp af piletasterne. Tryk OK.

4 Gennemse listen over overvågningsværdier vha. piletasterne.

5 Vælg den ønskede værdi, og tryk på OK.

STOP KURVENS FREMDRIFT

Funktionen Tendenskurve giver dig også mulighed for at stoppe kurvens fremdrift og aflæse de nøjagtige enkeltværdier. Derefter kan du igen starte kurvens fremdrift.

STOP (

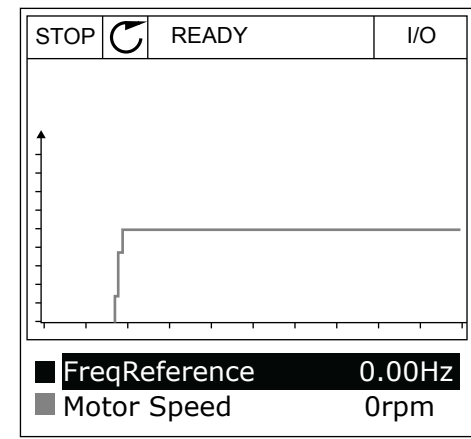

READY

ID:3

Output frequency FreqReference Motor Speed Motor Current Motor Torque Motor Shaft Power

FreqReference

STOP (

| STOP C READY  | I/O        |
|---------------|------------|
|               |            |
| <b>↑</b>      |            |
| -             |            |
| ]             |            |
|               |            |
|               | - <u> </u> |
| Motor Current | 0.00A      |
| Motor Speed   | 0rpm       |

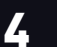

I/O

v2.2.1.1.4

1 I Vis tendenskurve kan kurven gøres aktiv vha. piletasten op. Rammen omkring displayet bliver fed.

| RUN | C    | READY                                 | ALARM | I/O   |
|-----|------|---------------------------------------|-------|-------|
|     |      |                                       |       |       |
| I   |      | ~~~~                                  | ~~~   | ~~~~  |
| 1   |      |                                       |       |       |
| m   | m    | ~                                     |       |       |
|     | ~    | ~                                     |       | ~     |
|     | otor | , , , , , , , , , , , , , , , , , , , |       | 0.02A |

2 Tryk på OK-knappen ved kurvens idealpunkt.

| RUN | C     | READY   | ALARM | I/O   |
|-----|-------|---------|-------|-------|
|     |       |         |       |       |
| ŧ   |       |         |       |       |
| 1-  | ~     |         |       | ~~~~  |
| ]   |       |         |       |       |
| 1   |       |         |       |       |
| 1-  |       |         |       |       |
| 1   |       |         |       |       |
| N   | otor  | Current | 0.    | 02A   |
| N   | lotor | Speed   | -32   | 27rpm |

3 Der vises en lodret linje på displayet. Værdierne nederst på displayet svarer til placeringen af trådlinjen.

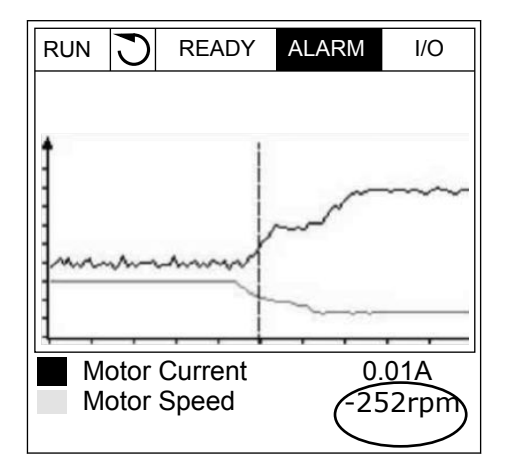

4 Brug venstre og højre piletast til at flytte trådlinjen, for at få vist de nøjagtige værdier for andre steder.

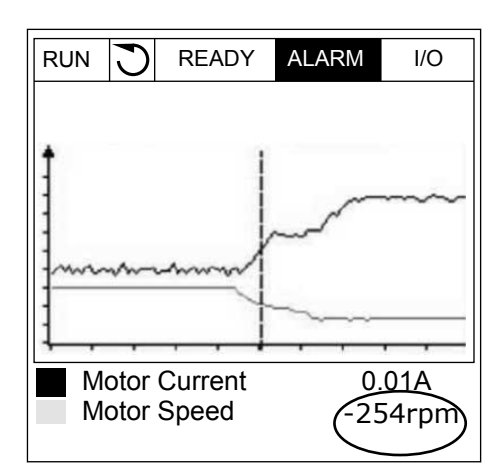

| Indeks | Parameter         | Min.    | Maks.  | Enhed | Standard | ID   | Beskrivelse                                                                    |
|--------|-------------------|---------|--------|-------|----------|------|--------------------------------------------------------------------------------|
| M2.2.1 | Vis tendenskurve  |         |        |       |          |      | Gå ind i denne menu<br>for at vælge og over-<br>våge værdier i kurve-<br>form. |
| P2.2.2 | Samplingsinterval | 100     | 432000 | ms    | 100      | 2368 |                                                                                |
| P2.2.3 | Kanal 1 min.      | -214748 | 1000   |       | -1000    | 2369 |                                                                                |
| P2.2.4 | Kanal 1 maks.     | -1000   | 214748 |       | 1000     | 2370 |                                                                                |
| P2.2.5 | Kanal 2 min.      | -214748 | 1000   |       | -1000    | 2371 |                                                                                |
| P2.2.6 | Kanal 2 maks.     | -1000   | 214748 |       | 1000     | 2372 |                                                                                |
| P2.2.7 | Autoskala         | 0       | 1      |       | 0        | 2373 | 0 = Deaktiveret<br>1 = Aktiveret                                               |

### Tabel 20: Tendenskurveparametre

### 4.1.3 BASIS

Se næste tabel, som viser basisovervågningsværdierne og disses relaterede data.

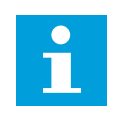

### BEMÆRK!

Det er kun standard-I/O-kortstatusser, der er tilgængelige i menuen Overvågning. Alle I/O-kortsignalstatusser vises som rådata i I/O og hardwaremenuen.

Tjek de udvidede I/O-kortstatusser i menuen I/O og hardware, når systemet beder dig om det.

Tabel 21: Elementer i overvågningsmenuen

| Indeks  | Overvågningsvær<br>di     | Enhed | Skala    | ID   | Beskrivelse                                    |
|---------|---------------------------|-------|----------|------|------------------------------------------------|
| V2.3.1  | Udgangsfrekvens           | Hz    | 0.01     | 1    |                                                |
| V2.3.2  | Frekvensrefe-<br>rence    | Hz    | 0.01     | 25   |                                                |
| V2.3.3  | Motorhastighed            | omdr. | 1        | 2    |                                                |
| V2.3.4  | Motorstrøm                | А     | Varierer | 3    |                                                |
| V2.3.5  | Motormoment               | %     | 0.1      | 4    |                                                |
| V2.3.7  | Motorens akselef-<br>fekt | %     | 0.1      | 5    |                                                |
| V2.3.8  | Motorens akselef-<br>fekt | kW/HK | Varierer | 73   |                                                |
| V2.3.9  | Motorspænding             | V     | 0.1      | 6    |                                                |
| V2.3.10 | DC-spænding               | V     | 1        | 7    |                                                |
| V2.3.11 | Enhedstempera-<br>tur     | °C    | 0.1      | 8    |                                                |
| V2.3.12 | Motortemperatur           | %     | 0.1      | 9    |                                                |
| V2.3.13 | Motorforvarmning          |       | 1        | 1228 | 0 = FRA<br>1 = Forvarmning (tilført jævnstrøm) |
| V2.3.14 | Momentreference           | %     | 0.1      | 18   |                                                |

### 4.1.4 I/O

### Tabel 22: I/O-signalovervågning

| Indeks  | Overvågningsvær<br>di | Enhed | Skala | ID | Beskrivelse             |
|---------|-----------------------|-------|-------|----|-------------------------|
| V2.4.1  | Slids A DIN 1, 2, 3   |       | 1     | 15 |                         |
| V2.4.2  | Slids A DIN 4, 5, 6   |       | 1     | 16 |                         |
| V2.4.3  | Slids B RO 1, 2, 3    |       | 1     | 17 |                         |
| V2.4.4  | Analog indgang 1      | %     | 0.01  | 59 | Slids A.1 som standard. |
| V2.4.5  | Analog indgang 2      | %     | 0.01  | 60 | Slids A.2 som standard. |
| V2.4.6  | Analog indgang 3      | %     | 0.01  | 61 | Slids D.1 som standard. |
| V2.4.7  | Analog indgang 4      | %     | 0.01  | 62 | Slids D.2 som standard. |
| V2.4.8  | Analog indgang 5      | %     | 0.01  | 75 | Slids E.1 som standard. |
| V2.4.9  | Analog indgang 6      | %     | 0.01  | 76 | Slids E.2 som standard. |
| V2.4.10 | Slids A A01           | %     | 0.01  | 81 |                         |

### 4.1.5 TEMPERATURINDGANGE

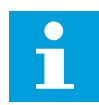

### BEMÆRK!

Denne parametergruppe er synlig, hvis der der findes et optionskort til temperaturmåling (OPT-BH).

### Tabel 23: Overvågning af temperaturindgange

| Indeks | Overvågningsvær<br>di    | Enhed | Skala | ID | Beskrivelse |
|--------|--------------------------|-------|-------|----|-------------|
| V2.5.1 | Temperaturin-<br>dgang 1 | °C    | 0.1   | 50 |             |
| V2.5.2 | Temperaturin-<br>dgang 2 | °C    | 0.1   | 51 |             |
| V2.5.3 | Temperaturin-<br>dgang 3 | °C    | 0.1   | 52 |             |
| V2.5.4 | Temperaturin-<br>dgang 4 | °C    | 0.1   | 69 |             |
| V2.5.5 | Temperaturin-<br>dgang 5 | °C    | 0.1   | 70 |             |
| V2.5.6 | Temperaturin-<br>dgang 6 | °C    | 0.1   | 71 |             |

4

### 4.1.6 EKSTRA OG AVANCERET

Tabel 24: Overvågning af avancerede værdier

| Indeks | Overvågningsvær<br>di               | Enhed | Skala | ID | Beskrivelse                                                                                                    |
|--------|-------------------------------------|-------|-------|----|----------------------------------------------------------------------------------------------------|
| V2.6.1 | Statusord for fre-<br>kvensomformer |       | 1     | 43 | B1 = Klar<br>B2 = Kør<br>B3 = Fejl<br>B6 = DriftAktiv<br>B7 = AlarmAktiv<br>B10 = Jævnstrøm ved stop<br>B11 = Jævnstrømsbremse aktiv<br>B12 = DriftAnmodning<br>B13 = MotorregulatorAktiv                                                                                                    |
| V2.6.2 | Klarstatus                          |       | 1     | 78 | B0 = DriftAktiv høj<br>B1 = Ingen aktiv fejl<br>B2 = Ladekontakt lukket<br>B3 = Jævnspænding inden for grænserne<br>B4 = Strømstyring initialiseret<br>B5 = Strømenheden blokerer ikke for start<br>B6 = Systemsoftwaren blokerer ikke for start                                                                                                    |
| V2.6.3 | Statusord 1 for<br>applikation      |       | 1     | 89 | B0 = Interlock 1<br>B1 = Interlock 2<br>B2 = Reserveret<br>B3 = Rampe 2 aktiv<br>B4 = Mekanisk bremsestyring<br>B5 = I/O A-styring aktiv<br>B6 = I/O B-styring aktiv<br>B7 = Fieldbus-styring aktiv<br>B8 = Lokal styring aktiv<br>B9 = Pc-styring aktiv<br>B10 = Faste frekvenser aktive<br>B11 = Kickstart aktiv<br>B12 = Brandtilstand aktiv<br>B13 = Motorforvarmning aktiv<br>B14 = Hurtigt stop aktiv<br>B15 = Frekvensomformeren er stoppet fra<br>betjeningspanelet |
| V2.6.4 | Statusord 2 for<br>applikation      |       | 1     | 90 | B0 = Accel./decel. forbudt<br>B1 = Motorkontakt åben<br>B5 = Jockeypumpe aktiv<br>B6 = Spædningspumpe aktiv<br>B7 = Overvågning af indgangstryk (Alarm/<br>Fejl)<br>B8 = Frostbeskyttelse (Alarm/Fejl)<br>B9 = Autorens aktiv                                                                                                    |
| V2.6.5 | DIN-statusord 1                     |       | 1     | 56 |                                                                                                    |

Tabel 24: Overvågning af avancerede værdier

| Indeks  | Overvågningsvær<br>di          | Enhed | Skala | ID   | Beskrivelse                                                                                                    |
|---------|--------------------------------|-------|-------|------|----------------------------------------------------------------------------------------------------|
| V2.6.6  | DIN-statusord 2                |       | 1     | 57   |                                                                                                    |
| V2.6.7  | Motorstrøm med 1<br>decimal    |       | 0.1   | 45   |                                                                                                    |
| V2.6.8  | Frekvensreferen-<br>cekilde    |       | 1     | 1495 | 0 = PC<br>1 = Faste frekvenser<br>2 = Panelreference<br>3 = Fieldbus<br>4 = Al1<br>5 = Al2<br>6 = Al1 + Al2<br>7 = PID-controller<br>8 = Motorpotentiometer.<br>9 = Joystick<br>10 = Kickstart<br>100 = Ikke defineret<br>101 = Alarm,FasteFrekvenser<br>102 = Autorens |
| V2.6.9  | Sidste aktive fejl-<br>kode    |       | 1     | 37   |                                                                                                    |
| V2.6.10 | Sidste aktive fejl-<br>ID      |       | 1     | 95   |                                                                                                    |
| V2.6.11 | Sidste aktive<br>alarmkode     |       | 1     | 74   |                                                                                                    |
| V2.6.12 | Sidste aktive<br>alarm-ID      |       | 1     | 94   |                                                                                                    |
| V2.6.13 | Status for motor-<br>regulator |       | 1     | 77   | B0 = Strømgrænse (motor)<br>B1 = Strømgrænse (generator)<br>B2 = Momentgrænse (motor)<br>B3 = Momentgrænse (generator)<br>B4 = Overspændingsstyring<br>B5 = Underspændingsstyring<br>B6 = Effektgrænse (motor)<br>B7 = Effektgrænse (generator)                         |

## 4.1.7 OVERVÅGNING AF TIMERFUNKTIONER

Her kan du overvåge værdier for timerfunktioner og Realtidsur.

| Tabel 25: Overvågn | ing af timerfunktioner |
|--------------------|------------------------|
|--------------------|------------------------|

| Indeks  | Overvågningsvær<br>di | Enhed | Skala | ID   | Beskrivelse |
|---------|-----------------------|-------|-------|------|-------------|
| V2.7.1  | TC 1, TC 2, TC 3      |       | 1     | 1441 |             |
| V2.7.2  | Interval 1            |       | 1     | 1442 |             |
| V2.7.3  | Interval 2            |       | 1     | 1443 |             |
| V2.7.4  | Interval 3            |       | 1     | 1444 |             |
| V2.7.5  | Interval 4            |       | 1     | 1445 |             |
| V2.7.6  | Interval 5            |       | 1     | 1446 |             |
| V2.7.7  | Timer 1               | S     | 1     | 1447 |             |
| V2.7.8  | Timer 2               | S     | 1     | 1448 |             |
| V2.7.9  | Timer 3               | S     | 1     | 1449 |             |
| V2.7.10 | Realtidsur            |       |       | 1450 |             |

### 4.1.8 OVERVÅGNING AF PID-CONTROLLER

### Tabel 26: Overvågning af værdier for PID-controlleren

| Indeks | Overvågningsvær<br>di | Enhed    | Skala                                                                                                    | ID | Beskrivelse                                                                                                    |
|--------|-----------------------|----------|----------------------------------------------------------------------------------------------------|----|----------------------------------------------------------------------------------------------------|
| V2.8.1 | PID1-setpunkt         | Varierer | Samme<br>som ind-<br>stilling<br>for<br>P3.13.1.7<br>(se 5.13<br>Gruppe<br>3.13: PID-<br>control-<br>ler) | 20 |                                                                                                    |
| V2.8.2 | PID1-feedback         | Varierer | Samme<br>som ind-<br>stilling<br>for<br>P3.13.1.7                                                         | 21 |                                                                                                    |
| V2.8.3 | PID1-fejlværdi        | Varierer | Samme<br>som ind-<br>stilling<br>for<br>P3.13.1.7                                                         | 22 |                                                                                                    |
| V2.8.4 | PID1-udgang           | %        | 0.01                                                                                                    | 23 |                                                                                                    |
| V2.8.5 | PID1-status           |          | 1                                                                                                    | 24 | 0 = Stoppet<br>1 = Kører<br>3 = Dvaletilstand<br>4 = I dødzone (se <i>5.13 Gruppe 3.13: PID-con-</i><br><i>troller</i> ) |

### 4.1.9 OVERVÅGNING AF EKSTERN PID-CONTROLLER

### Tabel 27: Overvågning af værdier for den eksterne PID-controller

| Indeks | Overvågningsvær<br>di | Unit     | Skala                                                                                                    | ID | Beskrivelse                                                                                |
|--------|-----------------------|----------|----------------------------------------------------------------------------------------------------|----|--------------------------------------------------------------------------------------------|
| V2.9.1 | ExtPID-setpunkt       | Varierer | Samme<br>som ind-<br>stilling<br>for<br>P3.14.1.1<br>0 (se<br>5.14<br>Gruppe<br>3.14: Eks-<br>tern PID-<br>control-<br>ler) | 83 |                                                                                            |
| V2.9.2 | ExtPID-feedback       | Varierer | Samme<br>som ind-<br>stilling<br>for<br>P3.14.1.1<br>0                                                                      | 84 |                                                                                            |
| V2.9.3 | ExtPID-fejl           | Varierer | Samme<br>som ind-<br>stilling<br>for<br>P3.14.1.1<br>0                                                                      | 85 |                                                                                            |
| V2.9.4 | ExtPID-udgang         | %        | 0.01                                                                                                    | 86 |                                                                                            |
| V2.9.5 | ExtPID-status         |          | 1                                                                                                    | 87 | 0 = Stoppet<br>1 = Kører<br>2 = I dødzone (se 5.14 Gruppe 3.14: Ekstern<br>PID-controller) |

## 4.1.10 MULTIPUMPEOVERVÅGNING

### Tabel 28: Multipumpeovervågning

| Indeks  | Overvågningsvær<br>di | Unit | Skala | ID   | Beskrivelse |
|---------|-----------------------|------|-------|------|-------------|
| V2.10.1 | Kørende motorer       |      | 1     | 30   |             |
| V2.10.2 | Autovalg              |      | 1     | 1114 |             |

### 4.1.11 VEDLIGEHOLDELSESTÆLLERE

### Tabel 29: Overvågning af vedligeholdelsestællere

| Indeks  | Overvågningsvær<br>di         | Enhed   | Skala    | ID   | Beskrivelse |
|---------|-------------------------------|---------|----------|------|-------------|
| V2.11.1 | Vedligeholdelses-<br>tæller 1 | t/k0mdr | Varierer | 1101 |             |

### 4.1.12 OVERVÅGNING AF FIELDBUS-PROCESDATA

### Tabel 30: Overvågning af Fieldbus-procesdata

| Indeks   | Overvågningsvær<br>di       | Enhed | Skala    | ID  | Beskrivelse |
|----------|-----------------------------|-------|----------|-----|-------------|
| V2.12.1  | FB-kontrolord               |       | 1        | 874 |             |
| V2.12.2  | FB-hastighedsre-<br>ference |       | Varierer | 875 |             |
| V2.12.3  | FB-data ind 1               |       | 1        | 876 |             |
| V2.12.4  | FB-data ind 2               |       | 1        | 877 |             |
| V2.12.5  | FB-data ind 3               |       | 1        | 878 |             |
| V2.12.6  | FB-data ind 4               |       | 1        | 879 |             |
| V2.12.7  | FB-data ind 5               |       | 1        | 880 |             |
| V2.12.8  | FB-data ind 6               |       | 1        | 881 |             |
| V2.12.9  | FB-data ind 7               |       | 1        | 882 |             |
| V2.12.10 | FB-data ind 8               |       | 1        | 883 |             |
| V2.12.11 | FB-statusord                |       | 1        | 864 |             |
| V2.12.12 | Aktuelle FB-<br>hastighed   |       | 0.01     | 865 |             |
| V2.12.13 | FB-data ud 1                |       | 1        | 866 |             |
| V2.12.14 | FB-data ud 2                |       | 1        | 867 |             |
| V2.12.15 | FB-data ud 3                |       | 1        | 868 |             |
| V2.12.16 | FB-data ud 4                |       | 1        | 869 |             |
| V2.12.17 | FB-data ud 5                |       | 1        | 870 |             |
| V2.12.18 | FB-data ud 6                |       | 1        | 871 |             |
| V2.12.19 | FB-data ud 7                |       | 1        | 872 |             |
| V2.12.20 | FB-data ud 8                |       | 1        | 873 |             |

# 5 PARAMETERMENU

### 5.1 GRUPPE 3.1: MOTORINDSTILLINGER

Tabel 31: Parametre på motorens typeskilt

| Indeks   | Parameter                       | Min.     | Maks.    | Enhed | Standard | ID  | Beskrivelse |
|----------|---------------------------------|----------|----------|-------|----------|-----|-------------|
| P3.1.1.1 | Nominel motor-<br>spænding      | Varierer | Varierer | V     | Varierer | 110 |             |
| P3.1.1.2 | Nominel motorfre-<br>kvens      | 8.00     | 320.00   | Hz    | 50 / 60  | 111 |             |
| P3.1.1.3 | Nominel motorha-<br>stighed     | 24       | 19200    | omdr. | Varierer | 112 |             |
| P3.1.1.4 | Nominel motorstrøm              | IH * 0,1 | IH * 2   | А     | Varierer | 113 |             |
| P3.1.1.5 | Motor Cos Phi<br>(effektfaktor) | 0.30     | 1.00     |       | Varierer | 120 |             |
| P3.1.1.6 | Nominel motoreffekt             | Varierer | Varierer | kW    | Varierer | 116 |             |

Tabel 32: Indstillinger for motorstyring

| Indeks    | Parameter                     | Min. | Maks.    | Unit | Standard | ID   | Beskrivelse                                                                                                    |
|-----------|-------------------------------|------|----------|------|----------|------|----------------------------------------------------------------------------------------------------|
| P3.1.2.1  | Kontrol Mode                  | 0    | 2        |      | 0        | 600  | 0 = Frekvensstyring<br>(åben sløjfe)<br>1 = Hastighedsstyring<br>(åben sløjfe)<br>2 = Momentstyring<br>(åben sløjfe) |
| P3.1.2.2  | Motortype                     | 0    | 2        |      | 0        | 650  | 0 = Induktionsmotor<br>1 = PM-motor<br>2 = Reluktansmotor                                                            |
| P3.1.2.3  | Switchfrekvens                | 1.5  | Varierer | kHz  | Varierer | 601  |                                                                                                    |
| P3.1.2.4  | Identification                | 0    | 2        |      | 0        | 631  | 0 = Ingen handling<br>1 = Ved stilstand<br>2 = Med rotation                                                          |
| P3.1.2.5  | Magnetiserings-<br>strøm      | 0.0  | 2*IH     | А    | 0.0      | 612  |                                                                                                    |
| P3.1.2.6  | Motorkontakt                  | 0    | 1        |      | 0        | 653  | 0 = Deaktiveret<br>1 = Aktiveret                                                                                     |
| P3.1.2.7  | Belastningsfald               | 0.00 | 20.00    | %    | 0.00     | 620  |                                                                                                    |
| P3.1.2.8  | Belastningsfaldtid            | 0.00 | 2.00     | S    | 0.00     | 656  |                                                                                                    |
| P3.1.2.9  | Belastningsfaldtil-<br>stand  | 0    | 1        |      | 0        | 1534 | 0 = Normal.<br>1 = Lineær fjernelse.                                                                                 |
| P3.1.2.10 | Overspændingssty-<br>ring     | 0    | 1        |      | 1        | 607  | 0 = Deaktiveret<br>1 = Aktiveret                                                                                     |
| P3.1.2.11 | Underspændingssty-<br>ring    | 0    | 1        |      | 1        | 608  | 0 = Deaktiveret<br>1 = Aktiveret                                                                                     |
| P3.1.2.12 | Energioptimering              | 0    | 1        |      | 0        | 666  | 0 = Deaktiveret<br>1 = Aktiveret                                                                                     |
| P3.1.2.13 | Statorspændingsju-<br>stering | 50.0 | 150.0    | %    | 100.0    | 659  |                                                                                                    |

### Tabel 32: Indstillinger for motorstyring

| Indeks    | Parameter      | Min. | Maks. | Unit | Standard | ID   | Beskrivelse                      |
|-----------|----------------|------|-------|------|----------|------|----------------------------------|
| P3.1.2.14 | Overmodulering | 0    | 1     |      | 1        | 1515 | 0 = Deaktiveret<br>1 = Aktiveret |

### Tabel 33: Motorgrænseindstillinger

| Indeks   | Parameter                  | Min.   | Maks. | Unit | Standard | ID   | Beskrivelse |
|----------|----------------------------|--------|-------|------|----------|------|-------------|
| P3.1.3.1 | Motorstrømgrænse           | IH*0,1 | ls    | А    | Varierer | 107  |             |
| P3.1.3.2 | Motormoment-<br>grænse     | 0.0    | 300.0 | %    | 300.0    | 1287 |             |
| P3.1.3.3 | Generatormoment-<br>grænse | 0.0    | 300.0 | %    | 300.0    | 1288 |             |
| P3.1.3.4 | Motorstrømgrænse           | 0.0    | 300.0 | %    | 300.0    | 1289 |             |
| P3.1.3.5 | Generatorstrøm-<br>grænse  | 0.0    | 300.0 | %    | 300.0    | 1290 |             |

Tabel 34: Indstillinger for åben sløjfe

| Indeks    | Parameter                                           | Min.     | Maks.       | Unit        | Standard    | ID       | Beskrivelse                                                                                                    |
|-----------|-----------------------------------------------------|----------|-------------|-------------|-------------|----------|----------------------------------------------------------------------------------------------------|
| P3.1.4.1  | U/f-forhold                                         | 0        | 2           |             | 0           | 108      | 0 = Lineær<br>1 = Kvadratisk<br>2 = Programmerbar                                                                                                    |
| P3.1.4.2  | Feltsvækningspunkt-<br>frekvens                     | 8.00     | P3.3.1.2    | Hz          | Varierer    | 602      |                                                                                                    |
| P3.1.4.3  | Spænding i feltsvæ-<br>kningspunktet                | 10.00    | 200.00      | %           | 100.00      | 603      |                                                                                                    |
| P3.1.4.4  | U/f-midtpunktsfre-<br>kvens                         | 0.00     | P3.1.4.2.   | Hz          | Varierer    | 604      |                                                                                                    |
| P3.1.4.5  | U/f-midtpunkts-<br>spænding                         | 0.0      | 100.0       | %           | 100.0       | 605      |                                                                                                    |
| P3.1.4.6  | Nulfrekvensspæn-<br>ding                            | 0.00     | 40.00       | %           | Varierer    | 606      |                                                                                                    |
| P3.1.4.7  | Indst. flyv. start                                  | 0        | 127         |             | 0           | 1590     | B0 = Søg kun på aksel-<br>frekvensen fra samme<br>retning som frekvens-<br>referencen.<br>B1 = Deaktivér AC-<br>scanning<br>B4 = Brug frekvensre-<br>ferencen som første<br>gæt<br>B5 = Deaktivér DC-<br>impulser<br>B6 = Opbygning af flux<br>med strømstyring |
| P3.1.4.8  | Flyvende start – scan<br>aktuel                     | 0.0      | 100.0       | %           | 45.0        | 1610     |                                                                                                    |
| P3.1.4.9  | Autom. momentfor-<br>stærkning                      | 0        | 1           |             | 0           | 109      | 0 = Deaktiveret<br>1 = Aktiveret                                                                                                    |
| P3.1.4.10 | Momentforstærk-<br>ning, motorforstærk-<br>ning     | 0.0      | 100.0       | %           | 100.0       | 667      |                                                                                                    |
| P3.1.4.11 | Momentforstærk-<br>ning, generatorfor-<br>stærkning | 0.0      | 100.0       | %           | 0.0         | 665      |                                                                                                    |
| M3.1.4.12 | l/f-start                                           | Denne me | enu indehol | lder tre pa | rametre. Se | tabellen | nedenfor.                                                                                                    |

### Tabel 35: I/f-startparametre

| Indeks      | Parameter         | Min. | Maks.             | Unit | Standard          | ID  | Beskrivelse                      |
|-------------|-------------------|------|-------------------|------|-------------------|-----|----------------------------------|
| P3.1.4.12.1 | l/f-start         | 0    | 1                 |      | 0                 | 534 | 0 = Deaktiveret<br>1 = Aktiveret |
| P3.1.4.12.2 | l/f-startfrekvens | 5.0  | 0,5 *<br>P3.1.1.2 |      | 0,2 *<br>P3.1.1.2 | 535 |                                  |
| P3.1.4.12.3 | l/f-startstrøm    | 0.0  | 100.0             | %    | 80.0              | 536 |                                  |

### Tabel 36: Momentstabilatorparametre

| Indeks      | Parameter                                                                  | Min.   | Maks.  | Unit | Standard | ID   | Beskrivelse |
|-------------|----------------------------------------------------------------------------|--------|--------|------|----------|------|-------------|
| P3.1.4.13.1 | Momentstabilatorpa-<br>rametre                                             | 0.0    | 500.0  | %    | 50.0     | 1412 |             |
| P3.1.4.13.2 | Momentstabilator-<br>forstærkning i felt-<br>svækningspunktet              | 0.0    | 500.0  | %    | 50.0     | 1414 |             |
| P3.1.4.13.3 | Momentstabilatorens<br>dæmpning af tids-<br>konstant                       | 0.0005 | 1.0000 | S    | 0.0050   | 1413 |             |
| P3.1.4.13.4 | Momentstabilatorens<br>svækkelse af tids-<br>konstanten (i PM-<br>motorer) | 0.0005 | 1.0000 | S    | 0.0050   | 1735 |             |

### Tabel 37: Indstillinger for styring uden sensor

| Indeks   | Parameter           | Min. | Maks. | Unit | Standard | ID   | Beskrivelse                      |
|----------|---------------------|------|-------|------|----------|------|----------------------------------|
| P3.1.6.1 | Styring uden sensor | 0    | 1     |      | 0        | 1724 | 0 = Deaktiveret<br>1 = Aktiveret |

### 5.2 GRUPPE 3.2: START-/STOPKONFIGURATION

### Tabel 38: Menuen Start-/stopkonfiguration

| Indeks | Parameter                         | Min. | Maks. | Enhed | Standard | ID  | Beskrivelse                             |
|--------|-----------------------------------|------|-------|-------|----------|-----|-----------------------------------------|
| P3.2.1 | Fjernstyringssted                 | 0    | 1     |       | 0 *      | 172 | 0 = I/O-styring<br>1 = Fieldbus-styring |
| P3.2.2 | Lokal/Fjern                       | 0    | 1     |       | 0 *      | 211 | 0 = Fjern<br>1 = Lokal                  |
| P3.2.3 | Stop-knap på betje-<br>ningspanel | 0    | 1     |       | 0        | 114 | 0 = Ja<br>1 = Nej                       |
| P3.2.4 | Start Funktion                    | 0    | 1     |       | 0        | 505 | 0 = Rampe<br>1 = Flyvende start         |
| P3.2.5 | Stop Funktion                     | 0    | 1     |       | 0        | 506 | 0 = Friløb<br>1 = Rampe                 |

| Indeks  | Parameter                     | Min.  | Maks.  | Enhed | Standard | ID  | Beskrivelse                                                                                                    |
|---------|-------------------------------|-------|--------|-------|----------|-----|----------------------------------------------------------------------------------------------------|
| P3.2.6  | I/O A-start/stop-<br>logik    | 0     | 4      |       | 2 *      | 300 | Logik = 0<br>Styresignal 1 = For-<br>læns<br>Styresignal 2 = Bag-<br>læns<br>Logik = 1<br>Styresignal 1 = For-<br>læns (kant)<br>Styresignal 2 =<br>Omvendt stop<br>Styresignal 3 = Bag-<br>læns (kant)<br>Logik = 2<br>Styresignal 1 = For-<br>læns (kant)<br>Styresignal 2 = Bag-<br>læns (kant)<br>Logik = 3<br>Styresignal 1 = Start<br>Styresignal 2 = Bag-<br>læns<br>Logik = 4<br>Styresignal 1 = Start<br>(kant)<br>Styresignal 1 = Start<br>(kant)<br>Styresignal 2 = Bag-<br>læns |
| P3.2.7  | I/O B-start-/stoplo-<br>gik   | 0     | 4      |       | 2 *      | 363 | Se ovenfor.                                                                                                    |
| P3.2.8  | Fieldbus-startlogik           | 0     | 1      |       | 0        | 889 | 0 = Der er behov for er<br>stigende kant<br>1 = Tilstand                                                                                                    |
| P3.2.9  | Start Delay                   | 0.000 | 60.000 | S     | 0.000    | 524 |                                                                                                    |
| P3.2.10 | Fjern- til lokalfunk-<br>tion | 0     | 2      |       | 2        | 181 | 0 = Behold Drift<br>1 = Behold Drift og<br>Reference<br>2 = Stop                                                                                                    |

#### Tabel 38: Menuen Start-/stopkonfiguration

\* = Valg af applikationen med parameter P1.2 Applikation angiver standardværdien. Se standardværdierne i kapitel 12 Appendiks 1.
# 5.3 GRUPPE 3.3: REFERENCER

#### Tabel 39: Frekvensreferenceparametre

| Indeks   | Parameter                            | Min.      | Maks.     | Enhed | Standard         | ID   | Beskrivelse                                                                                                    |
|----------|--------------------------------------|-----------|-----------|-------|------------------|------|----------------------------------------------------------------------------------------------------|
| P3.3.1.1 | Mindste frekvensre-<br>ference       | 0.00      | P3.3.1.2. | Hz    | 0.00             | 101  |                                                                                                    |
| P3.3.1.2 | Største frekvensre-<br>ference       | P3.3.1.1. | 320.00    | Hz    | 50.00 /<br>60.00 | 102  |                                                                                                    |
| P3.3.1.3 | Positiv frekvensrefe-<br>rencegrænse | -320.0    | 320.0     | Hz    | 320.00           | 1285 |                                                                                                    |
| P3.3.1.4 | Negativ frekvensre-<br>ferencegrænse | -320.0    | 320.0     | Hz    | -320.00          | 1286 |                                                                                                    |
| P3.3.1.5 | Valg af I/O-styrings-<br>reference A | 0         | 19        |       | 5 *              | 117  | 0 = Fast frekvens 0<br>1 = Panelreference<br>2 = Fieldbus<br>3 = Al1<br>4 = Al2<br>5 = Al1+Al2<br>6 = PID-reference<br>7 = Motorpotentiome-<br>ter<br>8 = Joystickreference<br>9 = Kickstartreference<br>10 = Blok 1 Ud<br>11 = Blok 2 Ud<br>12 = Blok 3 Ud<br>13 = Blok 4 Ud<br>14 = Blok 5 Ud<br>15 = Blok 6 Ud<br>16 = Blok 7 Ud<br>17 = Blok 8 Ud<br>18 = Blok 9 Ud<br>19 = Blok 10 Ud |
| P3.3.1.6 | Valg af I/O-styrings-<br>reference B | 0         | 9         |       | 4 *              | 131  |                                                                                                    |

#### Tabel 39: Frekvensreferenceparametre

| Indeks    | Parameter                                     | Min.     | Maks.     | Enhed | Standard | ID  | Beskrivelse                                                                                                    |
|-----------|-----------------------------------------------|----------|-----------|-------|----------|-----|----------------------------------------------------------------------------------------------------|
| P3.3.1.7  | Valg af betjeningspa-<br>nelstyringsreference | 0        | 19        |       | 2 *      | 121 | 0 = Fast frekvens 0<br>1 = Betjeningspanel<br>2 = Fieldbus<br>3 = Al1<br>4 = Al2<br>5 = Al1+Al2<br>6 = PID-reference<br>7 = Motorpotentiome-<br>ter<br>8 = Joystick<br>9 = Kickstartreference<br>10 = Blok 1 Ud<br>11 = Blok 2 Ud<br>12 = Blok 3 Ud<br>13 = Blok 4 Ud<br>14 = Blok 5 Ud<br>15 = Blok 6 Ud<br>16 = Blok 7 Ud<br>17 = Blok 8 Ud<br>18 = Blok 9 Ud<br>19 = Blok 10 Ud |
| P3.3.1.8  | Panel Reference                               | P3.3.1.1 | P3.3.1.2. | Hz    | 0.00     | 184 |                                                                                                    |
| P3.3.1.9  | Panel OmdRetning                              | 0        | 1         |       | 0        | 123 | 0 = Forlæns<br>1 = Baglæns                                                                                                    |
| P3.3.1.10 | Valg af Fieldbus-sty-<br>ringsreference       | 0        | 19        |       | 3 *      | 122 | 0 = Fast frekvens 0<br>1 = Betjeningspanel<br>2 = Fieldbus<br>3 = Al1<br>4 = Al2<br>5 = Al1+Al2<br>6 = PID-reference<br>7 = Motorpotentiome-<br>ter<br>8 = Joystick<br>9 = Kickstartreference<br>10 = Blok 1 Ud<br>11 = Blok 2 Ud<br>12 = Blok 3 Ud<br>13 = Blok 4 Ud<br>14 = Blok 5 Ud<br>15 = Blok 6 Ud<br>16 = Blok 7 Ud<br>17 = Blok 8 Ud<br>18 = Blok 9 Ud<br>19 = Blok 10 Ud |

\* = Valg af applikationen med parameter P1.2 Applikation angiver standardværdien. Se standardværdierne i kapitel *12 Appendiks 1*.

# Tabel 40: Momentreferenceparametre

| Indeks   | Parameter                           | Min.     | Maks.                                                          | Enhed | Standard | ID   | Beskrivelse                                                                                                    |  |  |  |  |
|----------|-------------------------------------|----------|----------------------------------------------------------------|-------|----------|------|----------------------------------------------------------------------------------------------------|--|--|--|--|
| P3.3.2.1 | Valg af momentrefe-<br>rence        | 0        | 26                                                             |       | 0*       | 641  | 0 = Anvendes ikke<br>1 = Betjeningspanel<br>2 = Joystick<br>3 = Al1<br>4 = Al2<br>5 = Al3<br>6 = Al4<br>7 = Al5<br>8 = Al6<br>9 = ProcessDataln 1<br>10 = ProcessDataln 2<br>11 = ProcessDataln 3<br>12 = ProcessDataln 4<br>13 = ProcessDataln 5<br>14 = ProcessDataln 5<br>14 = ProcessDataln 7<br>16 = ProcessDataln 8<br>17 = Blok 1 Ud<br>18 = Blok 2 Ud<br>19 = Blok 3 Ud<br>20 = Blok 4 Ud<br>21 = Blok 5 Ud<br>22 = Blok 6 Ud<br>23 = Blok 7 Ud<br>24 = Blok 8 Ud<br>25 = Blok 10 Ud |  |  |  |  |
| P3.3.2.2 | Minimum moment-<br>reference        | -300.0   | 300.0                                                          | %     | 0.0      | 643  |                                                                                                    |  |  |  |  |
| P3.3.2.3 | Maksimum moment-<br>reference       | -300.0   | 300.0                                                          | %     | 100.0    | 642  |                                                                                                    |  |  |  |  |
| P3.3.2.4 | Filtertid for moment-<br>reference  | 0.00     | 300.00                                                         | s     | 0.00     | 1244 |                                                                                                    |  |  |  |  |
| P3.3.2.5 | Dødzone for<br>momentreference      | 0.0      | 300.0                                                          | %     | 0.0      | 1246 |                                                                                                    |  |  |  |  |
| P3.3.2.6 | Momentreference for betjeningspanel | 0.0      | P3.3.2.3                                                       | %     | 0.0      | 1439 |                                                                                                    |  |  |  |  |
| P3.3.2.7 | Frekvensgrænse for<br>momentstyring | 0        | 1                                                              |       | 0        | 1278 | 0 = Pos./neg. frekvens-<br>grænser<br>1 = frekvensreference                                                                                                    |  |  |  |  |
| M3.3.2.8 | Momentstyring, åben<br>sløjfe       | Denne me | <br>Denne menu indeholder tre parametre. Se tabellen nedenfor. |       |          |      |                                                                                                    |  |  |  |  |

| Tabel 41: Parametre ; | for momentsty | yring åben sløjf | e |
|-----------------------|---------------|------------------|---|
|-----------------------|---------------|------------------|---|

| Indeks     | Parameter                                                | Min. | Maks.    | Enhed | Standard | ID  | Beskrivelse |
|------------|----------------------------------------------------------|------|----------|-------|----------|-----|-------------|
| P3.3.2.8.1 | Minimumsfrekvens<br>for momentstyring<br>med åben sløjfe | 0.0  | P3.3.1.2 | Hz    | 3.0      | 636 |             |
| P3.3.2.8.2 | P-forstærkning for<br>momentstyring med<br>åben sløjfe   | 0.0  | 32000.0  |       | 0.01     | 639 |             |
| P3.3.2.8.3 | l-forstærkning for<br>momentstyring med<br>åben sløjfe   | 0.0  | 32000.0  |       | 2.0      | 640 |             |

# Tabel 42: Faste frekvensparametre

| Indeks    | Parameter             | Min.     | Maks.    | Unit | Standard         | ID  | Beskrivelse                            |
|-----------|-----------------------|----------|----------|------|------------------|-----|----------------------------------------|
| P3.3.3.1  | Fast frekvenstilstand | 0        | 1        |      | 0 *              | 182 | 0 = Binært kodet<br>1 = Antal indgange |
| P3.3.3.2  | Fast frekvens 0       | P3.3.1.1 | P3.3.1.2 | Hz   | 5.00             | 180 |                                        |
| P3.3.3.3  | Fast frekvens 1       | P3.3.1.1 | P3.3.1.2 | Hz   | 10.00 *          | 105 |                                        |
| P3.3.3.4  | Fast frekvens 2       | P3.3.1.1 | P3.3.1.2 | Hz   | 15.00 *          | 106 |                                        |
| P3.3.3.5  | Fast frekvens 3       | P3.3.1.1 | P3.3.1.2 | Hz   | 20.00 *          | 126 |                                        |
| P3.3.3.6  | Fast frekvens 4       | P3.3.1.1 | P3.3.1.2 | Hz   | 25.00 *          | 127 |                                        |
| P3.3.3.7  | Fast frekvens 5       | P3.3.1.1 | P3.3.1.2 | Hz   | 30.00 *          | 128 |                                        |
| P3.3.3.8  | Fast frekvens 6       | P3.3.1.1 | P3.3.1.2 | Hz   | 40.00 *          | 129 |                                        |
| P3.3.3.9  | Fast frekvens 7       | P3.3.1.1 | P3.3.1.2 | Hz   | 50.00 *          | 130 |                                        |
| P3.3.3.10 | Fast frekvensvalg 0   |          |          |      | DigIN<br>SlotA.4 | 419 |                                        |
| P3.3.3.11 | Fast frekvensvalg 1   |          |          |      | DigIN<br>SlotA.5 | 420 |                                        |
| P3.3.3.12 | Fast frekvensvalg 2   |          |          |      | DigIN<br>Slot0.1 | 421 |                                        |

Tabel 43: Parametre for motorpotentiometer

| Indeks   | Parameter                              | Min. | Maks. | Unit | Standard         | ID  | Beskrivelse                                                                     |
|----------|----------------------------------------|------|-------|------|------------------|-----|---------------------------------------------------------------------------------|
| P3.3.4.1 | Motorpotentiometer<br>OP               |      |       |      | DigIN<br>Slot0.1 | 418 | ÅBEN = Ikke aktiv<br>LUKKET = Aktiv                                             |
| P3.3.4.2 | Motorpotentiometer<br>NED              |      |       |      | DigIN<br>Slot0.1 | 417 | ÅBEN = Ikke aktiv<br>LUKKET = Aktiv                                             |
| P3.3.4.3 | Rampetid for motor-<br>potentiometer   | 0.1  | 500.0 | Hz/s | 10.0             | 331 |                                                                                 |
| P3.3.4.4 | Nulstilling af motor-<br>potentiometer | 0    | 2     |      | 1                | 367 | 0 = Ingen nulstilling<br>1 = Nulstil, hvis stoppet<br>2 = Nulstil, hvis slukket |

Tabel 44: Parametre for styring med joystick

| Indeks   | Parameter                        | Min. | Maks.  | Unit | Standard | ID  | Beskrivelse                                                                                                    |
|----------|----------------------------------|------|--------|------|----------|-----|----------------------------------------------------------------------------------------------------|
| P3.3.5.1 | Valg af joysticksignal           | 0    | 6      |      | 0        | 451 | 0 = Anvendes ikke<br>1 = Al1 (0-100 %)<br>2 = Al2 (0-100 %)<br>3 = Al3 (0-100 %)<br>4 = Al4 (0-100 %)<br>5 = Al5 (0-100 %)<br>6 = Al6 (0-100 %) |
| P3.3.5.2 | Dødzone for joystick             | 0.0  | 20.0   | %    | 2.0      | 384 |                                                                                                    |
| P3.3.5.3 | Dvaletilstand for joy-<br>stick  | 0.0  | 20.0   | %    | 0.0      | 385 | 0 = Anvendes ikke                                                                                                    |
| P3.3.5.4 | Dvaleforsinkelse for<br>joystick | 0.00 | 300.00 | S    | 0.00     | 386 | 0 = Anvendes ikke                                                                                                    |

Tabel 45: Parametre for kickstart

| Indeks   | Parameter                               | Min.     | Maks.    | Unit | Standard         | ID   | Beskrivelse |
|----------|-----------------------------------------|----------|----------|------|------------------|------|-------------|
| P3.3.6.1 | Aktiver DI-kickstart                    | Varierer | Varierer |      | DigIN<br>Slot0.1 | 532  |             |
| P3.3.6.2 | Aktivering af kick-<br>startreference 1 | Varierer | Varierer |      | DigIN<br>Slot0.1 | 530  |             |
| P3.3.6.3 | Aktivering af kick-<br>startreference 2 | Varierer | Varierer |      | DigIN<br>Slot0.1 | 531  |             |
| P3.3.6.4 | Kickstartreference 1                    | -MaxRef  | MaxRef   | Hz   | 0.00             | 1239 |             |
| P3.3.6.5 | Kickstartreference 2                    | -MaxRef  | MaxRef   | Hz   | 0.00             | 1240 |             |
| P3.3.6.6 | Kickstartrampe                          | 0.1      | 300.0    | S    | 10.0             | 1257 |             |

\* = Valg af applikationen med parameter P1.2 Applikation angiver standardværdien. Se standardværdierne i kapitel *12 Appendiks 1*.

### 5.4 GRUPPE 3.4: KONFIGURATION AF RAMPER OG BREMSER

#### Tabel 46: Konfiguration af Rampe 1

| Indeks   | Parameter          | Min. | Maks. | Unit | Standard | ID  | Beskrivelse |
|----------|--------------------|------|-------|------|----------|-----|-------------|
| P3.4.1.1 | Rampe 1 S-kurve    | 0.0  | 100.0 | %    | 0.0      | 500 |             |
| P3.4.1.2 | Accelerationstid 1 | 0.1  | 300.0 | s    | 5.0      | 103 |             |
| P3.4.1.3 | Decelerationstid 1 | 0.1  | 300.0 | s    | 5.0      | 104 |             |

#### Tabel 47: Konfiguration af Rampe 2

| Indeks   | Parameter          | Min.     | Maks.    | Unit | Standard         | ID  | Beskrivelse            |
|----------|--------------------|----------|----------|------|------------------|-----|------------------------|
| P3.4.2.1 | Rampe 2 S-kurve    | 0.0      | 100.0    | %    | 0.0              | 501 |                        |
| P3.4.2.2 | Accelerationstid 2 | 0.1      | 300.0    | s    | 10.0             | 502 |                        |
| P3.4.2.3 | Decelerationstid 2 | 0.1      | 300.0    | s    | 10.0             | 503 |                        |
| P3.4.2.4 | Rampe 2-valg       | Varierer | Varierer |      | DigIN<br>Slot0.1 | 408 | 0 = OPEN<br>1 = LUKKET |

Tabel 48: Startmagnetiseringsparametre

| Indeks   | Parameter                     | Min. | Maks.  | Enhed | Standard | ID  | Beskrivelse     |
|----------|-------------------------------|------|--------|-------|----------|-----|-----------------|
| P3.4.3.1 | Startmagnetise-<br>ringsstrøm | 0.00 | IL     | А     | IH       | 517 | 0 = Deaktiveret |
| P3.4.3.2 | Startmagnetise-<br>ringstid   | 0.00 | 600.00 | s     | 0.00     | 516 |                 |

Tabel 49: Parametre for jævnstrømsbremsning

| Indeks   | Parameter                                                       | Min. | Maks.  | Enhed | Standard | ID  | Beskrivelse     |
|----------|-----------------------------------------------------------------|------|--------|-------|----------|-----|-----------------|
| P3.4.4.1 | Jævnstrømsbremse-<br>strøm                                      | 0    | IL     | А     | IH       | 507 | 0 = Deaktiveret |
| P3.4.4.2 | Jævnstrømsbremse-<br>tid ved stop                               | 0.00 | 600.00 | S     | 0.00     | 508 |                 |
| P3.4.4.3 | Frekvens til start af<br>jævnstrømsbrems-<br>ning ved rampestop | 0.10 | 10.00  | Hz    | 1.50     | 515 |                 |

Tabel 50: Parametre for flux-bremsning

| Indeks   | Parameter        | Min. | Maks. | Unit | Standard | ID  | Beskrivelse                      |
|----------|------------------|------|-------|------|----------|-----|----------------------------------|
| P3.4.5.1 | Flux-bremsning   | 0    | 1     |      | 0        | 520 | 0 = Deaktiveret<br>1 = Aktiveret |
| P3.4.5.2 | Flux-bremsestrøm | 0    | IL    | А    | IH       | 519 |                                  |

# 5.5 GRUPPE 3.5: I/O-KONFIGURATION

# Tabel 51: Digitale indgangsindstillinger

| Indeks    | Parameter                           | Min. | Maks. | Unit | Standard           | ID   | Beskrivelse                                                                    |
|-----------|-------------------------------------|------|-------|------|--------------------|------|--------------------------------------------------------------------------------|
| P3.5.1.1  | Styringssignal 1 A                  |      |       |      | DigIN<br>SlotA.1 * | 403  |                                                                                |
| P3.5.1.2  | Styringssignal 2 A                  |      |       |      | DigIN<br>SlotA.2 * | 404  |                                                                                |
| P3.5.1.3  | Styringssignal 3 A                  |      |       |      | DigIN<br>Slot0.1   | 434  |                                                                                |
| P3.5.1.4  | Styringssignal 1 B                  |      |       |      | DigIN<br>Slot0.1 * | 423  |                                                                                |
| P3.5.1.5  | Styringssignal 2 B                  |      |       |      | DigIN<br>Slot0.1 * | 424  |                                                                                |
| P3.5.1.6  | Styringssignal 3 B                  |      |       |      | DigIN<br>Slot0.1   | 435  |                                                                                |
| P3.5.1.7  | I/O B-styring tvunget               |      |       |      | DigIN<br>Slot0.1 * | 425  | LUKKET = Tving sty-<br>ringsstedet til I/O B.                                  |
| P3.5.1.8  | I/O B-reference<br>tvunget          |      |       |      | DigIN<br>Slot0.1 * | 343  | LUKKET = I/O-refe-<br>rence B (P3.3.1.6) angi-<br>ver frekvensreferen-<br>cen. |
| P3.5.1.9  | Fieldbus-styring<br>tvunget         |      |       |      | DigIN<br>Slot0.1 * | 411  |                                                                                |
| P3.5.1.10 | Betjeningspanelsty-<br>ring tvunget |      |       |      | DigIN<br>Slot0.1 * | 410  |                                                                                |
| P3.5.1.11 | Ekstern fejl (luk)                  |      |       |      | DigIN<br>SlotA.3 * | 405  | ÅBEN = OK<br>LUKKET = Ekstern fejl                                             |
| P3.5.1.12 | Ekstern fejl (åben)                 |      |       |      | DigIN<br>Slot0.2   | 406  | ÅBEN = Ekstern fejl<br>LUKKET = OK                                             |
| P3.5.1.13 | Fejlnulstil.lukning                 |      |       |      | Varierer           | 414  | LUKKET = Nulstiller<br>alle aktive fejl.                                       |
| P3.5.1.14 | Fejlnulstil.åbning                  |      |       |      | DigIN<br>Slot0.1   | 213  | ÅBEN = Nulstiller alle<br>aktive fejl.                                         |
| P3.5.1.15 | Drift Frigivelse                    |      |       |      | DigIN<br>Slot0.2   | 407  |                                                                                |
| P3.5.1.16 | Drift interlock 1                   |      |       |      | DigIN<br>Slot0.2   | 1041 |                                                                                |

| Tabel | 51: Diai | tale ind | aanasini | dstillinaer |
|-------|----------|----------|----------|-------------|
| 10000 | on bigi  |          | gangonn  | Jourger     |

| Indeks    | Parameter                     | Min. | Maks. | Unit | Standard           | ID   | Beskrivelse                                                                                                    |
|-----------|-------------------------------|------|-------|------|--------------------|------|----------------------------------------------------------------------------------------------------|
| P3.5.1.17 | Drift interlock 2             |      |       |      | DigIN<br>Slot0.2   | 1042 |                                                                                                    |
| P3.5.1.18 | Motorforvarmning<br>TIL       |      |       |      | DigIN<br>Slot0.1   | 1044 | ÅBEN = Ingen hand-<br>ling.<br>LUKKET = Bruger<br>jævnstrømmen fra<br>motorforvarmningen i<br>stoptilstanden. Anven-<br>des, når værdien af<br>P3.18.1 er 2. |
| P3.5.1.19 | Rampe 2-valg                  |      |       |      | DigIN<br>Slot0.1 * | 408  | ÅBEN = Rampe 1-<br>form, accelerationstid<br>1 og decelerationstid 1.<br>LUKKET = Rampe 2-<br>form, accelerationstid<br>2 og decelerationstid 2.             |
| P3.5.1.20 | Acc/Dec Blokeret              |      |       |      | DigIN<br>Slot0.1   | 415  |                                                                                                    |
| P3.5.1.21 | Fast frekvensvalg 0           |      |       |      | DigIN<br>SlotA.4 * | 419  |                                                                                                    |
| P3.5.1.22 | Fast frekvensvalg 1           |      |       |      | Varierer           | 420  |                                                                                                    |
| P3.5.1.23 | Fast frekvensvalg 2           |      |       |      | DigIN<br>Slot0.1 * | 421  |                                                                                                    |
| P3.5.1.24 | Motorpotentiometer<br>OP      |      |       |      | DigIN<br>Slot0.1 * | 418  | ÅBEN = Ikke aktiv<br>LUKKET = Aktiv.                                                                                                    |
| P3.5.1.25 | Motorpotentiometer<br>NED     |      |       |      | DigIN<br>Slot0.1 * | 417  | ÅBEN = Ikke aktiv<br>LUKKET = Aktiv.                                                                                                    |
| P3.5.1.26 | Aktivering af hurtigt<br>stop |      |       |      | Varierer           | 1213 | ÅBEN = Aktiveret                                                                                                    |
| P3.5.1.27 | Timer 1                       |      |       |      | DigIN<br>Slot0.1   | 447  |                                                                                                    |
| P3.5.1.28 | Timer 2                       |      |       |      | DigIN<br>Slot0.1   | 448  |                                                                                                    |
| P3.5.1.29 | Timer 3                       |      |       |      | DigIN<br>Slot0.1   | 449  |                                                                                                    |

Tabel 51: Digitale indgangsindstillinger

| Indeks    | Parameter                           | Min. | Maks. | Unit | Standard         | ID   | Beskrivelse                                                     |
|-----------|-------------------------------------|------|-------|------|------------------|------|-----------------------------------------------------------------|
| P3.5.1.30 | Forstærk PID1-set-<br>punkt         |      |       |      | DigIN<br>Slot0.1 | 1046 | ÅBEN = Ingen for-<br>stærkning<br>LUKKET = Forstærk-<br>ning    |
| P3.5.1.31 | Vælg PID1-setpunkt                  |      |       |      | DigIN<br>Slot0.1 | 1047 | ÅBEN = Setpunkt 1<br>LUKKET = Setpunkt 2                        |
| P3.5.1.32 | Eksternt PID-start-<br>signal       |      |       |      | DigIN<br>Slot0.2 | 1049 | ÅBEN = PID2 i stoptil-<br>stand<br>LUKKET = PID2 regu-<br>lerer |
| P3.5.1.33 | Vælg eksternt PID-<br>setpunkt      |      |       |      | DigIN<br>Slot0.1 | 1048 | ÅBEN = Setpunkt 1<br>LUKKET = Setpunkt 2                        |
| P3.5.1.34 | Motor 1-interlock                   |      |       |      | DigIN<br>Slot0.1 | 426  | ÅBEN = Ikke aktiv<br>LUKKET = Aktiv                             |
| P3.5.1.35 | Motor 2-interlock                   |      |       |      | DigIN<br>Slot0.1 | 427  | ÅBEN = Ikke aktiv<br>LUKKET = Aktiv                             |
| P3.5.1.36 | Motor 3-interlock                   |      |       |      | DigIN<br>Slot0.1 | 428  | ÅBEN = Ikke aktiv<br>LUKKET = Aktiv                             |
| P3.5.1.37 | Motor 4-interlock                   |      |       |      | DigIN<br>Slot0.1 | 429  | ÅBEN = Ikke aktiv<br>LUKKET = Aktiv                             |
| P3.5.1.38 | Motor 5-interlock                   |      |       |      | DigIN<br>Slot0.1 | 430  | ÅBEN = Ikke aktiv<br>LUKKET = Aktiv                             |
| P3.5.1.39 | Motor 6-interlock                   |      |       |      | DigIN<br>Slot0.1 | 486  | ÅBEN = Ikke aktiv<br>LUKKET = Aktiv                             |
| P3.5.1.40 | Nulstil vedligehol-<br>delsestæller |      |       |      | DigIN<br>Slot0.1 | 490  | LUKKET = Nulstil                                                |
| P3.5.1.41 | Aktiver DI-kickstart                |      |       |      | DigIN<br>Slot0.1 | 532  |                                                                 |

| Tahel | 51. | Dinitale | indaan | asinds | tillinner |
|-------|-----|----------|--------|--------|-----------|
| Ianci | 51. | Digitate | muyan  | yəmuə  | uuungei   |

| Indeks    | Parameter                                 | Min. | Maks. | Unit | Standard         | ID    | Beskrivelse                                                      |
|-----------|-------------------------------------------|------|-------|------|------------------|-------|------------------------------------------------------------------|
| P3.5.1.42 | Aktivering af kick-<br>startreference 1   |      |       |      | DigIN<br>Slot0.1 | 530   |                                                                  |
| P3.5.1.43 | Aktivering af kick-<br>startreference 2   |      |       |      | DigIN<br>Slot0.1 | 531   |                                                                  |
| P3.5.1.44 | Mekanisk bremse-<br>feedback              |      |       |      | DigIN<br>Slot0.1 | 1210  |                                                                  |
| P3.5.1.45 | Aktivering af brand-<br>tilstand ÅBEN     |      |       |      | DigIN<br>Slot0.2 | 1596  | ÅBEN = Brandtilstand<br>aktiv<br>LUKKET = Ingen hand-<br>ling    |
| P3.5.1.46 | Aktivering af brand-<br>tilstand LUKKET   |      |       |      | DigIN<br>Slot0.1 | 1619  | ÅBEN = Ingen handling<br>LUKKET = Brandtil-<br>stand aktiv       |
| P3.5.1.47 | Brandtilstand bag-<br>læns                |      |       |      | DigIN<br>Slot0.1 | 1618  | ÅBEN = Forlæns<br>LUKKET = Baglæns                               |
| P3.5.1.48 | Aktivering af auto-<br>rens               |      |       |      | DigIN<br>Slot0.1 | 1715  |                                                                  |
| P3.5.1.49 | Parametergruppe<br>1/2 Valg               |      |       |      | DigIN<br>Slot0.1 | 496   | ÅBEN = Parameter-<br>gruppe 1<br>LUKKET = Parameter-<br>gruppe 2 |
| P3.5.1.50 | Aktivering af bruger-<br>defineret fejl 1 |      |       |      | DigIN<br>Slot0.1 | 15523 | ÅBEN = Ingen handling<br>LUKKET = Aktivering af<br>fejl          |
| P3.5.1.51 | Aktivering af bruger-<br>defineret fejl 2 |      |       |      | DigIN<br>Slot0.1 | 15524 | ÅBEN = Ingen handling<br>LUKKET = Aktivering af<br>fejl          |

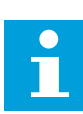

#### BEMÆRK!

Antallet af (options-)-kort og kortkonfiguration angiver antallet af tilgængelige analoge indgange. Standard-I/O-kortet har 2 analoge indgange.

\* = Valg af applikationen med parameter P1.2 Applikation angiver standardværdien. Se standardværdierne i kapitel *12 Appendiks 1*.

L

| Indeks     | Parameter             | Min.    | Maks.  | Enhed | Standard        | ID  | Beskrivelse                            |
|------------|-----------------------|---------|--------|-------|-----------------|-----|----------------------------------------|
| P3.5.2.1.1 | Al1-signalvalg        |         |        |       | AnIN<br>SlotA.1 | 377 |                                        |
| P3.5.2.1.2 | AI1-signalfiltertid   | 0.00    | 300.00 | s     | 0.1 *           | 378 |                                        |
| P3.5.2.1.3 | Al1 SignalOmråde      | 0       | 1      |       | 0 *             | 379 | 0 = 010 V / 020 mA<br>1 = 210V / 420mA |
| P3.5.2.1.4 | Al1-tilpasset. Min.   | -160.00 | 160.00 | %     | 0.00 *          | 380 |                                        |
| P3.5.2.1.5 | Al1-tilpasset. Maks.  | -160.00 | 160.00 | %     | 100.00 *        | 381 |                                        |
| P3.5.2.1.6 | Al1-signalinvertering | 0       | 1      |       | 0 *             | 387 | 0 = Normal<br>1 = Signal inverteret    |

Tabel 52: Indstillinger for analog indgang 1

Tabel 53: Indstillinger for analog indgang 2

| Indeks     | Parameter             | Min.    | Maks.  | Enhed | Standard        | ID  | Beskrivelse    |
|------------|-----------------------|---------|--------|-------|-----------------|-----|----------------|
| P3.5.2.2.1 | Al2-signalvalg        |         |        |       | AnIN<br>SlotA.2 | 388 | Se P3.5.2.1.1. |
| P3.5.2.2.2 | AI2-signalfiltertid   | 0.00    | 300.00 | sek.  | 0.1 *           | 389 | Se P3.5.2.1.2. |
| P3.5.2.2.3 | Al2-signalområde      | 0       | 1      |       | 1 *             | 390 | Se P3.5.2.1.3. |
| P3.5.2.2.4 | AI2-tilpasset. Min.   | -160.00 | 160.00 | %     | 0.00 *          | 391 | Se P3.5.2.1.4. |
| P3.5.2.2.5 | Al2-tilpasset. Maks.  | -160.00 | 160.00 | %     | 100.00 *        | 392 | Se P3.5.2.1.5. |
| P3.5.2.2.6 | AI2-signalinvertering | 0       | 1      |       | 0 *             | 398 | Se P3.5.2.1.6. |

Tabel 54: Indstillinger for analog indgang 3

| Indeks     | Parameter             | Min.    | Maks.  | Enhed | Standard        | ID  | Beskrivelse    |
|------------|-----------------------|---------|--------|-------|-----------------|-----|----------------|
| P3.5.2.3.1 | AI3-signalvalg        |         |        |       | AnIN<br>SlotD.1 | 141 | Se P3.5.2.1.1. |
| P3.5.2.3.2 | AI3-signalfiltertid   | 0.00    | 300.00 | sek.  | 0.1             | 142 | Se P3.5.2.1.2. |
| P3.5.2.3.3 | AI3-signalområde      | 0       | 1      |       | 0               | 143 | Se P3.5.2.1.3. |
| P3.5.2.3.4 | AI3-tilpasset. Min.   | -160.00 | 160.00 | %     | 0.00            | 144 | Se P3.5.2.1.4. |
| P3.5.2.3.5 | Al3-tilpasset. Maks.  | -160.00 | 160.00 | %     | 100.00          | 145 | Se P3.5.2.1.5. |
| P3.5.2.3.6 | AI3-signalinvertering | 0       | 1      |       | 0               | 151 | Se P3.5.2.1.6. |

| Tabel 55: Indstillinger for analog indgang 4 |
|----------------------------------------------|
|----------------------------------------------|

| Indeks     | Parameter             | Min.    | Maks.  | Enhed | Standard        | ID  | Beskrivelse    |
|------------|-----------------------|---------|--------|-------|-----------------|-----|----------------|
| P3.5.2.4.1 | Al4-signalvalg        |         |        |       | AnIN<br>SlotD.2 | 152 | Se P3.5.2.1.1. |
| P3.5.2.4.2 | AI4-signalfiltertid   | 0.00    | 300.00 | sek.  | 0.1             | 153 | Se P3.5.2.1.2. |
| P3.5.2.4.3 | AI4-signalområde      | 0       | 1      |       | 0               | 154 | Se P3.5.2.1.3. |
| P3.5.2.4.4 | AI4-tilpasset. Min.   | -160.00 | 160.00 | %     | 0.00            | 155 | Se P3.5.2.1.4. |
| P3.5.2.4.5 | AI4-tilpasset. Maks.  | -160.00 | 160.00 | %     | 100.00          | 156 | Se P3.5.2.1.5. |
| P3.5.2.4.6 | AI4-signalinvertering | 0       | 1      |       | 0               | 162 | Se P3.5.2.1.6. |

Tabel 56: Indstillinger for analog indgang 5

| Indeks     | Parameter             | Min.    | Maks.  | Enhed | Standard        | ID  | Beskrivelse    |
|------------|-----------------------|---------|--------|-------|-----------------|-----|----------------|
| P3.5.2.5.1 | AI5-signalvalg        |         |        |       | AnIN<br>SlotE.1 | 188 | Se P3.5.2.1.1. |
| P3.5.2.5.2 | AI5-signalfiltertid   | 0.00    | 300.00 | sek.  | 0.1             | 189 | Se P3.5.2.1.2. |
| P3.5.2.5.3 | AI5-signalområde      | 0       | 1      |       | 0               | 190 | Se P3.5.2.1.3. |
| P3.5.2.5.4 | AI5-tilpasset. Min.   | -160.00 | 160.00 | %     | 0.00            | 191 | Se P3.5.2.1.4. |
| P3.5.2.5.5 | AI5-tilpasset. Maks.  | -160.00 | 160.00 | %     | 100.00          | 192 | Se P3.5.2.1.5. |
| P3.5.2.5.6 | AI5-signalinvertering | 0       | 1      |       | 0               | 198 | Se P3.5.2.1.6. |

#### Tabel 57: Indstillinger for analog indgang 6

| Indeks     | Parameter             | Min.    | Maks.  | Enhed | Standard        | ID  | Beskrivelse    |
|------------|-----------------------|---------|--------|-------|-----------------|-----|----------------|
| P3.5.2.6.1 | Al6-signalvalg        |         |        |       | AnIN<br>SlotE.2 | 199 | Se P3.5.2.1.1. |
| P3.5.2.6.2 | Al6-signalfiltertid   | 0.00    | 300.00 | sek.  | 0.1             | 200 | Se P3.5.2.1.2. |
| P3.5.2.6.3 | Al6-signalområde      | 0       | 1      |       | 0               | 201 | Se P3.5.2.1.3. |
| P3.5.2.6.4 | Al6-tilpasset. Min.   | -160.00 | 160.00 | %     | 0.00            | 202 | Se P3.5.2.1.4. |
| P3.5.2.6.5 | Al6-tilpasset. Maks.  | -160.00 | 160.00 | %     | 100.00          | 203 | Se P3.5.2.1.5. |
| P3.5.2.6.6 | Al6-signalinvertering | 0       | 1      |       | 0               | 209 | Se P3.5.2.1.6. |

| Indeks     | Parameter          | Min. | Maks. | Unit | Standar<br>d | ID    | Beskrivelse                                                                                                    |
|------------|--------------------|------|-------|------|--------------|-------|----------------------------------------------------------------------------------------------------|
| P3.5.3.2.1 | Basis-R01-funktion | 0    | 59    |      | Varierer     | 11001 | <pre>0 = Ingen<br/>1 = Klar<br/>2 = Drift<br/>3 = Generel fejl<br/>4 = Generel fejl inver-<br/>teret<br/>5 = Generel alarm<br/>6 = Omvendt<br/>7 = I fart<br/>8 = Termistorfejl<br/>9 = Motorregulator<br/>aktiv<br/>10 = Startsignal aktivt<br/>11 = Panelstyring aktiv<br/>12 = I/O B-styring aktiv<br/>12 = I/O B-styring akti-<br/>veret<br/>13 = Grænseovervåg-<br/>ning 1<br/>14 = Grænseovervåg-<br/>ning 2<br/>15 = Brandtilstand<br/>aktiv<br/>16 = Kickstart aktiveret<br/>17 = Fast hastighed<br/>aktiv<br/>18 = Hurtigt stop akti-<br/>veret<br/>19 = PID i dvaletilstand<br/>20 = PID-blød påfyld-<br/>ning aktiv<br/>21 = PID-feedback-<br/>overvågning (grænser)<br/>22 = Ekst. PID-over-<br/>vågning (grænser)<br/>23 = Indgangstryk<br/>alarm/fejl</pre> |

# Tabel 58: Digitale udgangsindstillinger på standard-I/O-kort

| Indeks     | Parameter          | Min. | Maks. | Unit | Standar<br>d | ID    | Beskrivelse                                                                                                    |
|------------|--------------------|------|-------|------|--------------|-------|----------------------------------------------------------------------------------------------------|
| P3.5.3.2.1 | Basis-R01-funktion | 0    | 59    |      | Varierer     | 11001 | 24 = Frostbeskyt.<br>alarm/fejl<br>25 = Motor 1-styring<br>26 = Motor 2-styring<br>27 = Motor 3-styring<br>28 = Motor 4-styring<br>30 = Motor 6-styring<br>31 = Tidskanal 1<br>32 = Tidskanal 2<br>33 = Tidskanal 3<br>34 = FB-styreord B13<br>35 = FB-styreord B14<br>36 = FB-styreord B15<br>37 = FB-proces-<br>data1.B0<br>38 = FB-proces-<br>data1.B1<br>39 = FB-proces-<br>data1.B2<br>40 = Vedligeholdelses-<br>alarm<br>41 = Vedligeholdelses-<br>fejl<br>42 = Mekanisk bremse<br>(Åbn bremse-kom-<br>mando)<br>43 = Mek. bremse<br>inverteret<br>44 = Blok ud.1<br>45 = Blok ud.2 |
| P3.5.3.2.1 | Basis-R01-funktion | 0    | 59    |      | Varierer     | 11001 | 46 = Blok ud.3<br>47 = Blok ud.4<br>48 = Blok ud.5<br>49 = Blok ud.6<br>50 = Blok ud.7<br>51 = Blok ud.8<br>52 = Blok ud.9<br>53 = Blok ud.10<br>54 = Styring af jockey-<br>pumpe<br>55 = Styring af spæd-<br>ningspumpe<br>56 = Autorens aktiv<br>57 = Motorkontakt<br>åben<br>58 = TEST (altid lukket)<br>59 = Motorforvarmning<br>aktiv                                                                                                    |

# Tabel 58: Digitale udgangsindstillinger på standard-I/O-kort

| Indeks     | Parameter                      | Min. | Maks.  | Unit | Standar<br>d | ID    | Beskrivelse                                                                           |
|------------|--------------------------------|------|--------|------|--------------|-------|---------------------------------------------------------------------------------------|
| P3.5.3.2.2 | Basis-R01 TIL-for-<br>sinkelse | 0.00 | 320.00 | S    | 0.00         | 11002 |                                                                                       |
| P3.5.3.2.3 | Basis-R01 FRA-for-<br>sinkelse | 0.00 | 320.00 | S    | 0.00         | 11003 |                                                                                       |
| P3.5.3.2.4 | Basis-R02-funktion             | 0    | 56     |      | Varierer     | 11004 | Se P3.5.3.2.1.                                                                        |
| P3.5.3.2.5 | Basis-R02 TIL-for-<br>sinkelse | 0.00 | 320.00 | S    | 0.00         | 11005 | Se P3.5.3.2.2.                                                                        |
| P3.5.3.2.6 | Basis-R02 FRA-for-<br>sinkelse | 0.00 | 320.00 | S    | 0.00         | 11006 | Se P3.5.3.2.3.                                                                        |
| P3.5.3.2.7 | Basis-R03-funktion             | 0    | 56     |      | Varierer     | 11007 | Se P3.5.3.2.1. Ikke syn-<br>lig, hvis der kun er<br>installeret 2 udgangs-<br>relæer. |

Tabel 58: Digitale udgangsindstillinger på standard-I/O-kort

\* = Valg af applikationen med parameter P1.2 Applikation angiver standardværdien. Se standardværdierne i kapitel *12 Appendiks 1*.

#### DIGITALE UDGANGE I UDVIDELSESSLIDSERNE C, D OG E

Viser kun parametre for udgangene på optionskort i slids C, D og E. Valg, som for Basis-RO1-funktion (P3.5.3.2.1).

Denne gruppe eller disse parametre er ikke synlige, hvis der ikke findes digitale udgange i slids C, D eller E.

| Indeks     | Parameter    | Min. | Maks. | Unit | Standard | ID    | Beskrivelse                                                                                                    |
|------------|--------------|------|-------|------|----------|-------|----------------------------------------------------------------------------------------------------|
| P3.5.4.1.1 | A01-funktion | 0    | 31    |      | 2 *      | 10050 | 0 = TEST 0 % (anven-<br>des ikke)<br>1 = TEST 100 %<br>2 = Udgangsfrekv. (0-<br>fmax)<br>3 = Frekvensreference<br>(0 - fmax)<br>4 = Motorhastighed (0 -<br>Nominel motorhastig-<br>hed)<br>5 = Udgangsstrøm (0-<br>InMotor)<br>6 = Motormoment (0-<br>TnMotor)<br>7 = Motoreffekt (0-<br>PnMotor)<br>8 = Motorspænding (0-<br>UnMotor)<br>9 = DC-spænding<br>(0-100V)<br>10 = PID-setpunkt<br>(0-100 %)<br>11 = PID-feedback<br>(0-100 %)<br>12 = PID1-udgang<br>(0-100 %)<br>13 = Ekst. PID-udgang<br>(0-100 %)<br>14 = ProcessDataIn1<br>(0-100 %)<br>15 = ProcessDataIn3<br>(0-100 %) |

# Tabel 59: Analoge udgangsindstillinger for standard-I/O-kort

| Indeks     | Parameter               | Min.     | Maks.    | Unit          | Standard | ID    | Beskrivelse                                                                                                    |
|------------|-------------------------|----------|----------|---------------|----------|-------|----------------------------------------------------------------------------------------------------|
| P3.5.4.1.1 | A01-funktion            | 0        | 31       |               | 2 *      | 10050 | 17 = ProcessDataIn4<br>(0-100 %)<br>18 = ProcessDataIn5<br>(0-100 %)<br>19 = ProcessDataIn6<br>(0-100 %)<br>20 = ProcessDataIn7<br>(0-100 %)<br>21 = ProcessDataIn8<br>(0-100 %)<br>22 = Blok ud.1 (0-100<br>%)<br>23 = Blok ud.2 (0-100<br>%)<br>24 = Blok ud.3 (0-100<br>%)<br>25 = Blok ud.4 (0-100<br>%)<br>26 = Blok ud.5 (0-100<br>%)<br>27 = Blok ud.6 (0-100<br>%)<br>28 = Blok ud.7 (0-100<br>%)<br>29 = Blok ud.9 (0-100<br>%)<br>31 = Blok ud.10 (0-100<br>%) |
| P3.5.4.1.2 | A01-filtertid           | 0.0      | 300.0    | S             | 1.0 *    | 10051 | 0 = Ingen filtrering                                                                                                    |
| P3.5.4.1.3 | A01 minimum             | 0        | 1        |               | 0 *      | 10052 | 0 = 0 mA / 0V<br>1 = 4 mA / 2 V                                                                                                    |
| P3.5.4.1.4 | A01-minimumsskala       | Varierer | Varierer | Varie-<br>rer | 0.0 *    | 10053 |                                                                                                    |
| P3.5.4.1.5 | A01-maksimums-<br>skala | Varierer | Varierer | Varie-<br>rer | 0.0 *    | 10054 |                                                                                                    |

#### Tabel 59: Analoge udgangsindstillinger for standard-I/O-kort

\* = Valg af applikationen med parameter P1.2 Applikation angiver standardværdien. Se standardværdierne i kapitel *12 Appendiks 1*.

### DIGITALE UDGANGE I UDVIDELSESSLIDSERNE C, D OG E

Viser kun parametre for udgangene på optionskort i slids C, D og E. Foretag samme valg som for Basis-A01-funktion (P3.5.4.1.1).

Denne gruppe eller disse parametre er ikke synlige, hvis der ikke findes digitale udgange i slids C, D eller E.

### 5.6 GRUPPE 3.6: FIELDBUS-DATATILKNYTNING

#### Tabel 60: Fieldbus-datatilknytning

| Indeks | Parameter                   | Min. | Maks. | Enhed | Standard | ID  | Beskrivelse |
|--------|-----------------------------|------|-------|-------|----------|-----|-------------|
| P3.6.1 | Fieldbus-data ud 1-<br>valg | 0    | 35000 |       | 1        | 852 |             |
| P3.6.2 | Fieldbus-data ud 2-<br>valg | 0    | 35000 |       | 2        | 853 |             |
| P3.6.3 | Fieldbus-data ud 3-<br>valg | 0    | 35000 |       | 3        | 854 |             |
| P3.6.4 | Fieldbus-data ud 4-<br>valg | 0    | 35000 |       | 4        | 855 |             |
| P3.6.5 | Fieldbus-data ud 5-<br>valg | 0    | 35000 |       | 5        | 856 |             |
| P3.6.6 | Fieldbus-data ud 6-<br>valg | 0    | 35000 |       | 6        | 857 |             |
| P3.6.7 | Fieldbus-data ud 7-<br>valg | 0    | 35000 |       | 7        | 858 |             |
| P3.6.8 | Fieldbus-data ud 8-<br>valg | 0    | 35000 |       | 37       | 859 |             |

#### Tabel 61: Standardværdierne for procesdata ud i fieldbus

| Data            | Standardværdi          | Skala   |
|-----------------|------------------------|---------|
| Procesdata ud 1 | Udgangsfrekvens        | 0,01 Hz |
| Procesdata ud 2 | Motorhastighed         | 1 o/min |
| Procesdata ud 3 | Motorstrøm             | 0,1 A   |
| Procesdata ud 4 | Motormoment            | 0.1%    |
| Procesdata ud 5 | Motoreffekt            | 0.1%    |
| Procesdata ud 6 | Motorspænding          | 0,1 V   |
| Procesdata ud 7 | DC-spænding            | 1 V     |
| Procesdata ud 8 | Sidste aktive fejlkode | 1       |

For eksempel er værdien *2500* for Udgangsfrekvens lig med 25,00 Hz, fordi skaleringen er 0,01. Alle de overvågningsværdier, der er nævnt i kapitel *4.1 Overvågningsgruppe*, forudsætter skaleringsværdien.

# 5.7 GRUPPE 3.7: UNDVIGELSE AF FREKVENSER

# Tabel 62: Undvigelse af frekvenser

| Indeks | Parameter                                           | Min.  | Maks.  | Enhed | Standard | ID  | Beskrivelse       |
|--------|-----------------------------------------------------|-------|--------|-------|----------|-----|-------------------|
| P3.7.1 | Undvigelse i fre-<br>kvensområde 1,<br>nedre grænse | -1.00 | 320.00 | Hz    | 0.00     | 509 | 0 = Anvendes ikke |
| P3.7.2 | Undvigelse i fre-<br>kvensområde 1, øvre<br>grænse  | 0.00  | 320.00 | Hz    | 0.00     | 510 | 0 = Anvendes ikke |
| P3.7.3 | Undvigelse i fre-<br>kvensområde 2,<br>nedre grænse | 0.00  | 320.00 | Hz    | 0.00     | 511 | 0 = Anvendes ikke |
| P3.7.4 | Undvigelse i fre-<br>kvensområde 2, øvre<br>grænse  | 0.00  | 320.00 | Hz    | 0.00     | 512 | 0 = Anvendes ikke |
| P3.7.5 | Undvigelse i fre-<br>kvensområde 3,<br>nedre grænse | 0.00  | 320.00 | Hz    | 0.00     | 513 | 0 = Anvendes ikke |
| P3.7.6 | Undvigelse i fre-<br>kvensområde 3, øvre<br>grænse  | 0.00  | 320.00 | Hz    | 0.00     | 514 | 0 = Anvendes ikke |
| P3.7.7 | Rampetidsfaktor                                     | 0.1   | 10.0   | Gange | 1.0      | 518 |                   |

# 5.8 GRUPPE 3.8: OVERVÅGNINGER

# Tabel 63: Indstillinger for overvågning

| Indeks | Parameter                                | Min.   | Maks. | Enhed         | Standar<br>d | ID   | Beskrivelse                                                                                                    |
|--------|------------------------------------------|--------|-------|---------------|--------------|------|----------------------------------------------------------------------------------------------------|
| P3.8.1 | Valg af overvåg-<br>ningsemne nr. 1      | 0      | 17    |               | 0            | 1431 | 0 = Udgangsfrekvens<br>1 = Frekvensreference<br>2 = Motorstrøm<br>3 = Motormoment<br>4 = Motoreffekt<br>5 = Jævnspænding<br>6 = Analog indgang 1<br>7 = Analog indgang 2<br>8 = Analog indgang 3<br>9 = Analog indgang 4<br>10 = Analog indgang 5<br>11 = Analog indgang 6<br>12 = Temperaturindgang<br>1<br>13 = Temperaturindgang<br>2<br>14 = Temperaturindgang<br>3<br>15 = Temperaturindgang<br>4<br>16 = Temperaturindgang<br>5<br>17 = Temperaturindgang<br>6 |
| P3.8.2 | Overvågningstilstand<br>nr. 1            | O      | 2     |               | 0            | 1432 | 0 = Anvendes ikke<br>1 = Overvågning af nedre<br>grænse<br>2 = Overvågning af øvre<br>grænse                                                                                                    |
| P3.8.3 | Grænse for overvåg-<br>ning nr. 1        | -50.00 | 50.00 | Varie-<br>rer | 25.00        | 1433 |                                                                                                    |
| P3.8.4 | Grænsehysterese for<br>overvågning nr. 1 | 0.00   | 50.00 | Varie-<br>rer | 5.00         | 1434 |                                                                                                    |
| P3.8.5 | Valg af overvåg-<br>ningsemne nr. 2      | 0      | 17    |               | 1            | 1435 | Se P3.8.1                                                                                                    |
| P3.8.6 | Overvågningstilstand<br>nr. 2            | 0      | 2     |               | 0            | 1436 | Se P3.8.2                                                                                                    |
| P3.8.7 | Grænse for overvåg-<br>ning nr. 2        | -50.00 | 50.00 | Varie-<br>rer | 40.00        | 1437 |                                                                                                    |
| P3.8.8 | Grænsehysterese for<br>overvågning nr. 2 | 0.00   | 50.00 | Varie-<br>rer | 5.00         | 1438 |                                                                                                    |

# 5.9 GRUPPE 3.9: BESKYTTELSER

# Tabel 64: Generelle beskyttelsesindstillinger

| Indeks    | Parameter                                         | Min.     | Maks.    | Unit | Standard | ID  | Beskrivelse                                                                                                    |
|-----------|---------------------------------------------------|----------|----------|------|----------|-----|----------------------------------------------------------------------------------------------------|
| P3.9.1.2  | Reaktion på ekstern<br>fejl                       | 0        | 3        |      | 2        | 701 | 0 = Ingen handling<br>1 = Alarm<br>2 = Fejl (stop i overens-<br>stemmelse med stop-<br>funktion)<br>3 = Fejl (stop ved friløb)                                                                 |
| P3.9.1.3  | Indgangsfasefejl                                  | 0        | 1        |      | 0        | 730 | 0 = 3-fasesupport<br>1 = 1-fasesupport                                                                                                    |
| P3.9.1.4  | Underspændingsfejl                                | 0        | 1        |      | 0        | 727 | 0 = Fejl lagret i historik<br>1 = Fejl ikke lagret i<br>historik                                                                                                    |
| P3.9.1.5  | Reaktion på<br>udgangsfasefejl                    | 0        | 3        |      | 2        | 702 |                                                                                                    |
| P3.9.1.6  | Reaktion på Field-<br>bus-kommunikati-<br>onsfejl | 0        | 5        |      | 3        | 733 | 0 = Ingen handling<br>1 = Alarm<br>2 = Alarm + forudind-<br>stillet fejlfrekvens<br>(P3.9.1.13)<br>3 = Fejl (stop i overens-<br>stemmelse med stop-<br>funktion)<br>4 = Fejl (stop ved friløb) |
| P3.9.1.7  | Slidskommunikati-<br>onsfejl                      | 0        | 3        |      | 2        | 734 |                                                                                                    |
| P3.9.1.8  | Termistorfejl                                     | 0        | 3        |      | 0        | 732 |                                                                                                    |
| P3.9.1.9  | PID langsom opfyld-<br>fejl                       | 0        | 3        |      | 2        | 748 |                                                                                                    |
| P3.9.1.10 | Reaktion på PID-<br>overvågningsfejl              | 0        | 3        |      | 2        | 749 |                                                                                                    |
| P3.9.1.11 | Reaktion på ekstern<br>PID-overvågningsfejl       | 0        | 3        |      | 2        | 757 |                                                                                                    |
| P3.9.1.12 | Jord Fejl                                         | 0        | 3        |      | 3        | 703 |                                                                                                    |
| P3.9.1.13 | Fast alarmfrekvens                                | P3.3.1.1 | P3.3.1.2 | Hz   | 25.00    | 183 |                                                                                                    |
| P3.9.1.14 | Reaktion på Sikkert<br>moment Fra (STO)-<br>fejl  | 0        | 2        |      | 2        | 775 | 0 = Ingen handling<br>1 = Alarm<br>2 = Fejl (stop ved friløb)                                                                                                    |

| Tabel 65: | Indstillinger | for motorva | rmebeskyttelse |
|-----------|---------------|-------------|----------------|
|-----------|---------------|-------------|----------------|

| Indeks   | Parameter                        | Min.  | Maks. | Enhed | Standard | ID  | Beskrivelse                                                                                                    |
|----------|----------------------------------|-------|-------|-------|----------|-----|----------------------------------------------------------------------------------------------------|
| P3.9.2.1 | Motorvarmebeskyt-<br>telse       | 0     | 3     |       | 2        | 704 | 0 = Ingen handling<br>1 = Alarm<br>2 = Fejl (stop i overens-<br>stemmelse med stop-<br>tilstand)<br>3 = Fejl (stop ved friløb) |
| P3.9.2.2 | Rumtemperatur                    | -20.0 | 100.0 | °C    | 40.0     | 705 |                                                                                                    |
| P3.9.2.3 | Kølefaktor ved nul-<br>hastighed | 5.0   | 150.0 | %     | Varierer | 706 |                                                                                                    |
| P3.9.2.4 | Motorvarmetidskon-<br>stant      | 1     | 200   | min   | Varierer | 707 |                                                                                                    |
| P3.9.2.5 | Motorvarmebelast-<br>ning        | 10    | 150   | %     | 100      | 708 |                                                                                                    |

Tabel 66: Indstillinger for beskyttelse mod motorstall

| Indeks   | Parameter           | Min. | Maks.    | Enhed | Standard | ID  | Beskrivelse                                                                                                    |
|----------|---------------------|------|----------|-------|----------|-----|----------------------------------------------------------------------------------------------------|
| P3.9.3.1 | Motorstallfejl      | 0    | 3        |       | 0        | 709 | 0 = Ingen handling<br>1 = Alarm<br>2 = Fejl (stop i overens-<br>stemmelse med stop-<br>tilstand)<br>3 = Fejl (stop ved friløb) |
| P3.9.3.2 | Stall Strøm         | 0.00 | 5.2      | А     | 3.7      | 710 |                                                                                                    |
| P3.9.3.3 | Stalltidsgrænse     | 1.00 | 120.00   | s     | 15.00    | 711 |                                                                                                    |
| P3.9.3.4 | Stallfrekvensgrænse | 1.00 | P3.3.1.2 | Hz    | 25.00    | 712 |                                                                                                    |

| Indeks   | Parameter                                                                    | Min. | Maks.  | Enhed | Standard | ID  | Beskrivelse                                                                                                    |
|----------|------------------------------------------------------------------------------|------|--------|-------|----------|-----|----------------------------------------------------------------------------------------------------|
| P3.9.4.1 | Underbelastningsfejl                                                         | 0    | 3      |       | 0        | 713 | 0 = Ingen handling<br>1 = Alarm<br>2 = Fejl (stop i overens-<br>stemmelse med stop-<br>tilstand)<br>3 = Fejl (stop ved friløb) |
| P3.9.4.2 | Beskyttelse mod<br>underbelastning:<br>Belastning i feltsvæ-<br>kningsområde | 10.0 | 150.0  | %     | 50.0     | 714 |                                                                                                    |
| P3.9.4.3 | Beskyttelse mod<br>underbelastning:<br>Nulfrekvensbelast-<br>ning            | 5.0  | 150.0  | %     | 10.0     | 715 |                                                                                                    |
| P3.9.4.4 | Beskyttelse mod<br>underbelastning:<br>Tidsgrænse                            | 2.00 | 600.00 | S     | 20.00    | 716 |                                                                                                    |

Tabel 67: Indstillinger for beskyttelse mod underbelastning af motor

Tabel 68: Indstillinger for hurtigt stop

| Indeks   | Parameter                          | Min.     | Maks.    | Unit | Standard         | ID   | Beskrivelse                                                                                                    |
|----------|------------------------------------|----------|----------|------|------------------|------|----------------------------------------------------------------------------------------------------|
| P3.9.5.1 | Hurtigt stop-tilstand              | 0        | 2        |      | Varierer         | 1276 | 0 = Friløb<br>1 = Hurtigt stop-dece-<br>lerationstid<br>2 = Stop i overens-<br>stemmelse med stop-<br>funktion (P3.2.5) |
| P3.9.5.2 | Aktivering af hurtigt<br>stop      | Varierer | Varierer |      | DigIN<br>Slot0.2 | 1213 | ÅBEN = Aktiveret                                                                                                    |
| P3.9.5.3 | Hurtigt stop-decele-<br>rationstid | 0.1      | 300.0    | S    | Varierer         | 1256 |                                                                                                    |
| P3.9.5.4 | Reaktion på Hurtigt<br>stop-fejl   | 0        | 2        |      | Varierer         | 744  | 0 = Ingen handling<br>1 = Alarm<br>2 = Fejl (stop i overens-<br>stemmelse med Hur-<br>tigt stop-tilstand)               |

| Indeks   | Parameter                     | Min.  | Maks. | Enhed | Standard | ID  | Beskrivelse                                                                                                    |
|----------|-------------------------------|-------|-------|-------|----------|-----|----------------------------------------------------------------------------------------------------|
| P3.9.6.1 | Temperatursignal 1            | 0     | 63    |       | 0        | 739 | B0 = Temperatursignal<br>1<br>B1 = Temperatursignal<br>2<br>B2 = Temperatursignal<br>3<br>B3 = Temperatursignal<br>4<br>B4 = Temperatursignal<br>5<br>B5 = Temperatursignal<br>6 |
| P3.9.6.2 | Alarmniveau 1                 | -30.0 | 200.0 | °C    | 130.0    | 741 |                                                                                                    |
| P3.9.6.3 | Fejlgrænse 1                  | -30.0 | 200.0 | °C    | 155.0    | 742 |                                                                                                    |
| P3.9.6.4 | Reaktion på fejl-<br>grænse 1 | 0     | 3     |       | 2        | 740 | 0 = Ingen reaktion<br>1 = Alarm<br>2 = Fejl (stop i over-<br>ensstemmelse med<br>stoptilstand)<br>3 = Fejl (stop ved friløb)                                                     |

# Tabel 69: Indstillinger for temperaturindgangsfejl 1

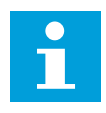

# BEMÆRK!

Indgangsindstillinger for temperatur er kun tilgængelige, hvis der er installeret et B8- eller BH-optionskort.

| Indeks   | Parameter                     | Min.  | Maks. | Enhed | Standard | ID  | Beskrivelse                                                                                                    |
|----------|-------------------------------|-------|-------|-------|----------|-----|----------------------------------------------------------------------------------------------------|
| P3.9.6.5 | Temperatursignal 2            | 0     | 63    |       | 0        | 763 | B0 = Temperatursignal<br>1<br>B1 = Temperatursignal<br>2<br>B2 = Temperatursignal<br>3<br>B3 = Temperatursignal<br>4<br>B4 = Temperatursignal<br>5<br>B5 = Temperatursignal<br>6 |
| P3.9.6.6 | Alarmniveau 2                 | -30.0 | 200.0 | °C    | 130.0    | 764 |                                                                                                    |
| P3.9.6.7 | Fejlgrænse 2                  | -30.0 | 200.0 | °C    | 155.0    | 765 |                                                                                                    |
| P3.9.6.8 | Reaktion på fejl-<br>grænse 2 | 0     | 3     |       | 2        | 766 | 0 = Ingen reaktion<br>1 = Alarm<br>2 = Fejl (stop i over-<br>ensstemmelse med<br>stoptilstand)<br>3 = Fejl (stop ved friløb)                                                     |

# Tabel 70: Indstillinger for temperaturindgangsfejl 2

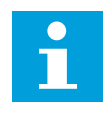

# BEMÆRK!

Indgangsindstillinger for temperatur er kun tilgængelige, hvis der er installeret et B8- eller BH-optionskort.

Tabel 71: Indstillinger for AI lav-beskyttelse

| Indeks   | Parameter                          | Min. | Maks. | Unit | Standard | ID  | Beskrivelse                                                                                                    |
|----------|------------------------------------|------|-------|------|----------|-----|----------------------------------------------------------------------------------------------------|
| P3.9.8.1 | Analog indgang lav-<br>beskyttelse | 0    | 2     |      |          | 767 | 0 = Ingen beskyttelse<br>1 = Beskyttelse aktive-<br>ret i driftstilstand<br>2 = Beskyttelse aktive-<br>ret i drifts- og stoptil-<br>stand                                                                                                  |
| P3.9.8.2 | Analog indgang lav<br>fejl         | 0    | 5     |      | 0        | 700 | 0 = Ingen handling<br>1 = Alarm<br>2 = Alarm + forudind-<br>stillet fejlfrekvens<br>(P3.9.1.13)<br>3 = Alarm + forrige fre-<br>kvensreference<br>4 = Fejl (stop i over-<br>ensstemmelse med<br>stoptilstand)<br>5 = Fejl (stop ved friløb) |

# Tabel 72: Brugerdefineret fejl 1

| Indeks   | Parameter                               | Min.                       | Maks.                      | Unit | Standard          | ID    | Beskrivelse                                          |
|----------|-----------------------------------------|----------------------------|----------------------------|------|-------------------|-------|------------------------------------------------------|
| P3.9.9.1 | Brugerdefineret fejl<br>1               | lkke til-<br>gænge-<br>lig | lkke til-<br>gænge-<br>lig |      | DigIN<br>Slot0.1  | 15523 | ÅBEN = Ingen drift<br>LUKKET = Aktivering af<br>fejl |
| P3.9.9.2 | Reaktion på bruger-<br>defineret fejl 1 | lkke til-<br>gænge-<br>lig | lkke til-<br>gænge-<br>lig |      | Fejl,Fri-<br>Udl. | 15525 |                                                      |

# Tabel 73: Brugerdefineret fejl 2

| Indeks    | Parameter                               | Min.                       | Maks.                      | Unit | Standard          | ID    | Beskrivelse                                          |
|-----------|-----------------------------------------|----------------------------|----------------------------|------|-------------------|-------|------------------------------------------------------|
| P3.9.10.1 | Brugerdefineret fejl<br>2               | lkke til-<br>gænge-<br>lig | lkke til-<br>gænge-<br>lig |      | DigIN<br>Slot0.1  | 15524 | ÅBEN = Ingen drift<br>LUKKET = Aktivering af<br>fejl |
| P3.9.10.2 | Reaktion på bruger-<br>defineret fejl 2 | lkke til-<br>gænge-<br>lig | lkke til-<br>gænge-<br>lig |      | Fejl,Fri-<br>Udl. | 15526 |                                                      |

# 5.10 GRUPPE 3.10: AUTOMATISK NULSTILLING

#### Tabel 74: Indstillinger for automatisk nulstilling

| Indeks   | Parameter                                                | Min. | Maks.        | Unit | Standard | ID  | Beskrivelse                                     |
|----------|----------------------------------------------------------|------|--------------|------|----------|-----|-------------------------------------------------|
| P3.10.1  | Automatisk nulstil-<br>ling                              | 0    | 1            |      | 0        | 731 | 0 = Deaktiveret<br>1 = Aktiveret                |
| P3.10.2  | Funktion til genstart                                    | 0    | 1            |      | 1        | 719 | 0 = Flyvende start<br>1 = I henhold til P3.2.4. |
| P3.10.3  | Ventetid                                                 | 0.10 | 10000.0<br>0 | S    | 0.50     | 717 |                                                 |
| P3.10.4  | Forsøgstid                                               | 0.00 | 10000.0<br>0 | S    | 60.00    | 718 |                                                 |
| P3.10.5  | Antal Forsøg                                             | 1    | 10           |      | 4        | 759 |                                                 |
| P3.10.6  | Automatisk nulstil-<br>ling: Under Spæn-<br>ding         | 0    | 1            |      | 1        | 720 | 0 = Nej<br>1 = Ja                               |
| P3.10.7  | Automatisk nulstil-<br>ling: Over Spænding               | 0    | 1            |      | 1        | 721 | 0 = Nej<br>1 = Ja                               |
| P3.10.8  | Automatisk nulstil-<br>ling: Over Strøm                  | 0    | 1            |      | 1        | 722 | 0 = Nej<br>1 = Ja                               |
| P3.10.9  | Automatisk nulstil-<br>ling: Al lav                      | 0    | 1            |      | 1        | 723 | 0 = Nej<br>1 = Ja                               |
| P3.10.10 | Automatisk nulstil-<br>ling: Overtemperatur<br>i enheden | 0    | 1            |      | 1        | 724 | 0 = Nej<br>1 = Ja                               |
| P3.10.11 | Automatisk nulstil-<br>ling: Overtemperatur<br>i motoren | 0    | 1            |      | 1        | 725 | 0 = Nej<br>1 = Ja                               |
| P3.10.12 | Automatisk nulstil-<br>ling: Ekstern Fejl                | 0    | 1            |      | 0        | 726 | 0 = Nej<br>1 = Ja                               |
| P3.10.13 | Automatisk nulstil-<br>ling: Underbelast-<br>ningsfejl   | 0    | 1            |      | 0        | 738 | 0 = Nej<br>1 = Ja                               |

Tabel 74: Indstillinger for automatisk nulstilling

| Indeks   | Parameter                                                    | Min. | Maks. | Unit | Standard | ID  | Beskrivelse       |
|----------|--------------------------------------------------------------|------|-------|------|----------|-----|-------------------|
| P3.10.14 | Automatisk nulstil-<br>ling: PID-overvåg-<br>ningsfejl       | 0    | 1     |      | 0        | 776 | 0 = Nej<br>1 = Ja |
| P3.10.15 | Automatisk nulstil-<br>ling: Ekst. PID-over-<br>vågningsfejl | 0    | 1     |      | 0        | 777 | 0 = Nej<br>1 = Ja |

### 5.11 GRUPPE 3.11: APPLIKATIONSINDSTILLINGER

Tabel 75: Applikationsindstillinger

| Indeks  | Parameter                         | Min. | Maks. | Enhed | Standard | ID   | Beskrivelse                                                                           |
|---------|-----------------------------------|------|-------|-------|----------|------|---------------------------------------------------------------------------------------|
| P3.11.1 | Password                          | 0    | 9999  |       | O        | 1806 |                                                                                       |
| P3.11.2 | Valg af C/F                       | 0    | 1     |       | 0 *      | 1197 | 0 = Celsius<br>1 = Fahrenheit                                                         |
| P3.11.3 | Valg af kW/HK                     | 0    | 1     |       | 0 *      | 1198 | 0 = kW<br>1 = HK                                                                      |
| P3.11.4 | Multiovervågnings-<br>visning     | 0    | 2     |       | 1        | 1196 | 0 = 2x2 sektioner<br>1 = 3x2 sektioner<br>2 = 3x3 sektioner                           |
| P3.11.5 | Konfiguration af<br>FUNCT-knappen | 0    | 15    |       | 15       | 1195 | B0 = Lokal/Fjern<br>B1 = Styringsside<br>B2 = Skift retning<br>B3 = Hurtig redigering |

\* = Standardværdien i USA er 1.

#### 5.12 GRUPPE 3.12: TIMERFUNKTIONER

#### Tabel 76: Interval 1

| Indeks    | Parameter        | Min.     | Maks.    | Enhed         | Standard | ld   | Beskrivelse                                                                                             |
|-----------|------------------|----------|----------|---------------|----------|------|----------------------------------------------------------------------------------------------------|
| P3.12.1.1 | TIL-tid          | 00:00:00 | 23:59:59 | tt:min:s<br>s | 00:00:00 | 1464 |                                                                                                    |
| P3.12.1.2 | FRA-tid          | 00:00:00 | 23:59:59 | tt:min:s<br>s | 00:00:00 | 1465 |                                                                                                    |
| P3.12.1.3 | Dage             |          |          |               |          | 1466 | B0 = Søndag<br>B1 = Mandag<br>B2 = Tirsdag<br>B3 = Onsdag<br>B4 = Torsdag<br>B5 = Fredag<br>B6 = Lørdag |
| P3.12.1.4 | Tildel til kanal |          |          |               |          | 1468 | B0 = Tidskanal 1<br>B1 = Tidskanal 2<br>B2 = Tidskanal 3                                                |

# Tabel 77: Interval 2

| Indeks    | Parameter        | Min.     | Maks.    | Enhed         | Standard | ld   | Beskrivelse    |
|-----------|------------------|----------|----------|---------------|----------|------|----------------|
| P3.12.2.1 | TIL-tid          | 00:00:00 | 23:59:59 | tt:min:s<br>s | 00:00:00 | 1469 | Se Interval 1. |
| P3.12.2.2 | FRA-tid          | 00:00:00 | 23:59:59 | tt:min:s<br>s | 00:00:00 | 1470 | Se Interval 1. |
| P3.12.2.3 | Dage             |          |          |               |          | 1471 | Se Interval 1. |
| P3.12.2.4 | Tildel til kanal |          |          |               |          | 1473 | Se Interval 1. |

### Tabel 78: Interval 3

| Indeks    | Parameter        | Min.     | Maks.    | Enhed         | Standard | ld   | Beskrivelse    |
|-----------|------------------|----------|----------|---------------|----------|------|----------------|
| P3.12.3.1 | TIL-tid          | 00:00:00 | 23:59:59 | tt:min:s<br>s | 00:00:00 | 1474 | Se Interval 1. |
| P3.12.3.2 | FRA-tid          | 00:00:00 | 23:59:59 | tt:min:s<br>s | 00:00:00 | 1475 | Se Interval 1. |
| P3.12.3.3 | Dage             |          |          |               |          | 1476 | Se Interval 1. |
| P3.12.3.4 | Tildel til kanal |          |          |               |          | 1478 | Se Interval 1. |

### Tabel 79: Interval 4

| Indeks    | Parameter        | Min.     | Maks.    | Enhed         | Standard | ld   | Beskrivelse    |
|-----------|------------------|----------|----------|---------------|----------|------|----------------|
| P3.12.4.1 | TIL-tid          | 00:00:00 | 23:59:59 | tt:min:s<br>s | 00:00:00 | 1479 | Se Interval 1. |
| P3.12.4.2 | FRA-tid          | 00:00:00 | 23:59:59 | tt:min:s<br>s | 00:00:00 | 1480 | Se Interval 1. |
| P3.12.4.3 | Dage             |          |          |               |          | 1481 | Se Interval 1. |
| P3.12.4.4 | Tildel til kanal |          |          |               |          | 1483 | Se Interval 1. |

### Tabel 80: Interval 5

| Indeks    | Parameter        | Min.     | Maks.    | Enhed         | Standard | ld   | Beskrivelse    |
|-----------|------------------|----------|----------|---------------|----------|------|----------------|
| P3.12.5.1 | TIL-tid          | 00:00:00 | 23:59:59 | tt:min:s<br>s | 00:00:00 | 1484 | Se Interval 1. |
| P3.12.5.2 | FRA-tid          | 00:00:00 | 23:59:59 | tt:min:s<br>s | 00:00:00 | 1485 | Se Interval 1. |
| P3.12.5.3 | Dage             |          |          |               |          | 1486 | Se Interval 1. |
| P3.12.5.4 | Tildel til kanal |          |          |               |          | 1488 | Se Interval 1. |

#### Tabel 81: Timer 1

| Indeks    | Parameter        | Min. | Maks. | Enhed | Standard         | ID   | Beskrivelse                                              |
|-----------|------------------|------|-------|-------|------------------|------|----------------------------------------------------------|
| P3.12.6.1 | Varighed         | 0    | 72000 | s     | 0                | 1489 |                                                          |
| P3.12.6.2 | Timer 1          |      |       |       | DigINSlot<br>0.1 | 447  |                                                          |
| P3.12.6.3 | Tildel til kanal |      |       |       |                  | 1490 | B0 = Tidskanal 1<br>B1 = Tidskanal 2<br>B2 = Tidskanal 3 |

#### Tabel 82: Timer 2

| Indeks    | Parameter        | Min. | Maks. | Enhed | Standard         | ld   | Beskrivelse |
|-----------|------------------|------|-------|-------|------------------|------|-------------|
| P3.12.7.1 | Varighed         | 0    | 72000 | sek.  | 0                | 1491 | Se Timer 1. |
| P3.12.7.2 | Timer 2          |      |       |       | DigINSlot<br>0.1 | 448  | Se Timer 1. |
| P3.12.7.3 | Tildel til kanal |      |       |       |                  | 1492 | Se Timer 1. |

#### Tabel 83: Timer 3

| Indeks    | Parameter        | Min. | Maks. | Enhed | Standard         | ld   | Beskrivelse |
|-----------|------------------|------|-------|-------|------------------|------|-------------|
| P3.12.8.1 | Varighed         | 0    | 72000 | sek.  | 0                | 1493 | Se Timer 1. |
| P3.12.8.2 | Timer 3          |      |       |       | DigINSlot<br>0.1 | 449  | Se Timer 1. |
| P3.12.8.3 | Tildel til kanal |      |       |       |                  | 1494 | Se Timer 1. |

#### 5.13 GRUPPE 3.13: PID-CONTROLLER

# Tabel 84: Grundlæggende indstillinger for PID-controller

| Indeks     | Parameter                      | Min.     | Maks.    | Enhed         | Standar<br>d | ld   | Beskrivelse                                                                                                    |
|------------|--------------------------------|----------|----------|---------------|--------------|------|----------------------------------------------------------------------------------------------------|
| P3.13.1.1  | PID-forstærkning               | 0.00     | 1000.00  | %             | 100.00       | 118  |                                                                                                    |
| P3.13.1.2  | PID-integrationstid            | 0.00     | 600.00   | s             | 1.00         | 119  |                                                                                                    |
| P3.13.1.3  | PID-afledt tid                 | 0.00     | 100.00   | s             | 0.00         | 132  |                                                                                                    |
| P3.13.1.4  | Valg af procesenhed            | 1        | 38       |               | 1            | 1036 |                                                                                                    |
| P3.13.1.5  | Min. for procesenhed           | Varierer | Varierer | Varie-<br>rer | 0            | 1033 |                                                                                                    |
| P3.13.1.6  | Maks. for procesen-<br>hed     | Varierer | Varierer | Varie-<br>rer | 100          | 1034 |                                                                                                    |
| P3.13.1.7  | Decimaler for proce-<br>senhed | 0        | 4        |               | 2            | 1035 |                                                                                                    |
| P3.13.1.8  | Inv.RegAfvigFejl               | 0        | 1        |               | 0            | 340  | 0 = Normal (feedback <<br>Setpunkt -> Udvid PID-<br>udgang)<br>1 = Inverteret (Feed-<br>back < Setpunkt -><br>Formindsk PID-<br>udgang) |
| P3.13.1.9  | Dødzone                        | Varierer | Varierer | Varie-<br>rer | 0            | 1056 |                                                                                                    |
| P3.13.1.10 | Dødzoneforsinkelse             | 0.00     | 320.00   | s             | 0.00         | 1057 |                                                                                                    |

| Tabel | 85: Inds | tillinger i | for set | punkter |
|-------|----------|-------------|---------|---------|
|-------|----------|-------------|---------|---------|

| Indeks    | Parameter                                        | Min.     | Maks.    | Enhed         | Standar<br>d     | ld   | Beskrivelse                                             |
|-----------|--------------------------------------------------|----------|----------|---------------|------------------|------|---------------------------------------------------------|
| P3.13.2.1 | Betjeningspanel-set-<br>punkt 1                  | Varierer | Varierer | Varie-<br>rer | 0                | 167  |                                                         |
| P3.13.2.2 | Betjeningspanel-set-<br>punkt 2                  | Varierer | Varierer | Varie-<br>rer | 0                | 168  |                                                         |
| P3.13.2.3 | Rampetid for set-<br>punkt                       | 0.00     | 300.0    | S             | 0.00             | 1068 |                                                         |
| P3.13.2.4 | Aktivering af PID-<br>setpunktsforstærk-<br>ning | Varierer | Varierer |               | DigIN<br>Slot0.1 | 1046 | ÅBEN = Ingen forstærk-<br>ning<br>LUKKET = Forstærkning |
| P3.13.2.5 | Vælg PID-setpunkt                                | Varierer | Varierer |               | DigIN<br>Slot0.1 | 1047 | ÅBEN = Setpunkt 1<br>LUKKET = Setpunkt 2                |

# Tabel 85: Indstillinger for setpunkter

| Indeks     | Parameter                         | Min.    | Maks.  | Enhed | Standar<br>d | ld   | Beskrivelse                                                                                                    |
|------------|-----------------------------------|---------|--------|-------|--------------|------|----------------------------------------------------------------------------------------------------|
| P3.13.2.6  | Valg af kilde for set-<br>punkt 1 | 0       | 32     |       | 3 *          | 332  | 0 = Anvendes ikke<br>1 = Betjeningspanel-set-<br>punkt 1<br>2 = Betjeningspanel-set-<br>punkt 2<br>3 = Al1<br>4 = Al2<br>5 = Al3<br>6 = Al4<br>7 = Al5<br>8 = Al6<br>9 = ProcessDataln1<br>10 = ProcessDataln2<br>11 = ProcessDataln3<br>12 = ProcessDataln4<br>13 = ProcessDataln5<br>14 = ProcessDataln7<br>16 = ProcessDataln8<br>17 = Temperaturindgang<br>1<br>18 = Temperaturindgang<br>2<br>19 = Temperaturindgang<br>3<br>20 = Temperaturindgang<br>4<br>21 = Temperaturindgang<br>5<br>22 = Temperaturindgang<br>6<br>23 = Blok ud.1<br>24 = Blok ud.2<br>25 = Blok ud.3<br>26 = Blok ud.4<br>27 = Blok ud.5<br>28 = Blok ud.7<br>30 = Blok ud.9<br>31 = Blok ud.9<br>32 = Blok ud.10 |
| P3.13.2.7  | Minimum for set-<br>punkt 1       | -200.00 | 200.00 | %     | 0.00         | 1069 |                                                                                                    |
| P3.13.2.8  | Maksimum for set-<br>punkt 1      | -200.00 | 200.00 | %     | 100.00       | 1070 |                                                                                                    |
| P3.13.2.9  | Setpunkt 1-forstærk-<br>ning      | -2.0    | 2.0    | х     | 1.0          | 1071 |                                                                                                    |
| P3.13.2.10 | Valg af kilde for set-<br>punkt 2 | 0       | 22     |       | 2            | 431  | Se P3.13.2.6.                                                                                                    |

#### Tabel 85: Indstillinger for setpunkter

| Indeks     | Parameter                    | Min.    | Maks.  | Enhed | Standar<br>d | ld   | Beskrivelse   |
|------------|------------------------------|---------|--------|-------|--------------|------|---------------|
| P3.13.2.11 | Minimum for set-<br>punkt 2  | -200.00 | 200.00 | %     | 0.00         | 1073 | Se P3.13.2.7. |
| P3.13.2.12 | Maksimum for set-<br>punkt 2 | -200.00 | 200.00 | %     | 100.00       | 1074 | Se P3.13.2.8. |
| P3.13.2.13 | Setpunkt 2-forstærk-<br>ning | -2.0    | 2.0    | х     | 1.0          | 1078 | Se P3.13.2.9. |

\* = Valg af applikationen med parameter P1.2 Applikation angiver standardværdien. Se standardværdierne i kapitel *12 Appendiks 1*.

# Tabel 86: Indstillinger for feedback

| Indeks    | Parameter                          | Min.    | Maks.  | Enhed | Standar<br>d | ld   | Beskrivelse                                                                                                    |
|-----------|------------------------------------|---------|--------|-------|--------------|------|----------------------------------------------------------------------------------------------------|
| P3.13.3.1 | Feedbackfunktion                   | 1       | 9      |       | 1 *          | 333  | 1 = Kun Kilde 1 i brug<br>2 = SQRT[kilde 1];[Flow =<br>Konstant x SQRT[tryk]]<br>3 = SQRT[Kilde1- Kilde 2]<br>4 = SQRT[Kilde 1] + SQRT<br>[Kilde 2]<br>5 = Kilde 1 + Kilde 2<br>6 = Kilde 1 - Kilde 2<br>7 = MIN[Kilde 1, Kilde 2]<br>8 = MAX [Kilde 1, Kilde 2]<br>9 = MEAN [Kilde 1, Kilde 2] |
| P3.13.3.2 | Feedbackfunktions-<br>forstærkning | -1000.0 | 1000.0 | %     | 100.0        | 1058 |                                                                                                    |
## Tabel 86: Indstillinger for feedback

| Indeks    | Parameter                       | Min.    | Maks.  | Enhed | Standar<br>d | ld  | Beskrivelse                                                                                                    |
|-----------|---------------------------------|---------|--------|-------|--------------|-----|----------------------------------------------------------------------------------------------------|
| P3.13.3.3 | Valg af kilde for<br>feedback 1 | 0       | 30     |       | 2 *          | 334 | 0 = Anvendes ikke<br>1 = Al1<br>2 = Al2<br>3 = Al3<br>4 = Al4<br>5 = Al5<br>6 = Al6<br>7 = ProcessDataln1<br>8 = ProcessDataln2<br>9 = ProcessDataln3<br>10 = ProcessDataln4<br>11 = ProcessDataln5<br>12 = ProcessDataln7<br>14 = ProcessDataln7<br>14 = ProcessDataln8<br>15 = Temperaturindgang<br>1<br>16 = Temperaturindgang<br>2<br>17 = Temperaturindgang<br>4<br>19 = Temperaturindgang<br>5<br>20 = Temperaturindgang<br>6<br>21 = Blok ud.1<br>22 = Blok ud.2<br>23 = Blok ud.3<br>24 = Blok ud.4<br>25 = Blok ud.4<br>25 = Blok ud.7<br>28 = Blok ud.9<br>30 = Blok ud.10 |
| P3.13.3.4 | Feedback 1-mini-<br>mum         | -200.00 | 200.00 | %     | 0.00         | 336 |                                                                                                    |
| P3.13.3.5 | Feedback 1-maksi-<br>mum        | -200.00 | 200.00 | %     | 100.00       | 337 |                                                                                                    |
| P3.13.3.6 | Valg af kilde for<br>feedback 2 | 0       | 20     |       | 0            | 335 | Se P3.13.3.3.                                                                                                    |
| P3.13.3.7 | Feedback 2-mini-<br>mum         | -200.00 | 200.00 | %     | 0.00         | 338 | Se P3.13.3.4.                                                                                                    |
| M3.13.3.8 | Feedback 2-maksi-<br>mum        | -200.00 | 200.00 | %     | 100.00       | 339 | Se P3.13.3.5.                                                                                                    |

\* = Valg af applikationen med parameter P1.2 Applikation angiver standardværdien. Se standardværdierne i kapitel *12 Appendiks 1*.

| Indeks    | Parameter                                | Min.    | Maks.  | Unit | Standard | ID   | Beskrivelse  |
|-----------|------------------------------------------|---------|--------|------|----------|------|--------------|
| P3.13.4.1 | Feedforward-funk-<br>tion                | 1       | 9      |      | 1        | 1059 | Se P3.13.3.1 |
| P3.13.4.2 | Forstærkning for<br>feedforward-funktion | -1000   | 1000   | %    | 100.0    | 1060 | Se P3.13.3.2 |
| P3.13.4.3 | Valg af kilde for<br>Feedforward 1       | 0       | 25     |      | 0        | 1061 | Se P3.13.3.3 |
| P3.13.4.4 | Feedforward 1-mini-<br>mum               | -200.00 | 200.00 | %    | 0.00     | 1062 | Se P3.13.3.4 |
| P3.13.4.5 | Feedforward 1-mak-<br>simum              | -200.00 | 200.00 | %    | 100.00   | 1063 | Se P3.13.3.5 |
| P3.13.4.6 | Valg af kilde for<br>Feedforward 2       | 0       | 25     |      | 0        | 1064 | Se P3.13.3.6 |
| P3.13.4.7 | Feedforward 2-min                        | -200.00 | 200.00 | %    | 0.00     | 1065 | Se P3.13.3.7 |
| P3.13.4.8 | Feedforward 2-maks                       | -200.00 | 200.00 | %    | 100.00   | 1066 | Se P3.13.3.8 |

#### Tabel 87: Indstillinger for feedforward

#### Tabel 88: Indstillinger for dvalefunktion

| Indeks    | Parameter                    | Min. | Maks.  | Unit          | Standard | ID   | Beskrivelse                                 |
|-----------|------------------------------|------|--------|---------------|----------|------|---------------------------------------------|
| P3.13.5.1 | SP1 Dvalefrekvens-<br>grænse | 0.00 | 320.00 | Hz            | 0.00     | 1016 |                                             |
| P3.13.5.2 | SP1-dvaleforsinkelse         | 0    | 300    | s             | 0        | 1017 |                                             |
| P3.13.5.3 | Vågn op-niveau SP1           |      |        | Varie-<br>rer | 0.0000   | 1018 |                                             |
| P3.13.5.4 | SP1-opvågningstil-<br>stand  | 0    | 1      |               | 0        | 1019 | 0 = Absolut niveau<br>1 = Relativt setpunkt |
| P3.13.5.5 | SP2 Dvalefrekvens-<br>grænse | 0.00 | 320.00 | Hz            | 0.00     | 1075 | Se P3.13.5.1.                               |
| P3.13.5.6 | SP2-dvaleforsinkelse         | 0    | 3000   | s             | 0        | 1076 | Se P3.13.5.2.                               |
| P3.13.5.7 | Vågn op-niveau SP2           |      |        | Varie-<br>rer | 0.0000   | 1077 | Se P3.13.5.3.                               |
| P3.13.5.8 | SP2-opvågningstil-<br>stand  | 0    | 1      |               | 0        | 1020 | Se P3.13.5.4.                               |

| Indeks    | Parameter                            | Min.     | Maks.    | Unit          | Standard | ID  | Beskrivelse                                                                                                    |
|-----------|--------------------------------------|----------|----------|---------------|----------|-----|----------------------------------------------------------------------------------------------------|
| P3.13.6.1 | Aktiver feedback-<br>overvågning     | 0        | 1        |               | 0        | 735 | 0 = Deaktiveret<br>1 = Aktiveret                                                                                             |
| P3.13.6.2 | Øvre grænse                          | Varierer | Varierer | Varie-<br>rer | Varierer | 736 |                                                                                                    |
| P3.13.6.3 | Nedre grænse                         | Varierer | Varierer | Varie-<br>rer | Varierer | 758 |                                                                                                    |
| P3.13.6.4 | Forsinkelse                          | 0        | 30000    | S             | 0        | 737 |                                                                                                    |
| P3.13.6.5 | Reaktion på PID-<br>overvågningsfejl | 0        | 3        |               | 2        | 749 | 0 = Ingen handling<br>1 = Alarm<br>2 = Fejl (stop i over-<br>ensstemmelse med<br>stoptilstand)<br>3 = Fejl (stop ved friløb) |

Tabel 89: Parametre for feedbackovervågning

#### Tabel 90: Parametre for kompensation for tryktab

| Indeks    | Parameter                            | Min.     | Maks.    | Unit          | Standard | ID   | Beskrivelse                      |
|-----------|--------------------------------------|----------|----------|---------------|----------|------|----------------------------------|
| P3.13.7.1 | Aktiver setpunkt 1                   | 0        | 1        |               | 0        | 1189 | 0 = Deaktiveret<br>1 = Aktiveret |
| P3.13.7.2 | Maks. kompensation<br>for setpunkt 1 | Varierer | Varierer | Varie-<br>rer | Varierer | 1190 |                                  |
| P3.13.7.3 | Aktiver setpunkt 2                   | 0        | 1        |               | 0        | 1191 | Se P3.13.7.1.                    |
| P3.13.7.4 | Maks. kompensation<br>for setpunkt 2 | Varierer | Varierer | Varie-<br>rer | Varierer | 1192 | Se P3.13.7.2.                    |

| Tabel 91: | Indstillinger | for langsom | opfyldning |
|-----------|---------------|-------------|------------|
|           |               |             |            |

| Indeks    | Parameter                                              | Min.     | Maks.    | Unit          | Standard | ID   | Beskrivelse                                                                                                    |
|-----------|--------------------------------------------------------|----------|----------|---------------|----------|------|----------------------------------------------------------------------------------------------------|
| P3.13.8.1 | Aktiver langsom<br>opfyldning                          | 0        | 1        |               | 0        | 1094 | 0 = Deaktiveret<br>1 = Aktiveret                                                                                             |
| P3.13.8.2 | Langsom opfyld-<br>ningsfrekvens                       | 0.00     | 50.00    | Hz            | 20.00    | 1055 |                                                                                                    |
| P3.13.8.3 | Niveau for langsom<br>opfyldning                       | Varierer | Varierer | Varie-<br>rer | 0.0000   | 1095 |                                                                                                    |
| P3.13.8.4 | Timeout for langsom<br>opfyldning                      | 0        | 30000    | S             | 0        | 1096 | 0 = Ingen timeout                                                                                                    |
| P3.13.8.5 | Reaktion for timeout<br>for langsom PID-<br>opfyldning | 0        | 3        |               | 2        | 748  | 0 = Ingen handling<br>1 = Alarm<br>2 = Fejl (stop i over-<br>ensstemmelse med<br>stoptilstand)<br>3 = Fejl (stop ved friløb) |

| Indeks    | Parameter                              | Min.     | Maks.    | Enhed         | Standar<br>d | ld   | Beskrivelse                                                                                                    |
|-----------|----------------------------------------|----------|----------|---------------|--------------|------|----------------------------------------------------------------------------------------------------|
| P3.13.9.1 | Aktiver overvågning                    | 0        | 1        |               | 0            | 1685 | 0 = Deaktiveret<br>1 = Aktiveret                                                                                                    |
| P3.13.9.2 | Overvågningssignal                     | 0        | 23       |               | 0            | 1686 | 0 = Analog indgang 1<br>1 = Analog indgang 2<br>2 = Analog indgang 3<br>3 = Analog indgang 4<br>4 = Analog indgang 5<br>5 = Analog indgang 6<br>6 = ProcessDataln1<br>(0-100 %)<br>7 = ProcessDataln2<br>(0-100 %)<br>8 = ProcessDataln3<br>(0-100 %)<br>9 = ProcessDataln4<br>(0-100 %)<br>10 = ProcessDataln5<br>(0-100 %)<br>11 = ProcessDataln6<br>(0-100 %)<br>12 = ProcessDataln7<br>(0-100 %)<br>13 = ProcessDataln8<br>(0-100 %)<br>14 = Blok ud.1<br>15 = Blok ud.2<br>16 = Blok ud.3<br>17 = Blok ud.4<br>18 = Blok ud.5<br>19 = Blok ud.6<br>20 = Blok ud.7<br>21 = Blok ud.9<br>23 = Blok ud.10 |
| P3.13.9.3 | Valg af overvåg-<br>ningsenhed         | 0        | 8        | Varie-<br>rer | 2            | 1687 |                                                                                                    |
| P3.13.9.4 | Decimaler for over-<br>vågningsenhed   | 0        | 4        |               | 2            | 1688 |                                                                                                    |
| P3.13.9.5 | Minimumsværdi for<br>overvågningsenhed | Varierer | Varierer | Varie-<br>rer | Varierer     | 1689 |                                                                                                    |
| P3.13.9.6 | Maksimumværdi for<br>overvågningsenhed | Varierer | Varierer | Varie-<br>rer | Varierer     | 1690 |                                                                                                    |
| P3.13.9.7 | Alarmniveau for<br>overvågning         | Varierer | Varierer | Varie-<br>rer | Varierer     | 1691 |                                                                                                    |

Tabel 92: Parametre for overvågning af indgangstryk

| Indeks     | Parameter                          | Min.     | Maks.    | Enhed         | Standar<br>d | ld   | Beskrivelse                                                                            |
|------------|------------------------------------|----------|----------|---------------|--------------|------|----------------------------------------------------------------------------------------|
| P3.13.9.8  | Fejlniveau for over-<br>vågning    | Varierer | Varierer | Varie-<br>rer | Varierer     | 1692 |                                                                                        |
| P3.13.9.9  | Fejlforsinkelse for<br>overvågning | 0.00     | 60.00    | S             | 5.00         | 1693 |                                                                                        |
| P3.13.9.10 | PID-setpunkt Reduk-<br>tion        | 0.0      | 100.0    | %             | 10.0         | 1694 |                                                                                        |
| V3.13.9.11 | Indgangstryk                       | Varierer | Varierer | Varie-<br>rer | Varierer     | 1695 | Denne overvågnings-<br>værdi viser den fakti-<br>ske værdi af pumpens<br>indgangstryk. |

Tabel 93: Parametre for frostbeskyttelse

| Indeks     | Parameter                         | Min.   | Maks.          | Enhed | Standard   | ld   | Beskrivelse                                                                                                    |
|------------|-----------------------------------|--------|----------------|-------|------------|------|----------------------------------------------------------------------------------------------------|
| P3.13.10.1 | Frostbeskyttelse                  | 0      | 1              |       | 0          | 1704 | 0 = Deaktiveret<br>1 = Aktiveret                                                                                                    |
| P3.13.10.2 | Temperatursignal                  | 0      | 29             |       | 6          | 1705 | 0 = Temperaturin-<br>dgang 1 (-50200 C)<br>1 = Temperaturin-<br>dgang 2 (-50200 C)<br>2 = Temperaturin-<br>dgang 3 (-50200 C)<br>3 = Temperaturin-<br>dgang 4 (-50200 C)<br>4 = Temperaturin-<br>dgang 5 (-50200 C)<br>5 = Temperaturin-<br>dgang 6 (-50200 C)<br>6 = Analog indgang 1<br>7 = Analog indgang 2<br>8 = Analog indgang 3<br>9 = Analog indgang 4<br>10 = Analog indgang 5<br>11 = Analog indgang 6<br>12 = ProcessDataln1<br>(0-100 %)<br>13 = ProcessDataln2<br>(0-100 %)<br>15 = ProcessDataln3<br>(0-100 %)<br>15 = ProcessDataln4<br>(0-100 %)<br>16 = ProcessDataln5<br>(0-100 %)<br>17 = ProcessDataln5<br>(0-100 %)<br>18 = ProcessDataln6<br>(0-100 %)<br>19 = ProcessDataln7<br>(0-100 %)<br>19 = ProcessDataln8<br>(0-100 %)<br>20 = Blok ud.1<br>21 = Blok ud.2<br>22 = Blok ud.3<br>23 = Blok ud.4<br>24 = Blok ud.7<br>27 = Blok ud.8<br>28 = Blok ud.9<br>29 = Blok ud.10 |
| P3.13.10.3 | Minimum for tempe-<br>ratursignal | -100.0 | P3.13.10.<br>4 | °C/°F | -50,0 (°C) | 1706 |                                                                                                    |

Tabel 93: Parametre for frostbeskyttelse

| Indeks     | Parameter                           | Min.           | Maks.          | Enhed | Standard   | ld   | Beskrivelse                                                                                                    |
|------------|-------------------------------------|----------------|----------------|-------|------------|------|----------------------------------------------------------------------------------------------------|
| P3.13.10.4 | Maksimum for tem-<br>peratursignal  | P3.13.10<br>.3 | 300.0          | °C/°F | 200,0 (°C) | 1707 |                                                                                                    |
| P3.13.10.5 | Frostbeskyttelses-<br>temperatur    | P3.13.10<br>.3 | P3.13.10.<br>4 | °C/°F | 5.00       | 1708 |                                                                                                    |
| P3.13.10.6 | Frostbeskyttelses-<br>frekvens      | 0.0            | Varierer       | Hz    | 10.0       | 1710 |                                                                                                    |
| V3.13.10.7 | Overvågning af frost-<br>temperatur | Varierer       | Varierer       | °C/°F |            | 1711 | Overvågningsværdien<br>for det målte tempera-<br>tursignal i frostbeskyt-<br>telsesfunktionen. Ska-<br>leringsværdi: 0.1. |

#### 5.14 GRUPPE 3.14: EKSTERN PID-CONTROLLER

Tabel 94: Grundlæggende indstillinger for den ekstern PID-controller

| Indeks     | Parameter                      | Min.     | Maks.    | Enhed         | Standar<br>d     | ld   | Beskrivelse                                                     |
|------------|--------------------------------|----------|----------|---------------|------------------|------|-----------------------------------------------------------------|
| P3.14.1.1  | Aktiver ekstern PID            | 0        | 1        |               | 0                | 1630 | 0 = Deaktiveret<br>1 = Aktiveret                                |
| P3.14.1.2  | Startsignal                    |          |          |               | DigIN<br>Slot0.2 | 1049 | ÅBEN = PID2 i stoptil-<br>stand<br>LUKKET = PID2 regu-<br>lerer |
| P3.14.1.3  | Udgang i stop                  | 0.0      | 100.0    | %             | 0.0              | 1100 |                                                                 |
| P3.14.1.4  | PID-forstærkning               | 0.00     | 1000.00  | %             | 100.00           | 1631 | Se P3.13.1.1                                                    |
| P3.14.1.5  | PID-integrationstid            | 0.00     | 600.00   | sek.          | 1.00             | 1632 | Se P3.13.1.2                                                    |
| P3.14.1.6  | PID-afledt tid                 | 0.00     | 100.00   | sek.          | 0.00             | 1633 | Se P3.13.1.3                                                    |
| P3.14.1.7  | Valg af procesenhed            | 0        | 37       |               | 0                | 1635 | Se P3.13.1.4                                                    |
| P3.14.1.8  | Min. for procesenhed           | Varierer | Varierer | Varie-<br>rer | 0                | 1664 | Se P3.13.1.5                                                    |
| P3.14.1.9  | Maks. for procesen-<br>hed     | Varierer | Varierer | Varie-<br>rer | 100              | 1665 | Se P3.13.1.6                                                    |
| P3.14.1.10 | Decimaler for proce-<br>senhed | 0        | 4        |               | 2                | 1666 | Se P3.13.1.7                                                    |
| P3.14.1.11 | Inv.RegAfvigFejl               | 0        | 1        |               | 0                | 1636 | Se P3.13.1.8                                                    |
| P3.14.1.12 | Dødzone                        | Varierer | Varierer | Varie-<br>rer | 0.0              | 1637 | Se P3.13.1.9                                                    |
| P3.14.1.13 | Dødzoneforsinkelse             | 0.00     | 320.00   | sek.          | 0.00             | 1638 | Se P3.13.1.10                                                   |

| Indeks    | Parameter                       | Min.     | Maks.    | Enhed         | Standar<br>d     | ld   | Beskrivelse                              |
|-----------|---------------------------------|----------|----------|---------------|------------------|------|------------------------------------------|
| P3.14.2.1 | Betjeningspanel-set-<br>punkt 1 | 0.00     | 100.00   | Varie-<br>rer | 0.00             | 1640 | Se P3.13.2.1                             |
| P3.14.2.2 | Betjeningspanel-set-<br>punkt 2 | 0.00     | 100.00   | Varie-<br>rer | 0.00             | 1641 | Se P3.13.2.2                             |
| P3.14.2.3 | Rampetid for set-<br>punkt      | 0.00     | 300.00   | S             | 0.00             | 1642 | Se P3.13.2.3                             |
| P3.14.2.4 | Vælg setpunkt                   | Varierer | Varierer |               | DigIN<br>Slot0.1 | 1048 | ÅBEN = Setpunkt 1<br>LUKKET = Setpunkt 2 |

| Tabel | 95: Se | tounkter  | for de  | n eksterne | PID-controller |
|-------|--------|-----------|---------|------------|----------------|
| 10000 | /0/00  | cp anneon | 101 401 |            |                |

| Indeks    | Parameter                         | Min. | Maks. | Enhed | Standar<br>d | Id   | Beskrivelse                                                                                                    |
|-----------|-----------------------------------|------|-------|-------|--------------|------|----------------------------------------------------------------------------------------------------|
| P3.14.2.5 | Valg af kilde for set-<br>punkt 1 | 0    | 32    |       | 1            | 1643 | 0 = Anvendes ikke<br>1 = Betjeningspanel-set-<br>punkt 1<br>2 = Betjeningspanel-set-<br>punkt 2<br>3 = Al1<br>4 = Al2<br>5 = Al3<br>6 = Al4<br>7 = Al5<br>8 = Al6<br>9 = ProcessDataln1<br>10 = ProcessDataln2<br>11 = ProcessDataln3<br>12 = ProcessDataln4<br>13 = ProcessDataln5<br>14 = ProcessDataln7<br>16 = ProcessDataln8<br>17 = Temperaturindgang<br>1<br>18 = Temperaturindgang<br>2<br>19 = Temperaturindgang<br>3<br>20 = Temperaturindgang<br>4<br>21 = Temperaturindgang<br>5<br>22 = Temperaturindgang<br>6<br>23 = Blok ud.1<br>24 = Blok ud.2<br>25 = Blok ud.3<br>26 = Blok ud.4<br>27 = Blok ud.7<br>30 = Blok ud.7<br>30 = Blok ud.9<br>31 = Blok ud.9<br>32 = Blok ud.10 |
| P3.14.2.5 | Valg af kilde for set-<br>punkt 1 | 0    | 32    |       | 1            | 1643 | Hvis temperaturindgan-<br>gene er valgt, skal du<br>indstille værdierne for<br>parametrene P3.14.1.8<br>Min. for procesenhed og<br>P3.14.1.9 Maks. for pro-<br>cesenhed, så de er i<br>overensstemmelse med<br>skalaen for kortet til<br>temperaturmåling.                                                                                                    |

Tabel 95: Setpunkter for den eksterne PID-controller

| Indeks     | Parameter                         | Min.    | Maks.  | Enhed | Standar<br>d | ld   | Beskrivelse   |
|------------|-----------------------------------|---------|--------|-------|--------------|------|---------------|
| P3.14.2.6  | Minimum for set-<br>punkt 1       | -200.00 | 200.00 | %     | 0.00         | 1644 |               |
| P3.14.2.7  | Maksimum for set-<br>punkt 1      | -200.00 | 200.00 | %     | 100.00       | 1645 |               |
| P3.14.2.8  | Valg af kilde for set-<br>punkt 2 | 0       | 22     |       | 0            | 1646 | Se P3.14.2.5. |
| P3.14.2.9  | Minimum for set-<br>punkt 2       | -200.00 | 200.00 | %     | 0.00         | 1647 |               |
| P3.14.2.10 | Maksimum for set-<br>punkt 2      | -200.00 | 200.00 | %     | 100.00       | 1648 |               |

Tabel 96: Feedback fra den eksterne PID-controller

| Indeks    | Parameter                          | Min.    | Maks.  | Enhed | Standard | ld   | Beskrivelse   |
|-----------|------------------------------------|---------|--------|-------|----------|------|---------------|
| P3.14.3.1 | Feedbackfunktion                   | 1       | 9      |       | 1        | 1650 |               |
| P3.14.3.2 | Feedbackfunktions-<br>forstærkning | -1000.0 | 1000.0 | %     | 100.0    | 1651 |               |
| P3.14.3.3 | Valg af kilde for<br>feedback 1    | 0       | 25     |       | 1        | 1652 | Se P3.13.3.3. |
| P3.14.3.4 | Feedback 1-mini-<br>mum            | -200.00 | 200.00 | %     | 0.00     | 1653 |               |
| P3.14.3.5 | Feedback 1-maksi-<br>mum           | -200.00 | 200.00 | %     | 100.00   | 1654 |               |
| P3.14.3.6 | Valg af kilde for<br>feedback 2    | 0       | 25     |       | 2        | 1655 | Se P3.13.3.6. |
| P3.14.3.7 | Feedback 2-mini-<br>mum            | -200.00 | 200.00 | %     | 0.00     | 1656 |               |
| P3.14.3.8 | Feedback 2-maksi-<br>mum           | -200.00 | 200.00 | %     | 100.00   | 1657 |               |

| Tabel 97: Procesovervåg | ning af den e | ksterne PID-c | ontroller |
|-------------------------|---------------|---------------|-----------|
|-------------------------|---------------|---------------|-----------|

| Indeks    | Parameter                                   | Min.     | Maks.    | Enhed         | Standard | ld   | Beskrivelse                      |
|-----------|---------------------------------------------|----------|----------|---------------|----------|------|----------------------------------|
| P3.14.4.1 | Aktiver overvågning                         | 0        | 1        |               | 0        | 1659 | 0 = Deaktiveret<br>1 = Aktiveret |
| P3.14.4.2 | Øvre grænse                                 | Varierer | Varierer | Varie-<br>rer | Varierer | 1660 |                                  |
| P3.14.4.3 | Nedre grænse                                | Varierer | Varierer | Varie-<br>rer | Varierer | 1661 |                                  |
| P3.14.4.4 | Forsinkelse                                 | 0        | 30000    | s             | 0        | 1662 |                                  |
| P3.14.4.5 | Reaktion på ekstern<br>PID-overvågningsfejl | 0        | 3        |               | 2        | 757  | Se P3.9.1.11.                    |

### 5.15 GRUPPE 3.15: MULTIPUMPE

#### Tabel 98: Multipumpeparametre

| Indeks   | Parameter                     | Min.     | Maks.                                              | Enhed | Standard         | ld   | Beskrivelse                         |  |  |  |
|----------|-------------------------------|----------|----------------------------------------------------|-------|------------------|------|-------------------------------------|--|--|--|
| P3.15.1  | Antal motorer                 | 1        | 6                                                  |       | 1                | 1001 |                                     |  |  |  |
| P3.15.2  | Interlock-funktion            | 0        | 1                                                  |       | 1                | 1032 | 0 = Deaktiveret<br>1 = Aktiveret    |  |  |  |
| P3.15.3  | Inkluder FC                   | 0        | 1                                                  |       | 1                | 1028 | 0 = Deaktiveret<br>1 = Aktiveret    |  |  |  |
| P3.15.4  | Autovalg                      | 0        | 1                                                  |       | 1                | 1027 | 0 = Deaktiveret<br>1 = Aktiveret    |  |  |  |
| P3.15.5  | Interval for autoskift        | 0.0      | 3000.0                                             | h     | 48.0             | 1029 |                                     |  |  |  |
| P3.15.6  | Autoskift: Frekvens<br>grænse | 0.00     | P3.3.1.2                                           | Hz    | 25.00            | 1031 |                                     |  |  |  |
| P3.15.7  | Autoskift: Motor-<br>grænse   | 1        | 6                                                  |       | 1                | 1030 |                                     |  |  |  |
| P3.15.8  | Båndbredde                    | 0        | 100                                                | %     | 10               | 1097 |                                     |  |  |  |
| P3.15.9  | Båndbreddeforsin-<br>kelse    | 0        | 3600                                               | S     | 10               | 1098 |                                     |  |  |  |
| P3.15.10 | Motor 1-interlock             | Varierer | Varierer                                           |       | DigIN<br>Slot0.1 | 426  | ÅBEN = Ikke aktiv<br>LUKKET = Aktiv |  |  |  |
| P3.15.11 | Motor 2-interlock             | Varierer | Varierer                                           |       | DigIN<br>Slot0.1 | 427  | Se P3.15.10                         |  |  |  |
| P3.15.12 | Motor 3-interlock             | Varierer | Varierer                                           |       | DigIN<br>Slot0.1 | 428  | Se P3.15.10                         |  |  |  |
| P3.15.13 | Motor 4-interlock             | Varierer | Varierer                                           |       | DigIN<br>Slot0.1 | 429  | Se P3.15.10                         |  |  |  |
| P3.15.14 | Motor 5-interlock             | Varierer | Varierer                                           |       | DigIN<br>Slot0.1 | 430  | Se P3.15.10                         |  |  |  |
| P3.15.15 | Motor 6-interlock             | Varierer | Varierer                                           |       | DigIN<br>Slot0.1 | 486  | Se P3.15.10                         |  |  |  |
| M3.15.16 | Overvågning af over-<br>tryk  | Se param | Se parametre til overvågning af overtryk nedenfor. |       |                  |      |                                     |  |  |  |

Tabel 99: Parametre for overvågning af overtryk

| Indeks     | Parameter                          | Min.          | Maks.         | Unit          | Standa<br>rd | ld   | Beskrivelse                      |
|------------|------------------------------------|---------------|---------------|---------------|--------------|------|----------------------------------|
| P3.15.16.1 | Aktiver overvågning<br>af overtryk | 0             | 1             |               | 0            | 1698 | 0 = Deaktiveret<br>1 = Aktiveret |
| P3.15.16.2 | Alarmniveau for<br>overvågning     | P3.13.1.<br>5 | P3.13.1.<br>6 | P3.13.1<br>.4 | 0.00         | 1699 |                                  |

# 5.16 GRUPPE 3.16: VEDLIGEHOLDELSESTÆLLERE

Tabel 100: Vedligeholdelsestællere

| Indeks  | Parameter                       | Min.     | Maks.          | Enhed       | Standard | ID   | Beskrivelse                                                  |
|---------|---------------------------------|----------|----------------|-------------|----------|------|--------------------------------------------------------------|
| P3.16.1 | Tæller 1-tilstand               | 0        | 2              |             | 0        | 1104 | 0 = Anvendes ikke<br>1 = Timer<br>2 = Omdrejninger *<br>1000 |
| P3.16.2 | Alarmgrænse for<br>tæller 1     | 0        | 2147483<br>647 | t/<br>k0mdr | 0        | 1105 | 0 = Anvendes ikke                                            |
| P3.16.3 | Fejlgrænse for tæl-<br>ler 1    | 0        | 2147483<br>647 | t/<br>k0mdr | 0        | 1106 | 0 = Anvendes ikke                                            |
| B3.16.4 | Nulstilling af tæller 1         | 0        | 1              |             | 0        | 1107 |                                                              |
| P3.16.5 | DI-nulstilling af tæl-<br>ler 1 | Varierer | Varierer       |             | 0        | 490  | LUKKET = Nulstil                                             |

#### 5.17 GRUPPE 3.17: BRANDTILSTAND

#### Tabel 101: Brandtilstandsparametre

| Indeks  | Parameter                                   | Min. | Maks.    | Unit | Standard         | ID   | Beskrivelse                                                                                                    |
|---------|---------------------------------------------|------|----------|------|------------------|------|----------------------------------------------------------------------------------------------------|
| P3.17.1 | Adgangskode til<br>brandtilstand            | 0    | 9999     |      | 0                | 1599 | 1002 = Aktiveret<br>1234 = Testtilstand                                                                                                    |
| P3.17.2 | Kilde til brandtil-<br>standsfrekvens       | 0    | 18       |      | 0                | 1617 | 0 = Brandtilstandsfre-<br>kvens<br>1 = Faste hastigheder<br>2 = Betjeningspanel<br>3 = Fieldbus<br>4 = Al1<br>5 = Al2<br>6 = Al1 + Al2<br>7 = PID1<br>8 = Motorpotentiome-<br>ter<br>9 = Blok ud.1<br>10 = Blok ud.2<br>11 = Blok ud.3<br>12 = Blok ud.4<br>13 = Blok ud.5<br>14 = Blok ud.6<br>15 = Blok ud.7<br>16 = Blok ud.9<br>18 = Blok ud.10 |
| P3.17.3 | Brandtilstandsfre-<br>kvens                 | 8.00 | P3.3.1.2 | Hz   | 50.00            | 1598 |                                                                                                    |
| P3.17.4 | Aktivering af brand-<br>tilstand ved ÅBEN   |      |          |      | DigIN<br>Slot0.2 | 1596 | ÅBEN = Brandtilstand<br>aktiv<br>LUKKET = Ingen hand-<br>ling                                                                                                    |
| P3.17.5 | Aktivering af brand-<br>tilstand ved LUKKET |      |          |      | DigIN<br>Slot0.1 | 1619 | ÅBEN = Ingen handling<br>LUKKET = Brandtil-<br>stand aktiv                                                                                                    |
| P3.17.6 | Brandtilstand bag-<br>læns                  |      |          |      | DigIN<br>Slot0.1 | 1618 | ÅBEN = Forlæns<br>LUKKET = Baglæns<br>DigIN Slot0.1 = For-<br>læns<br>DigIN Slot0.2 = Bag-<br>læns                                                                                                    |
| V3.17.7 | Brandtilstandsstatus                        | 0    | 3        |      | 0                | 1597 | Se Tabel 21 Elementer i<br>overvågningsmenuen.<br>0 = Deaktiveret<br>1 = Aktiveret<br>2 = Aktiveret (aktiveret<br>+DI åben)<br>3 = Testtilstand                                                                                                    |

#### Tabel 101: Brandtilstandsparametre

| Indeks  | Parameter            | Min. | Maks. | Unit | Standard | ID   | Beskrivelse |
|---------|----------------------|------|-------|------|----------|------|-------------|
| V3.17.8 | Brandtilstandstæller |      |       |      |          | 1679 |             |

#### 5.18 GRUPPE 3.18: PARAMETRE FOR MOTORFORVARMNING

#### Tabel 102: Parametre for motorforvarmning

| Indeks  | Parameter                           | Min.     | Maks.    | Unit | Standard         | ID   | Beskrivelse                                                                                                    |
|---------|-------------------------------------|----------|----------|------|------------------|------|----------------------------------------------------------------------------------------------------|
| P3.18.1 | Funktion til motor-<br>forvarmning  | 0        | 4        |      | 0                | 1225 | 0 = Anvendes ikke<br>1 = Altid i stoptilstand<br>2 = Styret via DI<br>3 = Temperaturgrænse<br>4 = Temperaturgrænse<br>(målt motortempera-<br>tur)                                                                 |
| P3.18.2 | Temperaturgrænse<br>for forvarmning | -20      | 100      | °C   | 0                | 1226 |                                                                                                    |
| P3.18.3 | Strøm til motorfor-<br>varmning     | 0        | 31048    | А    | Varierer         | 1227 |                                                                                                    |
| P3.18.4 | Motorforvarmning<br>TIL             | Varierer | Varierer |      | DigIN<br>Slot0.1 | 1044 | ÅBEN = Ingen handling<br>LUKKET = Forvarm-<br>ning aktiveret i stoptil-<br>stand                                                                                                    |
| P3.18.5 | Motortemperatur for<br>forvarmning  | 0        | 6        |      | 0                | 1045 | 0 = Anvendes ikke<br>1 = Temperaturin-<br>dgang 1<br>2 = Temperaturin-<br>dgang 2<br>3 = Temperaturin-<br>dgang 3<br>4 = Temperaturin-<br>dgang 4<br>5 = Temperaturin-<br>dgang 5<br>6 = Temperaturin-<br>dgang 6 |

#### 5.19 GRUPPE 3.19: FREKVENSOMF.TILPASN.

#### Tabel 103: Parametre for frekvensomformertilpasning.

| Indeks  | Parameter      | Min.                       | Maks.                      | Unit | Standard              | ID    | Beskrivelse                                                                       |
|---------|----------------|----------------------------|----------------------------|------|-----------------------|-------|-----------------------------------------------------------------------------------|
| P3.19.1 | Driftstilstand | lkke til-<br>gænge-<br>lig | lkke til-<br>gænge-<br>lig |      | Pro-<br>gramm-<br>ing | 15001 | Brug det grafiske<br>værktøj til frekvensom-<br>formertilpasning i<br>Vacon Live. |

### 5.20 GRUPPE 3.20: MEKANISK BREMSE

#### Tabel 104: Parametre for mekanisk bremse

| Indeks  | Parameter                               | Min.     | Maks.    | Unit | Standard         | ID   | Beskrivelse                                                                                                    |
|---------|-----------------------------------------|----------|----------|------|------------------|------|----------------------------------------------------------------------------------------------------|
| P3.20.1 | Bremsestyring                           | 0        | 2        |      | 0                | 1541 | 0 = Deaktiveret<br>1 = Aktiveret<br>2 = Aktiveret med<br>overvågning af brem-<br>sestatus                                    |
| P3.20.2 | Forsinkelse for<br>mekanisk bremse      | 0.00     | 60.00    | S    | 0.00             | 353  |                                                                                                    |
| P3.20.3 | Frekvensgrænse for<br>åbning af bremse  | P3.20.4  | P3.3.1.2 | Hz   | 2.00             | 1535 |                                                                                                    |
| P3.20.4 | Frekvensgrænse for<br>lukning af bremse | P3.3.1.1 | P3.3.1.2 | Hz   | 2.00             | 1539 |                                                                                                    |
| P3.20.5 | Bremsestrøm-<br>grænse                  | 0.0      | Varierer | А    | 0.0              | 1085 |                                                                                                    |
| P3.20.6 | Bremsefejlforsink.                      | 0.00     | 60.00    | S    | 2.00             | 352  |                                                                                                    |
| P3.20.7 | Reaktion på bremse-<br>fejl             | 0        | 3        |      | 0                | 1316 | 0 = Ingen handling<br>1 = Alarm<br>2 = Fejl (stop i over-<br>ensstemmelse med<br>stoptilstand)<br>3 = Fejl (stop ved friløb) |
| P3.20.8 | Bremsefeedback                          |          |          |      | DigIN<br>Slot0.1 | 1210 |                                                                                                    |

#### 5.21 GRUPPE 3.21: PUMPESTYRING

#### Tabel 105: Parametre for autorensning

| Indeks    | Parameter                           | Min. | Maks.  | Unit | Standard         | ID   | Beskrivelse                      |
|-----------|-------------------------------------|------|--------|------|------------------|------|----------------------------------|
| P3.21.1.1 | Rensefunktion                       | 0    | 1      |      | 0                | 1714 | 0 = Deaktiveret<br>1 = Aktiveret |
| P3.21.1.2 | Aktivering af rens-<br>ning         |      |        |      | DigIN<br>Slot0.1 | 1715 |                                  |
| P3.21.1.3 | Rensningscyklusser                  | 1    | 100    |      | 5                | 1716 |                                  |
| P3.21.1.4 | Fremadgående rens-<br>ningsfrekvens | 0.00 | 50.00  | Hz   | 45.00            | 1717 |                                  |
| P3.21.1.5 | Rensefremadtid                      | 0.00 | 320.00 | s    | 2.00             | 1718 |                                  |
| P3.21.1.6 | Baglæns rensnings-<br>frekvens      | 0.00 | 50.00  | Hz   | 45.00            | 1719 |                                  |
| P3.21.1.7 | Rensetilbagetid                     | 0.00 | 320.00 | s    | 0.00             | 1720 |                                  |
| P3.21.1.8 | Accelerationstid for rensning       | 0.1  | 300.0  | S    | 0.1              | 1721 |                                  |
| P3.21.1.9 | Decelerationstid for<br>rensning    | 0.1  | 300.0  | s    | 0.1              | 1722 |                                  |

#### Tabel 106: Parametre for hjælpepumpe

| Indeks    | Parameter         | Min. | Maks.  | Unit | Standard | ID   | Beskrivelse                                                  |
|-----------|-------------------|------|--------|------|----------|------|--------------------------------------------------------------|
| P3.21.2.1 | Jockeyfunktion    | 0    | 2      |      | 0        | 1674 | 0 = Anvendes ikke<br>1 = PID-dvale<br>2 = PID-dvale (niveau) |
| P3.21.2.2 | Jockeystartniveau | 0.00 | 100.00 | %    | 0.00     | 1675 |                                                              |
| P3.21.2.3 | Jockeystopniveau  | 0.00 | 100.00 | %    | 0.00     | 1676 |                                                              |

#### Tabel 107: Parametre for spædningspumpe

| Indeks    | Parameter         | Min. | Maks.  | Unit | Standard | ID   | Beskrivelse                      |
|-----------|-------------------|------|--------|------|----------|------|----------------------------------|
| P3.21.3.1 | Spædningsfunktion | 0    | 1      |      | 0        | 1677 | 0 = Deaktiveret<br>1 = Aktiveret |
| P3.21.3.2 | Spædetid          | 0.0  | 320.00 |      | 3.0      | 1678 |                                  |

# 6 DIAGNOSTIKMENU

## 6.1 AKTIVE FEJL

Når der opstår en eller flere fejl, vises navnet på fejlen på det blinkende display. Tryk på OK for at komme tilbage til menuen Diagnostik. Undermenuen Aktive fejl viser antallet af fejl. Vælg fejlen, og tryk på OK for at se dataene på fejltidspunktet.

Fejlen forbliver aktiv, indtil den fjernes med Nulstil-knappen. Der er fem måder, hvorpå du kan nulstille en fejl.

- Tryk på Nulstil-knappen i 2 sekunder.
- Gå ind i undermenuen Nulstil fejl, og brug parameteren Nulstil fejl.
- Angiv et nulstillingssignal fra I/O-klemmen.
- Angiv et nulstillingssignal fra fieldbus.
- Angiv et nulstillingssignal i Vacon Live.

Undermenuen Aktive fejl kan højst lagre 10 fejl. Undermenuen viser fejlene i den rækkefølge, de opstod.

### 6.2 NULSTIL FEJL

I denne menu kan du nulstille fejl. Se instruktioner i kapitel 11.1 Der vises en fejl.

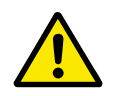

#### FORSIGTIG!

Fjern det eksterne styringssignal, før du nulstiller fejlen, for at undgå utilsigtet genstart af frekvensomformeren.

#### 6.3 FEJLHISTORIK

Du kan se de seneste 40 fejl Fejlhistorikken.

Gå i Fejlhistorik for at finde oplysninger om en fejl, find fejlen og klik på OK.

#### 6.4 TÆLLERE I ALT

Se kapitel 11.4 Total og triptællere hvis du bruger Fieldbus til at læse værdierne med.

| Indeks  | Parameter                               | Min. | Maks. | Enhed         | Standard | ld   | Beskrivelse                                                                                                    |
|---------|-----------------------------------------|------|-------|---------------|----------|------|----------------------------------------------------------------------------------------------------|
| V4.4.1  | Energitæller                            |      |       | Varie-<br>rer |          | 2291 | Den mængde af energi,<br>som modtages fra for-<br>syningsnettet (trip-<br>værdi). Du kan ikke<br>nulstille tælleren.<br>Bemærkning til tekst-<br>betjeningspanel: Den<br>højeste energienhed,<br>der kan vises på stan-<br>dardbetjeningspanelet,<br>er MW. Hvis den målte<br>energi overstiger 999,9<br>MW, vises der ikke<br>nogen enhed på betje-<br>ningspanelet. |
| V4.4.3  | Driftstid (grafisk<br>betjeningspanel)  |      |       | a d<br>tt:min |          | 2298 | Styremodulets drifts-<br>tid.                                                                                                    |
| V4.4.4  | Driftstid (tekstbetje-<br>ningspanel)   |      |       | а             |          |      | Styreenhedens sam-<br>lede driftstid i år.                                                                                                    |
| V4.4.5  | Driftstid (tekstbetje-<br>ningspanel)   |      |       | d             |          |      | Styreenhedens sam-<br>lede driftstid i dage.                                                                                                    |
| V4.4.6  | Driftstid (tekstbetje-<br>ningspanel)   |      |       | tt:min:s<br>s |          |      | Styreenhedens driftstid<br>i timer, minutter og<br>sekunder.                                                                                                    |
| V4.4.7  | Kørselstid (grafisk<br>betjeningspanel) |      |       | a d<br>tt:min |          | 2293 | Motorens kørselstid.                                                                                                    |
| V4.4.8  | Kørselstid (tekstbe-<br>tjeningspanel)  |      |       | а             |          |      | Motorens samlede kør-<br>selstid i år.                                                                                                    |
| V4.4.9  | Kørselstid (tekstbe-<br>tjeningspanel)  |      |       | d             |          |      | Motorens samlede kør-<br>selstid i dage.                                                                                                    |
| V4.4.10 | Kørselstid (tekstbe-<br>tjeningspanel)  |      |       | tt:min:s<br>s |          |      | Motorens kørselstid i<br>timer, minutter og<br>sekunder.                                                                                                    |
| V4.4.11 | Tændt tid (grafisk<br>betjeningspanel)  |      |       | a d<br>tt:min |          | 2294 | Det tidsrum, strømen-<br>heden indtil nu har<br>været tændt. Du kan<br>ikke nulstille tælleren.                                                                                                    |
| V4.4.12 | Tændt tid (tekstbe-<br>tjeningspanel)   |      |       | а             |          |      | Samlet tændt tid i år.                                                                                                    |
| V4.4.13 | Tændt tid (tekstbe-<br>tjeningspanel)   |      |       | d             |          |      | Samlet tændt tid i<br>dage.                                                                                                    |

## Tabel 108: Samlede antal tællerparametre i Diagnostikmenu

| , abel 100, Sanneac antal (Celler barannen en Bhaanostin/inena |
|----------------------------------------------------------------|
|----------------------------------------------------------------|

| Indeks  | Parameter                             | Min. | Maks. | Enhed         | Standard | ld   | Beskrivelse                                              |
|---------|---------------------------------------|------|-------|---------------|----------|------|----------------------------------------------------------|
| V4.4.14 | Tændt tid (tekstbe-<br>tjeningspanel) |      |       | tt:min:s<br>s |          |      | Tændt tid i timer,<br>minutter og sekunder.              |
| V4.4.15 | Tæller for startkom-<br>mando         |      |       |               |          | 2295 | Det antal gange,<br>strømenheden er ble-<br>vet startet. |

# 6.5 TRIPTÆLLERE

Se kapitel 11.4 Total og triptællere hvis du bruger Fieldbus til at læse værdierne med.

| Indeks | Parameter                              | Min. | Maks. | Enhed         | Standard | ld   | Beskrivelse                                                                                                    |
|--------|----------------------------------------|------|-------|---------------|----------|------|----------------------------------------------------------------------------------------------------|
| P4.5.1 | Triptæller for energi                  |      |       | Varie-<br>rer |          | 2296 | Energitæller, der kan<br>nulstilles. Bemærkning<br>til tekstbetjeningspa-<br>nel: Den højeste ener-<br>gienhed, der kan vises<br>på standardbetjenings-<br>panelet, er MW. Hvis<br>den målte energi over-<br>stiger 999,9 MW, vises<br>der ikke nogen enhed<br>på betjeningspanelet.<br><b>Nulstilling af tæl-<br/>leren</b><br>• Bemærkning til<br>tekstbetjenings-<br>panel: Hold knap-<br>pen OK inde i 4<br>sek.<br>• På det grafiske<br>betjeningspanel:<br>Tryk OK. Siden<br>Nulstil tæller<br>vises. Tryk på OK<br>én gang til. |
| P4.5.3 | Driftstid (grafisk<br>betjeningspanel) |      |       | a d<br>tt:min |          | 2299 | Energitæller, der kan<br>nulstilles. Se instruk-<br>tionerne i P4.5.1.                                                                                                    |
| P4.5.4 | Driftstid (tekstbetje-<br>ningspanel)  |      |       | а             |          |      | Driftstid i samlet antal<br>år.                                                                                                    |
| P4.5.5 | Driftstid (tekstbetje-<br>ningspanel)  |      |       | d             |          |      | Driftstid i samlet antal<br>dage.                                                                                                    |
| P4.5.6 | Driftstid (tekstbetje-<br>ningspanel)  |      |       | tt:min:s<br>s |          |      | Driftstid i timer, minut-<br>ter og sekunder.                                                                                                    |

## Tabel 109: Diagnostikmenu, parametre for tællere i alt

# 6.6 SOFTWAREINFO

Tabel 110: Diagnostikmenu, parametre for softwareinfo

| Indeks | Parameter                                             | Min. | Maks. | Enhed | Standard | ld   | Beskrivelse                            |
|--------|-------------------------------------------------------|------|-------|-------|----------|------|----------------------------------------|
| V4.6.1 | Softwarepakke (gra-<br>fisk betjeningspanel)          |      |       |       |          |      | Kode til identifikation<br>af software |
| V4.6.2 | Softwarepakke-id<br>(tekstbetjeningspa-<br>nel)       |      |       |       |          |      |                                        |
| V4.6.3 | Softwarepakkever-<br>sion (tekstbetje-<br>ningspanel) |      |       |       |          |      |                                        |
| V4.6.4 | Systembelastning                                      | 0    | 100   | %     |          | 2300 | Belastning af styreen-<br>hedens CPU.  |
| V4.6.5 | Applikationsnavn<br>(grafisk betjenings-<br>panel)    |      |       |       |          |      | Navn på applikation.                   |
| V4.6.6 | Applikations-id                                       |      |       |       |          |      | Applikationskode                       |
| V4.6.7 | Applikationsversion                                   |      |       |       |          |      |                                        |

# 7 I/O OG HARDWAREMENU

I I/O- og hardwaremenuen findes der forskellige parametre, der er optionsrelaterede. Bemærk, at værdierne i menuen er rå værdier, dvs. de er ikke skaleret til applikationen.

## 7.1 BASIS-I/O

Her kan du overvåge status for indgange og udgange.

| Indeks  | Parameter                      | Min. | Maks. | Enhed | Standard | ID | Beskrivelse                                                                                                    |
|---------|--------------------------------|------|-------|-------|----------|----|----------------------------------------------------------------------------------------------------|
| V5.1.1  | Digital indgang 1              | 0    | 1     |       | 0        |    | Status for det digitale<br>indgangssignal                                                                                                    |
| V5.1.2  | Digital indgang 2              | 0    | 1     |       | 0        |    | Status for det digitale<br>indgangssignal                                                                                                    |
| V5.1.3  | Digital indgang 3              | 0    | 1     |       | 0        |    | Status for det digitale<br>indgangssignal                                                                                                    |
| V5.1.4  | Digital indgang 4              | 0    | 1     |       | 0        |    | Status for det digitale<br>indgangssignal                                                                                                    |
| V5.1.5  | Digital indgang 5              | 0    | 1     |       | 0        |    | Status for det digitale<br>indgangssignal                                                                                                    |
| V5.1.6  | Digital indgang 6              | 0    | 1     |       | 0        |    | Status for det digitale<br>indgangssignal                                                                                                    |
| V5.1.7  | Analog indgang 1-til-<br>stand | 1    | 3     |       | 3        |    | Viser tilstanden, som<br>er angivet for det ana-<br>loge indgangssignal.<br>Valget foretages ved<br>hjælp af en DIP-kon-<br>takt på kontrolkortet.<br>1 = 020 mA<br>3 = 010 V |
| V5.1.8  | Analog indgang 1               | 0    | 100   | %     | 0.00     |    | Status for det analoge<br>indgangssignal                                                                                                    |
| V5.1.9  | Analog indgang 2-til-<br>stand | 1    | 3     |       | 3        |    | Viser tilstanden, som<br>er angivet for det ana-<br>loge indgangssignal.<br>Valget foretages ved<br>hjælp af en DIP-kon-<br>takt på kontrolkortet.<br>1 = 020 mA<br>3 = 010 V |
| V5.1.10 | Analog indgang 2               | 0    | 100   | %     | 0.00     |    | Status for det analoge<br>indgangssignal                                                                                                    |

Tabel 111: I/O og hardwaremenu, parametre for basis-I/O

7

| Indeks  | Parameter                     | Min. | Maks. | Enhed | Standard | ID | Beskrivelse                                                                                                    |
|---------|-------------------------------|------|-------|-------|----------|----|----------------------------------------------------------------------------------------------------|
| V5.1.11 | Analog udgang 1-til-<br>stand | 1    | 3     |       | 1        |    | Viser tilstanden, som<br>er angivet for det ana-<br>loge indgangssignal.<br>Valget foretages ved<br>hjælp af en DIP-kon-<br>takt på kontrolkortet.<br>1 = 020 mA<br>3 = 010 V |
| V5.1.12 | Analog udgang 1               | 0    | 100   | %     | 0.00     |    | Status for det analoge<br>udgangssignal                                                                                                    |
| V5.1.13 | Relæudgang 1                  | 0    | 1     |       | 0        |    | Status for relæud-<br>gangssignal                                                                                                    |
| V5.1.14 | Relæudgang 2                  | 0    | 1     |       | 0        |    | Status for relæud-<br>gangssignal                                                                                                    |
| V5.1.15 | Relæudgang 3                  | 0    | 1     |       | 0        |    | Status for relæud-<br>gangssignal                                                                                                    |

Tabel 111: I/O og hardwaremenu, parametre for basis-I/O

### 7.2 SLIDSER TIL OPTIONSKORT

Parametrene i denne gruppe afhænger af det installerede optionskort. Parametrene i denne gruppe afhænger af det installerede optionskort. Hvis der ikke er sat et optionskort i slids C, D eller E, vises der ikke nogen parametre. Se kapitel *10.6.1 Programmering af digitale og analoge indgange* vedrørende placeringen af slidserne.

Når et optionskort fjernes, vises infotekst 39 *Enhed fjernet* på displayet. Se kapitel *11.3 Fejlkoder*.

Tabel 112: Optionskortrelaterede parametre

| Menu            | Funktion      | Beskrivelse                                       |  |  |  |
|-----------------|---------------|---------------------------------------------------|--|--|--|
| Indstillinger I |               | Indstillinger, som er relateret til optionskortet |  |  |  |
| Silus C         | Overvågning   | Overvåg data, som er relateret til optionskortet  |  |  |  |
| Slide D         | Indstillinger | Indstillinger, som er relateret til optionskortet |  |  |  |
| Stius D         | Overvågning   | Overvåg data, som er relateret til optionskortet  |  |  |  |
| Slide E         | Indstillinger | Indstillinger, som er relateret til optionskortet |  |  |  |
| Stus            | Overvågning   | Overvåg data, som er relateret til optionskortet  |  |  |  |

#### 7.3 REALTIDSUR

| Indeks | Parameter       | Min. | Maks. | Enhed         | Standard | ID   | Beskrivelse                                                                                                    |
|--------|-----------------|------|-------|---------------|----------|------|----------------------------------------------------------------------------------------------------|
| V5.5.1 | Batteritilstand | 1    | 3     |               |          | 2205 | Status for batteri.<br>1 = Ikke installeret<br>2 = Installeret<br>3 = Skift batteri                                                                                                    |
| P5.5.2 | Tidspunkt       |      |       | tt:min:s<br>s |          | 2201 | Aktuelt klokkeslæt                                                                                                    |
| P5.5.3 | Dato            |      |       | dd.mm.        |          | 2202 | Dags dato                                                                                                    |
| P5.5.4 | År              |      |       | åååå          |          | 2203 | Aktuelt år                                                                                                    |
| P5.5.5 | Sommertid       | 1    | 4     |               | 1        | 2204 | Regel for sommertid<br>1 = Fra<br>2 = EU: starter den sid-<br>ste søndag i marts,<br>slutter den sidste søn-<br>dag i oktober<br>3 = US: starter den 2.<br>søndag i marts, slutter<br>den 1. søndag i novem-<br>ber<br>4 = Rusland (perma-<br>nent) |

Tabel 113: Parametre for realtidsur i menuen I/O og hardware

#### 7.4 INDSTILLINGER FOR STRØMENHED

I denne menu kan du ændre indstillingerne for ventilatoren, bremsechopperen og sinusfilteret.

Ventilatoren kører i optimeret tilstand, eller den kører altid. I optimeret tilstand modtager frekvensomformerens interne logik data om temperaturen og styrer ventilatorens hastighed. Ventilatoren stopper i løbet af 5 minutter, når frekvensomformeren er i tilstanden Klar. I Kører-tilstanden kører ventilatoren altid med fuld hastighed, uden at stoppe.

Understøttelse af sinusfiltret begrænser overmoduleringsdybden og forhindrer, at de termiske styrefunktioner mindsker switchfrekvensen.

7

Tabel 114: Indstillinger for strømenhed

| Indeks   | Parameter                    | Min. | Maks. | Enhed | Standard | ld   | Beskrivelse                                                                                                  |
|----------|------------------------------|------|-------|-------|----------|------|----------------------------------------------------------------------------------------------------|
| P5.6.1.1 | Ventilatorstyretil-<br>stand | 0    | 1     |       | 1        | 2377 | 0 = Kører altid<br>1 = Optimeret                                                                             |
| P5.6.2.1 | Bremsechoppertil-<br>stand   | 0    | 3     |       | 0        |      | 0 = Deaktiveret<br>1 = Aktiveret (kør)<br>2 = Aktiveret (kør og<br>stop)<br>3 = Aktiveret (kør uden<br>test) |
| P5.6.4.1 | Sine Filter                  | 0    | 1     |       | 0        |      | 0 = Anvendes ikke<br>1 = Anvendes                                                                            |

#### 7.5 PANEL

| Tabel 115: Menuen I/O og | hardware, parametre f | or betjeningspanel |
|--------------------------|-----------------------|--------------------|
|--------------------------|-----------------------|--------------------|

| Indeks | Parameter    | Min. | Maks. | Enhed | Standard | ld | Beskrivelse                                                                                                    |
|--------|--------------|------|-------|-------|----------|----|----------------------------------------------------------------------------------------------------|
| P5.7.1 | Timeout-tid  | 0    | 60    | min.  | 0        |    | Den tid, det tager, før<br>displayet går tilbage til<br>den side, der er define-<br>ret vha. parameteren<br>P5.7.2.<br>0 = Anvendes ikke                                                                                                    |
| P5.7.2 | Standardside | 0    | 4     |       | 0        |    | Den side, betjenings-<br>panelet viser, når der<br>tændes for frekvens-<br>omformeren, eller når<br>det tidsrum, som er<br>defineret med P5.7.1,<br>er udløbet. Hvis vær-<br>dien er angivet til 0,<br>vises den senest<br>besøgte side.<br>0 = Ingen<br>1 = Menuindeks<br>2 = Hovedmenuen<br>3 = Styresiden<br>4 = Multiovervågning |
| P5.7.3 | Menuindeks   |      |       |       |          |    | Angiv en side til at<br>være menuindekset.<br>(Valg 1 i P5.7.2.)                                                                                                    |
| P5.7.4 | Kontrast *   | 30   | 70    | %     | 50       |    | Angiv displayets kon-<br>trast.                                                                                                    |
| P5.7.5 | Baglystid    | 0    | 60    | min.  | 5        |    | Angiv tidspunktet, hvor<br>displayets baglys sluk-<br>kes. Hvis værdien angi-<br>ves til 0, er baglyset<br>altid tændt.                                                                                                    |

\* Kun tilgængeligt vha. det grafiske betjeningspanel.

#### 7.6 FIELDBUS

I I/O- og hardwaremenuen findes parametrene, der er relaterede til fieldbus-kort. Disse parametre er forklaret mere detaljeret i den tilhørende fieldbus-manual.

7

| Undermenu<br>niveau 1 | Undermenu niveau 2   | Undermenu niveau 3 | Undermenu niveau 4        |
|-----------------------|----------------------|--------------------|---------------------------|
| RS-485                | Fælles indstillinger | Protokol           | Modbus RTU                |
|                       |                      |                    | N2                        |
|                       |                      |                    | Bacnet MSTP               |
| RS-485                | Modbus RTU           | Parametre          | Slaveadresse              |
|                       |                      |                    | Transmissionshastighed    |
|                       |                      |                    | Paritetstype              |
|                       |                      |                    | Stopbit                   |
|                       |                      |                    | Timeout for kommunikation |
|                       |                      |                    | Driftstilstand            |
|                       |                      | Overvågning        | FB-protokolstatus         |
|                       |                      |                    | Kommunikationsstatus      |
|                       |                      |                    | Ulovlige funktioner       |
|                       |                      |                    | Ulovlige data-adresser    |
|                       |                      |                    | Ulovlige data-værdier     |
|                       |                      |                    | Slaveenhed optaget        |
|                       |                      |                    | Fejl i hukommelsesparitet |
|                       |                      |                    | Fejl på slaveenhed        |
|                       |                      |                    | Seneste fejlrespons       |
|                       |                      |                    | Kontrolord                |
|                       |                      |                    | Statusord                 |

| Undermenu<br>niveau 1 | Undermenu niveau 2   | Undermenu niveau 3 | Undermenu niveau 4                     |
|-----------------------|----------------------|--------------------|----------------------------------------|
| RS-485                | N2                   | Parametre          | Slaveadresse                           |
|                       |                      |                    | Timeout for kommunikation              |
|                       |                      | Overvågning        | FB-protokolstatus                      |
|                       |                      |                    | Kommunikationsstatus                   |
|                       |                      |                    | Ugyldig data                           |
|                       |                      |                    | Ugyldige kommandoer                    |
|                       |                      |                    | Kommando ikke accepteret               |
|                       |                      |                    | Kontrolord                             |
|                       |                      |                    | Statusord                              |
| RS-485                | Bacnet MSTP          | Parametre          | Transmissionshastighed                 |
|                       |                      |                    | Automatisk transmissionshastig-<br>hed |
|                       |                      |                    | MAC-adresse                            |
|                       |                      |                    | Forekomstnummer                        |
|                       |                      |                    | Timeout for kommunikation              |
|                       |                      | Overvågning        | FB-protokolstatus                      |
|                       |                      |                    | Kommunikationsstatus                   |
|                       |                      |                    | Aktuel forekomstnummer                 |
|                       |                      |                    | Fejlkode                               |
|                       |                      |                    | Kontrolord                             |
|                       |                      |                    | Statusord                              |
| Ethernet              | Fælles indstillinger | IP-adressetilstand |                                        |
|                       |                      | Fast IP            | IP-adresse                             |
|                       |                      |                    | Undernetmaske                          |
|                       |                      |                    | Standardgateway                        |
|                       |                      | IP-adresse         |                                        |
|                       |                      | Undernetmaske      |                                        |
|                       |                      | Standardgateway    |                                        |
|                       |                      | MAC-adresse        |                                        |

| Undermenu<br>niveau 1 | Undermenu niveau 2 | Undermenu niveau 3 | Undermenu niveau 4           |
|-----------------------|--------------------|--------------------|------------------------------|
| Ethernet              | Modbus TCP         | Parametre          | Forbindelsesgrænse           |
|                       |                    |                    | Enheds-identifikationsnummer |
|                       |                    |                    | Timeout for kommunikation    |
|                       |                    | Overvågning        | FB-protokolstatus            |
|                       |                    |                    | Kommunikationsstatus         |
|                       |                    |                    | Ulovlige funktioner          |
|                       |                    |                    | Ulovlige data-adresser       |
|                       |                    |                    | Ulovlige data-værdier        |
|                       |                    |                    | Slaveenhed optaget           |
|                       |                    |                    | Fejl i hukommelsesparitet    |
|                       |                    |                    | Fejl på slaveenhed           |
|                       |                    |                    | Seneste fejlrespons          |
|                       |                    |                    | Kontrolord                   |
|                       |                    |                    | Statusord                    |
| Ethernet              | BacNet IP          | Parametre          | Forekomstnummer              |
|                       |                    |                    | Timeout for kommunikation    |
|                       |                    |                    | Anvendt protokol             |
|                       |                    |                    | BBMD IP                      |
|                       |                    |                    | BBMD-port                    |
|                       |                    |                    | Levetid                      |
|                       |                    | Overvågning        | FB-protokolstatus            |
|                       |                    |                    | Kommunikationsstatus         |
|                       |                    |                    | Aktuel forekomstnummer       |
|                       |                    |                    | Kontrolord                   |
|                       |                    |                    | Statusord                    |

| Undermenu<br>niveau 1 | Undermenu niveau 2 | Undermenu niveau 3 | Undermenu niveau 4        |
|-----------------------|--------------------|--------------------|---------------------------|
| Ethernet              | Ethernet/ IP       | Parametre          | Anvendt protokol          |
|                       |                    |                    | Udgangsforekomst          |
|                       |                    |                    | Indgangsforekomst         |
|                       |                    |                    | Timeout for kommunikation |
|                       |                    | Overvågning        | Nulstil tællere           |
|                       |                    |                    | Åbn Anmodning             |
|                       |                    |                    | Åbn Formatafvisning       |
|                       |                    |                    | Åbn ress.afvisninger      |
|                       |                    |                    | Åbn andre afvisn.         |
|                       |                    |                    | Luk anmodninger           |
|                       |                    |                    | Luk formatafvisn.         |
|                       |                    |                    | Luk andre afvisn.         |
|                       |                    |                    | Forbindelsestimeouts      |
|                       |                    |                    | Kommunikationsstatus      |
|                       |                    |                    | Kontrolord                |
|                       |                    |                    | Statusord                 |
|                       |                    |                    | FB-protokolstatus         |
| Ethernet              | Profinet IO        | Parametre          | Anvendt protokol          |
|                       |                    |                    | Timeout for kommunikation |
|                       |                    | Overvågning        | FB-protokolstatus         |
|                       |                    |                    | Komm. Status              |
|                       |                    |                    | Setpunkt-telegram         |
|                       |                    |                    | Aktiv værditelegram       |
|                       |                    |                    | Antal procesdata          |
|                       |                    |                    | Kontrolord                |
|                       |                    |                    | Statusord                 |
|                       |                    |                    | Forbindelsestimeouts      |
|                       |                    |                    | Parameteradgange          |

# 8 MENUERNE BRUGERINDSTILLINGER, FAVORITTER OG BRUGERNIVEAUER

#### 8.1 BRUGERINDSTILLINGER

| Tabel 116: Generelle indstillinger i m | nenuen Brugerindstillinger |
|----------------------------------------|----------------------------|
|----------------------------------------|----------------------------|

| Indeks | Parameter                     | Min.     | Maks.    | Enhed | Standard | ID  | Beskrivelse                                                                                                  |
|--------|-------------------------------|----------|----------|-------|----------|-----|----------------------------------------------------------------------------------------------------|
| P6.1   | Valg af sprog                 | Varierer | Varierer |       | Varierer | 802 | Valget er forskelligt i<br>alle sprogpakkerne                                                                |
| M6.5   | Parameterbackup               |          |          |       |          |     | Se 8.1.1 Parameter-<br>backup.                                                                               |
| M6.6   | Parametersammen-<br>ligning   |          |          |       |          |     |                                                                                                    |
| P6.7   | Navn på frekvens-<br>omformer |          |          |       |          |     | Brug værktøjet Vacon<br>Live PC til at give fre-<br>kvensomformeren et<br>navn, hvis det er nød-<br>vendigt. |

#### 8.1.1 PARAMETERBACKUP

| Tabel 117: Parametre | til parameterb | oackup i menuen | Brugerindstillinger |
|----------------------|----------------|-----------------|---------------------|
|----------------------|----------------|-----------------|---------------------|

| Indeks | Parameter                            | Min. | Maks. | Enhed | Standard | ld  | Beskrivelse                                                                                                  |
|--------|--------------------------------------|------|-------|-------|----------|-----|----------------------------------------------------------------------------------------------------|
| P6.5.1 | Gendan fabriksstan-<br>darder        |      |       |       |          | 831 | Gendanner standard-<br>parameterværdierne<br>og starter Startguiden                                          |
| P6.5.2 | Gem til betjenings-<br>panel<br>*    | 0    | 1     |       | 0        |     | Gem parameterværdi-<br>erne til panelet, f.eks.<br>for at kopiere dem til<br>en anden frekvensom-<br>former. |
|        |                                      |      |       |       |          |     | 0 = Nej<br>1 = Ja                                                                                            |
| P6.5.3 | Gendan fra betje-<br>ningspanel<br>* |      |       |       |          |     | Indlæs parametervær-<br>dierne fra panelet til<br>frekvensomformeren.                                        |
| B6.5.4 | Gem til sæt 1                        |      |       |       |          |     | Gemmer et tilpasset<br>parametersæt (alle<br>parametre, der er<br>inkluderet i applikatio-<br>nen).          |
| B6.5.5 | Gendan fra sæt 1                     |      |       |       |          |     | Indlæs det tilpassede<br>parametersæt til fre-<br>kvensomformeren.                                           |
| B6.5.6 | Gem til sæt 2                        |      |       |       |          |     | Gemmer endnu et til-<br>passet parametersæt<br>(alle parametre, der er<br>inkluderet i applikatio-<br>nen).  |
| B6.5.7 | Gendan fra sæt 2                     |      |       |       |          |     | Indlæser det tilpassede<br>parametersæt 2 til fre-<br>kvensomformeren.                                       |

\* Kun tilgængeligt med det grafiske betjeningspanel.

## 8.2 FAVORITTER

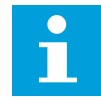

#### BEMÆRK!

Denne menu er tilgængelig på kontrolpanelet med det grafiske betjeningspanel, men ikke på kontrolpanelet med tekstbetjeningspanelet.

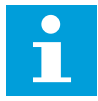

#### BEMÆRK!

Denne menu er ikke tilgængelig i Vacon Live-værktøjet.
Hvis du bruger de samme elementer med jævne mellemrum, kan du føje dem til dine Favoritter. Du kan samle et sæt parametre eller overvågningssignaler fra alle betjeningspanelets menuer. Det er ikke nødvendigt at finde dem én efter én i menustrukturen. Alternativt kan de tilføjes mappen Favoritter, hvor det er nemt at finde dem.

#### TILFØJ ET ELEMENT TIL FAVORITTER

1 Find det element, som du ønsker at tilføje til Favoritter. Tryk på OK-knappen.

2 Udvælg *Tilføj til favoritter*, og tryk på knappen OK.

3 Nu er trinnene udført. For at fortsætte bedes du læse instruktionerne på betjeningspanelet.

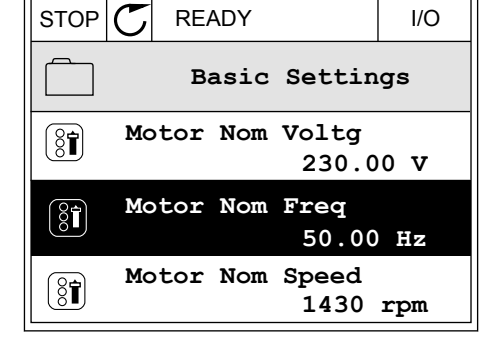

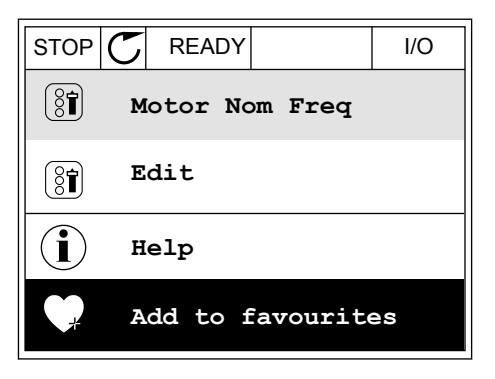

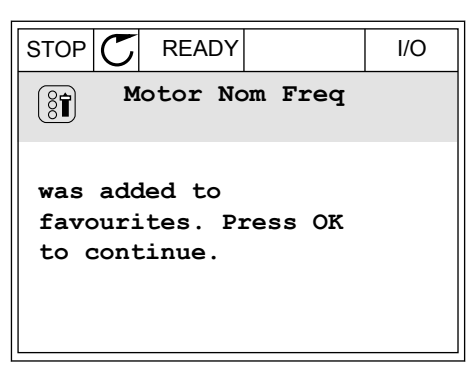

#### FJERN ET ELEMENT FRA FAVORITTER

1 Gå til Favoritter.

2 Find det element, som du ønsker at fjerne. Tryk på OK-knappen.

|                            | I/O |  |
|----------------------------|-----|--|
| Favourites                 |     |  |
| Motor Nom Freq<br>50.00 Hz |     |  |
|                            |     |  |
|                            |     |  |

3 Vælg Fjern fra favoritter.

| STOP     | C READY          | I/O |
|----------|------------------|-----|
| 8        | Motor Nom Fr     | eq  |
| 4        | Monitor          |     |
| (i) Help |                  |     |
|          | Rem from favouri | tes |

4 Tryk på OK-knappen igen for at fjerne elementet.

# 8.3 BRUGERNIVEAUER

Brug Brugerniveauparametrene for at forhindre uautoriseret personale i at foretage ændringer i parametrene. Du kan også forhindre utilsigtede ændringer i parametrene.

Brugeren kan ikke se alle parametrene på betjeningspanelets display, når du har valgt et brugerniveau.

| Indeks | Parameter    | Min. | Maks. | Enhed | Standard | ld   | Beskrivelse                                                                                                    |
|--------|--------------|------|-------|-------|----------|------|----------------------------------------------------------------------------------------------------|
| P8.1   | Brugerniveau | 1    | 3     |       | 1        | 1194 | <ul> <li>1 = Normal. Alle menuer er synlige i hovedmenuen.</li> <li>2 = Overvågning. Kun menuerne Overvågning og Brugerniveauer er synlige i hovedmenuen.</li> <li>3 = Favoritter. Kun menuerne Favoritter og Brugerniveauer er synlige i hovedmenuen.</li> </ul>                                                                               |
| P8.2   | Adgangskode  | 0    | 99999 |       | 0        | 2362 | Hvis værdien indstilles<br>til en anden værdi end<br>0, før der skiftes til<br><i>Overvågning</i> , fra f.eks.<br><i>Normal</i> skal du indta-<br>ste adgangskoden, når<br>du går tilbage til <i>Nor-<br/>mal</i> . Dette forhindrer,<br>at uautoriseret perso-<br>nale kan foretage<br>ændringer i parame-<br>trene på betjeningspa-<br>nelet. |

## Tabel 118: Brugerniveauparametre

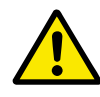

# FORSIGTIG!

Undgå at miste koden! Hvis koden bliver væk, skal du kontakte nærmeste servicecenter eller partner.

# ÆNDRING AF ADGANGSKODEN PÅ BRUGERNIVEAUER

- 1 Gå til Brugerniveauer.
- 2 Gå til elementet for Adgangskoden, og tryk på højre piletast.

| STOP | $\mathbb{C}$ | READY                  | ALARM      | Keypad |
|------|--------------|------------------------|------------|--------|
| 8    |              | <b>Main</b><br>ID:2362 | Menu<br>P8 | 2      |
|      | τ            | Jser le                | vel<br>No: | rmal   |
|      | P            | ccess                  | code<br>00 | 000    |
|      |              |                        |            |        |

3 Brug alle piletasterne for at ændre cifrene i adgangskoden.

| STOP C             | READY             | ALARM        | I/O |
|--------------------|-------------------|--------------|-----|
| 8                  | Access<br>ID:2362 | code<br>P8.2 | 2   |
| \$                 |                   |              |     |
| •<br><u>0</u> 0000 |                   |              |     |
| Min:0              |                   |              |     |
| Max:9              |                   |              |     |

4 Tryk på OK-knappen for at acceptere ændringen.

# 9 BESKRIVELSER AF OVERVÅGNINGSVÆRDIER

I dette kapitel finder du de grundlæggende beskrivelser af alle overvågningsværdierne.

# 9.1 MULTIOVERVÅGNING

#### V2.1.1 FREKVENSREFERENCE (ID 25)

Denne overvågningsværdi viser den faktiske frekvensreference til motorstyringen. Værdien opdateres med intervaller på 10 ms.

#### V2.1.2 UDGANGSFREKVENS (ID 1)

Denne overvågningsværdi viser den faktiske udgangsfrekvens til motoren.

#### V2.1.3 MOTORSTRØM (ID 3)

Denne overvågningsværdi viser den målte motorstrøm. Skaleringen af værdien er forskellig for de forskellige størrelser frekvensomformere.

#### V2.1.4 MOTORHASTIGHED (ID 2)

Denne overvågningsværdi viser den faktiske hastighed af motoren i o/min. (beregnet værdi).

#### V2.1.5 MOTORMOMENT (ID 4)

Denne overvågningsværdi viser motorens faktiske moment (beregnet værdi).

#### V2.1.6 MOTOREFFEKT (ID 5)

Denne overvågningsværdi viser den faktiske akseleffekt for motoren (beregnet værdi) som procentdel af motormærkeffekten.

#### V2.1.7 MOTORSPÆNDING (ID 6)

Denne overvågningsværdi viser den faktiske udgangsspænding til motoren.

#### V2.1.8 JÆVNSTRØMSLINKSPÆNDING (ID 7)

Denne overvågningsværdi viser den målte spænding i frekvensomformerens DC-link.

#### V2.1.9 OMFORMER TEMP. (ID 8)

Denne overvågningsværdi viser frekvensomformerens målte kølelegemetemperatur. Måleenheden er grader Celsius eller grader Fahrenheit, afhængigt af værdien af parameteren for Valg af °C/°F.

# 9.2 BASIS

## V2.3.1 UDGANGSFREKVENS (ID 1)

Denne overvågningsværdi viser den faktiske udgangsfrekvens til motoren.

## V2.3.2 FREKVENSREFERENCE (ID 25)

Denne overvågningsværdi viser den faktiske frekvensreference til motorstyringen. Værdien opdateres med intervaller på 10 ms.

## V2.3.3 MOTORHASTIGHED (ID 2)

Denne overvågningsværdi viser den faktiske hastighed af motoren i o/min. (beregnet værdi).

## V2.3.4 MOTORSTRØM (ID 3)

Denne overvågningsværdi viser den målte motorstrøm. Skaleringen af værdien er forskellig for de forskellige størrelser frekvensomformere.

#### V2.3.5 MOTORMOMENT (ID 4)

Denne overvågningsværdi viser motorens faktiske moment (beregnet værdi).

## V2.3.7 MOTORENS AKSELEFFEKT (ID 5)

Denne overvågningsværdi viser den faktiske akseleffekt for motoren (beregnet værdi) som procentdel af motormærkeffekten.

#### V2.3.8 MOTORENS AKSELEFFEKT (ID 73)

Denne overvågningsværdi viser den faktiske akseleffekt for motoren (beregnet værdi). Måleenheden er kW eller hp, afhængigt af værdien af parameteren for Valg af kW/hp.

#### V2.3.9 MOTORSPÆNDING (ID 6)

Denne overvågningsværdi viser den faktiske udgangsspænding til motoren.

#### V2.3.10 DC-SPÆNDING (ID 7)

Denne overvågningsværdi viser den målte spænding i frekvensomformerens DC-link.

#### V2.3.11 OMFORMER TEMP. (ID 8)

Denne overvågningsværdi viser frekvensomformerens målte kølelegemetemperatur. Enheden for overvågningsværdien er grader Celsius eller grader Fahrenheit, afhængigt af værdien af parameteren for Valg af °C/°F.

#### V2.3.12 MOTORTEMPERATUR (ID 9)

Denne overvågningsværdi viser den beregnede motortemperatur som procentdel af den nominelle driftstemperatur.

Når værdien øges med mere end 105 %, opstår der en fejl i motorvarmebeskyttelsen.

#### V2.3.13 MOTORFORVARMNING (ID 1228)

Denne overvågningsværdi viser statussen for motorforvarmningsfunktionen.

#### V2.3.14 MOMENTREFERENCE (ID 18)

Denne overvågningsværdi viser den faktiske momentreference for motorstyring.

## 9.3 I/O

#### V2.4.1 SLOTA DIN 1,2,3 (ID 15)

Denne overvågningsværdi viser statussen for de digitale indgange 1-3 i slids A (standard-I/O).

#### V2.4.2 SLOTA DIN 4,5,6 (ID 16)

Denne overvågningsværdi viser statussen for de digitale indgange 4-6 i slids A (standard-I/O).

#### V2.4.3 SLOTB RO 1,2,3 (ID 17)

Denne overvågningsværdi viser statussen for relæudgangene i 1-3 i slids B.

#### V2.4.4 ANALOG INDGANG 1 (ID 59)

Denne overvågningsværdi viser værdien af det analoge indgangssignal som procentdel af det anvendte område.

#### V2.4.5 ANALOG INDGANG 2 (ID 60)

Denne overvågningsværdi viser værdien af det analoge indgangssignal som procentdel af det anvendte område.

#### V2.4.6 ANALOG INDGANG 3 (ID 61)

Denne overvågningsværdi viser værdien af det analoge indgangssignal som procentdel af det anvendte område.

#### V2.4.7 ANALOG INDGANG 4 (ID 62)

Denne overvågningsværdi viser værdien af det analoge indgangssignal som procentdel af det anvendte område.

#### V2.4.8 ANALOG INDGANG 5 (ID 75)

Denne overvågningsværdi viser værdien af det analoge indgangssignal som procentdel af det anvendte område.

#### V2.4.9 ANALOG INDGANG 6 (ID 76)

Denne overvågningsværdi viser værdien af det analoge indgangssignal som procentdel af det anvendte område.

# V2.4.10 SLOTA AO 1 (ID 81)

Denne overvågningsværdi viser værdien af det analoge udgangssignal som procentdel af det anvendte område.

## 9.4 TEMPERATURINDGANGE

Overvågningsværdierne relateret til indgangsindstillinger for temperatur er kun tilgængelige, hvis der er installeret et B8- eller BH-optionskort.

## V2.5.1 TEMPERATURINDGANG 1 (ID 50)

Denne overvågningsværdi viser den målte temperaturværdi. Enheden for overvågningsværdien er grader Celsius eller grader Fahrenheit, afhængigt af værdien af parameteren for Valg af °C/°F.

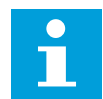

## BEMÆRK!

Listen over temperaturindgange består af de første 6 tilgængelige temperaturindgange. Listen begynder med slids A og slutter med slids E. Hvis indgangen er tilgængelig, men der ikke er tilsluttet nogen sensor, vises maksimumsværdien på listen , fordi den målte modstand er uendelig. For at tvinge værdien til sin minimumsværdi, skal indgangen kortsluttes.

## V2.5.2 TEMPERATURINDGANG 2 (ID 51)

Denne overvågningsværdi viser den målte temperaturværdi. Enheden for overvågningsværdien er grader Celsius eller grader Fahrenheit, afhængigt af værdien af parameteren for Valg af °C/°F.

## V2.5.3 TEMPERATURINDGANG 3 (ID 52)

Denne overvågningsværdi viser den målte temperaturværdi. Enheden for overvågningsværdien er grader Celsius eller grader Fahrenheit, afhængigt af værdien af parameteren for Valg af °C/°F.

## V2.5.4 TEMPERATURINDGANG 4 (ID 69)

Denne overvågningsværdi viser den målte temperaturværdi. Enheden for overvågningsværdien er grader Celsius eller grader Fahrenheit, afhængigt af værdien af parameteren for Valg af °C/°F.

#### V2.5.5 TEMPERATURINDGANG 5 (ID 70)

Denne overvågningsværdi viser den målte temperaturværdi. Enheden for overvågningsværdien er grader Celsius eller grader Fahrenheit, afhængigt af værdien af parameteren for Valg af °C/°F.

## V2.5.6 TEMPERATURINDGANG 6 (ID 71)

Denne overvågningsværdi viser den målte temperaturværdi. Enheden for overvågningsværdien er grader Celsius eller grader Fahrenheit, afhængigt af værdien af parameteren for Valg af °C/°F.

## 9.5 EKSTRA OG AVANCERET

#### V2.6.1 STATUSORD FOR FREKVENSOMFORMER (ID 43)

Denne overvågningsværdi viser den bitkodede status for frekvensomformeren.

#### V2.6.2 KLARSTATUS (ID 78)

Denne overvågningsværdi viser de bitkodede data om frekvensomformerens klarkriterier. Disse data er brugbare til overvågning, når frekvensomformeren ikke er i tilstanden Klar.

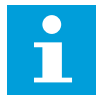

#### BEMÆRK!

Værdierne vises som afkrydsningsfelter på det grafiske betjeningspanel. Hvis et afkrydsningsfelt er valgt, er værdien aktiv.

#### V2.6.3 STATUSORD FOR APPLIKATION 1 (ID 89)

Denne overvågningsværdi viser de bitkodede statusser for programmet.

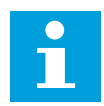

## BEMÆRK!

Værdierne vises som afkrydsningsfelter på det grafiske betjeningspanel. Hvis et afkrydsningsfelt er valgt, er værdien aktiv.

#### V2.6.4 STATUSORD FOR APPLIKATION 2 (ID 90)

Denne overvågningsværdi viser de bitkodede statusser for programmet.

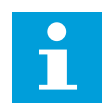

#### BEMÆRK!

Værdierne vises som afkrydsningsfelter på det grafiske betjeningspanel. Hvis et afkrydsningsfelt er valgt, er værdien aktiv.

#### V2.6.5 DIN-STATUSORD 1 (ID 56)

Denne overvågningsværdi viser den bitkodede status for de digitale indgangssignaler. Overvågningsværdien er et 16 bitord, hvor hver bit viser status for én digital indgang. Der læses 6 digitale indgange fra hver slids. Ord 1 starter fra indgang 1 i slids A (bit0) og slutter med indgang 4 i slids C (bit15).

#### V2.6.6 DIN-STATUSORD 2 (ID 57)

Denne overvågningsværdi viser den bitkodede status for de digitale indgangssignaler. Overvågningsværdien er et 16 bitord, hvor hver bit viser status for én digital indgang. Der læses 6 digitale indgange fra hver slids. Ord 2 starter fra indgang 5 i slids C (bit0) og slutter med indgang 6 i slids E (bit13).

#### V2.6.7 MOTORSTRØM MED ÉN DECIMAL (ID 45)

Denne overvågningsværdi viser den målte motorstrøm med det faste antal decimaler, og som er mindre filtreret.

Denne overvågningsværdi kan f.eks. bruges sammen med fieldbus for at opnå den rigtige værdi, således at rammestørrelsen ikke får nogen betydning, eller til overvågning, når der kræves mindre filtreringstid til motorstrømmen.

## V2.6.8 FREKVENSREFERENCEKILDE (ID 1495)

Denne overvågningsværdi viser den aktuelle frekvensreferencekilde.

#### V2.6.9 SIDSTE AKTIVE FEJLKODE (ID 37)

Denne overvågningsværdi viser fejl-koden for den senest aktiverede fejl, der ikke er nulstillet.

## V2.6.10 SIDSTE AKTIVE FEJL-ID (ID 95)

Denne overvågningsværdi viser fejl-id'et for den senest aktiverede fejl, der ikke er nulstillet.

## V2.6.11 SIDSTE AKTIVE ALARMKODE (ID 74)

Denne overvågningsværdi viser alarmkoden for den senest aktiverede alarm, der ikke er nulstillet.

## V2.6.12 SIDSTE AKTIVE ALARM-ID (ID 94)

Denne overvågningsværdi viser alarm-id et for den senest aktiverede alarm, der ikke er nulstillet.

#### V2.6.13 STATUS FOR MOTORREGULATOR (ID 77)

Denne overvågningsværdi viser den bitkodede status for motorgrænsecontrollere.

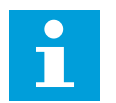

## BEMÆRK!

Værdierne vises som afkrydsningsfelter på det grafiske betjeningspanel. Hvis et afkrydsningsfelt er valgt, er grænsecontrolleren aktiv.

## 9.6 TIMERFUNKTIONER

#### V2.7.1 TC 1, TC 2, TC 3 (ID 1441)

Denne overvågningsværdi viser statussen for tidskanalerne 1, 2 og 3.

#### V2.7.2 INTERVAL 1 (ID 1442)

Denne overvågningsværdi viser statussen for intervalfunktionen.

#### V2.7.3 INTERVAL 2 (ID 1443)

Denne overvågningsværdi viser statussen for intervalfunktionen.

#### V2.7.4 INTERVAL 3 (ID 1444)

Denne overvågningsværdi viser statussen for intervalfunktionen.

## V2.7.5 INTERVAL 4 (ID 1445)

Denne overvågningsværdi viser statussen for intervalfunktionen.

#### V2.7.6 INTERVAL 5 (ID 1446)

Denne overvågningsværdi viser statussen for intervalfunktionen.

## V2.7.7 TIDSMÅLER 1 (ID 1447)

Overvågningsværdien viser den resterende tid på timeren, hvis denne er aktiv.

## V2.7.8 TIDSMÅLER 2 (ID 1448)

Overvågningsværdien viser den resterende tid på timeren, hvis denne er aktiv.

## V2.7.9 TIDSMÅLER 3 (ID 1449)

Overvågningsværdien viser den resterende tid på timeren, hvis denne er aktiv.

## V2.7.10 REALTIDSUR (ID 1450)

Denne overvågningsværdi viser den faktiske tid af uret i realtid i formatet tt:mm:ss.

## 9.7 PID-CONTROLLER

#### V2.8.1 PID-SETPUNKT (ID 20)

Denne overvågningsværdi viser værdien af PID-setpunktsignalet i procesenheder. Du kan bruge parameteren P3.13.1.7 til at vælge procesenheden med (Se *10.14.1 Grundlæggende indstillinger*).

#### V2.8.2 PID-FEEDBACK (ID 21)

Denne overvågningsværdi viser værdien af PID-feedbacksignalet i procesenheder. Du kan bruge parameteren P3.13.1.7 til at vælge procesenheden med (Se *10.14.1 Grundlæggende indstillinger*).

#### V2.8.3 PID-FEJL (ID 22)

Denne overvågningsværdi viser PID-controllerens fejlværdi. Fejlværdien er afvigelse i PID-feedback fra PID-setpunktet i procesenheder. Du kan bruge parameteren P3.13.1.7 til at vælge procesenheden med (Se *10.14.1 Grundlæggende indstillinger*).

#### V2.8.4 PID-UDGANG (ID 23)

Denne overvågningsværdi viser PID-controllerens udgang som en procentdel (0-100%). Du kan overføre denne værdi til Motorstyring (Frekvensreference) eller til en analog udgang.

#### V2.8.5 PID-STATUS (ID 24)

Denne overvågningsværdi viser PID-controllerens status.

## 9.8 EKSTERN PID-CONTROLLER

#### V2.9.1 EXTPID-SETPUNKT (ID 83)

Denne overvågningsværdi viser værdien af PID-setpunktsignalet i procesenheder. Du kan bruge parameteren P3.14.1.10 til at vælge procesenheden med (Se *10.14.1 Grundlæggende indstillinger*).

## V2.9.2 EXTPID-FEEDBACK (ID 84)

Denne overvågningsværdi viser værdien af PID-feedbacksignalet i procesenheder. Du kan bruge parameteren P3.14.1.10 til at vælge procesenheden med (Se *10.14.1 Grundlæggende indstillinger*).

## V2.9.3 EXTPID-FEJL (ID 85)

Denne overvågningsværdi viser PID-controllerens fejlværdi. Fejlværdien er afvigelse i PID-feedback fra PID-setpunktet i procesenheder. Du kan bruge parameteren P3.14.1.10 til at vælge procesenheden med (Se *10.14.1 Grundlæggende indstillinger*).

## V2.9.4 EXTPID-UDGANG (ID 86)

Denne overvågningsværdi viser PID-controllerens udgang som en procentdel (0-100%). Du kan overføre denne værdi til f.eks. den analoge udgang.

## V2.9.4 EXTPID-STATUS (ID 87)

Denne overvågningsværdi viser PID-controllerens status.

## 9.9 MULTIPUMPE

#### V2.10.1 KØRENDE MOTORER (ID 30)

Denne overvågningsværdi viser det faktiske antal motorer, der drives i et multipumpesystem.

#### V2.10.2 AUTOSKIFT (ID 1114)

Denne overvågningsværdi viser statussen for det anmodede autoskift.

## 9.10 VEDLIGEHOLDELSESTÆLLERE

## V2.11.1 VEDLIGEHOLDELSESTÆLLER 1 (ID 1101)

Denne overvågningsværdi viser statussen for vedligeholdelsestælleren. Status for vedligeholdelsestælleren vises i antal omdrejninger gange 1.000, eller i timer. Du kan læse mere om konfiguration og aktivering af tælleren i *10.17 Vedligeholdelsestællere*.

# 9.11 FIELDBUS-DATA

#### V2.12.1 FB-KONTROLORD (ID 874)

Denne overvågningsværdi viser statussen for fieldbus-kontrolordet, som programmet bruger i overspringstilstand.

Afhængigt af fieldbus-typen eller profilen kan dataene, der modtages fra fieldbussen redigeres, før de sendes til applikationen.

## V2.12.2 FB-HASTIGHEDSREFERENCE (ID 875)

Denne overvågningsværdi viser fieldbus-frekvensreferencen som procentdel af minimumfrekvensen i forhold til maksimumfrekvensen.

Oplysningerne om hastighedsreferencen er skaleret mellem mindste og største frekvens på det tidspunkt, hvor det blev modtaget af applikationen. Du kan ændre minimums- og maksimumsfrekvenserne, når applikationen har modtaget referencen, uden at det påvirker referencen.

## V2.12.3 FB-DATA IND 1 (ID 876)

Denne overvågningsværdi viser den rå værdi af procesdata i et 32-bitformat med fortegn.

## V2.12.4 FB-DATA IND 2 (ID 877)

Denne overvågningsværdi viser den rå værdi af procesdata i et 32-bitformat med fortegn.

#### V2.12.5 FB-DATA IND 3 (ID 878)

Denne overvågningsværdi viser den rå værdi af procesdata i et 32-bitformat med fortegn.

#### V2.12.6 FB-DATA IND 4 (ID 879)

Denne overvågningsværdi viser den rå værdi af procesdata i et 32-bitformat med fortegn.

#### V2.12.7 FB-DATA IND 5 (ID 880)

Denne overvågningsværdi viser den rå værdi af procesdata i et 32-bitformat med fortegn.

#### V2.12.8 FB-DATA IND 6 (ID 881)

Denne overvågningsværdi viser den rå værdi af procesdata i et 32-bitformat med fortegn.

#### V2.12.9 FB-DATA IND 7 (ID 882)

Denne overvågningsværdi viser den rå værdi af procesdata i et 32-bitformat med fortegn.

#### V2.12.10 FB-DATA IND 8 (ID 883)

Denne overvågningsværdi viser den rå værdi af procesdata i et 32-bitformat med fortegn.

## V2.12.11 FB-STATUSORD (ID 864)

Denne overvågningsværdi viser statussen for fieldbus-statusordet, som programmet bruger i overspringstilstand.

Afhængigt af fieldbus-typen eller profilen, kan dataene redigeres, før de sendes til fieldbus.

## V2.12.12 AKTUELLE FB-HASTIGHED (ID 865)

Denne overvågningsværdi viser den faktiske hastighed af frekvensomformeren som procentdel af minimumfrekvensen og maksimumfrekvensen. Værdien 0 % angiver minimumsfrekvensen, og værdien på 100 % angiver maksimumsfrekvensen. Denne overvågningsværdi opdateres løbende afhængigt af de aktuelle minimums- og maksimumsfrekvenser samt udgangsfrekvensen.

## V2.12.13 FB-DATA UD 1 (ID 866)

Denne overvågningsværdi viser den rå værdi af procesdata i et 32-bitformat med fortegn.

#### V2.12.14 FB-DATA UD 2 (ID 867)

Denne overvågningsværdi viser den rå værdi af procesdata i et 32-bitformat med fortegn.

#### V2.12.15 FB-DATA UD 3 (ID 868)

Denne overvågningsværdi viser den rå værdi af procesdata i et 32-bitformat med fortegn.

#### V2.12.16 FB-DATA UD 4 (ID 869)

Denne overvågningsværdi viser den rå værdi af procesdata i et 32-bitformat med fortegn.

#### V2.12.17 FB-DATA UD 5 (ID 870)

Denne overvågningsværdi viser den rå værdi af procesdata i et 32-bitformat med fortegn.

#### V2.12.18 FB-DATA UD 6 (ID 871)

Denne overvågningsværdi viser den rå værdi af procesdata i et 32-bitformat med fortegn.

#### V2.12.19 FB-DATA UD 7 (ID 872)

Denne overvågningsværdi viser den rå værdi af procesdata i et 32-bitformat med fortegn.

#### V2.12.20 FB-DATA UD 8 (ID 873)

Denne overvågningsværdi viser den rå værdi af procesdata i et 32-bitformat med fortegn.

# 10 BESKRIVELSER AF PARAMETRE

I dette kapitel finder du oplysninger om nogle af de mest avancerede parametre i applikationen. En grundlæggende beskrivelse er tilstrækkelig i de fleste Vacon 100applikationsparametre. Du finder de grundlæggende beskrivelser i parametertabellerne i kapitel *5 Parametermenu*. Hvis du har behov for andre data, kan din leverandør hjælpe dig.

# P1.2 APPLIKATION (ID212)

Brug denne parameter til at vælge programkonfiguration for frekvensomformeren. Applikationerne inkluderer forudindstillede applikationskonfigurationer, dvs. foruddefinerede parametersæt. Valget af applikation gør det nemt at starte frekvensomformeren op og reducerer det manuelle arbejde med parametrene.

Når værdien af denne parameter har ændret sig, nulstilles en gruppe parametre til deres forudindstillede værdier. Du kan ændre værdien for denne parameter, når du starter op, eller når frekvensomformeren tages i brug.

Hvis parameteren ændres ved hjælp af betjeningspanelet, startes en applikationsguide, som hjælper dig med at indstille parametrene til applikationen. Guiden starter ikke, hvis du bruger pc-værktøjet til at ændre denne parameter. Du kan finde flere oplysninger om applikationsguiderne i kapitel *2 Guider*-.

Følgende applikationer er tilgængelige:

0 = Standard

- 1 = Lokal/fjernbetjening
- 2 = Flertrinshastighed
- 3 = PID-styring
- 4 = Multifunktion

5 = Motorpotentiometer

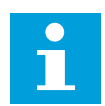

## BEMÆRK!

Når du ændrer applikationen, ændres indholdet i menuen Hurtig opsætning.

## 10.1 TENDENSKURVE

#### P2.2.2 SAMPLINGSINTERVAL (ID 2368)

Brug denne parameter til at indstille samplingsintervallet.

#### P2.2.3 KANAL 1 MIN. (ID 2369)

Denne parameter benyttes som standard ved skalering. Justeringer kan være nødvendige.

## P2.2.4 KANAL 1 MAKS. (ID 2370)

Denne parameter benyttes som standard ved skalering. Justeringer kan være nødvendige.

## P2.2.5 KANAL 2 MIN. (ID 2371)

Denne parameter benyttes som standard ved skalering. Justeringer kan være nødvendige.

## P2.2.6 KANAL 2 MAKS. (ID 2372)

Denne parameter benyttes som standard ved skalering. Justeringer kan være nødvendige.

## P2.2.7 AUTOSKALA (ID 2373)

Brug denne parameter til at slå autoskalering til eller fra. Hvis autoskalering er slået til, skaleres signalet automatisk mellem de mindste hhv. største værdier.

## 10.2 MOTORINDSTILLINGER

# 10.2.1 PARAMETRE PÅ MOTORENS TYPESKILT

## P3.1.1.1 NOMINEL MOTORSPÆNDING (ID 110)

Find værdien U<sub>n</sub> på motorens typeskilt. Find ud af, om motortilslutningen er Delta eller Star.

## P3.1.1.2 NOMINEL MOTORFREKVENS (ID111)

Find værdien fn på motorens typeskilt.

Når denne parameter ændres, startes parametrene P3.1.4.2 Feltsvækningspunktfrekvens og P3.1.4.3 Spænding i feltsvækningspunktet automatisk. De to parametre har forskellige værdier for hver motortype. Se tabellerne i *P3.1.2.2 Motortype (ID650)*.

## P3.1.1.3 NOMINEL MOTORHASTIGHED (ID 112)

Find værdien nn på motorens typeskilt.

## P3.1.1.4 NOMINEL MOTORSTRØM (ID 113)

Find værdien In på motorens typeskilt.

#### P3.1.1.5 MOTOR COS PHI (ID 120)

Find værdien på motorens typeskilt.

## P3.1.1.6 NOMINEL MOTOREFFEKT (ID 116)

Find værdien In på motorens typeskilt.

## 10.2.2 STYREPARAMETRE FOR MOTOR

## P3.1.2.1 STYRETILSTAND (ID600)

Brug denne parameter til at indstille styringstilstanden for frekvensomformere.

| Nummer | Navn                                       | Beskrivelse                                                                                                    |
|--------|--------------------------------------------|----------------------------------------------------------------------------------------------------|
| 0      | Frekvensstyring (åben sløjfe)              | Frekvensomformerens frekvensreference indstilles til<br>udgangsfrekvensen uden glidekompensation. Motorens fak-<br>tiske hastighed bestemmes af motorbelastningen.                           |
| 1      | Hastighedsstyring (styring uden<br>sensor) | Frekvensomformerens frekvensreference indstilles til moto-<br>rens hastighedsreference. Motorbelastningen har ingen<br>effekt på motorhastigheden. Der kompenseres for glidning.             |
| 2      | Momentstyring (åben sløjfe)                | Motormomentet styres. Motoren udvikler moment inden for<br>hastighedsgrænsen for at nå momentreferencen. P3.3.2.7<br>(Frekvensgrænse for momentstyring) styrer motorens<br>hastighedsgrænse. |

## *P3.1.2.2 MOTORTYPE (ID650)*

Brug denne parameter til at indstille motortypen for din proces.

| Nummer | Navn                               | Beskrivelse                                                      |
|--------|------------------------------------|------------------------------------------------------------------|
| 0      | Induktionsmotor (IM)               | Vælg dette, hvis du anvender induktionsmotor.                    |
| 1      | Motor med permanent magnet<br>(PM) | Vælg dette, hvis du anvender en motor med permanent mag-<br>net. |
| 2      | Reluktansmotor                     | Vælg dette, hvis du anvender en reluktansmotor.                  |

Når du ændrer værdien af parameteren P3.1.2.2 Motortype, ændres værdierne for parameteren P3.1.4.2 Feltsvækningspunktfrekvens og P3.1.4.3 Spænding i feltsvækningspunktet automatisk, som tabellen herunder viser. De to parametre har forskellige værdier for hver motortype.

| Parameter                                     | Induktionsmotor (IM)  | Motor med permanent magnet<br>(PM) |
|-----------------------------------------------|-----------------------|------------------------------------|
| P3.1.4.2 (Feltsvækningspunktfre-<br>kvens)    | Nominel motorfrekvens | Beregnes internt                   |
| P3.1.4.3 (Spænding i feltsvækning-<br>spunkt) | 100.0%                | Beregnes internt                   |

## P3.1.2.3 SWITCHFREKVENS (ID 601)

Brug denne parameter til at indstille AC-frekvensomformerens switchfrekvens. Hvis du øger switchfrekvensen, reduceres AC-frekvensomformerens kapacitet. Det anbefales at benytte en lavere frekvens, hvis motorkablet er langt, for at minimere den kapacitive strøm i kablet. Det anbefales at benytte en høj switchfrekvens for at reducere motorstøjen.

## P3.1.2.4 IDENTIFIKATION (ID631)

Brug denne parameter til at finde de parameterværdier, der er mest optimale til drift af frekvensomformeren.

Identifikationskørslen beregner eller måler de motorparametre, der kræves for at opnå god styring af motoren og hastigheden.

Identifikationskørslen giver dig mulighed for at justere de specifikke parametre for motoren og frekvensomformeren. Den fungerer som et værktøj til at tage frekvensomformeren i brug og vedligeholde den.

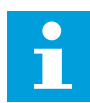

#### BEMÆRK!

Før identifikationskørslen gennemføres, skal du indstille parametrene i overensstemmelse med motorens typeskilt.

| Nummer | Navn                                  | Beskrivelse                                                                                                    |
|--------|---------------------------------------|----------------------------------------------------------------------------------------------------|
| 0      | Ingen aktivitet                       | Ingen identifikation ønsket.                                                                                                    |
| 1      | ldentifikation på standby             | Frekvensomformeren kører uden hastighed, når du udfører<br>identifikationskørslen for motorparametrene. Motoren forsy-<br>nes med strøm og spænding, men frekvensen er nul. U/f-<br>forholdet og startmagnetiseringsparametrene er identifice-<br>ret.                 |
| 2      | Identifikation med roterende<br>motor | Frekvensomformeren kører med hastighed, når du udfører<br>identifikationskørslen for motorparametrene. U/f-forholdet,<br>magnetiseringsstrømmen og startmagnetiseringsparame-<br>trene er identificeret.<br>For at opnå præcise resultater skal identifikationskørslen |
|        |                                       | udføres uden belastning på motorakslen.                                                                                                    |

Identifikationsfunktionen aktiveres ved at indstille parameter P3.1.2.4 og afgive en startkommando. Du skal afgive startkommandoen inden for 20 sekunder. Hvis der ikke afgives en startkommando inden for dette tidsrum, starter identifikationskørslen ikke. Parameter P3.1.2.4 nulstilles til standardindstillingen, og der vises en identifikationsalarm.

Hvis du ønsker at stoppe Identifikationskørslen, før den er kørt færdig, skal du afgive en stopkommando. Det vil nulstille parameteren til standardværdien. Der vises en identifikationsalarm, hvis identifikationskørslen mislykkes.

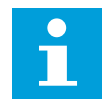

## BEMÆRK!

Kommandoen Ny start (stigende kant) er nødvendig for at starte frekvensomformeren efter identifikationen.

## P3.1.2.5 MAGNETISERINGSSTRØM (ID 612)

Brug denne parameter til at indstille motorens magnetiseringsstrøm. Værdierne af U/f-parametrene identificeres vha. magnetiseringsstrømmen (ikkebelastningsstrøm), hvis de opgives før identifikationskørslen. Hvis værdien angives til nul, beregnes magnetiseringsstrømmen internt.

## P3.1.2.6 MOTORKONTAKT (ID653)

Brug denne parameter til at aktivere motorkontaktfunktionen. Du kan bruge motoromskifterfunktionen, hvis det kabel, der forbinder motoren og frekvensomformeren, har en motoromskifter. Betjeningen af motoromskifteren sikrer, at motoren er isoleret fra spændingskilden og ikke starter under serviceringen.

Hvis du vil aktivere funktionen, skal du indstille parameteren P3.1.2.6 til værdien *Aktiveret*. Frekvensomformeren stopper automatisk, når motoromskifteren åbnes, og frekvensomformeren starter automatisk, når motoromskifteren er lukket. Frekvensomformeren afbrydes ikke, når du bruger motoromskifterfunktionen.

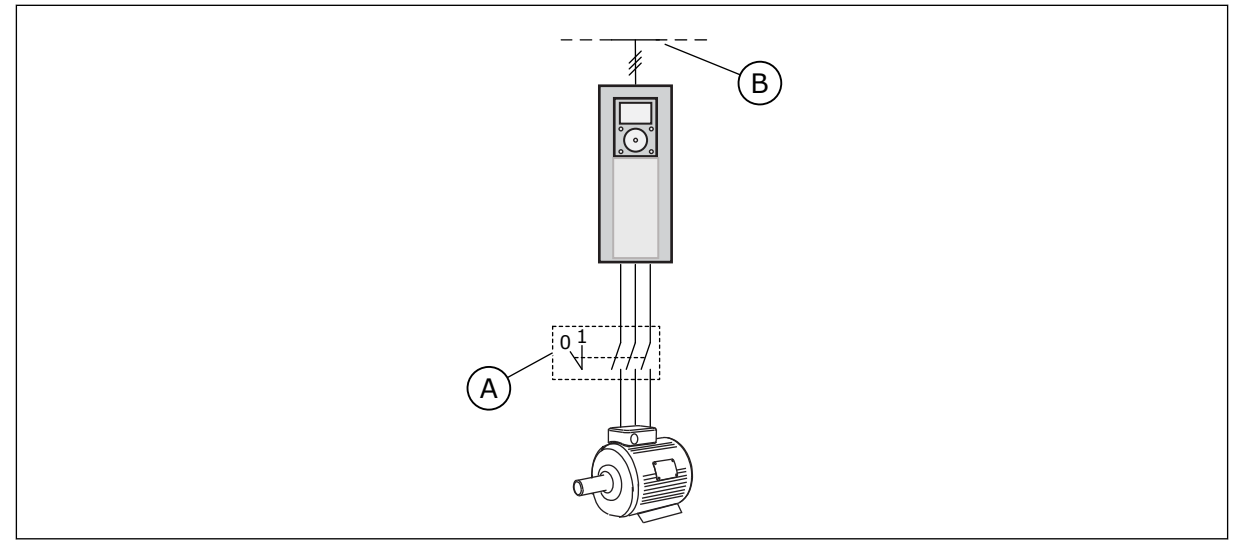

Fig. 20: Motorkontakten mellem frekvensomformeren og motoren

A. Motorkontakten

B. Strømforsyningsnet

## P3.1.2.7 BELASTNINGSFALD (ID620)

Brug denne parameter til at aktivere belastningsfaldfunktionen.

Funktionen Belastningsfald muliggør et hastighedsfald som funktion af belastningen. Funktionen benyttes for eksempel, når der kræves balanceret belastning for mekanisk tilsluttede motorer Dette kaldes statisk fald. Funktionen benyttes også, når der kræves dynamisk hastighedsfald pga. ændret belastning. Ved statisk fald er faldtiden indstillet til nul, så faldet ikke ændres over tid. Ved statisk fald er faldtiden indstillet. Belastningen falder midlertidigt med energi fra systeminertien. Dette reducerer strømmomentspidserne, når belastningen ændres pludseligt.

Hvis motoren har en nominel frekvens på 50 Hz, belastes motoren med en nominel last (100 % af momentet), og Belastningsfald indstilles til 10 %, og udgangsfrekvensen indstilles til at aftage med 5 Hz i forhold til frekvensreferencen.

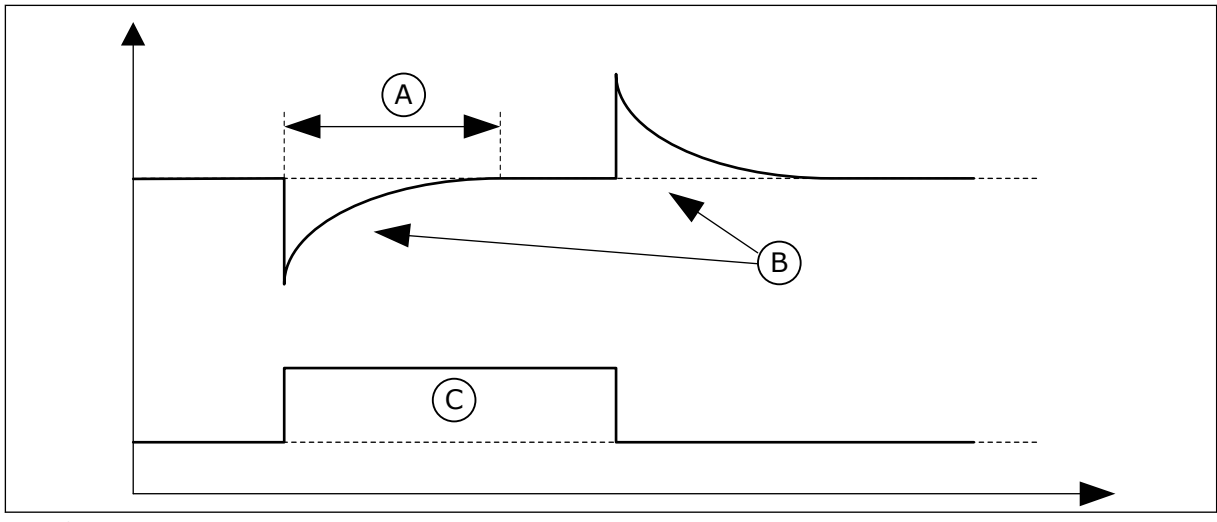

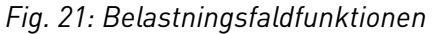

- A. Belastningsfaldtid (ID 656) C. Torque
- B. Udgangs Frekvens

## P3.1.2.8 BELASTNINGSFALDTID (ID 656)

Brug denne parameter til at indstille motorens faldtid.

Anvend belastningsfald til at opnå et dynamisk hastighedsfald ved belastningsændringer. Denne parameter angiver tiden, det tager, før hastigheden er gendannet til 63 % af ændringen.

## P3.1.2.9 BELASTNINGSFALDTILSTAND (ID 1534)

Brug denne parameter til at indstille tilstanden for belastningsfald.

| Nummer | Navn             | Beskrivelse                                                                             |
|--------|------------------|-----------------------------------------------------------------------------------------|
| 0      | Normal           | Belastningsfaldfaktoren er konstant i hele frekvensområdet.                             |
| 1      | Lineær fjernelse | Belastningsfaldet elimineres lineært fra den nominelle fre-<br>kvens til nulfrekvensen. |

#### P3.1.2.10 OVERSPÆNDINGSSTYRING (ID607)

Brug denne parameter til at slå overspændingscontrolleren fra.

Funktionen skal bruges, når

- forsyningsspændingen ændres, f.eks. mellem -15 % og +10 %, og
- den proces, du styrer, ikke har tolerancen for de ændringer, som underspændingsstyringen og overspændingsstyringen foretager i forhold til frekvensomformerens udgangsfrekvens.

Overspændingsstyringen øger frekvensomformerens udgangsfrekvens

- for at holde DC-linkspændingen inden for de tilladte grænser og
- for at sikre, at frekvensomformeren ikke afbrydes på grund af en overspændingsfejl.

## BEMÆRK!

Frekvensomformeren kan afbrydes, når over- og underspændingsstyringen er deaktiveret.

## P3.1.2.11 UNDERSPÆNDINGSSTYRING (ID608)

Brug denne parameter til at slå underspændingscontrolleren fra.

Funktionen skal bruges, når

- forsyningsspændingen ændres, f.eks. mellem -15 % og +10 %, og
- den proces, du styrer, ikke har tolerancen for de ændringer, som underspændingsstyringen og overspændingsstyringen foretager i forhold til frekvensomformerens udgangsfrekvens.

Underspændingsstyringen reducerer frekvensomformerens udgangsfrekvens

- for at få energi fra motoren til at holde DC-linkspændingen på et minimumsniveau, når spændingen er tæt på den laveste tilladte grænse og
- for at sikre, at frekvensomformeren ikke afbrydes på grund af en underspændingsfejl.

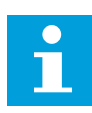

## BEMÆRK!

Frekvensomformeren kan afbrydes, når over- og underspændingsstyringen er deaktiveret.

## P3.1.2.12 ENERGIOPTIMERING (ID 666)

Brug denne parameter til at aktivere funktionen til energioptimering. Frekvensomformeren søger efter den mindste motorstrøm for at spare energi og reducere motorstøjen. Du kan bruge denne funktion til f.eks. ventilator- og pumpeprocesser. Anvend ikke denne funktion med hurtige PID-styrede processer.

## P3.1.2.13 STATORSPÆNDINGSJUSTERING (ID659)

Brug denne parameter til at justere statorspændingen i motorer med permanent magnet.

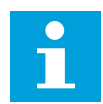

#### BEMÆRK!

Denne parameter indstilles automatisk under identifikationskørslen. Det anbefales at gennemføre identifikationskørslen, hvis det er muligt. Du kan gennemføre identifikationskørslen med parameter P3.1.2.4.

Denne parameter kan kun bruges, når parameter P3.1.2.2 Motortype har værdien *PM-motor*. Når der benyttes en *induktionsmotor* som motortype, sættes værdien internt til 100 %, og den kan ikke ændres.

Hvis værdien af parameter P3.1.2.2 (Motortype) ændres til *PM-motor*, udvides parametrene P3.1.4.2 (Feltsvækningspunktfrekvens) og P3.1.4.3 (Spænding i feltsvækningspunktet) automatisk for at være lig med frekvensomformerens udgangsspænding. Det definerede U/f-forhold ændres ikke. Dette sker for at undgå, at PM-motoren kører i feltsvækningsområdet. PM-motorens nominelle spænding er meget lavere end frekvensomformerens fulde udgangsspænding. PM-motorens nominelle spænding svarer til motorens bag-EMF-spænding ved nominel frekvens. Afhængigt af motorproducenten, kan det f.eks. repræsentere statorspændingen ved nominel belastning.

Statorspændingsjustering gør det let at justere frekvensomformerens U/f-kurve nær motorens bag-EMF-kurve. Det er ikke nødvendigt at ændre værdien for flere U/f-kurveparametre.

Parameteren P3.1.2.13 definerer frekvensomformerens udgangsspænding i procent af motorens nominelle spænding ved motorens nominelle frekvens. Indstil frekvensomformerens U/f-kurve, så den ligger over motorens bag-EMF-kurve. Motorstrømmen stiger, jo mere frekvensomformerens U/f-kurve afviger fra motorens bag-EMF-kurve.

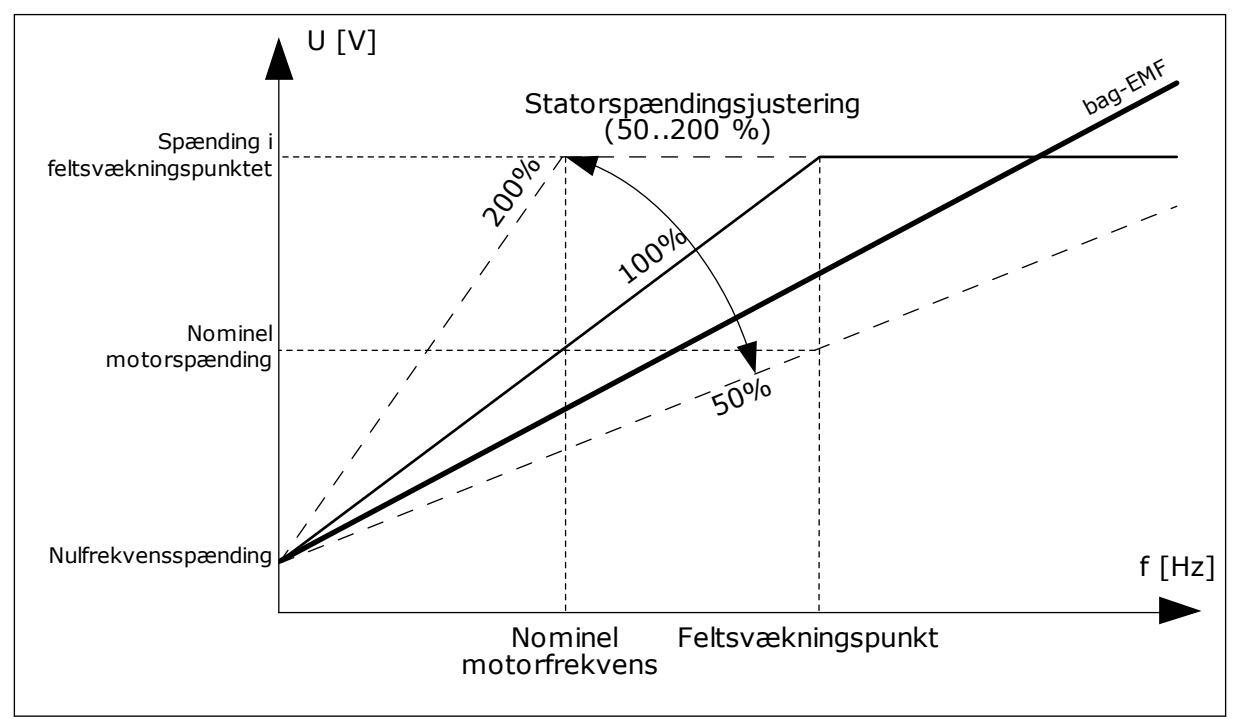

Fig. 22: Statorspændingsjustering

## P3.1.2.14 OVERMODULERING (ID1515)

Brug denne parameter til at deaktivere overmodulering af AC-frekvensomformeren. Overmodulering maksimerer frekvensomformerens udgangsspænding, men øger de harmoniske svingninger i motorspændingen.

## 10.2.3 MOTORGRÆNSER

## P3.1.3.1 MOTORSTRØMGRÆNSE (ID107)

Brug denne parameter til at indstille den maksimale motorstrøm fra ACfrekvensomformeren.

Parameterens værdiområde varierer for hver rammestørrelse i frekvensomformeren.

Hvis strømgrænsen er aktiv, reduceres frekvensomformerens udgangsfrekvens.

## BEMÆRK!

Motorstrømgrænsen er ikke en beskyttelsesgrænse for overspænding.

## P3.1.3.2 MOTORMOMENTGRÆNSE (ID 1287)

Brug denne parameter til at indstille den maksimale momentgrænse på motorsiden. Parameterens værdiområde varierer for hver rammestørrelse i frekvensomformeren.

## P3.1.3.3 MOMENTGRÆNSE FOR GENERATOR (ID 1288)

Brug denne parameter til at indstille den maksimale momentgrænse på generatorsiden. Parameterens værdiområde varierer for hver rammestørrelse i frekvensomformeren.

## P3.1.3.4 MOTOREFFEKTGRÆNSE (ID 1289)

Brug denne parameter til at indstille den maksimale strømgrænse på motorsiden. Parameterens værdiområde varierer for hver rammestørrelse i frekvensomformeren.

## P3.1.3.5 EFFEKTGRÆNSE FOR GENERATOR (ID 1290)

Brug denne parameter til at indstille den maksimale strømgrænse på generatorsiden. Parameterens værdiområde varierer for hver rammestørrelse i frekvensomformeren.

## 10.2.4 PARAMETRE FOR OPEN LOOP

## P3.1.4.1 U/F-FORHOLD (ID 108)

Brug denne parameter til at indstille U/f-kurvetypen mellem nulfrekvensen og feltsvækningspunktet.

| Nummer | Navn          | Beskrivelse                                                                                                    |
|--------|---------------|----------------------------------------------------------------------------------------------------|
| 0      | Linear        | Motorspændingen ændres lineært som følge af udgangsfre-<br>kvensen. Spændingen ændres fra værdien for P3.1.4.6 (nul-<br>frekvensspænding) til værdien for P3.1.4.3 (feltsvækning-<br>spunktet) ved en frekvens indstillet i P3.1.4.2 (feltsvækning-<br>spunktfrekvensen). Brug denne standardindstilling, hvis der<br>ikke er behov for en anden indstilling.                                                                      |
| 1      | Kvadratisk    | Motorspændingen ændres fra P3.1.4.6 (nulfrekvenspændin-<br>gen) efter en kvadratisk kurveform fra nul til P3.1.4.2 (Felt-<br>svækningspunktfrekvensen). Motoren kører undermagneti-<br>seret under feltsvækningspunktet og udvikler mindre<br>moment. Kvadratisk U/f-forhold kan benyttes i applikationer,<br>hvor kravet til moment er proportionalt med kvadratet på<br>hastigheden, f.eks. i centrifugalventilatorer og pumper. |
| 2      | Programmerbar | U/f-kurven kan programmeres vha. tre forskellige punkter:<br>Nulfrekvensspænding (P1), Midtpunktsspænding/-frekvens<br>(P2) og Feltsvækningspunkt (P3). Programmerbar U/f-kurve<br>kan benyttes, hvis der er behov for større moment ved lave<br>frekvenser. De optimale indstillinger kan angives automatisk<br>med en identifikationskørsel (P3.1.2.4).                                                                          |

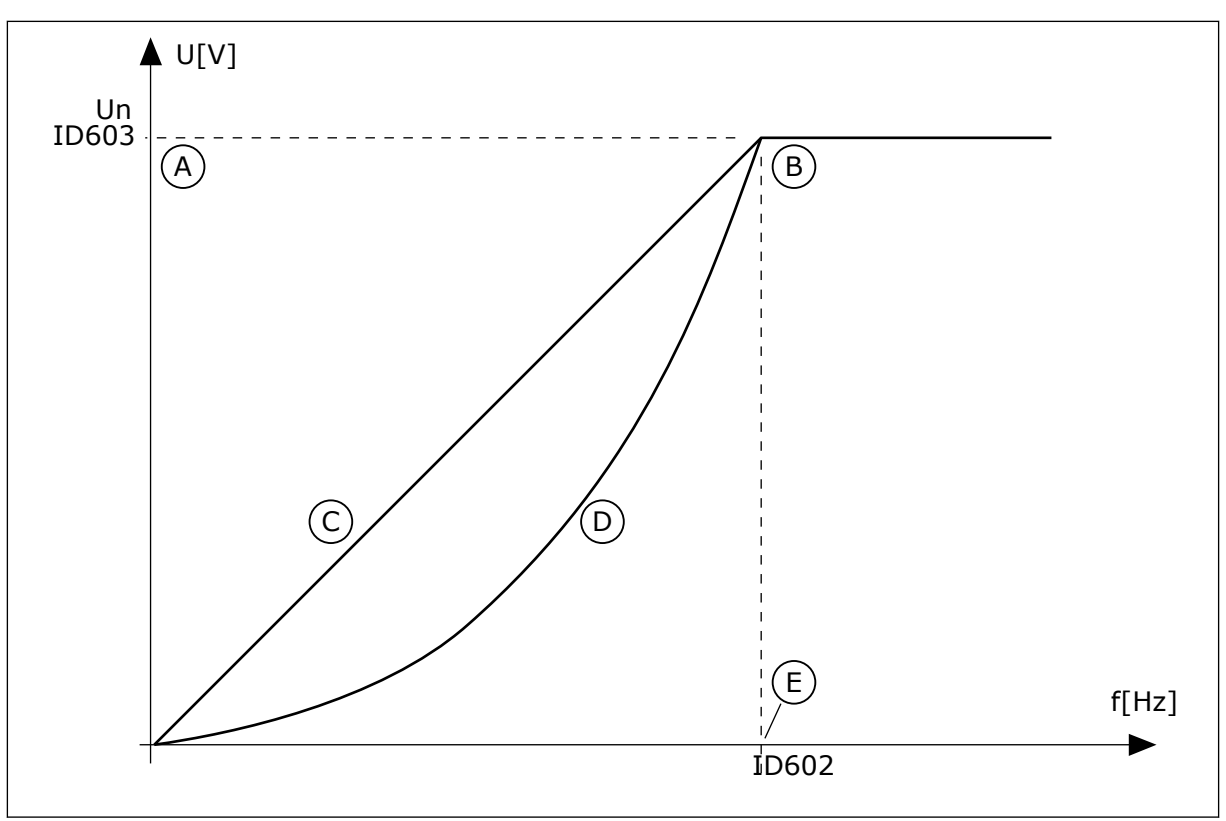

Fig. 23: Lineær og kvadreret ændring af motorspændingen

- A. Standard: Nominel motorspænding
- D. Kvadratisk

B. Feltsvækningspunkt

E. Standard: Nominel motorfrekvens

C. Linear

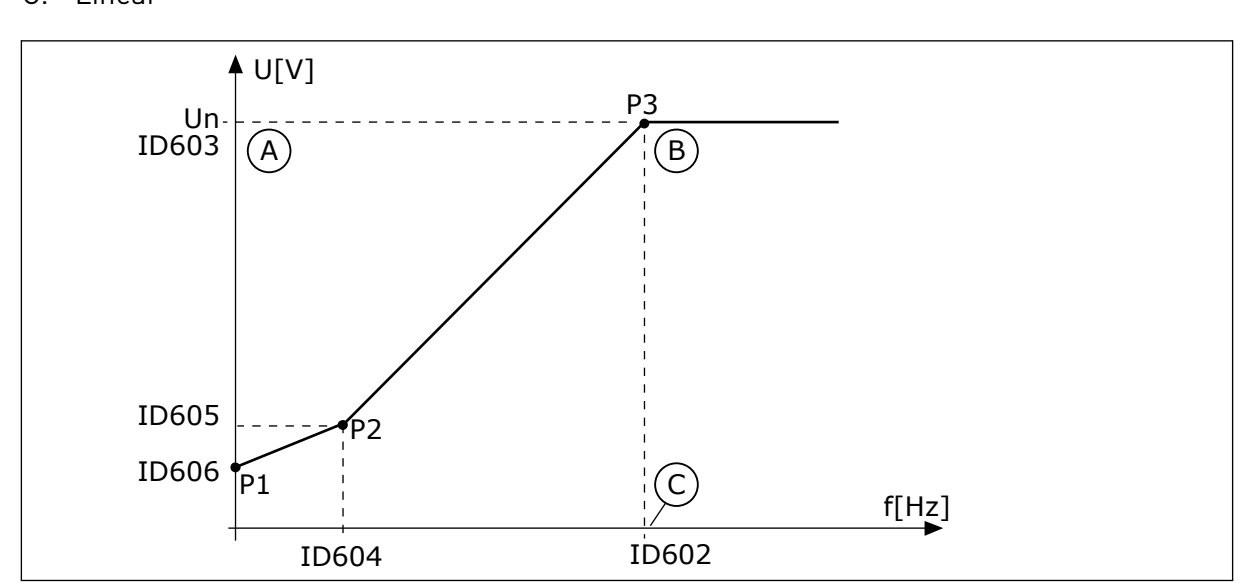

Fig. 24: Programmerbar U/f-kurve

- A. Standard: Nominel motorspænding
- C. Standard: Nominel motorfrekvens

B. Feltsvækningspunkt

Når parameteren Motortype er indstillet til værdien *Motor med permanent magnet (PM)*, antager denne parameter automatisk værdien *Lineær*.

Når parameteren Motortype er indstillet med værdien *Induktionsmotor*, og når denne parameter ændres, indstilles disse parametre til deres standardværdier.

- P3.1.4.2 Feltsvækningspunktfrekvens
- P3.1.4.3 Spænding i feltsvækningspunkt
- P3.1.4.4 U/f-midtpunktsfrekvens
- P3.1.4.5 U/f-midtpunktsspænding
- P3.1.4.6 Nulfrekvensspænding

#### P3.1.4.2 FELTSVÆKNINGSPUNKTFREKVENS (ID 602)

Brug denne parameter til at indstille den udgangsfrekvens, hvor udgangsspændingen når feltsvækningspunktets spænding.

#### P3.1.4.3 SPÆNDING I FELTSVÆKNINGSPUNKTET (ID603)

Brug denne parameter til at indstille spænding i feltsvækningspunktet som procentdel af den nominelle motorspænding.

Over frekvensen i feltsvækningspunktet forbliver udgangsspændingen ved den angivne maksimumsværdi. Under frekvensen i feltsvækningspunktet styrer U/f-kurveparametrene udgangsspændingen. Se parametrene P3.1.4.1, P3.1.4.4 og P3.1.4.5.

Når parametrene P3.1.1.1 og P3.1.1.2 (Nominel motorspænding og Nominel motorfrekvens) er indstillet, modtager parametrene P3.1.4.2 og P3.1.4.3 automatisk de relaterede værdier. Hvis du vil indstille andre værdier for P3.1.4.2 og P3.1.4.3, skal du kun ændre disse parametre, efter at du har indstillet parametrene P3.1.1.1 og P3.1.1.2.

## P3.1.4.4 U/F-MIDTPUNKTSFREKVENS (ID 604)

Brug denne parameter til at indstille U/f-kurvens midtpunktsfrekvens.

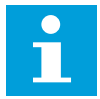

#### BEMÆRK!

Denne parameter definerer kurvens midtpunktsfrekvens, hvis værdien for P3.1.4.1 er *programmerbar*.

#### P3.1.4.5 MIDTPUNKTSSPÆNDING (ID 605)

Brug denne parameter til at indstille U/f-kurvens midtpunktsspænding.

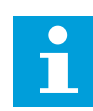

## BEMÆRK!

Denne parameter definerer kurvens midtpunktsspænding, hvis værdien for f P3.1.4.1 er *programmerbar*.

#### P3.1.4.6 NULFREKVENSSPÆNDING (ID 606)

Brug denne parameter til at indstille nulfrekvensspændingen på U/f-kurven. Standardværdien for parameteren er forskellig for hver enkel enhedsstørrelser.

#### P3.1.4.7 INDSTILLINGER FOR FLYVENDE START (ID1590)

Brug denne parameter til at indstille indstillingerne for flyvende start. Parameteren Flyvende start har et afkrydsningsfelt til valg af værdier. Bittene kan modtage disse værdier.

- Søg kun på akselfrekvensen fra samme retning som frekvensreferencen.
- Deaktivér AC-scanningen
- Brug frekvensreferencen som første gæt
- Deaktivér jævnstrømsimpulser
- Opbygning af flux med strømstyring

Søgeretningen bestemmes af bit B0. Når bitten er indstillet til 0, søges der efter akselfrekvensen i to retninger, både positiv og negativ retning. Når bitten indstilles til 1, søges der kun efter akselfrekvensen i frekvensreferenceretningen. Dette forhindrer akselbevægelser i modsat retning.

Bit B1 styrer AC-scanningen, som formagnetiserer motoren. AC-scanningen udføres ved at ændre frekvensen fra maksimum mod nulfrekvens. Ac-scanningen stopper, når der opstår en tilpasning til akselfrekvensen. AC-scanning kan deaktiveres ved at indstille B1 til 1. Hvis værdien af Motortype er motor med permanent magnet, deaktiveres AC-scanningen automatisk.

Bit B5 benyttes til at deaktivere jævnstrømsimpulser. Jævnstrømsimpulsernes primære funktion er at formagnetisere motoren og undersøge motorens rotation. Hvis både jævnstrømsimpulser og AC-scanning er aktiveret, fortæller glidefrekvensen, hvilken procedure der er valgt. Jævnstrømsimpulserne deaktiveres automatisk, hvis glidefrekvensen er mindre end 2 Hz, eller motortypen er angivet til PM-motor.

## P3.1.4.8 FLYVENDE START – SCAN AKTUEL (ID 1610)

Brug denne parameter til at indstille Flyvende start – scan aktuel som procent af den nominelle motorstrøm.

## P3.1.4.9 AUTOMATISK MOMENTFORSTÆRKNING (ID109)

Brug denne parameter i en proces, som har et højt startmoment pga. friktion.

Spændingen til motoren ændres proportionelt i forhold til det påkrævede moment. Dette får motoren til at frembringe mere moment ved start, og når motoren kører ved lave frekvenser.

Momentforstærkningen har en effekt sammen med en lineær U/f-kurve Man opnår de bedste resultater efter identifikationskørslen, når den programmerbare U/f-kurve er aktiveret.

## P3.1.4.10 MOMENTFORSTÆRKNING, MOTORFORSTÆRKNING (ID 667)

Brug denne parameter til at indstille skaleringsfaktoren til IR-kompensation på motorsiden ved anvendelse af momentforstærkning.

## P3.1.4.11 MOMENTFORSTÆRKNING, GENERATORFORSTÆRKNING (ID 665)

Brug denne parameter til at indstille skaleringsfaktoren til IR-kompensation på generatorsiden ved anvendelse af momentforstærkning.

## 10.2.5 I/F-STARTFUNKTION

Funktionen I/f-start anvendes typisk i PM-motorer for at starte motoren vha. konstant strømstyring. Den bedste effekt opnås i højeffektmotorer. Modstanden er lav i en højeffektmotor, og det er ikke nemt at ændre U/f-kurven. Funktionen I/f-start kan også give tilstrækkeligt moment til, at motoren kan starte.

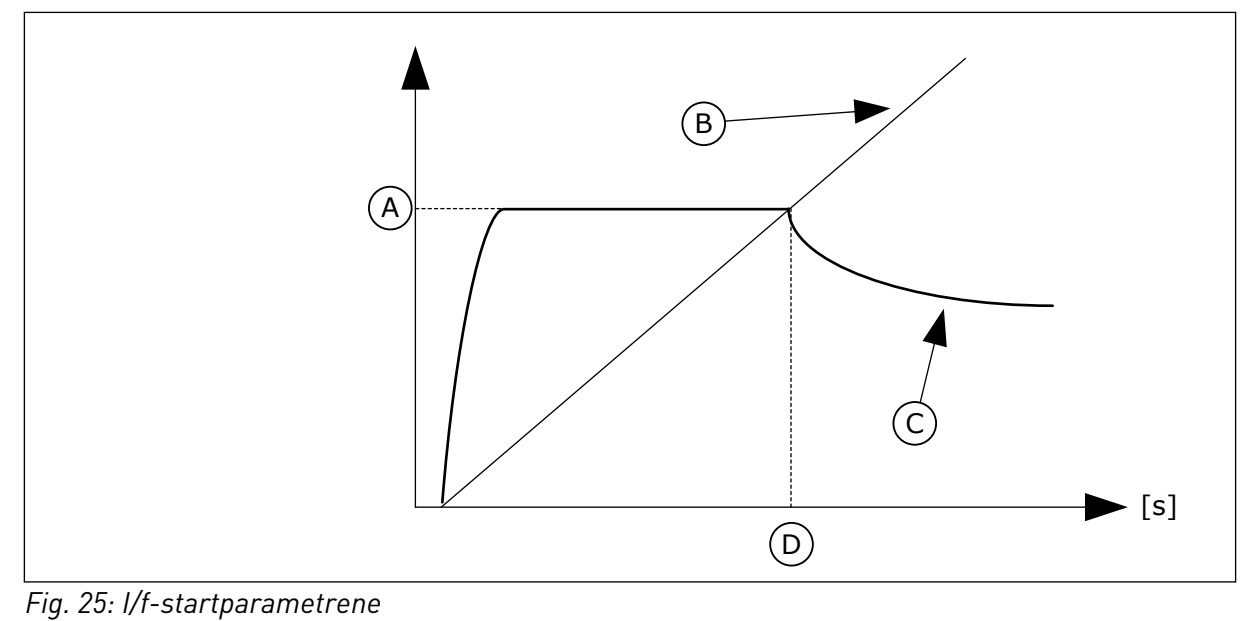

- A. I/f-startstrøm
- B. Udgangs Frekvens

- C. Motor Strøm
- D. I/f-startfrekvens

# P3.1.4.12.1 I/F-START (ID534)

Brug denne parameter til at aktivere I/f-startfunktionen.

Når du aktiverer I/f-start funktionen, begynder frekvensomformeren at køre i den nuværende styringstilstand. En konstant strøm tilføres motoren, indtil frekvensomformerens udgangsfrekvens overskrider det niveau, som er defineret i P3.1.4.12.2. Når udgangsfrekvensen stiger til over I/f-startfrekvensniveauet, ændres frekvensomformerens driftstilstand tilbage til normal U/f-styringstilstand.

## P3.1.4.12.2 I/F-STARTFREKVENS (ID535)

Brug denne parameter til at indstille grænsen for udgangsfrekvens, hvorunder den indstillede I/f-startstrøm fødes til motoren.

I/f-startfunktionen aktiveres, når frekvensomformerens udgangsfrekvens ligger under denne parameters grænse. Når udgangsfrekvensen kommer over denne grænse, skifter frekvensomformerens driftstilstand tilbage til normal U/f-styringstilstand.

## P3.1.4.12.3 I/F-STARTSTRØM (ID536)

Brug denne parameter til at indstille den strøm, der skal anvendes, når I/f-startfunktionen er aktiveret.

## 10.2.6 MOMENTSTABILATORFUNKTION

## P3.1.4.13.1 MOMENTSTABILATORFORSTÆRKNING (ID1412)

Brug denne parameter til at indstille forstærkningen for momentstabilsatoren i en åben sløjfe-styringstilstand.

## P3.1.4.13.2 MOMENTSTABILATORFORSTÆRKNING I FELTSVÆKNINGSPUNKT (ID1414)

Brug denne parameter til at indstille forstærkningen for momentstabilsatoren i feltsvækningspunktet i en åben sløjfe-styringstilstand. Momentstabilatoren stabiliserer de mulige svingninger i det beregnede moment.

Der anvendes to forstærkninger. TorqStabGainFWP er en konstant forstærkning til alle udgangsfrekvenser. TorqStabGain skifter lineært mellem nulfrekvensen og feltsvækningspunktet. Den fulde forstærkning er på 0 Hz, og forstærkningen er 0 på Feltsvækningspunkt. Figuren viser forstærkningen som følge af udgangsfrekvensen.

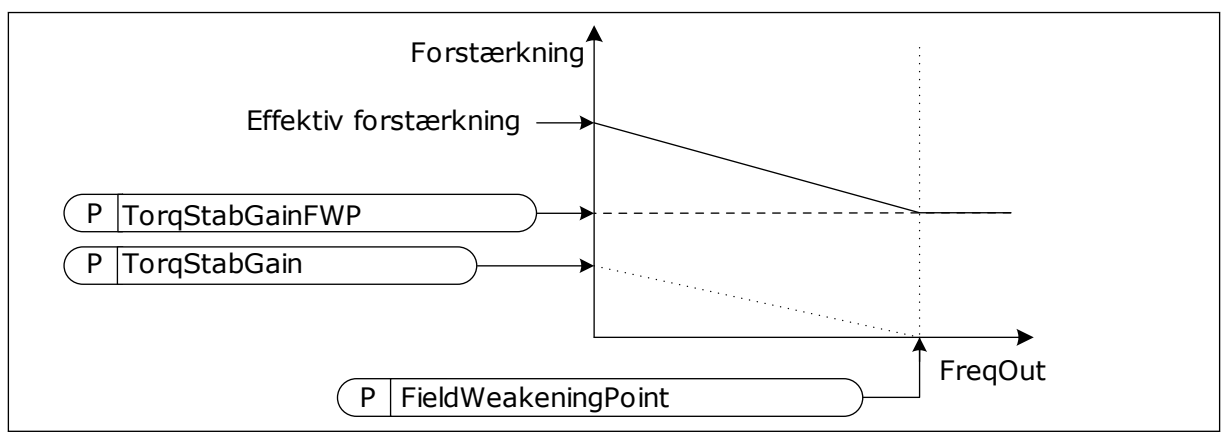

Fig. 26: Momentstabilisatorforstærkningen

## P3.1.4.13.3 MOMENTSTABILISATORENS DÆMPNING AF TIDSKONSTANT (ID1413)

Brug denne parameter til at indstille svækkelsen af tidskonstanten for momentstabilisatoren.

#### P3.1.4.13.4 MOMENTSTABILISATORENS DÆMPNING AF TIDSKONSTANTEN FOR PMM (ID1735)

Brug denne parameter til at indstille svækkelsen af tidskonstanten for momentstabilisatoren for PM-motorer.

#### 10.2.7 STYRING UDEN SENSOR

#### P3.1.6.1 STYRING UDEN SENSOR (ID 1724)

Brug denne parameter til at aktivere funktionen til styring uden sensor.

## 10.3 START-/STOPKONFIGURATION

Du skal afgive forskellige start-/stopkommandoer for hvert styringssted.

#### FJERNSTYRINGSSTED (I/O A)

Brug parametrene P3.5.1.1 (Styringssignal 1 A), P3.5.1.2 (Styringssignal 2 A) og P3.5.1.3 (Styringssignal 3 A), når du skal vælge digitale indgange. De digitale indgange styrer start-,

stop- og bakkommandoerne. Vælg derefter logikken for disse indgange med P3.2.6 I/O A Logic.

#### FJERNSTYRINGSSTED (I/O B)

Brug parametrene P3.5.1.4 (Styringssignal 1 B), P3.5.1.5 (Styringssignal 2 B) og P3.5.1.6 (Styringssignal 3 B) til at vælge digitale indgange. De digitale indgange styrer start-, stop- og bakkommandoerne. Vælg derefter logikken for disse indgange med P3.2.7 I/O B Logic.

#### LOKALT STYRINGSSTED (BETJENINGSPANEL)

Start-, stop- og bakkommandoerne gives vha. knapperne på betjeningspanelet. Motorens rotationsretning er angivet med parameter P3.3.1.9 Panelomløbsretning.

## FJERNSTYRINGSSTED (FIELDBUS)

Start-, stop- og bakkommandoerne kommer fra fieldbus.

## P3.2.1 EKSTERNT STYRESTED (ID 172)

Brug denne parameter til at vælge det eksterne styringssted (start/stop). Denne parameter kan bruges til at vende tilbage til fjernstyring fra Vacon Live, f.eks. hvis kontrolpanelet er gået i stykker.

## P3.2.2 LOKAL/EKSTERN (ID 211)

Brug denne parameter til at skifte mellem lokal- og fjernstyringssted. Det lokale kontrolsted er altid panelstyringen. Fjernstyringsstedet kan være I/O eller Fieldbus, afhængigt af værdien for parameteren "Eksternt kontrolsted".

## P3.2.3 STOP-KNAP PÅ BETJENINGSPANEL (ID 114)

Brug denne parameter til at aktivere stopknappen på betjeningspanel. Når denne funktion er slået til, stopper et tryk på stopknappen på betjeningspanelet altid frekvensomformeren (uanset kontrolsteder). Når denne funktion er slået fra, stopper et tryk på stopknappen på betjeningspanelet kun frekvensomformeren på den lokale styring.

| Nummer | Navn | Beskrivelse                                              |
|--------|------|----------------------------------------------------------|
| 0      | Ja   | Stopknappen på betjeningspanelet er altid slået til.     |
| 1      | Nej  | Stopknappen på betjeningspanelet har begrænset funktion. |

## P3.2.4 STARTFUNKTION (ID 505)

Brug denne parameter til at vælge typen af startfunktion.

| Nummer | Navn           | Beskrivelse                                                                                                    |
|--------|----------------|----------------------------------------------------------------------------------------------------|
| 0      | Rampning       | Frekvensomformeren accelererer fra 0 frekvens til fre-<br>kvensreference.                                                      |
| 1      | Flyvende start | Frekvensomformeren registrerer motorens aktuelle hastig-<br>hed og accelererer fra denne hastighed til frekvensrefe-<br>rence. |

#### P3.2.5 STOPFUNKTION (ID506)

Brug denne parameter til at vælge typen af stopfunktion.

| Nummer | Navn   | Beskrivelse                                                                                                    |
|--------|--------|----------------------------------------------------------------------------------------------------|
| 0      | Friløb | Motoren stopper ved sin egen inerti. Når stopkommandoen<br>gives, stopper styringen fra frekvensomformeren, og spæn-<br>dingen til frekvensomformeren falder til 0. |
| 1      | Rampe  | Efter stopkommandoen reduceres motorens hastighed til<br>nul i henhold til decelerationsparametrene.                                                                |

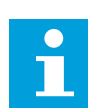

## BEMÆRK!

Belastningsstop kan ikke garanteres i alle situationer. Hvis belastningsstoppet er valgt, og netspændingen ændres med mere end 20 %, mislykkes spændingsestimeringen. I dette tilfælde er belastningsstop ikke mulig.

#### P3.2.6 I/O A-START/STOPLOGIK (ID300)

Brug denne parameter til at styre start og stop for frekvensomformeren vha. de digitale signaler.

Valgene kan indeholde ordet "kant" for at hjælpe dig med at forhindre en utilsigtet start.

#### En utilsigtet start kan forekomme, f.eks. under disse forhold

- Når du tilslutter strømmen.
- Når strømmen gentilsluttes efter et strømsvigt.
- Når du nulstiller en fejl.
- Når Drift aktiveret stopper frekvensomformeren.
- Når styringssted ændres til I/O-styring.

Før du kan starte motoren, skal du åbne Start/Stop-kontakten.

I alle eksempler på de næste sider kører stoptilstanden i tomgang. CS = Styresignal.

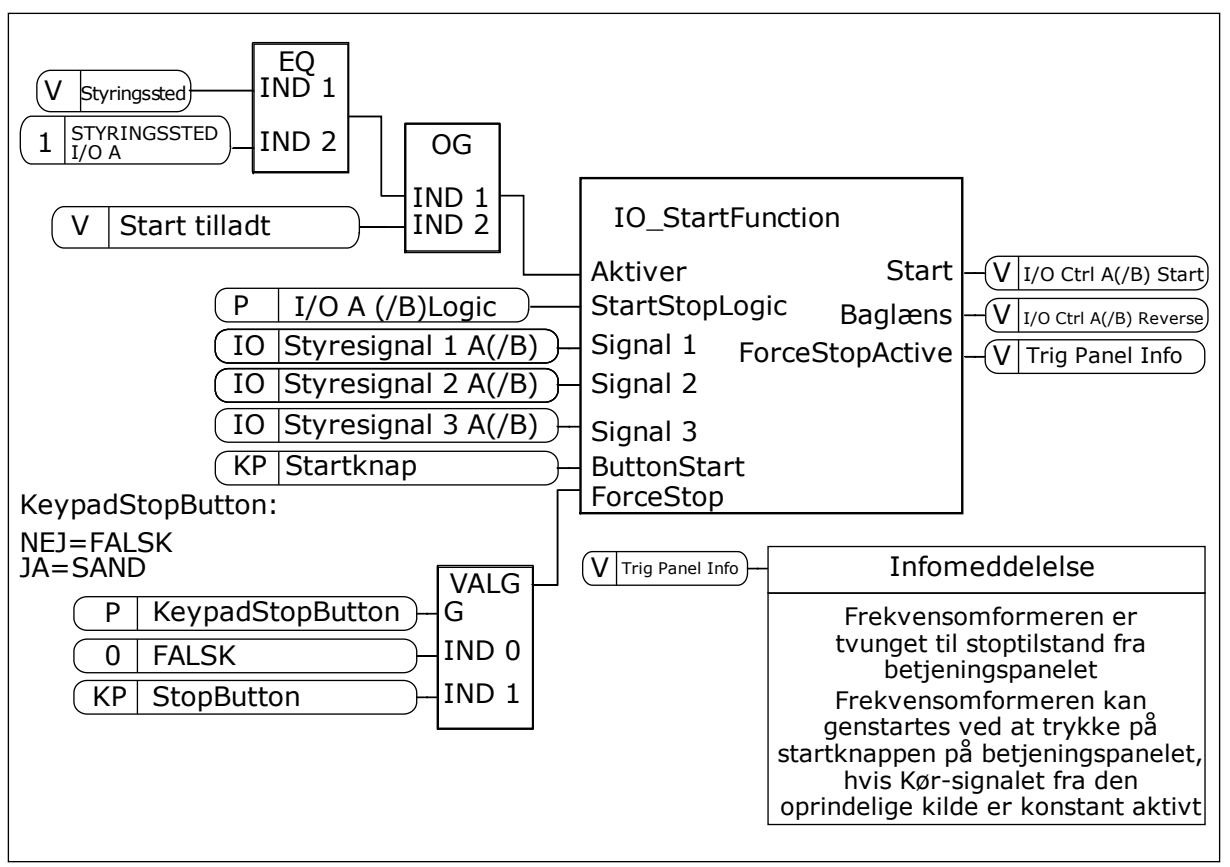

Fig. 27: Blokdiagrammet for I/O A-start/stop-logik

| Nummer | Navn                           | Beskrivelse                                     |
|--------|--------------------------------|-------------------------------------------------|
| 0      | CS1 = Forlæns<br>CS2 = Baglæns | Funktionerne aktiveres, når kontakterne lukkes. |

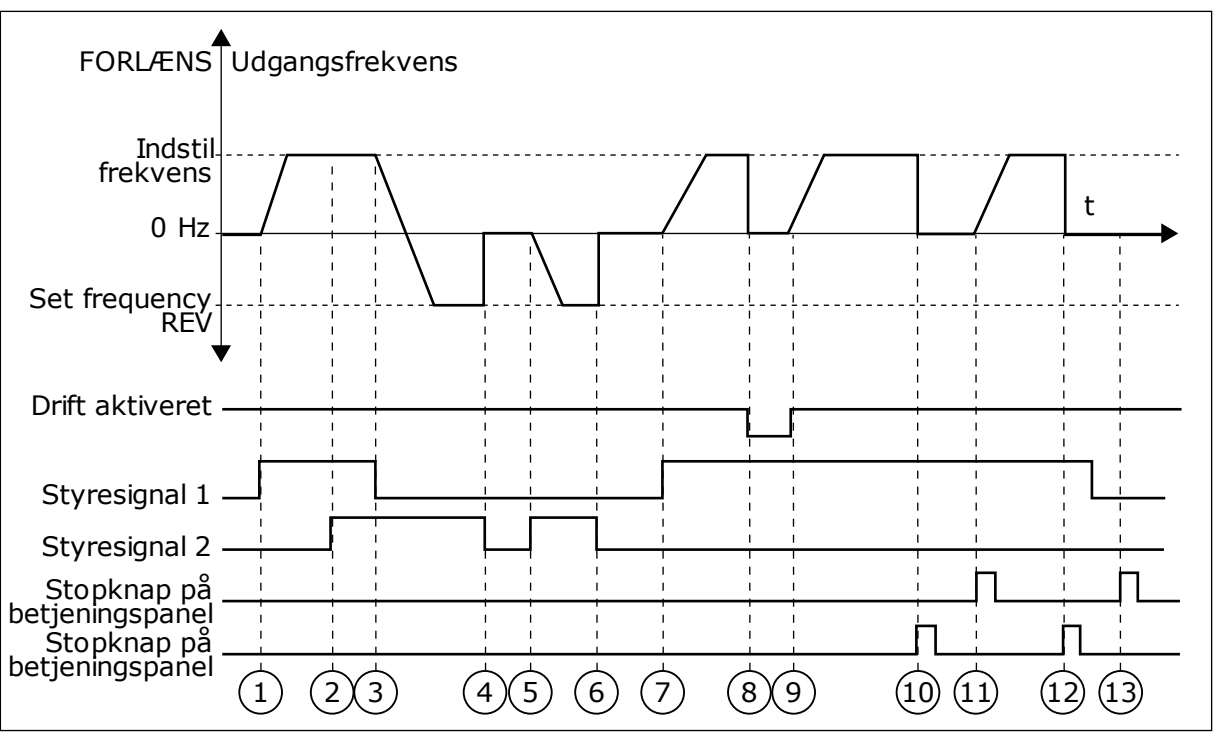

*Fig. 28: I/O A-start/stop-logik = 0* 

- Styresignal (CS) 1 aktiveres og får udgangsfrekvensen til at stige. Motoren kører forlæns.
- CS2 aktiveres, men det har ikke betydning for udgangsfrekvensen, fordi den først valgte retning har den højeste prioritet.
- 3. CS1 deaktiveres og får retningen til at skifte (FORLÆNS til BAGLÆNS), fordi CS2 stadig er aktiv.
- 4. CS2 deaktiveres, og den frekvens, der tilføres motoren, falder til 0.
- CS2 aktiveres igen og får motoren til at accelerere (BAGLÆNS) mod den indstillede frekvens.
- 6. CS2 deaktiveres, og den frekvens, der tilføres motoren, falder til 0.
- CS1 aktiveres, og motoren accelererer (FORLÆNS) mod den indstillede frekvens
- 8. Signalet Drift aktiveret indstilles til ÅBEN, hvilket får frekvensen til at falde til 0. Konfigurer signalet for Drift aktiveret vha. parameter P3.5.1.15.

- Signalet Drift aktiveret indstilles til LUKKET, hvilket får frekvensen til at stige mod den indstillede frekvens, fordi CS1 stadig er aktiv.
- Tryk på STOP-knappen på betjeningspanelet medfører, at frekvensen, som tilføres motoren, falder til 0. (Dette signal virker kun, hvis værdien for P3.2.3-betjeningspanelets stopknap er Ja.)
- Frekvensomformeren starter, fordi der blev trykket på START-knappen på betjeningspanelet.
- 12. Tryk på STOP-knappen på betjeningspanelet igen for at stoppe frekvensomformeren.
- 13. Forsøget på at starte frekvensomformeren vha. STARTknappen mislykkedes, fordi CS1 er inaktiv.

| Nummer                    | Navn                                                                  | Beskrivelse                           |
|---------------------------|-----------------------------------------------------------------------|---------------------------------------|
| 1                         | CS1 = Forlæns (kant)<br>CS2 = Inverteret stop<br>CS3 = Baglæns (kant) | For en 3-trådsstyring (impulsstyring) |
| FORLÆI                    | NS Udgangsfrekvens                                                    |                                       |
| Indstil frekve            | ns                                                                    | t_                                    |
| Indstil frekve<br>BAGLÆI  | ns                                                                    |                                       |
| Drift aktiver             | ret —                                                                 |                                       |
| Styresigna<br>Styresigna  |                                                                       |                                       |
| Styresigna                |                                                                       |                                       |
| Stopknap<br>betjeningspar | $ \begin{array}{cccccccccccccccccccccccccccccccccccc$                 | 5     6     7     8     9     10      |

Fig. 29: I/O A-start/stop-logik = 1

- Styresignal (CS) 1 aktiveres og får udgangsfrekvensen til at stige. Motoren kører forlæns.
- 2. CS2 deaktiveres og får frekvensen til at falde til 0.
- 3. CS1 aktiveres og får udgangsfrekvensen til at stige igen. Motoren kører forlæns.
- 4. CS3 aktiveres og får retningen til at skifte (FORLÆNS til BAGLÆNS).
- 5. Signalet Drift aktiveret er indstillet til ÅBEN, og det får frekvensen til at falde til 0. Konfigurer signalet for Drift aktiveret vha. parameter 3.5.1.15.
- 6. Startforsøg med CS1 mislykkes, fordi signalet Drift aktiveret stadigt er ÅBEN.

- 7. CS1 aktiveres, og motoren accelererer (FORLÆNS) mod den indstillede frekvens, fordi signalet Drift aktiveret er indstillet til LUKKET.
- Tryk på STOP-knappen på betjeningspanelet medfører, at frekvensen, som tilføres motoren, falder til 0. (Dette signal virker kun, hvis værdien for P3.2.3-betjeningspanelets stopknap er Ja.)
- 9. CS3 aktiveres og får motoren til at starte og køre baglæns.
- 10. CS2 deaktiveres og får frekvensen til at falde til 0.

| Nummer | Navn                                         | Beskrivelse                                                                                                    |
|--------|----------------------------------------------|----------------------------------------------------------------------------------------------------|
| 2      | CS1 = Forlæns (kant)<br>CS2 = Baglæns (kant) | Brug denne funktion til at forhindre en utilsigtet start. Før du<br>kan starte motoren igen, skal du åbne Start/Stop-kontakten. |

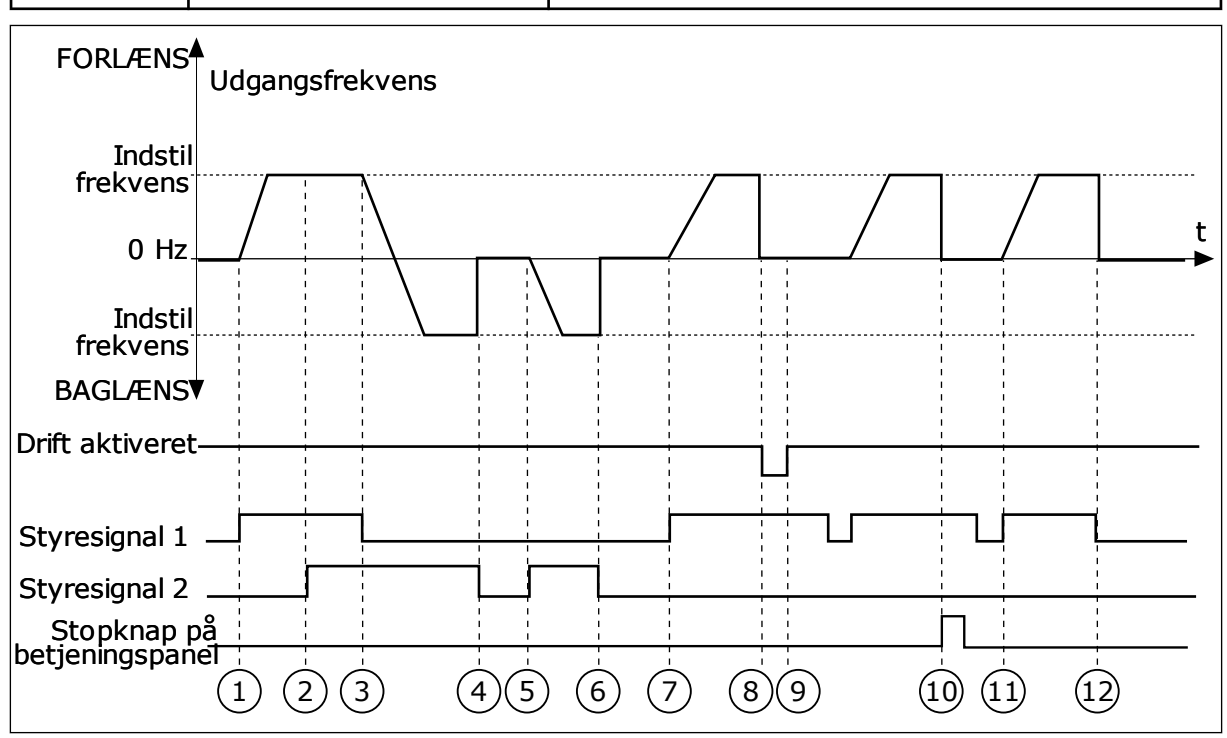

Fig. 30: I/O A-start/stop-logik = 2

- Styresignal (CS) 1 aktiveres og får udgangsfrekvensen til at stige. Motoren kører forlæns.
- CS2 aktiveres, men det har ikke betydning for udgangsfrekvensen, fordi den først valgte retning har den højeste prioritet.
- CS1 deaktiveres og får retningen til at skifte (FORLÆNS til BAGLÆNS), fordi CS2 stadig er aktiv.
- 4. CS2 deaktiveres, og den frekvens, der tilføres motoren, falder til 0.
- CS2 aktiveres igen og får motoren til at accelerere (BAGLÆNS) mod den indstillede frekvens.
- 6. CS2 deaktiveres, og den frekvens, der tilføres motoren, falder til 0.
- CS1 aktiveres, og motoren accelererer (FORLÆNS) mod den indstillede frekvens.

- 8. Signalet Drift aktiveret indstilles til ÅBEN, hvilket får frekvensen til at falde til 0. Konfigurer signalet for Drift aktiveret vha. parameter P3.5.1.15.
- Signalet Drift aktiveret er indstillet til LUKKET, men det har ikke nogen betydning, fordi der kræves stigende kant for at starte, selvom CS1 er aktiv.
- Tryk på STOP-knappen på betjeningspanelet medfører, at frekvensen, som tilføres motoren, falder til 0. (Dette signal virker kun, hvis værdien for P3.2.3-betjeningspanelets stopknap er Ja.)
- 11. CS1 åbnes og lukkes igen, og dermed startes motoren.
- 12. CS1 deaktiveres, og den frekvens, der tilføres motoren, falder til 0.

| Nummer             | Navn                         | Beskrivelse |
|--------------------|------------------------------|-------------|
| 3                  | CS1 = Start<br>CS2 = Baglæns |             |
| FORLÆNS            | ▲<br>Udgangsfrekvens         |             |
| Indsti<br>frekvens |                              | t           |
| U Hz               |                              |             |

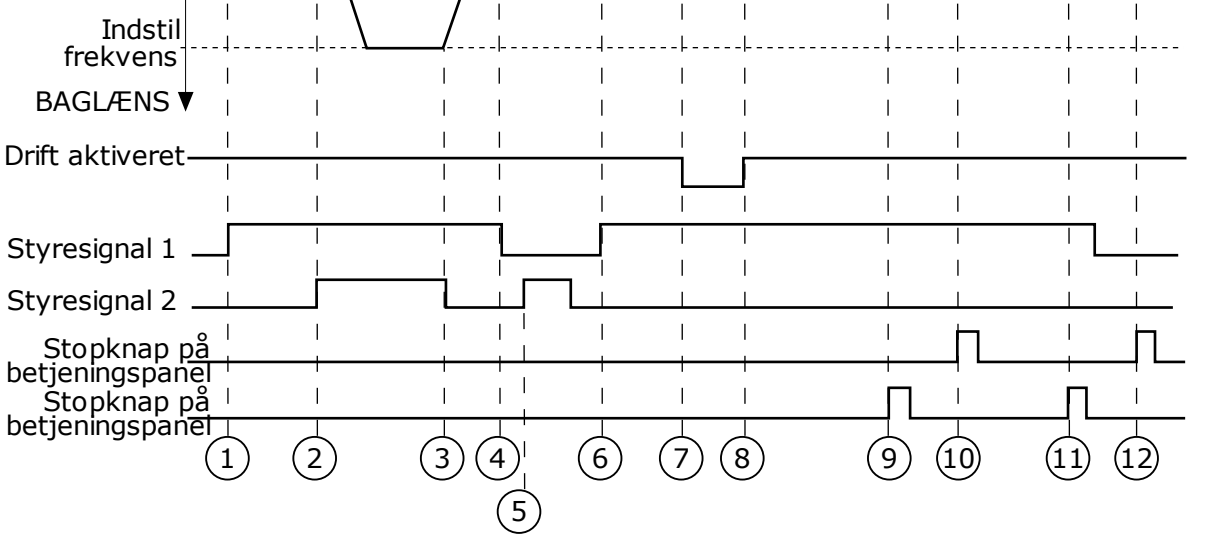

Fig. 31: I/O A-start/stop-logik = 3

- Styresignal (CS) 1 aktiveres og får udgangsfrekvensen til at stige. Motoren kører forlæns.
- 2. CS2 aktiveres og får retningen til at skifte (FORLÆNS til BAGLÆNS).
- CS2 deaktiveres, og det får retningen til at skifte (FORLÆNS til BAGLÆNS), fordi CS1 stadig er aktiv.
- 4. CS1 deaktiveres og får frekvensen til at falde til 0.
- 5. CS2 aktiveres, men motoren starter ikke, fordi CS1 er inaktiv.
- CS1 aktiveres og får udgangsfrekvensen til at stige igen. Motoren kører fremad, fordi CS2 er inaktiv.
- Signalet Drift aktiveret indstilles til ÅBEN, hvilket får frekvensen til at falde til 0. Konfigurer signalet for Drift aktiveret vha. parameter P3.5.1.15.

- Signalet Drift aktiveret indstilles til LUKKET, hvilket får frekvensen til at stige mod den indstillede frekvens, fordi CS1 stadig er aktiv.
- Tryk på STOP-knappen på betjeningspanelet medfører, at frekvensen, som tilføres motoren, falder til 0. (Dette signal virker kun, hvis værdien for P3.2.3-betjeningspanelets stopknap er Ja.)
- 10. Frekvensomformeren starter, fordi der blev trykket på START-knappen på betjeningspanelet.
- 11. Frekvensomformeren stoppes igen vha. STOP-knappen på betjeningspanelet.
- 12. Forsøget på at starte frekvensomformeren vha. STARTknappen mislykkedes, fordi CS1 er inaktiv.

| Nummer | Navn                                | Beskrivelse                                                                                                    |
|--------|-------------------------------------|----------------------------------------------------------------------------------------------------|
| 4      | CS1 = Start (kant)<br>CS2 = Baglæns | Brug denne funktion til at forhindre en utilsigtet start. Før du<br>kan starte motoren igen, skal du åbne Start/Stop-kontakten. |

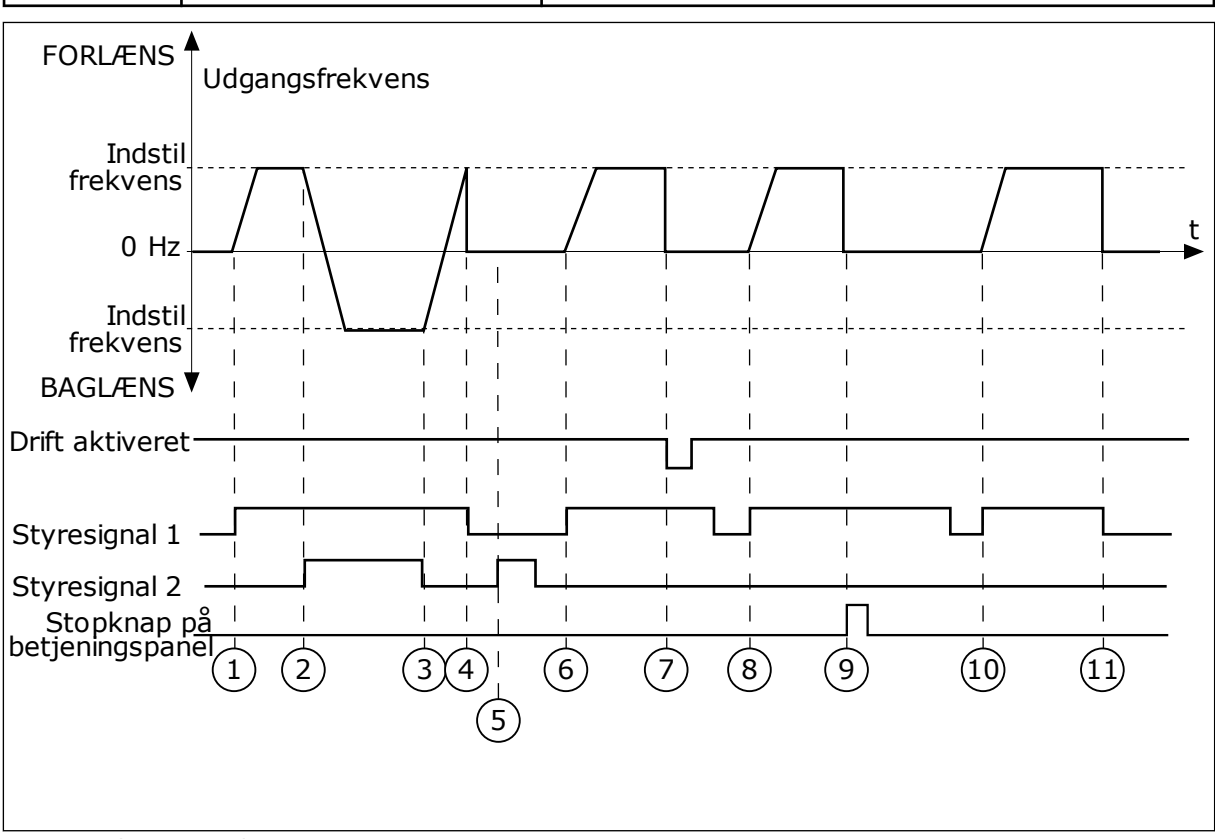

Fig. 32: I/O A-start/stop-logik = 4

- Styresignal (CS) 1 aktiveres og får udgangsfrekvensen til at stige. Motoren kører fremad, fordi CS2 er inaktiv.
- CS2 aktiveres, og det får retningen til at skifte (FORLÆNS til BAGLÆNS).
- CS2 deaktiveres, og det får retningen til at skifte (FORLÆNS til BAGLÆNS), fordi CS1 stadig er aktiv.
- 4. CS1 deaktiveres og får frekvensen til at falde til 0.
- 5. CS2 aktiveres, men motoren starter ikke, fordi CS1 er inaktiv.
- CS1 aktiveres og får udgangsfrekvensen til at stige igen. Motoren kører fremad, fordi CS2 er inaktiv.
- 7. Signalet Drift aktiveret indstilles til ÅBEN, hvilket får frekvensen til at falde til 0. Konfigurer signalet for Drift aktiveret vha. parameter P3.5.1.15.

- 8. Før frekvensomformeren kan starte, skal du åbne og lukke CS1 igen.
- Tryk på STOP-knappen på betjeningspanelet medfører, at frekvensen, som tilføres motoren, falder til 0. (Dette signal virker kun, hvis værdien for P3.2.3-betjeningspanelets stopknap er Ja.)
- 10. Før frekvensomformeren kan starte, skal du åbne og lukke CS1 igen.
- 11. CS1 deaktiveres og får frekvensen til at falde til 0.
# P3.2.7 I/O B-START/STOPLOGIK (ID363)

Brug denne parameter til at styre start og stop for frekvensomformeren vha. de digitale signaler.

Valgene kan indeholde ordet "kant" for at hjælpe dig med at forhindre en utilsigtet start. Se P3.2.6 for at få flere oplysninger.

# P3.2.8 FIELDBUS-STARTLOGIK (ID 889)

Brug denne parameter til at indstille startlogikken for Fieldbus. Valgene kan indeholde ordet "kant" for at hjælpe dig med at forhindre en utilsigtet start.

| Nummer | Navn                                 | Beskrivelse |
|--------|--------------------------------------|-------------|
| 0      | Der er behov for en stigende<br>kant |             |
| 1      | Status                               |             |

# P3.2.9 STARTFORSINKELSE (ID 524)

Brug denne parameter til at indstille forsinkelsen mellem startkommandoen og den faktiske start af frekvensomformeren.

# P3.2.10 FJERN- TIL LOKALFUNKTION (ID 181)

Brug denne parameter til at indstille valget af kopieringsindstillinger, når du skifter fra fjerntil lokal (betjeningspanel)-styring.

| Nummer | Navn                      | Beskrivelse |
|--------|---------------------------|-------------|
| 0      | Hold i gang               |             |
| 1      | Behold Drift og Reference |             |
| 2      | Stop                      |             |

# 10.4 REFERENCER

# 10.4.1 FREKVENSREFERENCE

Du kan programmere frekvensreferencekilden fra alle styringssteder, undtagen pcværktøjet. Hvis du bruger din pc, tager den altid frekvensreferencen fra pc-værktøjet.

# FJERNSTYRINGSSTED (I/O A)

Hvis du vil indstille frekvensreferencekilden for I/O A, skal du bruge parameteren P3.3.1.5.

# FJERNSTYRINGSSTED (I/O B)

Hvis du vil indstille frekvensreferencekilden for I/O B, skal du bruge parameteren P3.3.1.6.

# LOKALT STYRINGSSTED (BETJENINGSPANEL)

Hvis du bruger standardværdien *betjeningspanel* for parameteren P3.3.1.7, gælder referencen, som du indstillede for P3.3.1.8 Panelreference.

# FJERNSTYRINGSSTED (FIELDBUS)

Hvis du beholder standardværdien *fieldbus* for parameteren P3.3.1.10, kommer frekvensreferencen fra fieldbus.

# P3.3.1.1 MINDSTE FREKVENSREFERENCE (ID 101)

Brug denne parameter til at indstille minimumfrekvensreferencen.

# P3.3.1.2 STØRSTE FREKVENSREFERENCE (ID 102)

Brug denne parameter til at indstille den maksimale frekvensreference.

# P3.3.1.3 POSITIV FREKVENSREFERENCEGRÆNSE (ID 1285)

Brug denne parameter til at indstille den afsluttende frekvensreferencegrænse i den positive retning.

# P3.3.1.4 NEGATIV FREKVENSREFERENCEGRÆNSE (ID 1286)

Brug denne parameter til at indstille den afsluttende frekvensreferencegrænse i den negative retning.

Denne parameter kan f.eks. bruges til at forhindre, at motoren kører baglæns.

# P3.3.1.5 VALG AF I/O-STYRINGSREFERENCE A (ID 117)

Brug denne parameter til at vælge referencekilden, når styringsstedet er I/O A. Applikationen, som du indstillede med parameter 1.2, angiver standardværdien.

# P3.3.1.6 VALG AF I/O-STYRINGSREFERENCE B (ID 131)

Brug denne parameter til at vælge referencekilden, når styringsstedet er I/O B. Se P3.3.1.5 for at få flere oplysninger. Du kan kun tvinge I/O B-styringsstedet til at blive aktivt vha. en digital indgang (P3.5.1.7).

# P3.3.1.7 VALG AF PANELSTYRINGSREFERENCE (ID 121)

Brug denne parameter til at vælge referencekilden, når styringsstedet er betjeningspanelet.

# P3.3.1.8 PANELREFERENCE (ID 184)

Brug denne parameter til at justere frekvensreferencen på betjeningspanelet.

# P3.3.1.9 PANELRETNING (ID 123)

Brug denne parameter til at indstille motorens rotationsretning, når styringsstedet er betjeningspanelet.

# P3.3.1.10 VALG AF FIELDBUS-STYRINGSREFERENCE (ID 122)

Brug denne parameter til at vælge referencekilden, når styringsstedet er Fieldbus. Valg af applikationen med parameter P1.2 Applikation angiver standardværdien. Se standardværdierne i kapitel *12 Appendiks 1*.

# 10.4.2 MOMENTREFERENCE

Når parameteren P3.1.2.1 (Styringstilstand) er indstillet til *Momentstyring, åben sløjfe*, styres motormomentet. Motorens hastighed ændres i overensstemmelse med den faktiske belastning på motorakslen. P3.3.2.7 (Frekvensgrænse for momentstyring) styrer motorens hastighedsgrænse.

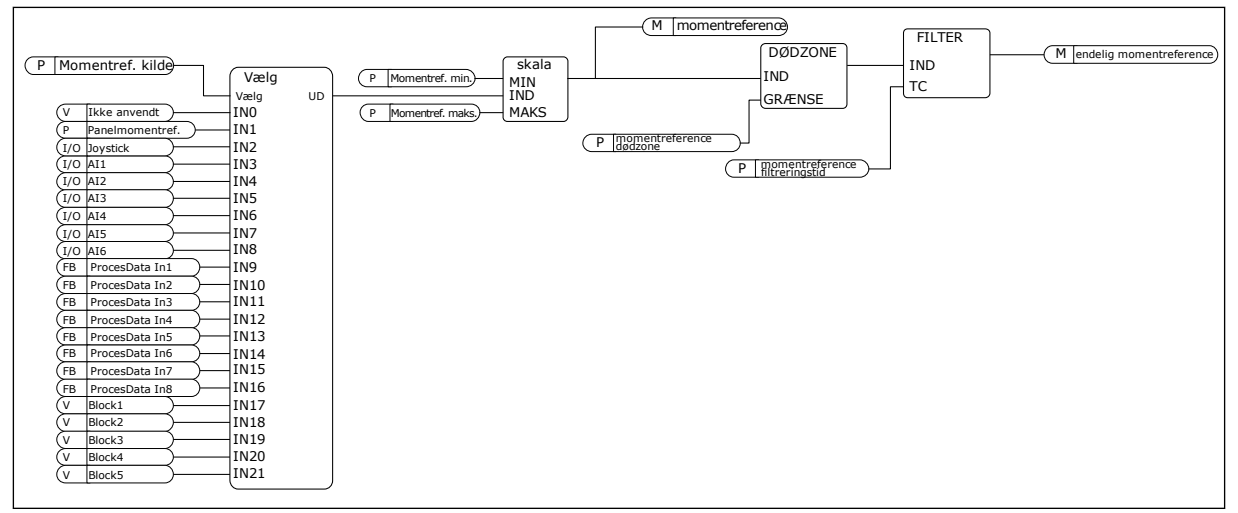

Fig. 33: Diagram for momentreferencekæde

# P3.3.2.1 VALG AF MOMENTREFERENCE (ID 641)

Brug denne parameter til at vælge momentreferencen. Momentreferencen skaleres mellem værdierne for P3.3.2.2. og P3.3.2.3. Hvis du benytter en fieldbus-protokol, hvor momentreferencen kan angives i Nm-enheder, skal du indstille *ProcessDataIn1* som værdien for denne parameter.

# P3.3.2.2 MINDSTE MOMENTREFERENCE (ID643)

Brug denne parameter til at indstille den mindst tilladte momentreference.

Denne parameter bestemmer den mindst tilladte momentreference for positive og negative værdier.

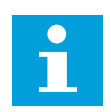

# BEMÆRK!

Denne værdi anvendes ikke, når momentreferencekilden er Joystick.

# P3.3.2.3 STØRSTE MOMENTREFERENCE (ID642)

Brug denne parameter til at indstille den maksimale momentreference for positive og negative værdier.

Disse parametre definerer skaleringen af det valgte momentreferencesignal. For eksempel skaleres det analoge indgangssignal mellem den mindste hhv. største momentreference.

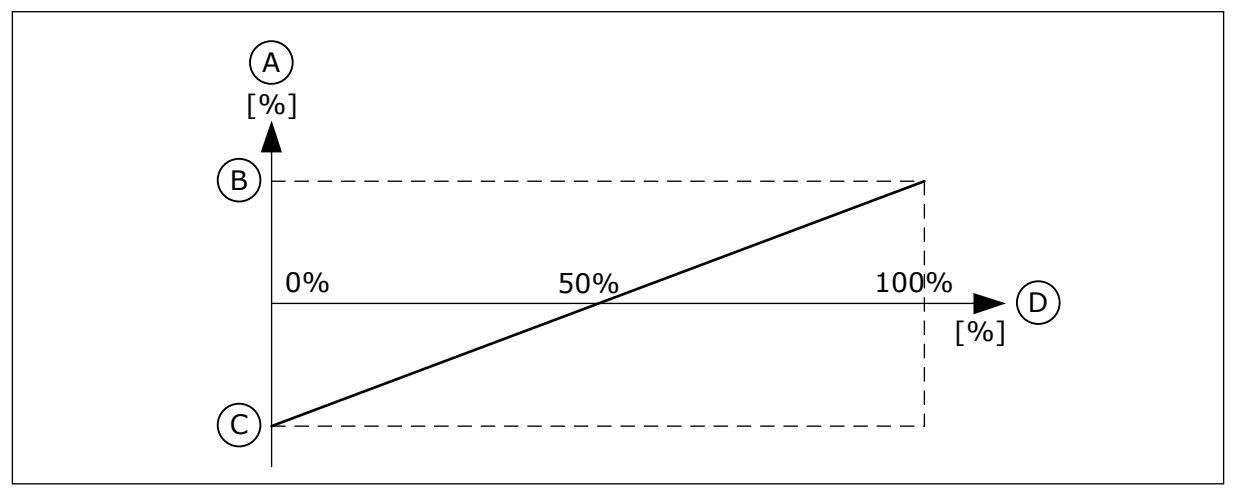

Fig. 34: Skalering af momentreferencesignalet

A. Momentreference

- C. Mindste momentreference
- B. Største momentreference
- D. Analogt indgangssignal

# P3.3.2.4 FILTERTID FOR MOMENTREFERENCE (ID 1244)

Brug denne parameter til at indstille filtreringstiden for den afsluttende momentreference.

# P3.3.2.5 DØDZONE FOR MOMENTREFERENCE (ID 1246)

Brug denne parameter til at indstille momentreferencen for dødzonen. For at ignorere de små værdier omkring 0 i momentreferencen skal denne værdi være større end 0. Når referencesignalet ligger mellem 0 og 0 ± skal værdien for denne parameter, momemtreferencen, angives til 0.

# P3.3.2.6 MOMENTREFERENCE FOR BETJENINGSPANEL (ID 1439)

Brug denne parameter til at indstille momentreferencen for betjeningspanelet. Denne parameter bruges når P3.3.2.1. er indstillet til 1. Værdi af denne parameter skal ligge mellem P3.3.2.3. og P3.3.2.2.

# P3.3.2.7 FREKVENSGRÆNSE FOR MOMENTSTYRING (ID 1278)

Brug denne parameter til at vælge udgangsfrekvensgrænsen for momentstyring.

I momentstyringstilstand er frekvensomformerens udgangsfrekvens altid begrænset mellem MinFreqReference og MaxFreqReference (P3.3.1.1 and P3.3.1.2).

Du kan også vælge to andre tilstande vha. denne parameter.

Valg 0 = *Pos./neg. frekvensgrænser*, hvilket vil sige positive/negative frekvensgrænser.

Frekvensen er begrænset mellem Positiv frekvensreferencegrænse (P3.3.1.3) og Negativ frekvensreferencegrænse (P3.3.1.4) (hvis disse parametre er angivet lavere end værdien for P3.3.1.2 Maks. frekvens).

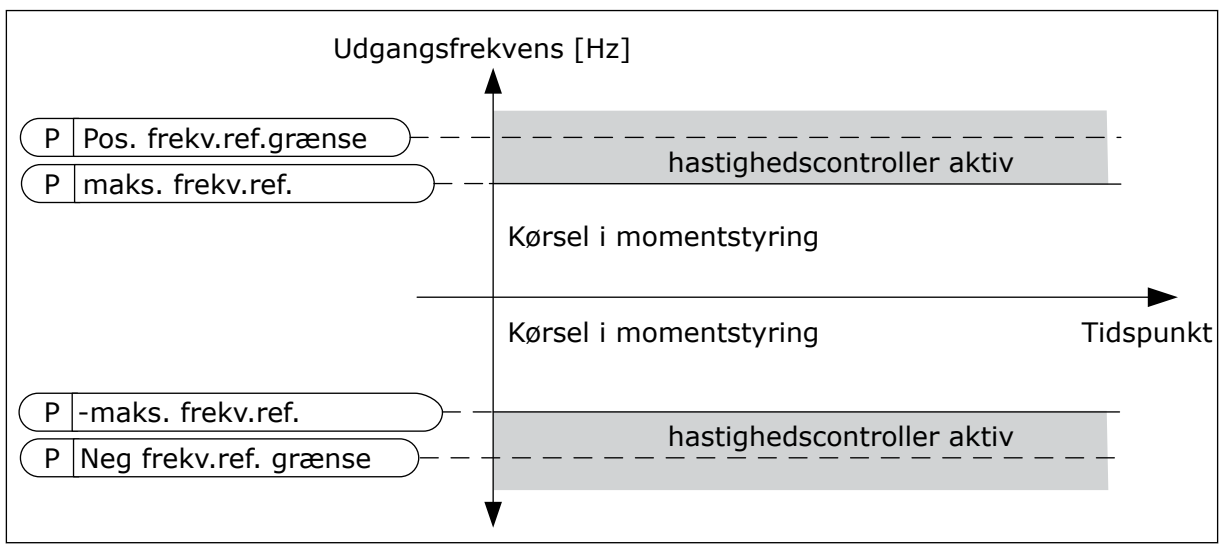

Fig. 35: Frekvensgrænse for momentstyring, valg 0

Valg 1 = *Frekvensreference*, hvilket vil sige frekvensreferencen for begge retninger.

Frekvensen er begrænset af den faktiske frekvensreference (efter rampegenerator) for begge retninger. Udgangsfrekvensen stiger inden for den indstillede rampetid, indtil det faktiske moment er lig med det refererede moment.

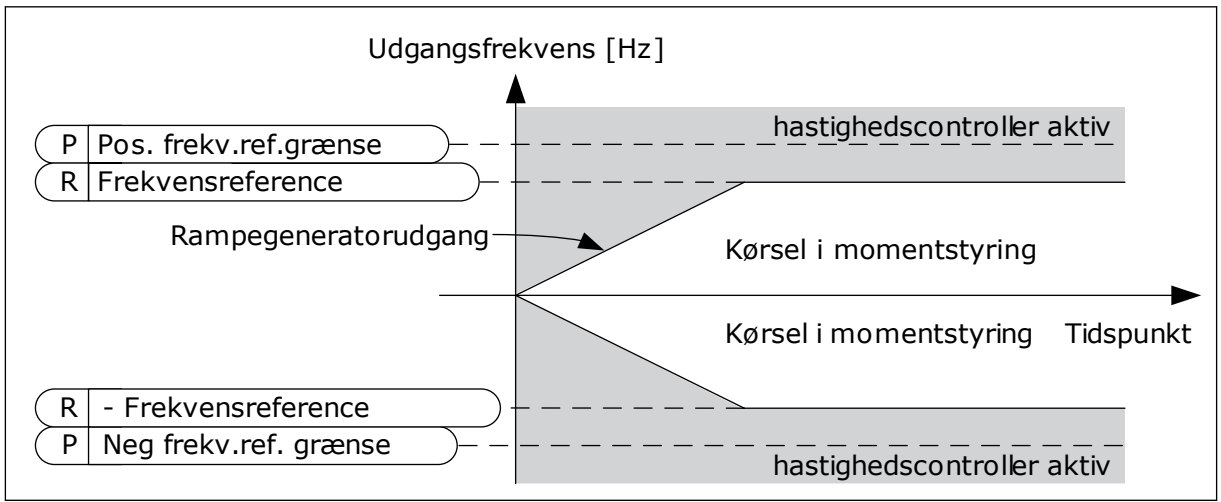

Fig. 36: Frekvensgrænse for momentstyring, valg 1

# 10.4.3 MOMENTSTYRING OPEN LOOP

# P3.3.2.8.1 MINIMUMSFREKVENS FOR MOMENTSTYRING MED OPEN LOOP (ID 636)

Brug denne parameter til at indstille den grænse for udgangsfrekvens, hvorunder frekvensomformeren fungerer i frekvensstyringstilstand.

# P3.3.2.8.2 P-FORSTÆRKNING FOR MOMENTSTYRING MED OPEN LOOP (ID 639)

Brug denne parameter til at angive P-forstærkningen for momentcontrolleren i åben sløjfestyringstilstand.

P-forstærkningsværdien 1,0 medfører en ændring på 1 Hz i udgangsfrekvensen, når momentfejlen er 1 % af det nominelle motormoment.

# P3.3.2.8.3 I-FORSTÆRKNING FOR MOMENTSTYRING MED OPEN LOOP (ID 640)

Brug denne parameter til at angive I-forstærkningen for momentcontrolleren i åben sløjfestyringstilstand.

En I-forstærkningsværdi på 1,0 medfører, at integrationen når 1 Hz på ét sekund, når momentfejlen er 1 % af det nominelle motormoment.

# 10.4.4 FASTE FREKVENSER

Du kan bruge funktionen Faste frekvenser i processer, hvor mere end én fast frekvensreference er nødvendig. Der finde otte tilgængelige, faste frekvensreferencer. Du kan vælge en fast frekvensreference vha. de digitale indgangssignaler P3.3.3.10, P3.3.3.11 og P3.3.3.12.

# P3.3.3.1 FAST FREKVENSTILSTAND (ID182)

Brug denne parameter til at indstille logikken for de faste frekvenser for den digitale indgang.

Ved hjælp af denne parameter kan du definere den logik, som skal anvendes på en af de faste frekvenser. Vælg mellem to forskellige logikker.

Antallet af aktive, faste digitale hastighedsindgange definerer den faste frekvens.

| Nummer | Navn                      | Beskrivelse                                                                                                    |
|--------|---------------------------|----------------------------------------------------------------------------------------------------|
| 0      | Binært kodet              | Blandingen af indgangene er binært kodet. De forskellige<br>sæt af aktive digitale indgange bestemmer den faste fre-<br>kvens. Se flere data i <i>Tabel 119 Valget af faste frekvenser, når</i><br><i>P3.3.3.1 = Binært kodet</i> . |
| 1      | Antal (anvendte indgange) | Antallet af aktive indgange viser, hvilken fast frekvens der<br>bruges: 1, 2 eller 3.                                                                                                    |

# P3.3.3.2 FAST FREKVENS 0 (ID180)

Brug denne parameter til at indstille den faste frekvensreference, når funktionen til faste frekvenser anvendes.

Vælg de faste frekvenser med digitale indgangssignaler.

# P3.3.3.3 FAST FREKVENS 1 (ID105)

Brug denne parameter til at indstille den faste frekvensreference, når funktionen til faste frekvenser anvendes. Vælg de faste frekvenser med digitale indgangssignaler.

Vælg de faste frekvenser med digitale indgangssigna

# P3.3.3.4 FAST FREKVENS 2 (ID106)

Brug denne parameter til at indstille den faste frekvensreference, når funktionen til faste frekvenser anvendes.

Vælg de faste frekvenser med digitale indgangssignaler.

# P3.3.3.5 FAST FREKVENS 3 (ID126)

Brug denne parameter til at indstille den faste frekvensreference, når funktionen til faste frekvenser anvendes.

Vælg de faste frekvenser med digitale indgangssignaler.

# P3.3.3.6 FAST FREKVENS 4 (ID127)

Brug denne parameter til at indstille den faste frekvensreference, når funktionen til faste frekvenser anvendes.

Vælg de faste frekvenser med digitale indgangssignaler.

# P3.3.3.7 FAST FREKVENS 5 (ID128)

Brug denne parameter til at indstille den faste frekvensreference, når funktionen til faste frekvenser anvendes.

Vælg de faste frekvenser med digitale indgangssignaler.

# P3.3.3.8 FAST FREKVENS 6 (ID129)

Brug denne parameter til at indstille den faste frekvensreference, når funktionen til faste frekvenser anvendes.

Vælg de faste frekvenser med digitale indgangssignaler.

# P3.3.3.9 FAST FREKVENS 7 (ID130)

Brug denne parameter til at indstille den faste frekvensreference, når funktionen til faste frekvenser anvendes.

Vælg de faste frekvenser med digitale indgangssignaler.

# VÆRDIEN 0 ER VALGT FOR PARAMETER P3.3.3.1:

Hvis du vil indstille Fast frekvens 0 som reference, skal du indstille værdien 0 *Fast frekvens 0* for P3.3.1.5 (valg af I/O-styringsenhed).

Hvis du vil vælge en fast frekvens mellem 1 og 7, skal du dedikere digitale indgange til P3.3.3.10 (Fast frekvensvalg 0), P3.3.3.11 (Fast frekvensvalg 1) og/eller P3.3.3.12 (Fast frekvensvalg 2). De forskellige sæt af aktive digitale indgange bestemmer den faste frekvens. Du kan finde flere data i tabellen nedenfor. Værdierne for de faste frekvenser forbliver automatisk mellem de mindste og største frekvenser (P3.3.1.1 og P3.3.1.2).

| Nødvendig handling                      | Aktiveret frekvens |
|-----------------------------------------|--------------------|
| Vælg en værdi 0 til parameter P3.3.1.5. | Fast frekvens 0    |

# Tabel 119: Valget af faste frekvenser, når P3.3.3.1 = Binært kodet

| Aktiveret digitalt indgangs       | Aktiveret                                                                                   |   |                                                                                                    |  |
|-----------------------------------|---------------------------------------------------------------------------------------------|---|----------------------------------------------------------------------------------------------------|--|
| Fast frekvensvalg2<br>(P3.3.3.12) | st frekvensvalg2 Fast frekvensvalg1 Fast frekvensvalg0<br>3.3.3.12) (P3.3.3.11) (P3.3.3.10) |   |                                                                                                    |  |
|                                   |                                                                                             |   | Fast frekvens 0<br>Kun hvis Fast frekvens 0<br>er indstillet som fre-<br>kvensreferencekilde med<br>P3.3.3.1.5, P3.3.1.6,<br>P3.3.1.7 eller P3.3.1.10. |  |
|                                   |                                                                                             | * | Fast frekvens 1                                                                                                    |  |
|                                   | *                                                                                           |   | Fast frekvens 2                                                                                                    |  |
|                                   | *                                                                                           | * | Fast frekvens 3                                                                                                    |  |
| *                                 |                                                                                             |   | Fast frekvens 4                                                                                                    |  |
| *                                 |                                                                                             | * | Fast frekvens 5                                                                                                    |  |
| *                                 | *                                                                                           |   | Fast frekvens 6                                                                                                    |  |
| *                                 | *                                                                                           | * | Fast frekvens 7                                                                                                    |  |

\* = indgangen er aktiveret.

# VÆRDIEN 1 ER VALGT FOR PARAMETER P3.3.3.1:

Du kan bruge de Faste frekvenser 1 til 3 sammen med forskellige sæt af aktive digitale indgange. Antallet af aktive indgange viser, hvilken der anvendes.

| Aktiveret digitalt indgangs       | Aktiveret<br>frekvensreference    |                                   |                                                                                                    |  |
|-----------------------------------|-----------------------------------|-----------------------------------|----------------------------------------------------------------------------------------------------|--|
| Fast frekvensvalg2<br>(P3.3.3.12) | Fast frekvensvalg1<br>(P3.3.3.11) | Fast frekvensvalg0<br>(P3.3.3.10) |                                                                                                    |  |
|                                   |                                   |                                   | Fast frekvens 0<br>Kun hvis Fast frekvens 0<br>er indstillet som fre-<br>kvensreferencekilde med<br>P3.3.3.1.5, P3.3.1.6,<br>P3.3.1.7 eller P3.3.1.10. |  |
|                                   |                                   | *                                 | Fast frekvens 1                                                                                                    |  |
|                                   | *                                 |                                   | Fast frekvens 1                                                                                                    |  |
| *                                 |                                   |                                   | Fast frekvens 1                                                                                                    |  |
|                                   | *                                 | *                                 | Fast frekvens 2                                                                                                    |  |
| *                                 |                                   | *                                 | Fast frekvens 2                                                                                                    |  |
| *                                 | *                                 |                                   | Fast frekvens 2                                                                                                    |  |
| *                                 | *                                 | *                                 | Fast frekvens 3                                                                                                    |  |

| Tabel | 120: | Valget | af faste | frekvenser, | når P | 93.3.3.1 | <b>=</b> Antal | indgange |
|-------|------|--------|----------|-------------|-------|----------|----------------|----------|
|-------|------|--------|----------|-------------|-------|----------|----------------|----------|

\* = indgangen er aktiveret.

#### P3.3.3.10 FAST FREKVENSVALG 0 (ID419)

Brug denne parameter til at vælge det digitale indgangssignal, der bruges til at vælge de faste frekvenser.

Denne parameter er en binær vælger til faste hastigheder (0-7). Se parametre P3.3.3.2 til P3.3.3.9.

# P3.3.3.11 FAST FREKVENSVALG 1 (ID420)

Brug denne parameter til at vælge det digitale indgangssignal, der bruges til at vælge de faste frekvenser.

Denne parameter er en binær vælger til faste hastigheder (0-7). Se parametre P3.3.3.2 til P3.3.3.9.

# P3.3.3.12 FAST FREKVENSVALG 2 (ID421)

Brug denne parameter til at vælge det digitale indgangssignal, der bruges til at vælge de faste frekvenser.

Denne parameter er en binær vælger til faste hastigheder (0-7). Se parametre P3.3.3.2 til P3.3.3.9.

Hvis du vil anvende Faste frekvenser 1 til 7, skal du tilslutte en digital indgang til disse funktioner ved hjælp af instruktionerne i kapitel *10.6.1 Programmering af digitale og analoge indgange*. Se flere data i *Tabel 119 Valget af faste frekvenser, når P3.3.3.1 = Binært kodet* og også i *Tabel 42 Faste frekvensparametre* og *Tabel 51 Digitale indgangsindstillinger*.

# 10.4.5 PARAMETRE FOR MOTORPOTENTIOMETER

Frekvensreferencen for motorpotentiometeret er tilgængeligt på alle styringssteder. Du kan kun ændre motorpotentiometerreferencen, når frekvensomformeren er i driftstilstand.

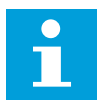

# BEMÆRK!

Hvis du har indstillet udgangsfrekvensen til at være langsommere end motorpotentiometerets rampetid, begrænser den normale accelerations- og decelerationstid rampetiden.

# P3.3.4.1 MOTORPOTENTIOMETER OP (ID418)

Brug denne parameter til at forøge udgangsfrekvensen med et digitalt indgangssignal. Med et motorpotentiometer kan du forøge og reducere udgangsfrekvensen. Når du tilslutter en digital indgang til parameteren Motorpotentiometer OP, og det digitale indgangssignal er aktivt, stiger udgangsfrekvensen.

Motorpotentiometerreferencen VOKSER, indtil kontakten åbnes.

# P3.3.4.2 MOTORPOTENTIOMETER NED (ID417)

Brug denne parameter til at reducere udgangsfrekvensen med et digitalt indgangssignal. Med et motorpotentiometer kan du forøge og reducere udgangsfrekvensen. Når du tilslutter en digital indgang til parameteren Motorpotentiometer NED, og det digitale indgangssignal er aktivt, falder udgangsfrekvensen.

Motorpotentiometerreferencen FALDER, indtil kontakten åbnes.

Tre forskellige parametre har betydning for, om udgangsfrekvensen stiger eller falder, når Motorpotentiometer OP eller NED er aktivt. Disse parametre angiver Rampetid for motorpotentiometer (P3.3.4.3), Accelerationstid (P3.4.1.2) og Decelerationstid (P3.4.1.3).

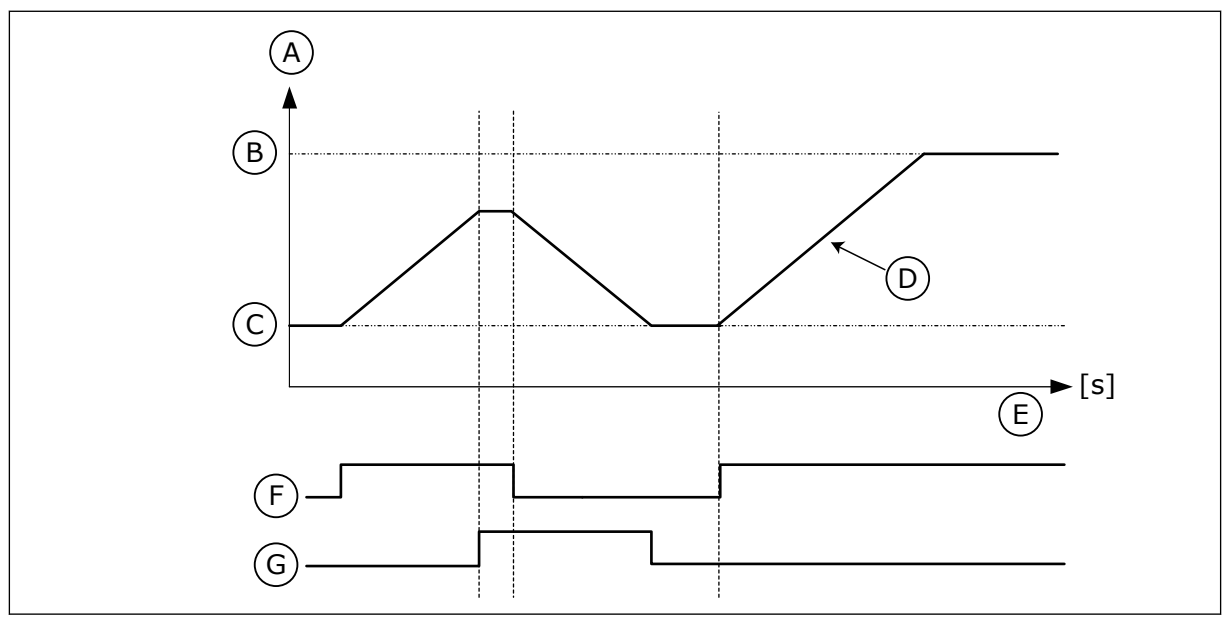

Fig. 37: Parametre for motorpotentiometer

- A. Frekvensreference
- B. Max Frekvens
- C. Min Frekvens

- D. Rampetid for motorpotentiometer
- E. Tid
- F. Motorpotentiometer OP

### G. Motorpotentiometer NED

# P3.3.4.3 RAMPETID FOR MOTORPOTENTIOMETER (ID 331)

Brug denne parameter til at indstille ændringshastigheden i motorpotentiometerreferencen, når den forøges eller reduceres.

Parameterværdien er angivet som Hz/s.

# P3.3.4.4 NULSTILLING AF MOTORPOTENTIOMETER (ID367)

Brug denne parameter til at indstille logikken for nulstilling af motorpotentiometerets frekvensreference.

Denne parameter definerer, når referencen for motorens potentiometer er indstillet til 0. Der er tre valgmuligheder i nulstillingsfunktionen: ingen nulstilling, nulstilling når frekvensomformeren stopper, og nulstilling når frekvensomformeren slukkes.

| Nummer | Navn              | Beskrivelse                                                                                                    |
|--------|-------------------|----------------------------------------------------------------------------------------------------|
| 0      | Ingen nulstilling | Den forrige frekvensreference for motorpotentiometer<br>beholdes gennem stoptilstanden og lagres i hukommelsen i<br>tilfælde af slukning.                |
| 1      | Stoptilstand      | Motorpotentiometerets frekvensreference indstilles til 0, når<br>frekvensomformeren går i stoptilstand, eller når der slukkes<br>for frekvensomformeren. |
| 2      | Slukket           | Motorpotentiometerets frekvensreference indstilles kun til 0,<br>når der slukkes.                                                                        |

#### 10.4.6 JOYSTICKPARAMETRE

Brug joystickparametrene, når du styrer motorens frekvensreference eller momentreference ved hjælp af et joystick. Motorstyring med et joystick muliggøres ved at forbinde joysticksignalet til en analog indgang og indstille joystickparametrene.

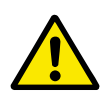

# FORSIGTIG!

Vi anbefaler på det kraftigste, at du bruger joystickfunktionen med analoge indgange i området -10 V...+10 V. Så hvis en ledning knækker, stiger referencen ikke til maksimumsværdien.

# P3.3.5.1 VALG AF JOYSTICKSIGNAL (ID451)

Brug denne parameter til at indstille det analoge indgangssignal, som styrer joystickfunktionen.

Brug joystickfunktionen til at styre frekvensreferencen for frekvensomformeren eller momentreferencen.

# P3.3.5.2 DØDZONE FOR JOYSTICK (ID384)

Brug denne parameter til at indstille dødzone for joystick.

De små værdier for referencen omkring 0 kan ignoreres ved at indstille denne værdi højere end 0. Når det analoge indgangssignal er 0  $\pm$  værdien for dette parameter, indstilles joystickreferencen til 0.

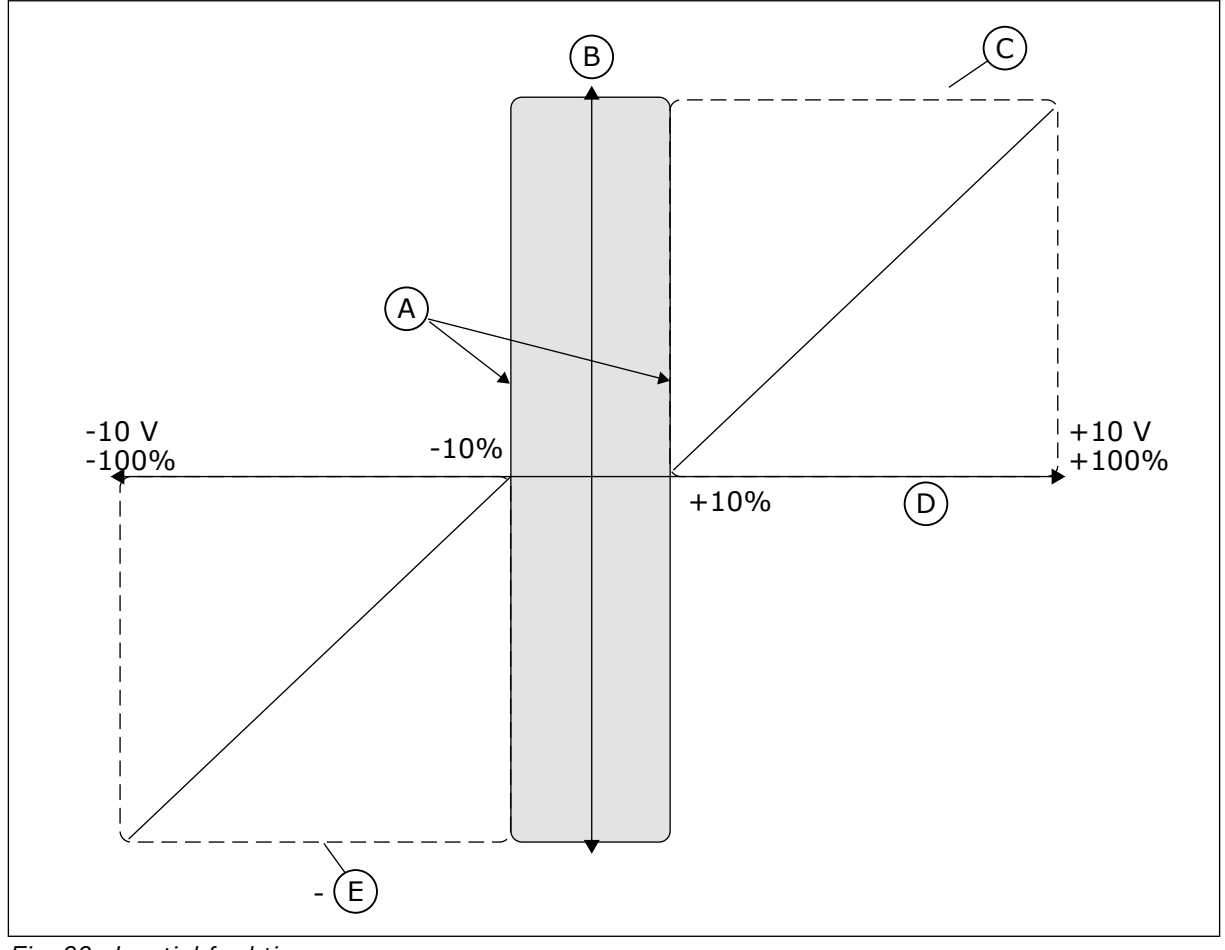

Fig. 38: Joystickfunktionen

- A. Al-dødzone for joystick = 10 %
- B. ReferenceC. MaxFreq

D. Analog indgang

1

E. MaxFreq

o. Maxireq

# P3.3.5.3 DVALETILSTAND FOR JOYSTICK (ID385)

Brug denne parameter til at indstille dvaletilstand for joystick. AC-frekvensomformeren standser, hvis referencen for joystick'et er i dvaletilstand i længere tid end den tidsperiode, der er defineret i parameter P3.3.5.4 Dvaleforsinkelse for joystick.

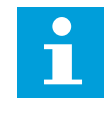

# BEMÆRK!

Dvalefunktionen er kun tilgængelig, hvis du bruger joysticket til at styre frekvensreferencen med.

# P3.3.5.4 DVALEFORSINKELSE FOR JOYSTICK (ID386)

Brug denne parameter til at indstille dvaleforsinkelse for joystick.

Hvis joystickreferencen forbliver i dvaletilstand i længere tid end dvaleforsinkelsen, stopper frekvensomformeren, og dvaletilstand aktiveres.

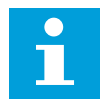

# BEMÆRK!

Joystickens dvalefunktion deaktiveres, når værdien for denne parameter er indstillet til 0.

# 10.4.7 PARAMETRE FOR KICKSTART

Brug Kickstartsfunktionen, når du vil tilsidesætte normal styring midlertidigt. Du kan f.eks. bruge denne funktion til langsomt at styre processen til en særlig status eller position under vedligeholdelse. Du behøver ikke at ændre styringssted eller andre parametre.

Kun når frekvensomformeren er i stoptilstand, er det muligt at aktivere Kickstartsfunktionen. Du kan benytte to tovejs frekvensreferencer. Du kan aktivere Kickstartsfunktionen fra fieldbus eller vha. digitale indgangssignaler. Kickstartsfunktionen har en rampetid, som altid benyttes, når kickstart er aktiv.

Kickstartsfunktionen starter frekvensomformeren ved den indstillede reference. En ny startkommando er ikke nødvendig. Styringsstedet har ikke nogen effekt på dette.

Du kan aktivere Kickstartsfunktionen fra fieldbus i overspringstilstand vha. Kontrolord bit 10 og 11.

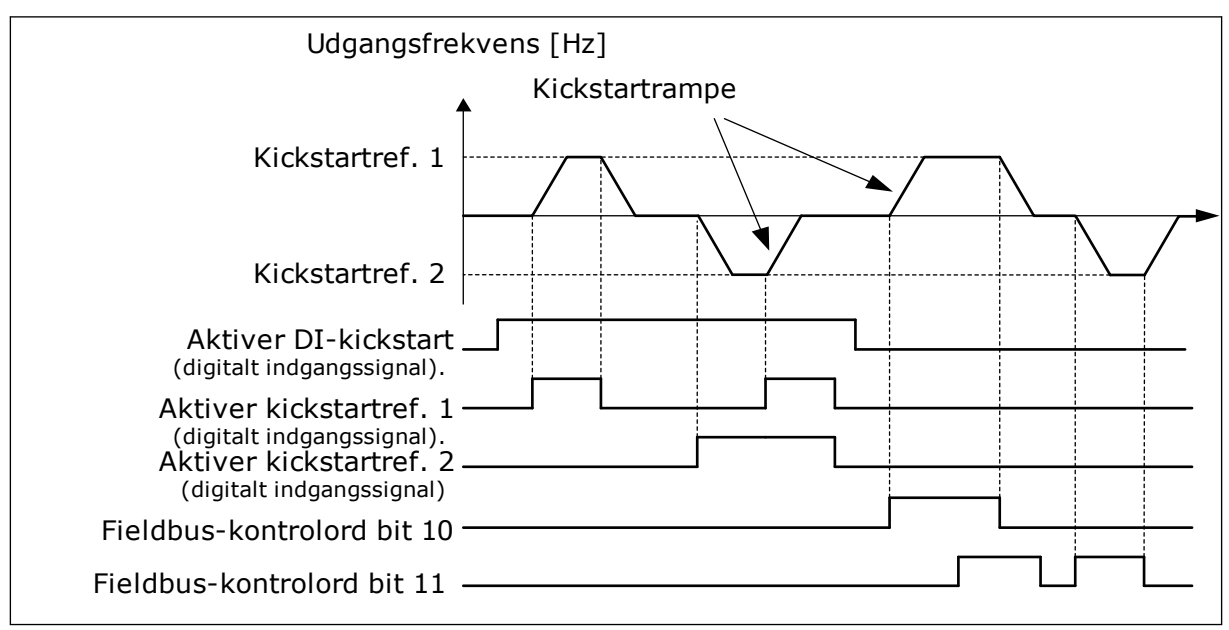

Fig. 39: Parametrene for kickstart

# P3.3.6.1 AKTIVÉR DI-KICKSTART (ID532)

Brug denne parameter til at aktivere kickstartskommandoerne fra digitale indgange. Denne parameter giver det digitale indgangssignal, der bruges til at aktivere kickstartskommandoer fra digitale indgange. Signalet har ikke betydning for kickstartskommandoerne, der kommer fra fieldbus.

# P3.3.6.2 AKTIVERING AF KICKSTARTREFERENCE 1 (ID530)

Brug denne parameter til at indstille de digitale indgangssignaler for aktivering af kickstartfunktionen.

Denne parameter giver det digitale indgangssignal, der bruges til at indstille frekvensreferencen for kickstartfunktionen og få frekvensomformeren til at starte. Du kan kun benytte dette digitale indgangssignal, når Aktivér DI-kickstartssignalet er aktivt.

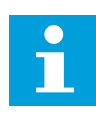

# BEMÆRK!

Hvis du aktiverer Aktivér DI-kickstart og denne digitale indgang, starter frekvensomformeren.

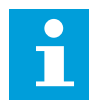

# BEMÆRK!

Hvis de to aktiveringssignaler er aktive samtidig, stopper frekvensomformeren.

# P3.3.6.3 AKTIVERING AF KICKSTARTREFERENCE 2 (ID531)

Brug denne parameter til at indstille de digitale indgangssignaler for aktivering af kickstartfunktionen.

Denne parameter giver det digitale indgangssignal, der bruges til at indstille frekvensreferencen for kickstartfunktionen og få frekvensomformeren til at starte. Du kan kun benytte dette digitale indgangssignal, når Aktivér DI-kickstartssignalet er aktivt.

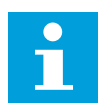

# BEMÆRK!

Hvis du aktiverer Aktivér DI-kickstart og denne digitale indgang, starter frekvensomformeren.

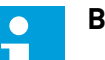

# BEMÆRK!

Hvis de to aktiveringssignaler er aktive samtidig, stopper frekvensomformeren.

# P3.3.6.4 KICKSTARTREFERENCE 1 (ID1239)

Brug denne parameter til at indstille frekvensreferencerne for kickstartsfunktionen. Med parametrene P3.3.6.4 og P3.3.6.5 kan du indstille frekvensreferencerne for kickstartsfunktionen. Referencerne er tovejs. En omvendt kommando har ikke en betydning for kickstartreferencernes retning. Referencen for forlæns retning har en positiv værdi, og referencen for baglæns retning har en negativ værdi. Du kan aktivere kickstartsfunktionen vha. digitale indgangssignaler eller fra Fieldbus i overspringstilstand med Kontrolord, bit 10 og 11.

# P3.3.6.5 KICKSTARTREFERENCE 2 (ID1240)

Brug denne parameter til at indstille frekvensreferencerne for kickstartsfunktionen. Med parametrene P3.3.6.4 og P3.3.6.5 kan du indstille frekvensreferencerne for kickstartsfunktionen. Referencerne er tovejs. En omvendt kommando har ikke en betydning for kickstartreferencernes retning. Referencen for forlæns retning har en positiv værdi, og referencen for baglæns retning har en negativ værdi. Du kan aktivere kickstartsfunktionen vha. digitale indgangssignaler eller fra Fieldbus i overspringstilstand med Kontrolord, bit 10 og 11.

# P3.3.6.6 KICKSTARTRAMPE (ID 1257)

Brug denne parameter til at indstille rampetiden, når kickstarten er aktiv. Denne parameter angiver accelerations- og decelerationstiderne, når kickstartfunktionen er aktiv.

# 10.5 KONFIGURATION AF RAMPER OG BREMSER

# 10.5.1 RAMPE 1

# P3.4.1.1 RAMPE 1-FORM (ID500)

Brug denne parameter til at gøre start og stop af accelerations- og decelerationsramperne mere jævn.

Med parametrene Rampe 1-form og Rampe 2-form kan du udjævne start og stop af accelerations- og decelerationsramperne. Du får en lineær rampeform, hvis værdien 0,0 % er angivet. Acceleration og deceleration reagerer med det samme på ændringer i referencesignalet.

Når du indstiller værdien til mellem 1,0 og 100,0 %, får du en S-formet accelerations- eller decelerationsrampe. Brug denne funktion til at reducere mekanisk erosion af delene og strømspidser, når referencen ændres. Du kan ændre accelerationstiden for parametrene P3.4.1.2 (Accelerationstid 1) og P3.4.1.3 (Decelerationstid 1).

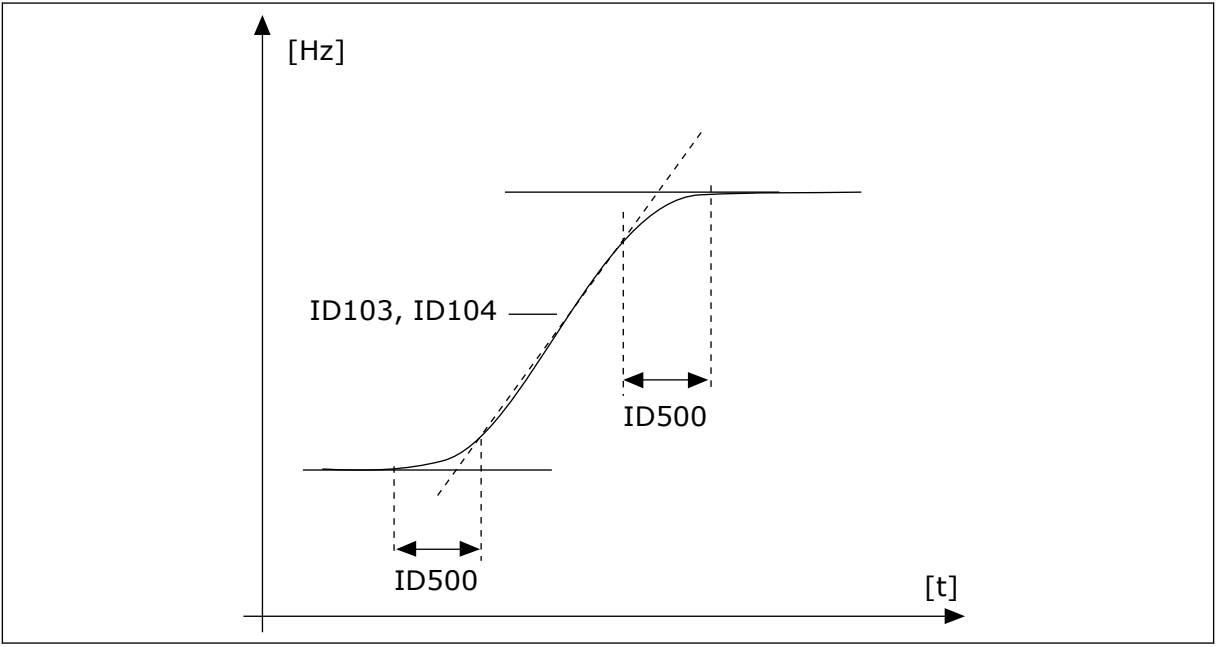

*Fig. 40: Accelerations/decelerationskurven (S-formet)* 

# P3.4.1.2 ACCELERATIONSTID 1 (ID 103)

Brug denne parameter til at indstille den tid, det tager for udgangsfrekvensen at øge fra nulfrekvens til den maksimale frekvens.

# P3.4.1.3 DECELERATIONSTID 1 (ID 104)

Brug denne parameter til at indstille den tid, det tager for udgangsfrekvensen at aftage fra den maksimale frekvens til nulfrekvensen.

# 10.5.2 RAMPE 2

# P3.4.2.1 RAMPE 2-FORM (ID501)

Brug denne parameter til at gøre start og stop af accelerations- og decelerationsramperne mere jævn.

Med parametrene Rampe 1-form og Rampe 2-form kan du udjævne start og stop af accelerations- og decelerationsramperne. Du får en lineær rampeform, hvis værdien 0,0 % er angivet. Acceleration og deceleration reagerer med det samme på ændringer i referencesignalet.

Når du indstiller værdien til mellem 1,0 og 100,0 %, får du en S-formet accelerations- eller decelerationsrampe. Brug denne funktion til at reducere mekanisk erosion af delene og strømspidser, når referencen ændres. Du kan ændre accelerationstiden for parametrene P3.4.2.2 (Accelerationstid 2) og P3.4.2.3 (Decelerationstid 2).

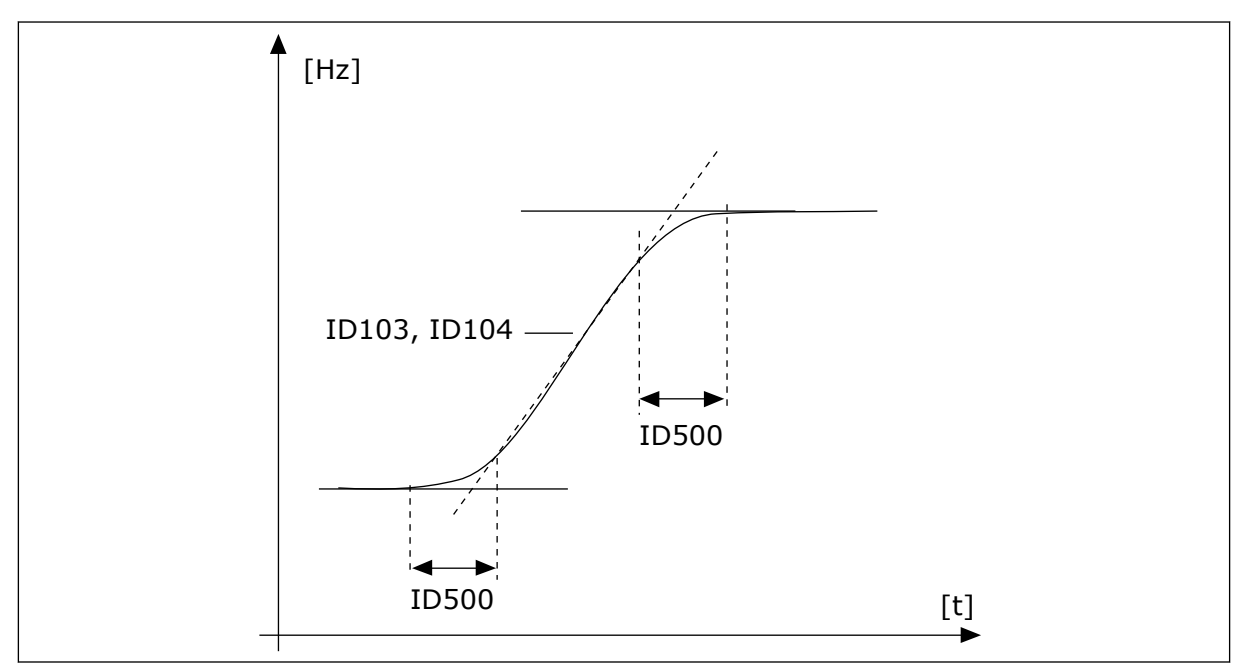

Fig. 41: Accelerations/decelerationskurven (S-formet)

# P3.4.2.2 ACCELERATIONSTID 2 (ID 502)

Brug denne parameter til at indstille den tid, det tager for udgangsfrekvensen at øge fra nulfrekvens til den maksimale frekvens.

# P3.4.2.3 DECELERATIONSTID 2 (ID 503)

Brug denne parameter til at indstille den tid, det tager for udgangsfrekvensen at aftage fra den maksimale frekvens til nulfrekvensen.

# P3.4.2.4 VALG AF RAMPE 2 (ID 408)

Brug denne parameter til at vælge enten rampe 1 eller rampe 2.

| Nummer | Navn   | Beskrivelse                                             |
|--------|--------|---------------------------------------------------------|
| 0      | ÅBN    | Rampe 1-form, accelerationstid 1 og decelerationstid 1. |
| 1      | LUKKET | Rampe 2-form, accelerationstid 2 og decelerationstid 2  |

### 10.5.3 START MAGNETISERING

#### P3.4.3.1 STARTMAGNETISERINGSSTRØM (ID 517)

Brug denne parameter til at indstille den jævnstrøm, der fødes ind i motoren ved start. Hvis værdien af denne parameter er indstillet til 0, er startmagnetiseringsfunktionen deaktiveret.

#### P3.4.3.2 STARTMAGNETISERINGSTID (ID 516)

Brug denne parameter til at indstille tiden for, hvor længe jævnstrømmen tilføres motoren, før accelerationen begynder.

#### 10.5.4 JÆVNSTRØMSBREMSNING

#### P3.4.4.1 JÆVNSTRØMSBREMSESTRØM (ID 507)

Brug denne parameter til at indstille den jævnstrøm, der fødes ind i motoren under jævnstrømsbremsning.

Hvis værdien af denne parameter er indstillet til 0, er jævnstrømsbremsefunktionen deaktiveret.

# P3.4.4.2 JÆVNSTRØMSBREMSETID VED STOP (ID 508)

Brug denne parameter til at indstille, om bremsning er TIL eller FRA, og til at angive bremsetiden, når motoren stopper.

Hvis værdien af denne parameter er indstillet til 0, er jævnstrømsbremsefunktionen deaktiveret.

# P3.4.4.3 FREKVENS TIL START AF JÆVNSTRØMSBREMSNING VED RAMPESTOP (ID 515)

Brug denne parameter til at indstille den udgangsfrekvens, som jævnstrømsbremsning startes ved.

#### 10.5.5 FLUX-BREMSNING

#### P3.4.5.1 FLUX-BREMSNING (ID520)

Brug denne parameter til at aktivere fluxbremse.

Fluxbremse kan bruges som et alternativ til jævnstrømsbremsning. Flux-bremsning øger bremsekapaciteten under forhold, hvor yderligere bremsemoduler ikke er nødvendige. Når bremsning er nødvendig, reducerer systemet frekvensen og øger fluxen i motoren. Dette øger motorens bremseevne. Motorens hastighed styres under opbremsningen.

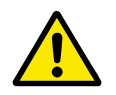

# FORSIGTIG!

Brug kun bremsen i korte perioder. Flux-bremsning konverterer energi til varme og kan beskadige motoren.

# P3.4.5.2 FLUX-BREMSESTRØM (ID 519)

Brug denne parameter til at aktivere det aktuelle niveau for fluxbremsen.

# 10.6 I/O-KONFIGURATION

# 10.6.1 PROGRAMMERING AF DIGITALE OG ANALOGE INDGANGE

Programmeringen af indgange for AC-frekvensomformeren er fleksibel. Du kan frit bruge de tilgængelige indgange på standard- og valgfri I/O til forskellige funktioner.

Det er muligt at udvide den tilgængelige kapacitet for I/O med optionskort. Du kan installere optionskortene i slidserne C, D og E. Du kan finde flere data om installationen af optionskort i installationsmanualen.

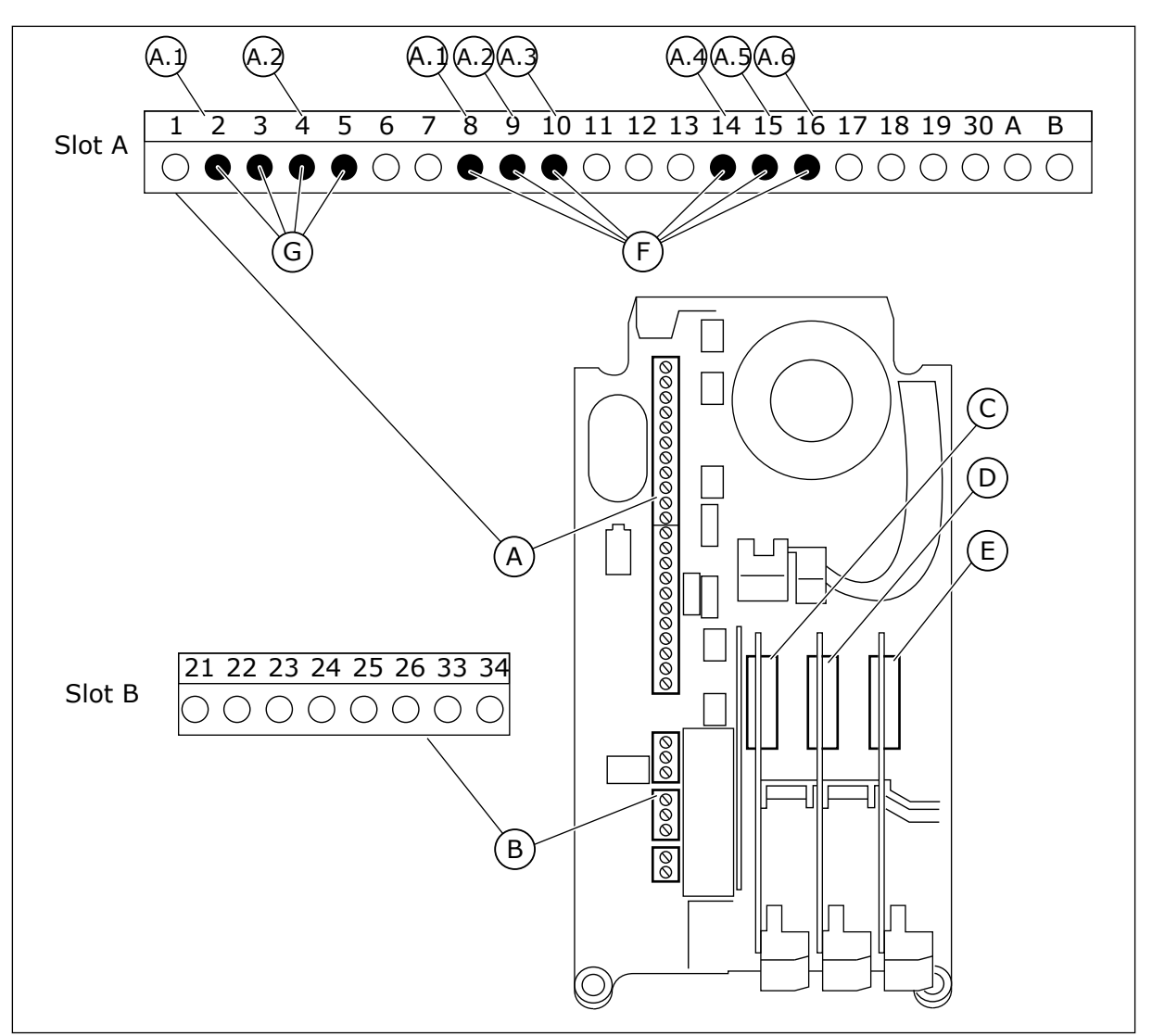

Fig. 42: Slidser til optionskort og programmerbare indgange

- A. Standardkortslids A og dets klemmer
- B. Standardkortslids B og dets klemmer
- C. Slids C til optionskort
- D. Slids D til optionskort

- E. Slids E til optionskort
- F. Programmerbare digitale indgange (DI)
- G. Programmerbare analoge indgange (AI)
- 10.6.1.1 Programmering af digitale indgange

Du kan finde de relevante funktioner for digitale indgange som parametre i parametergruppen M3.5.1. Hvis du vil knytte en digital indgang til en funktion, skal du angive en værdi for den korrekte parameter. Listen over relevante funktioner vises i *Tabel 51 Digitale indgangsindstillinger*.

# Eksempel

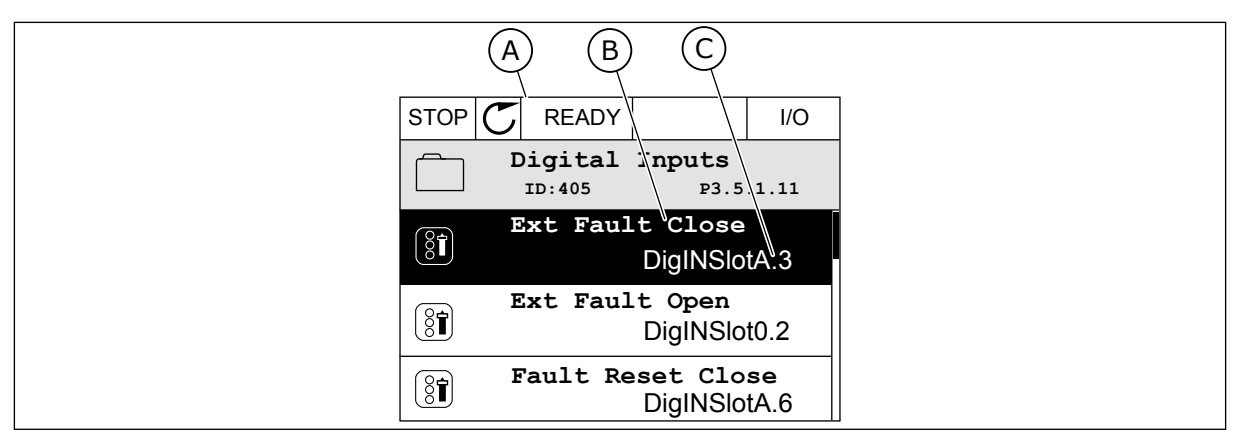

Fig. 43: Menuen for digitale indgange i det grafiske betjeningspanel

- A. Det grafiske betjeningspanel
- B. Parameterens navn, dvs. funktionen
- C. Parameterens værdi, dvs. den angivne digitale indgang

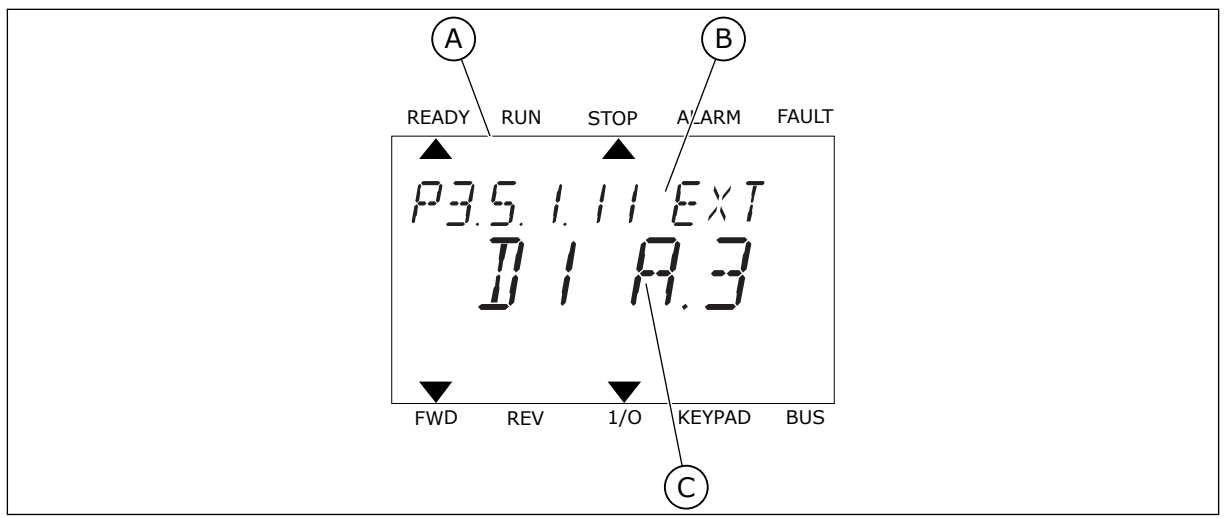

Fig. 44: Menuen for digitale indgange i tekstbetjeningspanelet

- A. Tekstbetjeningspanelet
- B. Parameterens navn, dvs. funktionen
- C. Parameterens værdi, dvs. den angivne digitale indgang

Der er seks tilgængelige digitale indgange i standard-I/O-kortsammensætningen: Slids Aklemmerne 8, 9, 10, 14, 15 og 16.

| Indgangstype<br>(grafisk betje-<br>ningspanel) | Indgangs-<br>type (tekst-<br>betjenings-<br>panel) | Slids | Indgang nr. | Forklaring                                                                  |
|------------------------------------------------|----------------------------------------------------|-------|-------------|-----------------------------------------------------------------------------|
| DigIN                                          | dI                                                 | А     | 1           | Digital indgang #1 (klemme 8) på et kort i slids<br>A (standard-I/O-kort).  |
| DiglN                                          | dl                                                 | А     | 2           | Digital indgang #2 (klemme 9) på et kort i slids<br>A (standard-I/O-kort).  |
| DiglN                                          | dl                                                 | A     | 3           | Digital indgang #3 (klemme 10) på et kort i<br>slids A (standard-I/O-kort). |
| DiglN                                          | dl                                                 | А     | 4           | Digital indgang 4 (klemme 14) på et kort i slids<br>A (standard-I/O-kort).  |
| DiglN                                          | dl                                                 | А     | 5           | Digital indgang #5 (klemme 15) på et kort i<br>slids A (standard-I/O-kort). |
| DiglN                                          | dl                                                 | A     | 6           | Digital indgang #6 (klemme 16) på et kort i<br>slids A (standard-I/O-kort). |

Funktionen Ekstern fejl (luk), som findes i menuen M3.5.1, er parameteren P3.5.1.11. Den får standardværdien DigIN SlotA.3 på det grafiske betjeningspanel og dI A.3 på tekstbetjeningspanelet. Efter dette valg styrer et digitalt signal til den digitale indgang DI3 (klemme 10) Ekstern fejl (luk).

| Indeks    | Parameter          | Standard      | Id  | Beskrivelse                        |
|-----------|--------------------|---------------|-----|------------------------------------|
| P3.5.1.11 | Ekstern fejl (luk) | DigIN SlotA.3 | 405 | ÅBEN = OK<br>LUKKET = Ekstern fejl |

Hvis du vil ændre indgang fra DI3 til eksempelvis DI6 (klemme 16) på standard-I/O, skal du følge disse instruktioner.

# PROGRAMMERING PÅ DET GRAFISKE BETJENINGSPANEL

1 Vælg en parameter. Tryk på højre piletast for at gå til redigeringstilstanden.

| STOP | $\mathbb{C}$ | READY            |                      | I/O      |
|------|--------------|------------------|----------------------|----------|
|      | D            | igital<br>ID:405 | inputs<br>P3.        | 5.1.11   |
|      | E            | xt Fau           | lt Close<br>DigINSI  | otA3     |
| 8    | Ex           | t Fault          | : Open<br>DigINSlo   | t0.2     |
| 8    | Fat          | ult Res          | et Close<br>DigINSlo | ≩<br>tA6 |

I/O

P3.5.1.11

- 2 I redigeringstilstanden er slidsværdien DigIN SlotA understreget og blinker. Hvis du har flere tilgængelige digitale indgange i din I/O, for eksempel på grund af optionskort i slids C, D eller E, skal du udvælge dem.
- STOP
   READY
   I/O

   Ext Fault Close
   P3.5.1.11

   Image: DigIN SlotA.3
   Image: DigIN SlotA.3

   Min:
   Image: DigIN SlotA.3

STOP

(81)

 $\sim$ 

Min: Max:

 ${\mathbb C}$ 

READY

ID:405

Ext Fault Close

DigIN SlotA.3 -

1

3 Tryk på højre piletast igen for at aktivere klemme3.

- 4 Tryk på Pil op tre gange for at ændre klemmen til6. Tryk på OK-knappen for at acceptere ændringen.
- STOPREADYI/OImage: State State
- 5 Hvis den digitale indgang DI6 allerede var i brug til en anden funktion, vises en meddelelse på betjeningspanelet. Rediger et af disse valg.

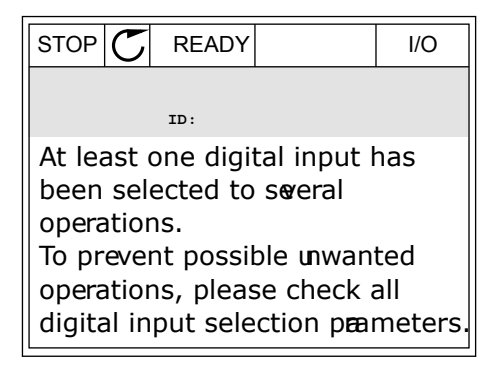

# PROGRAMMERING PÅ TEKSTBETJENINGSPANELET

1 Vælg en parameter. Tryk på OK-knappen for at gå til redigeringstilstanden.

I redigeringstilstanden blinker bogstavet D. Hvis du 2 eksempel på grund af optionskort i slids C, D eller E, skal du udvælge dem.

3 Tryk på højre piletast igen for at aktivere klemme 3. Bogstavet D holder op med at blinke.

Tryk på Pil op tre gange for at ændre klemmen til 4 6. Tryk på OK-knappen for at acceptere ændringen.

har flere tilgængelige digitale indgange i din I/O, for

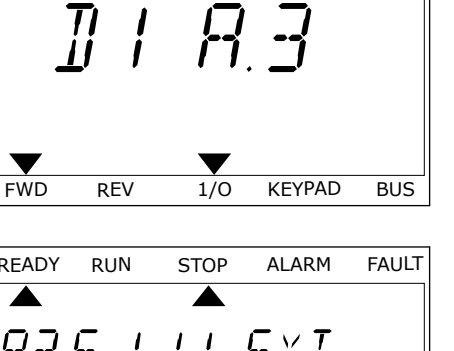

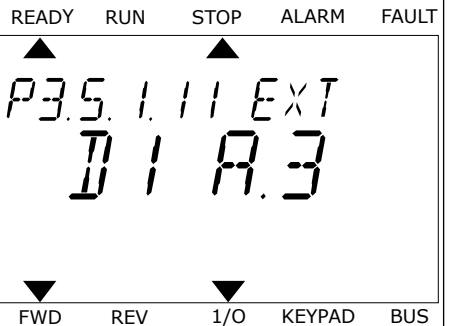

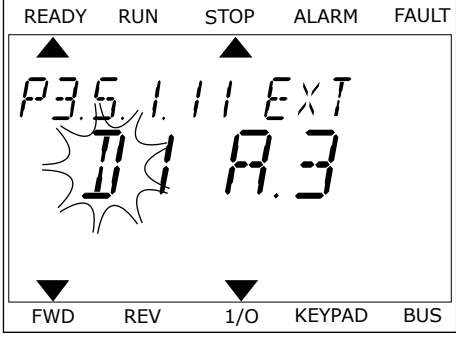

STOP

P3.5. 1. 1 1 E×T

ALARM

FAULT

READY

RUN

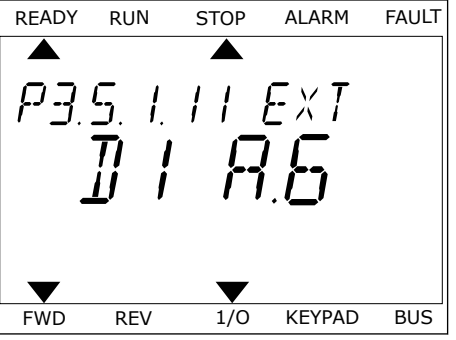

5 Hvis den digitale indgang DI6 allerede var i brug til en anden funktion, vises en rullende meddelelse på betjeningspanelet. Rediger et af disse valg.

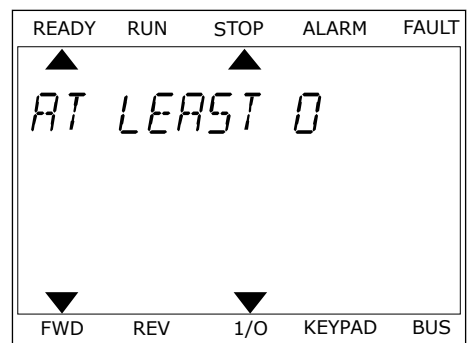

Efter disse trin styrer et digitalt signal til den digitale indgang DI6-funktionen Ekstern fejl (luk).

Værdien for en funktion kan være DigIN Slot0.1 (på det grafiske betjeningspanel) eller dl 0.1 (på tekstbetjeningspanelet). Under disse forhold knyttede du ikke en klemme til funktionen, eller indgangen var indstillet til altid at være ÅBEN. Dette er standardværdien for de fleste parametre i gruppen M3.5.1.

Nogle indgange har standardværdien altid LUKKET. Deres værdi viser DigIN Slot0.2 på det grafiske betjeningspanel og dI 0.2 på tekstbetjeningspanelet.

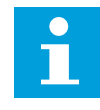

# BEMÆRK!

Du kan også dedikere tidskanaler til digitale indgange. Du finder flere oplysninger om dette i *Tabel 88 Indstillinger for dvalefunktion*.

# 10.6.1.2 Programmering af analoge indgange

Du kan vælge indgangen for det analoge frekvensreferencesignal vha. de tilgængelige analoge indgange.

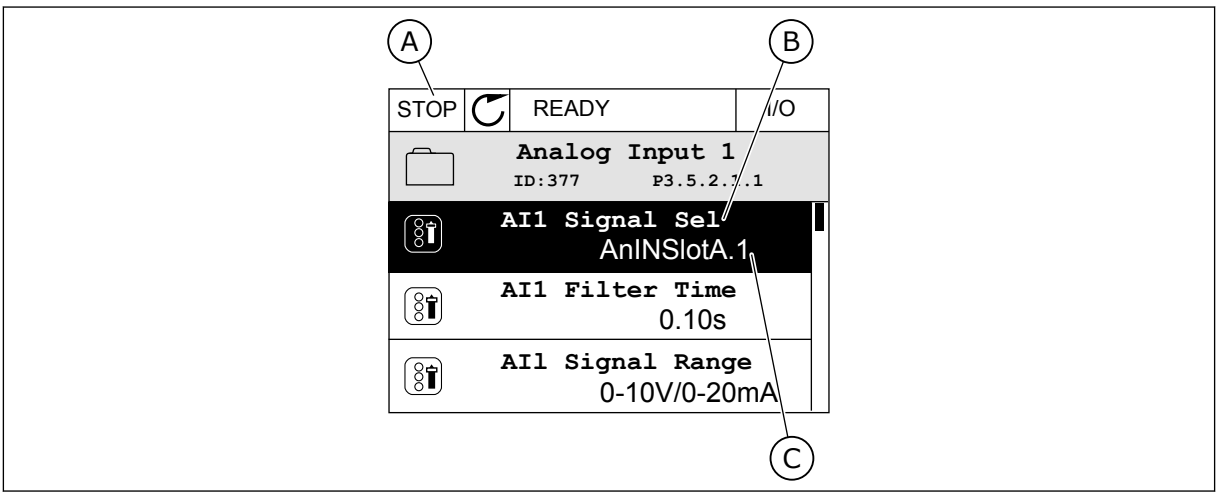

Fig. 45: Menuen for analoge indgange på det grafiske betjeningspanel

- A. Det grafiske betjeningspanel
- B. Parameternavnet

C. Parameterens værdi, dvs. den angivne analoge indgang

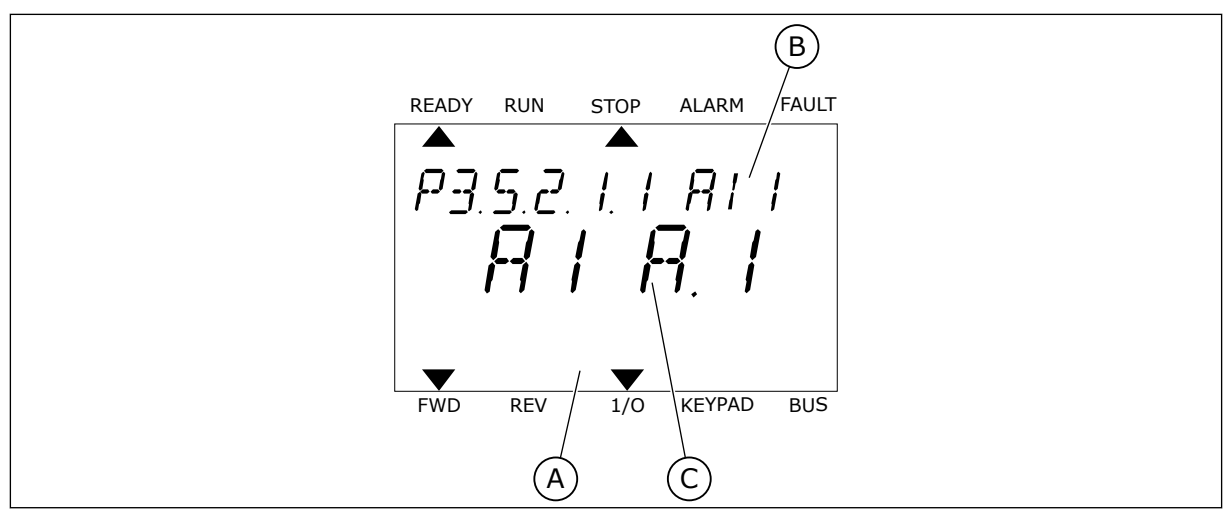

Fig. 46: Menuen Analoge indgange i tekstbetjeningspanelet

A. Tekstbetjeningspanelet

B. Parameternavnet

- C. Parameterens værdi, dvs. den angivne analoge indgang
- Der findes to tilgængelige analoge indgange i standard-I/O-kortsammensætningen: slids Aklemmerne 2/3 og 4/5.

| Indgangstype<br>(grafisk betje-<br>ningspanel) | Indgangs-<br>type (tekst-<br>betjenings-<br>panel) | Slids | Indgang nr. | Forklaring                                                                  |
|------------------------------------------------|----------------------------------------------------|-------|-------------|-----------------------------------------------------------------------------|
| AnIN                                           | AI                                                 | А     | 1           | Analog indgang #1 (klemme 2/3) på et kort i<br>slids A (standard-I/O-kort). |
| AnIN                                           | AI                                                 | А     | 2           | Analog indgang #2 (klemme 4/5) på et kort i<br>slids A (standard-I/O-kort). |

Parameteren P3.5.2.1.1 Al1-signalvalg har placering i menuen M3.5.2.1. Parameteren får standardværdien AnIN SlotA.1 i det grafiske betjeningspanel eller Al A.1 i tekstbetjeningspanelet. Indgangen for signalet for den analoge frekvensreference Al1 er den analoge indgang i klemme 2/3. Brug DIP-kontakterne til at indstille signalet til spænding eller strøm. Du kan finde flere oplysninger i installationsmanualen.

| Indeks     | Parameter      | Standard     | Id  | Beskrivelse |
|------------|----------------|--------------|-----|-------------|
| P3.5.2.1.1 | Al1-signalvalg | AnIN SlotA.1 | 377 |             |

Hvis du vil ændre indgang fra AI1 til eksempelvis den analoge indgang på dit optionskort i slids C, skal du følge disse instruktioner.

REV

FWD

10

# PROGRAMMERING AF ANALOGE INDGANGE I DET GRAFISKE BETJENINGSPANEL

1 Brug højre piletast til at vælge parameteren.

2 I redigeringstilstand blinker den understregede slidsværdi AnIN SlotA.

3 Tryk på piletasten op for at ændre værdien til AnIN SlotC. Tryk på OK-knappen for at acceptere ændringen.

# PROGRAMMERING AF ANALOGE INDGANGE I TEKSTBETJENINGSPANELET

1 Tryk på OK-knappen for at vælge parameteren.

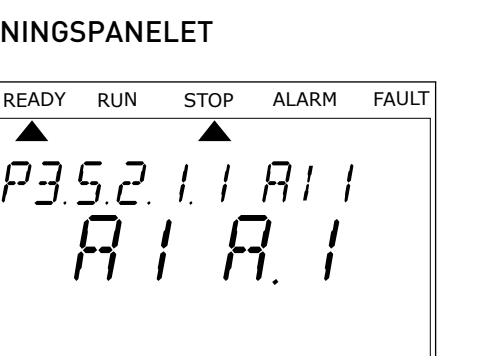

1/0

KEYPAD

BUS

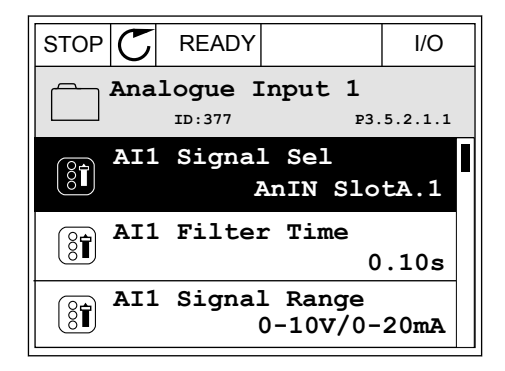

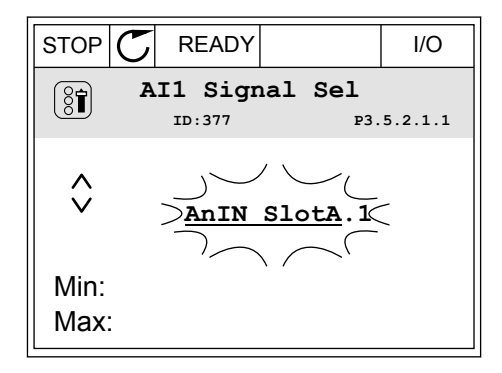

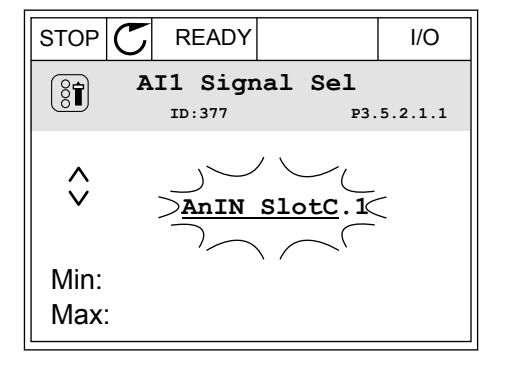

2 Bogstavet A blinker i redigeringstilstand.

3 Tryk på piletasten op for at ændre værdien til C. Tryk på OK-knappen for at acceptere ændringen.

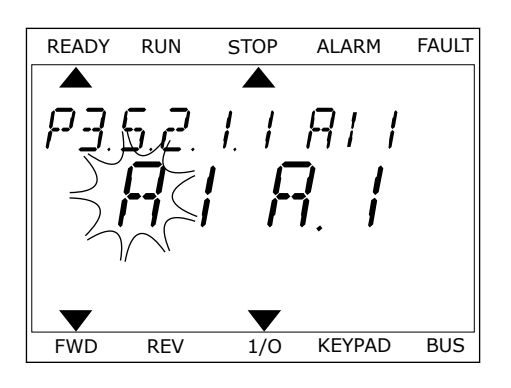

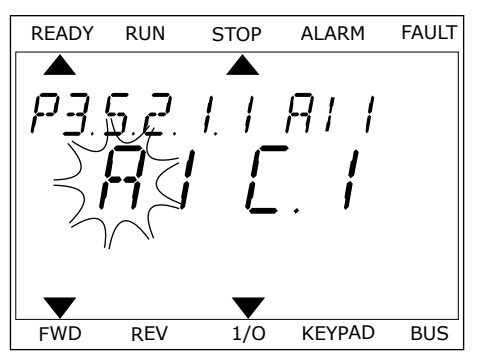

# 10.6.1.3 Beskrivelser af signalkilder

| Kilde         | Funktion                                                                                                    |
|---------------|----------------------------------------------------------------------------------------------------|
| Slot0.#       | Digitale indgange:                                                                                                    |
|               | Brug denne funktion, når du vil indstille et digitalt signal til konstant at<br>være i tilstanden ÅBEN eller LUKKET. Producenten indstiller visse sig-<br>naler, så de altid er i tilstanden LUKKET, f.eks. parameteren P3.5.1.15<br>(Drift aktiveret). Signalet Drift aktiveret vil altid være aktiveret, hvis du<br>ikke ændrer det.<br># = 1: Altid ÅBEN<br># = 2-10: Altid LUKKET |
|               | Analoge indgange (bruges til testformål):                                                                                                    |
|               | <ul> <li># = 1: Analog indgang = 0 % af signalstyrken</li> <li># = 2: Analog indgang = 20 % af signalstyrken</li> <li># = 3: Analog indgang = 30 % af signalstyrken osv.</li> <li># = 10: Analog indgang = 100 % af signalstyrken</li> </ul>                                                                                                    |
| SlotA.#       | Nummer (#) svarer til den digitale indgang i slids A.                                                                                                    |
| SlotB.#       | Nummer (#) svarer til den digitale indgang i slids B.                                                                                                    |
| SlotC.#       | Nummer (#) svarer til den digitale indgang i slids C.                                                                                                    |
| SlotD.#       | Nummer (#) svarer til den digitale indgang i slids D.                                                                                                    |
| SlotE.#       | Nummer (#) svarer til den digitale indgang i slids E.                                                                                                    |
| TimeChannel.# | 1 = Tidskanal1, 2 = Tidskanal2, 3 = Tidskanal3                                                                                                    |
| Fieldbus CW.# | Nummer (#) svarer til bitnummeret i kontrolordet.                                                                                                    |
| FieldbusPD.#  | Nummer (#) svarer til bitnummeret i Procesdata 1.                                                                                                    |
| Blok ud.#     | Nummer (#) svarer til udgangen i den tilsvarende funktion blok i fre-<br>kvensomformertilpasseren.                                                                                                    |

#### 10.6.2 STANDARDFUNKTIONER FOR PROGRAMMERBARE INDGANGE

| Indgan<br>g | Klemme(r) | Reference | Funktion            | Parameterindeks |
|-------------|-----------|-----------|---------------------|-----------------|
| DI1         | 8         | A.1       | Styringssignal 1 A  | P3.5.1.1        |
| DI2         | 9         | A.2       | Styringssignal 2 A  | P3.5.1.2        |
| DI3         | 10        | A.3       | Ekstern fejl (luk)  | P3.5.1.11       |
| DI4         | 14        | A.4       | Fast frekvensvalg 0 | P3.5.1.21       |
| DI5         | 15        | A.5       | Fast frekvensvalg 1 | P3.5.1.22       |
| DI6         | 16        | A.6       | Fejlnulstil.lukning | P3.5.1.13       |
| AI1         | 2/3       | A.1       | Al1-signalvalg      | P3.5.2.1.1      |
| AI2         | 4/5       | A.2       | Al2-signalvalg      | P3.5.2.2.1      |

### Tabel 121: Standardfunktioner for programmerbare digitale og analoge indgange.

# 10.6.3 DIGITALE INDGANGE

Parametre er funktioner, der er knyttet til en digital indgangsklemme. Teksten *DigIn Slot A.2* henviser til den 2. indgang på slids A. Det er også muligt at forbinde funktionerne til tidskanaler. Tidskanalerne fungerer som klemmer.

I multiovervågningsvisningen kan du overvåge status for de digitale ind- og udgange.

# P3.5.1.1 STYRINGSSIGNAL 1 A (ID 403)

Brug denne parameter til at vælge det digitale indgangssignal (styringssignal 1), der starter og stopper drevet, når styringsstedet er I/O A (FORLÆNS).

# P3.5.1.2 STYRINGSSIGNAL 2 A (ID 404)

Brug denne parameter til at vælge det digitale indgangssignal (styringssignal 2), der starter og stopper drevet, når styringsstedet er I/O A (FORLÆNS).

# P3.5.1.3 STYRINGSSIGNAL 3 A (ID 434)

Brug denne parameter til at vælge det digitale indgangssignal (styringssignal 3), der starter og stopper drevet, når styringsstedet er I/O A.

#### P3.5.1.4 STYRINGSSIGNAL 1 B (ID 423)

Brug denne parameter til at vælge det digitale indgangssignal (styringssignal 1), der starter og stopper drevet, når styringsstedet er I/O B.

# P3.5.1.5 STYRINGSSIGNAL 2 B (ID 424)

Brug denne parameter til at vælge det digitale indgangssignal (styringssignal 2), der starter og stopper drevet, når styringsstedet er I/O B.

# P3.5.1.6 STYRINGSSIGNAL 3 B (ID 435)

Brug denne parameter til at vælge det digitale indgangssignal (styringssignal 3), der starter og stopper drevet, når styringsstedet er I/O B.

# P3.5.1.7 I/O B-STYRING TVUNGET (ID 425)

Brug denne parameter til at vælge det digitale indgangssignal, der skifter styringsstedet fra I/O A til I/O B.

# P3.5.1.8 I/O B-REFERENCE TVUNGET (ID 343)

Brug denne parameter til at vælge det digitale indgangssignal, der skifter frekvensreferencekilden fra I/O A til I/O B.

# P3.5.1.9 FIELDBUS-STYRING TVUNGET (ID 411)

Brug denne parameter til at vælge det digitale indgangssignal, der skifter styringsstedet og frekvensrefrencekilden til Fieldbus (fra I/O A, I/O B eller lokal styring).

# P3.5.1.10 BETJENINGSPANELSTYRING TVUNGET (ID 410)

Brug denne parameter til at vælge det digitale indgangssignal, der skifter styringsstedet og frekvensrefrencekilden til betjeningspanelet (fra ethvert styringssted).

# P3.5.1.11 EKSTERN FEJL (LUK) (ID 405)

Brug denne parameter til at vælge det digitale indgangssignal, der aktiverer en ekstern fejl.

# P3.5.1.12 EKSTERN FEJL (ÅBEN) (ID 406)

Brug denne parameter til at vælge det digitale indgangssignal, der aktiverer en ekstern fejl.

# P3.5.1.13 FEJLNULSTILLING (LUK) (ID 414)

Brug denne parameter til at vælge det digitale indgangssignal, der nulstiller alle aktive fejl. Aktive fejl nulstilles, når den digitale indgangs tilstand ændres fra åben til lukket (stigende kant).

# P3.5.1.14 FEJLNULSTIL.ÅBNING (ID 213)

Brug denne parameter til at vælge det digitale indgangssignal, der nulstiller alle aktive fejl. Aktive fejl nulstilles, når den digitale indgangs tilstand ændres fra lukket til åben (stigende kant).

# P3.5.1.15 DRIFT AKTIVERET (ID407)

Brug denne parameter til at vælge det digitale indgangssignal, der indstiller frekvensomformeren til klartilstanden. Når kontakten står åben, deaktiveres motorstart. Når kontakten er LUKKET, aktiveres motorstart.

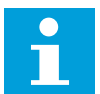

### BEMÆRK!

Status for frekvensomformeren forbliver i "Ikke-klar", hvis staturs for dette signal er "åbnet".

Hvis signalet Drift aktiveret bruges til at stoppe frekvensomformeren, laver frekvensomformeren altid et tomgangsstop uanset valget i parameter P3.2.5 Stop funktion.

# P3.5.1.16 DRIFT INTERLOCK 1 (ID1041)

Brug denne parameter til at vælge det digitale indgangssignal, der forhindrer, at frekvensomformeren startes.

Frekvensomformeren kan være klar, men det er ikke muligt at starte den, så længe status for interlock-signalet er "åben" (dæmpningsinterlock).

# P3.5.1.17 DRIFT INTERLOCK 2 (ID1042)

Brug denne parameter til at vælge det digitale indgangssignal, der forhindrer, at frekvensomformeren startes.

Frekvensomformeren kan være klar, men det er ikke muligt at starte den, så længe status for interlock-signalet er "åben" (dæmpningsinterlock).

Frekvensomformeren starter ikke, hvis der er en aktiv interlock.

Du kan bruge denne funktion til at forhindre, at frekvensomformeren starter, når dæmperen er lukket. Hvis du aktiverer en interlock under drift af frekvensomformeren, standser den.

# P3.5.1.18 MOTORFORVARMNING TIL (ID 1044)

Brug denne parameter til at vælge det digitale indgangssignal, der aktiverer motorforvarmningsfunktionen.

Motorforvarmningsfunktionen tilfører jævnstrøm til motoren, når frekvensomformeren befinder sig i stoptilstand.

# P3.5.1.19 VALG AF RAMPE 2 (ID 408)

Brug denne parameter til at vælge det digitale indgangssignal, der vælger den rampetid, der skal bruges.

# P3.5.1.20 ACC/DEC. FORBUDT (ID 415)

Brug denne parameter til at vælge det digitale indgangssignal, der forhindrer acceleration og deceleration af frekvensomformeren. Acceleration eller deceleration er ikke mulig, før kontakten åbnes.

Acceleration eller deceleration er ikke mulig, før kontakten at

# P3.5.1.21 FAST FREKVENSVALG 0 (ID 419)

Brug denne parameter til at indstille det digitale indgangssignal, der vælger de faste frekvenser.

# P3.5.1.22 FAST FREKVENSVALG 1 (ID 420)

Brug denne parameter til at indstille det digitale indgangssignal, der vælger de faste frekvenser.

# P3.5.1.23 FAST FREKVENSVALG 2 (ID 421)

Brug denne parameter til at indstille det digitale indgangssignal, der vælger de faste frekvenser.

# P3.5.1.24 MOTORPOTENTIOMETER OP (ID418)

Brug denne parameter til at forøge udgangsfrekvensen med et digitalt indgangssignal. Motorpotentiometerreferencen STIGER, indtil kontakten åbnes.

# P3.5.1.25 MOTORPOTENTIOMETER NED (ID417)

Brug denne parameter til at reducere udgangsfrekvensen med et digitalt indgangssignal. Motorpotentiometerreferencen FALDER, indtil kontakten åbnes.

# P3.5.1.26 AKTIVERING AF HURTIGT STOP (ID 1213)

Brug denne parameter til at vælge det digitale indgangssignal, der aktiverer funktionen Hurtig stop. Hurtigt stop-funktionen stopper frekvensomformeren uanset kontrolstedet eller statussen for kontrolsignalerne).

# P3.5.1.27 TIDSMÅLER 1 (ID 447)

Brug denne parameter til at vælge det digitale indgangssignal, der starter timeren. Tidsmåleren starter, når dette signal deaktiveres (faldende kant). Outputtet er deaktiveret, når tiden, der er defineret i varighedsparameteren, er gået.

# P3.5.1.28 TIDSMÅLER 2 (ID 448)

Brug denne parameter til at vælge det digitale indgangssignal, der starter timeren. Tidsmåleren starter, når dette signal deaktiveres (faldende kant). Outputtet er deaktiveret, når tiden, der er defineret i varighedsparameteren, er gået.

# P3.5.1.29 TIDSMÅLER 3 (ID 449)

Brug denne parameter til at vælge det digitale indgangssignal, der starter timeren. Tidsmåleren starter, når dette signal deaktiveres (faldende kant). Outputtet er deaktiveret, når tiden, der er defineret i varighedsparameteren, er gået.

# P3.5.1.30 FORSTÆRK PID1-SETPUNKT (ID 1046)

Brug denne parameter til at vælge det digitale indgangssignal, der aktiverer forstærkningen for PID-setpunktsværdien.

Tidsmåleren starter, når dette signal deaktiveres (faldende kant). Outputtet er deaktiveret, når tiden, der er defineret i varighedsparameteren, er gået.

# P3.5.1.31 VÆLG PID-SETPUNKT (ID 1047)

Brug denne parameter til at indstille det digitale indgangssignal, der vælger den PIDsetpunktsværdi, der skal bruges.

### P3.5.1.32 EKSTERNT PID-STARTSIGNAL (ID 1049)

Brug denne parameter til at vælge det digitale indgangssignal, der starter og stopper den eksterne PID-controller.

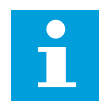

# BEMÆRK!

Denne parameter har ingen effekt, hvis den eksterne PID-controller ikke er aktiveret i gruppe 3.14.

# P3.5.1.33 VÆLG EKSTERNT PID-STARTPUNKT (ID 1048)

Brug denne parameter til at indstille det digitale indgangssignal, der vælger den PIDsetpunktsværdi, der skal bruges.

#### P3.5.1.34 MOTOR 1-INTERLOCK (ID 426)

Brug denne parameter til at vælge det digitale indgangssignal, der bruges som interlocksignal for multipumpesystemet.

# P3.5.1.35 MOTOR 2-INTERLOCK (ID 427)

Brug denne parameter til at vælge det digitale indgangssignal, der bruges som interlocksignal for multipumpesystemet.

# P3.5.1.36 MOTOR 3-INTERLOCK (ID 428)

Brug denne parameter til at vælge det digitale indgangssignal, der bruges som interlocksignal for multipumpesystemet.

# P3.5.1.37 MOTOR 4-INTERLOCK (ID 429)

Brug denne parameter til at vælge det digitale indgangssignal, der bruges som interlocksignal for multipumpesystemet.

# P3.5.1.38 MOTOR 5-INTERLOCK (ID 430)

Brug denne parameter til at vælge det digitale indgangssignal, der bruges som interlocksignal for multipumpesystemet.

# P3.5.1.39 MOTOR 6-INTERLOCK (ID 486)

Brug denne parameter til at vælge det digitale indgangssignal, der bruges som interlocksignal for multipumpesystemet.

#### P3.5.1.40 NULSTIL VEDLIGEHOLDELSESTÆLLER (ID 490)

Brug denne parameter til at vælge den digitale indgang, der nulstiller værdien af vedligeholdelsestælleren.

# P3.5.1.41 AKTIVÉR DI-START (ID532)

Brug denne parameter til at aktivere kickstartskommandoerne fra digitale indgange. Denne parameter har ikke betydning for kickstart fra fieldbus.

# P3.5.1.42 AKTIVERING AF KICKSTARTREFERENCE 1 (ID530)

Brug denne parameter til at indstille de digitale indgangssignaler, der aktiverer kickstartfunktionen.

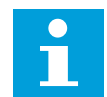

# **BEMÆRK!**

Frekvensomformeren starter, hvis indgangen aktiveres.

# P3.5.1.43 AKTIVERING AF KICKSTARTREFERENCE 2 (ID 531)

Brug denne parameter til at indstille de digitale indgangssignaler, der aktiverer kickstartfunktionen.

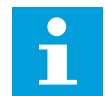

# **BEMÆRK!**

Frekvensomformeren starter, hvis indgangen aktiveres.

# P3.5.1.44 MEKANISK BREMSEFEEDBACK (ID 1210)

Brug denne parameter til at indstille feedbacksignalet for bremsestatussen fra den mekanisme bremse.

Forbind dette indgangssignal til den ekstra kontakt på den mekaniske bremse. Hvis kontakten ikke er lukket inden for det givne tidsrum, viser frekvensomformeren en bremsefejl.

# P3.5.1.45 AKTIVERING AF BRANDTILSTAND ÅBEN (ID 1596)

Brug denne parameter til at vælge det digitale indgangssignal, der aktiverer brandtilstandsfunktionen.

Denne parameter aktiverer brandtilstanden, hvis den er aktiveret med den rigtige adgangskode.

# P3.5.1.46 AKTIVERING AF BRANDTILSTAND LUK (ID1619)

Brug denne parameter til at vælge det digitale indgangssignal, der aktiverer brandtilstandsfunktionen.

Denne parameter aktiverer brandtilstanden, hvis den er aktiveret med den rigtige adgangskode.

# P3.5.1.47 BRANDTILSTAND BAGLÆNS (ID1618)

Brug denne parameter til at vælge det digitale indgangssignal, der afgiver en kommando til rotation i modsat retning i brandtilstanden.

Funktionen har ingen effekt ved normal drift.

# P3.5.1.48 AKTIVERING AF AUTORENSNING (ID 1715)

Brug denne parameter til at vælge det digitale indgangssignal, der starter autorensning. Autorensningssekvensen afbrydes, hvis aktiveringssignalet fjernes, før processen er gennemført.

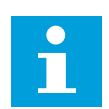

# BEMÆRK!

Frekvensomformeren starter, hvis indgangen aktiveres.

# P3.5.1.49 PARAMETERSÆT 1/2 VALG (ID496)

Brug denne parameter til at indstille det digitale indgangssignal, der vælger den parameter, der skal bruges.

Denne funktion aktiveres, hvis andre slidser end "DigIN Kortpl.0" er valgt for denne parameter. Du kan kun vælge parametersæt, når frekvensomformeren er standset.

Kontakt åben = Parametersæt 1 er indlæst som det aktive sæt Kontakt slukket = Parametersæt 2 er indlæst som det aktive sæt

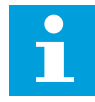

# BEMÆRK!

Parameterværdier lagres til sæt 1 og sæt 2 vha. parameter B6.5.4 Gem til sæt 1 og B6.5.4 Gem til sæt 2. Parametrene kan bruges enten fra betjeningspanelet eller Vacon Live pc-værktøjet.

# P3.5.1.50 (P3.9.9.1) BRUGERDEFINERET FEJL 1 AKTIVERING (ID15523)

Anvend denne parameter for at indstille det digitale indgangssignal, der aktiverer Brugerdefineret fejl 1 (fejl-ID1114).

# P3.5.1.51 (P3.9.10.1) BRUGERDEFINERET FEJL 2 AKTIVERING (ID15524)

Anvend denne parameter for at indstille det digitale indgangssignal, der aktiverer Brugerdefineret fejl 2 (fejl-ID1115).

# 10.6.4 ANALOGE INDGANGE

# P3.5.2.1.1 AI1-SIGNALVALG (ID 377)

Brug denne parameter til at forbinde AI-signalet med den analoge udgang, du vælger. Denne parameter er programmerbar. Se *Tabel 121 Standardfunktioner for programmerbare digitale og analoge indgange.*.

# P3.5.2.1.2 AI1-SIGNALFILTERTID (ID 378)

Brug denne parameter til at bortfiltrere forstyrrelser i det analoge indgangssignal. Denne parameteren aktiveres ved at indtaste en værdi, der er større end 0.

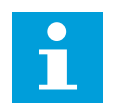

# BEMÆRK!

En lang filtreringstid gør reguleringsreaktionen langsom.

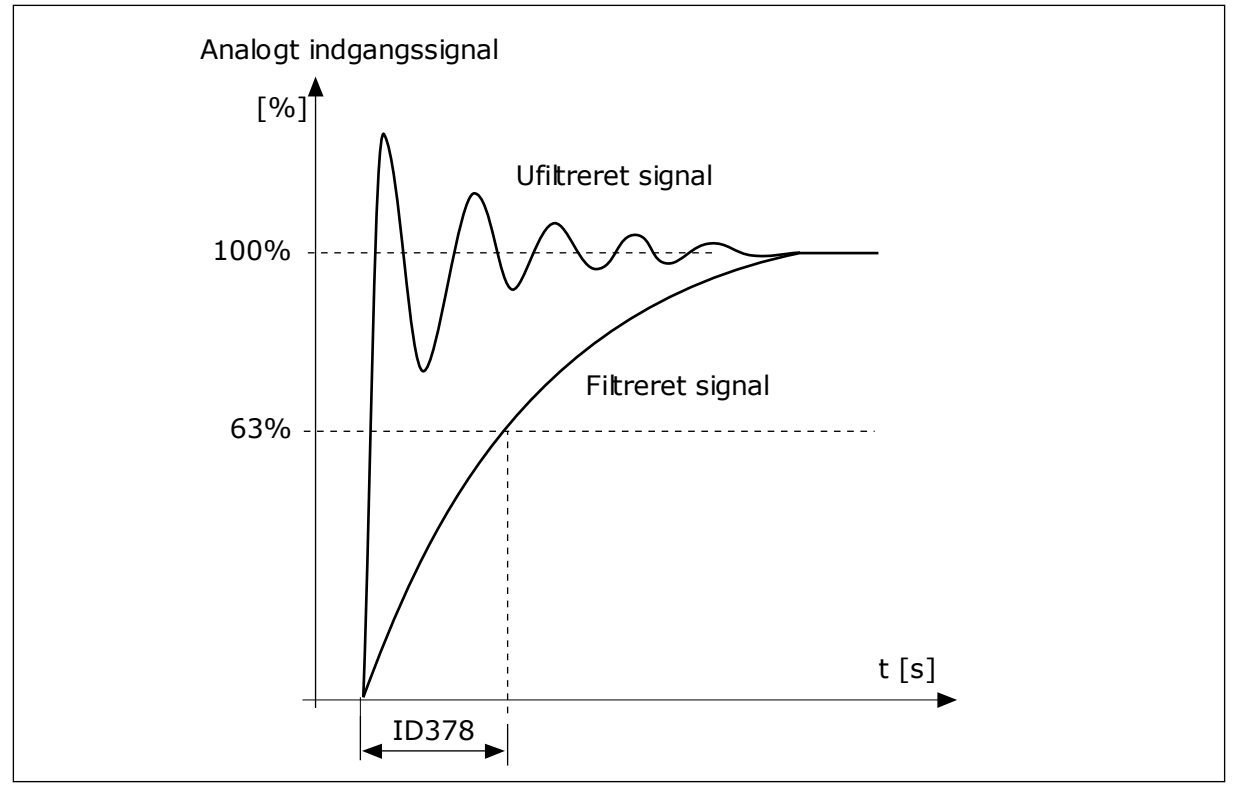

Fig. 47: Al1-signalfiltrering

# P3.5.2.1.3 AI1-SIGNALOMRÅDE (ID 379)

Brug denne parameter til at ændre intervallet for det analoge signal. Værdien af denne parameter tilsidesættes, hvis de brugertilpassede skaleringsparametre anvendes.

Brug DIP-kontakterne på kontrolkortet for at angive type analogt indgangssignal (strøm eller spænding). Se i installationsmanualen for mere detaljerede oplysninger. Det er også muligt at anvende det analoge indgangssignal som frekvensreference. Hvis du vælger værdien 0 eller 1, ændres skaleringen af det analoge indgangssignal.

| Nummer | Navn           | Beskrivelse                                                                                                    |
|--------|----------------|----------------------------------------------------------------------------------------------------|
| 0      | 010 V / 020 mA | Rækkevidden af det analoge indgangssignalområde er 010<br>V eller 020 mA (indstillingerne af DIP-kontakterne på kon-<br>trolkortet fortæller hvilken). Indgangssignalet er 0100 %. |
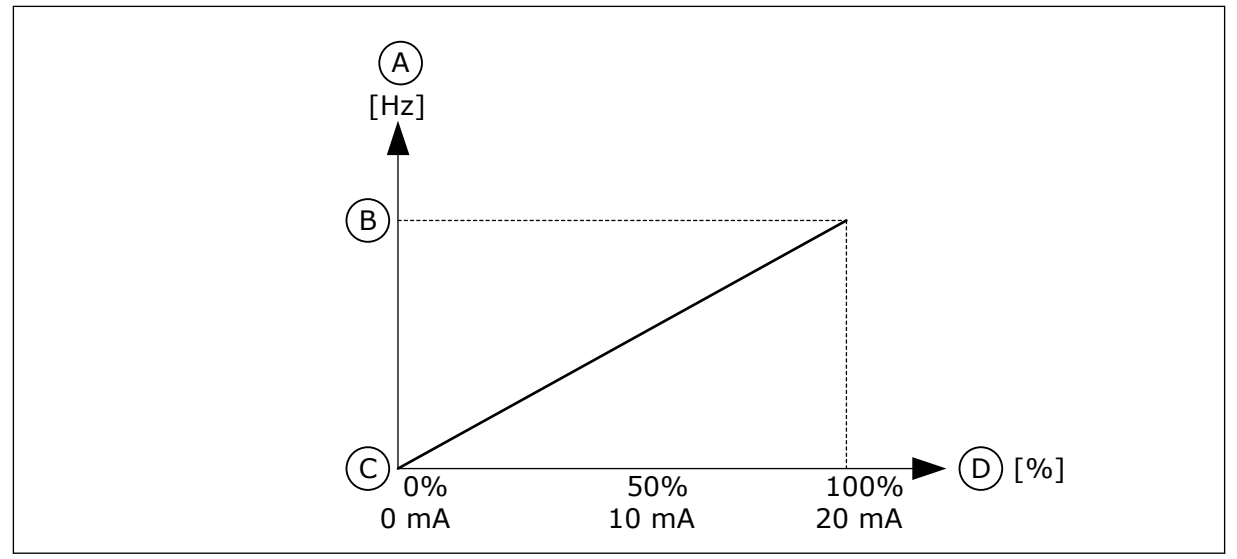

Fig. 48: Vælg 0 for det analoge indgangssignalområde

- A. Frekvensreference
- B. Maks. frekv.reference

- C. Min. frekv.reference
- D. Analogt indgangssignal

| Nummer | Navn           | Beskrivelse                                                                                                    |
|--------|----------------|----------------------------------------------------------------------------------------------------|
| 1      | 210 V / 420 mA | Rækkevidden af det analoge indgangssignalområde 210 V<br>eller 420 mA (indstillingen af DIP-kontakterne på kontrol-<br>kortet fortæller hvilken). Indgangssignalet er 20100 %. |

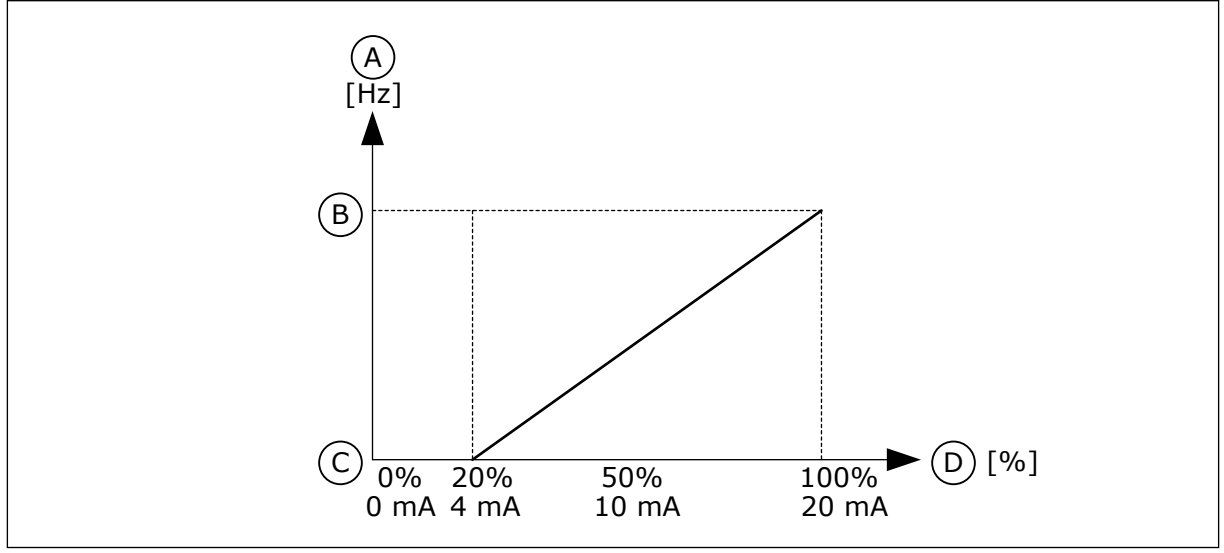

Fig. 49: Vælg 1 for det analoge indgangssignalområde

- A. Frekvensreference
- B. Maks. frekv.reference

- C. Min. frekv.reference
- D. Analogt indgangssignal

## P3.5.2.1.4 AI1-TILPASSET. MIN. (ID380)

Brug denne parameter til at justere det analoge indgangssignalområde mellem -160 % og 160 %.

# P3.5.2.1.5 AI1-TILPASSET. MAKS. (ID381)

Brug denne parameter til at justere det analoge indgangssignalområde mellem -160 % og 160 %.

Du kan f.eks. bruge det analoge indgangssignal som frekvensreference og indstille parametrene P3.5.2.1.4 og P3.5.2.1.5 til mellem 40-80 %. Under disse forhold ændres frekvensreferencen til at ligge mellem den mindste hhv. den største frekvensreference, og det analoge indgangssignal ændres til mellem 8 og 16 mA.

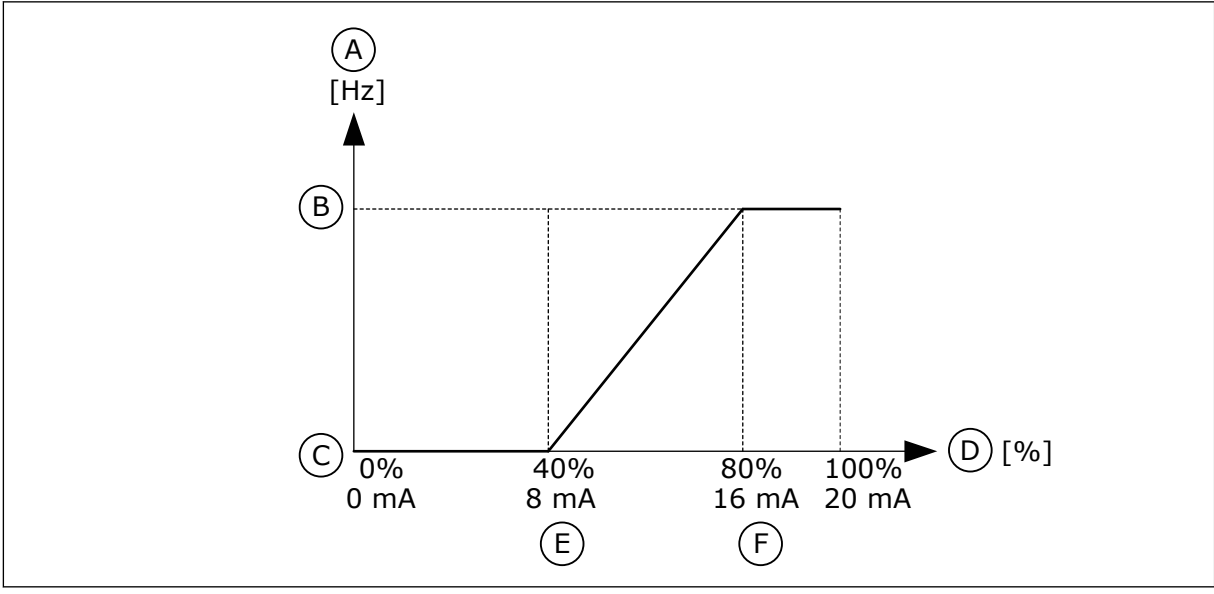

Fig. 50: Al1-signal tilpasset min./maks.

- A. Frekvensreference
- B. Maks. frekv.reference
- C. Min. frekv.reference

- D. Analogt indgangssignal
- E. Al tilpass. min.
- F. Al tilpass. maks.

## P3.5.2.1.6 AI1-SIGNALINVERTERING (ID387)

Brug denne parameter til at invertere det analoge indgangssignal. Når det analoge indgangssignal inverteres, modsatrettes signalkurven.

Det er muligt at anvende det analoge indgangssignal som frekvensreference. Ved at vælge værdi 0 eller 1 ændres skaleringen af de analoge indgangssignaler.

| Nummer | Navn   | Beskrivelse                                                                                                    |
|--------|--------|----------------------------------------------------------------------------------------------------|
| 0      | Normal | Ingen invertering Værdien 0 % svarer til det analoge ind-<br>gangssignals mindste frekvensreference. Værdien 100 % for<br>det analoge indgangssignal svarer til den maksimale fre-<br>kvensreference. |

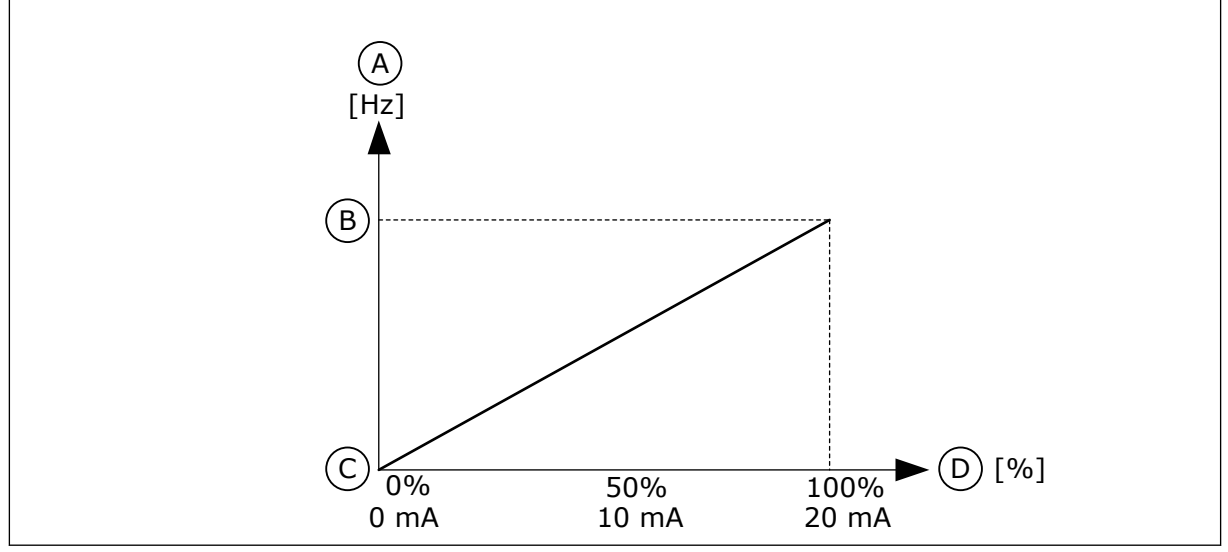

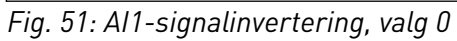

- A. Frekvensreference
- B. Maks. frekv.reference

- C. Min. frekv.reference
- D. Analogt indgangssignal

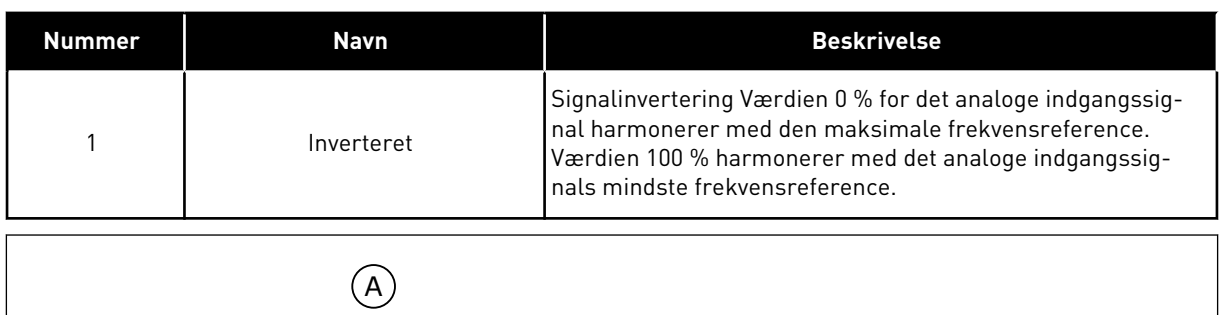

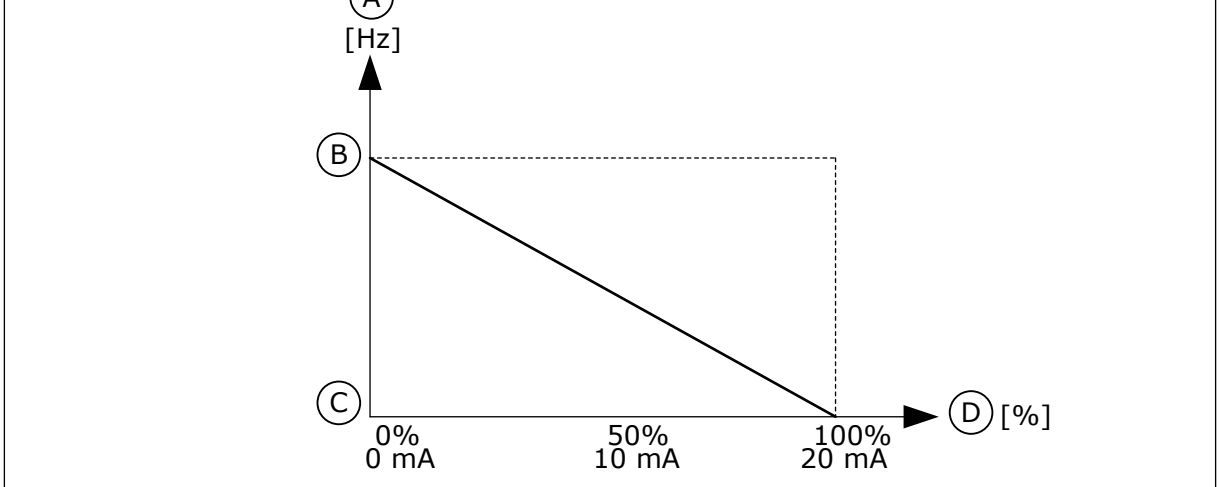

Fig. 52: Al1-signalinvertering, valg 1

- A. Frekvensreference
- B. Maks. frekv.reference

- C. Min. frekv.reference
- D. Analogt indgangssignal

#### 10.6.5 DIGITALE UDGANGE

#### P3.5.3.2.1 BASIS R01-FUNKTION (ID 11001)

Brug denne parameter til at vælge en funktion eller et signal, der er forbundet til relæudgangen.

Tabel 122: Udgangssignaler via R01

| Nummer | Navn                          | Beskrivelse                                                                                   |  |  |  |  |  |
|--------|-------------------------------|-----------------------------------------------------------------------------------------------|--|--|--|--|--|
| 0      | lkke anvendt                  | Udgangen anvendes ikke.                                                                       |  |  |  |  |  |
| 1      | Klar                          | AC-frekvensomformeren er klar til brug.                                                       |  |  |  |  |  |
| 2      | Kør                           | AC-frekvensomformeren kører (motoren kører).                                                  |  |  |  |  |  |
| 3      | Generel fejl                  | Der er opstået en fejl.                                                                       |  |  |  |  |  |
| 4      | Generel fejl inverteret       | Der er <b>ikke</b> opstået en fejl.                                                           |  |  |  |  |  |
| 5      | Generel alarm                 | En alarm blev udløst.                                                                         |  |  |  |  |  |
| 6      | Omvendt                       | Kommandoen Baglæns blev afgivet.                                                              |  |  |  |  |  |
| 7      | l fart                        | Udgangsfrekvensen er blevet den samme som frekvensrefe-<br>rencen.                            |  |  |  |  |  |
| 8      | Termistorfejl                 | Der opstod termistorfejl.                                                                     |  |  |  |  |  |
| 9      | Motorregulator aktiveret      | En af grænseregulatorerne (f.eks. strømgrænse eller<br>momentgrænse) er blevet aktiveret.     |  |  |  |  |  |
| 10     | Startsignal aktivt            | Startkommando for frekvensomformeren er aktiv.                                                |  |  |  |  |  |
| 11     | Panelstyring aktiv            | Panelstyring er valgt (det aktive styringssted er panelet).                                   |  |  |  |  |  |
| 12     | I/O-styring B aktiv           | I/O-styringssted B er valgt (det aktive styringssted er I/O B).                               |  |  |  |  |  |
| 13     | Grænseovervågning 1           | Grænseovervågning vil blive aktiveret, hvis signalværdien                                     |  |  |  |  |  |
| 14     | Grænseovervågning 2           | grænse (P3.8.3 eller P3.8.7).                                                                 |  |  |  |  |  |
| 15     | Brandtilstand aktiv           | Brandtilstandsfunktionen er aktiv.                                                            |  |  |  |  |  |
| 16     | Kickstart aktiv               | Kickstartsfunktionen er aktiv.                                                                |  |  |  |  |  |
| 17     | Fast frekvens aktiv           | Den faste frekvens er blevet valgt vha. digitale indgangssig-<br>naler.                       |  |  |  |  |  |
| 18     | Hurtigt stop aktiv            | Funktionen Hurtigt stop er aktiveret.                                                         |  |  |  |  |  |
| 19     | PID i dvaletilstand           | PID-controlleren er i dvaletilstand.                                                          |  |  |  |  |  |
| 20     | PID langsom opfyld. aktiveret | PID-controllerfunktionen til langsom opfyldning er aktiveret.                                 |  |  |  |  |  |
| 21     | PID-feedbackovervågning       | Den eksterne PID-controllers feedbackværdi ligger uden for<br>overvågningsgrænserne.          |  |  |  |  |  |
| 22     | ExtPID-feedbackovervågning    | Den eksterne PID-controllers feedbackværdi ligger uden for<br>overvågningsgrænserne.          |  |  |  |  |  |
| 23     | Alarm for indgangstryk        | Pumpens indgangstryk er faldet under den værdi, der er<br>angivet vha. parameteren P3.13.9.7. |  |  |  |  |  |

# Tabel 122: Udgangssignaler via R01

| Nummer | Navn                                    | Beskrivelse                                                                                              |  |  |  |
|--------|-----------------------------------------|----------------------------------------------------------------------------------------------------|--|--|--|
| 24     | Alarm for frostbeskyttelse              | Målingen af pumpetemperaturen ligger under det niveau,<br>som blev indstillet vha. parameter P3.13.10.5. |  |  |  |
| 25     | Motor 1-styring                         | Kontaktorkontrol til multipumpefunktionen.                                                               |  |  |  |
| 26     | Motor 2-styring                         | Kontaktorkontrol til multipumpefunktionen.                                                               |  |  |  |
| 27     | Motor 3-styring                         | Kontaktorkontrol til multipumpefunktionen.                                                               |  |  |  |
| 28     | Motor 4-styring                         | Kontaktorkontrol til multipumpefunktionen.                                                               |  |  |  |
| 29     | Motor 5-styring                         | Kontaktorkontrol til multipumpefunktionen.                                                               |  |  |  |
| 30     | Motor 6-styring                         | Kontaktorkontrol til multipumpefunktionen.                                                               |  |  |  |
| 31     | Tidskanal 1                             | Status for Tidskanal 1.                                                                                  |  |  |  |
| 32     | Tidskanal 2                             | Status for Tidskanal 2.                                                                                  |  |  |  |
| 33     | Tidskanal 3                             | Status for Tidskanal 3.                                                                                  |  |  |  |
| 34     | Fieldbus-kontrolord bit 13              | Digital (relæ) udgangsstyring fra Fieldbus-kontrolord bit 13.                                            |  |  |  |
| 35     | Fieldbus-kontrolord bit 14              | Digital (relæ) udgangsstyring fra Fieldbus-kontrolord bit 14.                                            |  |  |  |
| 36     | Fieldbus-kontrolord bit 15              | Digital (relæ) udgangsstyring fra Fieldbus-kontrolord bit 15.                                            |  |  |  |
| 37     | Fieldbus-procesdata In1 bit 0           | Digital (relæ) udgangsstyring fra Fieldbus-procesdata In1, bit<br>0.                                     |  |  |  |
| 38     | Fieldbus-procesdata In1 bit 1           | Digital (relæ) udgangsstyring fra Fieldbus-procesdata In1, b<br>1.                                       |  |  |  |
| 39     | Fieldbus-procesdata In1 bit 2           | Digital (relæ) udgangsstyring fra Fieldbus-procesdata In1, bit<br>2.                                     |  |  |  |
| 40     | Alarm for vedligeholdelsestæl-<br>ler 1 | Vedligeholdelsestælleren har nået den alarmgrænse, der er<br>defineret vha. parameter P3.16.2.           |  |  |  |
| 41     | Fejl for vedligeholdelsestæller<br>1    | Vedligeholdelsestælleren har nået den alarmgrænse, der er<br>defineret i parameter P3.16.3.              |  |  |  |
| 42     | Mekanisk bremsestyring                  | Kommandoen 'Åbn mekanisk bremse'.                                                                        |  |  |  |
| 43     | Mekanisk bremsestyring<br>(inverteret)  | Kommandoen 'Åbn mekanisk bremse' (inverteret).                                                           |  |  |  |
| 44     | Blok ud.1                               | Udgang fra den programmerbare blok 1. Se parametermenu<br>M3.19 Frekvensomformertilpasser.               |  |  |  |
| 45     | Blok ud.2                               | Udgang fra den programmerbare blok 2. Se parametermenu<br>M3.19 Frekvensomformertilpasser.               |  |  |  |
| 46     | Blok ud.3                               | Udgang fra den programmerbare blok 3. Se parametermenu<br>M3.19 Frekvensomformertilpasser.               |  |  |  |

Tabel 122: Udgangssignaler via RO1

| Nummer | Navn                      | Beskrivelse                                                                                                  |
|--------|---------------------------|----------------------------------------------------------------------------------------------------|
| 47     | Blok ud.4                 | Udgang fra den programmerbare blok 4. Se parametermenu<br>M3.19 Frekvensomformertilpasser.                   |
| 48     | Blok ud.5                 | Udgang fra den programmerbare blok 5. Se parametermenu<br>M3.19 Frekvensomformertilpasser.                   |
| 49     | Blok ud.6                 | Udgang fra den programmerbare blok 6. Se parametermenu<br>M3.19 Frekvensomformertilpasser.                   |
| 50     | Blok ud.7                 | Udgang fra den programmerbare blok 7. Se parametermenu<br>M3.19 Frekvensomformertilpasser.                   |
| 51     | Blok ud.8                 | Udgangen fra den programmerbare blok 8. Se parameter-<br>menu M3.19 Frekvensomformertilpasser.               |
| 52     | Blok ud.9                 | Udgang fra den programmerbare blok 9. Se parametermenu<br>M3.19 Frekvensomformertilpasser.                   |
| 53     | Blok ud.10                | Udgang fra den programmerbare blok 10. Se parameter-<br>menu M3.19 Frekvensomformertilpasser.                |
| 54     | Styring af hjælpepumpe    | Styresignal til den eksterne hjælpepumpe.                                                                    |
| 55     | Styring af spædningspumpe | Styresignal til den eksterne spædningspumpe.                                                                 |
| 56     | Autorensning aktiv        | Funktionen Autorens af pumpe er aktiveret.                                                                   |
| 57     | Motorkontakt åben         | Funktionen til motorskift har registreret, at kontakten mel-<br>lem frekvensomformeren og motoren står åben. |
| 58     | TEST (Altid LUKKET)       |                                                                                                    |
| 59     | Motorforvarmning aktiv    |                                                                                                    |

## P3.5.3.2.2 BASIS-R01 TIL FORSINKELSE (ID 11002)

Brug denne parameter til at indstille TIL-forsinkelsen for relæoutputtet.

#### P3.5.3.2.3 BASIS-R01 FRA FORSINKELSE (ID 11003)

Brug denne parameter til at indstille FRA-forsinkelsen for relæoutputtet.

#### 10.6.6 ANALOGE UDGANGE

#### P3.5.4.1.1 A01-FUNKTION (ID 10050)

Brug denne parameter til at vælge en funktion eller et signal, der er forbundet til den analoge udgang.

Indhold af det analoge udgangssignal 1 er specificeret i denne parameter. Skaleringen af det analoge udgangssignal afhænger af signalet.

| Nummer | Navn                      | Beskrivelse                                                                                    |  |  |  |  |  |  |
|--------|---------------------------|------------------------------------------------------------------------------------------------|--|--|--|--|--|--|
| 0      | TEST 0 % (ikke anvendt)   | Det analoge udgang er angivet til 0 % eller 20 %, så det pas-<br>ser til parameter P3.5.4.1.3. |  |  |  |  |  |  |
| 1      | TEST 100 %                | Den analoge udgang angives til 100 % af signalet (10 V/20<br>mA).                              |  |  |  |  |  |  |
| 2      | Udgangsfrekvens           | Den faktiske udgangsfrekvens fra 0 til den maksimale fre-<br>kvensreference.                   |  |  |  |  |  |  |
| 3      | Frekvensreference         | Den faktiske frekvensreference fra 0 til den maksimale fre-<br>kvensreference.                 |  |  |  |  |  |  |
| 4      | Motorhastighed            | Den faktiske motorhastighed fra 0 til den nominelle motor-<br>hastighed.                       |  |  |  |  |  |  |
| 5      | Udgangsstrøm              | Frekvensomformerens udgangsstrøm fra 0 til den nominelle<br>motorstrøm.                        |  |  |  |  |  |  |
| 6      | Motormoment               | Det aktuelle motormoment fra 0 til det nominelle motormo-<br>ment (100 %).                     |  |  |  |  |  |  |
| 7      | Motoreffekt               | Den faktiske motoreffekt fra 0 til den nominelle motoreffekt<br>(100 %).                       |  |  |  |  |  |  |
| 8      | Motorspænding             | Den faktiske motorspænding fra 0 til den nominelle motor-<br>spænding.                         |  |  |  |  |  |  |
| 9      | DC-spænding               | Den faktiske DC-spænding 01.000 V.                                                             |  |  |  |  |  |  |
| 10     | PID-setpunkt              | PID-controllerens faktiske setpunktværdi (0100 %).                                             |  |  |  |  |  |  |
| 11     | PID-feedback              | PID-controllerens faktiske feedbackværdi (0100 %).                                             |  |  |  |  |  |  |
| 12     | PID-udgang                | PID-controllerens udgang (0100 %).                                                             |  |  |  |  |  |  |
| 13     | ExtPID-udgang             | Den eksterne PID-controllers udgang (0100 %).                                                  |  |  |  |  |  |  |
| 14     | Fieldbus-procesdata ind 1 | Fieldbus-procesdata ind 1: 010.000 (det svarer til 0100,00<br>%).                              |  |  |  |  |  |  |
| 15     | Fieldbus-procesdata ind 2 | Fieldbus-procesdata ind 2: 010.000 (det svarer til 0100,00<br>%).                              |  |  |  |  |  |  |
| 16     | Fieldbus-procesdata ind 3 | Fieldbus-procesdata ind 3: 010.000 (det svarer til 0100,00<br>%).                              |  |  |  |  |  |  |
| 17     | Fieldbus-procesdata ind 4 | Fieldbus-procesdata ind 4: 010.000 (det svarer til 0100,00<br>%).                              |  |  |  |  |  |  |
| 18     | Fieldbus-procesdata ind 5 | Fieldbus-procesdata ind 5: 010.000 (det svarer til 0100,00<br>%).                              |  |  |  |  |  |  |
| 19     | Fieldbus-procesdata ind 6 | Fieldbus-procesdata ind 6: 010.000 (det svarer til 0100,00<br>%).                              |  |  |  |  |  |  |
| 20     | Fieldbus-procesdata ind 7 | Fieldbus-procesdata ind 7: 010.000 (det svarer til 0100,00<br>%).                              |  |  |  |  |  |  |

| Nummer | Navn                      | Beskrivelse                                                                                                    |  |  |  |  |  |
|--------|---------------------------|----------------------------------------------------------------------------------------------------|--|--|--|--|--|
| 21     | Fieldbus-procesdata ind 8 | Fieldbus-procesdata ind 8: 010.000 (det svarer til 0100,00%).                                                                   |  |  |  |  |  |
| 22     | Blok ud.1                 | Udgang fra programmerbar blok 1: 010.000 (det svarer til<br>0100,00 %). Se parametermenu M3.19 Frekvensomformer-<br>tilpasser.  |  |  |  |  |  |
| 23     | Blok ud.2                 | Udgang fra programmerbar blok 2: 010.000 (det svarer til<br>0100,00 %). Se parametermenu M3.19 Frekvensomformer-<br>tilpasser.  |  |  |  |  |  |
| 24     | Blok ud.3                 | Udgang fra programmerbar blok 3: 010.000 (det svarer til<br>0100,00 %). Se parametermenu M3.19 Frekvensomformer-<br>tilpasser.  |  |  |  |  |  |
| 25     | Blok ud.4                 | Udgang fra programmerbar blok 4: 010.000 (det svarer til<br>0100,00 %). Se parametermenu M3.19 Frekvensomformer-<br>tilpasser.  |  |  |  |  |  |
| 26     | Blok ud.5                 | Udgang fra programmerbar blok 5: 010.000 (det svarer til<br>0100,00 %). Se parametermenu M3.19 Frekvensomformer-<br>tilpasser.  |  |  |  |  |  |
| 27     | Blok ud.6                 | Udgang fra programmerbar blok 6: 010.000 (det svarer til<br>0100,00 %). Se parametermenu M3.19 Frekvensomformer-<br>tilpasser.  |  |  |  |  |  |
| 28     | Blok ud.7                 | Udgang fra programmerbar blok 7: 010000 (det svarer til<br>0100,00 %). Se parametermenu M3.19 Frekvensomformer-<br>tilpasser.   |  |  |  |  |  |
| 29     | Blok ud.8                 | Udgang fra programmerbar blok 8: 010.000 (det svarer til<br>0100,00 %). Se parametermenu M3.19 Frekvensomformer-<br>tilpasser.  |  |  |  |  |  |
| 30     | Blok ud.9                 | Udgang fra programmerbar blok 9: 010.000 (det svarer til<br>0100,00 %). Se parametermenu M3.19 Frekvensomformer-<br>tilpasser.  |  |  |  |  |  |
| 31     | Blok ud.10                | Udgang fra programmerbar blok 10: 010.000 (det svarer til<br>0100,00 %). Se parametermenu M3.19 Frekvensomformer-<br>tilpasser. |  |  |  |  |  |

## P3.5.4.1.2 A01-FILTERTID (ID 10051)

Brug denne parameter til at indstille filtreringstiden for det analoge signal. Filtreringsfunktionen deaktiveres, når filtreringstiden er 0. Se P3.5.2.1.2.

## P3.5.4.1.3 A01 MINIMUM (ID 10052)

Brug denne parameter til at ændre intervallet for det analoge udgangssignal. Hvis f.eks. "4mA" vælges, er området for det analoge udgangssignal 4..20mA. Vælg signaltype (strøm/spænding) vha. DIP-kontakter. Den analoge udgangsskalering er forskellig i P3.5.4.1.4. Se også P3.5.2.1.3.

# P3.5.4.1.4 A01 MINIMUMSSKALA (ID 10053)

Brug denne parameter til at skalere det analoge udgangssignal. Skaleringsværdierne (min. og maks.) defineres i procesenheden, der specificeres ved hjælp af valget af AO-funktionen.

## P3.5.4.1.5 A01 MAKSIMUMSSKALA (ID 10054)

Brug denne parameter til at skalere det analoge udgangssignal. Skaleringsværdierne (min. og maks.) defineres i procesenheden, der specificeres ved hjælp af valget af AO-funktionen.

Du kan for eksempel vælge udgangsfrekvens for frekvensomformeren for indholdet af det analoge udgangssignal og indstille parametrene P3.5.4.1.4 og P3.5.4.1.5 mellem 10 og 40 Hz. Så vil frekvensomformerens udgangsfrekvens ændres til mellem 10 og 40 Hz, og det analoge udgangssignal vil ændres til at ligge mellem 0 og 20 mA.

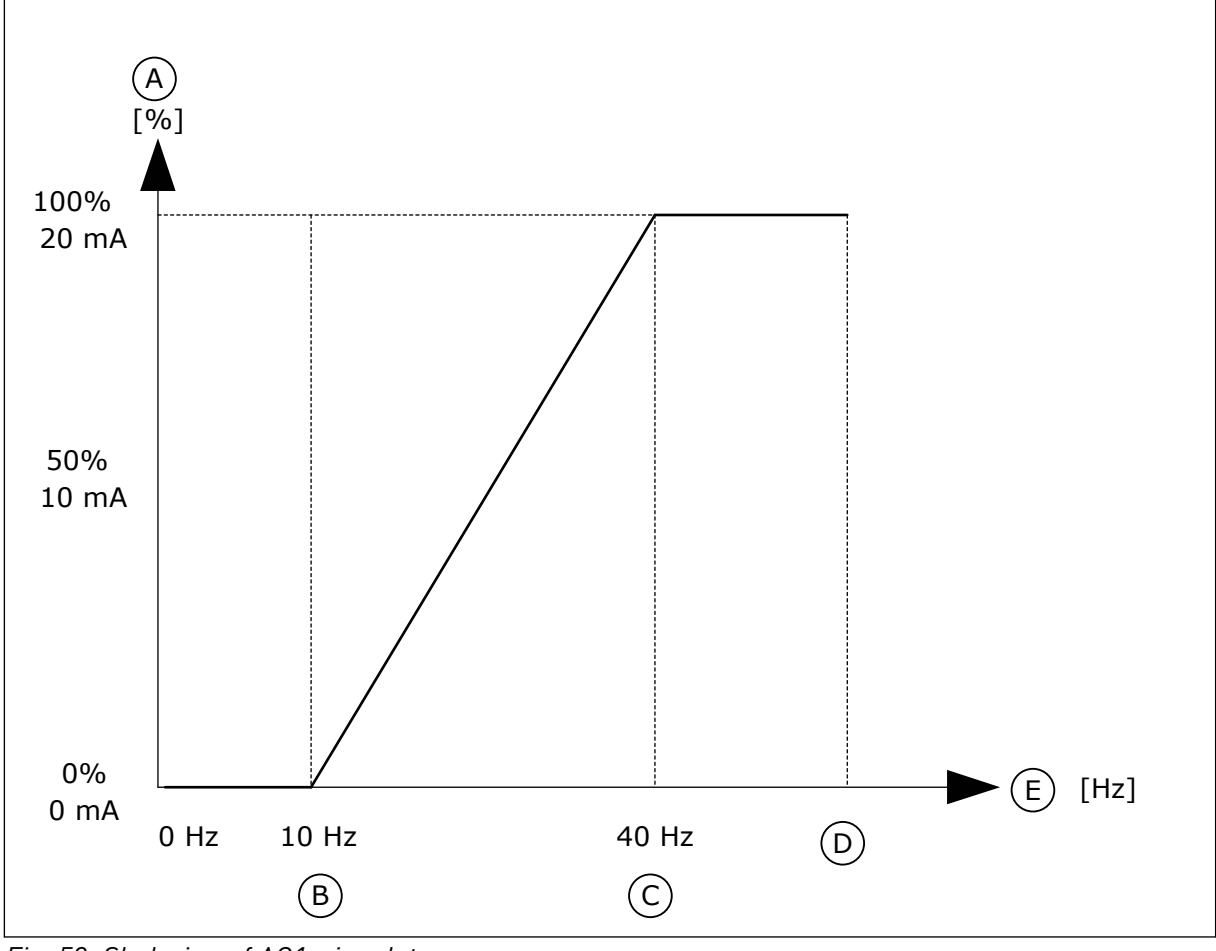

Fig. 53: Skalering af A01-signalet

- A. Analogt udgangssignal
- B. A0 min. skala
- C. A0 maks. skala

- D. Maks. frekv.reference
- E. Udgangsfrekvens

## 10.7 FIELDBUSDATAKORT

#### P3.6.1 FB-DATA UD 1 VALG (ID 852)

Brug denne parameter til at vælge de data, der sendes til fieldbussen sammen med idnummeret på parameteren eller overvågningsværdien.

Dataene skaleres til et 16-bit format uden fortegn i overensstemmelse med formatet på betjeningspanelet. F.eks. stemmer værdien 25,5 på displayet overens med 255.

### P3.6.2 FB-DATA UD 2 VALG (ID 853)

Brug denne parameter til at vælge de data, der sendes til fieldbussen sammen med idnummeret på parameteren eller overvågningsværdien.

Dataene skaleres til et 16-bit format uden fortegn i overensstemmelse med formatet på betjeningspanelet. F.eks. stemmer værdien 25,5 på displayet overens med 255.

#### P3.6.3 FB-DATA UD 3 VALG (ID 854)

Brug denne parameter til at vælge de data, der sendes til fieldbussen sammen med idnummeret på parameteren eller overvågningsværdien.

Dataene skaleres til et 16-bit format uden fortegn i overensstemmelse med formatet på betjeningspanelet. F.eks. stemmer værdien 25,5 på displayet overens med 255.

## P3.6.4 FB-DATA UD 4 VALG (ID 855)

Brug denne parameter til at vælge de data, der sendes til fieldbussen sammen med idnummeret på parameteren eller overvågningsværdien.

Dataene skaleres til et 16-bit format uden fortegn i overensstemmelse med formatet på betjeningspanelet. F.eks. stemmer værdien 25,5 på displayet overens med 255.

#### P3.6.5 FB-DATA UD 5 VALG (ID 856)

Brug denne parameter til at vælge de data, der sendes til fieldbussen sammen med idnummeret på parameteren eller overvågningsværdien.

Dataene skaleres til et 16-bit format uden fortegn i overensstemmelse med formatet på betjeningspanelet. F.eks. stemmer værdien 25,5 på displayet overens med 255.

#### P3.6.6 FB-DATA UD 6 VALG (ID 857)

Brug denne parameter til at vælge de data, der sendes til fieldbussen sammen med idnummeret på parameteren eller overvågningsværdien.

Dataene skaleres til et 16-bit format uden fortegn i overensstemmelse med formatet på betjeningspanelet. F.eks. stemmer værdien 25,5 på displayet overens med 255.

#### P3.6.7 FB-DATA UD 7 VALG (ID 858)

Brug denne parameter til at vælge de data, der sendes til fieldbussen sammen med idnummeret på parameteren eller overvågningsværdien.

Dataene skaleres til et 16-bit format uden fortegn i overensstemmelse med formatet på betjeningspanelet. F.eks. stemmer værdien 25,5 på displayet overens med 255.

## P3.6.8 FB-DATA UD 8 VALG (ID 859)

Brug denne parameter til at vælge de data, der sendes til fieldbussen sammen med idnummeret på parameteren eller overvågningsværdien.

Dataene skaleres til et 16-bit format uden fortegn i overensstemmelse med formatet på betjeningspanelet. F.eks. stemmer værdien 25,5 på displayet overens med 255.

## 10.8 UNDVIGELSE AF FREKVENSER

I nogle processer kan det være nødvendigt at undgå visse frekvenser, fordi de giver problemer med mekanisk resonans. Du kan forhindre brugen af disse frekvenser vha. funktionen Forbudte frekvenser. Når indgangsfrekvensreferencen forøges, holdes den interne frekvensreference på den nedre grænse, indtil indgangsreferencen er over den øvre grænse.

## P3.7.1 UNDVIGELSE AF FREKVENSOMRÅDE 1, NEDRE GRÆNSE (ID509)

Brug denne parameter til at forhindre, at frekvensomformeren bruges på de forbudte frekvenser.

l nogle processer kan det være nødvendigt at undgå visse frekvenser, fordi de giver anledning til mekanisk resonans.

# P3.7.2 UNDVIGELSE AF FREKVENSOMRÅDE 1, ØVRE GRÆNSE (ID510)

Brug denne parameter til at forhindre, at frekvensomformeren bruges på de forbudte frekvenser.

l nogle processer kan det være nødvendigt at undgå visse frekvenser, fordi de giver anledning til mekanisk resonans.

## P3.7.3 UNDVIGELSE AF FREKVENSOMRÅDE 2, NEDRE GRÆNSE (ID511)

Brug denne parameter til at forhindre, at frekvensomformeren bruges på de forbudte frekvenser.

I nogle processer kan det være nødvendigt at undgå visse frekvenser, fordi de giver anledning til mekanisk resonans.

## P3.7.4 UNDVIGELSE AF FREKVENSOMRÅDE 2, ØVRE GRÆNSE (ID512)

Brug denne parameter til at forhindre, at frekvensomformeren bruges på de forbudte frekvenser.

I nogle processer kan det være nødvendigt at undgå visse frekvenser, fordi de giver anledning til mekanisk resonans.

# P3.7.5 UNDVIGELSE AF FREKVENSOMRÅDE 3, NEDRE GRÆNSE (ID513)

Brug denne parameter til at forhindre, at frekvensomformeren bruges på de forbudte frekvenser.

I nogle processer kan det være nødvendigt at undgå visse frekvenser, fordi de giver anledning til mekanisk resonans.

# P3.7.6 UNDVIGELSE AF FREKVENSOMRÅDE 3, ØVRE GRÆNSE (ID514)

Brug denne parameter til at forhindre, at frekvensomformeren bruges på de forbudte frekvenser.

I nogle processer kan det være nødvendigt at undgå visse frekvenser, fordi de giver anledning til mekanisk resonans.

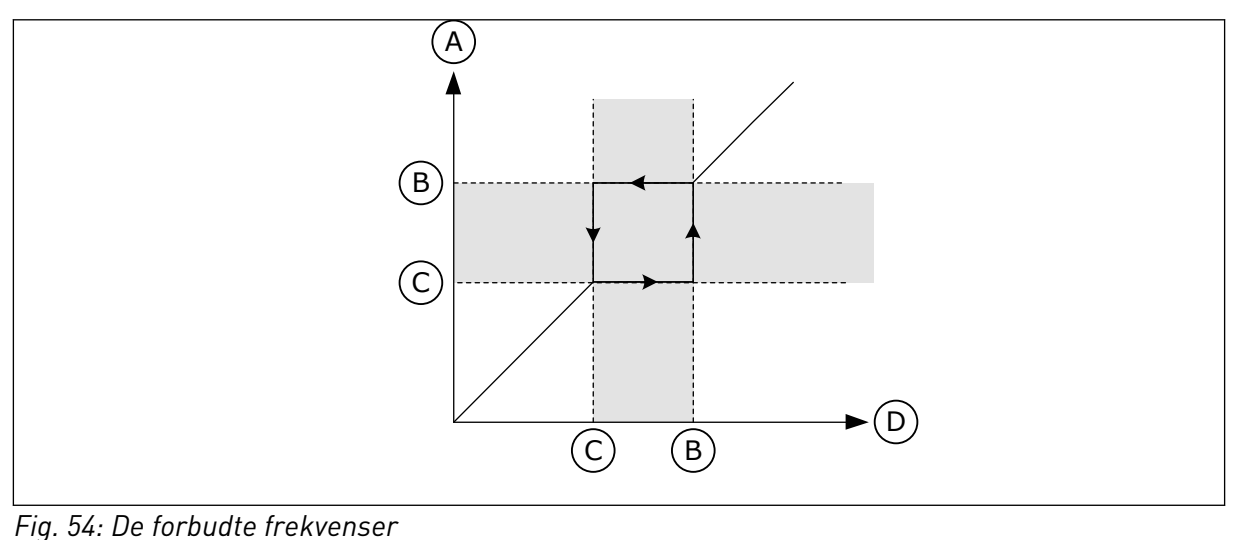

A. Faktisk reference

B. Høj grænse

- C. Lav grænse
- D. Ønsket reference

## P3.7.7 RAMPETIDSFAKTOR (ID518)

Brug denne parameter til at indstille multiplikatoren for de valgte rampetider, når frekvensomformerens udgangsfrekvens ligger mellem de forbudte frekvensgrænser. Rampetidsfaktoren bestemmer accelerations-/decelerationstiden, når udgangsfrekvensen ligger inden for et forbudt frekvensområde. Værdien af rampetidsfaktoren ganges med værdien af P3.4.1.2 (accelerationstid 1) eller P3.4.1.3 (decelerationstid 1). For eksempel gør værdien 0,1 accelerations-/decelerationstiden 10x kortere.

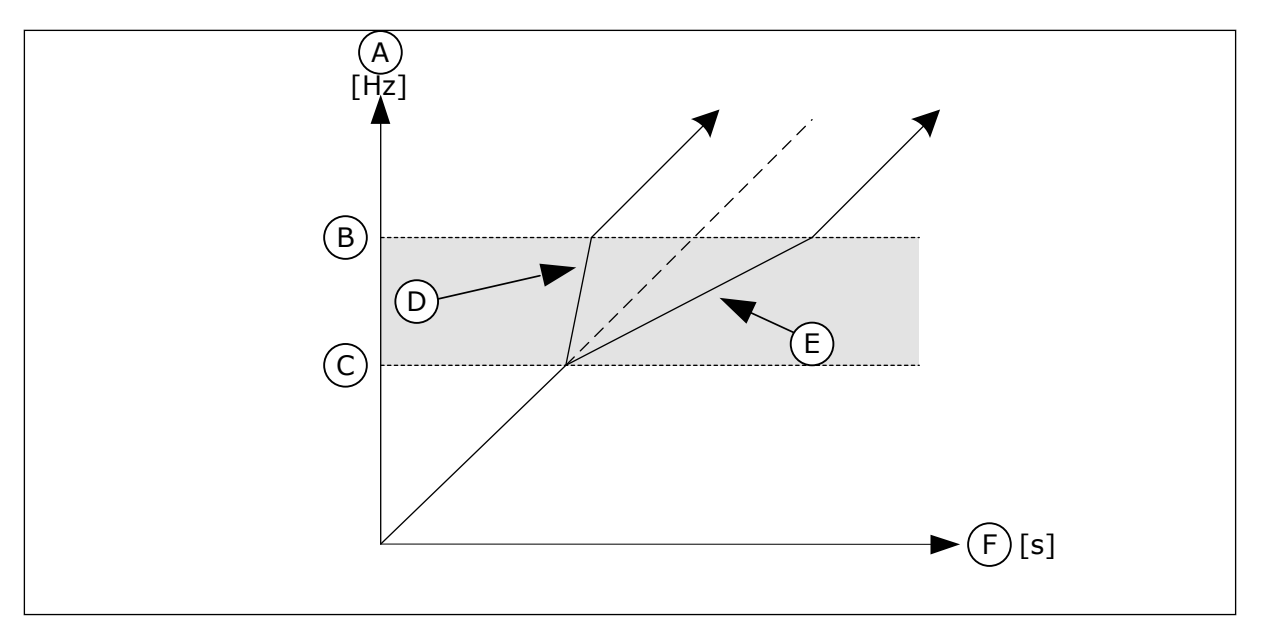

Fig. 55: Parameteren Rampetidsfaktor

- A. Udgangs Frekvens
- B. Høj grænse
- C. Lav grænse

# 10.9 OVERVÅGNINGER

# P3.8.1 VALG AF OVERVÅGNINGSEMNE NR. 1 (ID 1431)

Brug denne parameter til at vælge overvågningsemnet. Resultatet af overvågningsfunktionen kan vælges til relæudgangen.

## P3.8.2 OVERVÅGNINGSTILSTAND NR. 1 (ID 1432)

Brug denne parameter til at indstille overvågningstilstanden.

Når tilstanden "Nedre grænse" er valgt, er resultatet af overvågningsfunktionen aktiv, når signalet er under overvågningsgrænsen.

Når tilstanden "Øvre grænse" er valgt, er resultatet af overvågningsfunktionen aktiv, når signalet er over overvågningsgrænsen.

# P3.8.3 GRÆNSEOVERVÅGNING NR. 1 (ID 1433)

Brug denne parameter til at indstille overvågningsgrænsen for det valgte emne. Enheden vises automatisk.

## P3.8.4 GRÆNSEHYSTERESE FOR OVERVÅGNING NR. 1 (ID 1434)

Brug denne parameter til at indstille overvågningsgrænsehysteresen for det valgte emne. Enheden vises automatisk.

# P3.8.5 VALG AF OVERVÅGNINGSEMNE NR. 2 (ID 1435)

Brug denne parameter til at vælge overvågningsemnet. Resultatet af overvågningsfunktionen kan vælges til relæudgangen.

- D. Rampetidsfaktor = 0,3
- E. Rampetidsfaktor = 2,5
- F. Tid

## P3.8.6 OVERVÅGNINGSTILSTAND NR. 2 (ID 1436)

Brug denne parameter til at indstille overvågningstilstanden.

## P3.8.7 GRÆNSEOVERVÅGNING NR. 2 (ID 1437)

Brug denne parameter til at indstille overvågningsgrænsen for det valgte emne. Enheden vises automatisk.

## P3.8.8 GRÆNSEHYSTERESE FOR OVERVÅGNING NR. 2 (ID 1438)

Brug denne parameter til at indstille overvågningsgrænsehysteresen for det valgte emne. Enheden vises automatisk.

## 10.10 BESKYTTELSER

#### 10.10.1 GENERELT

## P3.9.1.2 REAKTION PÅ EKSTERN FEJL (ID701)

Brug denne parameter til at vælge frekvensomformerens svar på fejlen 'Ekstern fejl'. Hvis der opstår en fejl, kan frekvensomformeren vise en meddelelse af denne på displayet. En ekstern fejl aktiveres med et digitalt indgangssignal. Standarddigitalindgangen er DI3. Du kan også knytte responsdata til en relæudgang.

## P3.9.1.3 INDGANGSFASEFEJL (ID 730)

Brug denne parameter til at vælge konfigurationen af forsyningsfasen for frekvensomformeren.

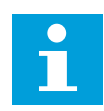

#### BEMÆRK!

Hvis du benytter 1-faseforsyning, skal værdien af denne parameter være indstillet til "1-fasesupport".

#### P3.9.1.4 UNDERSPÆNDINGSFEJL (ID 727)

Brug denne parameter til at vælge, om underspændingsfejl gemmes i fejlhistorikken eller ej.

### P3.9.1.5 REAKTION PÅ UDGANGSFASEFEJL (ID 702)

Brug denne parameter til at vælge frekvensomformerens svar på fejlen 'Udgangsfase'. Hvis målingen af motorstrømmen registrerer, at der ikke er nogen strøm i en motorfase, opstår er en udgangsfasefejl. Se P3.9.1.2.

# P3.9.1.6 REAKTION PÅ FIELDBUS-KOMMUNIKATIONSFEJL (ID 733)

Brug denne parameter til at vælge frekvensomformerens svar på fejlen 'Fieldbus-timeout'. Hvis dataforbindelsen mellem masteren og fieldbus-kortet er defekt, opstår der en fieldbusfejl.

# P3.9.1.7 SLIDSKOMMUNIKATIONSFEJL (ID 734)

Brug denne parameter til at vælge frekvensomformerens svar på fejlen 'Slidskommunikationsfejl'. Hvis frekvensomformeren registrerer et defekt optionskort, opstår der en slidskommunikationsfejl. Se P3.9.1.2.

## P3.9.1.8 TERMISTORFEJL (ID 732)

Brug denne parameter til at vælge frekvensomformerens svar på fejlen 'Termistor'. Hvis termistoren registrerer for høj temperatur, opstår der en termistorfejl. Se P3.9.1.2.

## P3.9.1.9 PID LANGSOM OPFYLD-FEJL (ID 748)

Brug denne parameter til at vælge frekvensomformerens svar på fejlen 'PID langsom opfyld.'.

Hvis PID-feedbackværdien ikke når det faste niveau inden for timeout-tiden, opstår der en langsom opfyldningsfejl.

Se P3.9.1.2.

# P3.9.1.10 REAKTION PÅ PID-OVERVÅGNINGSFEJL (ID 749)

Brug denne parameter til at vælge frekvensomformerens svar på fejlen 'PID-overvågning'. Hvis PID-feedbackværdien ikke ligger inden for overvågningsgrænserne længere end overvågningsforsinkelsen, opstår der en PID-overvågningsfejl. Se P3.9.1.2.

## P3.9.1.11 REAKTION PÅ EKSTERN PID-OVERVÅGNINGSFEJL (ID 757)

Brug denne parameter til at vælge frekvensomformerens svar på fejlen 'PID-overvågning'. Hvis PID-feedbackværdien ikke ligger inden for overvågningsgrænserne længere end overvågningsforsinkelsen, opstår der en PID-overvågningsfejl. Se P3.9.1.2.

## P3.9.1.12 JORDINGSFEJL (ID 703)

Brug denne parameter til at vælge frekvensomformerens svar på fejlen 'Jordfejl'. Hvis målingen af strømmen registrerer, at summen af motorfasestrømmen ikke er 0, opstår der en jordingsfejl.

Se P3.9.1.2.

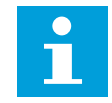

#### BEMÆRK!

Denne fejl kan kun konfigureres i rammestørrelserne MR7, MR8 og MR9.

## P3.9.1.13 FAST ALARMFREKVENS (ID 183)

Brug denne parameter til at indstille frekvensen for frekvensomformeren, når en fejl er aktiveret, og svaret på fejl er indstillet til 'Alarm + Fast frekvens'.

# P3.9.1.14 REAKTION PÅ SIKKERHEDSMOMENT SLUKKET (STO) FEJL-ID (ID775)

Brug denne parameter til at vælge frekvensomformerens svar på en 'STO-fejl'.

Denne parameter angiver drift af frekvensomformeren, når Sikkert moment (STO) er aktiveret (f.eks. når der er blevet trykket på nødstopknappen, eller en anden STO-funktion er blevet aktiveret). Se P3.9.1.2.

## 10.10.2 MOTORVARMEBESKYTTELSE

Motorvarmebeskyttelse beskytter motoren mod overophedning.

AC-frekvensomformeren kan levere en strøm, der er større end motorens nominelle strøm. Den høje strømstyrke kan være nødvendig pga. belastningen, og den SKAL bruges. Der er risiko for overophedning under disse forhold. Der er højere risiko ved lave frekvenser. Ved lave frekvenser reduceres motorens køleeffekt og kapacitet. Hvis motoren er udstyret med en ekstern ventilator, vil belastningsreduktionen ved lave frekvenser være lille.

Motorvarmebeskyttelsen er baseret på udregninger. Beskyttelsesfunktionen bruger frekvensomformerens udgangsstrøm til at fastslå motorbelastningen. Udregningerne nulstilles, hvis kontrolkortet ikke aktiveres.

Brug parametrene P3.9.2.1 til P3.9.2.5 til at justere motorens varmebeskyttelse. Hold øje med motorens varmetilstand fra displayet på betjeningspanelet. Se kapitel 3 Brugergrænseflader.

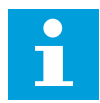

## **BEMÆRK!**

Hvis du bruger lange motorkabler (maks. 100 meter) sammen med små frekvensomformere (≤1,5 kW), kan motorstrømmen, som frekvensomformeren måler, være langt højere end den faktiske motorstrøm. Det skyldes den kapacitive ladestrøm i motorkablet.

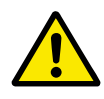

## FORSIGTIG!

Kontroller, at luftstrømmen til motoren ikke blokeres. Hvis luftstrømmen er blokeret, vil denne funktion ikke beskytte motoren, og motoren kan blive overophedet. Det kan beskadige motoren.

#### P3.9.2.1 MOTORVARMEBESKYTTELSE (ID 704)

Brug denne parameter til at vælge frekvensomformerens svar på en fejl af typen 'Overtemperatur i motoren'.

Hvis motorvarmebeskyttelsesfunktionen registrerer, at motorens temperatur er for høj, opstår der en fejl på grund af overophedning af motoren.

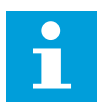

## **BEMÆRK!**

Brug motortermistoren til at beskytte motoren, hvis den er tilgængelig. Indstil værdien af denne parameter til 0.

## P3.9.2.2 RUMTEMPERATUR (ID 705)

Brug denne parameter til at indstille rumtemperaturen det sted, hvor motoren er installeret.

Temperaturværdien angives i grader Celsius eller Fahrenheit.

#### P3.9.2.3 KØLEFAKTOR VED NULHASTIGHED (ID706)

Brug denne parameter til at indstille kølefaktoren ved nulhastighed i forhold til det sted, hvor motoren kører ved nominel hastighed uden ekstern køling.

Standardværdien angives under antagelse af, at der ikke er en ekstern ventilator. Hvis der benyttes en ekstern ventilator, kan du indstille en højere værdi uden ventilatoren, f.eks. 90 %.

Hvis du ændrer parameteren P3.1.1.4 (Nominel motorstrøm), indstilles P3.9.2.3 automatisk til standardværdien.

Ændring af denne parameter indvirker ikke på frekvensomformerens maksimale udgangsstrøm. Det er kun parameter P3.1.3.1 Motorstrømsgrænse, der kan ændre den maksimale strømudgang.

Hjørnefrekvensen for varmebeskyttelse er 70 % af værdien i parameter P3.1.1.2 Nominel motorfrekvens.

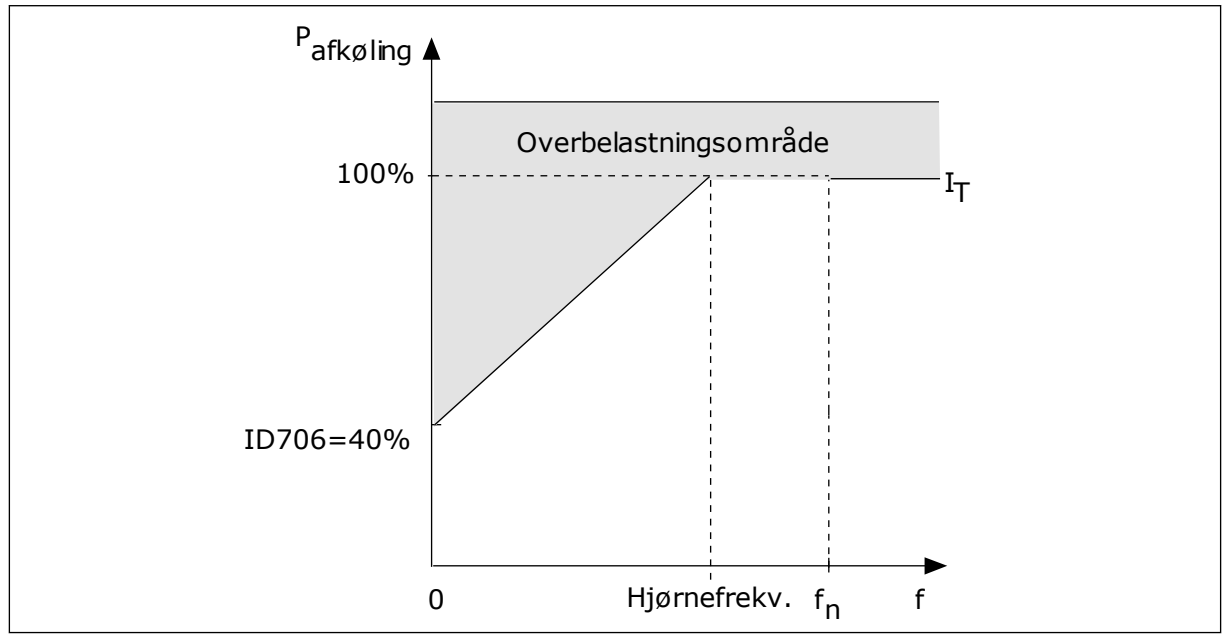

Fig. 56: Kurve for motorvarmestrøm IT

#### P3.9.2.4 MOTORVARMETIDSKONSTANT (ID707)

Brug denne parameter til at indstille motorvarmetidskonstanten. Tidskonstanten er tidsrummet, inden den beregnede varmetilstand har nået 63 % af den endelige værdi. Den endelige varmetilstand svarer til kontinuerlig kørsel af motoren med nominel belastning ved nominel hastighed. Længden af tidskonstanten har at gøre med motorstørrelsen. Jo større motor, desto større tidskonstant.

Motorvarmetidskonstanten varierer alt efter motortype. Den varierer også i forhold til forskellige motormærker. Parameterens standardværdi ændres fra størrelse til størrelse.

t6-tid er den tid i sekunder, som motoren kan køre sikkert ved 6x den nominelle strøm. Det er muligt, at motorproducenten har leveret oplysninger om dette sammen med motoren. Hvis du kender motorens t6, kan du angive tidskonstantparameteren på baggrund af dette. Sædvanligvis er motorvarmetidskonstanten 2\*t6. Hvis frekvensomformeren er i STOPtilstand, øges tidskonstanten internt med 3x den angivne parameterværdi, da afkølingen forekommer på grundlag af konvektion.

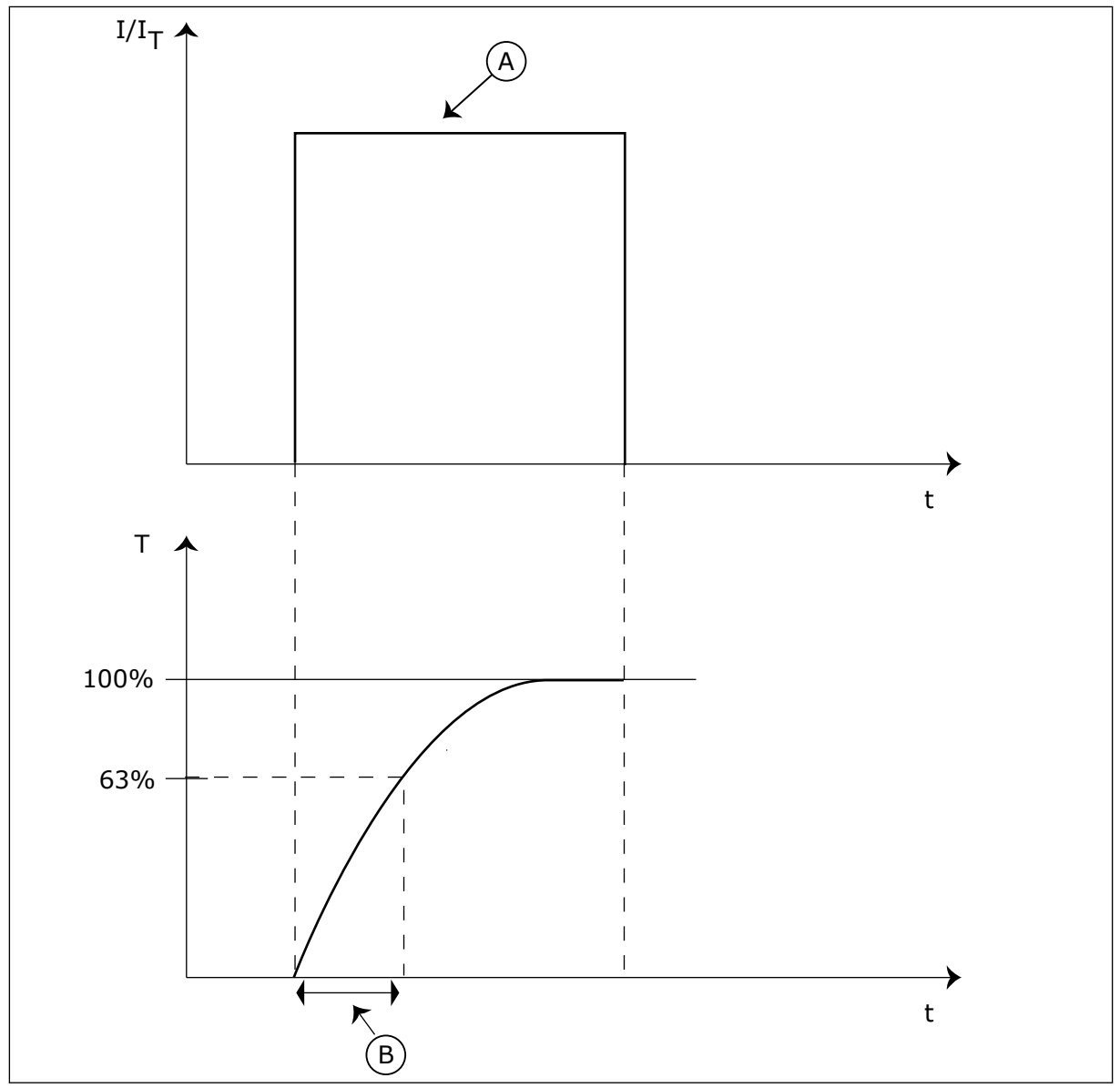

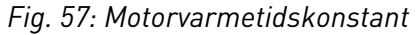

A. Current

B. T = Motorvarmetidskonstant

## P3.9.2.5 MOTORVARMEBELASTNING (ID708)

Brug denne parameter til at indstille motorens varmebelastning. Hvis værdien eksempelvis er indstillet til 130 %, betyder det, at den nominelle temperatur nås med 130 % af den nominelle motorstrøm.

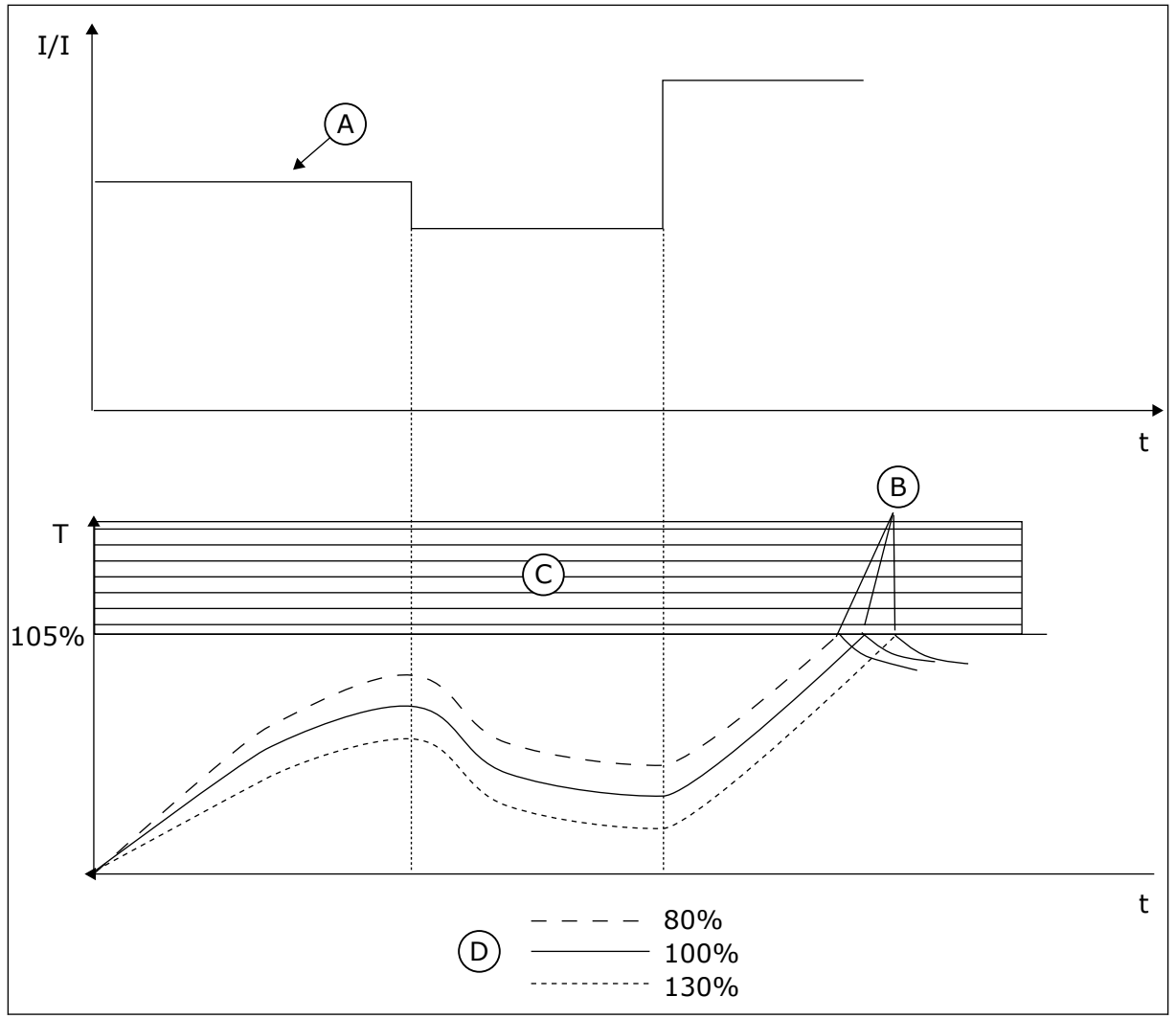

Fig. 58: Beregning af motortemperaturen

- A. Current
- B. Fejl/Alarm

- C. Tripområde
- D. Belastning

#### 10.10.3 BESKYTTELSE MOD MOTORSTALL

Beskyttelsesfunktionen mod motorstall beskytter motoren mod kortvarige overbelastninger. En overbelastning kan eksempelvis være forårsaget af, at en aksel er stallet. Det er muligt at angive en kortere reaktionstid for motorstallbeskyttelsen end for motorvarmebeskyttelsen.

Motorens stalltilstand defineres vha. to parametre, P3.9.3.2 (Stallstrøm) og P3.9.3.4 (Stallfrekvensgrænse). Hvis strømmen overstiger grænsen, og udgangsfrekvensen er lavere end grænsen, vil motoren stalle.

Stallbeskyttelse er en slags beskyttelse mod overstrøm.

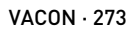

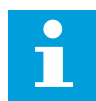

#### BEMÆRK!

Hvis du bruger lange motorkabler (maks. 100 meter) sammen med små frekvensomformere (≤1,5 kW), kan motorstrømmen, som frekvensomformeren måler, være langt højere end den faktiske motorstrøm. Det skyldes den kapacitive ladestrøm i motorkablet.

### P3.9.3.1 MOTORSTALLFEJL (ID 709)

Brug denne parameter til at vælge frekvensomformerens svar på en fejl af typen 'Motorstall'.

Hvis stallbeskyttelsen registrerer, at motorens aksel er stallet, opstår der en motorstallfejl.

## P3.9.3.2 STALLSTRØM (ID710)

Brug denne parameter til at indstille grænsen, over hvilken motorstrømmen skal holde sig, for at der kan forekomme en stallfase.

Hvis værdien for parameteren motorstrømgrænse ændres, indstilles denne parameter automatisk til at være 90 % af strømgrænsen.

Værdien er denne parameter skal ligge mellem 0,0 og 2\*1L. Strømmen skal have overskredet denne grænse, for at der kan opstå en stalltilstand. Hvis parameteren P3.1.3.1 Motorstrømgrænse ændres, beregnes denne parameter automatisk til at være 90 % af strømgrænsen.

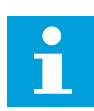

# BEMÆRK!

Værdien af stallstrømmen skal ligge under motorstrømgrænsen.

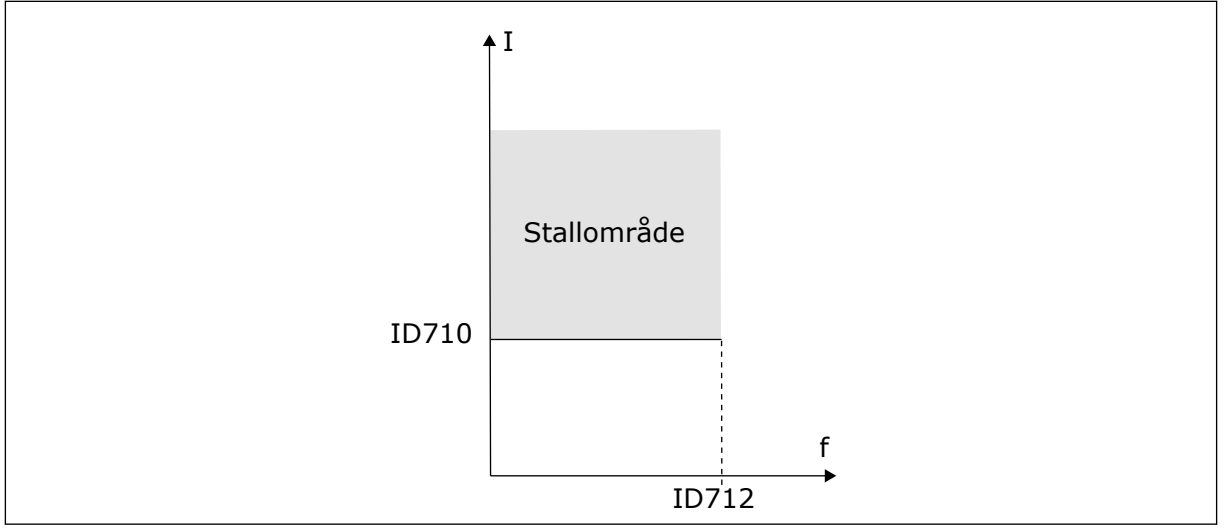

Fig. 59: Indstillinger for stallkarakteristika

## P3.9.3.3 STALLTIDSGRÆNSE (ID711)

Brug denne parameter til at indstille den maksimale tid for en stallfase. Det er den længste periode, en stallfase må være aktiv, inden der opstår en motorstallfejl. Du kan angive parameterens værdi til mellem 1,0 og 120,0 s. En intern tæller måler stalltiden. Hvis stalltidstællerens værdi overstiger denne grænse, vil det afbryde frekvensomformeren.

## P3.9.3.4 STALLFREKVENSGRÆNSE (ID 712)

Brug denne parameter til at indstille den grænse, under hvilken udgangsfrekvensen skal holde sig, for at der kan forekomme en stallfase.

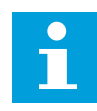

## BEMÆRK!

Udgangsfrekvensen skal være under denne grænse i et bestemt tidsrum, for at en stalltilstand kan opstå.

## 10.10.4 BESKYTTELSE MOD UNDERBELASTNING

Formålet med beskyttelse mod underbelastning af motoren er at sikre, at motoren er belastet, når frekvensomformeren kører. Hvis motoren mister belastningen, kan det skyldes et problem i processen. Eksempelvis en knækket rem eller en tør pumpe.

Beskyttelse mod underbelastning af motoren kan justeres vha. parametrene P3.9.4.2 (Beskyttelse mod underbelastning: Belastning i feltsvækningsområde) og P3.9.4.3 (Beskyttelse mod underbelastning: Nulfrekvensbelastning). Underbelastningskurven er en kvadratisk kurve, der er angivet mellem nulfrekvensen og feltsvækningspunktet. Beskyttelsen er ikke aktiv under 5 Hz. Underbelastningstælleren er ikke aktiv under 5 Hz.

Værdierne af underbelastningskurvens beskyttelsesparametre er angivet i procenttal, af motorens nominelle moment. Gør brug af dataene på motorens typeskilt til at stadfæste skaleringsforholdet for det interne moment, motorens nominelle strøm og frekvensomformerens nominelle strøm Ih. Hvis der benyttes en anden type strøm end den nominelle, vil momentberegningen reduceres.

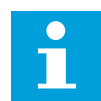

## BEMÆRK!

Hvis du bruger lange motorkabler (maks. 100 meter) sammen med små frekvensomformere (<1,5 kW), kan motorstrømmen, som frekvensomformeren måler, være langt højere end den faktiske motorstrøm. Det skyldes den kapacitive ladestrøm i motorkablet.

#### P3.9.4.1 UNDERBELASTNINGSFEJL (ID 713)

Brug denne parameter til at vælge frekvensomformerens svar på fejlen 'Underbelastning'. Hvis beskyttelsesfunktionen for underbelastning registrerer, at der ikke er tilstrækkelig belastning på motoren, opstår er en underbelastningsfejl.

#### P3.9.4.2 BESKYTTELSE MOD UNDERBELASTNING: BELASTNING I FELTSVÆKNINGSOMRÅDE (ID714)

Brug denne parameter til at indstille det minimummoment, som motoren kræver, når udgangsfrekvensen for frekvensomformeren er højere end frekvensen for feltsvækningspunktet.

Du kan indstille denne parameter til at ligge mellem 10,0 og 150,0 % X TnMotor. Denne værdi angiver grænsen for det mindst tilladte moment, når udgangsfrekvensen er over feltsvækningspunktet.

Hvis du ændrer parameteren P3.1.1.4 (Nominel motorstrøm), nulstilles parameteren automatisk til standardværdien. Se *10.10.4 Beskyttelse mod underbelastning*.

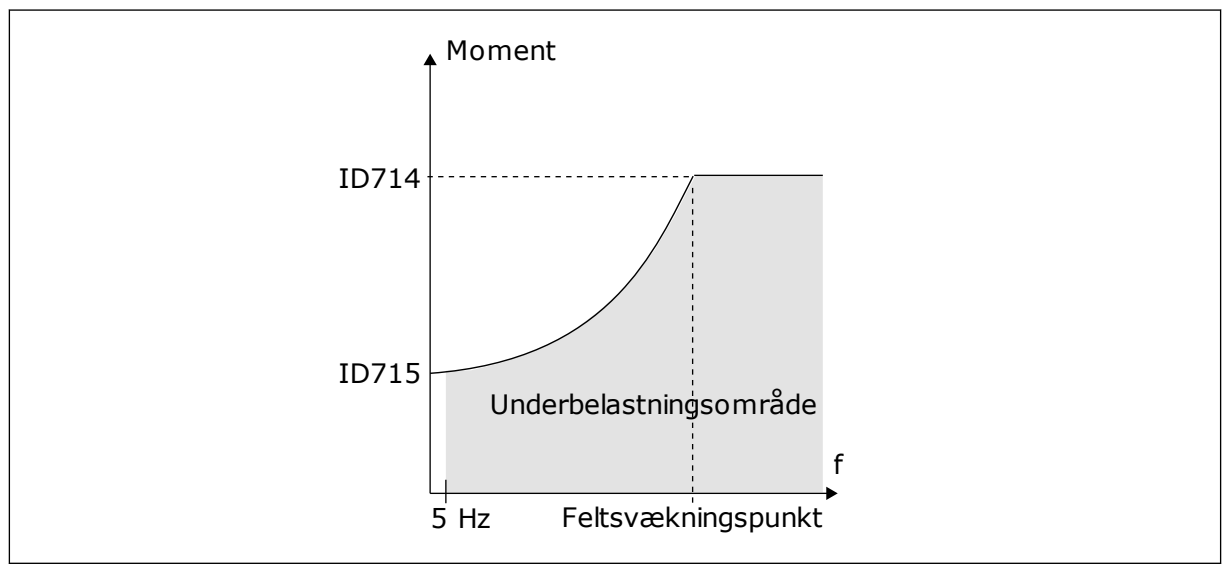

Fig. 60: Indstilling af minimumsbelastningen

#### P3.9.4.3 BESKYTTELSE MOD UNDERBELASTNING: NULFREKVENSBELASTNING (ID 715)

Brug denne parameter til at indstille det minimummoment, motoren kræver, når udgangsfrekvensen for frekvensomformeren er 0.

Hvis du ændrer værdien for parameter P3.1.1.4, gendannes denne parameter automatisk til standardværdien.

#### P3.9.4.4 BESKYTTELSE MOD UNDERBELASTNING: TIDSGRÆNSE (ID 716)

Brug denne parameter til at indstille maksimumtiden for en underbelastningstilstand. Det er den længste periode, en underbelastningsstatus må være aktiv, inden der opstår en underbelastningsfejl.

Du kan indstille dette tidsrum mellem 2,0 og 600,0 sek.

En intern tæller registrerer underbelastningsperioden. Hvis tallet på tælleren overstiger denne grænse, vil beskyttelsen medføre et trip i frekvensomformeren. Frekvensomformeren tripper, som angivet i parameter P3.9.4.1 Underbelastningsfejl. Hvis frekvensomformeren stoppes, nulstilles underbelastningstælleren.

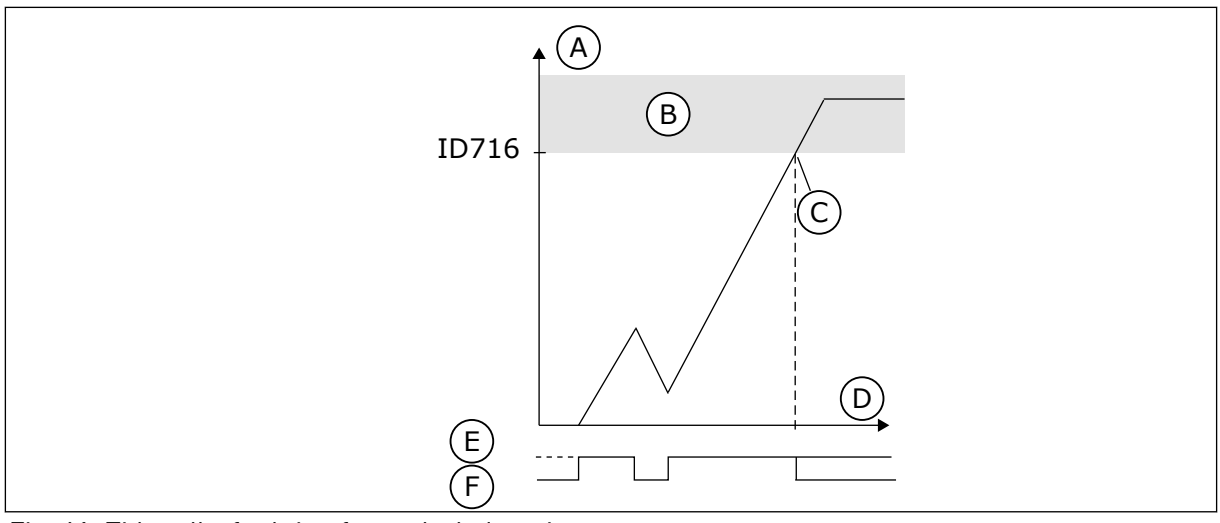

Fig. 61: Tidstællerfunktion for underbelastning

- A. Tidstæller for underbelastning
- B. Tripområde
- C. Trip/advarsel ID713

- D. Tid
- E. Underbelastning
- F. Ingen underbelastning

## 10.10.5 HURTIGT STOP

# P3.9.5.1 HURTIGT STOP-TILSTAND (ID1276)

Brug denne parameter til at vælge, hvordan frekvensomformeren stopper, når kommandoen Hurtigt stop afgives fra DI eller Fieldbus.

# P3.9.5.2 AKTIVERING AF HURTIGT STOP (ID 1213)

Brug denne parameter til at vælge det digitale indgangssignal, der aktiverer funktionen Hurtig stop.

Hurtigt stop-funktionen stopper frekvensomformeren uanset kontrolstedet eller statussen for kontrolsignalerne).

## P3.9.5.3 HURTIGT STOP-DECELERATIONSTID (ID1256)

Brug denne parameter til at indstille den tid, det tager for udgangsfrekvensen at aftage fra den maksimale frekvens til nul, når der angives en Hurtig stop-kommando. Værdien af denne parameter anvendes kun, når hurtigt stop-tilstanden er indstillet til "Decelerationstid for hurtigt stop".

# P3.9.5.4 REAKTION PÅ HURTIGT STOP-FEJL (ID744)

Brug denne parameter til at vælge frekvensomformerens svar på fejlen 'Hurtig stop'. Hvis hurtigt stop-kommandoen gives fra DI eller Fieldbus, opstår der en hurtigt stop-fejl.

Med funktionen Hurtigt stop kan du stoppe frekvensomformeren i usædvanlige procedurer af I/O eller Fieldbus i særlige situationer. Når funktionen Hurtigt stop er aktiv, kan du få frekvensomformeren til at nedsætte hastigheden eller stoppe. Der kan angives en alarm eller fejl for at indsætte en notits i fejlhistorikken om, at der er anmodet om hurtigt stop.

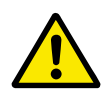

## FORSIGTIG!

Funktionen Hurtigt stop må ikke bruges som nødstop. Et nødstop skal afbryde strømmen til motoren. Det gør funktionen Hurtigt stop ikke.

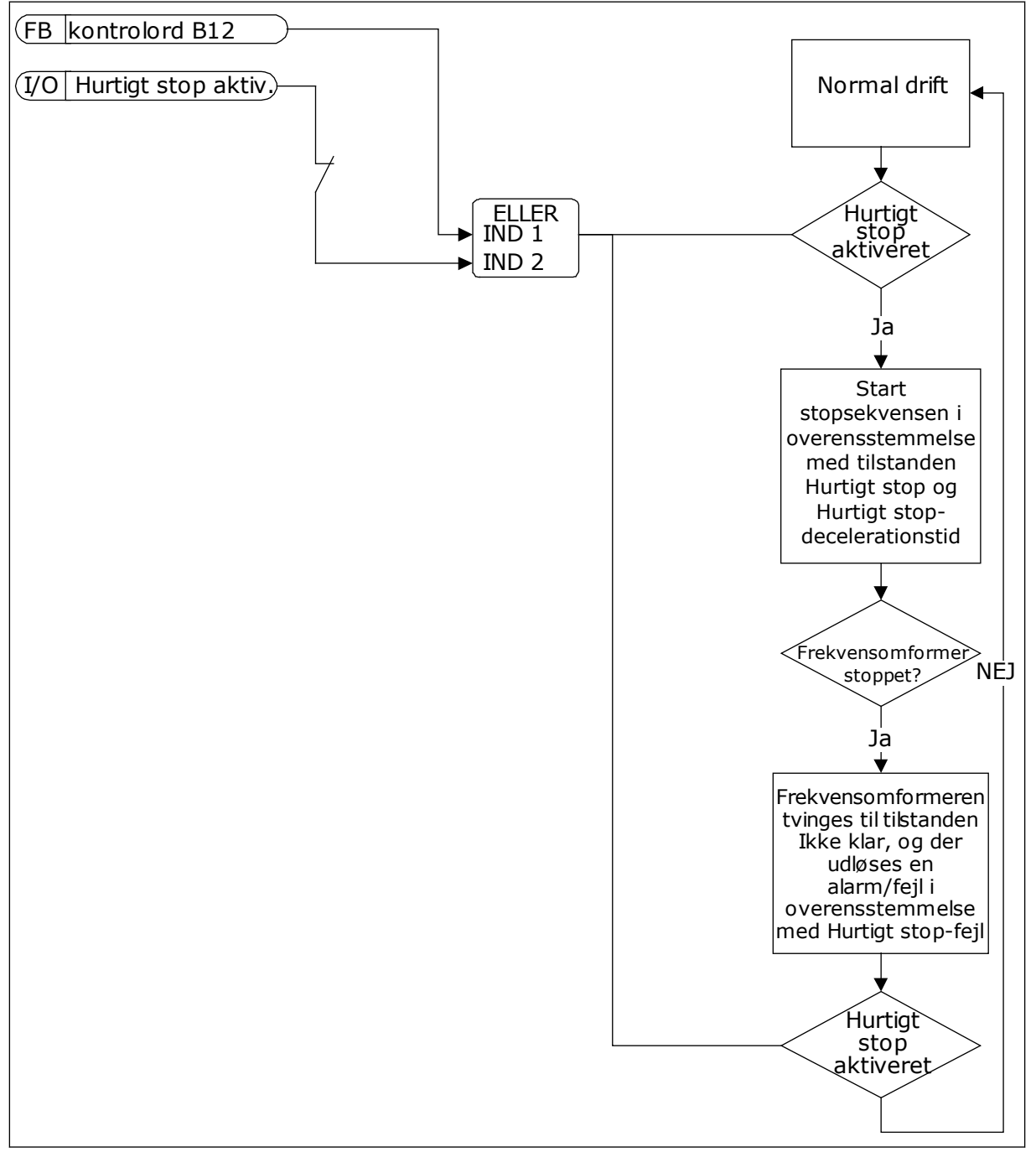

Fig. 62: Hurtigt stop-tilstand

## 10.10.6 TEMPERATURINDGANGSFEJL

## P3.9.6.1 TEMPERATURSIGNAL 1 (ID 739)

Brug denne parameter til at vælge temperaturindgangssignaler, der overvåges.

Maks. værdien tages fra de indstillede signaler og bruges til udløsning af alarm/fejl.

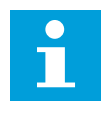

### BEMÆRK!

Kun de første 6 temperaturindgange understøttes (dvs. kortene fra slids A til slids E).

# P3.9.6.2 ALARMNIVEAU 1 (ID 741)

Brug denne parameter til at indstille alarmgrænsen for temperaturen.

Kun indgange, der er indstillet med parameter P3.9.6.1, sammenlignes.

# P3.9.6.3 FEJLGRÆNSE 1 (ID 742)

Brug denne parameter til at indstille fejlgrænsen for temperaturen.

Kun indgange, der er indstillet med parameter P3.9.6.1, sammenlignes.

# P3.9.6.4 REAKTION PÅ FEJLGRÆNSE 1 (ID 740)

Brug denne parameter til at vælge frekvensomformerens svar på fejlen 'Temperatur'.

## P3.9.6.5 TEMPERATURSIGNAL 2 (ID 763)

Brug denne parameter til at vælge temperaturindgangssignaler, der overvåges.

Maks. værdien tages fra de indstillede signaler og bruges til udløsning af alarm/fejl.

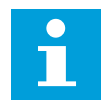

## BEMÆRK!

Kun de første 6 temperaturindgange understøttes (dvs. kortene fra slids A til slids E).

## P3.9.6.6 ALARMNIVEAU 2 (ID 764)

Brug denne parameter til at indstille alarmgrænsen for temperaturen.

Kun de indgange, der er indstillet med parameter P3.9.6.5, sammenlignes.

## P3.9.6.7 FEJLGRÆNSE 2 (ID 765)

Brug denne parameter til at indstille fejlgrænsen for temperaturen.

Kun de indgange, der er indstillet med parameter P3.9.6.5, sammenlignes.

# P3.9.6.8 REAKTION PÅ FEJLGRÆNSE 2 (ID 766)

Brug denne parameter til at vælge frekvensomformerens svar på fejlen 'Temperatur'.

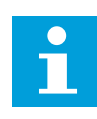

#### BEMÆRK!

Indgangsindstillinger for temperatur er kun tilgængelige, hvis der er installeret et B8- eller BH-optionskort.

#### 10.10.7 AI LAV-BESKYTTELSE

#### P3.9.8.1 ANALOG INDGANG LAV-BESKYTTELSE (ID767)

Brug denne parameter til at vælge, hvornår AI lav overvågning er aktiveret. Al lav-overvågningen kan f.eks. kun aktiveres, når frekvensomformeren er i driftsstatus.

Bruge AI lav-beskyttelse til at finde fejl i de analoge indgangssignaler. Funktionen beskytter kun de analoge indgange, der bruges som frekvensreference, momentreference eller i PID/ ExtPID-controllerne.

Du kan beskytte frekvensomformeren, når den kører, eller når den er i KØR- og STOPtilstand.

| Nummer | Navn                                            | Beskrivelse                                                                 |
|--------|-------------------------------------------------|-----------------------------------------------------------------------------|
| 1      | Beskyttelse deaktiveret                         |                                                                             |
| 2      | Beskyttelse aktiveret i KØR-til-<br>stand       | Beskyttelsen er kun aktiveret, når frekvensomformeren er i<br>KØR-tilstand. |
| 3      | Beskyttelse aktiveret i KØR- og<br>STOPtilstand | Beskyttelsen er både aktiveret i KØR- og STOPtilstand                       |

#### P3.9.8.2 ANALOG INDGANG LAV-FEJL (ID700)

Brug denne parameter til at vælge frekvensomformerens svar på fejlen 'Al lav'. Der opstår en Al lav-fejl, hvis det analoge indgangssignal falder under 50 % af minimumssignalet for 500 ms.

Denne parameter responderer på fejlkode 50 (Fejl-ID1050), hvis AI Lav-beskyttelse er aktiveret vha. parameter P3.9.8.1.

Al lav-beskyttelsesfunktionen overvåger signalniveauet for de analoge indgange 1-6. Der genereres en Al lav-fejl eller -alarm, hvis det analoge indgangssignal falder under 50 % af det fastsatte minimumssignalområde i 500 ms.

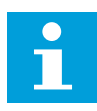

#### BEMÆRK!

Du kan kun bruge værdien *Alarm + Tidligere frekvens*, hvis analog indgang 1 eller analog indgang 2 benyttes som frekvensreference.

| Nummer | Navn                    | Beskrivelse                                                            |
|--------|-------------------------|------------------------------------------------------------------------|
| 0      | Ingen aktivitet         | Al lav-beskyttelse anvendes ikke.                                      |
| 1      | Alarm                   |                                                                        |
| 2      | Alarm, fast frekvens    | Frekvensreferencen er angivet i P3.9.1.13 som Fast alarm-<br>frekvens. |
| 3      | Alarm, forrige frekvens | Den sidst gyldige frekvens beholdes som frekvensreference.             |
| 4      | Fejl                    | Frekvensen stopper som angivet i P3.2.5 Stoptilstand                   |
| 5      | Fejl, friløb            | Frekvensomformeren stoppet ved friløb.                                 |

#### 10.10.8 BRUGERDEFINERET FEJL 1

## P3.9.9.1 BRUGERDEFINERET FEJL 1 (ID 15523)

Brug denne parameter for at indstille det digitale indgangssignal, der aktiverer Brugerdefineret fejl 1 (fejl-ID1114).

## P3.9.9.2 REAKTION PÅ BRUGERDEFINERET FEJL 1 (ID15525)

Brug denne parameter til at vælge frekvensomformerens svar på Brugerdefineret fejl 1 (fejl-ID1114).

#### 10.10.9 BRUGERDEFINERET FEJL 2

#### P3.9.10.1 BRUGERDEFINERET FEJL 2 (ID 15524)

Brug denne parameter for at indstille det digitale indgangssignal, der aktiverer Brugerdefineret fejl 2 (fejl-ID1115).

#### P3.9.10.2 REAKTION PÅ BRUGERDEFINERET FEJL 2 (ID15526)

Brug denne parameter til at vælge frekvensomformerens svar på Brugerdefineret fejl 2 (fejl-ID1114).

#### 10.11 AUTOMATISK NULSTILLING

#### P3.10.1 AUTOMATISK NULSTILLING (ID731)

Brug denne parameter til at aktivere den automatiske nulstillingsfunktion. For at vælge fejl, der skal nulstilles automatisk, angives værdien 0 eller 1 til parametrene fra P3.10.6 til P3.10.13.

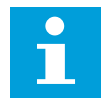

#### BEMÆRK!

Den automatiske nulstillingsfunktion er kun tilgængelig for visse fejltyper.

## P3.10.2 GENSTARTFUNKTION (ID 719)

Brug denne parameter til at vælge starttilstanden for den automatiske nulstillingsfunktion.

## P3.10.3 VENTETID (ID717)

Brug denne parameter til at indstille ventetiden, før den første nulstilling udføres.

### P3.10.4 PRØVETID (ID718)

Brug denne parameter til at aktivere prøvetiden på den automatiske nulstillingsfunktion. Den automatiske nulstillingsfunktion vil automatisk forsøge at nulstille de fejl, der opstår i prøveperioden. Tidstælleren går i gang efter første automatiske nulstilling. Den næste fejl starter prøvetiden igen.

#### P3.10.5 ANTAL FORSØG (ID759)

Brug denne parameter til at indstille det samlede antal forsøg på automatisk nulstilling. Hvis antallet af forsøg i løbet af prøvetiden overskrider værdien af parameteren, vises der en permanent fejl. Hvis dette ikke er tilfældet, bliver fejlen fjernet fra visningen, når prøveperioden er overstået.

Fejltypen har ikke nogen indflydelse på det maksimale antal forsøg.

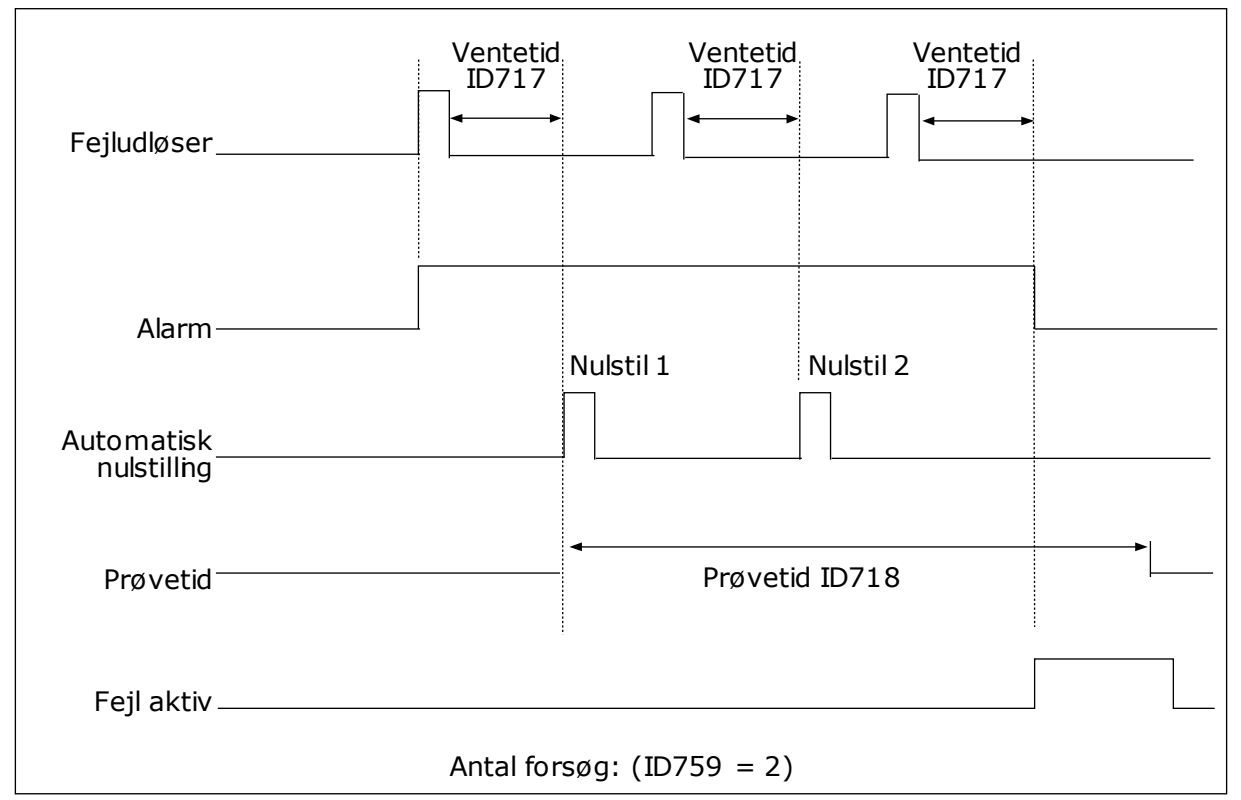

Fig. 63: Automatisk nulstillingsfunktion

#### P3.10.5 AUTOMATISK NULSTILLING: UNDERSPÆNDING (ID 720)

Brug denne parameter til at aktivere den automatiske nulstilling efter en underspændingsfejl.

# P3.10.7 AUTOMATISK NULSTILLING: OVERSPÆNDING (ID 721)

Brug denne parameter til at aktivere den automatiske nulstilling efter en overspændingsfejl.

## P3.10.8 AUTOMATISK NULSTILLING: OVERSTRØM (ID 722)

Brug denne parameter til at aktivere den automatiske nulstilling efter en overstrømsfejl.

## P3.10.9 AUTOMATISK NULSTILLING: AI LAV (ID 723)

Brug denne parameter til at aktivere den automatiske nulstilling efter en fejl, der skyldes et lavt AI-signal.

# P3.10.10 AUTOMATISK NULSTILLING: ENHED OVERTEMPERATUR (ID 724)

Brug denne parameter til at aktivere den automatiske nulstilling efter en fejl, der skyldes overophedning i enheden.

# P3.10.11 AUTOMATISK NULSTILLING: OVERTEMPERATUR I MOTOREN (ID 725)

Brug denne parameter til at aktivere den automatiske nulstilling efter en fejl, der skyldes overophedning af motor.

# P3.10.12 AUTOMATISK NULSTILLING: EKSTERN FEJL (ID 726)

Brug denne parameter til at aktivere den automatiske nulstilling efter en ekstern fejl.

# P3.10.13 AUTOMATISK NULSTILLING: UNDERBELASTNINGSFEJL (ID 738)

Brug denne parameter til at aktivere den automatiske nulstilling efter en underspændingsfejl.

## P3.10.14 AUTOMATISK NULSTILLING: PID-OVERVÅGNINGSFEJL (ID 776)

Brug denne parameter til at aktivere den automatiske nulstilling efter en PIDovervågningsfejl.

# P3.10.15 AUTOMATISK NULSTILLING: EKST. PID-OVERVÅGNINGSFEJL (ID 777)

Brug denne parameter til at aktivere den automatiske nulstilling efter en ekstern PIDovervågningsfejl.

# 10.12 APPLIKATIONSINDSTILLINGER

## P3.11.1 PASSWORD (ID 1806)

Brug denne parameter til at indstille administratoradgangskoden.

## P3.11.2 VALG AF °C/°F (ID 1197)

Brug denne parameter til at indstille temperaturmålingsenheden. Systemet viser samtlige temperaturrelaterede parametre og overvågningsværdier i den valgte enhed.

## P3.11.3 VALG AF KW/HP (ID 1198)

Brug denne parameter til at indstille effektmålingsenheden. Systemet viser samtlige effektrelaterede parametre og overvågningsværdier i den valgte enhed.

## 3.11.4 MULTIOVERVÅGNINGSVISNING (ID 1196)

Brug denne parameter til at indstille inddelingen af betjeningspaneldisplayet i sektioner i multiovervågningsvisning.

### 3.11.5 KONFIGURATION AF FUNCT-KNAPPEN (ID 1195)

Brug denne parameter til at indstille værdierne for FUNCT-knappen. De værdier, som du angiver sammen med denne parameter, vil være tilgængelige, når du trykker på FUNCT-knappen på betjeningspanelet.

## 10.13 TIMERFUNKTIONER

Timerfunktionerne giver det interne ur (RTC – Real Time Clock) mulighed for at styre funktionerne. Alle funktioner, der kan kontrolleres via en digital indgang, kan også styres af det interne ur vha. tidskanalerne 1-3. Det er ikke nødvendigt med en ekstern PLC til at styre en digital indgang. Du kan programmere indgangens lukkede og åbne intervaller internt.

Du opnår de bedste resultater i timerfunktionen, hvis du sætter et batteri i og foretager indstillingerne af uret (RTC) så nøjagtigt som muligt i henhold til opstartsguiden. Batteriet fås som tilvalg.

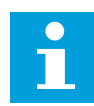

### BEMÆRK!

Det anbefales ikke at benytte disse funktioner uden batteribackup. Frekvensomformerens indstillinger for klokkeslæt og data nulstilles ved hver slukning, hvis der ikke er installeret et batteri til det interne ur.

#### TIDSKANALER

Du kan tildele udgang i forhold til interval- og/eller timerfunktionerne til tidskanalerne 1-3. Du kan bruge tidskanalerne til at styre funktionerne til/fra, eksempelvis relæudgange eller digitale indgange. Konfigurer tidskanalernes til/fra-logik ved at tildele intervaller eller timere til dem. En tidskanal styres af mange forskellige intervaller eller timere.

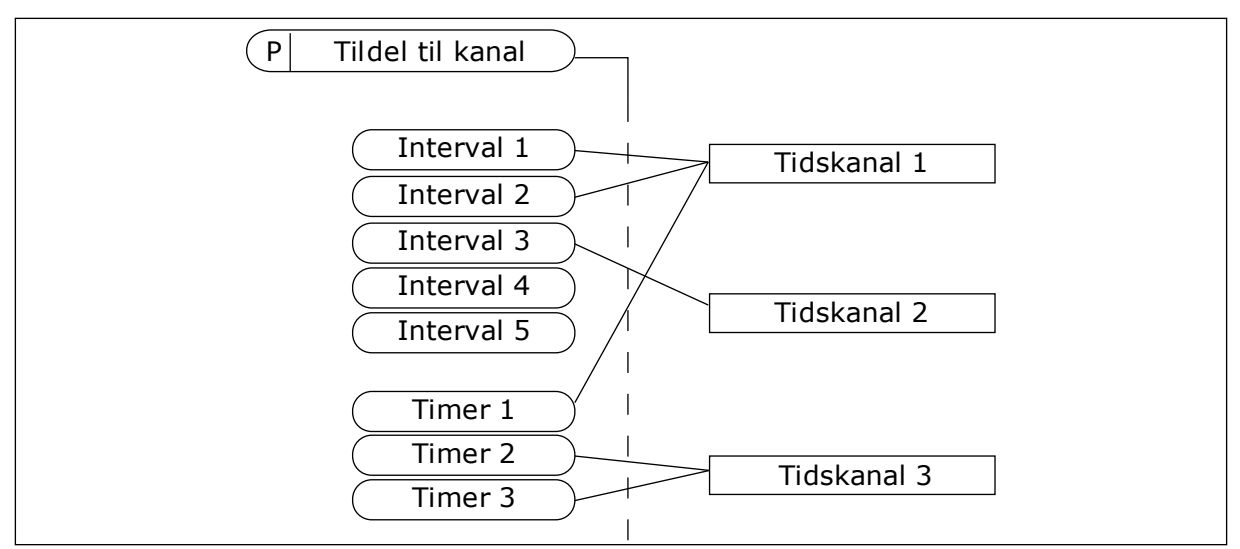

*Fig. 64: Intervallerne og timerne kan tildeles fleksibelt til tidskanalerne. Hvert interval og hver timer har en parameter, så du kan tildele den til en tidskanal.* 

#### INTERVALLER

Anvend parametre for at tildele hvert interval en TÆNDT- og SLUKKET-tid. Dette er det daglige tidsinterval, hvor intervallet er aktivt på de dage, der angives med parametrene "Fra dag" og "Til dag". Parameterindstillingen nedenfor betyder f.eks., at intervallet er aktivt fra kl. 7.00 til 9.00 på alle hverdage, mandag til fredag. Tidskanalerne er ligesom en digital indgang, blot virtuelle.

TIL-tid: 07:00:00 FRA-tid: 09:00:00 Fra dag: Mandag Til dag: Fredag

#### TIMERE

Timere kan bruges til at angive en tidskanal som aktiv i et bestemt tidsrum vha. en kommando fra en digital indgang eller en tidskanal.

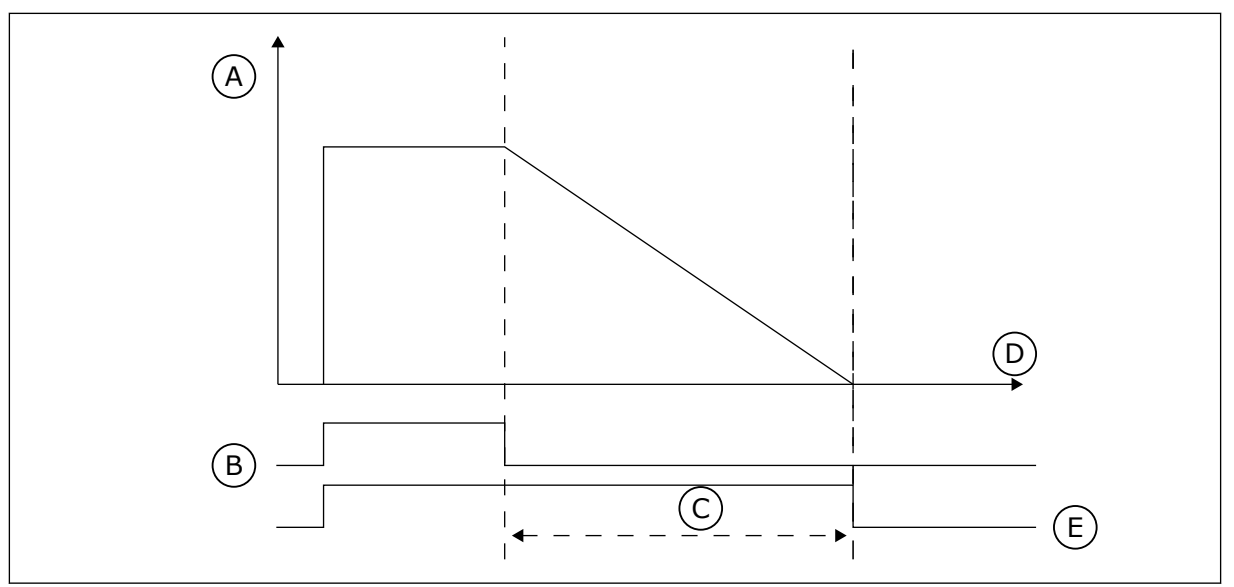

*Fig. 65: Aktiveringssignalet kommer fra en digital indgang eller "en virtuel digital indgang" som f.eks. en tidskanal. Timeren tæller ned fra den faldende kant.* 

D. Tid F. UD

- A. Resterende tid
- B. Aktivering
- C. Varighed

Følgende parametre indstiller timeren til aktiv, når Digital indgang 1 på Slids A lukkes. De bevirker, at timeren er aktiv i 30 sekunder efter åbning.

- Varighed: 30 sek.
- Timer: DigIn SlotA.1

Du kan bruge en varighed på 0 sekunder til at tilsidesætte en tidskanal, der er blevet aktiveret fra en digital indgang. Der er ingen forsinkelse efter den faldende kant.

#### Eksempel:

#### Problem:

AC-frekvensomformeren er på et lager og styrer et airconditionanlæg. Den skal køre fra kl. 7-17 på hverdage og fra kl. 9-13 i weekenden. Det er også nødvendigt, at frekvensomformeren kører udover disse tider, hvis der er personale i bygningen. Frekvensomformeren skal fortsat køre i 30 minutter, efter at personalet har forladt bygningen.

#### Løsning:

Indstil 2 intervaller: ét til ugedagene og ét til weekenden. Det er også nødvendigt at aktivere processen, der skal anvendes udover disse timer. Se nedenstående konfiguration.

#### Interval 1

P3.12.1.1: TIL-tid: 07:00:00 P3.12.1.2: FRA-tid: 17:00:00 P3.12.1.3: Dage: Mandag, Tirsdag, Onsdag, Torsdag, Fredag P3.12.1.4: Tildel til kanal: Tidskanal 1

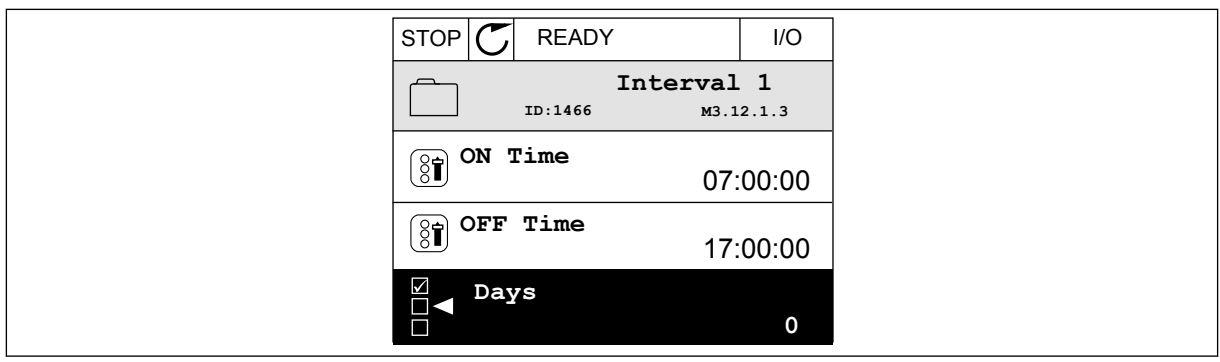

Fig. 66: Anvend timerfunktioner til at skabe intervaller

| STOP |        | ADY     |      | I/O   |
|------|--------|---------|------|-------|
|      | ID:    | Days    | м3.1 | 2.1.3 |
| Î    | Edit   |         |      |       |
| í    | Help   |         |      |       |
|      | Add to | favouri | tes  |       |

Fig. 67: Gå til tilstanden Rediger

| STOP 丆  | READY |         | I/O |
|---------|-------|---------|-----|
|         | ays   | M3.12.1 | 3.1 |
| Sunday  | /     |         |     |
| Monday  | y     |         |     |
| Tuesda  | y     |         |     |
| Wednes  | sday  |         |     |
| Thursda | ау    |         |     |
| Friday  |       |         |     |

Fig. 68: Afkrydsningsfelt for ugedage

#### Interval 2

P3.12.2.1: TIL-tid: 09:00:00 P3.12.2.2: FRA-tid: 13:00:00 P3.12.2.3: Dage: Lørdag, Søndag P3.12.2.4: Tildel til kanal: Tidskanal 1

#### Timer 1

P3.12.6.1: Varighed: 1.800 sek. (30 min) P3.12.6.2: Timer 1: DigIn SlotA.1 (parameteren er placeret i menuen Digitale indgange.) P3.12.6.3: Tildel til kanal: Tidskanal 1 P3.5.1.1: Styringssignal 1 A: Tidskanal 1 til I/O-driftskommandoen

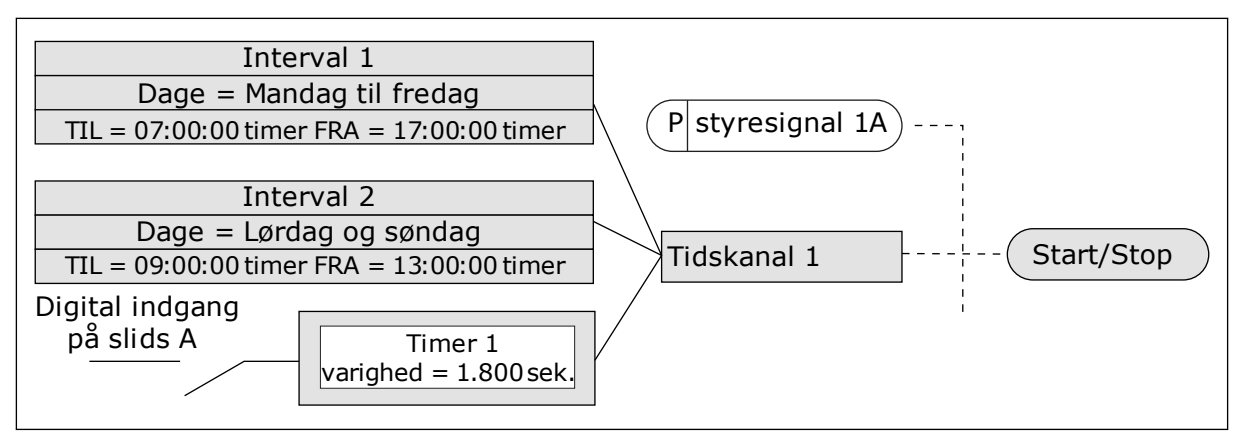

Fig. 69: Tidskanal 1 benyttes som styresignal for startkommandoen i stedet for en digital indgang

## P3.12.1.1 TIL-TID (ID 1464)

Brug denne parameter til at indstille det tidspunkt på dagen, hvor udgangen for intervalfunktionen aktiveres.

#### P3.12.1.2 OFF-TID (ID 1465)

Brug denne parameter til at indstille det tidspunkt på dagen, hvor udgangen for intervalfunktionen deaktiveres.

## P3.12.1.3 DAGE (ID 1466)

Brug denne parameter til at vælge de ugedage, hvor intervalfunktionen er aktiveret.

## P3.12.1.4 TILDEL TIL KANAL (ID 1468)

Brug denne parameter til at vælge den tidskanal, hvor udgangen for intervalfunktionen er tildelt.

Du kan bruge tidskanalerne til at styre funktionerne til/fra, eksempelvis relæudgange eller enhver funktion, der kan styres af et DI-signal.

#### P3.12.6.1 VARIGHED (ID 1489)

Brug denne parameter til at indstille tid, timeren kører, når aktiveringssignalet er fjernet (Fra-forsinkelse).

## P3.12.6.2 TIDSMÅLER 1 (ID 447)

Brug denne parameter til at vælge det digitale indgangssignal, der starter timeren. Tidsmålerens udgang aktiveres, når dette signal aktiveres. Tidsmåleren starter at tælle, når dette signal deaktiveres (faldende kant). Udgangen deaktiveres, når tiden, der er indstillet ved hjælp af varighedsparameteren, er gået.

Den stigende kant starter Timer 1, der programmeres i gruppe 3.12.

## P3.12.6.3 TILDEL TIL KANAL (ID 1490)

Brug denne parameter til at vælge den tidskanal, hvor udgangen for timerfunktionen er tildelt.

Du kan bruge tidskanalerne til at styre funktionerne til/fra, eksempelvis relæudgange eller enhver funktion, der kan styres af et DI-signal.

## 10.14 PID-CONTROLLER

## 10.14.1 GRUNDLÆGGENDE INDSTILLINGER

#### P3.13.1.1 PID-FORSTÆRKNING (ID 118)

Brug denne parameter til at justere forstærkningen af PID-controlleren. Hvis denne parameter indstilles til 100 %, vil en ændring på 10 % i fejlværdien medføre en ændring på 10 % i controllerens udgangsværdi.

#### P3.13.1.2 PID-INTEGRATIONSTID (ID 119)

Brug denne parameter til at justere integrationstiden for P-controlleren. Hvis denne parameter indstilles til 1,00 sek., vil en ændring på 10 % i fejlværdien medføre en ændring på 10,00 %/sek. i controllerens udgangsværdi.

#### P3.13.1.3 PID-AFLEDT TID (ID 132)

Brug denne parameter til at justere den afledte tid for P-controlleren. Hvis denne parameter indstilles til 1,00 sek., vil en ændring på 10 % i 1,00 sekund medføre en ændring på 10,00 % i controllerens udgangsværdi.

#### P3.13.1.4 VALG AF PROCESENHED (ID 1036)

Brug denne parameter til at vælge enheden for feedback- og setpunktssignalerne for PIDcontrolleren.

Vælg enheden for den aktuelle værdi.

#### P3.13.1.5 MIN. FOR PROCESENHED (ID 1033)

Brug denne parameter til at indstille minimumværdien for PID-feedbacksignalet. Et analogt signal på f.eks. 4...20 mA svarer til et tryk på 0...10 bar. Værdien i procesenheder ved 0 % feedback eller setpunkt. Skaleringen udføres kun i overvågningsøjemed. PID-controlleren bruger stadig procenttallet internt til feedback og setpunkter.

#### P3.13.1.6 MAKS. FOR PROCESENHED (ID 1034)

Brug denne parameter til at indstille den maksimale værdi for PID-feedbacksignalet. Et analogt signal på f.eks. 4...20 mA svarer til et tryk på 0...10 bar. Værdien i procesenheder ved 0 % feedback eller setpunkt. Skaleringen udføres kun i overvågningsøjemed. PID-controlleren bruger stadig procenttallet internt til feedback og setpunkter.

#### P3.13.1.7 DECIMALER FOR PROCESENHED (ID 1035)

Brug denne parameter til at indstille antallet af decimaler for procesenhedsværdier. Et analogt signal på f.eks. 4...20 mA svarer til et tryk på 0...10 bar.
Værdien i procesenheder ved 0 % feedback eller setpunkt. Skaleringen udføres kun i overvågningsøjemed. PID-controlleren bruger stadig procenttallet internt til feedback og setpunkter.

#### P3.13.1.8 FEJLINVERTERING (ID 340)

Brug denne parameter til at invertere fejlværdien af PID-controlleren.

#### P3.13.1.9 DØDZONE (ID1056)

Brug denne parameter til at indstille dødzoneområdet omkring PID-setpunktsværdien. Værdien for denne parameter defineres i den valgte procesenhed. PID-controllerudgangen er låst, hvis feedbackværdien forbliver i dødzoneområdet i det indstillede tidsrum.

#### P3.13.1.10 DØDZONEFORSINKELSE (ID1057)

Brug denne parameter til at indstille den tid, hvor feedbackværdien skal holdes i dødzoneområdet, før udgangen af PID-controlleren låses.

Hvis den aktuelle værdi bliver ved med at være i dødzone i et tidsrum, som er angivet dødzoneforsinkelse, låses PID-controllerudgangen. Denne funktion forhindrer uønskede bevægelser og slid på aktuatorer, f.eks. ventiler.

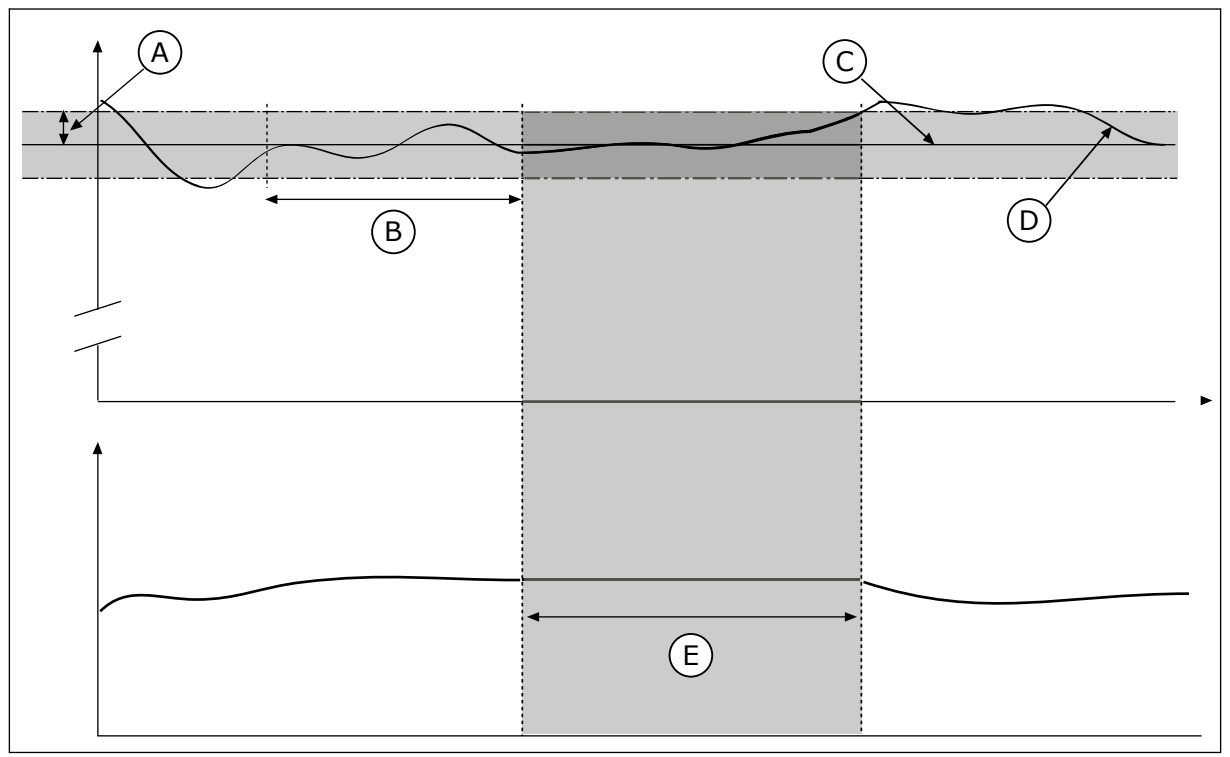

Fig. 70: Dødzonefunktion

- A. Dødzone (ID1056)
- B. Dødzoneforsinkelse (ID1057)
- C. Reference

- D. Faktisk værdi
- E. Udgang låst

## 10.14.2 SETPUNKTER

#### P3.13.2.1 BETJENINGSPANEL-SETPUNKT 1 (ID 167)

Brug denne parameter til at indstille PID-controllerens setpunktsværdi, når setpunktskilden er 'Betjeningspanel SP1'.

Værdien for denne parameter defineres i den valgte procesenhed.

## P3.13.2.2 BETJENINGSPANEL-SETPUNKT 2 (ID 168)

Brug denne parameter til at indstille PID-controllerens setpunktsværdi, når setpunktskilden er 'Betjeningspanel SP1'.

Værdien for denne parameter defineres i den valgte procesenhed.

#### P3.13.2.3 RAMPETID FOR SETPUNKT (ID 1068)

Brug denne parameter til at indstille de stigende og faldende rampetider for setpunktsændringer.

Rampetiden angiver den tid, det tager for setpunktsværdien at skifte fra minimum til maksimum. Hvis værdien for denne parameter indstilles til 0, bruges ingen ramper.

#### P3.13.2.4 AKTIVERING AF PID-SETPUNKTSFORSTÆRKNING (ID 1046)

Brug denne parameter til at vælge det digitale indgangssignal, der aktiverer forstærkningen for PID-setpunktsværdien.

## P3.13.2.5 VÆLG PID-SETPUNKT (ID 1047)

Brug denne parameter til at indstille det digitale indgangssignal, der vælger den PIDsetpunktsværdi, der skal bruges.

## P3.13.2.6 VALG AF SETPUNKT-KILDE 1 (ID 332)

Brug denne parameter til at vælge kilden for PID-setpunktsignalet. Al'erne og ProcessDataIn håndteres i % (0,00-100,00 %) og skaleres i henhold til setpunktminimum- hhv. -maksimum.

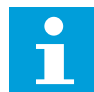

#### BEMÆRK!

ProcessDataIn-signalerne har 2 decimaler.

Hvis temperaturindgangene er valgt, skal du indstille værdierne for parametrene P3.13.1.5 Min. for procesenhed og P3.13.1.6 Maks. for procesenhed, så de er i overensstemmelse med skalaen for kortet til temperaturmåling: Proc.enh., min. = -50 °C og Proc.enh. maks. = 200 °C.

## P3.13.2.7 MINIMUM FOR SETPUNKT 1 (ID 1069)

Brug denne parameter til at indstille den mindste værdi for setpunktssignalet.

#### P3.13.2.8 MAKSIMUM FOR SETPUNKT 1 (ID 1070)

Brug denne parameter til at indstille den maksimale værdi for setpunktssignalet.

## P3.13.9 SETPUNKT 1-FORSTÆRKNING (ID 1071)

Brug parameter til at indstille multiplikatoren for setpunktsforstærkningsfunktionen. Når kommandoen setpunktsforstærkning gives, multipliceres setpunktsværdien med den faktor, der er indstillet med denne parameter.

#### 10.14.3 TILBAGEMELDING

#### P3.13.3.1-FEEDBACKFUNKTION (ID 333)

Brug denne parameter til at vælge, om feedbackværdien tages fra et enkelt signal eller kombineret fra to signaler.

Du kan vælge den matematiske funktion, der anvendes, når de to feedback-signaler kombineres.

#### P3.13.3.2 FEEDBACKFUNKTIONSFORSTÆRKNING (ID 1058)

Brug denne parameter til at justere forstærkningen af feedbacksignalet. Denne parameter anvendes f.eks. sammen med værdien 2 i Feedbackfunktion.

#### P3.13.3.3 VALG AF KILDE FOR FEEDBACK 1 (ID 334)

Brug denne parameter til at vælge kilden for PID-feedbacksignalet. Al'erne og ProcessDataIn håndteres i % (0,00-100,00 %) og skaleres i henhold til feedbackminimum- hhv. -maksimum.

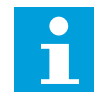

#### BEMÆRK!

ProcessDataIn-signalerne har 2 decimaler.

Hvis temperaturindgangene er valgt, skal du indstille værdierne for parametrene P3.13.1.5 Min. for procesenhed og P3.13.1.6 Maks. for procesenhed, så de er i overensstemmelse med skalaen for kortet til temperaturmåling: Proc.enh., min. = -50 °C og Proc.enh. maks. = 200 °C.

#### P3.13.3.4 FEEDBACK 1-MINIMUM (ID 336)

Brug denne parameter til at indstille minimumværdien for feedbacksignalet.

#### P3.13.3.5 FEEDBACK 1-MAKSIMUM (ID 337)

Brug denne parameter til at indstille den maksimale værdi for feedbacksignalet.

#### 10.14.4 FEEDFORWARD

#### P3.13.4.1 FEEDFORWARD-FUNKTION (ID1059)

Brug denne parameter til at vælge, om feedforwardværdien tages fra et enkelt signal eller kombineret fra to signaler.

Du kan vælge den matematiske funktion, der anvendes, når de to feedforward-signaler kombineres.

Feedforward behøver normalt præcise procesmodeller. I visse tilfælde er feedforward med forstærkning og forskydning tilstrækkelig. Feedforward-delen bruger ikke nogen feedbackmålinger af den faktiske, styrede procesværdi. Feedforward-styring anvender andre målinger, der indirekte påvirker den styrede procesværdi.

#### EKSEMPEL 1:

Du kan styre vandstanden i en beholder ved hjælp af flowstyring. Den ønskede vandstand er defineret som et setpunkt og den faktiske vandstand som feedback. Styresignalet kontrollerer det indgående flow.

Det udgående flow kan opfattes som en forstyrrelse, der kan måles. Ved hjælp af målinger af forstyrrelsen kan du forsøge at justere forstyrrelsen vha. feedforward-styring (forstærkning og forskydning), som du tilføjer til PID-udgangen. PID-controllerne reagerer langt hurtigere på ændringer i det udgående flow, end hvis du kun havde målt vandstanden.

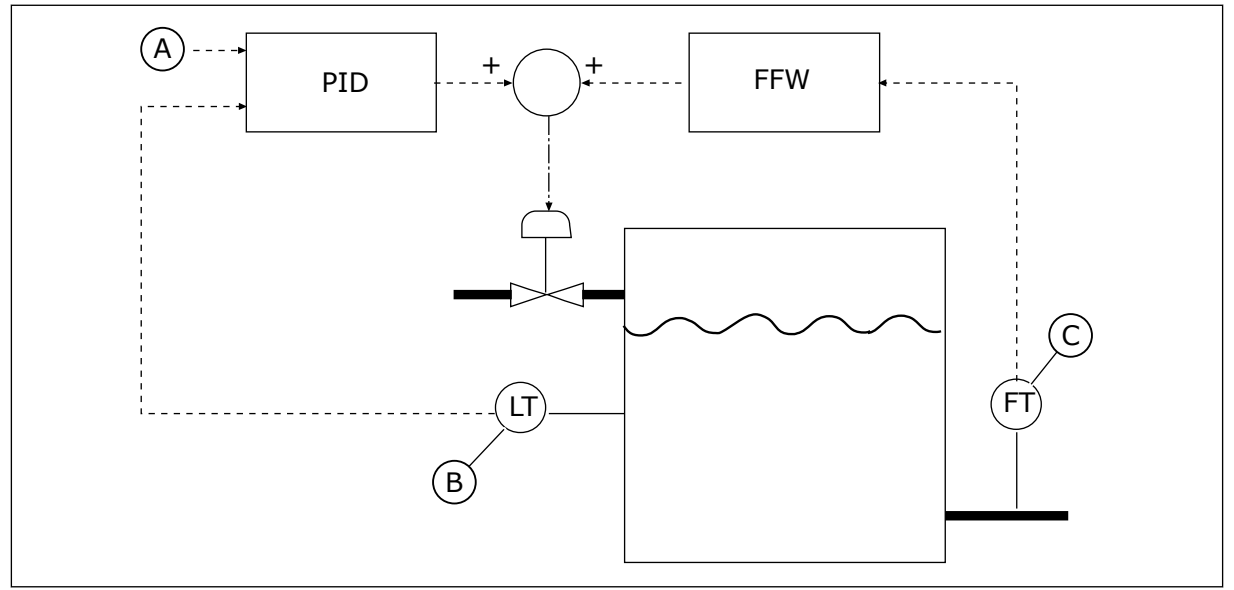

Fig. 71: Feedforward-styring

- A. Niveau-ref
- B. Niveaustyring

## P3.13.4.2-FORSTÆRKNING

Brug denne parameter til at justere forstærkningen af feedforwardsignalet.

## P3.13.4.3 VALG AF KILDE FOR FEEDBACK 1

Brug denne parameter til at vælge kilden for PID-feedforwardsignalet.

## P3.13.4.4 FEEDFORWARD 1-MINIMUM

Brug denne parameter til at indstille den mindste værdi for feedforwardsignalet.

## P3.13.4.5 FEEDFORWARD 1-MAKSIMUM

Brug denne parameter til at indstille den maksimale værdi for feedforwardsignalet.

C. Udgående strømkontrol

#### 10.14.5 DVALEFUNKTION

#### P3.13.5.1 SP1 DVALEFREKVENSGRÆNSE 1 (ID1016)

Brug denne parameter til at indstille den grænse, under hvilken frekvensomformerens udgangsfrekvens skal holdes, før frekvensomformeren skifter til dvaletilstand.

Parameterværdien anvendes, når PID-setpunktsignalet tages fra setpunktkilde 1.

#### Kriterie for at gå i dvaletilstand

- Udgangsfrekvensen forbliver under dvalefrekvensen i længere tid end den fastsatte dvaleforsinkelsestid
- PID-feedbacksignalet forbliver over det fastsatte opvågningsniveau.

#### Kriterie for at vågne fra dvaletilstand

PID-feedbacksignalet falder til under det fastsatte opvågningsniveau

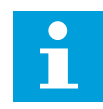

#### BEMÆRK!

Et forkert indstillet opvågningsniveau kan forhindre, at frekvensomformeren går i dvaletilstand

#### P3.13.5.2 SP1 DVALEFORSINKELSE (ID1017)

Brug denne parameter til at indstille minimumsvarigheden, som frekvensomformerens udgangsfrekvens skal holdes under den angivne grænse, før frekvensomformeren skifter til dvaletilstand.

Parameterværdien anvendes, når PID-setpunktsignalet tages fra setpunktkilde 1.

#### P3.13.5.3 SP1 VÅGN OP-NIVEAU (ID1018)

Brug denne parameter til at indstille det niveau, ved hvilket frekvensomformeren aktiveres fra dvaletilstanden.

Frekvensomformeren vågner fra dvaletilstand, når PID-feedbackværdien falder under det niveau, der er indstillet med denne parameter. Brug af denne parameter vælges med parameteren for opvågningstilstand.

#### P3.13.5.4 SP1 OPVÅGNINGSTILSTAND (ID1019)

Brug denne parameter til at vælge betjeningen af parameteren for opvågningsniveau.

Frekvensomformeren vågner fra dvaletilstand når, PID-feedbackværdien falder under opvågningsniveauet.

Denne parameter bestemmer, om opvågningsniveauet bruges som et statisk, absolut niveau eller som et relativt niveau, der følger PID-setpunktsværdien.

Valg 0 = Absolut niveau (opvågningsniveauet er et statisk niveau, der ikke følger setpunktsværdien)

Valg 1 = Relativt setpunkt (opvågningsniveauet er en forskydning under den aktuelle setpunktsværdi. Opvågningsniveauet følger det aktuelle setpunkt.)

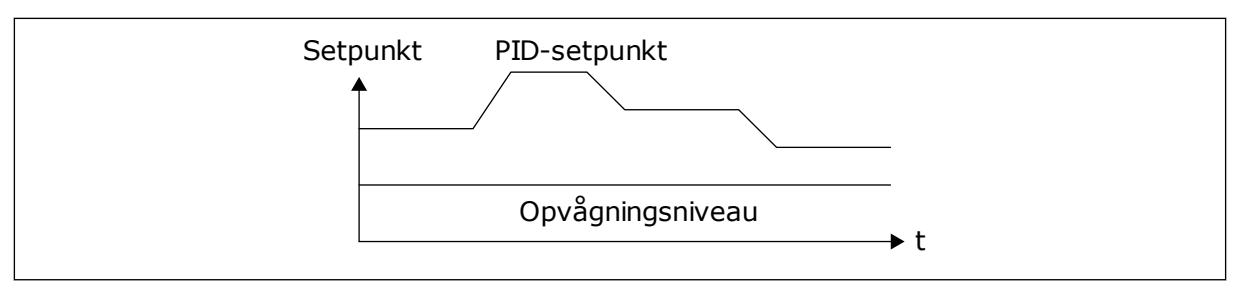

Fig. 72: Opvågningstilstand: absolutte niveau

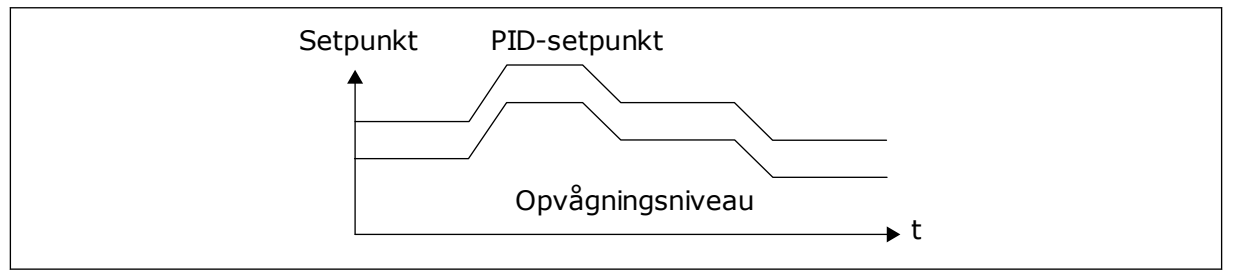

Fig. 73: Opvågningstilstand: relativt setpunkt

## P3.13.5.5 SP2 DVALEFREKVENSGRÆNSE (ID1075)

Se beskrivelsen af parameter P3.13.5.1.

#### P3.13.5.6 SP2 DVALEFORSINKELSE (1076)

Se beskrivelsen af parameter P3.13.5.2.

## P3.13.5.7 SP2 VÅGN OP-NIVEAU (ID1077)

Se beskrivelsen af parameter P3.13.5.3.

## P3.13.5.8 SP2 OPVÅGNINGSTILSTAND (ID1020)

Se beskrivelsen af parameter P3.13.5.4.

## 10.14.6 FEEDBACKOVERVÅGNING

Brug feedbackovervågning til at kontrollere, at PID-feedbackværdien (processens værdi eller faktiske værdi) forbliver inden for de indstillede grænseværdier. Du kan f.eks. bruge denne funktion til at finde et brud på en rørledning og stoppe oversvømmelsen.

Disse parametre indstiller det interval, som PID-feedbacksignalværdien skal ligge inden for under optimale forhold. Hvis PID-feedbacksignalet ikke forbliver inden for dette område, og dette fortsætter i længere tid end forsinkelsen, vises en feedbackovervågningsfejl (fejlkode 101).

## P3.13.6.1 AKTIVER FEEDBACKOVERVÅGNING (ID 735)

Brug denne parameter til at aktivere funktionen til feedbackovervågning. Brug feedbackovervågningsfunktionen for at sikre, at PID-feedbackværdien ligger inden for de indstillede grænser.

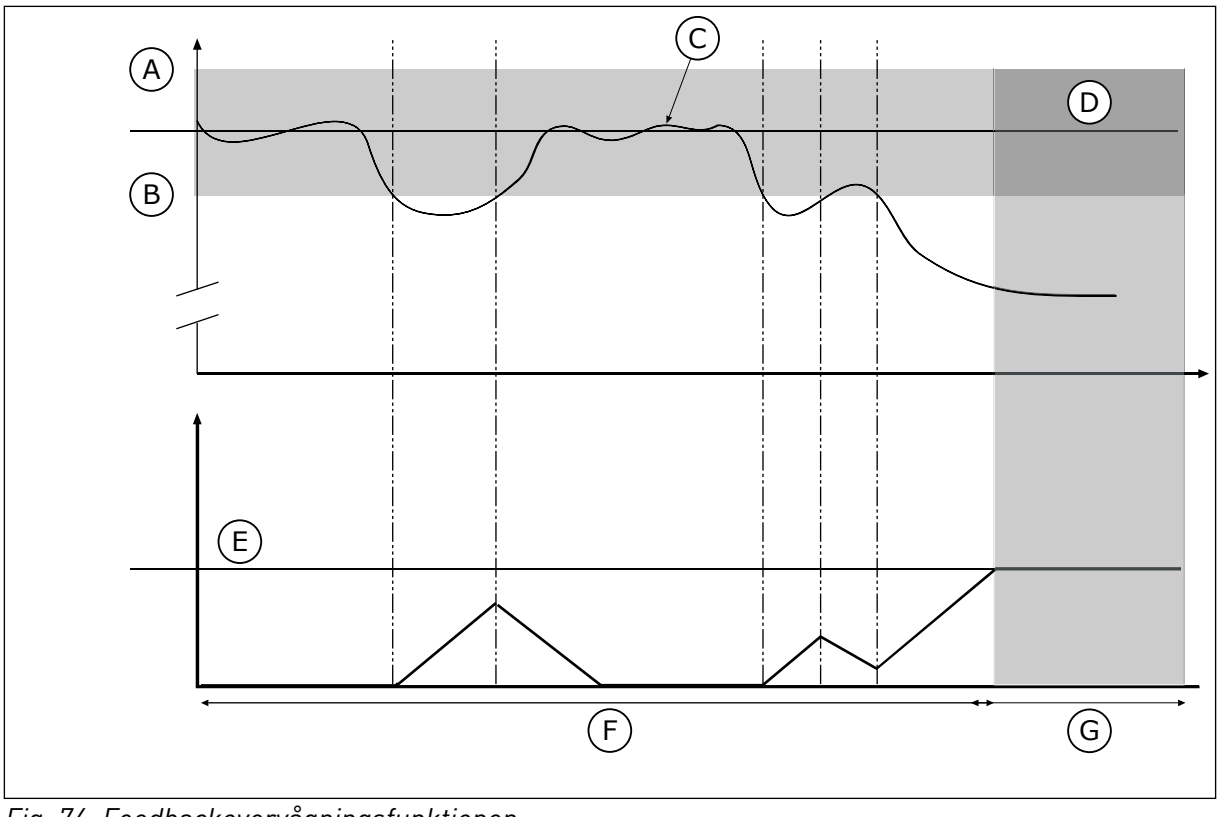

Fig. 74: Feedbackovervågningsfunktionen

- A. Øvre grænse (ID736)
- B. Nedre grænse (ID758)
- C. Faktisk værdi

# F. Reguleringstilstand

G. Alarm eller fejl

E. Forsinkelse (ID737)

D. Reference

## P3.13.6.2 ØVRE GRÆNSE (ID736)

Brug denne parameter til at indstille den højeste grænse for PID-feedbacksignalet. Hvis værdien for PID-feedbacksignalet kommer over denne grænse i længere end den indstillede tid, opstår der en feedbackovervågningsfejl.

## P3.13.6.3 NEDRE GRÆNSE (ID758)

Brug denne parameter til at indstille den laveste grænse for PID-feedbacksignalet. Hvis værdien for PID-feedbacksignalet kommer under denne grænse i længere end den indstillede tid, opstår der en feedbackovervågningsfejl.

Angiv den øvre og nedre grænse omkring referencen. Når den aktuelle værdi er mindre eller større end grænserne, vil en tæller begynde at tælle opad. Når den faktiske værdi ligger imellem grænserne, tæller tælleren nedad. Når tælleren modtager en værdi, der er højere end værdien i P3.13.6.4 Forsinkelse, vises en alarm eller fejl. Du kan vælge en række af svarene vha. parameter P3.13.6.5 (Reaktion på PID1-overvågningsfejl).

#### P3.13.6.4 FORSINKELSE (ID 737)

Brug denne parameter til at indstille den maksimale tid, hvor PID-feedbacksignalet skal være uden for overvågningsgrænserne, før der sker en feedbackovervågningsfejl. Hvis den ønskede målværdi ikke er nået inden for denne tid, vises en fejl eller alarm.

# P3.13.6.5 REAKTION PÅ PID-OVERVÅGNINGSFEJL (ID 749)

Brug denne parameter til at vælge frekvensomformerens svar på fejlen 'PID-overvågning'. Hvis PID-feedbackværdien ikke ligger inden for overvågningsgrænserne længere end overvågningsforsinkelsen, opstår der en PID-overvågningsfejl.

#### 10.14.7 KOMPENSATION FOR TRYKTAB

Når et langt rør med mange udløb sættes under tryk, er det bedst at placere sensoren midt i røret (position 2 i figuren). Du kan også placere sensoren lige efter pumpen. Dette giver det rigtige tryk lige efter pumpen, men længere nede i røret falder trykket, afhængigt af strømmen.

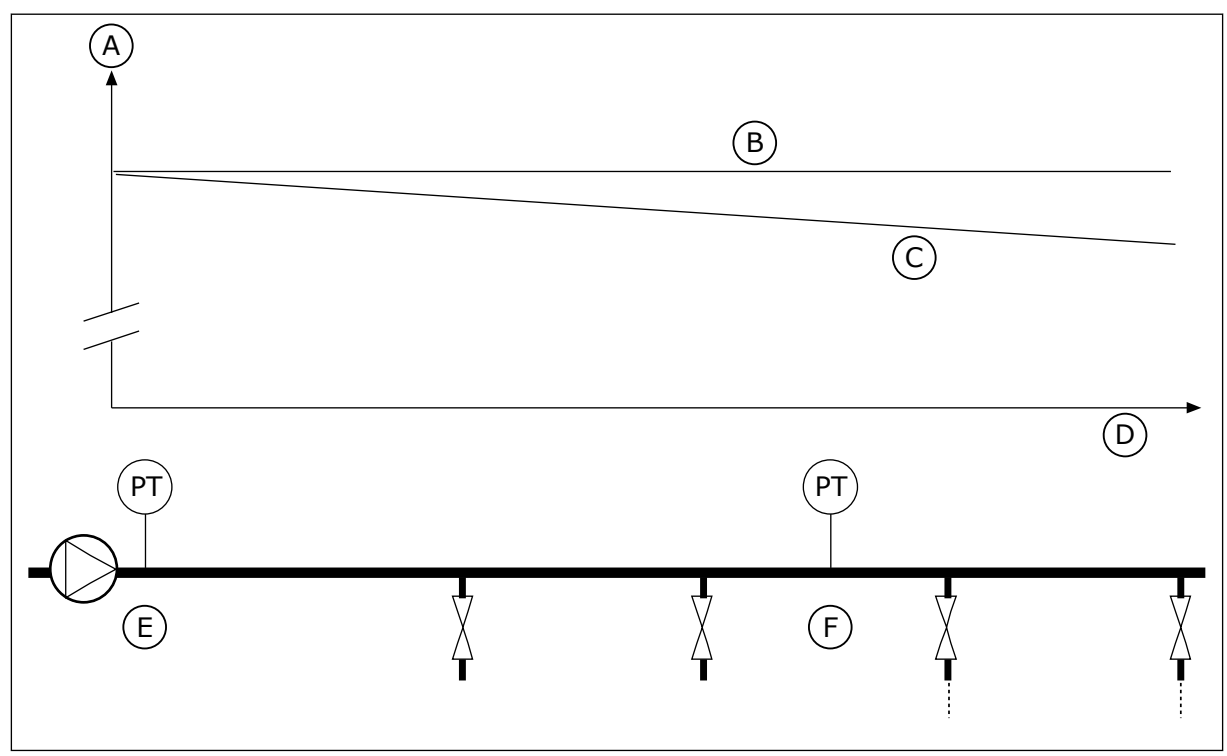

Fig. 75: Tryksensorens position

- A. Tryk
- B. Ingen strømning
- C. Med strømning

- D. Rørlængde
- E. Position 1
- F. Position 2

## P3.13.7.1 AKTIVER KOMPENSATION FOR SETPUNKT 1 (ID 1189)

Brug denne parameter til at aktivere tryktabskompensationen i pumpesystemet. I et trykstyret system kompenserer denne funktion for det tryktab, der opstår for enden af rørledningen som følge af væskeflowet.

## P3.13.7.2 MAKS. KOMPENSATION FOR SETPUNKT 1 (ID1190)

Brug denne parameter til at indstille det maksimummoment for PID-setpunktsværdien, der anvendes, når udgangsfrekvensen for frekvensomformeren er ved maksimumfrekvensen. Kompensationsværdien lægges til den aktuelle setpunktsværdi som en funktion af udgangsfrekvensen.

Setpunktskompensation = Maks. kompensation \* (FreqOut-MinFreq)/(MaxFreq-MinFreq).

Sensoren er placeret i Position 1. Trykket i røret forbliver konstant, når der ikke er nogen strøm. Men pga. strømmen falder trykket længere nede i røret. Du kan kompensere for dette ved at hæve setpunktet i takt med, at strømmen øges. I dette tilfælde estimeres strømmen ud fra udgangsfrekvensen, og setpunktet forøges lineært med strømmen.

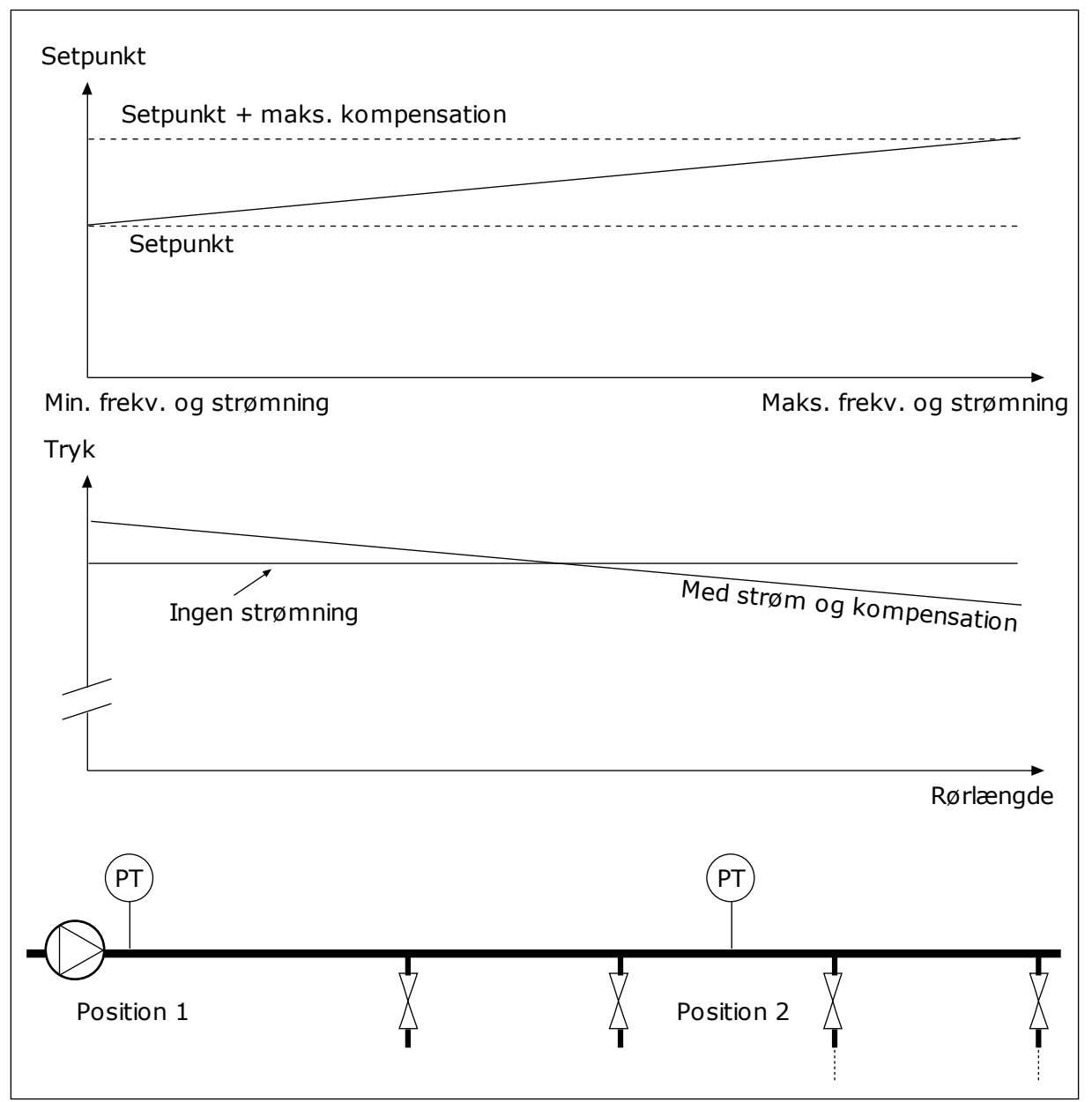

Fig. 76: Aktiverer setpunkt 1 for tryktabskompensation.

## 10.14.8 LANGSOM OPFYLDNING

Funktionen til langsom opfyldning bruges til at flytte processen til et indstillet niveau ved en langsom hastighed, før PID-controlleren begynder at styre. Hvis processen ikke når ned til det angivne niveau inden for timeout-tiden, vises en fejl.

Du kan bruge denne funktion til at fylde det tomme rør for at undgå stærke vandstrømme, der kan ødelægge rørene.

Det anbefales altid at benytte funktionen til langsom opfyldning, når multipumpefunktionen anvendes.

#### P3.13.8.1 AKTIVER LANGSOM OPFYLDNING (ID1094)

Brug denne parameter til at aktivere funktionen til langsom opfyldning. Du kan bruge denne funktion til at fylde det tomme rør for at undgå stærke væskestrømme, der kan ødelægge rørene.

#### P3.13.8.2 FREKVENS FOR LANGSOM OPFYLDNING (ID1055)

Brug denne parameter til at indstille frekvensreferencen for frekvensomformeren, når funktionen til langsom opfyldning er anvendt.

Frekvensomformeren accelererer til denne frekvens, før den påbegynder styring. Herefter vender frekvensomformeren tilbage til PID-kontroltilstand.

#### P3.13.8.3 NIVEAU FOR LANGSOM OPFYLDNING (ID1095)

Brug denne parameter til at indstille det niveau, som funktionen til langsom opfyldning skal ligge under, når frekvensomformeren startes.

Frekvensomformeren kører ved PID-startfrekvens, indtil feedback når denne faste værdi. Herefter begynder PID-controlleren at styre frekvensomformeren.

Denne parameter anvendes, hvis den langsomme opfyldningsfunktion indstilles på "Aktiveret, niveau".

## P3.13.8.4. TIMEOUT FOR LANGSOM OPFYLDNING (ID1096)

Brug denne parameter til at aktivere timeouttiden for funktionen til langsom opfyldning. Når den langsomme opfyldningsfunktion indstilles til "Aktiveret, niveau", angiver denne parameter timeouten for niveauet af langsom opfyldning, hvorefter fejlen ved langsom opfyldning opstår. Når den langsomme opfyldningsfunktion indstilles til "Aktiveret, timeout", fungerer frekvensomformeren med frekvensen for langsom opfyldning, indtil den tid, der er indstillet for denne parameter, udløber.

Frekvensomformeren kører ved den langsomme opfyldningsfrekvens, indtil den faktiske værdi når det langsomme opfyldningsniveau. Hvis feedbackværdien ikke når det langsomme opfyldningsniveau inden for timeout-tiden, vises en alarm eller fejl. Du kan vælge en række af svarene vha. parameter P3.13.8.5 (PID-reaktion for timeout ved langsom opfyldning).

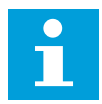

## BEMÆRK!

Der udløses ingen fejl, hvis værdien '0' er angivet.

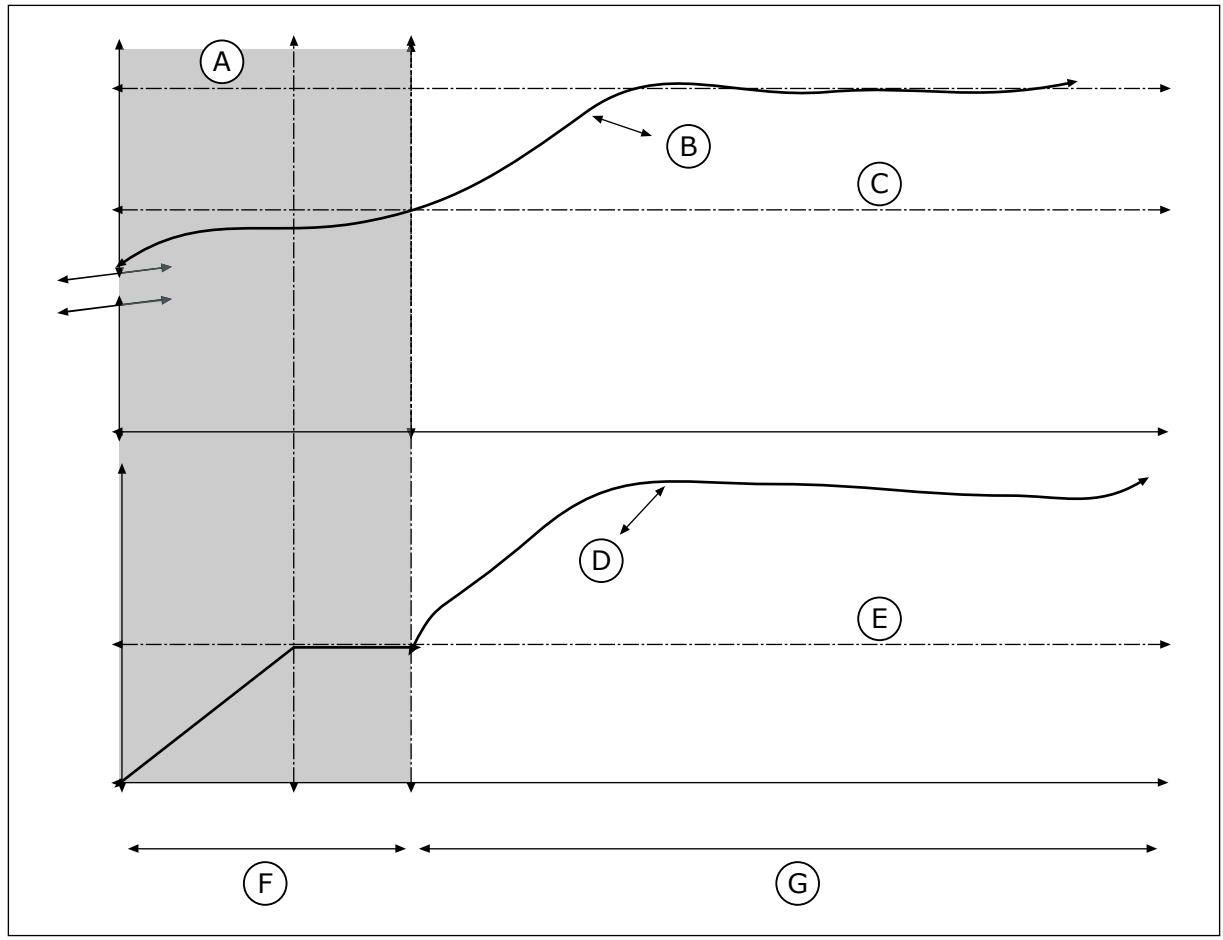

Fig. 77: Funktion til langsom opfyldning

- A. Reference
- B. Faktisk værdi
- C. Niveau for langsom opfyldning
- D. Frekvens

- E. Langsom opfyldning, frekvens
- F. Blød påfyldningstilstand
- G. Reguleringstilstand

## P3.13.8.5. REAKTION FOR TIMEOUT FOR LANGSOM PID-OPFYLDNING (ID 748)

Brug denne parameter til at vælge frekvensomformerens svar på fejlen 'PID langsom opfyld.'.

Hvis PID-feedbackværdien ikke når det faste niveau inden for timeout-tiden, opstår der en langsom opfyldningsfejl.

# 10.14.9 OVERVÅGNING AF INDGANGSTRYK

Anvend Overvågning af indgangstryk for at sikre, at der er tilstrækkeligt vand i pumpens indløb. Når der er nok vand, suger pumpen ikke luft ind, og der opstår ingen sugekavitation. Denne funktion kræver, at der installeres en tryksensor på pumpeindløbet.

Hvis pumpens indgangstryk falder under den angivne alarmgrænse, vises en alarm. PIDcontrollerens setpunktsværdi formindskes og forårsager, at udløbstrykket i pumpen falder. Hvis indløbstrykket fortsætter med at falde under fejlgrænsen, stoppes pumpen, og der udløses en fejl.

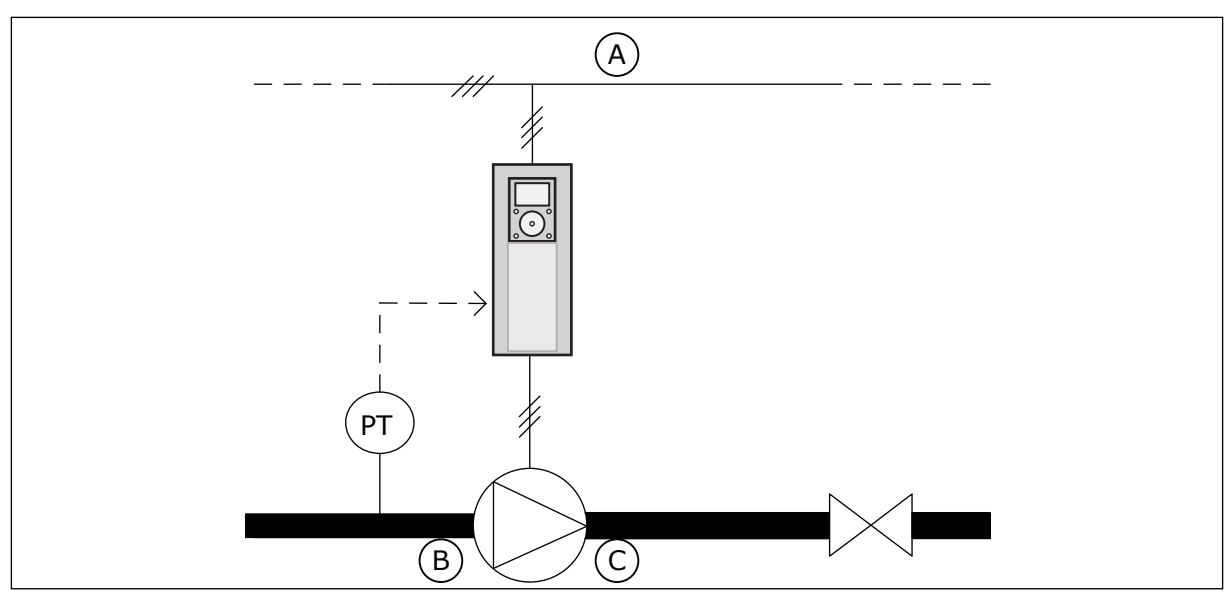

C. Udløb

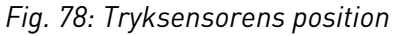

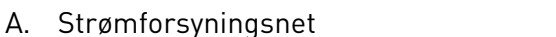

B. Indløb

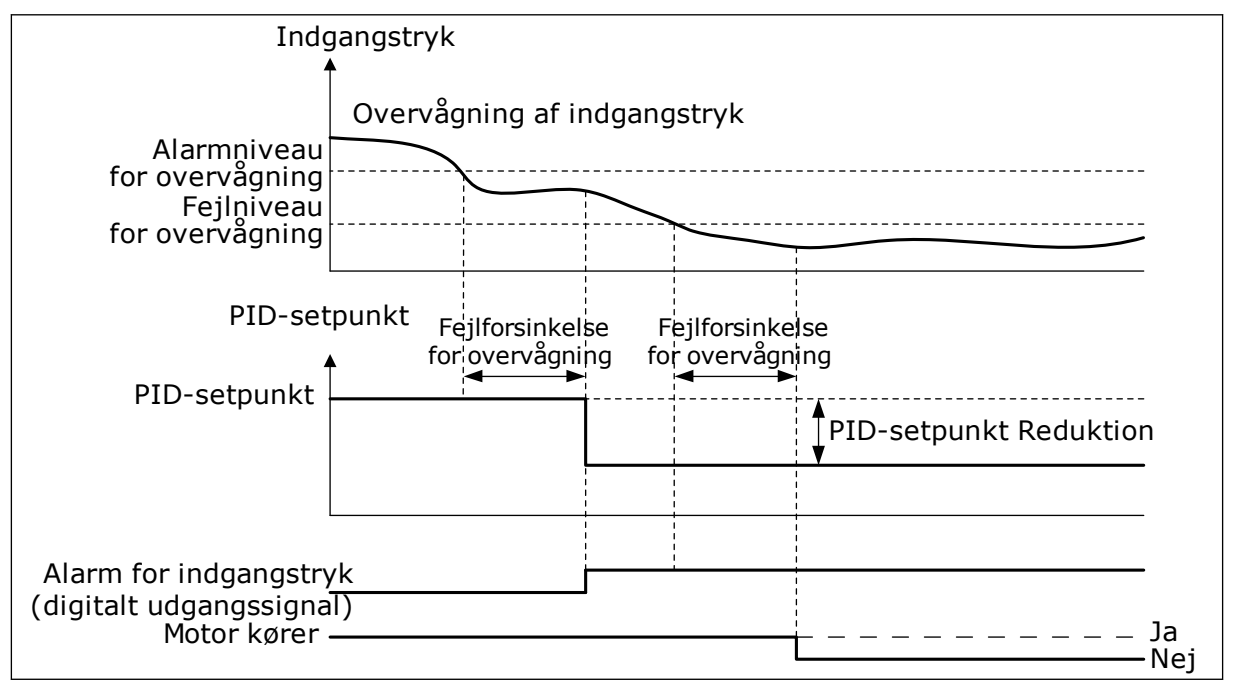

Fig. 79: Overvågningsfunktion for indgangstryk

# P3.13.9.1 AKTIVER OVERVÅGNING (ID 1685)

Brug denne parameter til at aktivere funktionen til overvågning af indgangstrykket. Anvend denne funktion for at sikre, at der er tilstrækkelig væske i pumpens indløb.

# P3.13.9.2 OVERVÅGNINGSSIGNAL (ID 1686)

Brug denne parameter til at vælge kilden for indgangstryksignalet.

## P3.13.9.3 VALG AF OVERVÅGNINGSENHED (ID 1687)

Brug denne parameter til at vælge enheden for indgangstryksignalet. Du kan skalere overvågningssignalet (P3.13.9.2) til procesenheder på panelet.

## P3.13.9.4 DECIMALER FOR OVERVÅGNINGSENHED (ID 1688)

Brug denne parameter til at indstille antallet af decimaler for indgangstryksignalenheden. Du kan skalere overvågningssignalet (P3.13.9.2) til procesenheder på panelet.

#### P3.13.9.5 MINIMUMSVÆRDI FOR OVERVÅGNINGSENHED (ID 1689)

Brug denne parameter til at indstille den mindste værdi for indgangstrykket. Angiv værdien i den valgte procesenhed. Et analogt signal på f.eks. 4...20 mA svarer til et tryk på 0...10 bar.

#### P3.13.9.6 MAKSIMUMVÆRDI FOR OVERVÅGNINGSENHED (ID 1690)

Brug denne parameter til at indstille den maksimale værdi for indgangstrykket. Angiv værdien i den valgte procesenhed. Et analogt signal på f.eks. 4...20 mA svarer til et tryk på 0...10 bar.

## P3.13.9.7 ALARMNIVEAU FOR OVERVÅGNING (ID 1691)

Brug denne parameter til at indstille alarmgrænsen for indgangstryk. Hvis det målte indgangstryk falder under denne grænse, aktiveres en alarm for indgangstrykket.

## P3.13.9.8 FEJLNIVEAU FOR OVERVÅGNING (ID 1692)

Brug denne parameter til at indstille fejlgrænsen for indgangstryk. Hvis det målte indgangstryk bliver ved med at være under denne grænse i længere end den faste tid, opstår der en indgangstrykfejl.

## P3.13.9.9 FEJLFORSINKELSE FOR OVERVÅGNING (ID 1693)

Brug denne parameter til at indstille den maksimale varighed, som indgangstrykket skal holder sig under fejlgrænsen, før der sker en feedbackovervågningsfejl.

#### P3.13.9.10 PID-SETPUNKT REDUKTION (ID 1694)

Brug denne parameter til at indstille hastigheden af reduktionen i PID-setpunktsværdien, når det målte indgangstryk er under alarmgrænsen.

#### 10.14.10 FROSTBESKYTTELSE

Anvend frostbeskyttelsesfunktionen til at beskytte pumpen mod frostskader. Hvis pumpen er i dvaletilstand, og temperaturen, som måles i pumpen, falder til under den angivne beskyttelsestemperatur, skal pumpen betjenes ved en konstant frekvens (som er indstillet i P3.13.10.6 Frostbeskyttelsesfrekvens). For at kunne anvende denne funktion skal du installere en temperaturtransducer eller en temperatursensor på pumpehuset eller på rørledningen i nærheden af pumpen.

# P3.13.10.1 FROSTBESKYTTELSE (ID 1704)

Brug denne parameter til at aktivere frostbeskyttelsesfunktionen. Hvis temperaturen, som måles i pumpen, falder til under det faste niveau, og frekvensomformeren befinder sig i dvaletilstand, får frostbeskyttelsen pumpen til at fungere med konstant frekvens.

## P3.13.10.2 TEMPERATURSIGNAL (ID 1705)

Brug denne parameter til at vælge kilden for det temperatursignal, der bruges til frostbeskyttelsesfunktionen.

## P3.13.10.3 MINIMUM FOR TEMPERATURSIGNAL (ID 1706)

Brug denne parameter til at indstille den mindste værdi for temperatursignalet. Et signalområde for temperaturen på f.eks. 4...20 mA svarer til en temperatur på -50...200 °C.

#### P3.13.10.4 MAKSIMUM FOR TEMPERATURSIGNAL (ID 1707)

Brug denne parameter til at indstille den maksimale værdi for temperatursignalet. Et signalområde for temperaturen på f.eks. 4...20 mA svarer til en temperatur på -50...200 °C.

## P3.13.10.5 FROSTBESKYTTELSESTEMPERATUR (ID 1708)

Brug denne parameter til at indstille den temperaturgrænse, som frekvensomformeren starter ved.

Hvis temperaturen, som måles i pumpen, falder til under denne grænse, og frekvensomformeren befinder sig i dvaletilstand, får frostbeskyttelsesfunktionen frekvensomformeren til at fungere.

## P3.13.10.6 FROSTBESKYTTELSESFREKVENS (ID 1710)

Brug denne parameter til at indstille frekvensreferencen for den frekvensomformer, som bruges, når frostbeskyttelsesfunktionen er aktiveret.

# 10.15 EKSTERN PID-CONTROLLER

## P3.14.1.1 AKTIVER EKSTERN PID (ID 1630)

Brug denne parameter til at aktivere PID-controlleren.

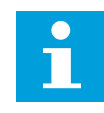

## BEMÆRK!

Denne controller er kun til ekstern funktion. Den kan anvendes sammen med en analog udgang.

## P3.14.1.2-STARTSIGNAL (ID 1049)

Brug denne parameter til indstilling af signalet, der skal starte og stoppe PID-controller 2 til ekstern funktion.

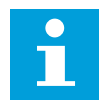

#### BEMÆRK!

Denne parameter har ingen betydning, hvis PID2-controlleren ikke er aktiveret i menuen Basis for PID2.

#### P3.14.1.3 UDGANG I STOP (ID 1100)

Brug denne parameter til indstilling af udgangsværdien for PID-controlleren i procent af den maksimale udgangsværdi, når den er stoppet fra en digital udgang. Hvis værdien af denne parameter angives til 100 %, vil en ændring på 10 % i fejlværdien medføre en ændring på 10 % i udgangsværdien fra controlleren.

## 10.16 MULTIPUMPEFUNKTION

Multipumpefunktionen giver dig mulighed for at styre maks. 6 motorer, pumper eller ventilatorer vha. PID-controlleren.

AC-frekvensomformeren er tilsluttet den regulerende motor. Den regulerende motor tilslutter og frakobler de øvrige motorer til/fra forsyningsnettet via relæer. Det sker for at opretholde det korrekte setpunkt. Autoskiftfunktionen styrer den sekvens, i hvilken motorerne startes, for at sikre, at de slides ens. Den regulerende motor kan inkluderes i autoskift- og interlock-logikken eller indstilles til altid at være Motor 1. Det er muligt – kortvarigt – at fjerne motorer vha. interlock-funktionen, f.eks. med henblik på vedligeholdelse.

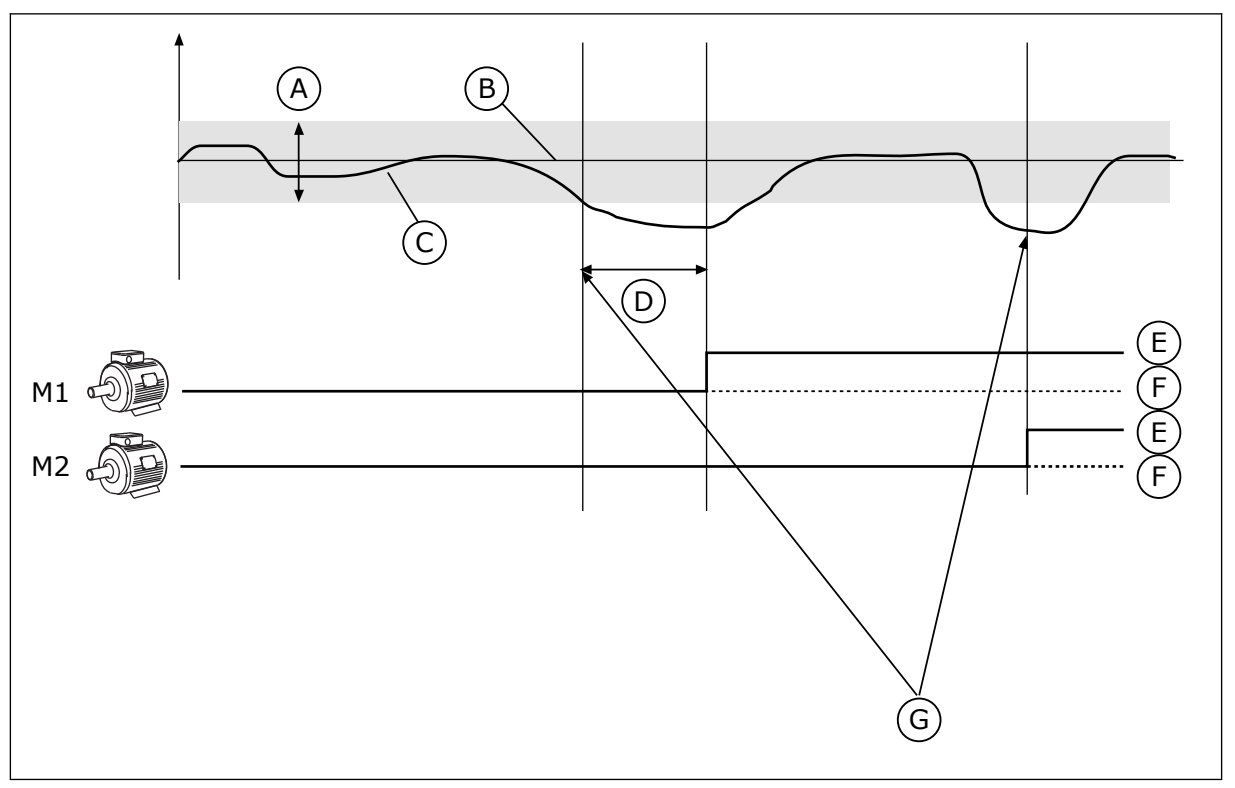

Fig. 80: Multipumpefunktionen

- A. Båndbredde
- B. Setpunkt
- C. Tilbagemelding

- D. Forsinkelse
- E. TIL
- F. FRA

G. Frekvensomformeren kører på højeste eller tæt på højeste frekvens

En eller flere motorer tilkobles/frakobles, hvis PID-controlleren ikke kan holde procesværdien eller feedback inden for den definerede båndbredde.

#### Der tilsluttes og/eller tilføjes motorer, når:

- Feedbackværdien ligger uden for båndbreddeområdet.
- Den regulerende motor kører tæt på maks. frekvensen (-2 Hz).
- Ovenstående betingelser er opfyldt i længere tid end båndbreddeforsinkelsen.
- Der er flere tilgængelige motorer

#### Der skal frakobles og/eller fjernes motorer, når:

- Feedbackværdien ligger uden for båndbreddeområdet.
- Den regulerende motor kører tæt på min. frekvensen (+2 Hz).
- Ovenstående betingelser er opfyldt i længere tid end båndbreddeforsinkelsen.
- Der er flere motorer i drift end den regulerende.

#### P3.15.1 ANTAL MOTORER (ID 1001)

Brug denne parameter til at indstille det samlede antal motorer/pumper, der anvendes i multipumpesystemet.

#### P3.15.2 INTERLOCKFUNKTION (ID 1032)

Brug denne parameter til at aktivere eller deaktivere interlocks.

Interlocks fortæller multipumpesystemet, at en motor ikke er tilgængelig. Dette kan ske, når en motor fjernes fra systemet i forbindelse med vedligeholdelse, eller den omgås til manuel styring.

Hvis du ønsker at anvende disse interlocks, skal du aktivere parameter P3.15.2. Vælg den nødvendige status for hver motor vha. en digital indgang (parametrene P3.5.1.34 til P3.5.1.39). Hvis værdien for indgangen er LUKKET, dvs. aktiv, så vil motoren være tilgængelig for multipumpesystemet. Hvis ikke, vil multipumpelogikken ikke tilslutte den.

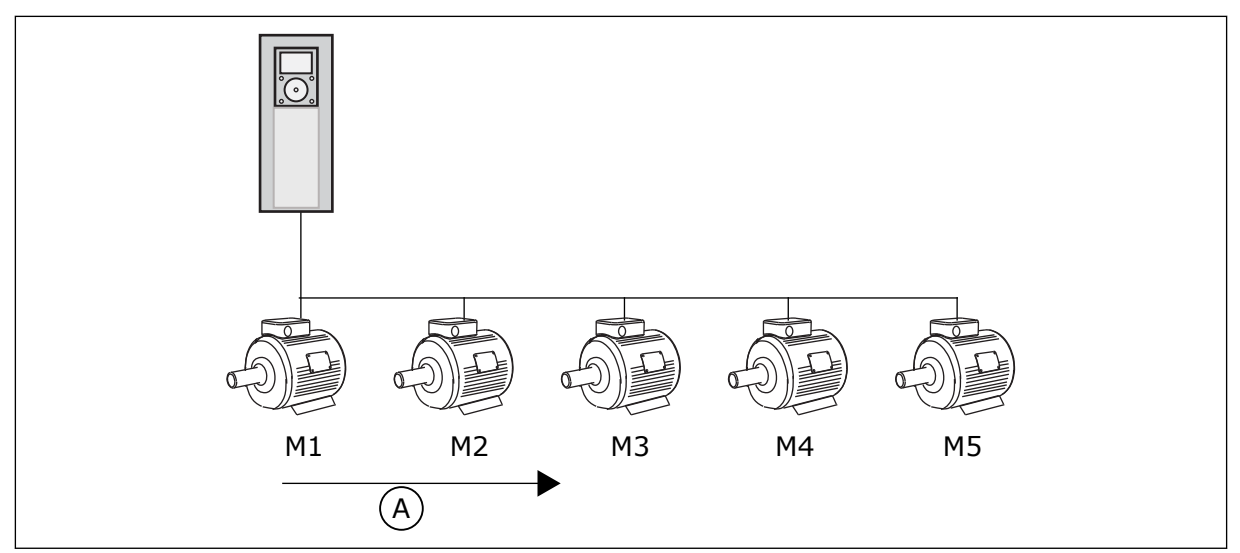

Fig. 81: Interlock-logik 1

A. Startrækkefølge for motorerne

#### Motorsekvensen er 1, 2, 3, 4, 5.

Hvis du fjerner interlock en på Motor 3, dvs. hvis du indstiller værdien for parameter P3.5.1.36 til ÅBEN, vil sekvensen ændre sig til **1, 2, 4, 5**.

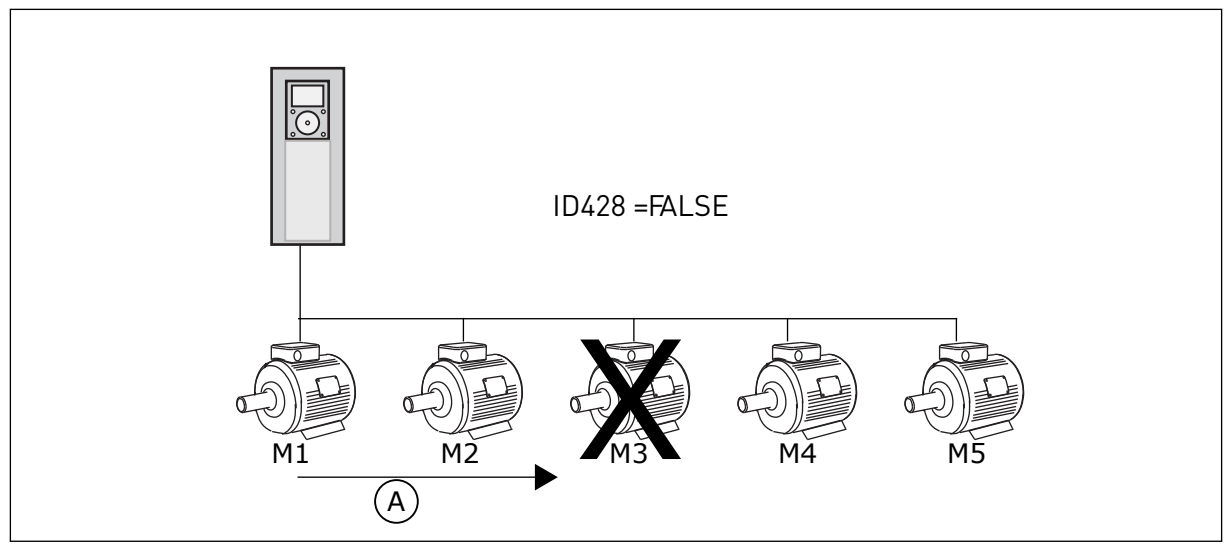

Fig. 82: Interlock-logik 2

A. Startrækkefølge for motorerne

Hvis du tilføjer motor 3 igen (værdien for P3.5.1.36 skal indstilles til LUKKET), vil systemet tilføje motor 3 sidst i sekvensen: **1, 2, 4, 5, 3**. Systemet stopper ikke, men fortsætter med at køre.

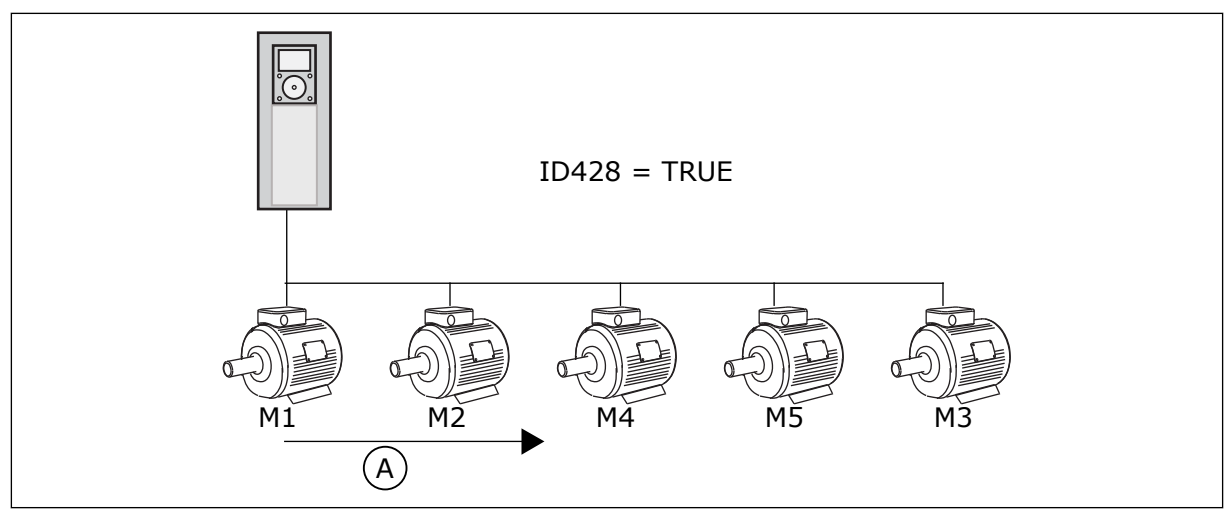

Fig. 83: Interlock-logik 3

A. Ny startrækkefølge for motorerne

Når systemet stopper eller går i dvaletilstand, ændres sekvensen tilbage til **1, 2, 3, 4, 5**.

#### P3.15.3 INKLUDER FC (ID1028)

Brug denne parameter til at medtage den kontrollerede motor/pumpe i autoskift- og interlocksystemet.

Hvis den kontrollerede motor/pumpe ikke er inkluderet, er den styrende motor altid motor nr. 1. Der henvises til manualen for eldiagrammerne i begge tilfælde.

| Nummer | Navn      | Beskrivelse                                                                                                    |
|--------|-----------|----------------------------------------------------------------------------------------------------|
| 0      | Disabled  | Frekvensomformeren er konstant tilsluttet motor 1. Inter-<br>locks har ingen indvirkning på motor 1. Motor 1 er ikke<br>inkluderet i autoskiftproceduren.                              |
| 1      | Aktiveret | Det er muligt at tilslutte frekvensomformeren til samtlige<br>motorer i systemet. Interlocks har indvirkning på alle moto-<br>rerne. Alle motorerne er inkluderet i autoskiftlogikken. |

#### KABELFØRING

Tilslutningerne adskiller sig fra parameterværdierne 0 og 1.

#### VALG 0 DEAKTIVERET

Frekvensomformeren er sluttet direkte til motor 1. De øvrige motorer er reservemotorer. De er tilsluttet forsyningsnettet vha. kontakter og styres af relæer af frekvensomformeren. Autoskiftet eller interlock-logikken har ingen indflydelse på motor 1.

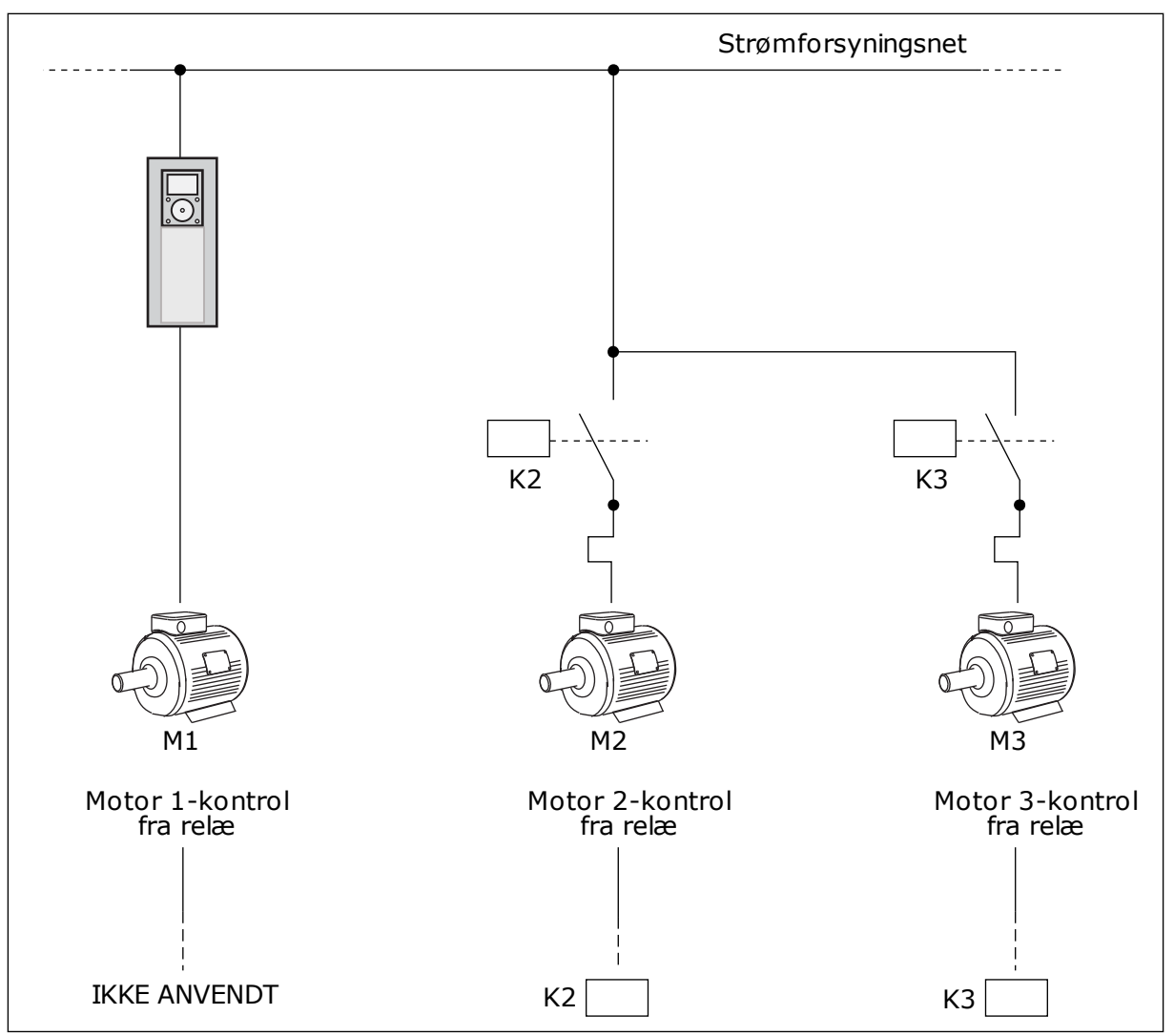

Fig. 84: Valg 0

#### VALG 1, AKTIVERET

For at medtage den regulerende motor i autoskift- eller interlock-logikken, skal du følge instruktionerne i figuren nedenfor. Ét relæ styrer hver motor. Kontaktorlogikken tilslutter altid den første motor til frekvensomformeren og de næste motorer til forsyningsnettet.

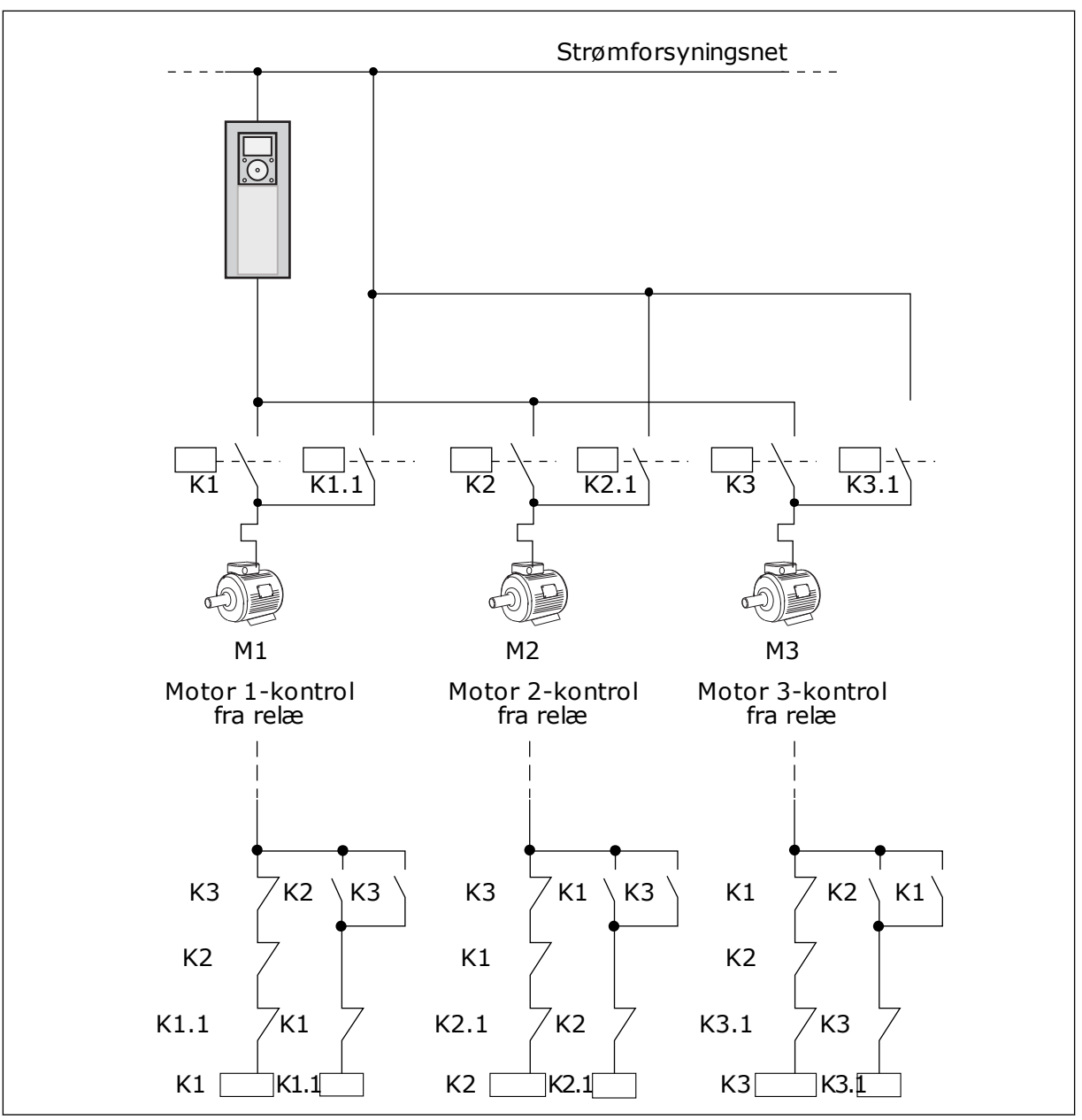

Fig. 85: Valg 1

## P3.15.4 AUTOSKIFT (ID1027)

Brug denne parameter til at aktivere eller deaktivere den roterende startsekvens og prioritet for motorerne.

| Nummer | Navn      | Beskrivelse                                                                                                    |
|--------|-----------|----------------------------------------------------------------------------------------------------|
| 0      | Disabled  | Ved normal drift vil rækkefølgen af motorer altid være nor-<br>mal drift <b>1, 2, 3, 4, 5</b> . Hvis du tilføjer eller fjerner interlocks,<br>kan rækkefølgen ændre sig under drift. Når frekvensomfor-<br>meren stopper, nulstilles rækkefølgen altid. |
| 1      | Aktiveret | Systemet ændrer sekvensen i intervaller for at udjævne slid-<br>det på motorerne. Du kan justere intervallerne for autoskift.                                                                                                    |

Anvend P3.15.5 Interval for autoskift for at justere autoskiftintervallerne. Du kan angive det maksimale antal motorer, som kan køre sammen med parameteren Autoskift: Motorgrænse (P3.15.7). Du kan også angive den maksimale frekvens for den regulerende motor (Autoskift: Frekvensgrænse P3.15.6).

Når processen når til de begrænsninger, der er sat vha. parametrene P3.15.6 og P3.15.7, vil der forekomme autoskift. Hvis processen ikke når disse begrænsninger, vil systemet vente, til den gør og først derefter udføre autoskift. Dermed undgås pludselige fald i trykket under autoskift, f.eks. når det er nødvendigt at køre med høj kapacitet på en pumpestation.

#### EKSEMPEL

Efter et autoskift placeres den første motor sidst. De andre motorer flytter 1 position op.

Motorernes startrækkefølge: 1, 2, 3, 4, 5 --> Autoskift --> Motorernes startrækkefølge: 2, 3, 4, 5, 1 --> Autoskift -->

Motorernes startrækkefølge: 3, 4, 5, 1, 2

#### P3.15.5 INTERVAL FOR AUTOSKIFT (ID 1029)

Brug denne parameter til at justere autoskiftintervallerne.

Denne parameter definerer, hvor ofte motorernes/pumpernes startrækkefølge skal ændres. Der sker autoskift, når antallet af motorer i drift er under grænsen for autoskift af motorer, og frekvensen befinder sig under grænsen for frekvens af autoskift. Når intervallet for autoskift er afsluttet, vil der forekomme autoskift, hvis kapaciteten er

under niveauet, som er angivet med P3.15.6. og P3.15.7.

#### P3.15.6 AUTOSKIFT: FREKVENS GRÆNSE (ID 1031)

Brug denne parameter til at indstille frekvensgrænsen for autoskift. Der sker autoskift, når intervallet for autoskift er afsluttet, antallet af motorer i drift er under grænsen for autoskift af motorer, og den styrende frekvensomformer fungerer under grænsen for frekvens af autoskift.

#### P3.15.7 AUTOSKIFT: MOTORGRÆNSE (ID 1030)

Brug denne parameter til at indstille det antal pumper, der bruges i multipumpefunktionen. Der sker autoskift, når intervallet for autoskift er afsluttet, antallet af motorer i drift er under grænsen for autoskift af motorer, og den styrende frekvensomformer fungerer under grænsen for frekvens af autoskift.

# P3.15.8 BÅNDBREDDE (ID 1097)

Brug denne parameter til at indstille båndbreddeområdet omkring PID-setpunktet for start og stop af de ekstra motorer.

Så længe PID-feedbackværdien holder sig i båndbreddeområdet, starter eller stopper de ekstra motorer ikke. Værdien for denne parameter defineres som en procentdel af setpunktet.

For eksempel, hvis setpunkt = 5 bar, båndbredde = 10 %. Så længe feedbackværdien holder sig mellem 4,5...5,5 bar, bliver motoren ikke frakoblet eller fjernet.

## P3.15.9 FORSINKELSE PÅ BÅNDBREDDE (ID 1098)

Brug denne parameter til at indstille den tid, der går, før de ekstra motorer starter eller stopper.

Når PID-feedbackværdien ligger uden for båndbreddeområdet, skal det tidsrum, der er indstillet for denne parameter, først forløbe, før du kan tilføje eller fjerne pumper.

#### P3.15.10 MOTOR 1-INTERLOCK (ID 426)

Brug denne parameter til at vælge det digitale indgangssignal, der bruges som interlocksignal for multipumpesystemet.

## 10.16.1 OVERVÅGNING AF OVERTRYK

## P3.15.16.1 AKTIVER OVERVÅGNING AF OVERTRYK (ID1698)

Brug denne parameter til at aktivere funktionen til overvågning af overtryk. Hvis PID-feedbackværdien bliver højere end den indstillede grænse for overtryk, stopper alle de ekstra motorer med det samme. Kun den regulerende motor fortsætter med at køre.

Du kan bruge funktionen til overvågning af overtryk i et multipumpesystem. Hvis f.eks. hovedventilen i pumpesystemet lukkes hurtigt, vil trykket i rørene hurtigt øges. Trykket kan endda vokse for hurtigt til, at PID-controlleren kan reagere. For at undgå at rørene revner vil Overvågning af overtryk stoppe de ekstra motorer i multipumpesystemet.

Overvågningen af overtryk reagerer på PID-controllerens feedbacksignal, dvs. trykket. Hvis signalet bliver højere end niveauet for overtryk, så stopper alle hjælpepumper med det samme. Kun den regulerende motor fortsætter med at køre. Når trykket falder, fortsætter systemet med at arbejde og tilslutter hjælpemotorerne igen én efter en.

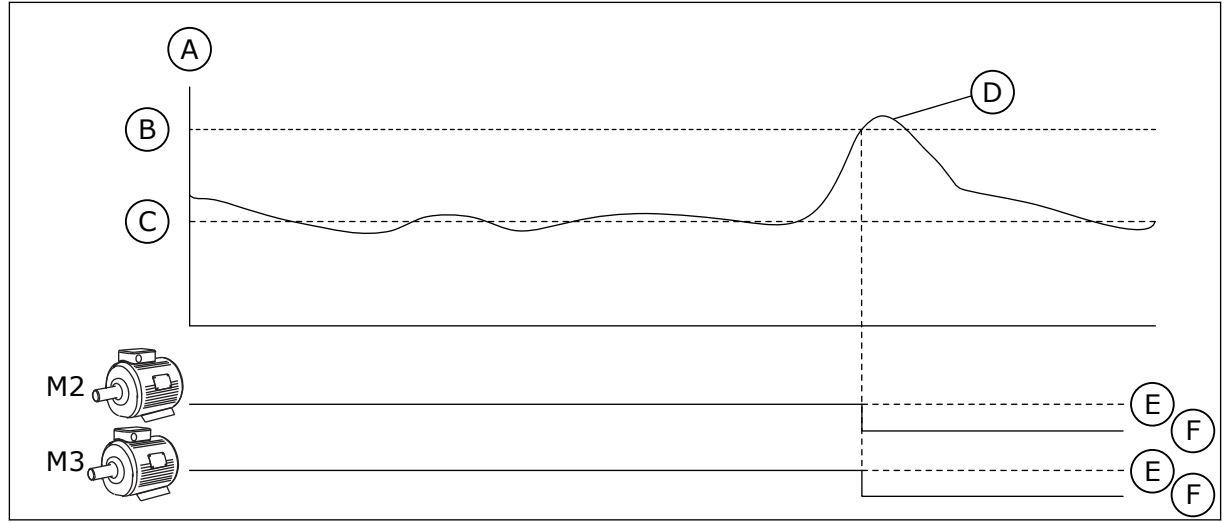

Fig. 86: Funktion til Overvågning af overtryk

- A. Tryk
- B. Alarmniveau for overvågning (ID 1699)
- C. PID-setpunkt (ID 167)

- D. PID-feedback (ID21)
- E. TIL
- F. FRA

## P3.15.16.2 ALARMNIVEAU FOR OVERVÅGNING (ID 1699)

Brug denne parameter til at indstille overtryksgrænsen for overtryksovervågning. Hvis PID-feedbackværdien bliver højere end den indstillede grænse for overtryk, stopper alle de ekstra motorer med det samme. Kun den regulerende motor fortsætter med at køre.

# 10.17 VEDLIGEHOLDELSESTÆLLERE

En vedligeholdelsestæller fortæller dig, hvornår der skal udføres vedligeholdelse. Det kan f.eks. være nødvendigt at udskifte en drivrem eller olien i gearkassen. Der er to forskellige tilstande for vedligeholdelsestællere: timer eller omdrejninger\*1.000. Værdierne i tællerne stiger kun, når frekvensomformeren kører.

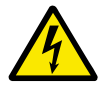

# ADVARSEL!

Du må ikke udføre vedligeholdelse, hvis du ikke er godkendt til det. Kun godkendte elektrikere må udføre vedligeholdelse. Du risikerer at komme til skade.

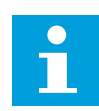

## BEMÆRK!

Omdrejninger er baseret på motorens hastighed, som kun er et estimat. Frekvensomformeren måler hastigheden hvert sekund.

Når tælleren modtager en værdi, der er højere end grænseværdien, vises en alarm eller fejl. Du kan tilslutte alarm- og fejlsignaler til en digital udgang eller en relæudgang.

Når vedligeholdelsen er gennemført, skal tælleren nulstilles vha. en digital indgang eller med parameter .P3.16.4. Nulstil tæller 1.

# P3.16.1 TÆLLER 1-TILSTAND (ID 1104)

Brug denne parameter til at aktivere vedligeholdelsestælleren.

LOCAL CONTACTS: HTTP://DRIVES.DANFOSS.COM/DANFOSS-DRIVES/LOCAL-CONTACTS/

En vedligeholdelsestæller fortæller dig, at der skal udføres vedligeholdelse, når tællerværdien kommer over den indstillede grænse.

#### P3.16.2 ALARMGRÆNSE FOR TÆLLER 1 (ID 1105)

Brug denne parameter til at indstille alarmgrænsen for vedligeholdelsestælleren. Når tællerværdien kommer over denne grænse, aktiveres en vedligeholdelsesalarm.

#### P3.16.3 FEJLGRÆNSE FOR TÆLLER 1

Brug denne parameter til at indstille fejlgrænsen for vedligeholdelsestælleren. Når tællerværdien kommer over denne grænse, opstår der en vedligeholdelsesfejl.

#### P3.16.4 NULSTILLING AF TÆLLER 1 (ID 1107)

Brug denne parameter til at nulstille vedligeholdelsestælleren.

#### P3.16.5 DI-NULSTILLING AF TÆLLER 1 (ID 490)

Brug denne parameter til at vælge den digitale indgang, der nulstiller værdien af vedligeholdelsestælleren.

## 10.18 BRANDTILSTAND

Når Brandtilstand aktiveres, nulstiller frekvensomformeren alle kommende fejl og fortsætter med at køre på samme hastighed, indtil det ikke længere er muligt. Frekvensomformeren ignorerer alle kommandoer fra betjeningspanelet, fieldbus og pcværktøjet. Den adlyder kun signaler fra Aktivering af brandtilstand, Brandtilstand baglæns, Drift aktiveret, Drift interlock 1 og Drift interlock 2 fra I/O.

Brandtilstandsfunktionen har to driftstilstande: Testtilstand og Aktiveret tilstand. For at vælge tilstand skal du skrive en adgangskode i parameter P3.17.1 (Adgangskode for brandtilstand). I testtilstand nulstiller frekvensomformeren ikke automatisk fejl, og den stopper derfor, når der opstår en fejl.

Det er også muligt at konfigurere brandtilstand vha. brandtilstandsguiden, som kan aktiveres i menuen Hurtig opsætning i parameter B1.1.4.

Når du aktiverer brandtilstandsfunktionen, vises en alarm på betjeningspanelet.

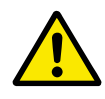

## FORSIGTIG!

Garantien bortfalder, hvis denne brandtilstandsfunktionen aktiveres! Du kan teste Testtilstand for at afprøve Brandtilstand, uden at garantien bortfalder.

## P3.17.1 ADGANGSKODE FOR BRANDTILSTAND (ID1599)

Brug denne parameter til at aktivere brandtilstandsfunktionen.

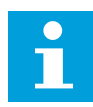

#### BEMÆRK!

Alle andre parametre for brandtilstand låses, når brandtilstanden aktiveres, og den korrekte adgangskode er angivet i denne parameter.

| Nummer | Navn               | Beskrivelse                                                                                                    |
|--------|--------------------|----------------------------------------------------------------------------------------------------|
| 1002   | Aktiveret tilstand | Frekvensomformeren nulstiller alle kommende fejl og fort-<br>sætter med at køre på samme hastighed, indtil det ikke læn-<br>gere er muligt. |
| 1234   | Testtilstand       | Frekvensomformeren nulstiller ikke automatisk alle fejl, og<br>frekvensomformeren stopper, når der opstår fejl.                             |

#### P3.17.2 KILDE TIL BRANDTILSTANDSFREKVENS (ID 1617)

Brug denne parameter til at vælge frekvensreferencekilden, når brandtilstanden er aktiv. Denne parameter gør det muligt at vælge f.eks. Al1 eller PID-controlleren som referencekilde, når der køres i brandtilstanden.

#### P3.17.3 BRANDTILSTANDSFREKVENS (ID1598)

Brug denne parameter til at indstille den frekvens, der anvendes, når brandtilstanden er aktiveret.

Frekvensomformeren anvender denne frekvens, når værdien for parameteren P3.17.2 Kilde til brandtilstandsfrekvens er *Brandtilstandsfrekvens*.

#### P3.17.4 AKTIVERING AF BRANDTILSTAND VED ÅBEN (ID1596)

Brug denne parameter til at vælge det digitale indgangssignal, der aktiverer brandtilstandsfunktionen.

Hvis dette digitale indgangssignal aktiveres, vises alarmsymbolet på betjeningspanelet, og garantien bortfalder. Det digitale indgangssignal er af typen NC (normalt lukket).

Du kan teste brandtilstand ved at benytte adgangskoden, der aktiverer testtilstanden. Dermed sikres garantiens gyldighed.

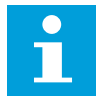

#### BEMÆRK!

Hvis brandtilstand er deaktiveret, og du angiver den korrekte adgangskode til parameteren Adgangskode for brandtilstand, vil alle parametre låses. Hvis du vil ændre parametrene for brandtilstand, skal du først ændre værdien af parameter P3.17.1 Adgangskode for brandtilstand til nul.

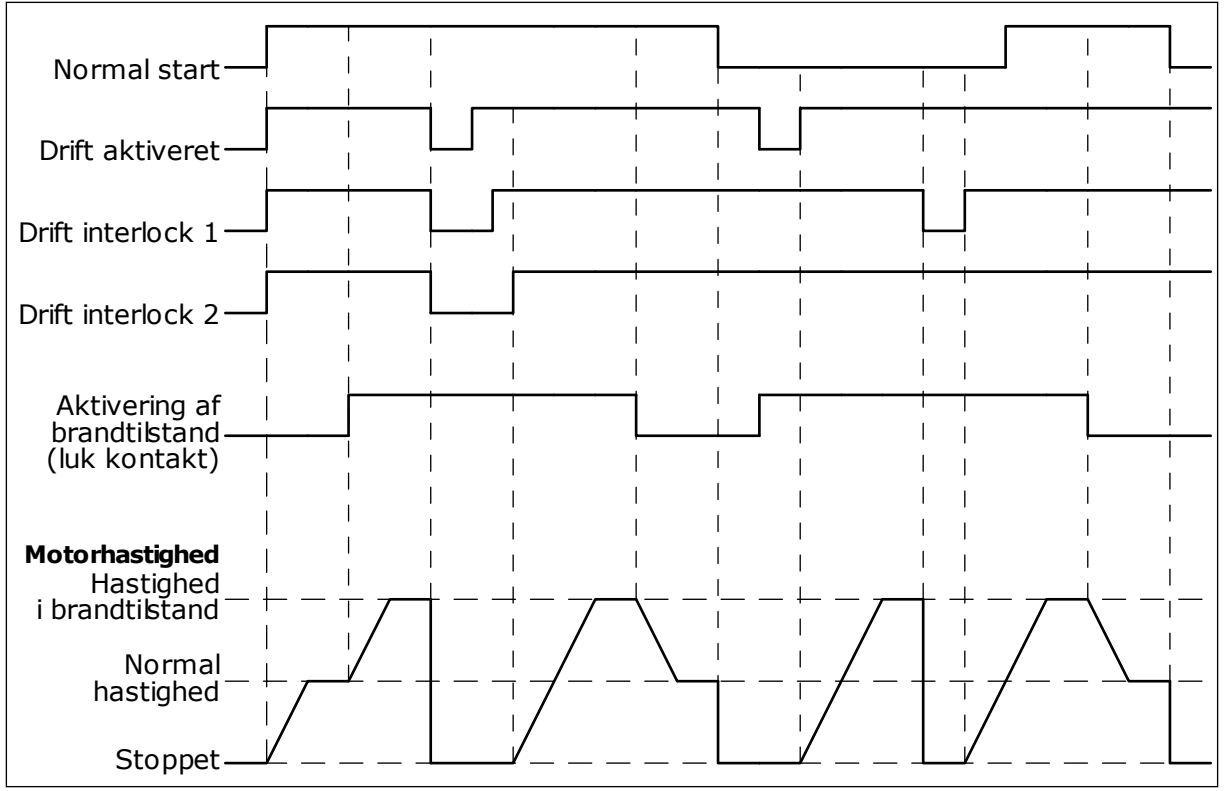

Fig. 87: Brandtilstandsfunktionen

## P3.17.5 AKTIVERING AF BRANDTILSTAND VED LUKKET (ID1619)

Brug denne parameter til at vælge det digitale indgangssignal, der aktiverer brandtilstandsfunktionen.

Det digitale indgangssignal er af typen NO (normalt åbent). Læs beskrivelsen for P3.17.4 Aktivering af brandtilstand ved Åben.

## P3.17.6 BRANDTILSTAND BAGLÆNS (ID1618)

Brug denne parameter til at vælge det digitale indgangssignal, der afgiver en kommando til rotation i modsat retning i brandtilstanden. Parameteren har ingen indflydelse på den normale drift.

Hvis det er nødvendigt, at motoren altid kører FORLÆNS eller altid BAGLÆNS i Brandtilstand, skal du vælge den korrekte digitale indgang.

DigIn Slot0.1 = altid FORLÆNS DigIn Slot0.2 = altid BAGLÆNS

# V3.17.7 BRANDTILSTANDSSTATUS (ID 1597)

Denne overvågningsværdi viser statussen for brandtilstandsfunktionen.

## V3.17.8 BRANDTILSTANDSTÆLLER (ID 1679)

Denne overvågningsværdi viser antallet af brandtilstandsaktiveringer.

# BEMÆRK!

Du kan ikke nulstille tælleren.

## 10.19 FUNKTION TIL MOTORFORVARMNING

#### P3.18.1 FUNKTION TIL MOTORFORVARMNING (ID1225)

Brug denne parameter til at aktivere eller deaktivere motorforvarmningsfunktionen. Funktionen motorforvarmning holder frekvensomformeren og motoren varm under STOPstatus. Systemet angiver jævnstrømmen til motoren under motorforvarmning. Motorforvarmningen er f.eks. med til at forebygge kondensdannelse.

| Nummer | Navn                                       | Beskrivelse                                                                                                    |
|--------|--------------------------------------------|----------------------------------------------------------------------------------------------------|
| 0      | lkke anvendt                               | Funktionen til motorforvarmning er deaktiveret.                                                                                                    |
| 1      | Altid i stoptilstand                       | Funktionen til motorforvarmning er altid aktiveret, når fre-<br>kvensomformeren er i stoptilstand.                                                                                                    |
| 2      | Styret af digital indgang                  | Funktionen til motorforvarmning aktiveres af et digitalt ind-<br>gangssignal, når frekvensomformeren er i stoptilstand. Du<br>kan udvælge digitale indgange til aktiveringen vha. parame-<br>teren P3.5.1.18.                                                                                                    |
| 3      | Temperaturgrænse (kølele-<br>geme)         | Funktionen til motorforvarmning aktiveres, hvis frekvensom-<br>formeren er i stoptilstand, og temperaturen i frekvensomfor-<br>merens kølelegeme kommer under den temperaturgrænse,<br>der blev defineret med parameteren P3.18.2.                                                                                                    |
| 4      | Temperaturgrænse (målt<br>motortemperatur) | Funktionen til motorforvarmning aktiveres, hvis frekvensom-<br>formeren er i stoptilstand, og den målte motortemperatur<br>kommer under den temperaturgrænse, der blev defineret<br>med parameteren P3.18.2. Du kan angive målesignalet for<br>motortemperaturen vha. parameter P3.18.5.<br><b>BEMÆRK!</b><br>For at bruge denne driftstilstand skal du have installeret et |
|        |                                            | optionskort til temperaturmåling (f.eks. OPT-BH).                                                                                                    |

## P3.18.2 TEMPERATURGRÆNSE FOR FORVARMNING (ID 1226)

Brug denne parameter til at indstille temperaturgrænsen for motorforvarmningsfunktionen. Motorforvarmningen aktiveres, når kølelegemets temperatur eller den målte motortemperatur falder under dette niveau, forudsat at P3.18.1 er indstillet til valgmulighed 3 eller 4.

## P3.18.3 STRØM TIL MOTORFORVARMNING (ID 1227)

Brug denne parameter til at indstille motorforvarmningsfunktionens jævnstrøm. Jævnstrøm til forvarmning af motoren og frekvensomformeren i stoptilstand. Aktiveret som i P3.18.1.

## P3.18.4 MOTORFORVARMNING TIL (ID 1044)

Brug denne parameter til at vælge det digitale indgangssignal, der aktiverer motorforvarmningsfunktionen.

Denne parameter anvendes, når P3.18.1 er indstillet til 2. Når værdien for P3.18.1 er 2, har du desuden mulighed for at tilslutte tidskanalerne til denne parameter.

#### P3.18.5 MOTORTEMPERATUR FOR FORVARMNING (ID 1045)

Brug denne parameter til at vælge kilden for det temperatursignal, der bruges til at måle motortemperaturen for motorforvarmningsfunktionen.

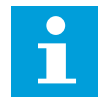

#### BEMÆRK!

Denne parameter er ikke tilgængelig, hvis der ikke er installeret et optionskort til temperaturmåling.

## 10.20 FREKVENSOMF.TILPASN.

#### P3.19.1 DRIFTSTILSTAND (ID 15001)

Brug denne parameter til at vælge betjeningstilstanden for frekvensomformertilpasseren. Når "Programmering" er valgt, afbrydes udførelsen af blokprogrammet, og udgangsværdierne for hver funktionsblokering er 0. Når der er valgt "Udfør program", udføres blokprogrammet, og blokudgangsværdierne opdateres normalt. Frekvensomf.tilpasn. kan ikke konfigureres, når "Udfør program" er valgt. Brug det grafiske værktøj til frekvensomformertilpasning i Vacon Live.

## 10.21 MEKANISK BREMSE

Du kan overvåge den mekaniske bremse vha. overvågningsværdien Applikationsstatusord 1 i overvågningsgruppen Ekstra og avanceret.

Den mekaniske bremsestyring bruges til at styre en ekstern, mekanisk bremse ved hjælp af et digitalt udgangssignal. Den mekaniske bremse åbnes/lukkes, når frekvensomformerens udgangsfrekvens bryder åbnings-/lukningsgrænserne.

#### P3.20.1 BREMSESTYRING (ID1541)

Brug denne parameter til at indstille driftstilstanden for den mekaniske bremse. Den mekaniske bremse kan overvåges via en digital indgang, når tilstand 2 er valgt.

#### Tabel 123: Valg af driftstilstand for den mekaniske bremse

| Nummer | Navn                                         | Beskrivelse                                                                                                   |
|--------|----------------------------------------------|----------------------------------------------------------------------------------------------------|
| 0      | Deaktiveret                                  | Den mekaniske bremsestyring anvendes ikke.                                                                    |
| 1      | Aktiveret                                    | Den mekaniske bremsestyring anvendes, men bremsesta-<br>tussen overvåges ikke.                                |
| 2      | Aktiveret med overvågning af<br>bremsestatus | Den mekaniske bremsestyring anvendes, og et digitalt ind-<br>gangssignal overvåger bremsestatussen (P3.20.8). |

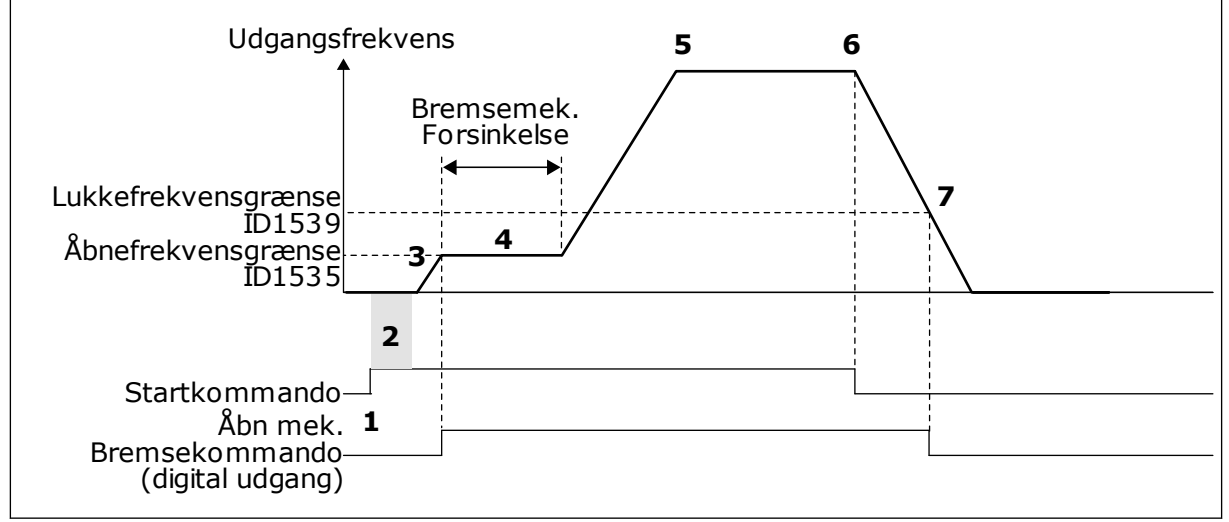

Fig. 88: Den mekaniske bremsefunktion

- 1. Startkommando afgives.
- Det anbefales at benytte startmagnetisering til hurtigt at opbygge rotorflux og reducere den tid, hvor motoren kan producere et nominelt moment.
- Når startmagnetiseringsperioden er ovre, lader systemet frekvensreferencen gå til den åbne frekvensgrænse.
- Den mekaniske bremse åbnes. Frekvensreferencen holdes på den åbne frekvensgrænse, indtil forsinkelsen for den mekaniske bremse er overstået, og det korrekte feedbacksignal er modtaget.

- 5. Frekvensomformerens udgangsfrekvens følger den normale frekvensreference.
- 6. Stopkommando afgives.
- 7. Den mekaniske bremse lukkes, når udgangsfrekvensen falder under lukkefrekvensgrænsen.

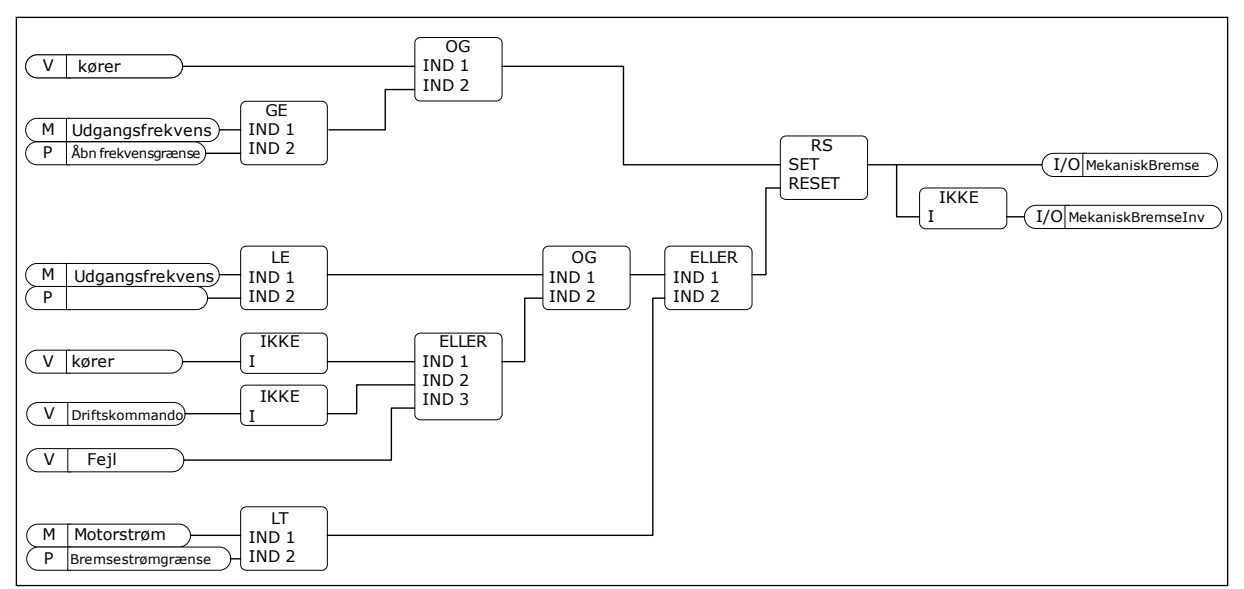

*Fig.* 89: Logik for åbning af den mekaniske bremse

## P3.20.2 FORSINKELSE FOR MEKANISK BREMSE (ID353)

Brug denne parameter til at indstille den mekaniske forsinkelse, der er nødvendig for at åbne bremsen.

Når åbningskommandoen til bremsen er afgivet, holdes hastigheden på parameterværdi P3.20.3 (Frekvensgrænse for åbning af bremse), indtil forsinkelsen af den mekaniske bremse er udløbet. Indstil forsinkelsen, så den stemmer overens med den mekaniske bremses reaktionstid.

Forsinkelsesfunktionen for den mekaniske bremse anvendes for at forhindre strøm- og/eller momentspidser. Dette forhindrer, at motoren kører ved fuld hastighed mod bremsen. Hvis du anvender P3.20.2 samtidigt med P3.20.8, er det nødvendigt at anvende Udløbet forsinkelse og feedbacksignal for at udløse hastighedsreferencen.

## P3.20.3 FREKVENSGRÆNSE FOR ÅBNING AF BREMSE (ID1535)

Brug denne parameter til at indstille frekvensgrænsen for åbningen af den mekaniske bremse.

Værdien for parameter P3.20.3 er frekvensomformerens udgangsfrekvensgrænse, som åbner den mekaniske bremse. I åben sløjfe-styring anbefales det at benytte en værdi, der er lig med motorens nominelle glid.

Frekvensomformerens udgangsfrekvens holdes på dette niveau, indtil forsinkelsen af den mekaniske bremse er udløbet, og systemet modtager det korrekte bremsefeedbacksignal.

#### P3.20.4 FREKVENSGRÆNSE FOR LUKNING AF BREMSE (ID1539)

Brug denne parameter til at indstille frekvensgrænsen for lukningen af den mekaniske bremse.

Værdien for parameter P3.20.4 er frekvensomformerens udgangsfrekvensgrænse, som lukker den mekaniske bremse. Frekvensomformeren standser, og udgangsfrekvensen nærmer sig nul. Du kan anvende denne parameter til de to retninger: positiv og negativ.

## P3.20.5 BREMSESTRØMGRÆNSE (ID1085)

Brug denne parameter til at indstille grænsen for bremsestrøm.

Den mekaniske bremse lukkes øjeblikkeligt, hvis motorstrømmen falder under grænsen, som er angivet i parameteren Bremsestrømgrænse. Det anbefales at indstille værdien til cirka halvdelen af magnetiseringsstrømmen.

Når frekvensomformeren kører i feltsvækningsområdet, reduceres bremsestrømgrænsen automatisk som følge af udgangsfrekvensen.

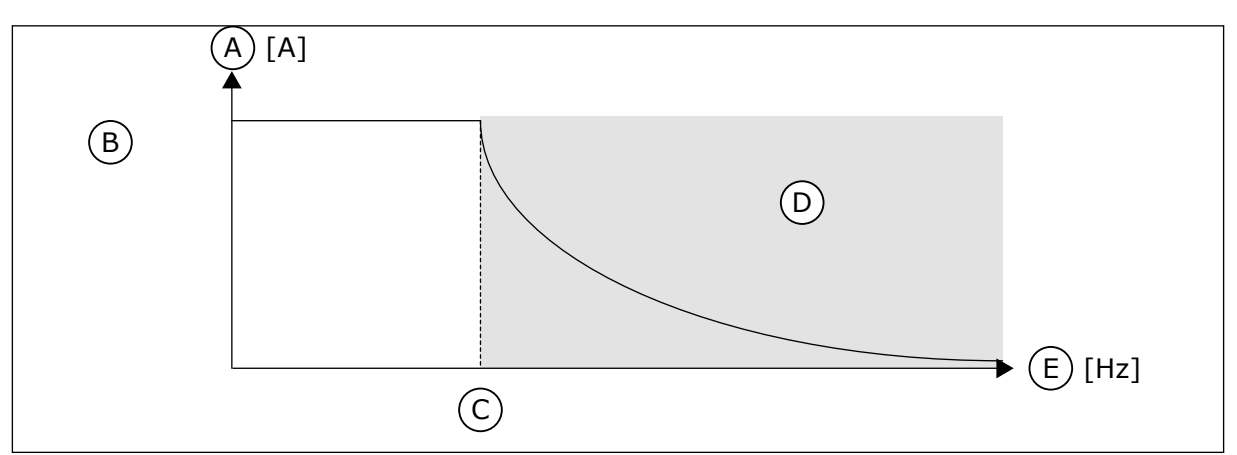

Fig. 90: Intern reduktion af bremsestrømgrænsen

- A. Current
- B. Bremsestrømgrænse (ID1085)
- D. Feltsvækningsområde
- E. Udgangsfrekvens
- C. Feltsvækningspunkt (ID602)

## P3.20.6 BREMSEFEJLFORSINKELSE (ID 352)

Brug denne parameter til at indstille bremsefejlforsinkelsetiden. Hvis det korrekte bremsefeedbacksignal ikke modtages inden for denne forsinkelse, genereres en bremsefejl. Forsinkelsen benyttes kun, hvis værdien af P3.20.1 er indstillet til 2.

# P3.20.7 REAKTION PÅ BREMSEFEJL (ID 1316)

Brug denne parameter til at indstille svartypen til en bremsefejl.

## P3.20.8 (P3.5.1.44) BREMSEFEEDBACK (ID1210)

Brug denne parameter til at indstille feedbacksignalet for bremsestatussen fra den mekanisme bremse.

Bremsefeedbacksignalet bruges, hvis værdien for parameter P3.20.1 er *Aktiveres med overvågning af bremsestatus*.

Forbind dette digitale indgangssignal til en ekstra kontakt på den mekaniske bremse.

Kontakten **er** åben = den mekaniske bremse er lukket Kontakten **er** lukket = den mekaniske bremse er åben

Hvis der afgives åbningskommando til bremsen, men bremsefreedbacksignalkontakten ikke lukker inden for et angivet tidsrum, genereres der en Mekanisk bremsefejl (fejlkode 58).

# 10.22 PUMPESTYRING

#### 10.22.1 AUTORENSNING

Brug funktionen Autorens til at fjerne eventuelt snavs eller andet materiale fra pumpeskovlhjulet. Du kan også bruge denne funktion til at rense et blokeret rør eller en ventil. Du kan bruge autorens i f.eks. spildevandssystemer for at opretholde en tilfredsstillende pumpeydeevne.

## P3.21.1.1 RENSNINGSFUNKTION (ID 1714)

Brug denne parameter til at aktivere autorensningsfunktionen. Hvis du aktiverer parameteren Rensningsfunktion, startes autorensningssekvensen og aktiverer det digitale indgangssignal i parameter P3.21.1.2.

## P3.21.1.2 AKTIVERING AF RENSNING (ID1715)

Brug denne parameter til at vælge det digitale indgangssignal, der starter autorensningssekvensen.

Autorensningssekvensen afbrydes, hvis aktiveringssignalet fjernes, før sekvensen er gennemført.

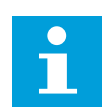

#### BEMÆRK!

Frekvensomformeren starter, hvis indgangen aktiveres.

## P3.21.1.3 RENSNINGSCYKLUSSER (ID1716)

Brug denne parameter til at indstille antallet af frem- eller bagudgående rensningscyklusser.

## P3.21.1.4 FREMADGÅENDE RENSNINGSFREKVENS (ID1717)

Brug denne parameter til at indstille frekvensreferencen for frekvensformeren i den fremadgående retning i autorensningscyklussen.

Du kan indstille frekvens og tid for rensningscyklussen vha. parametrene P3.21.1.4, P3.21.1.5, P3.21.1.6 og P3.21.1.7.

## P3.21.1.5 FREMADGÅENDE RENSNINGSTID (ID1718)

Brug denne parameter til at indstille driftstiden for frekvensen i den fremadgående retning i autorensningscyklussen.

Se parameter P3.21.1.4 Fremadgående rensningsfrekvens.

## P3.21.1.6 BAGLÆNS RENSNINGSFREKVENS (ID1719)

Brug denne parameter til at indstille frekvensreferencen for frekvensformeren i den bagudgående retning i autorensningscyklussen. Se parameter P3.21.1.4 Fremadgående rensningsfrekvens.

## P3.21.1.7 BAGLÆNS RENSNINGSTID (ID1720)

Brug denne parameter til at indstille driftstiden for frekvensen i den bagudgående retning i autorensningscyklussen.

Se parameter P3.21.1.4 Fremadgående rensningsfrekvens.

## P3.21.1.8 ACCELERATIONSTID FOR RENSNING (ID1721)

Brug denne parameter til at indstille motoraccelerationstiden, når autorensningsfunktionen er aktiv.

Du kan indstille rampetider for acceleration og deceleration til autorensningsfunktionen vha. parametrene P3.21.1.8 og P3.21.1.9.

## P3.21.1.9 DECELERATIONSTID FOR RENSNING (ID1722)

Brug denne parameter til at indstille motordecelerationstiden, når autorensningsfunktionen er aktiv.

Du kan indstille rampetider for acceleration og deceleration til autorensningsfunktionen vha. parametrene P3.21.1.8 og P3.21.1.9.

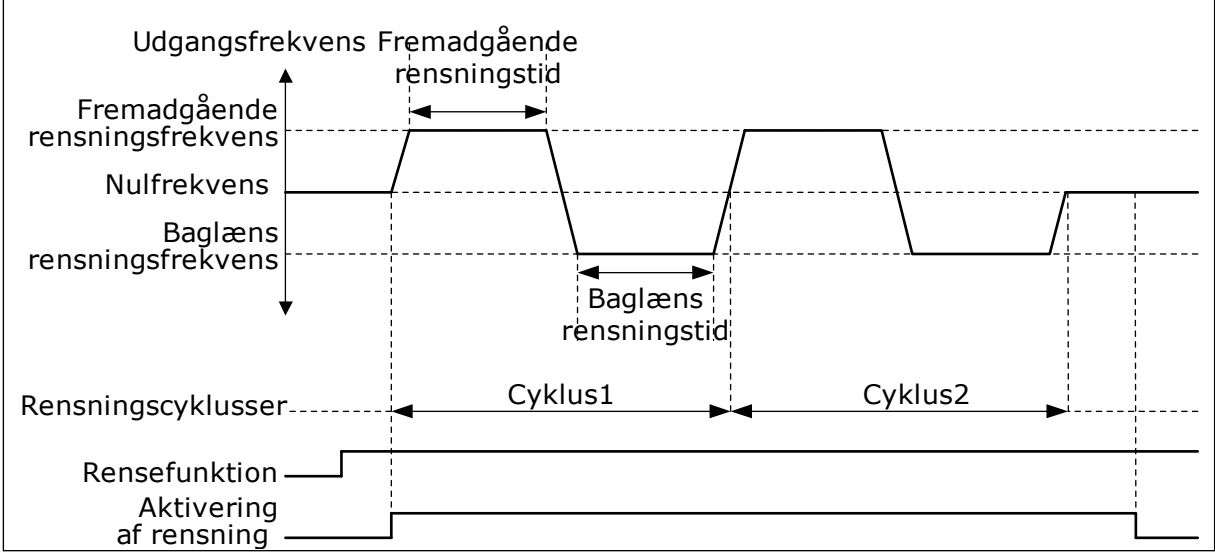

Fig. 91: Autorensningsfunktionen

## 10.22.2 HJÆLPEPUMPE

## P3.21.2.1 JOCKEYFUNKTION (ID1674)

Brug denne parameter til at kontrollere jockeypumpefunktionen. Jockeypumpen er en mindre pumpe, der benyttes til at holde trykket i rørledningen, når hovedpumpen er i dvaletilstand. Dette kan for eksempel ske om natten.

Jockeypumpefunktionen styrer jockeypumpen vha. et digitalt udgangssignal. Du kan bruge en jockeypumpe, hvis der benyttes en PID-controller til at styre hovedpumpen. Funktionen har tre driftstilstande.

| Nummer | Navn               | Beskrivelse                                                                                                    |
|--------|--------------------|----------------------------------------------------------------------------------------------------|
| 0      | lkke anvendt       |                                                                                                    |
| 1      | PID-dvale          | Jockeypumpen starter, når PID-dvale på hovedpumpen akti-<br>veres. Jockeypumpen standser, når hovedpumpen vågner fra<br>dvaletilstand.                                                                                                    |
| 2      | PID-dvale (niveau) | Jockeypumpen starter, når PID-dvale aktiveres, og PID-feed-<br>backsignalet falder under det niveau, som er fastsat i para-<br>meter P3.21.2.2.<br>Jockeypumpen stopper, PID-feedbacksignalet overskrider<br>det niveau, som er fastlagt i parameter P3.21.2.3, eller når<br>hovedpumpen vågner fra dvaletilstand. |

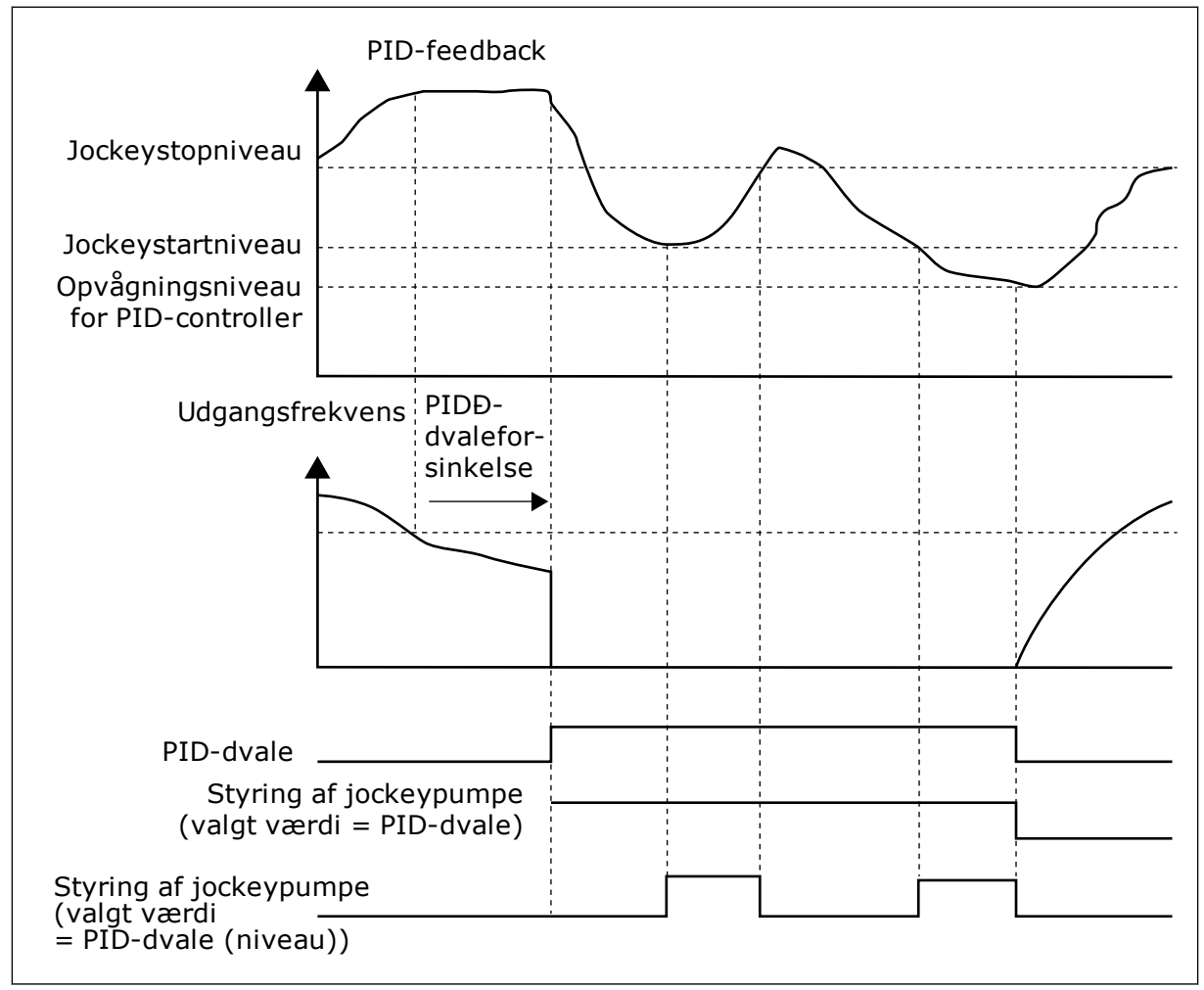

Fig. 92: Jockeypumpefunktionen

## P3.21.2.2 JOCKEYSTARTNIVEAU (ID 1675)

Brug denne parameter til at indstille det niveau, ved hvilket jockeypumpen starter, når hovedpumpen er i dvaletilstand.

Jockeypumpen starter, når PID-dvale er aktiv, og PID-feedbacksignalet falder under det niveau, som fastsættes med denne parameter.

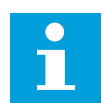

## BEMÆRK!

Denne parameter skal kun benyttes, hvis P3.21.2.1 = 2 PID-dvale (niveau).

## P3.21.2.3 JOCKEYSTOPNIVEAU (ID 1676)

Brug denne parameter til at indstille det niveau, ved hvilket jockeypumpen stopper, når hovedpumpen er i dvaletilstand.

Jockeypumpen stopper, når PID-dvale er aktiv, og PID-feedbacksignalet overskrider det niveau, som fastlægges med denne parameter, eller PID-controlleren vågner fra dvale.

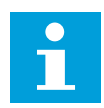

## BEMÆRK!

Denne parameter skal kun benyttes, hvis P3.21.2.1 = 2 PID-dvale (niveau).

## 10.22.3 SPÆDNINGSPUMPE

En spædningspumpe er en mindre pumpe, som spæder indløbet på hovedpumpen for at forhindre luftindtag.

Spædningspumpefunktionen styrer spædningspumpen vha. et digitalt udgangssignal. Du kan angive en forsinkelsestid ved start af spædningspumpen, til hovedpumpen startes. Spædningspumpen kører kontinuerligt, så længe hovedpumpen kører.

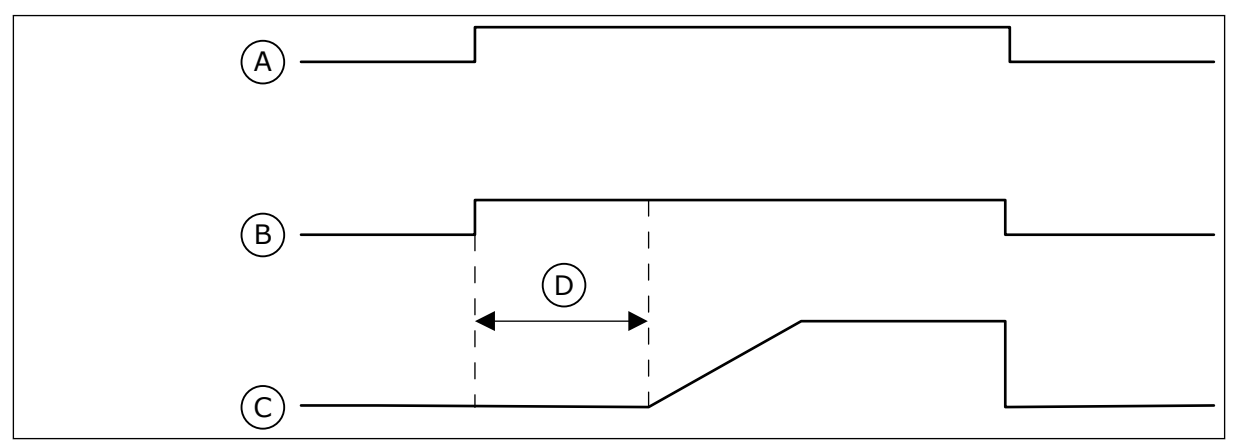

Fig. 93: Spædningspumpefunktionen

- A. Startkommando (hovedpumpe)
- B. Styring af spædningspumpe (digitalt udgangssignal)
- C. Udgangsfrekvens (hovedpumpe)
- D. Spædetid

## P3.21.3.1 SPÆDNINGSFUNKTION (ID1677)

Brug denne parameter til at aktivere spædningspumpefunktionen. En spædningspumpe er en mindre pumpe, som spæder indløbet på hovedpumpen for at forhindre luftindtaget. Spædningspumpefunktionen styrer spædningspumpen vha. et relæudgangssignal.

## P3.21.3.2 SPÆDETID (ID1678)

Brug denne parameter til at indstille den tid, hvor spædningspumpen drives, til hovedpumpen startes.

# 11 FEJLFINDING

Når AC-frekvensomformerens kontroldiagnostik registrerer en usædvanlig driftstilstand, vises en meddelelse på betjeningspanelet. Meddelelsen vises på betjeningspanelet. Betjeningspanelet viser koden og navnet og giver en kort beskrivelse af fejlen eller alarmen.

Kildeoplysningerne fortæller brugeren, hvor fejlen er opstået, hvad der har forårsaget den osv.

#### Der findes tre forskellige typer af meddelelser.

- Meddelelsen har ingen indflydelse på frekvensomformerens drift. Du skal nulstille meddelelsen.
- En alarm vises, hvis der forekommer usædvanlig driftstilstand. Dette vil ikke standse frekvensomformeren. Du skal nulstille alarmen.
- En fejl stopper frekvensomformeren. Du skal nulstille frekvensomformeren og finde en løsning på problemet.

Du kan programmere forskellige svar for visse fejl i programmet. Læs mere i kapitel 5.9 *Gruppe 3.9: Beskyttelser.* 

Nulstil fejlen vha. knappen Nulstil på betjeningspanelet eller på I/O-klemmen, fieldbus eller pc-værktøjet. Fejlene gemmes i fejlregistreringsmenuen, hvor du har mulighed for at gå ind og undersøge dem. Du kan finde de forskellige fejlkoder i kapitel *11.3 Fejlkoder*.

Før du tager kontakt til leverandøren eller fabrikken pga. den usædvanlige drift, skal du have nogle oplysninger klar. Sørg for at skrive teksterne, der vises på betjeningspanelet, ned, dvs. fejlkoder, kildeoplysninger, listen over Aktive fejl og Fejlhistorikken.

# 11.1 DER VISES EN FEJL

Når der opstår en fejl, og frekvensomformeren stopper, skal du undersøge fejlens årsag og nulstille den.
Du kan nulstille en fejl på to måder: vha. knappen Nulstil eller vha. en parameter.

#### NULSTIL VHA. KNAPPEN NULSTIL.

1 Tryk på knappen Nulstil på betjeningspanelet i 2 sekunder.

# NULSTILLING VHA. EN PARAMETER PÅ DET GRAFISKE BETJENINGSPANEL

1 Gå til Diagnostikmenu

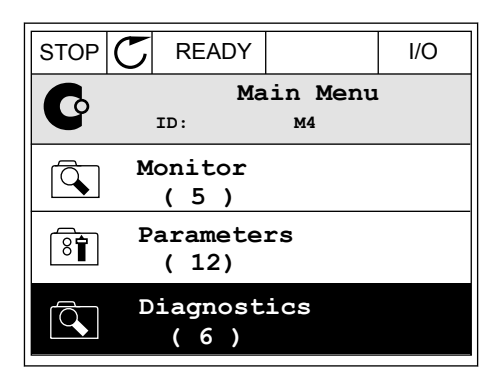

2 Gå til undermenuen Nulstil fejl.

| STOP | $\mathbb{C}$ | READY              |                 | I/O |
|------|--------------|--------------------|-----------------|-----|
| C    |              | Di<br>ID:          | agnosti<br>M4.1 | CS  |
|      | A            | ctive f            | aults           |     |
|      | R            | eset fa            | ults            |     |
|      | F            | 'ault hi<br>( 39 ) | story           |     |

3 Vælg en parameter under Nulstil fejl.

| STOP |         | Y                 | I/O |
|------|---------|-------------------|-----|
| 8    | ID:     | Reset fau<br>M4.2 | lts |
| *    | Reset : | faults            |     |
| i    | Help    |                   |     |
|      |         |                   |     |

#### NULSTILLING VHA. EN PARAMETER I TEKSTBETJENINGSPANELET

1 Gå til Diagnostikmenu.

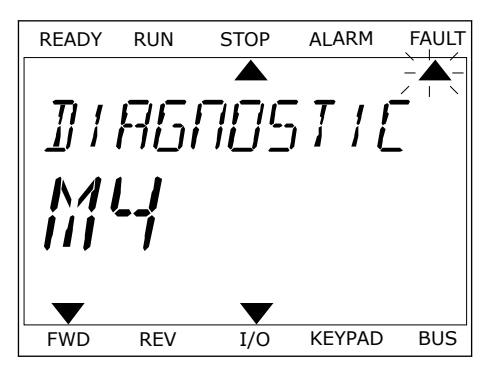

2 Brug piletasterne op/ned for at finde parameteren Nulstil fejl.

Vælg en værdi Ja, og tryk på OK.

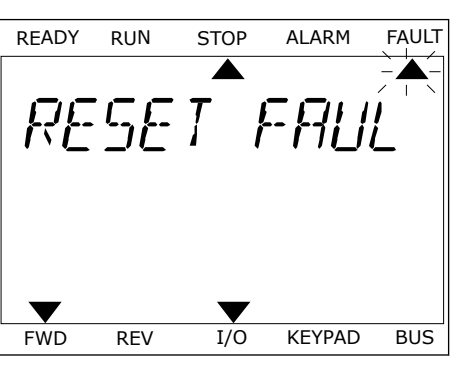

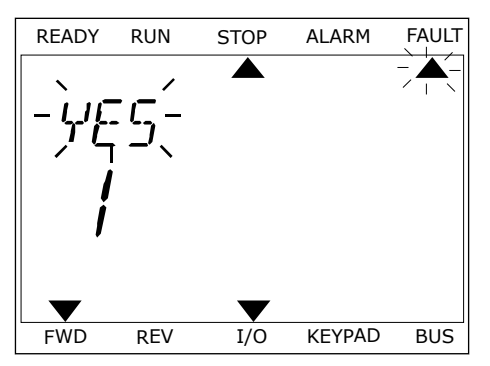

3

#### 11.2 FEJLHISTORIK

I Fejlhistorik kan du finde flere oplysninger om fejlene. Der er maksimalt 40 anførte fejl i Fejlhistorik.

#### UNDERSØGELSE AF FEJLHISTORIK I DET GRAFISKE BETJENINGSPANEL

1 I Fejlhistorik kan du finde flere oplysninger om fejlene.

| STOP | C READY                 | I/O |
|------|-------------------------|-----|
|      | Diagnostics<br>ID: M4.1 | L   |
|      | Active faults<br>( 0 )  |     |
|      | Reset faults            |     |
|      | Fault history<br>( 39 ) |     |

2 Brug højre piletast for at se oplysninger om en fejl.

| STOP | $\mathbb{C}$    | READ    | (                       | I/O  |
|------|-----------------|---------|-------------------------|------|
|      | Fa              | ault h  | <b>istory</b><br>™4.3.3 |      |
| !    | Ext             | cernal  | Fault                   | 51   |
|      | Fau             | lt old  | 8913                    | 384s |
| !⊘   | Ext             | cernal  | Fault                   | 51   |
|      | Fau             | ult old | 8710                    | )61s |
| !    | De <sup>.</sup> | vice r  | emoved                  | 39   |
|      | Inf             | to old  | 862                     | 537s |

3 Du kan se dataene på en liste.

| STOP 🗸      | READY    |        | I/O    |
|-------------|----------|--------|--------|
| Fa Fa       | ault his | tory   |        |
|             | ):       | м4.3.3 | . 2    |
| Code        |          |        | 39     |
| ID          |          |        | 380    |
| State       |          | In     | fo old |
| Date        |          | 7.1    | 2.2009 |
| Time        |          | 04     | :46:33 |
| Operating t | ime      | 8      | 62537s |
| Source 1    |          |        |        |
| Source 2    |          |        |        |
| Source 3    |          |        |        |

#### UNDERSØGELSE AF FEJLHISTORIK I DET GRAFISKE TEKSTBETJENINGSPANEL

1 Tryk på OK for at gå til Fejlhistorik.

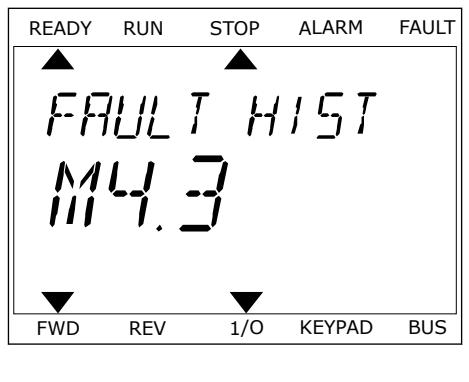

2 Tryk på OK igen, hvis du vil se oplysninger om en fejl.

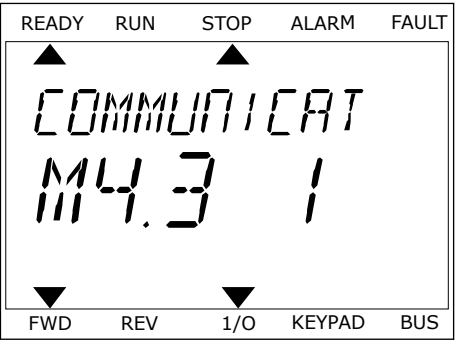

3 Brug piletasten ned for at se alle oplysninger.

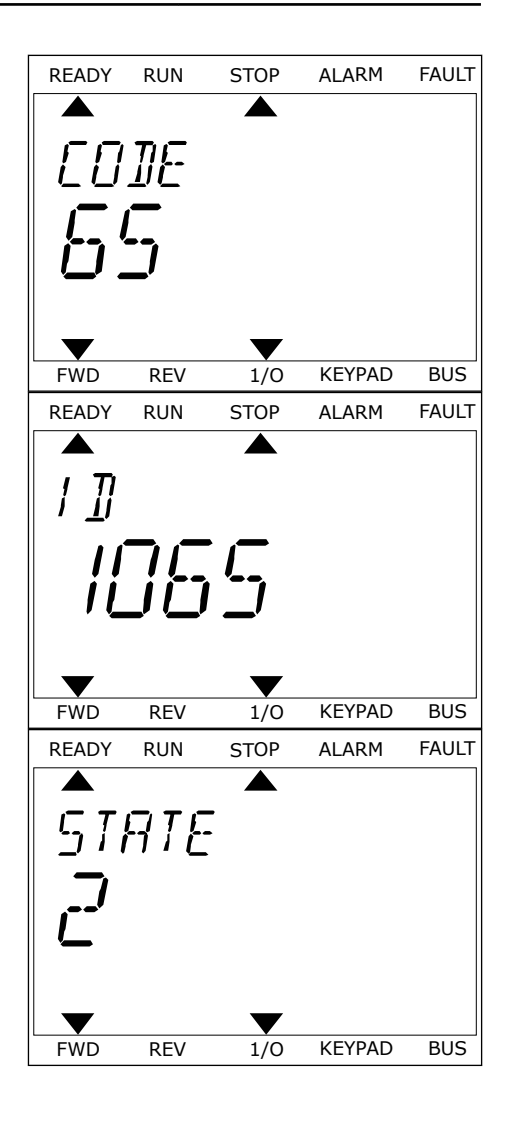

# 11.3 FEJLKODER

| Fejl-<br>kode | Fejl-ID  | Fejlnavn                                                                         | Mulig årsag                                                                                                    | Sådan korrigeres fejlen                                                                                                    |
|---------------|----------|----------------------------------------------------------------------------------|----------------------------------------------------------------------------------------------------|----------------------------------------------------------------------------------------------------|
| 1             | 2        | Overstrøm (hardwa-<br>refejl)<br>Overstrøm (software-<br>fejl)                   | <ul> <li>Frekvensomformeren har<br/>registreret en for høj strøm<br/>(&gt;4*I H) i motorkablet. Årsa-<br/>gen kan være én af disse.</li> <li>en pludselig, kraftig<br/>øgning i belastning</li> <li>en kortslutning i<br/>motorkablerne</li> <li>motoren er ikke den<br/>korrekte type</li> <li>parameterindstillin-<br/>gerne er ikke korrekte</li> </ul> | Kontroller belastningen.<br>Kontroller motoren.<br>Kontroller kablerne og forbindel-<br>serne.<br>Udfør en identifikationskørsel.<br>Indstil en længere accelerationstid<br>(P3.4.1.2 og P3.4.2.2).                                      |
| 2             | 10       | Overspænding (hard-<br>warefejl)<br>Overspænding (soft-<br>warefejl)             | Jævnstrømsspændingen er<br>højere end de angivne<br>grænser.<br>• for kort decelerations-<br>tid<br>• høje overspændings-<br>spidser i forsynings-<br>spændingen                                                                                                    | Indstil en længere accelerationstid<br>(P3.4.1.3 og P3.4.2.3).<br>Brug bremsechopperen eller<br>bremsemodstanden. De fås som<br>tilbehør.<br>Aktiver overspændingsstyringen.<br>Kontroller indgangsspændingen.                           |
| 3             | 20<br>21 | Jordforbindelsesfejl<br>(hardwarefejl)<br>Jordforbindelsesfejl<br>(softwarefejl) | Strømmålingen viser, at<br>summen af motorfases-<br>trømmen ikke er nul.<br>• en isolationsfejl i<br>kabler eller i motoren<br>• en fejl i du/dt- eller<br>sinusfilteret                                                                                                    | Kontroller motorkablerne og<br>motoren.<br>Kontroller filtrene.                                                                                                    |
| 5             | 40       | Ladekontakt                                                                      | Ladekontakten er lukket, og<br>feedbackoplysningerne er<br>ÅBEN.<br>• driftsfejl<br>• defekt komponent                                                                                                    | Nulstil fejlen, og genstart fre-<br>kvensomformeren.<br>Kontroller feedbacksignalet og<br>kabelforbindelsen mellem kontrol-<br>kortet og strømkortet.<br>Hvis fejlen opstår igen, skal du<br>rådføre dig med din nærmeste<br>leverandør. |
| 7             | 60       | Mætning                                                                          | <ul> <li>Defekt IGBT</li> <li>afmætningskortslut-<br/>ning i IGBT</li> <li>kortslutning eller over-<br/>belastning i bremse-<br/>modulet</li> </ul>                                                                                                    | Denne fejl kan ikke nulstilles fra<br>styringspanelet.<br>Sluk for strømmen.<br>UNDLAD AT GENSTARTE FRE-<br>KVENSOMFORMEREN ELLER<br>TÆNDE FOR STRØMMEN IGEN!<br>Kontakt fabrikken for at få vejled-<br>ning.                            |

| Fejl-<br>kode | Fejl-ID    | Fejlnavn                                                                                                    | Mulig årsag                                                                                                    | Sådan korrigeres fejlen                                                                                                    |
|---------------|------------|----------------------------------------------------------------------------------------------------|----------------------------------------------------------------------------------------------------|----------------------------------------------------------------------------------------------------|
| 8             | 600<br>601 | Systemfejl                                                                                                    | Kommunikationen mellem<br>kontrolkortet og strømen-<br>heden er afbrudt.                                                               | Nulstil fejlen, og genstart fre-<br>kvensomformeren.<br>Hent og opdater den nyeste fra                                                                                 |
|               | 602        |                                                                                                    | Defekt komponent.<br>Driftsfejl.                                                                                                    | Vacons hjemmeside. Opdater fre-<br>kvensomformeren med den.<br>Hvis fejlen opstår igen, skal du                                                                        |
|               | 603        |                                                                                                    | rådføre dig med din næ<br>Defekt komponent.<br>Driftsfejl.<br>Spændingen i strømenhe-<br>dens reservestrømforsynin-<br>gen er for lav. | rådføre dig med din nærmeste<br>leverandør.                                                                                                    |
|               | 604        |                                                                                                    | Defekt komponent.<br>Driftsfejl.<br>Udgangsfasespændingen<br>harmonerer ikke med refe-<br>rencen.<br>Feedbackfejl.                     |                                                                                                    |
|               | 605        | •                                                                                                    | Defekt komponent.<br>Driftsfejl.                                                                                                    |                                                                                                    |
|               | 606        | Softwaren i kontrolenheden<br>er ikke kompatibel med<br>softwaren i strømenheden.<br>Softwareversionen kan ikke<br>læses. Der er ingen soft-<br>ware i strømenheden.<br>Defekt komponent.<br>Driftsfejl (der er et problem<br>med strømkortet eller<br>målerkortet). | Softwaren i kontrolenheden<br>er ikke kompatibel med<br>softwaren i strømenheden.                                                      |                                                                                                    |
|               | 607        |                                                                                                    |                                                                                                    |                                                                                                    |
| 608           |            | En CPU er overbelastet.                                                                                                    |                                                                                                    |                                                                                                    |
|               | 609        |                                                                                                    | Defekt komponent.<br>Driftsfejl.                                                                                                    | Nulstil fejlen, og luk ned for fre-<br>kvensomformeren ad to omgange.<br>Hent og opdater den nyeste fra<br>Vacons hjemmeside. Opdater fre-<br>kvensomformeren med den. |

| Fejl-<br>kode | Fejl-ID | Fejlnavn             | Mulig årsag                                                                                                    | Sådan korrigeres fejlen                                                                                                    |
|---------------|---------|----------------------|----------------------------------------------------------------------------------------------------|----------------------------------------------------------------------------------------------------|
| 8             | 610     | Systemfejl           | Defekt komponent.<br>Driftsfejl.                                                                                                    | Nulstil fejlen, og genstart.<br>Hent og opdater den nyeste fra<br>Vacane bigmmeside. Opdater fra                                                                                                    |
|               | 614     |                      | Konfigurationsfejl.<br>Softwarefejl.<br>Komponentfejl (et defekt<br>kontrolkort).<br>Driftsfejl.                                                                                                    | kvensomformeren med den.<br>Hvis fejlen opstår igen, skal du<br>rådføre dig med din nærmeste<br>leverandør.                                                                                                    |
|               | 647     |                      | Defekt komponent.<br>Driftsfejl.                                                                                                    |                                                                                                    |
|               | 648     |                      | Driftsfejl.<br>Systemsoftwaren er ikke<br>kompatibel med applikatio-<br>nen.                                                                                                    |                                                                                                    |
|               | 649     |                      | Ressourceoverbelastning.<br>Fejl ved indlæsning, gen-<br>dannelse eller lagring af<br>parametre.                                                                                                    | Indlæs fabriksindstillingerne.<br>Hent og opdater den nyeste fra<br>Vacons hjemmeside. Opdater fre-<br>kvensomformeren med den.                                                                                                    |
| 9             | 80      | Underspænding (fejl) | Jævnstrømsspændingen er<br>lavere end de angivne græn-<br>ser.<br>• for lav forsynings-<br>spænding<br>• defekt komponent<br>• en defekt indgangssik-<br>ring<br>• den eksterne ladekon-<br>takt er ikke lukket         | I tilfælde af et kortvarigt spæn-<br>dingsudfald skal fejlen nulstilles og<br>AC-frekvensomformeren genstar-<br>tes.<br>Kontroller forsyningsspændingen.<br>Hvis forsyningsspændingen er util-<br>strækkelig, er der en intern fejl.<br>Kontroller, om der er fejl på forsy-<br>ningsnettet.<br>Kontakt den nærmeste leverandør<br>for at bede om vejledning. |
|               |         |                      | <b>BEMÆRK!</b><br>Denne fejl aktiveres kun,<br>hvis frekvensomformeren<br>er i driftstilstand.                                                                                                    |                                                                                                    |
| 10            | 91      | Startfase            | <ul> <li>fejl i forsyningsspæn-<br/>dingen</li> <li>en defekt sikring eller<br/>fejl på forsyningskab-<br/>lerne</li> <li>Belastningen skal være<br/>mindst 10-20 %, for at over-<br/>vågningen kan fungere.</li> </ul> | Kontroller forsyningsspændingen,<br>sikringerne og forsyningskablet, og<br>gendan tyristorens (MR6->) bridge-<br>og gatestyring.                                                                                                    |

| Fejl-<br>kode        | Fejl-ID | Fejlnavn                                                        | Mulig årsag                                                                                                    | Sådan korrigeres fejlen                                                                                                    |
|----------------------|---------|-----------------------------------------------------------------|----------------------------------------------------------------------------------------------------|----------------------------------------------------------------------------------------------------|
| 11                   | 100     | Udgangsfaseovervåg-<br>ning                                     | Strømmålingen viser, at én<br>af motorfaserne mangler<br>strøm.                                                                                                    | Kontroller motorkablet og moto-<br>ren.<br>Kontroller du/dt- og sinusfiltrene.                                                                                                    |
|                      |         |                                                                 | <ul> <li>driftsfejl i motor eller<br/>motorkabler</li> <li>driftsfejl på du/dt- eller<br/>sinusfilteret</li> </ul>                                                                    |                                                                                                    |
| 12                   | 110     | Bremsechopperover-<br>vågning (hardware-<br>fejl)               | Der er ingen bremsemod-<br>stand. Bremsemodulet er<br>defekt. Defekt bremsechop-<br>por                                                                                               | Kontroller bremsemodulet og<br>kabelføringen.<br>Hvis de er i god stand, er der fejl på<br>medulet eller shenneren, Kontakt                                                                    |
|                      | 111     | Mætningsalarm for<br>bremsechopper                              | -per.                                                                                                    | den nærmeste leverandør for at<br>bede om vejledning.                                                                                                    |
| 13                   | 120     | Undertemperatur i<br>AC-frekvensomfor-<br>mer (fejl)            | Der er blevet målt en for høj<br>temperatur i strømenhe-<br>dens kølelegeme eller på<br>strømkortet.                                                                                  | Rumtemperaturen er for lav for<br>frekvensomformeren. Flyt fre-<br>kvensomformeren til et varmere<br>sted.                                                                                     |
| 14 130<br>131<br>132 | 130     | Overtemperatur i AC-<br>frekvensomformer<br>(fejl, kølelegeme)  | Der er blevet målt en for høj<br>temperatur i strømenhe-<br>dens kølelegeme eller på<br>strømkortet. Temperatur-<br>grænserne for kølelegemet<br>er forskellige for alle ram-<br>mer. | Kontroller den faktiske mængde og<br>gennemstrømningen af køleluft.<br>Undersøg, om der er støv på køle-<br>logamet                                                                            |
|                      | 131     | Overtemperatur i AC-<br>frekvensomformer<br>(alarm, kølelegeme) |                                                                                                    | Kontroller rumtemperaturen.<br>Sørg for, at switchfrekvensen ikke<br>er for høj i forhold til rumtempera-                                                                                      |
|                      | 132     | Overtemperatur i AC-<br>frekvensomformer<br>(alarm, kort)       |                                                                                                    | Kontroller køleventilatoren.                                                                                                    |
|                      | 133     | Overtemperatur i AC-<br>frekvensomformer<br>(alarm, kort)       |                                                                                                    |                                                                                                    |
| 15                   | 140     | Motorstall                                                      | Motoren standsede.                                                                                                    | Kontroller motoren og belastnin-<br>gen.                                                                                                    |
| 16                   | 150     | Overtemperatur i<br>motoren                                     | Der er for stor belastning på<br>motoren.                                                                                                    | Reducer motorbelastningen. Hvis<br>der ikke er overbelastning på<br>motoren, skal parametrene for ter-<br>misk beskyttelse af motoren kon-<br>trolleres (parameter gruppe 3.9<br>Beskyttelse). |
| 17                   | 160     | Motoren underbela-<br>stet                                      | Der er ikke tilstrækkelig<br>belastning på motoren.                                                                                                    | Kontroller belastningen.<br>Kontroller parametrene.<br>Kontroller du/dt- og sinusfiltrene.                                                                                                    |

| Fejl-<br>kode | Fejl-ID | Fejlnavn                                             | Mulig årsag                                                                                                    | Sådan korrigeres fejlen                                                                                                    |
|---------------|---------|------------------------------------------------------|----------------------------------------------------------------------------------------------------|----------------------------------------------------------------------------------------------------|
| 19            | 180     | Effektoverbelastning<br>(kortvarig overvåg-<br>ning) | Frekvensomformerens<br>effekt er for høj.                                                                                                    | Reducer belastningen.<br>Kontroller frekvensomformerens<br>dimensioner. Kontroller, om den er<br>for lille i forbold til belostningen |
|               | 181     | Effektoverbelastning<br>(langvarig overvåg-<br>ning) |                                                                                                    | for the fromold it belastingen.                                                                                                    |
| 25            | 240     | Motorkontrolfejl                                     | Denne fejl optræder kun i en<br>kundesnecifik applikation                                                                                                    | Nulstil fejlen, og genstart fre-<br>kvensomformeren                                                                                   |
|               | 241     |                                                      | <ul> <li>Fejl i igangsættelse af start-<br/>vinkelidentifikation.</li> <li>Rotoren bevæger sig<br/>under identifikationen.</li> <li>Den nye vinkel stem-<br/>mer ikke overens med<br/>den gamle værdi.</li> </ul>                                                                            | Forøg identifikationens strømni-<br>veau.<br>Du kan finde flere oplysninger i<br>fejlhistoriekilden.                                  |
| 26            | 250     | Start forhindret                                     | Det er ikke muligt at starte<br>frekvensomformeren. Når<br>driftskommando er slået<br>TIL, bliver en ny software<br>(firmware eller applikation),<br>en ny parameterindstilling<br>eller en anden fil, som<br>påvirker frekvensomforme-<br>rens funktion, indlæst i fre-<br>kvensomformeren. | Nulstil fejlen, og stop frekvensom-<br>formeren.<br>Indlæs softwaren, og start fre-<br>kvensomformeren.                               |
| 29            | 280     | Atex-termistor                                       | Atex-termistoren har regi-<br>streret en overtemperatur.                                                                                                    | Nulstil fejlen. Kontroller termisto-<br>ren og dens forbindelser.                                                                     |

| Fejl-<br>kode | Fejl-ID | Fejlnavn                     | Mulig årsag                                                                                                 | Sådan korrigeres fejlen                                                                                                    |
|---------------|---------|------------------------------|----------------------------------------------------------------------------------------------------|----------------------------------------------------------------------------------------------------|
| 30 2          | 290     | Sikker fra                   | Det sikre Fra-signal A tilla-<br>der ikke, at du indstiller fre-<br>kvensomformeren i tilstan-<br>den KLAR. | Nulstil fejlen, og genstart fre-<br>kvensomformeren.<br>Kontroller signalerne fra kontrol-<br>kortet til strømenheden og D-stik-<br>kot |
|               | 291     | Sikker fra                   | Det sikre Fra-signal B tilla-<br>der ikke, at du indstiller fre-<br>kvensomformeren i tilstan-<br>den KLAR. | KCL.                                                                                                    |
|               | 500     | Sikkerhedskonfigura-<br>tion | Sikkerhedskonfigurations-<br>kontakten var installeret.                                                     | Fjern sikkerhedskonfigurations-<br>kontakten fra kontrolkortet.                                                                         |
|               | 501     | Sikkerhedskonfigura-<br>tion | Der er for mange STO-opti-<br>onskort. Det er muligt kun<br>at benytte ét.                                  | Behold ét af STO-optionskortene.<br>Fjern de andre. Se sikkerhedsma-<br>nualen.                                                         |
|               | 502     | Sikkerhedskonfigura-<br>tion | STO-optionskortet var<br>installeret i den forkerte<br>slids.                                               | Placer STO-optionskortet i den rig-<br>tige slids. Se sikkerhedsmanualen.                                                               |
|               | 503     | Sikkerhedskonfigura-<br>tion | Der er ingen sikkerheds-<br>konfigurationskontakt på<br>kontrolkortet.                                      | Installer sikkerhedskonfigurati-<br>onskontakten på kontrolkortet. Se<br>sikkerhedsmanualen.                                            |
|               | 504     | Sikkerhedskonfigura-<br>tion | Sikkerhedskonfigurations-<br>kontakten var installeret<br>forkert på kontrolkortet.                         | Installer sikkerhedskonfigurati-<br>onskontakten på det rigtige sted på<br>kontrolkortet. Se sikkerhedsma-<br>nualen.                   |
|               | 505     | Sikkerhedskonfigura-<br>tion | Sikkerhedskonfigurations-<br>kontakten på STO-options-<br>kortet var installeret for-<br>kert.              | Kontroller installationen af sikker-<br>hedskonfigurationskontakten på<br>STO-optionskortet. Se sikkerheds-<br>manualen.                |
|               | 506     | Sikkerhedskonfigura-<br>tion | Der er ingen kommunika-<br>tion med STO-optionskortet.                                                      | Kontroller installationen af STO-<br>optionskortet. Se sikkerhedsma-<br>nualen.                                                         |
|               | 507     | Sikkerhedskonfigura-<br>tion | STO-optionskortet er ikke<br>kompatibel med hardwaren.                                                      | Nulstil frekvensomformeren, og<br>genstart den. Hvis fejlen opstår<br>igen, skal du rådføre dig med din<br>nærmeste leverandør.         |

| Fejl-<br>kode | Fejl-ID | Fejlnavn             | Mulig årsag                                                                                                    | Sådan korrigeres fejlen                                                                                                    |
|---------------|---------|----------------------|----------------------------------------------------------------------------------------------------|----------------------------------------------------------------------------------------------------|
| 30            | 520     | Sikkerhedsdiagnostik | STO-indgangene har for-<br>skellige statusser.                                                                        | Kontroller den eksterne sikker-<br>hedsafbryder. Kontroller indgangs-<br>forbindelsen og kablet til sikker-<br>hedsafbryderen.<br>Nulstil frekvensomformeren, og<br>genstart.<br>Hvis fejlen opstår igen, skal du<br>rådføre dig med din nærmeste<br>leverandør. |
|               | 521     | Sikkerhedsdiagnostik | Diagnostikfejl i ATEX-ter-<br>mistoren. Der er ingen for-<br>bindelse til ATEX-termisto-<br>rens indgangsforbindelse. | Nulstil frekvensomformeren, og<br>genstart.<br>Udskift optionskortet, hvis fejlen<br>opstår igen.                                                                                                    |
|               | 522     | Sikkerhedsdiagnostik | Der er en kortslutning i for-<br>bindelsen til ATEX-termisto-<br>rindgangen.                                          | Kontroller ATEX-termistorens ind-<br>gangsforbindelse.<br>Kontroller den eksterne ATEX-for-<br>bindelse.<br>Kontroller den eksterne ATEX-ter-<br>mistor.                                                                                                    |
|               | 523     | Sikkerhedsdiagnostik | Problemet opstod i det<br>interne sikkerhedskredsløb.                                                                 | Nulstil frekvensomformeren, og<br>genstart.<br>Hvis fejlen opstår igen, skal du<br>rådføre dig med din nærmeste<br>leverandør.                                                                                                    |
|               | 524     | Sikkerhedsdiagnostik | Overspænding i optionskor-<br>tet                                                                                     | Nulstil frekvensomformeren, og<br>genstart.<br>Hvis fejlen opstår igen, skal du<br>rådføre dig med din nærmeste<br>leverandør.                                                                                                    |
|               | 525     | Sikkerhedsdiagnostik | Underspænding i options-<br>kortet                                                                                    | Nulstil frekvensomformeren, og<br>genstart.<br>Hvis fejlen opstår igen, skal du<br>rådføre dig med din nærmeste<br>leverandør.                                                                                                    |
|               | 526     | Sikkerhedsdiagnostik | Der er en intern fejl i opti-<br>onskortet CPU eller i<br>behandlingen af hukommel-<br>sen                            | Nulstil frekvensomformeren, og<br>genstart.<br>Hvis fejlen opstår igen, skal du<br>rådføre dig med din nærmeste<br>leverandør.                                                                                                    |
|               | 527     | Sikkerhedsdiagnostik | Intern fejl i sikkerhedsfunk-<br>tionen                                                                               | Nulstil frekvensomformeren, og<br>genstart.<br>Hvis fejlen opstår igen, skal du<br>rådføre dig med din nærmeste<br>leverandør.                                                                                                    |
|               | 530     | Sikkert moment fra   | Nødstopknappen blev til-<br>sluttet, eller en anden STO-<br>handling blev aktiveret.                                  | Når STO-funktionen aktiveres, er<br>frekvensomformeren i sikker til-<br>stand.                                                                                                    |

| Fejl-<br>kode | Fejl-ID | Fejlnavn                      | Mulig årsag                                                                                                    | Sådan korrigeres fejlen                                                                                                   |
|---------------|---------|-------------------------------|----------------------------------------------------------------------------------------------------|----------------------------------------------------------------------------------------------------|
| 32            | 311     | Ventilatorkøling              | Nulstil fejlen, og genstart fre-<br>kvensomformeren. Rengør eller<br>udskift ventilatoren.                                                                                                    |                                                                                                    |
|               | 312     | Ventilatorkøling              | Ventilatorens levetid (50.000<br>timer) er udløbet.                                                                                                    | Udskift ventilatoren, og nulstil tæl-<br>leren for ventilatorens levetid.                                                 |
| 33            | 320     | Brandtilstand aktive-<br>ret  | Brandtilstand for frekvens-<br>omformeren er blevet akti-<br>veret. Beskyttelsen af fre-<br>kvensomformeren er ikke i<br>brug.<br>Denne alarm nulstilles<br>automatisk, når brandtil-<br>stand deaktiveres. | Kontroller parameterindstillin-<br>gerne og signalerne. Nogle af fre-<br>kvensomformerens beskyttelser er<br>deaktiveret. |
| 37            | 361     | Enhed skiftet (samme<br>type) | Strømenheden er blevet<br>udskiftet med en anden af<br>samme størrelse. Enheden<br>er klar til brug Parametrene<br>for frekvensomformeren er<br>tilgængelige.                                               | Nulstil fejlen.<br>Frekvensomformeren genstartes<br>efter nulstilling af fejlen.                                          |
|               | 362     | Enhed skiftet (samme<br>type) | Optionskortet i slids B er<br>blevet udskiftet med et nyt<br>kort, der ikke tidligere har<br>været indsat i den samme<br>slids. Enheden er klar til<br>brug                                                 | Nulstil fejlen. Frekvensomforme-<br>ren begynder at bruge de gamle<br>parameterindstillinger.                             |
|               | 363     | Enhed skiftet (samme<br>type) | Samme årsag som ID362,<br>men henviser til slids C.                                                                                                    |                                                                                                    |
|               | 364     | Enhed skiftet (samme<br>type) | Samme årsag som ID362,<br>men henviser til slids D.                                                                                                    |                                                                                                    |
|               | 365     | Enhed skiftet (samme<br>type) | Samme årsag som ID362,<br>men henviser til slids W.                                                                                                    |                                                                                                    |

| Fejl-<br>kode | Fejl-ID | Fejlnavn                       | Mulig årsag                                                                                                    | Sådan korrigeres fejlen                                                                                                    |  |  |
|---------------|---------|--------------------------------|----------------------------------------------------------------------------------------------------|----------------------------------------------------------------------------------------------------|--|--|
| 38            | 372     | Enhed tilføjet (samme<br>type) | Et optionskort er blevet til-<br>føjet slids B. Du har tidligere<br>brugt optionskortet i den<br>samme slids. Enheden er<br>klar til brug            | Enheden er klar til brug Frekvens-<br>omformeren begynder at bruge de<br>gamle parameterindstillinger.                                                                                                    |  |  |
|               | 373     | Enhed tilføjet (samme<br>type) | Samme årsag som ID372,<br>men henviser til slids C.                                                                                                  |                                                                                                    |  |  |
|               | 374     | Enhed tilføjet (samme<br>type) | Samme årsag som ID372,<br>men henviser til slids D.                                                                                                  |                                                                                                    |  |  |
|               | 375     | Enhed tilføjet (samme<br>type) | Samme årsag som ID372,<br>men henviser til slids E.                                                                                                  |                                                                                                    |  |  |
| 39            | 382     | Enhed fjernet                  | Et optionskort er blevet fjer-<br>net fra slids A eller B.                                                                                           | Enheden er ikke tilgængelig. Nul-<br>stil fejlen.                                                                                                    |  |  |
|               | 383     | Enhed fjernet                  | Samme årsag som ID380,<br>men henviser til slids C.                                                                                                  |                                                                                                    |  |  |
|               | 384     | Enhed fjernet                  | Samme årsag som ID380,<br>men henviser til slids D.                                                                                                  |                                                                                                    |  |  |
|               | 385     | Enhed fjernet                  | Samme årsag som ID380,<br>men henviser til slids E.                                                                                                  |                                                                                                    |  |  |
| 40            | 390     | Ukendt enhed                   | En ukendt enhed blev til-<br>sluttet (strømenhed/opti-<br>onskort)                                                                                   | Enheden er ikke tilgængelig. Hvis<br>fejlen opstår igen, skal du rådføre<br>dig med din nærmeste leverandør.                                                                                                    |  |  |
| 41            | 400     | IGBT-temperatur                | <ul> <li>Den beregnede IGBT-temperatur er for høj.</li> <li>for stor motorbelastning</li> <li>for høj rumtemperatur</li> <li>hardwarefejl</li> </ul> | Kontroller parameterindstillin-<br>gerne.<br>Kontroller den faktiske mængde og<br>gennemstrømningen af køleluft.<br>Kontroller rumtemperaturen.<br>Undersøg, om der er støv på køle-<br>legemet.<br>Sørg for, at switchfrekvensen ikke<br>er for høj i forhold til rumtempera-<br>turen og motorbelastningen.<br>Kontroller køleventilatoren.<br>Udfør en identifikationskørsel. |  |  |

| Fejl-<br>kode | Fejl-ID                                                                                                    | Fejlnavn                        | Mulig årsag                                                                                                    | Sådan korrigeres fejlen                                                                                                    |  |  |
|---------------|----------------------------------------------------------------------------------------------------|---------------------------------|----------------------------------------------------------------------------------------------------|----------------------------------------------------------------------------------------------------|--|--|
| 44            | 431                                                                                                    | Enhed udskiftet<br>(anden type) | Der er blevet tilsluttet en<br>anden type strømenhed.<br>Parametrene er ikke tilgæn-<br>gelige i indstillingerne.                                                                                          | Nulstil fejlen.<br>Frekvensomformeren genstartes<br>efter nulstilling af fejlen.<br>Indstil parametrene for strømen-<br>heden igen.                 |  |  |
|               | 433                                                                                                    | Enhed udskiftet<br>(anden type) | Optionskortet i slids C er<br>blevet udskiftet med et kort,<br>der ikke tidligere har været<br>indsat i den samme slids.<br>Der er ikke gemt nogen<br>parameterindstillinger.                              | Nulstil fejlen. Indstil parametrene<br>for optionskortet igen.                                                                                      |  |  |
|               | 434                                                                                                    | Enhed udskiftet<br>(anden type) | Samme årsag som ID433,<br>men henviser til slids D.                                                                                                    |                                                                                                    |  |  |
|               | 435                                                                                                    | Enhed udskiftet<br>(anden type) | Samme årsag som ID433,<br>men henviser til slids D.                                                                                                    |                                                                                                    |  |  |
| 45            | 441                                                                                                    | Enhed tilføjet (anden<br>type)  | Der er blevet tilsluttet en<br>anden type strømenhed.<br>Parametrene er ikke tilgæn-<br>gelige i indstillingerne.                                                                                          | Nulstil fejlen.<br>Frekvensomformeren genstartes<br>efter nulstilling af fejlen.<br>Indstil parametrene for strømen-<br>heden igen.                 |  |  |
|               | 443 Enhed tilføjet (anden<br>type) Et optionskort, der ikke tid<br>ligere har været indsat i<br>denne slids, er blevet inds<br>i slids C. Parameterindstil<br>lingerne bliver ikke gemt. |                                 | Et optionskort, der ikke tid-<br>ligere har været indsat i<br>denne slids, er blevet indsat<br>i slids C. Parameterindstil-<br>lingerne bliver ikke gemt.                                                  | Indstil parametrene for options-<br>kortet igen.                                                                                                    |  |  |
|               | 444                                                                                                    | Enhed tilføjet (anden<br>type)  | Samme årsag som ID443,<br>men henviser til slids D.                                                                                                    |                                                                                                    |  |  |
|               | 445                                                                                                    | Enhed tilføjet (anden<br>type)  | Samme årsag som ID443,<br>men henviser til slids E.                                                                                                    |                                                                                                    |  |  |
| 46            | 662                                                                                                    | Realtidsur                      | RTC-batterispændingen er<br>lav.                                                                                                    | Udskift batteriet.                                                                                                    |  |  |
| 47            | 663                                                                                                    | Software opdateret              | Softwaren til frekvensom-<br>formeren er blevet opdate-<br>ret, hele softwarepakken<br>eller en applikation.                                                                                               | Ingen handling påkrævet.                                                                                                    |  |  |
| 50            | 1050                                                                                                    | Al lav-fejl                     | Mindst ét af de tilgængelige<br>analoge indgangssignaler er<br>faldet til under 50 % af det<br>angivne minimumssignalin-<br>terval.<br>Kontrolkablet er knækket<br>eller gået løs.<br>Fejl i signalkilden. | Udskift de defekte dele.<br>Kontroller det analoge indgangs-<br>kredsløb.<br>Kontroller, at parameteren Al1-<br>signalområde er indstillet korrekt. |  |  |

| Fejl-<br>kode | Fejl-ID                 | Fejlnavn                         | Mulig årsag                                                                                                    | Sådan korrigeres fejlen                                                                                                    |  |  |
|---------------|-------------------------|----------------------------------|----------------------------------------------------------------------------------------------------|----------------------------------------------------------------------------------------------------|--|--|
| 51            | 1051                    | Fejl i ekstern enhed             | Det digitale indgangssignal,<br>der er defineret vha. para-<br>meter P3.5.1.11 eller<br>P3.5.1.12, er aktiveret.                             | Dette er en brugerdefineret fejl.<br>Kontroller den digitale indgang/<br>skematik.                                                                                                    |  |  |
| 52            | 1052                    | Panelkommunikati-<br>onsfeil     | Forbindelsen mellem betje-<br>ningspanelet og AC-fre-                                                                                        | Kontroller forbindelsen til betje-<br>ningspanelet og eventuelt panel-                                                                                                    |  |  |
|               | 1352                    |                                  | kvensomformeren er defekt.                                                                                                    | kablet.                                                                                                    |  |  |
| 53            | 1053                    | Fieldbus-kommuni-<br>kationsfejl | Dataforbindelsen mellem<br>fieldbus-masteren og field-<br>bus-kortet er defekt.                                                              | Kontroller installationen og field-<br>bus-masteren.                                                                                                    |  |  |
| 54            | 1354                    | Fejl i slids A                   | Defekt optionskort eller                                                                                                    | Kontroller kortet og slidsen.<br>Kontakt en leverandør, hvis feilen                                                                                                    |  |  |
|               | 1454                    | Fejl i slids B                   | 5005                                                                                                    | opstår igen.                                                                                                    |  |  |
| 1554          |                         | Fejl i slids C                   |                                                                                                    |                                                                                                    |  |  |
|               | 1654                    | Fejl i slids D                   |                                                                                                    |                                                                                                    |  |  |
| 1754          |                         | Fejl i slids E                   |                                                                                                    |                                                                                                    |  |  |
| 57            | 1057                    | Identifikation                   | ldentifikationskørslen mis-<br>lykkedes.                                                                                                    | Kontroller, at motoren er forbun-<br>det med frekvensomformeren.<br>Sørg for, at der ikke er belastning<br>på motorakslen.<br>Sørg for, at startkommandoen ikke<br>slettes, før identifikationskørslen<br>er færdig. |  |  |
| 58            | 1058                    | Mekanisk bremse                  | Faktisk status for den<br>mekaniske bremse er for-<br>skelligt fra styresignalet i<br>længere tid end den, der er<br>defineret vha. P3.20-6. | Kontroller status og forbindelser<br>for den mekaniske bremse.<br>Se parameter P3.5.1.44 og para-<br>metergruppe 3.20: Mekanisk<br>bremse.                                                                           |  |  |
| 63            | 1063                    | Hurtigt stop-fejl                | Funktionen Hurtigt stop er<br>aktiveret                                                                                                    | Tjek årsagen til aktiveringen af<br>burtigt stop. Når du bar fundet                                                                                                    |  |  |
|               | 1363 Hurtigt stop-alarm |                                  |                                                                                                    | den, skal den justeres. Nulstil fej-<br>len, og genstart frekvensomforme-<br>ren.<br>Se parameter P3.5.1.26 og Hurtigt<br>stop-parametrene.                                                                          |  |  |
| 65            | 1065                    | Pc-kommunikations-<br>fejl       | Dataforbindelsen mellem<br>pc'en og frekvensomforme-<br>ren er defekt                                                                        | Kontroller installationen, kablet og<br>klemmerne mellem pc'en og fre-<br>kvensomformeren.                                                                                                    |  |  |

| Fejl-<br>kode | Fejl-ID | Fejlnavn                                | Mulig årsag                                                                                                    | Sådan korrigeres fejlen                                                                                                    |  |  |  |  |
|---------------|---------|-----------------------------------------|----------------------------------------------------------------------------------------------------|----------------------------------------------------------------------------------------------------|--|--|--|--|
| 66            | 1366    | Fejl i termistorind-<br>gang 1          | Motortemperaturen er ste-<br>get.                                                                                   | Kontroller motorafkølingen og<br>belastningen.<br>Kontroller termistorforbindelsen.<br>Hvis termistorindgangen ikke<br>anvendes, skal den kortsluttes.<br>Kontakt en leverandør, hvis fejlen<br>opstår igen. |  |  |  |  |
|               | 1466    | Fejl i termistorind-<br>gang 2          |                                                                                                    |                                                                                                    |  |  |  |  |
|               | 1566    | Fejl i termistorind-<br>gang 3          |                                                                                                    |                                                                                                    |  |  |  |  |
| 68            | 1301    | Alarm for vedligehol-<br>delsestæller 1 | Vedligeholdelsestælleren er<br>højere end alarmgrænsen.                                                             | Udfør den nødvendige vedligehol-<br>delse. Nulstil måleren. Se parame-<br>trene B3 16 ( eller B3 5 1 (0                                                                                                    |  |  |  |  |
|               | 1302    | Fejl for vedligeholdel-<br>sestæller 1  | Værdien for vedligeholdel-<br>sestælleren er højere end<br>fejlgrænsen.                                             | trene 55.16.4 etter 1 5.5.1.40.                                                                                                    |  |  |  |  |
|               | 1303    | Alarm for vedligehol-<br>delsestæller 2 | Vedligeholdelsestælleren er<br>højere end alarmgrænsen.                                                             |                                                                                                    |  |  |  |  |
|               | 1304    | Fejl for vedligeholdel-<br>sestæller 2  | Værdien for vedligeholdel-<br>sestælleren er højere end<br>fejlgrænsen.                                             |                                                                                                    |  |  |  |  |
| 69            | 1310    | Fieldbus-kommuni-<br>kationsfejl        | ID-nummeret, der benyttes<br>til at tilknytte værdier til<br>Fieldbus-procesdata ud, er<br>ikke gyldigt.            | Kontroller parametrene i menuen<br>Fieldbus-datatilknytning.                                                                                                    |  |  |  |  |
|               | 1311    |                                         | Det er ikke muligt at kon-<br>vertere én eller flere vær-<br>dier til Fieldbus-procesdata<br>ud.                    | Værditypen er ikke defineret. Kon-<br>troller parametrene i menuen<br>Fieldbus-datatilknytning.                                                                                                    |  |  |  |  |
|               | 1312    |                                         | Der bliver overløb, når vær-<br>dierne for Fieldbus-proces-<br>data ud (16-bit) mappes og<br>konverteres.           | Kontroller parametrene i menuen<br>Fieldbus-datatilknytning.                                                                                                    |  |  |  |  |
| 76            | 1076    | Start forhindret                        | Startkommandoen er bloke-<br>ret for at forhindre utilsigtet<br>rotation af motoren under<br>den første opstart.    | Nulstil frekvensomformeren for at<br>genoptage den korrekte drift.<br>Parameterindstillingerne angiver,<br>om det er nødvendigt at genstarte<br>frekvensomformeren.                                          |  |  |  |  |
| 77            | 1077    | >5 forbindelser                         | Der findes mere end 5<br>aktive fieldbus- eller pc-for-<br>bindelser. Du kan kun bruge<br>5 forbindelser samtidigt. | Lad 5 aktive forbindelser stå.<br>Fjerne de andre forbindelser.                                                                                                    |  |  |  |  |

| Fejl-<br>kode | Fejl-ID                                          | Fejlnavn                               | Mulig årsag                                                                                                    | Sådan korrigeres fejlen                                                                                                    |  |  |
|---------------|--------------------------------------------------|----------------------------------------|----------------------------------------------------------------------------------------------------|----------------------------------------------------------------------------------------------------|--|--|
| 100           | 1100                                             | Timeout for langsom<br>opfyldning      | Der er timeout i PID-con-<br>trollerens Funktion til lang-<br>som opfyldning. Den<br>ønskede procesværdi blev<br>ikke nået inden for tidsrum-<br>met.<br>Årsagen kan være brud på<br>et rør. | Kontroller processen.<br>Tjek parametrene i menuen<br>M3.13.8.                                                                           |  |  |
| 101           | 1101                                             | Feedbackovervåg-<br>ningsfejl (PID1)   | PID-controller: feedbac-<br>kværdien ligger ikke inden<br>for overvågningsgrænserne<br>(P3.13.6.2 og P3.13.6.3) og<br>forsinkelsen (P3.13.6.4), hvis<br>du har indstillet forsinkel-<br>sen. | Kontroller processen.<br>Kontroller parameterindstillin-<br>gerne, overvågningsgrænserne og<br>forsinkelsen.                             |  |  |
| 105           | 1105                                             | Feedbackovervåg-<br>ningsfejl (ExtPID) | Ekstern PID-controller:<br>Feedbackværdien er uden<br>for overvågningsgrænserne<br>(P3.14.4.2 og P3.14.4.3) og<br>forsinkelsen (P3.14.4.4), hvis<br>den er indstillet.                       |                                                                                                    |  |  |
| 109           | 1109                                             | Overvågning af ind-<br>gangstryk       | Overvågningssignalet for<br>indgangstryk (P3.13.9.2) er<br>faldet under alarmgrænsen<br>(P3.13.9.7).                                                                                         | Kontroller processen.<br>Tjek parametrene i menuen<br>M3.13.9.<br>Kontroller indgangstryksensoren<br>og farbindeleorne                   |  |  |
|               | 1409                                             |                                        | Overvågningssignalet for<br>indgangstryk (P3.13.9.2) er<br>faldet under fejlgrænsen<br>(P3.13.9.8).                                                                                          | og forbindelserne.                                                                                                    |  |  |
| 111           | 1315                                             | Temperaturfejl 1                       | Mindst ét af de valgte tem-<br>peraturindgangssignaler<br>(indstillet i P3.9.61) er<br>højere end alarmgrænsen<br>(P3.9.6.2).                                                                | Find årsagen til temperaturstignin-<br>gen.<br>Kontroller temperatursensoren og<br>forbindelserne.<br>Hvis der ikke er tilsluttet en     |  |  |
|               | 1316<br>Ét el<br>temp<br>ler (i<br>nået<br>(P3.5 |                                        | Ét eller flere af de valgte<br>temperaturindgangssigna-<br>ler (indstillet i P3.9.6.1) har<br>nået alarmgrænsen<br>(P3.9.6.3).                                                               | sensor, skal du sørge for, at tem-<br>peraturindgangen er tilsluttet.<br>Se i manualen til optionskortet for<br>at få flere oplysninger. |  |  |
| 112           | 1317                                             | Temperaturfejl 2                       | Èt eller flere af temperatur-<br>indgangssignalerne (indstil-<br>let i P3.9.6.5) er højere end<br>fejlgrænsen (P3.9.6.6).                                                                    |                                                                                                    |  |  |
|               | 1318                                             |                                        | Ét eller flere af temperatur-<br>indgangssignalerne (indstil-<br>let i P3.9.6.5) er højere end<br>fejlgrænsen (P3.9.6.7).                                                                    |                                                                                                    |  |  |

| Fejl-<br>kode | Fejl-ID | Fejlnavn          | Mulig årsag                                                             | Sådan korrigeres fejlen |
|---------------|---------|-------------------|-------------------------------------------------------------------------|-------------------------|
| 300           | 700     | lkke understøttet | Applikationen er ikke kom-<br>patibel (den er ikke under-<br>støttet)   | Skift applikationen.    |
|               | 701     |                   | Optionskort eller slids er<br>ikke kompatible. (ikke-<br>understøttet). | Fjern optionskortet.    |

# 11.4 TOTAL OG TRIPTÆLLERE

Vacon®-frekvensomformeren har forskellige tællere, der er baseret på frekvensomformerens driftstid og energiforbrug. Nogle af tællerne måler totalværdier, mens andre tællere kan nulstilles.

Energitællere måler den energi, der tages fra forsyningsnettet. De øvrige tællere bruge til f.eks. at måle frekvensomformerens driftstid eller motorens kørselstid.

Det er muligt at overvåge samtlige tællerværdier fra pc'en, betjeningspanelet eller fieldbus. Hvis du anvender betjeningspanelet eller pc'en, kan du overvåge tællerværdierne fra menuen Diagnostik. Hvis du bruger fieldbus, kan du læse tællerværdierne vha. ID-numrene. I dette kapitel kan du finde oplysninger om disse ID-numre.

#### 11.4.1 DRIFTSTIDSTÆLLER

Det er ikke muligt at nulstille driftstidstælleren for styreenheden. Tælleren er i undermenuen Tællere i alt. Tællerværdien har fem forskellige 16-bit værdier. Hvis du bruger fieldbus til at læse tællerværdierne med, skal du bruge disse ID-numre.

- ID1754 Driftstidstæller (år)
- ID1755 Driftstidstæller (dage)
- ID1756 Driftstidstæller (timer)
- ID1757 Driftstidstæller (minutter)
- ID1758 Driftstidstæller (sekunder)

Eksempel: Du modtager værdien 1a 143d 02:21 fra driftstidstælleren på fieldbus.

- ID1754: 1 (år)
- ID1755: 143 (dage)
- ID1756: 2 (timer)
- ID1757: 21 (minutter)
- ID1758: 0 (sekunder)

#### 11.4.2 TRIPTÆLLER FOR DRIFTSTID

Driftstidstælleren for styreenheden kan nulstilles. Den findes i undermenuen Triptællere. Tælleren kan nulstilles fra pc'en, betjeningspanelet eller fieldbus. Tællerværdien har fem forskellige 16-bit værdier. Hvis du bruger fieldbus til at læse tællerværdierne med, skal du bruge disse ID-numre.

- ID1766 Driftstidstriptæller (år)
- ID1767 Driftstidstriptæller (dage)
- ID1768 Driftstidstriptæller (timer)
- ID1769 Driftstidstriptæller (minutter)
- ID1770 Driftstidstriptæller (sekunder)

Eksempel: Du modtager værdien 1a 143d 02:21 fra driftstidstriptælleren fra fieldbus.

- ID1766: 1 (år)
- ID1767: 143 (dage)
- ID1768: 2 (timer)
- ID1769: 21 (minutter)
- ID1770: 0 (sekunder)

#### ID2311 NULSTILLING AF DRIFTSTIDSTRIPTÆLLER

Du kan nulstille driftstidstriptælleren fra pc'en, betjeningspanelet eller fieldbus. Hvis du anvender pc'en eller betjeningspanelet, skal tælleren nulstilles i Diagnostik-menuen.

Hvis du bruger fieldbus til at nulstille tælleren med, skal du angive en stigende kant (0 => 1) til ID2311 Nulstilling af driftstidstriptæller.

#### 11.4.3 KØRSELSTIDSTÆLLER

Motorens driftstidstæller kan ikke nulstilles. Den findes i undermenuen Tællere i alt. Tællerværdien har fem forskellige 16-bit værdier. Hvis du bruger fieldbus til at læse tællerværdierne med, skal du bruge disse ID-numre.

- ID1772 Kørselstidstæller (år)
- ID1773 Kørselstidstæller (dage)
- ID1774 Kørselstidstæller (timer)
- ID1775 Kørselstidstæller (minutter)
- ID1776 Kørselstidstæller (sekunder)

Eksempel: Du modtager værdien 1a 143d 02:21 fra driftstidstælleren fra fieldbus.

- ID1772: 1 (år)
- ID1773: 143 (dage)
- ID1774: 2 (timer)
- ID1775: 21 (minutter)
- ID1776: 0 (sekunder)

#### 11.4.4 TIDSTÆLLER FOR TÆNDT TID

Strømenhedens tidstæller for tændt tid findes i undermenuen Tællere i alt. Det er ikke muligt at nulstille tælleren. Tællerværdien har fem forskellige 16-bit værdier. Hvis du bruger fieldbus til at læse tællerværdierne med, skal du bruge disse ID-numre.

- ID1777 Tæller for tændt tid (år)
- ID1778 Tæller for tændt tid (dage)
- ID1779 Tæller for tændt tid (timer)
- ID1780 Tæller for tændt tid (minutter)
- ID1781 Tæller for tændt tid (sekunder)

Eksempel: Du modtager værdien 1a 240d 02:18 for strømenhedens tidstæller fra fieldbus.

- ID1777: 1 (år)
- ID1778: 240 (dage)
- ID1779: 2 (timer)
- ID1780: 18 (minutter)
- ID1781: 0 (sekunder)

#### 11.4.5 ENERGITÆLLER

Energitællere tæller den samlede mængde af energi, som frekvensomformeren modtager fra forsyningsnettet. Tælleren kan ikke nulstilles. Hvis du bruger fieldbus til at læse tællerværdierne med, skal du bruge disse ID-numre.

#### ID2291 Energitæller

Værdien består altid af 4 cifre. Tællerens format og enhed ændres dynamisk i henhold til værdien for Energitælleren. Se eksemplet nedenfor.

Eksempel:

- 0,001 kWh
- 0,010 kWh
- 0,100 kWh
- 1.000 kWh
- 10,00 kWh
- 100,0 kWh
- 1.000 MWh
- 10,00 MWh
- 100,0 MWh
- 1.000 GWh
- 0SV...

#### ID2303 Energitællerformat

Energitællerformatet angiver placeringen af decimaltegnet i værdien Energitæller.

- 40 = 4 cifre, 0 decimaler
- 41 = 4 cifre, 1 decimal
- 42 = 4 cifre, 2 decimaler
- 43 = 4 cifre, 3 decimaler

Eksempel:

- 0,001 kWh (Format = 43)
- 100,0 kWh (Format = 41)
- 10,00 MWh (Format = 42)

#### ID2305 Energitællerenhed

Energitællerenheden angiver enheden for værdien i Energitælleren.

- 0 = kWh
- 1 = MWh
- 2 = GWh
- 3 = TWh
- 4 = PWh

Eksempel: Hvis du modtager værdien *4.500* fra ID2291, *42* fra ID2303 og værdien *0* fra ID2305, vil resultatet blive 45,00 kWh.

#### 11.4.6 TRIPTÆLLER FOR ENERGI

Energitriptællerne tæller den mængde af energi, som frekvensomformeren modtager fra forsyningsnettet. Tælleren er i undermenuen Triptællere. Du kan nulstille driftstidstælleren fra pc'en, betjeningspanelet eller fieldbus. Hvis du bruger fieldbus til at læse tællerværdierne med, skal du bruge disse ID-numre.

#### ID2296 Energitriptæller

Værdien består altid af 4 cifre. Tællerens format og enhed ændres, så den stemmer overens med energitriptæller-værdien. Se eksemplet nedenfor. Du kan overvåge energitællerens format og enhed vha. ID2307 Energitriptællerformat og ID2309 Energitriptællerenhed.

Eksempel:

- 0,001 kWh
- 0,010 kWh
- 0,100 kWh
- 1.000 kWh
- 10,00 kWh
- 100,0 kWh
- 1.000 MWh
- 10,00 MWh
- 100,0 MWh
- 1.000 GWh
- 0SV...

#### ID2303 Energitriptællerformat

Energitællerformatet angiver placeringen af decimaltegnet i værdien for energitriptælleren.

- 40 = 4 cifre, 0 decimaler
- 41 = 4 cifre, 1 decimal
- 42 = 4 cifre, 2 decimaler
- 43 = 4 cifre, 3 decimaler

#### Eksempel:

- 0,001 kWh (Format = 43)
- 100,0 kWh (Format = 41)
- 10,00 MWh (Format = 42)

#### ID2309 Energitriptællerenhed

Energitriptællerenheden angiver enheden for værdien i energitriptælleren.

- 0 = kWh
- 1 = MWh
- 2 = GWh
- 3 = TWh
- 4 = PWh

#### ID2312 Nulstil energitriptæller

Brug pc'en til at nulstille energitriptælleren, betjeningspanelet eller fieldbus. Hvis du anvender pc'en eller betjeningspanelet, skal tælleren nulstilles i Diagnostik-menuen. Hvis du bruger fieldbus, skal du angive en stigende kant til ID2312 Nulstilling af Energitriptæller.

# 12 APPENDIKS 1

# 12.1 PARAMETRENES STANDARDVÆRDIER FOR DE FORSKELLIGE APPLIKATIONER

## Forklaring på symbolerne i tabellen

- A = Standardapplikation
- B = Applikation til lokal-/fjernstyring
- C = Applikation til flertrinshastighed
- D = PID-styringsapplikation
- E = Multifunktionsapplikation
- F = Applikation til motorpotentiometer

| Indeks   | Parameter                 | Standard |          |      |      |     |      |    | ld  | Beskrivelse                                                   |
|----------|---------------------------|----------|----------|------|------|-----|------|----|-----|---------------------------------------------------------------|
|          |                           | A        | В        | С    | D    | E   | F    | a  |     |                                                               |
| 3.2.1    | Fjernstyrings-<br>sted    | 0        | 0        | 0    | 0    | 0   | 0    |    | 172 | 0 = I/O-styring                                               |
| 3.2.2    | Lokal/fjernbe-<br>tjening | 0        | 0        | 0    | 0    | 0   | 0    |    | 211 | 0 = Fjern                                                     |
| 3.2.6    | I/O A Logik               | 2        | 2        | 2    | 2    | 2   | 2    |    | 300 | 2 = Frem-tilbage (kant)                                       |
| 3.2.7    | I/O B Logik               | 2        | 2        | 2    | 2    | 2   | 2    |    | 363 | 2 = Frem-tilbage (kant)                                       |
| 3.3.1.5  | I/O A Ref Sel             | 6        | 5        | 6    | 7    | 6   | 8    |    | 117 | 5 = Al2<br>6 = Al1 + Al2<br>7 = PID<br>8 = Motorpotentiometer |
| 3.3.1.6  | I/O B Ref Sel             | 4        | 4        | 4    | 4    | 4   | 4    |    | 131 | 4 = AI1                                                       |
| 3.3.1.7  | Panelref. valg            | 2        | 2        | 2    | 2    | 2   | 2    |    | 121 | 2 = Panelreference                                            |
| 3.3.1.10 | FieldBus-<br>ref.valg     | 3        | 3        | 3    | 3    | 3   | 3    |    | 122 | 3 = Fieldbus-reference                                        |
| 0.0.0.1  |                           |          |          |      |      | ,   | 0    |    |     |                                                               |
| 3.3.2.1  | momentref.                | U        | U        | U    | U    | 4   | U    |    | 041 | 0 = Anvendes ikke<br>4 = Al2                                  |
|          |                           | 1        | <u> </u> |      |      |     |      |    |     |                                                               |
| 3.3.3.1  | Fast frekv.til-<br>stand  | -        | -        | 0    | 0    | 0   | 0    |    | 182 | 0 = Binært kodet                                              |
| 3.3.3.3  | Fast frekv. 1             | -        | -        | 10.0 | 10.0 | 5.0 | 10.0 |    | 105 |                                                               |
| 3.3.3.4  | Fast frekv. 2             | -        | -        | 15.0 | -    | -   | -    | Hz | 106 |                                                               |
| 3.3.3.5  | Fast frekv. 3             | -        | -        | 20.0 | -    | -   | -    | Hz | 126 |                                                               |
| 3.3.3.6  | Fast frekv. 4             | -        | -        | 25.0 | -    | -   | -    | Hz | 127 |                                                               |
| 3.3.3.7  | Fast frekv. 5             | -        | -        | 30.0 | -    | -   | -    | Hz | 128 |                                                               |
| 3.3.3.8  | Fast frekv. 6             | -        | -        | 40.0 | -    | -   | -    | Hz | 129 |                                                               |
| 3.3.3.9  | Fast frekv. 7             | -        | -        | 50.0 | -    | -   | -    | Hz | 130 |                                                               |
|          |                           |          |          |      |      |     |      |    |     |                                                               |
| 3.5.1.1  | Styresignal 1 A           | 100      | 100      | 100  | 100  | 100 | 100  |    | 403 | 100 = DigIn SlotA.1                                           |

Tabel 124: Parametrenes standardværdier for de forskellige applikationer

| Indeks   | Parameter                | Stand | lard |     |     |     |     | Enhe ld | Beskrivelse |                                                                   |
|----------|--------------------------|-------|------|-----|-----|-----|-----|---------|-------------|-------------------------------------------------------------------|
|          |                          | A     | В    | С   | D   | E   | F   | d       |             |                                                                   |
| 3.5.1.2  | Styresignal 2 A          | 101   | 101  | 101 | 0   | 101 | 101 |         | 404         | 0 = DigIN Slot0.1<br>101 = DigIN SlotA.2                          |
| 3.5.1.4  | Styresignal 1 B          | 0     | 103  | 0   | 103 | 0   | 0   |         | 423         | 0 = DigIN Slot0.1<br>103 = DigIN SlotA.4                          |
| 3.5.1.5  | Styresignal 2 B          | -     | 104  | -   | -   | -   | -   |         | 424         | 104 = DigIN SlotA.5                                               |
| 3.5.1.7  | I/O B styre-<br>tvang    | 0     | 105  | 0   | 105 | 0   | 0   |         | 425         | 0 = DigIN Slot0.1<br>105 = DigIN SlotA.6                          |
| 3.5.1.8  | I/O B Ref Force          | 0     | 105  | 0   | 105 | 0   | 0   |         | 343         | 0 = DigIN Slot0.1<br>105 = DigIN SlotA.6                          |
| 3.5.1.9  | Fieldbus-styre-<br>tvang | 0     | 0    | 0   | 0   | 0   | 0   |         | 411         | 0 = DigIN Slot0.1                                                 |
| 3.5.1.10 | Panelstyrekraft          | 0     | 0    | 0   | 0   | 0   | 0   |         | 410         | 0 = DigIN Slot0.1                                                 |
| 3.5.1.11 | Ekstern fejl<br>(luk)    | 102   | 102  | 102 | 101 | 104 | 102 |         | 405         | 101 = DigIN SlotA.2<br>102 = DigIN SlotA.3<br>104 = DigIN SlotA.5 |
| 3.5.1.13 | Fejlnulstil.luk-<br>ning | 105   | 0    | 0   | 102 | 102 | 0   |         | 414         | 0 = DigIN Slot0.1<br>102 = DigIN SlotA.3<br>105 = DigIN SlotA.6   |
| 3.5.1.19 | Rampe 2-valg             | 0     | 0    | 0   | 0   | 105 | 0   |         | 408         | 0 = DigIN Slot0.1<br>105 = DigIN SlotA.6                          |
| 3.5.1.21 | Fast frekv. Sel0         | 103   | 0    | 103 | 104 | 103 | 103 |         | 419         | 0 = DigIN Slot0.1<br>103 = DigIN SlotA.4<br>104 = DigIN SlotA.5   |
| 3.5.1.22 | Fast frekv. Sel1         | 104   | 0    | 104 | 0   | 0   | 0   |         | 420         | 0 = DigIN Slot0.1<br>104 = DigIN SlotA.5                          |

# Tabel 124: Parametrenes standardværdier for de forskellige applikationer

| Indeks    | Parameter                  | Standard  |           |           |           |           |           |      | ld    | Beskrivelse                              |
|-----------|----------------------------|-----------|-----------|-----------|-----------|-----------|-----------|------|-------|------------------------------------------|
|           |                            | A         | В         | С         | D         | E         | F         | d    |       |                                          |
| 3.5.1.23  | Fast frekv. Sel2           | 0         | 0         | 105       | 0         | 0         | 0         |      | 421   | 0 = DigIN Slot0.1<br>105 = DigIN SlotA.6 |
| 3.5.1.24  | MotPot OP                  | 0         | 0         | 0         | 0         | 0         | 104       |      | 418   | 0 = DigIN Slot0.1<br>104 = DigIN SlotA.5 |
| 3.5.1.25  | MotStrøm NED               | 0         | 0         | 0         | 0         | 0         | 105       |      | 417   | 0 = DigIN Slot0.1<br>105 = DigIN SlotA.6 |
| 25211     | All cignalvalg             | 100       | 100       | 100       | 100       | 100       | 100       | 1    | 277   | 100 - ApIN SlotA 1                       |
| 0.5.0.1.0 |                            | 100       | 100       | 0.1       | 100       | 100       | 100       |      | 070   |                                          |
| 3.5.2.1.2 | All-filtertid              | 0.1       | 0.1       | 0.1       | 0.1       | 0.1       | 0.1       | sek. | 378   |                                          |
| 3.5.2.1.3 | Al1-signalom-<br>råde      | 0         | 0         | 0         | 0         | 0         | 0         |      | 379   | 0 = 010 V / 020 mA                       |
| 3.5.2.1.4 | Al1-tilpas min.            | 0.0       | 0.0       | 0.0       | 0.0       | 0.0       | 0.0       | %    | 380   |                                          |
| 3.5.2.1.5 | Al1-tilpas<br>maks.        | 100.<br>0 | 100<br>.0 | 100.<br>0 | 100.<br>0 | 100.<br>0 | 100.<br>0 | %    | 381   |                                          |
| 3.5.2.1.6 | Al1-signalin-<br>vertering | 0         | 0         | 0         | 0         | 0         | 0         |      | 387   | 0 = Normal                               |
| 25221     |                            | 101       | 101       | 101       | 101       | 101       | 101       |      | 200   |                                          |
| 3.5.2.2.1 | AIZ-Signalvalg             |           |           |           |           | 101       | 101       |      | 300   | IUT = ANIN StotA.2                       |
| 3.5.2.2.2 | Al2-filtertid              | 0.1       | 0.1       | 0.1       | 0.1       | 0.1       | 0.1       | sek. | 389   |                                          |
| 3.5.2.2.3 | Al2-signalom-<br>råde      | 1         | 1         | 1         | 1         | 1         | 1         |      | 390   | 1 = 210 V / 420 mA                       |
| 3.5.2.2.4 | Al2-tilpas min.            | 0.0       | 0.0       | 0.0       | 0.0       | 0.0       | 0.0       | %    | 391   |                                          |
| 3.5.2.2.5 | Al2 – tilpasset<br>maks.   | 100.<br>0 | 100<br>.0 | 100.<br>0 | 100.<br>0 | 100.<br>0 | 100.<br>0 | %    | 392   |                                          |
| 3.5.2.2.6 | Al2-signalin-<br>vertering | 0         | 0         | 0         | 0         | 0         | 0         |      | 398   | 0 = Normal                               |
| 25221     | P01 funktion               | 2         | 2         | 2         | 2         | 2         | 2         | <br> | 11001 | 2 - Drift                                |
| 3.5.3.2.1 |                            | 2         | 2         | 4         | 4         | 2         | 2         |      |       |                                          |
| 3.5.3.2.4 | R02-funktion               | 3         | 3         | 3         | 3         | 3         | 3         |      | 11004 | 3 = Fejl                                 |
| 3.5.3.2.7 | R03-funktion               | 1         | 1         | 1         | 1         | 1         | 1         |      | 11007 | 1 = Klar                                 |

# Tabel 124: Parametrenes standardværdier for de forskellige applikationer

| Indeks    | Parameter            | Stand | lard |     |     |     |     | Enhe Id | Beskrivelse |                     |
|-----------|----------------------|-------|------|-----|-----|-----|-----|---------|-------------|---------------------|
|           |                      | Α     | В    | С   | D   | E   | F   |         |             |                     |
| 3.5.4.1.1 | A01-funktion         | 2     | 2    | 2   | 2   | 2   | 2   |         | 10050       | 2 = Udgangsfrekvens |
| 3.5.4.1.2 | A01-filtertid        | 1.0   | 1.0  | 1.0 | 1.0 | 1.0 | 1.0 | sek.    | 10051       |                     |
| 3.5.4.1.3 | A01-min. sig-<br>nal | 0     | 0    | 0   | 0   | 0   | 0   |         | 10052       |                     |
| 3.5.4.1.4 | A01-min. skala       | 0.0   | 0.0  | 0.0 | 0.0 | 0.0 | 0.0 |         | 10053       |                     |
| 3.5.1.1.5 | A01–maks.<br>skala   | 0.0   | 0.0  | 0.0 | 0.0 | 0.0 | 0.0 |         | 10054       |                     |
|           |                      |       |      |     |     |     |     |         |             |                     |
| 3.13.2.6  | SP1 Kilde            | -     | -    | -   | 3   | -   | -   |         | 332         | 3 = AI1             |
| 3.13.3.1  | Funktion             | -     | -    | -   | 1   | -   | -   |         | 333         | 1 = Kilde 1         |
| 3.13.3.3  | FB 1 Kilde           | -     | -    | -   | 2   | -   | -   |         | 334         | 2 = AI2             |

Tabel 124: Parametrenes standardværdier for de forskellige applikationer

# VACON®

www.danfoss.com

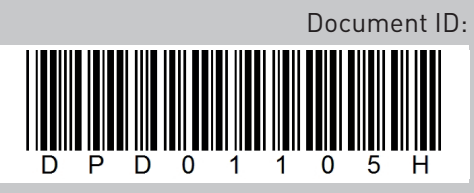

Rev. H

Vacon Ltd Member of the Danfoss Group Runsorintie 7 65380 Vaasa Finland

Sales code: DOC-APP100+DLDK